# 智慧康养服务管理平台运营管理员

操作手册

2022年1月

| 1. | 系统运行环境要求1           |
|----|---------------------|
| 2. | 登录系统后台1             |
| 3. | 系统操作说明2             |
|    | 3.1. 系统初始化流程2       |
|    | 3.2. 系统首页           |
|    | 3.3. 中控平台           |
|    | 3.3.1. 集团中控4        |
|    | 3.3.2. 居家中控6        |
|    | 3.4. 集团管理           |
|    | 3.4.1. 机构管理         |
|    | 3.4.2. 办公管理9        |
|    | 3.5. 平台管理           |
|    | 3.5.1. 用户类别管理13     |
|    | 3.5.2. 客户标签13       |
|    | 3.5.3. 商品分类14       |
|    | 3.5.4. 服务分类16       |
|    | 3.5.5. 评级规则         |
|    | 3.5.6. 服务订单规则18     |
|    | 3.5.7. 硬件商18        |
|    | 3.5.8. 设备类型19       |
|    | 3.5.9. 设备型号         |
|    | 3.5.10. 条款及协议       |
|    | 3.5.11. banner 管理21 |

| 3.6. 居家养老      | 23  |
|----------------|-----|
| 3.6.1. 客户档案    | 23  |
| 3.6.2. 服务商管理   | 26  |
| 3.6.3. 社区管家管理  | 40  |
| 3.6.4. 志愿者时间银行 | 47  |
| 3.6.5. 工单管理    | 59  |
| 3.6.6. 安全监护    | 72  |
| 3.6.7. 健康管理    | 90  |
| 3.6.8. 主动关怀    | 106 |
| 3.6.9. 活动管理    | 114 |
| 3.6.10. 商城管理   | 120 |
| 3.7. 呼叫中心      | 137 |
| 3.7.1. 坐席管理    |     |
| 3.7.2. 来电弹屏    | 139 |
| 3.7.3. 话务报表    | 140 |
| 3.7.4. 基础设置    |     |
| 3.7.5. 投诉管理    |     |
| 3.8. 商品        | 151 |
| 3.8.1. 商品管理    | 151 |
| 3.8.2. 订单管理    | 153 |
| 3.8.3. 配送设置    | 155 |
| 3.8.4. 进销存管理   | 157 |
| 3.8.5. 销售数据    | 161 |
| 3.9. 助餐        | 161 |

| 3.9.1. 基础数据      | 161 |
|------------------|-----|
| 3.9.2. 订单管理      | 162 |
| 3.9.3. 送餐管理      | 164 |
| 3.9.4. 助餐对象      | 165 |
| 3.10. 政府补贴       | 166 |
| 3.10.1. 政府补贴概览   | 166 |
| 3.10.2. 政府采购项目   | 167 |
| 3.10.3. 项目管理员    | 168 |
| 3.10.4. 服务项目设置   | 168 |
| 3.10.5. 服务补贴套餐设置 | 170 |
| 3.10.6. 服务对象管理   | 171 |
| 3.10.7. 第三方合作商家  | 172 |
| 3.10.8. 服务人员管理   | 173 |
| 3.10.9. 己充值套餐管理  | 174 |
| 3.10.10. 账户流水    | 175 |
| 3.10.11. 补贴统计报表  | 176 |
| 3.10.12. 补贴下单    | 182 |
| 3.11. 系统管理       | 183 |
| 3.11.1. 用户管理     | 183 |
| 3.11.2. 角色管理     | 184 |
| 3.11.3. 部门管理     | 185 |
| 3.11.4. 岗位管理     | 186 |
| 3.11.5. 字典管理     | 187 |
| 3.11.6. 日志管理     | 188 |

| 3.11.7. | 行政区域 |  | 189 |
|---------|------|--|-----|
|---------|------|--|-----|

# 1. 系统运行环境要求

本系统对浏览器不限制,点击浏览器输入系统地址即可访问系统。为保证较好的页面效 果,显示器分辨率为1920\*1080为佳。

# 2. 登录系统后台

系统采用 B/S 架构, 无需在客户端进行安装, 用户使用浏览器访问系统地址即可登录使用。

|  | 居家养老综合服                                          | 绣平台  |  |
|--|--------------------------------------------------|------|--|
|  | 2 110<br>WWA-CO206-66<br>C: 1159<br>WWA-CO200064 |      |  |
|  | 0 men                                            | 4754 |  |

打开浏览器,在地址栏输入登录网址。用户登陆系统,输入"账号"、"密码"、"验 证码",点击【登录】按钮后,即可进入运营管理子系统首页。密码如果连续错误输入5 次,账号将被锁定,要联系该账号上一层级的管理员进行解锁。

# 3. 系统操作说明

## 3.1. 系统初始化流程

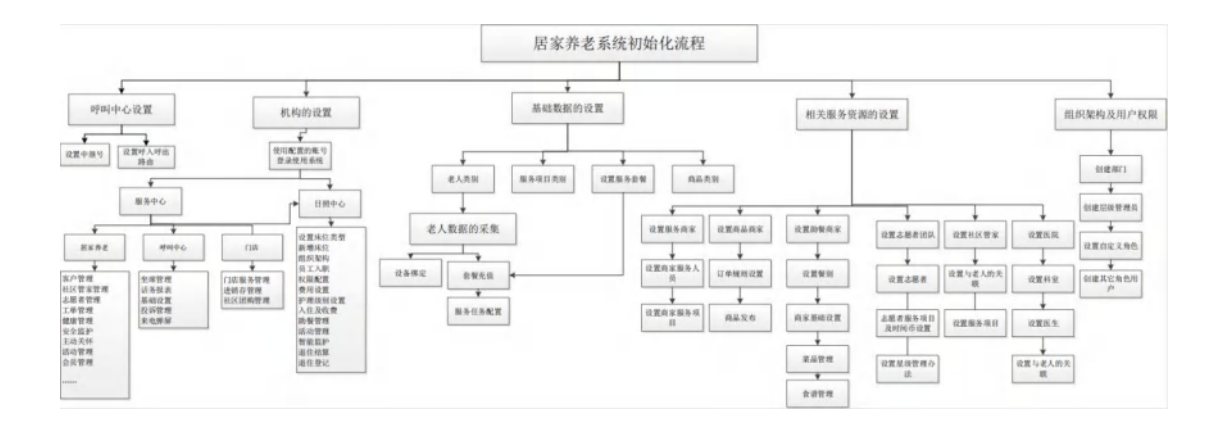

#### 3.2. 系统首页

在系统首页通过右上角的"查询"按钮,输入菜单名称,可以快速打开对应页面。也可 以直接点击页面所显示的一些名称按钮直接连接到对应数据的管理页面。

首页可以快速查看老人、服务机构、服务商家、志愿者、社区管家、医院等的数量。 也可以快速查看通知公告、待处理 SOS 信息、服务热度排行等。

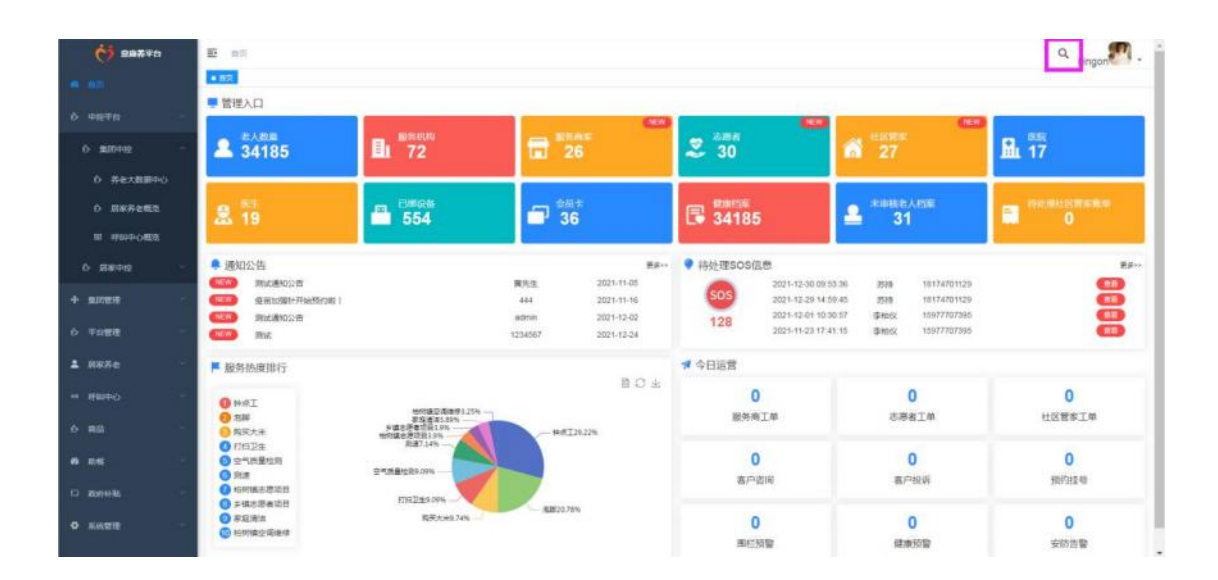

| 0 28740                          | <ul> <li>E mg</li> <li>KG #6大意展中心。</li> <li>管理入口</li> </ul>                                                              |                                        |                                                                                                    |                                                                                                    | ۹. kingan                                                                                               |                                               |
|----------------------------------|----------------------------------------------------------------------------------------------------|----------------------------------------|----------------------------------------------------------------------------------------------------|----------------------------------------------------------------------------------------------------|----------------------------------------------------------------------------------------------------|-----------------------------------------------|
| ひ 単設中日<br>ひ 集団中投<br>ひ 茶を大数第中の    | ▲ <sup>老人教章</sup><br>34185                                                                                               | <b>目」 88</b> 次の149<br>72               | 25                                                                                                    | NEW<br>参照者<br>29                                                                                                    | n tictes<br>27                                                                                          | alente<br>品 16                                |
| 6 周家界を戦烈<br>回 時回中心戦烈             | <b>忠</b> 18                                                                                                    | ■ <sup>23%段前</sup><br>554              | <b>☐</b> <sup>28≴</sup><br>36                                                                                                    |                                                                                                    | 🚨 <sup>未非接出人的案</sup><br>31                                                                              | 2 (05E-10E-10E-10E-10E-10E-10E-10E-10E-10E-10 |
| 0 830492 -<br>+ amere<br>0 72988 | <ul> <li>通知公告</li> <li>通知公告</li> <li>意味通知公告</li> <li>電話の意味行動通知意!</li> <li>電話の意味行動通知意!</li> <li>電話</li> <li>電話</li> </ul> |                                        | アメーシュー     アメーシュー     アメーシュー     マン・ショー     マン・ショー     マン・シー     マン・シー      マン・シー      マン・シー      マン・シー      マン・シー      マン・シー      マン・シー | <ul> <li>待处理SOS信息</li> <li>SOS</li> <li>2021-12-30 09:<br/>2021-12-39 49:<br/>2021-12-91 40:<br/>2021-12-01 10:<br/>2021-12-01 10:<br/>2021-12-01 10:</li> </ul> | 55:36 599 16174701129<br>59:45 5916 16174701129<br>30:57 391msz 15977707395<br>41:15 394msz 15977707395 |                                               |
| 1 RSHe -                         | ▶ 服务协应排行                                                                                                    |                                        | 201                                                                                                    | 常 今日运营                                                                                                    |                                                                                                    |                                               |
|                                  |                                                                                                    | 家庭保護3.55%<br>約約該空港条件3.35%<br>多議志思察官員4% | Herrow                                                                                                    | 7 服务商工单                                                                                                    | 4 态源者工单                                                                                                 | 8 社区留家工单                                      |
| • MS                             | ● 77月12年<br>● 空气問題地問<br>● 用度<br>● 利度                                                                                     | 用用1.33%<br>用用7.33%                     | - Hold Targ                                                                                                    | <b>1</b><br>客户咨询                                                                                                    | 4 客户投资                                                                                                  | 0<br>Bibliota en                              |
| O SATE                           | <ul> <li>● が信志酒奏切目</li> <li>● 松村賞空保後峰</li> <li>● 昭石保治</li> </ul>                                                         | 9798卫生8.34%                            | 83621.14%                                                                                                    | <b>2</b><br>图栏频警                                                                                                    | <b>1</b><br>健康短期                                                                                        | 0<br>实际选督                                     |

点击右上角头像,点击布局设置后开启 TopNav,可将菜单横向排列在页面顶部。

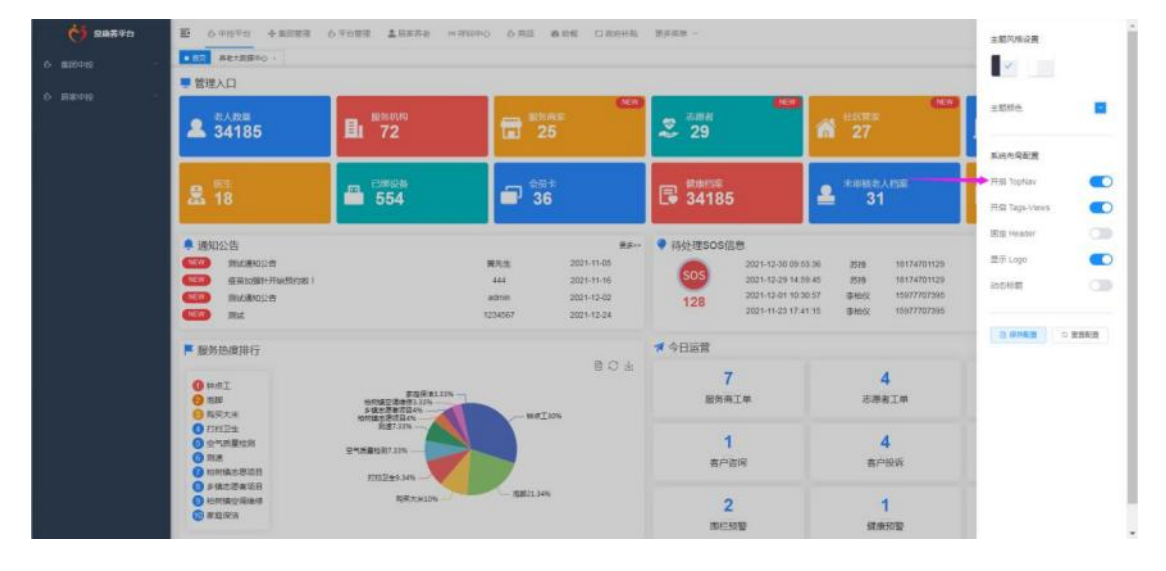

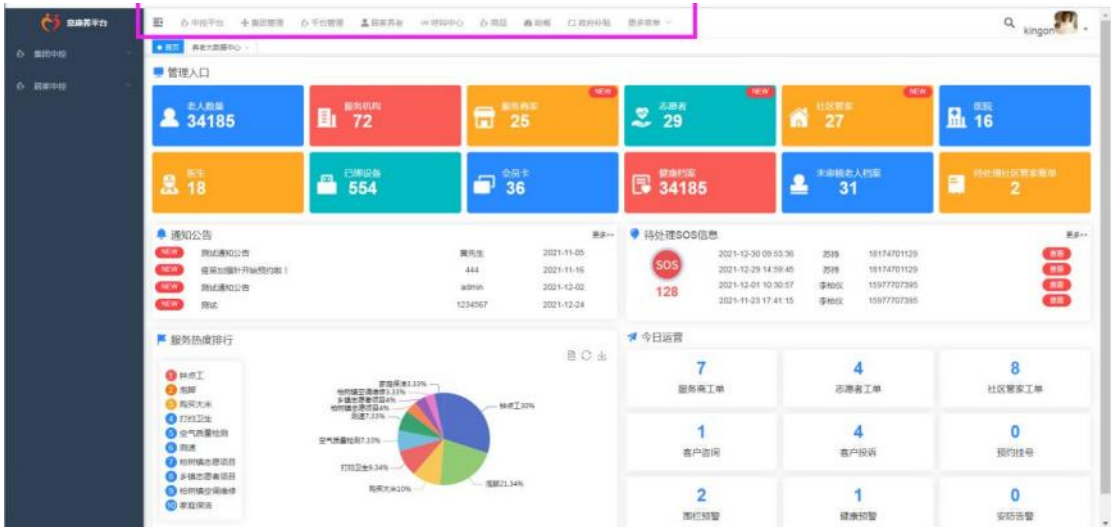

### 3.3. 中控平台

#### 3.3.1. 集团中控

#### 3.3.1.1. 养老大数据中心

点开集团中控-养老大数据中心,跳转到页面,可以查看大数据中心的各类数据。

如老人数据概况,主要统计老人年龄和老人的类型。

服务商数据概况,主要统计服务商总数和助餐类、商品类、服务类各个分类的数量。

工单动态,主要是展示累计工单、今日工单、进行中、已完成的数量和工单类型数及占 比。

设备数据概况,主要统计设备总接入量和各个设备的数量,还有设备在线、离线的数量。 补贴数据概况,可查看各个行政区域服务补贴和助餐补贴实际发放、实际消费的金额。 服务商星级 TOP5,可查看星级前五名的服务商。

志愿者数据概况,统计某区域志愿者人数和工单量。

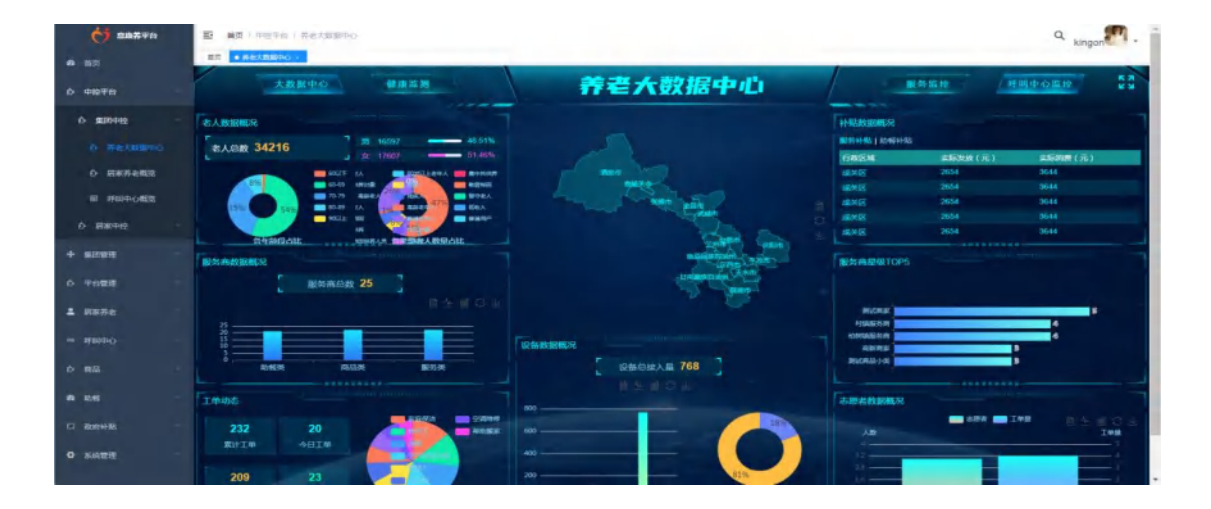

#### 3.3.1.2. 居家养老概览

点开集团中控-居家养老概览,跳转到大屏页面,可以查看大屏的各类数据。

如客户总数、服务机构数、服务商家数、医院数量、医生数量、已签约家庭医生人数、 服务人员数、社区管家数、志愿者数、已开通个人设备数量数、已开通会员卡、已服务人数、 商家工单数、社区管家工单数、志愿者工单数、商品订单数。

概览有图表的数据分析。服务商工单,是统计服务商工单的数量,可以数据视图、折线 图、柱状图展现出来。

志愿者工单数,主要用于分析志愿者各种类型服务的工单数。

社区管家工单,主要是统计社区管家的工单。

咨询工单,用于统计医生被咨询的工单数量。

本月警告信息分类,用于分析未开通设备、开通设备、SOS报警、安防报警、在线设备、 低电报警、离线设备、心率异常报警、卧床报警的所占的比率。

体检异常情况图,主要分析健康指标 BMI、血糖、血压等异常的统计图。

本月工单评价,主要是统计各个用户对工单评价。

商家、社区管家、商品订单数量图,主要用于统计商家工单数、社区管家工单数还有商 品订单的数量。

区域客户数据统计,按区域划分客户的统计图。

各等级会员占比,一级会员、白金会员、黄金会员、钻石各等级的会员所占比例。

概览也有充值/消费统计,统计了累计充值金额、累计消费金额、会员卡余额。

| <b>C 287</b> 70 |                                     |                |                                   |                                                                                                    |                | Q kingon                |
|-----------------|-------------------------------------|----------------|-----------------------------------|----------------------------------------------------------------------------------------------------|----------------|-------------------------|
| • = ==          | REARSHO - REARS                     |                |                                   |                                                                                                    |                |                         |
| 0 <b>412</b> 76 |                                     |                | 居家养                               | 老概览                                                                                                    |                | 29 09:22:10             |
| 0 10000 ·       | 書户总数                                | 服务机构数          | 最外商家数                             | 医院教展                                                                                                    | 医生教品           | 已签约体施医生人放               |
| 0 养老大数期中心       | 34211 /                             | 12 \$          | 25 8                              | 10 8                                                                                                    | 17.8           | 31 /                    |
| 0 885462        | 服务人员数<br>19 i                       | 社区管家教<br>27 人  | 志愿者救<br>24 4                      | 已开通个人设备数篇数<br>758 小                                                                                                    | 已开通会员卡<br>30 m | 已服务人放                   |
| 10 将似中心概念       |                                     |                |                                   | ALL ALL ALL ALL                                                                                                    |                |                         |
| 0- R80912       | <u> 侍家上甲数</u> 4 6                   | 社区官家」          | <u>上甲数</u> 2.5                    | 志愿者上甲数 18                                                                                                    | 商品订单           | 銰 253                   |
| + 5228          | 服务商工单目                              |                | 志居者工学教 目 生 計 〇 上                  | 社区普家工单。                                                                                                    |                | 音楽工学 ビム 前つ み            |
| 0 <b>762</b> 2  |                                     |                |                                   |                                                                                                    |                |                         |
| ≜ ниле –        |                                     |                |                                   |                                                                                                    |                |                         |
|                 | #开書日報1英局 警告信息分类<br>开書目第417%         |                |                                   | 本月工单评价                                                                                                    |                | 2104                    |
|                 | SEDER BLOTH<br>BISCHLOTH<br>GREETEN | 1              |                                   |                                                                                                    | 3 22           |                         |
| 6 MG -          | OWHNERDOIN BU                       | BERGALW UNI DI |                                   |                                                                                                    | 2021-12-22     | AU21-12-29              |
| D BORNAG        |                                     |                | descende en belle                 | and the second second se |                |                         |
|                 | 2.02.33916                          | 5. 8 2         | BERLISK WIN RECILL<br>J98 WE2L74N | Dost &                                                                                                    | 累计充值金额         | 充值/消费统计<br>(元):78072.82 |

#### 3.3.1.3. 呼叫中心概览

点开集团中控-呼叫中心概览,跳转到大屏页面,可以查看大屏的各类数据。数量来源 服务中心系统-呼叫中心-话务报表模块的数据。

大屏统计了呼叫中心数量、坐席人数、当前在线坐席人数。也可以查看今日呼入电话个数、今日呼出电话个数、今日通话时长(时长)、今日呼损电话数量。

呼叫中心概览还统计了呼入接听率、呼出接听率、咨询工单量及完成率、紧急救援工单 量及完成率、回访工单数量及完成率、投诉工单数量及完成率。还有各类工单占比,如预约 挂号、社区管家工单、咨询工单、志愿者工单各类的占比。呼叫中心概览也显示最新来电的 信息。

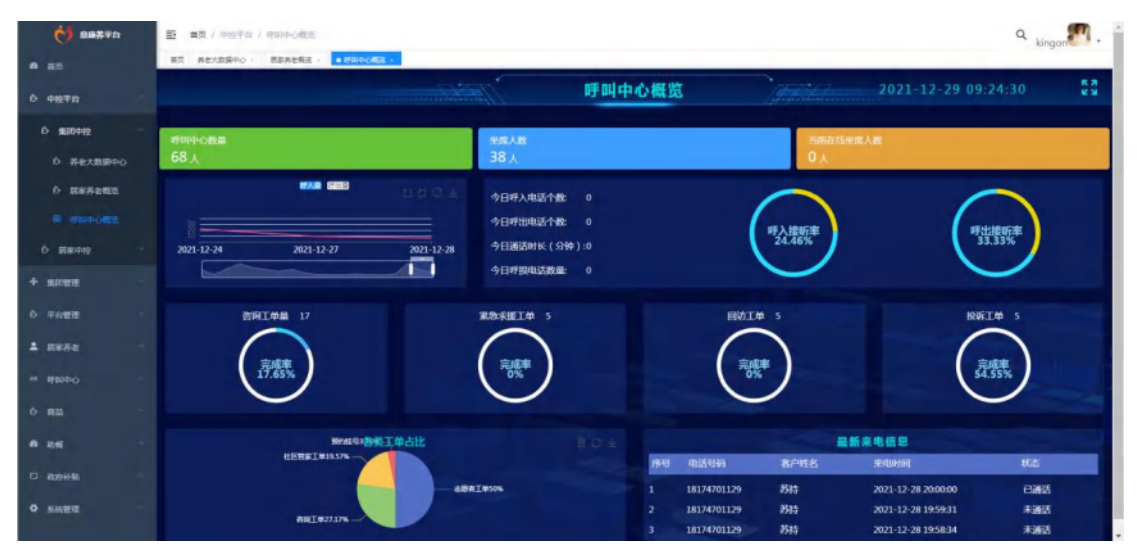

### 3.3.2. 居家中控

#### 3.3.2.1. 客户分析统计

点开居家中控-客户分析统计,跳转到大屏页面,可以查看大屏的各类数据。

主要统计了客户数量、政府购买服务人数,分析各种类型的老人占比,年龄和性别的占 比,按重度失能、中度失能、轻度失能、能力完好的能力分类的能力评估统计,婚姻状况离 异、未婚、已婚的比例,各个居住情况类型占比。

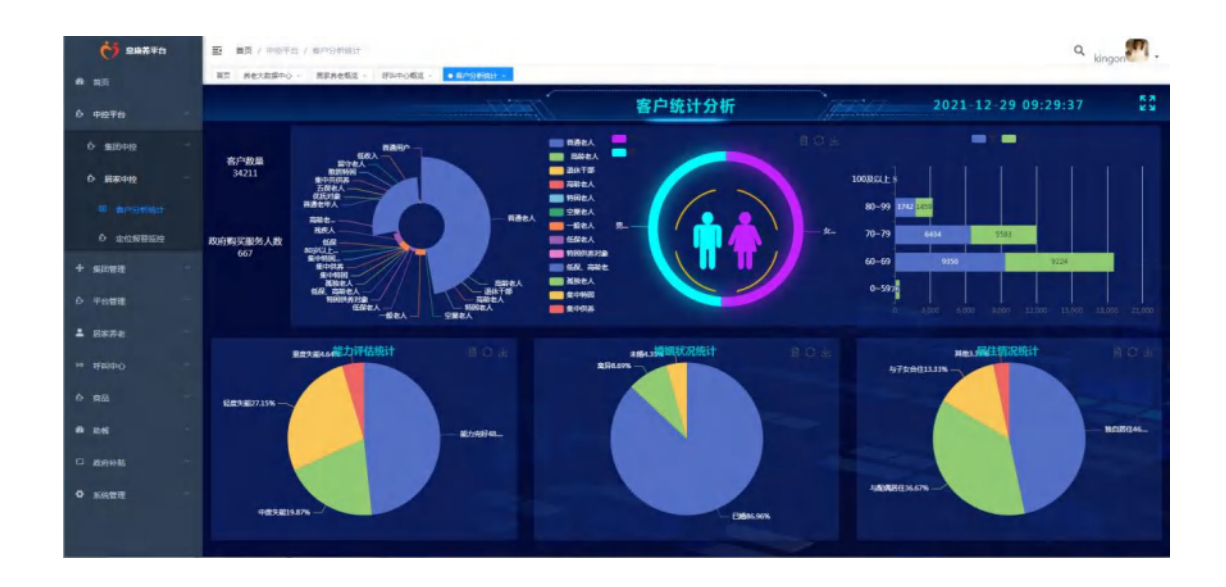

## 3.3.2.2. 定位报警监控

点开居家中控-定位报警监控,跳转到大屏页面,可以查看大屏的各类数据。

主要统计 SOS 报警、围栏报警、心率异常报警、跌倒报警、低电提醒的数量,在线设 备和离线设备的数量,设备开通率,还以统计图的方式分析 SOS 报警、围栏报警、异常报 警、跌倒报警、低电报警的数量占比。

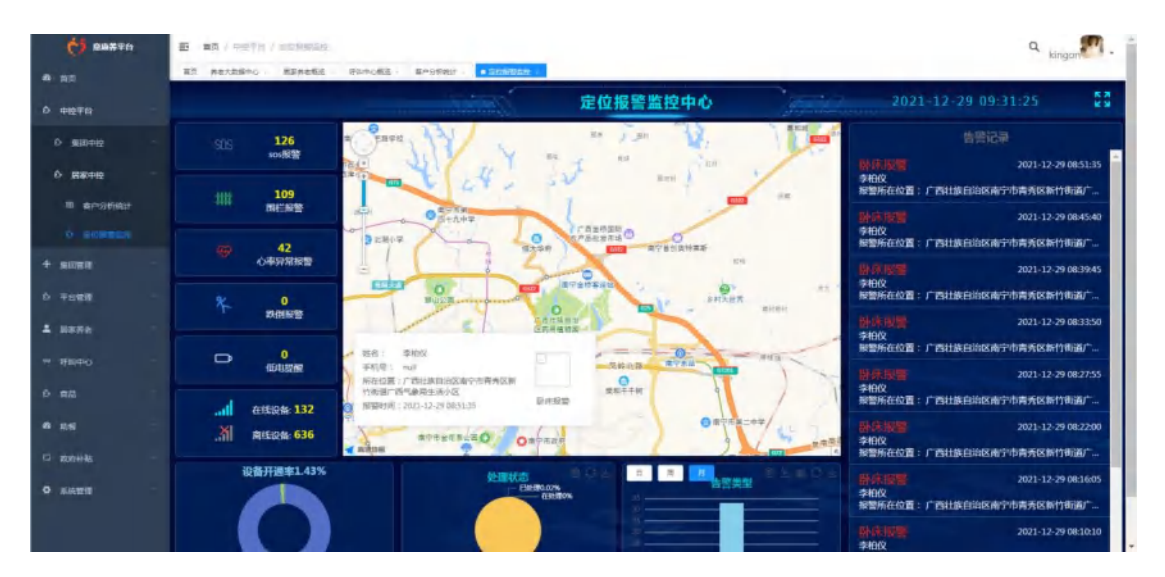

## 3.4.集团管理

## 3.4.1. 机构管理

点开菜单"机构管理",点击新增,跳转到新增服务机构页面,设置机构的信息并保存,在 列表生成相应的记录,同时可以用设置的账号登陆相应的角色系统。服务机构相当于是服务 网点、服务中心、服务站。我们居家养老的服务机构分为两种类型,一种是社区服务中心、 一种是日间照料中心,但社区服务中心又可以包括有日间照料中心。创建服务机构也同时创 建一个相同名称的部门。可以根据服务中心的不同设施设置是否有服务中心、是否有门店、 是否有日照中心,来配置不同的角色(请查看上文对系统固定角色的描述)。录入用户档案 时,用户将归属于某一个服务机构,由这个机构管理这个用户信息及与用户相关的工单、设 备、告警信息、健康档案等。

| <b>ČÍ 285</b> 70 | E MA / MATHEMA / MANAGA |             |             |              |           |        |          |                |         | c                                        | a kingon    |
|------------------|-------------------------|-------------|-------------|--------------|-----------|--------|----------|----------------|---------|------------------------------------------|-------------|
|                  | HT ARTERO BEARES        | · ISHPOME · | Zrichiti-   | SICEWAR      | · radia · | n~## · | 8028 ·   |                |         |                                          |             |
| 0 #####          | INVESTIG: INVALUES      |             | 65.494685i: | dist. (Upwij |           |        | RIMIRINE | Real Property  | 奈良人;    | (1)(1)(1)(1)(1)(1)(1)(1)(1)(1)(1)(1)(1)( |             |
| +                | READERS - MICH. COMM    |             | 机构类型        | ALC: YOUNG   |           |        |          | 0 建金 日 將至      |         |                                          |             |
|                  | + #18 == 45A            |             |             |              |           |        |          |                |         |                                          | 0 (8) (0)   |
|                  | INTE HARAN              | EL404ES     |             | MMEN         | 服务医验证则    | 负责人    |          | 影響電話           | 6432    |                                          | 19ft        |
| 山方公省城            | 1 村田新田平山                |             |             | THEF.        | 乐风日香金     |        |          | 13451789098    | 98790   | 0 214                                    | 88 × 88     |
| 6 <b>Tota</b>    | 2 Rice(3b               |             |             | 上現在          | 284       | 913    |          | 13457896478    | 副日中心    | a mile i                                 | 82 = 28 J   |
| ± 8x#a           | 3 \$100(\$100)          | 38          |             | 广商社商制地区      | 广西公共用地区   | 87.5   |          | 19002250018    | 服務中心    | 0.810                                    | 2 05 0 28   |
|                  | 4 ERTINEL               |             |             | 180          | 2.91      | #11    |          | 1340000000     | 要求中心    | 5 B b                                    | 62 - 58 3   |
|                  | 3 #52E10994             | 25          |             | 广西世族目前区—     | 广西社族共为区   | 展先生    |          | 15660254918    | 日/3844  | 0.818                                    | 2 506 0 88  |
|                  | 4 SIERUSERHO            | XZCSPWZX    |             | 日南省干市市家。     | 三氟代醇合     | φ£     |          | 33654808005    | 服装中心    | 合 新加 。                                   | 1. 104 0 22 |
| # 44 ····        | 7 基础新过程用中心              | 003         |             | 甘肃爱干深作来。     | ean       | 刘内法    |          | 11612545211    | 服用中心    | 0 814 1                                  | 2 84 0 22   |
| C) any set       | 1 (100000000 F          | 001         |             | 日期由于政府       | 435       | ΞB     |          | 13102358018    | 服在中心    | 0.894                                    | 1.000 = 22  |
|                  | 1 BEAR                  |             |             | - TEHROMS    | 广西社场省省区   | N      |          | 18048474748    | 服服中心    | 5 m.e. /                                 | 7 44 0 22   |
| • siati          | 20 123                  | 010100      |             | 上海市市福区商一     | 上和机力和区    | \$13   |          | 11829419204    | 服務中心    | 1 8 8 1                                  | 1 44 = 99   |
|                  |                         |             |             |              |           |        |          | 與72条 10条/贝 - 🧭 | 1 2 3 4 | 5 6 8 >                                  | 8位 1 月      |
|                  |                         |             |             |              |           |        |          |                |         |                                          |             |
|                  |                         |             |             |              |           |        |          |                |         |                                          |             |

| C                  | E an / surreis      | 2.808                                              |               | Q kingon      |
|--------------------|---------------------|----------------------------------------------------|---------------|---------------|
|                    | att mexanino        | REACHE - HUNCHE - RACEAU - SCHEZE - 10212 - RAEE - | R052          |               |
| A 1000000 (        | * #549/2579 :       | BigA straight                                      | 85449587 :    | INC COM       |
| 0 #22719           | • 经设施行:             | 06.0391                                            | * 0 登录能研:     | DEL EDEN      |
| + 5227             | "机构类型;              | Batcho O Elisiate                                  |               |               |
| A UNHER            | *服务设施:              | New-O Billite O Us                                 |               |               |
| 0 A2100 -          | 1012 :              | International series                               |               |               |
| ○ 〒0世程             | *服务区域:              | RAT NEEN                                           |               |               |
| ≜ ####e            | · MIRLENE :         | BUR ANESA                                          |               |               |
| = #8000 ·          | 服务商品站接(来):          | Rev Regentier (3)                                  | 720全征即审证:     | Bas managers  |
| 6 RB -             | ATLANAPORTAL :      | Bab. riceita                                       | 电子邮件:         | max.m?em      |
| a as               | NLANJERN :          | A S AA S AAA S AAAA S AAAA                         | 用处位置:         |               |
| C KONHAL           | * 9399-88295-8136 : | pai, minut                                         | 开放日期:         | 6. R05 7 s119 |
| •                  | *884:               | BRADE-                                             | "负责人手稿:       | INA-DRAFTS    |
| 1991 - Con (M1019) | 派人:                 | BBBA BAC                                           | <b>法人手机</b> : | #8.5.30.646   |
|                    | 章章 <b>从</b> 图:      | +                                                  | esavetturi :  | +             |
|                    |                     |                                                    |               |               |

## 3.4.2. 办公管理

#### 3.4.2.1. 发送短信

选择信息办公管理菜单,点击【发送短信】,在收件人方框里输入收件人的号码,然后 点击添加到待发送列表,短信内容可以选择之前添加的模板,也可以不选择自行输入内容, 然后点击发送。

| C 88240                    | E mit / marrie / sanda                                                                                                    | Q. kingon 🌇 . |
|----------------------------|----------------------------------------------------------------------------------------------------|---------------|
| 4 at                       | RT MEXAMPO REMERE POROME ROBERT DESERTS CARE AND C                                                                                                    |               |
| 0 0070                     | REFLAT: BELL, BILL,                                                                                                    |               |
| + sues                     |                                                                                                    |               |
| A success                  | *xxext: O He                                                                                                    |               |
| 0 0288                     | Mater and American American Americ<br>American American American American American American American American American American American American American American |               |
| <ul> <li>scools</li> </ul> | KENDE: ALL COLD.                                                                                                    |               |
| E STORE                    | *BRARE: MAX-MOVE                                                                                                    |               |
|                            |                                                                                                    |               |
| o menik                    | ·WRAX: DRIVE REFERENCE                                                                                                    |               |
| 10 and                     | RUMME: ( ) Marcanet                                                                                                    |               |
| O NUMBER                   | - 38L                                                                                                    |               |
| Ф <b>то</b> яя             |                                                                                                    |               |
| ≜ 8##e                     |                                                                                                    |               |
|                            |                                                                                                    |               |
| 0 88                       |                                                                                                    |               |
|                            |                                                                                                    |               |

#### 3.4.2.2. 短信模板

选择办公管理菜单,点击短信模板,点击【新增】按钮,可以进行短信模板的增加,添加好的模板,在发送短信模块可以选择。

| <b>61</b> 88840 | E BA / BINER / WARK     |                    |                               |          |               | Q kingon      |
|-----------------|-------------------------|--------------------|-------------------------------|----------|---------------|---------------|
| <b>4</b> mg     | NT READERS - MERCE - MA | PORE RANGER SERVER | 1988 - 30804 - <b>10826 -</b> |          |               | (455)252010   |
|                 | MAJK@POS/GOM            | 根据名称: 1943、1942年3  | 第三方根板: 何尚人加三年回日               | 建高麻麻 === | 9 8.5x8 -     | 台湾空           |
| 0 PETH -        | 系统运营通知                  | · REGRESS          |                               |          |               | (a) (#) (a)   |
| + anten         | * 國法司經過                 | #3 ##K5#           | RU                            | 第三方探惑    | 8508          | Rn            |
| A AUXIESE       |                         | 1 #HB10ER          | 1000000                       | 105      | .01           |               |
|                 |                         |                    |                               |          | 共1章 10例/页 · ( | 1 1 10 RE 1 E |
| • HOMEN         |                         |                    |                               |          |               |               |
| 67, ROTHING     |                         |                    |                               |          |               |               |
|                 |                         |                    |                               |          |               |               |
| o weath         |                         |                    |                               |          |               |               |
| IN LENDER       |                         |                    |                               |          |               |               |
| O MIEROR        |                         |                    |                               |          |               |               |
| 0 Total         |                         |                    |                               |          |               |               |
| 1 matte         |                         |                    |                               |          |               |               |
|                 |                         |                    |                               |          |               |               |
| 0 HA            |                         |                    |                               |          |               |               |
| 8 as            |                         |                    |                               |          |               |               |

|         |            | 13 × 13 |
|---------|------------|---------|
| * 类别名称: | ama / 東南北市 |         |
|         |            |         |

## 3.4.2.3. 知识库管理

点击知识库管理菜单,可新增分类、修改分类、知识内容。添加之后,老人、亲属都可以在 用户自助中心子系统信息查询模块查看知识库的信息。

| C 20070                     |                         |                          |                       |                   | Q kingan                                |
|-----------------------------|-------------------------|--------------------------|-----------------------|-------------------|-----------------------------------------|
| A 80                        | RT METERIO - REAGES (50 | NORE · BRIDER · BERREN · | KANER - JUDOR - KOREN | 井林市 子             |                                         |
| 6 41274                     | ALL STREETING           | 1600 ( 100 - 100         | 0.88 8.89             |                   |                                         |
| + SIDER                     | 212.000                 |                          |                       |                   | (a) (a) (a)                             |
| A 6041818                   |                         | #10 0/R                  | 10.20                 | Fallent 10 (1900) | Witt                                    |
| II AST                      |                         | t waxan                  | BERE                  | *                 |                                         |
| and the second second       |                         | 2 #9300                  | REMARKS/              | *                 |                                         |
| El suman                    |                         |                          |                       | 34.2 Bi 1000/     | а — 19 🚺 🖻 же 1 л                       |
|                             |                         |                          |                       |                   |                                         |
| 0 -                         |                         |                          |                       |                   |                                         |
| N #0025                     |                         |                          |                       |                   |                                         |
| 0 918128                    |                         |                          |                       |                   |                                         |
| 0 1000                      |                         |                          |                       |                   |                                         |
|                             |                         |                          |                       |                   |                                         |
| AT MARK                     |                         |                          |                       |                   |                                         |
|                             |                         |                          |                       |                   |                                         |
|                             |                         |                          |                       |                   |                                         |
| 4 104                       |                         |                          |                       |                   |                                         |
|                             |                         |                          |                       |                   |                                         |
|                             |                         |                          |                       |                   | 10000                                   |
| 新增                          |                         |                          |                       |                   | 53 ×                                    |
|                             |                         |                          |                       |                   |                                         |
| * 类别名称: 当临入                 | 利用名称                    |                          |                       |                   |                                         |
|                             |                         |                          |                       |                   |                                         |
|                             |                         |                          |                       |                   | <ul> <li>0 007</li> <li>① 取消</li> </ul> |
|                             |                         |                          |                       |                   | 1000 million (1000 million)             |
| 新增                          |                         |                          |                       |                   | 51 ×                                    |
|                             |                         |                          |                       |                   |                                         |
| * 所属分类:                     | 南选择东强分类                 |                          |                       |                   | ~                                       |
|                             |                         |                          |                       |                   |                                         |
| *标题:                        | 間輸入初間                   |                          |                       |                   |                                         |
| dat@t -                     |                         |                          |                       |                   | N                                       |
| 内容:                         | H B T! F I ⊻            | S ⊡ ≕ ∅ \$               | ∂ 1∃ 🖾 🗉 😔            |                   | C' C Html                               |
|                             |                         |                          |                       |                   |                                         |
|                             |                         |                          |                       |                   |                                         |
|                             |                         |                          |                       |                   |                                         |
|                             |                         |                          |                       |                   |                                         |
|                             |                         |                          |                       |                   |                                         |
|                             |                         |                          |                       |                   |                                         |
|                             |                         |                          |                       |                   |                                         |
|                             |                         |                          |                       |                   |                                         |
|                             |                         |                          |                       |                   |                                         |
|                             |                         |                          |                       |                   |                                         |
| * K \$55.667 lab \$5 \$7.80 | 0 # 0 F                 |                          |                       |                   |                                         |
| Lexent 322442XHS :          |                         |                          |                       |                   | -                                       |
|                             |                         |                          |                       |                   | © 6777 ⊙ R5W                            |

### 3.4.2.4. 政府资讯

使用平台的政府资讯模块,在平台上发布政府资讯,在客户端查看通知公告。

| C 28770                                                                                                    | III = ■見/第                                                                           | 同世徳 / 約55         | MID,     |      |               |       |            |        |       |       |         |        |         |       |        |       |      |               |     |        |      |   |       | Q kin | gan                    |
|----------------------------------------------------------------------------------------------------|--------------------------------------------------------------------------------------|-------------------|----------|------|---------------|-------|------------|--------|-------|-------|---------|--------|---------|-------|--------|-------|------|---------------|-----|--------|------|---|-------|-------|------------------------|
|                                                                                                    | HT READS                                                                             | 140 · 88          | Action - | 19WP | offit -       | EAS!  | fileti -   | 512193 | 12.10 | 1/283 | R - 3   | area - | 10385 · | 10.00 | 12 - 1 | AFRIC | •    |               |     |        |      |   |       |       |                        |
|                                                                                                    | MARA                                                                                 |                   |          |      |               | 11/28 | k in       | D. 162 |       |       |         | 0.88   | 1.10    | 12    |        |       |      |               |     |        |      |   |       |       |                        |
| 1.000 T                                                                                                    |                                                                                      |                   |          |      | . +           | PROF  | 2.9        | Rei HA | -     | -     | + 812 - |        |         |       |        |       |      |               |     |        |      |   |       | (0)   | 9 0                    |
| - curete                                                                                                    |                                                                                      |                   |          |      | -185          | #e. # |            |        |       |       |         | -      |         |       |        |       | TRUE | <b>4</b> 6670 |     |        |      |   |       | 源作.   |                        |
|                                                                                                    |                                                                                      |                   |          |      | 1             | 100   | est.       |        |       |       |         | нани   |         |       |        |       |      |               |     |        |      |   |       | + 22  | 1.94                   |
|                                                                                                    |                                                                                      |                   |          |      | 2             | 8.83  | mA.        |        |       |       |         | Acros  | 実施たれ    |       |        |       | *    |               |     |        |      |   | = #19 | - 88  | 2.942                  |
| • #3301                                                                                                    |                                                                                      |                   |          |      | 3             | *0    | 1891       |        |       |       |         | Rf.    |         |       |        |       | π.   |               |     |        |      |   | 2.8.9 | • 25  | 2.88                   |
|                                                                                                    |                                                                                      |                   |          |      |               |       |            |        |       |       |         |        |         |       |        |       |      |               | 月11 | R 10   | њя - |   | 4     | 80    | 1 1                    |
| · NUMERIE                                                                                                    |                                                                                      |                   |          |      |               |       |            |        |       |       |         |        |         |       |        |       |      |               |     |        |      |   |       |       |                        |
|                                                                                                    |                                                                                      |                   |          |      |               |       |            |        |       |       |         |        |         |       |        |       |      |               |     |        |      |   |       |       |                        |
| in anon                                                                                                    |                                                                                      |                   |          |      |               |       |            |        |       |       |         |        |         |       |        |       |      |               |     |        |      |   |       |       |                        |
| 4 36558                                                                                                    |                                                                                      |                   |          |      |               |       |            |        |       |       |         |        |         |       |        |       |      |               |     |        |      |   |       |       |                        |
| *u## ·                                                                                                    |                                                                                      |                   |          |      |               |       |            |        |       |       |         |        |         |       |        |       |      |               |     |        |      |   |       |       |                        |
| R##e                                                                                                    |                                                                                      |                   |          |      |               |       |            |        |       |       |         |        |         |       |        |       |      |               |     |        |      |   |       |       |                        |
|                                                                                                    |                                                                                      |                   |          |      |               |       |            |        |       |       |         |        |         |       |        |       |      |               |     |        |      |   |       |       |                        |
|                                                                                                    |                                                                                      |                   |          |      |               |       |            |        |       |       |         |        |         |       |        |       |      |               |     |        |      |   |       |       |                        |
|                                                                                                    |                                                                                      |                   |          |      |               |       |            |        |       |       |         |        |         |       |        |       |      |               |     |        |      |   |       |       |                        |
| 98 · · ·                                                                                                    |                                                                                      |                   |          |      |               |       |            |        |       |       |         |        |         |       |        |       |      |               |     |        |      |   |       |       |                        |
| <sup>8品</sup><br>Net<br>T<br>ゴ<br>ゴ<br>ゴ<br>ゴ<br>二<br>ブ<br>二<br>、<br>ゴ<br>二<br>の<br>、<br>、<br>、<br>、<br>、<br>、<br>、<br>、<br>、<br>、<br>、<br>、<br>、<br>、<br>、<br>、<br>、<br>、                                                                                                    | 請武峰所聞谷                                                                               | 2                 |          |      |               |       |            |        |       |       |         |        |         |       |        |       |      |               |     |        |      |   |       |       | <ul> <li>C2</li> </ul> |
| <sup>用語</sup><br><sup>此</sup><br>"所属分类:<br>"标题:                                                                                                    | interne wares                                                                        | ž.                |          |      |               |       |            |        |       |       |         |        |         |       |        |       |      |               |     |        |      |   |       |       | 23<br>23               |
| REA Control Control Contro | алын масэ<br>Илал 633<br>Н В                                                         | 55<br>TI <i>F</i> | I        | Ŭ    | 6             | 78    |            | Ø      | /     | Ð     | IE      | 5      | E 66    | 0     | a      | 0     |      |               | ·   | ۍ<br>ا | C    | α | Html  |       |                        |
| 466<br>464<br>「増<br>・所編分类:<br>・标題:<br>内容:                                                                                                    | Interne wrater<br>Interne wrater<br>Interne kenter<br>H B<br>Interne kenter          | 2<br>TI <i>F</i>  | I        | ų.   | 6             | 28    |            | Ũ      | 1     | θ     | II      | 2      | E 66    | 0     | 62     | D     |      | >_            |     | 0      | C    | Ω | Html  |       |                        |
| 8篇<br>清<br>" 所赢分类 :<br>" 标题 :<br>内容 :                                                                                                    | <ul> <li>諸武庫 仲成日</li> <li>諸総入 6部</li> <li>H B</li> <li>予約人 75部</li> </ul>            | 55<br>TI <i>F</i> | 1        | Ĭ.   | ¢             | 21    |            | Ø      | 1     | 8     | IE      | 2      | E 66    | 0     | 12     | 0     |      | >_            |     | n      | C    | G | Html  |       | 0                      |
| na<br>增<br>" 所属分类 :<br>" 标籤 :<br>内容 :                                                                                                    | 通知時 前面日<br>通知人 6日<br>日<br>日<br>日<br>日<br>日<br>日<br>日<br>日<br>日<br>日<br>日<br>日<br>日   | »<br>⊓ <i>f</i>   | 1        | Ň    | 6             | 78    |            | Ø      | /     | θ     | I       |        | E 66    | 0     | 2      | D     |      | >             |     | 0      | C    | G | Html  |       | 0                      |
| na<br>增<br>" 所属分类:<br>" 标籤:<br>内容:                                                                                                    | <ul> <li>諸王氏県 和田田</li> <li>諸知人 63世</li> <li>H B</li> <li>[15日人 75797</li> </ul>      | ≈<br>TI <i>F</i>  | Ĩ        | ВС   | 6             | 3     | <b>B</b> : | Ø      | /     | θ     | E       |        | E 66    | ٥     | 2      | D     |      | 2             |     | Ĵ      | C    | 0 | Html  |       | 2                      |
| <sup>成品</sup><br>前<br>"所属分类:<br>"标题:<br>内容:                                                                                                    | - 2013年 4月13日<br>- 2018月 4日28日<br>- 日本日本<br>- 1月13日人 1978年<br>- 1月13日人 1978年         | TI F              | I        | 1C   | ¢.            | 73    | <b>≡</b> : | 0      | ,     | θ     | IE      |        | E 66    | 0     | В      | 0     | =    | >             |     | ົ      | C    | 0 | Html  |       |                        |
| <sup>成品</sup><br>1/譜<br>*所属分类:<br>- 标题:<br>内容:                                                                                                    | <ul> <li>諸法部 府議会</li> <li>諸協人 63</li> <li>H B</li> <li>同治人 5787</li> </ul>           | TI F              | Ī        | N.   | 6             | 28    |            | Ø      | /     | Ð     | I       |        | € 44    | 0     | al al  | D     | m    | 2             |     | ŋ      | C    | G | Html  |       |                        |
| R版<br>和<br>行<br>增<br>· 所願分类:<br>- 标题:<br>内容:                                                                                                    | <ul> <li>諸王氏県 和田田子</li> <li>(約30人 63回</li> <li>H B</li> <li>(約30人 5797)</li> </ul>   | n F               | I        | N.   | <del>\$</del> | 21    | <b>≣</b> • | Ø      | 1     | 8     | I       | D      | Ε "     | 0     | 2      | 0     |      | >_            |     | n      | C    | 0 | Html  |       |                        |
| <sup>乘函</sup><br><sup>東面</sup><br>「竹 <sup>馆</sup><br>・ 所贏分类:<br>                                                                                                    | <ul> <li>諸王氏県 州(東京)</li> <li>(約30人 65回</li> <li>H B</li> <li>(約30人 5797)</li> </ul>  | 11 F              | I        | NC.  | 6             | 28    | <b>B</b> + | 0      | /     | Ð     | IE      |        | Ε «     | ٥     | 22     | 0     | =    | 2             |     | 2      | C    | G | Html  |       |                        |
| RB<br>RE<br>* 所篇分类:<br>* 研羅:<br>内容:                                                                                                    | <ul> <li>諸王氏第 州(東京)</li> <li>(約30人) 65回</li> <li>H B</li> <li>(約30人) 5797</li> </ul> | 8<br>TI <i>F</i>  | I        | 2    | 6             | 28    |            | Ø      | ~     | Ð     | 12      |        | Ε "     | 8     | 2      | D     | Π    | ×:            |     | ŋ      | C    | 0 | Html  |       | 2 V                    |
| 88       增       "所属分类:       •所屬分类:       内容:                                                                                                    | <ul> <li>請加加 相違合</li> <li>請加入 6回</li> <li>H B</li> <li>(約約入 5707</li> </ul>          | R<br>TI F         | I        | PC.  | 6             | 28    | <b>-</b>   | Ø      | /     | Ð     | I       | Ð      | € 44    | 0     | 2      | 0     |      | 2             |     | 2      | C    | 0 | Html  |       |                        |

### 3.4.2.5. 通知公告

使用平台的通知公告模块,在平台上发布通知公告,可以根据需要选择相应的发送对象 进行发送,勾选了哪些发送对象,这些对象可以在客户端查看通知公告。

| τe                                          | - NOTIFICATION -                                                                                                    |                           | NAME OF ADDRESS                                                                                                 | 8093                | 1011-0010-0         | 86A: ==                                                                                                    | 100A                |           | 0.88    | 62       |
|---------------------------------------------|----------------------------------------------------------------------------------------------------|---------------------------|----------------------------------------------------------------------------------------------------|---------------------|---------------------|----------------------------------------------------------------------------------------------------|---------------------|-----------|---------|----------|
|                                             | 10020<br>pc-E1300                                                                                                    |                           | - BORNER                                                                                                    |                     |                     |                                                                                                    |                     |           |         | -        |
| APRIL OF                                    |                                                                                                    |                           | -                                                                                                    | 10.0. m (1          | AVE. MILLION.       | and the second second sec | NAME                | WHERE A   |         |          |
| e decidente                                 |                                                                                                    |                           | ANDIA                                                                                                    | 1111                | RECOR               | 1-1799.00                                                                                                    | 2021-12-29 16 16 18 | (2)-1107  |         |          |
| わ会管理                                        |                                                                                                    |                           | NUCEN                                                                                                    | 2                   | and a               | 100                                                                                                    | 2010/12/2011/12/06  | amount.   |         | 0.819    |
|                                             |                                                                                                    | B./.                      | 1403441-000391888-                                                                                              |                     | 1000 B              | 2000(3)                                                                                                    | 2021-12-28 0827(40) | ******    | + #8    |          |
| NEW ARRIVE                                  |                                                                                                    |                           | HIMPING .                                                                                                    | 001                 | AND A               | #A (1987)                                                                                                    | 2011-02-25 11/010   | NURSERIER |         |          |
| NURRENT                                     |                                                                                                    |                           | Rict                                                                                                    | Ref.                | 8008                | e.~ (##(85)=##)-                                                                                                    | 3525-12-24 1407.07  | 1214947   | - ==    | 0.819    |
| ALC: NO.                                    |                                                                                                    |                           | meanore                                                                                                    | 34                  | 812.0               | e.\.                                                                                                    | 2021-12-02 30:57:56 | arteries. | - = =   | -        |
|                                             |                                                                                                    | 8                         | STREET FARTING                                                                                                  | Area                | 8008                | 8.A.                                                                                                    | 3021-11-16 00:00:00 | 848       | - 28    |          |
|                                             |                                                                                                    |                           | BIO BOO H                                                                                                    | ent.                | 8000                | 电人1(11由原用1位区展展1)                                                                                                    | 3021-12-05 12-08-25 | 87.5      | ~ = = = | 0.84     |
| - MARINE                                    |                                                                                                    |                           |                                                                                                    |                     |                     |                                                                                                    | 月1日日                | 108/81    | 10 X 10 | 60       |
| -                                           |                                                                                                    |                           |                                                                                                    |                     |                     |                                                                                                    |                     |           | 1000    |          |
|                                             |                                                                                                    |                           |                                                                                                    |                     |                     |                                                                                                    |                     |           |         |          |
|                                             |                                                                                                    |                           |                                                                                                    |                     |                     |                                                                                                    |                     |           |         |          |
|                                             |                                                                                                    |                           |                                                                                                    |                     |                     |                                                                                                    |                     |           |         |          |
|                                             |                                                                                                    |                           |                                                                                                    |                     |                     |                                                                                                    |                     |           |         |          |
|                                             |                                                                                                    |                           |                                                                                                    |                     |                     |                                                                                                    |                     |           |         |          |
| 增                                           |                                                                                                    |                           |                                                                                                    |                     |                     |                                                                                                    |                     |           |         | ſ        |
| 增<br>• 通告标题:                                | 游输入通信标题                                                                                                    |                           |                                                                                                    |                     | 通告编号:               | 能能入 遗方编号                                                                                                    |                     |           |         | 5        |
| 增                                           | - 市場市 (1) 市場市 (1) 市 (1) 市 (1) 市 (1) 市 (1) п (1) п (1) |                           |                                                                                                    |                     | 通告编号:               | 总输入 遗药编号                                                                                                    |                     |           |         | ۲<br>ب   |
| 增<br>• 通告标题:<br>• 公告关别:<br>• 接收对象:          | <ul> <li>- 瑞娘入 透音标题</li> <li>- 瑞娘子 公告关照</li> <li>- 老人・ 二 志厚者 二</li> </ul>                                                                                                    | 社区管家 🗌 🕫                  | 琢 □ 机构 □                                                                                                    | 医生 □ 按部门            | 適告编号:<br>]          | 输入 港方编号                                                                                                    |                     |           |         | ۲<br>~   |
| 增<br>* 通告标题:<br>* 公告关别:<br>* 接收对象:<br>通知内容: | <ul> <li>諸法入送告与5副</li> <li>諸法科公告共同</li> <li>老人・ 志認者</li> <li>H B TI F</li> </ul>                                                                                                    | 社区管家 [] 『<br>/ 및 ···      | 5 ፲ ■・                                                                                                    | 医生   技部)            | 通告编号: 🛛             | 180入波方編号<br>王 44 〇 1                                                                                                    | 2 0                 | III ~     |         | د<br>~   |
| 增<br>• 通告标题:<br>• 公告类别:<br>• 接收对象:<br>通知内容: | <ul> <li>(約約入通告55部)     <li>(初約月公告55部)     <li>(老人・二古塚省)     <li>日 B TI F     <li>(ペ 12 Html     </li> </li></li></li></li></ul>                                                                                                    |                           | ī來 □ 机构 □<br>S- ፲Ξ ■*                                                                                           | 医生 按部()<br>位 J 8    | 適告輪号:               | 1802) 205985<br>■ 66 @                                                                                                    | 2 0                 | III 2-    | - 7     | , t<br>~ |
| 增<br>* 通告标题:<br>* 公告类别:<br>* 接收对象:<br>通知内容: | <ul> <li>(約約入通告時期)     <li>(初約月公告時期)     <li>(老人・一志郡者)     <li>日 B TI F     <li>(ペ 12 Html     <li>(約約入前約1055     </li> </li></li></li></li></li></ul>                                                                                                    |                           | ī家 □ 机构 □<br>S- □ ==•                                                                                           | 医生   按部()<br>() 』 8 | 遊街輪号:               | 180入 湖方県日<br>王 66 @ 1                                                                                                    | 2 0                 | III >     | - 7     | t<br>V   |
| 增<br>* 通告标题:<br>* 公告美别:<br>* 接收对象:<br>通知内容: | <ul> <li>謝給入透育与副</li> <li>商店料公告供用</li> <li>老人・ 志振者</li> <li>H B TI F</li> <li>C' 13 Html</li> <li>済能入 誘知内容</li> </ul>                                                                                                    | 社区管家 [] 5                 | 5、 111 main - 11149 - 11149 - 11149 - 11149 - 11149 - 11149 - 11149 - 11149 - 11149 - 11149 - 11149 - 11149 - 1 | 医生 b 按部<br>0 1 8    | 通告编号:               | 186入进方相当<br>■E 66 ♀ 1                                                                                                    | 2 10                | ⊞ >_      |         | ت<br>~   |
| 增                                           | <ul> <li>諸法入遗言与疑問</li> <li>(第二人) (古) (第二人)</li> <li>(第二人) (二人)</li> <li>(第二人) (二人)</li> <li>(第二人) (二人)</li> <li>(第二人) (二人)</li> <li>(第二人) (二人)</li> <li>(第二人) (二人)</li> <li>(第二人) (二人)</li> </ul>                                                                                                    | 社区管家 [] 5<br>/ 및 ·        | 5 ፲ ■・                                                                                                    | 医生   技部             | 適告輪号:               | 1922入进方编号<br>王 44 ④ )                                                                                                    | 2 0                 | ⊞ 2.      | - 7     | 1<br>~   |
| 增                                           | <ul> <li>読録入通言時間</li> <li>読述所公告時間</li> <li>老人・ 志塚者</li> <li>H B Ti F</li> <li>(* ご Html</li> <li>済路入 読知内容</li> </ul>                                                                                                    | 산조출호 _ 5<br>Y 및 ·         | 7家 ① 机构 ②<br>6   3   第•                                                                                         | 医生   按部()<br>() / 8 | 適告編号:<br>〕<br>注 ■   | 188入道方編号<br>王 44 © 1                                                                                                    | 2 0                 | ⊞ >_      | - 7     | 1        |
| 增<br>* 通告标题:<br>* 公告美别:<br>* 接收对象:<br>通知内容: | <ul> <li>第50入 透言标题</li> <li>第55年 公告年期</li> <li>老人・ 志塚吉 □</li> <li>日 B TI F</li> <li>(* 13 Html</li> <li>時輸入 通知内容</li> </ul>                                                                                                    | 산전영후 🗆 5                  | ī家 □ 机构 □<br>S □ ■•                                                                                             | 医生   按部(1)<br>ゆ ま 3 | 適告輪号:               | 1862 20565<br>E 44 © 1                                                                                                    | 2 0                 |           | - J     |          |
| 增<br>* 通告标题:<br>* 公告美别:<br>* 接收对象:<br>通知内容: | <ul> <li>謝給入通貨与額</li> <li>商店料公告供題</li> <li>老人・ 志都者</li> <li>H B TI F</li> <li>C* 13 Html</li> <li>時給入通知内容</li> </ul>                                                                                                    | 社区管家 [] 5<br><i>1</i> 및 - | 5家 □ 北内 □<br>5- □Ξ ■*                                                                                           | 医生 b 技部             | 通告编号:<br>〕<br>注 ■ ■ | 186入进方相当<br>■E 44 ♀ 1                                                                                                    | 2 0                 | Ⅲ 2.      | - n     |          |
| 增                                           | <ul> <li>諸法入法告诉認問</li> <li>(第三人)法認有</li> <li>(第二人)法認有</li> <li>(第二人)法認有</li> <li>(第二人)法認有</li> <li>(第二人)法認有</li> </ul>                                                                                                    | 社区管家 [] 『                 | 5家 □ 机构 □                                                                                                    | 医生   技部             | 通告编号:               | 182入进方编号<br>Ⅲ                                                                                                    | 2 0                 | III 2.    | - 7     | 2<br>~   |
| 增                                           | <ul> <li>読録入送告報酬</li> <li>読録用公告時期</li> <li>老人・ 志塚者</li> <li>H B Ti F</li> <li>(* ご Html</li> <li>読録入読知内容</li> </ul>                                                                                                    | 社区管家                      | ī家 □ 机均 □<br>5 □ ■•                                                                                             | 医生 按部(7)            | 適告輪号:<br>〕<br>注 ■   | 186入 波方曲号<br>王 46 ② 1                                                                                                    | 2 10                | ⊞ ≻-      | - 7     | 2<br>~   |

## 3.4.2.6. 发送记录

可查看已发送成功的短信记录。

| 0 BB##0                      | E HA / HINKE / HARRE |                        |                         |                          |                    | Q        | lángon    |
|------------------------------|----------------------|------------------------|-------------------------|--------------------------|--------------------|----------|-----------|
|                              | ET ARTERO · ETARES · | Report - Emiliar - Sol | enam - Krone - Scotte - | stage Kotter Advan       | - 3020 - • 10100 - |          |           |
|                              | NUCA: MULTING        | 电环号码: 二二二              | 使动用的                    | 0.818 8                  | 82                 |          |           |
| + sama                       | 2.84                 |                        |                         |                          |                    |          | 0 (8) (0) |
| A SUMPLE                     | - 188 REA            | 电误号码                   | 和迷然间                    | 能称內容                     | 发送状态               | 2.68     |           |
|                              | 1 1 10582            | +8818176701129         | 2021-12-29 30:10:05     | 【意描片】 建原茶香:苏种于202        | 1-12-29. 未放送       | 1        |           |
| m partie                     | 2 FR25               | +8818174701129         | 2021-12-29 10:06:51     | (京康告) 建康可留:2007202       | 1.12.29 #203       | 1        |           |
| <ul> <li>20230000</li> </ul> | 1 X892               | +8653878841582         | 2021-12-29 09:16:14     | (###) 105675088#80       | 88                 | ī        |           |
| C STRUCK                     | 〇 4 新作知道             | -8613102368005         | 2021-12-29 09:13:37     | 【樂藥與】 8064773(00)(陳原語)   | 研 本政思              | 1        |           |
|                              | 1 S RINCE            | -8618172004741         | 2021-12-28 15:42:08     | (原始件) 細胞形態 (加三于202       | 1.12-28            | 1        |           |
| ··· 知识中的意思。                  | 🖂 🕴 mene             | -8618172004741         | 2021-12-26 3/6-41/99    | (原情件) 建建铝合 法三于202        | 1-12-28. 東波語       | 1        |           |
| 0 200 Rifl                   | () 7 KINER           | -8613926456366         | 2021-12-28 14-98-48     | [奈泰共] 1995日第9930211209   | 14374E. #CBER      | 1        |           |
| B same w                     | 0 6 XH26             | +8613638956            | 2021-12-28 14:38:48     | (RORM) FW002112281437484 | 208e. ###          | 1        |           |
|                              | C + HAXS             | +8618176701129         | 2021-12-28 13:48.49     | 【意描书】 他荣烈音:苏持于202        | 1-12-28 単液因        | 1        |           |
|                              | D 10 RM208           | +8608174701129         | 2021-12-28 13:48:40     | (意識件) 健康問題:活神于202        | 1-12-28 #2838      | 4        |           |
| 6 平台管理                       |                      |                        |                         | 其943条 10条/页              | 1 2 3 4            | 5 6 95 > | BE 1 R    |
| ± мале -                     |                      |                        |                         |                          |                    |          |           |
|                              |                      |                        |                         |                          |                    |          |           |
|                              |                      |                        |                         |                          |                    |          |           |
| 40 atris                     |                      |                        |                         |                          |                    |          |           |

## 3.5. 平台管理

## 3.5.1. 用户类别管理

点击用户类别管理菜单,点击子新增后填入信息,即可有新的用户类别生成。客户档案里需 要设置用户类别,比如普通老人、残疾人、高龄老人等。并且这个用户类别在设置政府补贴 时会用到,也会对用户类别进行统计。所以在录入老人资料前这个用户类别要进行设置。

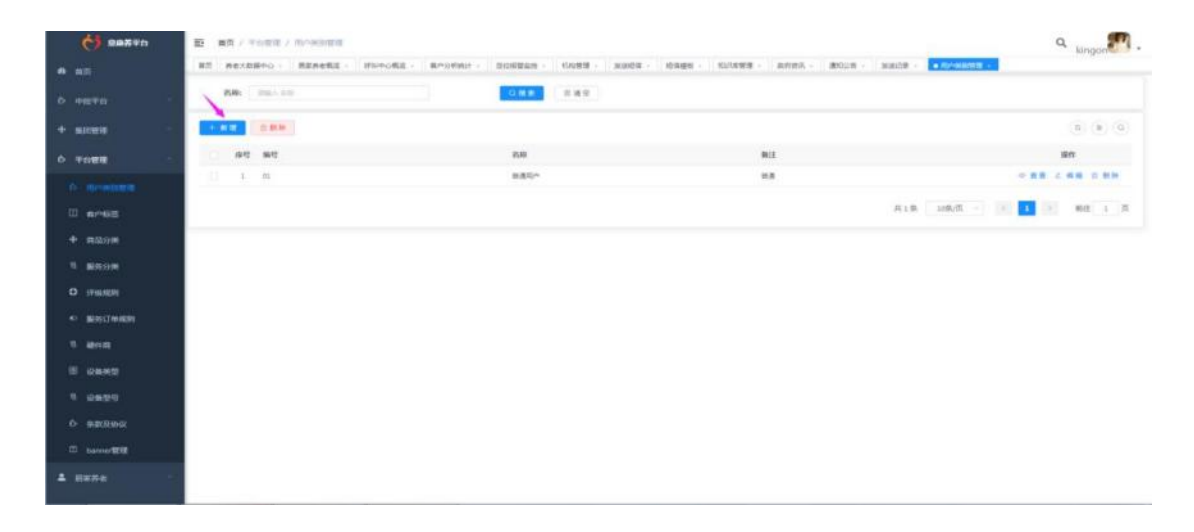

| 新增    |        | [] × |
|-------|--------|------|
| * 编号: | 请监入编号  |      |
| * 名称: | 请输入名称  |      |
| 备注:   | 请输入 做注 |      |
|       |        | 0/50 |
|       |        | ◎ 保存 |

## 3.5.2. 客户标签

点开客户标签设置菜单,点击新增,跳转到新增标签分类页面,输入分类的名称并保存, 在列表页面生成相应的记录。在编辑用户画像的时候会用到客户标签进行设置。

| () BR##0            |                                       |                                                                 | Q kinggo                              |
|---------------------|---------------------------------------|-----------------------------------------------------------------|---------------------------------------|
|                     | RT MELERTO - REMERE - FOROME - MOUNTE | · BOURDAR · NARR · NARR · NARR · NARR · AMER · BOOR · BRICK · R | AUER                                  |
| 0 <b>#12</b> 919    | + ##                                  |                                                                 | 0.0                                   |
|                     | #5 5#                                 | 國色過媒                                                            | isin .                                |
| T MORE              | 1 > 616                               |                                                                 | ·                                     |
| 0 1088              | 2 - Triange - C                       |                                                                 |                                       |
| o mosmen            | 1 D dille                             |                                                                 | ·                                     |
|                     | 4 > 00008                             |                                                                 |                                       |
| + #29#              | 3 pc-38407.02                         |                                                                 | ·                                     |
|                     | A pr-diability                        |                                                                 | * RE C RE.EF-                         |
| ** <b>B</b> USISSON | 7 5 802                               |                                                                 | * 22 2 46 24 -                        |
| O (THATEPI          | 4 → 30d2777                           |                                                                 | ·                                     |
| •> Marchweller      | ¥ → Biti                              | •                                                               | · · · · · · · · · · · · · · · · · · · |
| 1 400               |                                       |                                                                 | * 28 L 48 RF -                        |
| E uses              |                                       |                                                                 |                                       |
|                     |                                       |                                                                 |                                       |
| - censes            |                                       |                                                                 |                                       |
| 0 990,0990          |                                       |                                                                 |                                       |
| 🖾 barner 🕿 🖽        |                                       |                                                                 |                                       |
| 1 sere              |                                       |                                                                 |                                       |
| 新増                  |                                       |                                                                 | [] ×                                  |
| 上级名称:               | 请输入上级名称                               |                                                                 |                                       |
| *名称:                | 请输入名称                                 |                                                                 |                                       |
| 颜色选择:               | 请选择 颜色选择                              |                                                                 | 5                                     |
| * 是否单选:             | 0 是 〇 否                               |                                                                 |                                       |
|                     |                                       |                                                                 | ◎保存                                   |

## 3.5.3. 商品分类

点开商品分类菜单,选中商品大类点击新增商品大类旁,跳转到商品大类的新增页面, 输入商品大类的信息并保存,在商品大类列表页面生成相应的记录。平台可进行商品的销售, 因为需要在初始化时对商品分类进行设置。由于商品可以在手机上购买,为了手机端那边的 展示需要,可以设置商品大类小类的图片和排序。可以设置每一个商品小类的平台佣金,即 在平台完成交易一个商品订单后,平台可以获得一定的分成。但后面上架具体的商品时支持 运营管理员对这个佣金进行个性化修改。

| <b>6</b> 88240            | E = = = / Poste / RASE    |         |                                                                                                    |                      |           |                             | Q kingon    |
|---------------------------|---------------------------|---------|----------------------------------------------------------------------------------------------------|----------------------|-----------|-----------------------------|-------------|
| • ==                      | BE READERS - REARES -     | Salower | 8-9887 · 209828 ·                                                                                                    | 1082 - x208 - 0888 - | NREE AREA | 8028 · 3202 · 6-8588 · 8-65 | E ·         |
| 0 0870                    | <b>#</b> #                | -       | 4.87.88                                                                                                    |                      |           | -                           |             |
| + arres                   | 168/9/6<br>+ 17           | Parts - | 1.2.0#                                                                                                    | inter .              | MEDU      | 1025                        |             |
|                           | n#                        | 2       | 945<br>88                                                                                                    | -                    | ×         |                             |             |
| O THER                    | 和前四條<br>以一應用              |         | 18                                                                                                    | i.                   | 2<br>2    |                             |             |
| 0 用户类别管理                  | pc-開業                     | 4       | RURE                                                                                                    | 1                    | 11        |                             |             |
| 0 4048                    | June 201                  |         | Birling .                                                                                                    | 1                    |           | 100                         |             |
| the maxim                 |                           |         |                                                                                                    |                      |           | 1                           |             |
| 1 1000                    |                           |         | PRATE.                                                                                                    | 3                    |           |                             |             |
| <ol> <li>maxim</li> </ol> |                           |         | 8.0.0                                                                                                    | 1                    | *<br>     |                             |             |
| • ITHINGPE                |                           |         | and the second second s |                      |           | -                           |             |
| • BACHER                  |                           |         | <b>首位</b> 7-4518                                                                                                    | 1                    | 20        | <b>_</b>                    |             |
| 9 aprox                   |                           | 38      | 新新小学校                                                                                                    | 3                    | 8         |                             |             |
| 3 GR#5                    |                           |         |                                                                                                    |                      |           | 用16条 10条件 1 2               | 3 3 Ald 1 0 |
| 9 0959                    |                           |         |                                                                                                    |                      |           |                             |             |
| 0 ##2560                  |                           |         |                                                                                                    |                      |           |                             |             |
|                           |                           |         |                                                                                                    |                      |           |                             |             |
| D. Barner C.H             |                           |         |                                                                                                    |                      |           |                             |             |
| ▲ mente                   |                           |         |                                                                                                    |                      |           |                             |             |
| 新增                        |                           |         |                                                                                                    |                      |           |                             | [] ×        |
| * 类别名称:                   | 请输入类别名称                   |         |                                                                                                    |                      |           |                             |             |
|                           |                           |         |                                                                                                    |                      |           |                             |             |
| *排序:                      | 1                         |         |                                                                                                    |                      |           |                             | 0           |
| 图片:                       | +                         |         |                                                                                                    |                      |           |                             |             |
|                           |                           |         |                                                                                                    |                      |           |                             |             |
|                           | 南上恨png.jpg.jpeg.jfif.jpe类 | 國的文件    |                                                                                                    |                      |           |                             |             |

点击新增商品小类,跳转到新增页面,填入商品小类的内容然后进行保存,保存成功后 在列表生成记录。

④ 保存

②取満

| C 28720              | ● 業務 / 平台管理 / 用品目来      |       |                      |               |                |                               | ٩        | kingen  |
|----------------------|-------------------------|-------|----------------------|---------------|----------------|-------------------------------|----------|---------|
| e az                 | RE REARSHO - REARRE - P | amo#s | Research Screeks -   | nese - sees - | 和日本筆篇 - 政府委托 - | BOOR - MARRIE - RANKER - RANK | 1E - 112 | 18 - I  |
|                      | 和人力增快的目前                | 10.0  | RANK 2 WARKS 2 BRANK | + REIM        |                |                               |          | (G) (B) |
| 0 <b>PETR</b>        | #A                      | 88    | 小麦名称                 | 84            | 8200           | <b>周</b> 月                    | 1        | Ref.    |
| + sizes -            | 2.0                     | 4.    | #6.                  | 1             | 5              |                               |          |         |
| 0 <b>TOTA</b>        | 成英<br>智能设备              | 2     | RR.                  | 1             | 3              |                               |          |         |
|                      | pc- #UR                 | 3     | +#                   | 1             | 6              |                               |          |         |
| O REPORTED           | (F                      | 4     | REBE                 | 3             | 23             |                               | • ## 4   |         |
| 0 6/465              | Stat                    | 5     | <b>第二十年</b>          | 1             | 30             |                               |          |         |
| + masse              |                         |       | #and                 | 3             | 20             |                               |          |         |
| 5 \$555 <del>5</del> |                         | 7     | 2.W                  | 4             | 3              |                               |          |         |
| O ITURNER            |                         |       | 692 <b>8</b>         | 3             | 28             |                               | • ## 4   |         |
| •> #9/J###9          |                         |       | 表示1 <del>年度</del> 至  | 4             | 20             |                               | • = = 2  |         |
| 1 848                |                         | -10   | ##1.05               | 4             | 1              |                               |          |         |
| E 0882               |                         |       |                      |               |                | 8386 3980 - 0 1               |          | 1 T     |
| B dette              |                         |       |                      |               |                |                               |          |         |
|                      |                         |       |                      |               |                |                               |          |         |
| 0 \$\$\$\$\$\$\$\$   |                         |       |                      |               |                |                               |          |         |
| 〇 barner智慧           |                         |       |                      |               |                |                               |          |         |
| ± ниле               |                         |       |                      |               |                |                               |          |         |

| 新增      |           | 0       | x  |
|---------|-----------|---------|----|
| *大类名称:  | 请选择大美名称   | ×       |    |
| •小类名称:  | 请能入小兴忘称   |         |    |
| *排序:    | 请编入推荐     | ×       |    |
| *佣金(%): | 「御殿へ 病金のの | *       |    |
| 描述:     | 調給入時能     |         |    |
|         |           | 0/200   |    |
| 图片:     | +         |         |    |
|         |           |         |    |
|         |           | ◎保存 ◎取3 | ŧ. |

## 3.5.4. 服务分类

ниле

点开服务分类菜单,可进行新增大类、修改大类、新增小类等操作。平台提供的商家服务、 社区管家服务、门店服务等,需要进行服务分类,服务大类和服务小类作为基础数据需要先 进行录入,具体提供的服务项目名称可在服务发布时录入。由于服务可以在手机上进行购买, 为了手机端的展示需要,可以设置服务大类小类的图片和排序。可以设置每一个服务小类的 平台佣金,即在平台完成交易一个服务工单后,平台可获得一定的分成。但后面上架具体的 服务项目时支持运营管理员对这个佣金进行个性化修改。

| 0         000240         2003         2004         400         100         100         200         2004         100         100         200         100         100         100         100         100         100         100         100         100         100         100         100         100         100         100         100         100         100         100         100         100         100         100         100         100         100         100         100         100         100         100         100         100         100         100         100         100         100         100         100         100         100         100         100         100         100         100         100         100         100         100         100         100         100         100         100         100         100         100         100         100         100         100         100         100         100         100         100         100         100         100         100         100         100         100         100         100         100         100         100         100         100         100         100         100                                                                                                    | PA         statis<br>(a decide<br>)<br>matrix<br>matrix<br>matrix<br>matrix         statis<br>(b decide<br>)<br>matrix         statis<br>(b decide)<br>matrix         statis<br>(b decide)<br>matrix         statis |                                                 |               |              |                        |              |      |                        |       |                                       |
|----------------------------------------------------------------------------------------------------|----------------------------------------------------------------------------------------------------|-------------------------------------------------|---------------|--------------|------------------------|--------------|------|------------------------|-------|---------------------------------------|
| Anstein         Anstein         Anstein <t< td=""><td>Rate     Rate     Res     Res&lt;</td><td></td><td>87550</td><td>94</td><td>0.888</td><td>计微力式</td><td>18.9</td><td>#1211/90N0</td><td>間片</td><td>1911</td></t<>                                                                                                    | Rate     Rate     Res     Res<                                                                                                    |                                                 | 87550         | 94           | 0.888                  | 计微力式         | 18.9 | #1211/90N0             | 間片    | 1911                                  |
| Alterida         Alterida         2         Hadyk         R         1         Image: Control of the state of the state of t                                                                                                    | Ref         Ref         2         Ref         R         1         Image         0         0         0         0         0         0         0         0         0         0         0         0         0         0         0         0         0         0         0         0         0         0         0         0         0         0         0         0         0         0         0         0         0         0         0         0         0         0         0         0         0         0         0         0         0         0         0         0         0         0         0         0         0         0         0         0         0         0         0         0         0         0         0         0         0         0         0         0         0         0         0         0 <th0< th="">         0         0         0         0         0         0         0         0         0         0         0         0         0         0         0         0         0         0         0         0         0         0         0         0         0         0         <th0< td=""><td></td><td>设数值4年<br/>回报工程</td><td>4</td><td>##14</td><td>141</td><td>4</td><td>2</td><td></td><td></td></th0<></th0<>                                                                                                    |                                                 | 设数值4年<br>回报工程 | 4            | ##14                   | 141          | 4    | 2                      |       |                                       |
| O READE         OFERING         O READE         D READE         D READE <thd reade<="" th=""> <th< td=""><td>Alberto         Alberto         A         A         &lt;</td><td></td><td>和臣代知<br/>唐秋四行</td><td>2</td><td>may#</td><td></td><td>i</td><td>1.</td><td></td><td></td></th<></thd>                                                                                                    | Alberto         Alberto         A         A         <                                                                                                    |                                                 | 和臣代知<br>唐秋四行  | 2            | may#                   |              | i    | 1.                     |       |                                       |
| Brain         A         Ball         A         A         A         A         Ball         A         A         B         B <th< td=""><td>Pictor         Pictor         Pictor&lt;</td><td></td><td>心理論等</td><td>3</td><td>NR.</td><td></td><td>1</td><td>20.</td><td></td><td></td></th<>                                                                                                    | Pictor         Pictor         Pictor<                                                                                                    |                                                 | 心理論等          | 3            | NR.                    |              | 1    | 20.                    |       |                                       |
| MRX.04         3 Basyme         3 Basyme         1         21         0 E 2           P RASYME         6 Basyme         0 2         1         1         0 E 2           P RASYME         7 Basyme         02         1         1         0 E 2           P RASYME         7 Basyme         02         1         0 E 2         0 E 2           P RASYME         1 Basyme         02         1         0 E 2         0 E 2                                                                                                    | NUCLAR         S         Bacture         X         1         20         0         0         0         0         0         0         0         0         0         0         0         0         0         0         0         0         0         0         0         0         0         0         0         0         0         0         0         0         0         0         0         0         0         0         0         0         0         0         0         0         0         0         0         0         0         0         0         0         0         0         0         0         0         0         0         0         0         0         0         0         0         0         0         0         0         0         0         0         0         0         0         0         0         0         0         0         0         0         0         0         0         0         0         0         0         0         0         0         0         0         0         0         0         0         0         0         0         0         0         0         <                                                                                                    | 8068                                            | 器征律律          |              | 158                    | *            | 4    | <b>x</b> )             |       |                                       |
| Construction         E Respect         page         1         1         0         0         0         0         0         0         0         0         0         0         0         0         0         0         0         0         0         0         0         0         0         0         0         0         0         0         0         0         0         0         0         0         0         0         0         0         0         0         0         0         0         0         0         0         0         0         0         0         0         0         0         0         0         0         0         0         0         0         0         0         0         0         0         0         0         0         0         0         0         0         0         0         0         0         0         0         0         0         0         0         0         0         0         0         0         0         0         0         0         0         0         0         0         0         0         0         0         0         0         0         0 <td>All Description         All Description         All Descri</td> <td>-</td> <td>前電大統</td> <td>5</td> <td><b>县收约地</b>桥</td> <td></td> <td>1</td> <td>27</td> <td></td> <td></td> | All Description         All Description         All Descri                                                                                                    | -                                               | 前電大統          | 5            | <b>县收约地</b> 桥          |              | 1    | 27                     |       |                                       |
| Resonance         2         B/F         0 /01         2         10         0 /02         0         0         0         0         0         0         0         0         0         0         0         0         0         0         0         0         0         0         0         0         0         0         0         0         0         0         0         0         0         0         0         0         0         0         0         0         0         0         0         0         0         0         0         0         0         0         0         0         0         0         0         0         0         0         0         0         0         0         0         0         0         0         0         0         0         0         0         0         0         0         0         0         0         0         0         0         0         0         0         0         0         0         0         0         0         0         0         0         0         0         0         0         0         0         0         0         0         0         0                                                                                                    | Ann         7         807         441         2         13         9         5         6         6         6         6         6         6         6         6         6         6         6         6         7         807         441         2         13         9         8         8         6         1         13         9         15         2         46         1         1         1         1         1         1         1         1         1         1         1         1         1         1         1         1         1         1         1         1         1         1         1         1         1         1         1         1         1         1         1         1         1         1         1         1         1         1         1         1         1         1         1         1         1         1         1         1         1         1         1         1         1         1         1         1         1         1         1         1         1         1         1         1         1         1         1         1 <th1< th=""> <th1< th=""> <th1< th="">         &lt;</th1<></th1<></th1<>                                                                                                    | HOUR                                            |               |              | · 建筑中社                 | 141          | 4    | ×                      |       |                                       |
| 1 M2 2 1 2 2 1 2 1 1 1 1 1 1 1 1 1 1 1 1                                                                                                    |                                                                                                    |                                                 |               | 2            | 187                    | 100          | 2    | 58                     |       | ● 東京 之 柳橋 白 前日                        |
|                                                                                                    |                                                                                                    | ST-IN MEM                                       |               |              | 807                    |              | 3    | 10                     |       |                                       |
| section i president in 2 + + + + + + + + + + + + + + + + + +                                                                                                    |                                                                                                    | 服务订购规则                                          |               |              | Q-138曲158              |              | ż    | ,                      |       | ·                                     |
| 11 2000 44 1 4 0 88 0                                                                                                    |                                                                                                    | -                                               |               | 30           | 9/8em                  | 141          | 3.   | 10 C                   |       | · · · · · · · · · · · · · · · · · · · |
|                                                                                                    |                                                                                                    | 0485                                            |               |              |                        |              |      |                        |       |                                       |
|                                                                                                    | 9 A 2 A 4 A 4 A 4 A 4 A 4 A 4 A 4 A 4 A 4                                                                                                    | 17607239<br>1879-1789-8291<br>4879-83<br>489-93 |               | 8<br>9<br>30 | niz<br>orsansk<br>gane | त<br>त<br>(स | 2    | 20<br>8<br>6<br>页 10 条 | 108-T |                                       |

| 新增      |                               | [] ×      |
|---------|-------------------------------|-----------|
| * 类别名称: | 谐输入 类别名称                      |           |
| *排序:    | 1                             | × >       |
| 图片:     | +                             |           |
|         | 请上传png.jpg.jpeg.jfit.jpe类型的文件 |           |
|         |                               | ◎ 保存 ◎ 取消 |

| 斤增       |                   | 8        |
|----------|-------------------|----------|
| *大类名称:   | <b>放瓦斯 大奖名称</b>   | ×        |
| *小类名称:   | 周输入 小供宾称          |          |
| * 计费方式:  | )次 〇 件 〇 小时       |          |
| *排序:     | <b>1946</b> 入10.9 | <u>^</u> |
| 佣金比例(%): | 読能入信会社(の)         | ×        |
| 描述:      | 诸蛇入 题述            |          |
|          |                   | 0/200    |
| 图片:      | +                 |          |
|          |                   |          |
|          |                   | ◎保存  ◎欺  |

# 3.5.5. 评级规则

点开评级规则菜单,跳转到评级规则的设置页面,可以设置各个星级的权重

| () BANTO                                                                                                    | 10 MR / Terr       | elle / maximi              |                                 |                                                                                | a, kinaper 🎮 .                     |
|----------------------------------------------------------------------------------------------------|--------------------|----------------------------|---------------------------------|--------------------------------------------------------------------------------|------------------------------------|
| + an                                                                                                    | nino stret         | E - Hornoffie - Minister - | DOWNER - NAME - AMOR - ONG      | e . minere . anna . anna . sucr                                                | ROADWE - BOUE - NAUR - MAUR - BOUE |
| 6 wg#n                                                                                                    | VENDALARD 25 YC 1  | 重600m×()加达200种的125种的加速的数。  | 4単の外の単位、小規な開始日・1単位目の単位に2.2単な開始日 | <ul> <li>240049394822248038488</li> <li>1.4603419482224803848137388</li> </ul> | (國東國 / 約194) 単数                    |
| + minten                                                                                                    |                    |                            |                                 |                                                                                |                                    |
| 6 PARK -                                                                                                    |                    |                            |                                 |                                                                                | 62.00 M                            |
| O RE-MINER                                                                                                    |                    | - X                        |                                 | 1. A                                                                           |                                    |
|                                                                                                    |                    | 1                          |                                 | 1.1                                                                            |                                    |
|                                                                                                    |                    |                            |                                 | 15.K                                                                           |                                    |
| 2212 (1999) (1999) (19990) (19990) (1999) (1999) (1999) (1999) (1999) (1999) (1999) (1 |                    |                            |                                 | *2. *                                                                          |                                    |
| A ASSESSMENT                                                                                                    |                    |                            |                                 | 1 H                                                                            |                                    |
| O HUMON                                                                                                    | • • InidatiiP(A) : | 1                          |                                 |                                                                                |                                    |
| 1 8118                                                                                                    |                    |                            |                                 |                                                                                |                                    |
| 8 waas                                                                                                    |                    |                            |                                 |                                                                                |                                    |
| 1 0820                                                                                                    |                    |                            |                                 |                                                                                |                                    |
| O BARALINE                                                                                                    |                    |                            |                                 |                                                                                |                                    |
| (D) tarrier(B18                                                                                                    |                    |                            |                                 |                                                                                |                                    |
| ▲ #####                                                                                                    |                    |                            |                                 |                                                                                |                                    |

## 3.5.6. 服务订单规则

点击服务订单规则菜单,跳转到服务订单规则页面,设置服务订单规则并提交。 由运营子系统进行设置,指对商品订单处理的一些规则的设置。

设置项有:

- ① 不付款订单超过多少小时自动取消;
- ② 发货后满多少天如果不确认收货系统将自动收货;
- ③ 收货后满多少天不评价会自动评价;
- ④ 收货后多少天还可以申请退款,超过这几天就不能再申请了;
- ⑤ 申请退款多少天如果商家不处理将会自动同意退款;

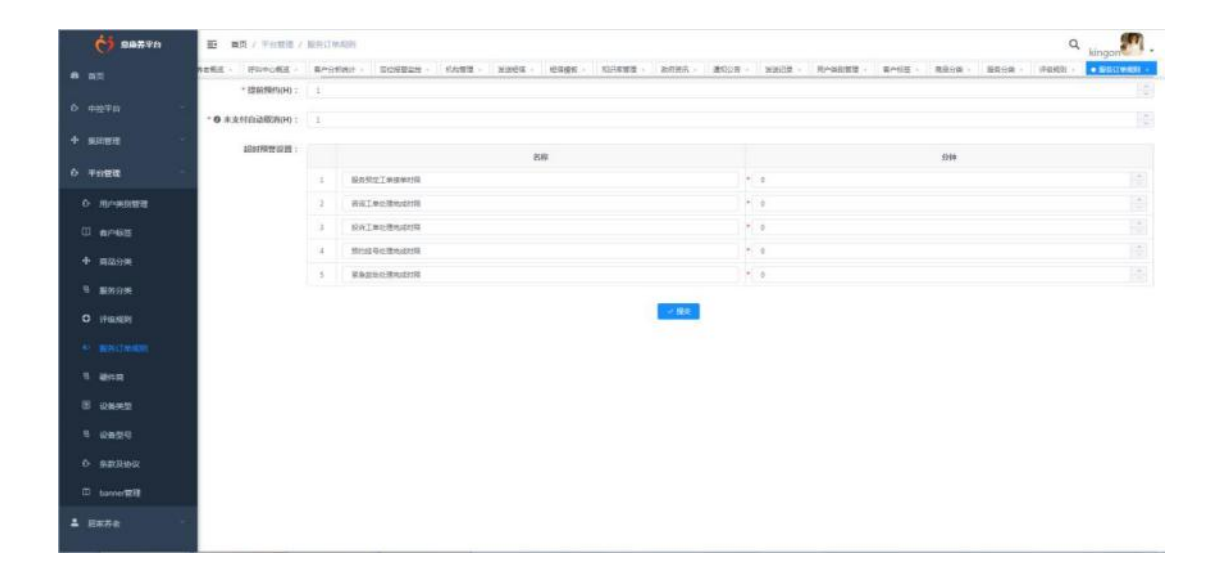

## 3.5.7. 硬件商

点击硬件商菜单,设置的硬件商的信息保存后生成记录,可查看列表里硬件商详情。

|                                                                                                    | RUB      | 051.010                   | 91             | AL SEASE  | <b>手構</b> 程: =                      | MA \$109                | a.                      | 15 日清空                                                                                            |
|----------------------------------------------------------------------------------------------------|----------|---------------------------|----------------|-----------|-------------------------------------|-------------------------|-------------------------|---------------------------------------------------------------------------------------------------|
|                                                                                                    |          |                           |                |           |                                     |                         |                         | (0) (0                                                                                            |
|                                                                                                    | 48       | ena                       | / #S8          | 均重人       | 学机结                                 | (Franklig)              | 0008±0                  | ien.                                                                                              |
|                                                                                                    | 0.1      | Rif 1111                  |                | R.C.      | 18774444447                         |                         | 血糖(2) ●(49)(5) 血压计 (计步) |                                                                                                   |
| ti-alasa                                                                                                    | 11 2     | #0.011                    |                | 911       | 17897895565                         |                         | 面粉(X) 面示计1)计约46         |                                                                                                   |
| 4r465                                                                                                    | 11 N     | #661215                   |                |           | 17344202259                         |                         | 血糖化                     | - = =                                                                                             |
| R/2019104                                                                                                    | 11 A     | µ-₩1 <b></b> π            | 122            | 584       | 15307712838                         | INCH.                   | 血粉/x(血压+                | * 2.8                                                                                             |
| <b>副的分钟</b>                                                                                                    | 0.1      | mitter                    | 9900B          | 87h±      | 13314312145                         | 00-04-02-02-02          | 血糖化(血管计)计终期             | - = 0                                                                                             |
| Transfer                                                                                                    | 日三郎      | RECEIPTE                  |                | (H. )     | 1200000000                          |                         | R0                      | + = =                                                                                             |
| and the second second                                                                                                    |          | 3                         |                | 1         | 19852331200                         |                         | 248×                    | 0 2 2                                                                                             |
| ESS] WIRDS                                                                                                    | 0.8      | 2                         | 1              | 2         | 15585308520                         |                         | 0#KX                    | * = =                                                                                             |
| area:                                                                                                    | 日志       | 85                        |                | 4         | 15853301230                         |                         | 血感兴                     | - = =                                                                                             |
| Desiretti                                                                                                    | 12 16    | 用出"用                      |                | 107cm     | 13345621314                         | 22                      | 血糖(21血管(+1电学物           | - 28                                                                                              |
| an an an an an an an an an an an an an a                                                                                                    |          |                           |                |           |                                     |                         | <b>共20条 10条/页 −</b> 1   | 1 2 7 RE                                                                                          |
| **                                                                                                    |          |                           |                |           |                                     |                         |                         | 13                                                                                                |
| 看                                                                                                    | 300-2    | 1111                      |                |           | 下斋他风.                               |                         |                         | 3                                                                                                 |
| <sup>赤。</sup><br>在<br>便件商:                                                                                                    | 测试       | 1111                      |                |           | 厂商编码:                               |                         |                         | 0                                                                                                 |
| **<br>硬件商:<br>家接口代码:                                                                                                    | 测试       | 1111                      |                |           | 厂商编码:<br>简称:                        |                         |                         | []                                                                                                |
| 至 一 一 一 一 一 一 一 一 一 一 一 一 一 一 一 一 一 一 一                                                                                                    | 测试       | 1111                      |                |           | 厂商编码:<br>简称:<br>手机号:                | 18074444447             |                         | 3                                                                                                 |
| 看<br>硬件商:<br>該接口代码:<br>负责人:<br>所属区域:                                                                                                    | 测试       | 1111                      |                |           | 厂商编码:<br>简称:<br>手机号:                | 18074444447             |                         | []                                                                                                |
| **<br>- 看<br>- 硬件商:<br>-<br>-<br>-<br>-<br>-<br>-<br>-<br>-<br>-<br>-                                                                                                    | 测试       | 1111                      |                |           | 厂商编码:<br>简称:<br>手机号:                | 18074444447             |                         | []<br>(                                                                                           |
| <b>看</b><br>硬件商:<br>家接口代码:<br>负责人:<br>所属区域:<br>详细地址:<br>共设置类型:                                                                                                    | 测试<br>测试 | 1111<br>血糖仪 🔽 1<br>参体检机 🦲 | 血压计 🔽 计步<br>其他 | 器 🔽 电子称 🚦 | 「商編码:<br>简称:<br>手机号:<br>2 一键通终端 ⊻ 男 | 18074444447<br>碗表终端 💟 非 | 幸倒終端 ☑ 血氧終              | □<br>(<br>)<br>)<br>)<br>)<br>)<br>)<br>)<br>)<br>)<br>)<br>)<br>)<br>)<br>)<br>)<br>)<br>)<br>)  |
| <ul> <li>着</li> <li>硬件商:</li> <li>(項債)     <li>(項債)     <li>(項債)     <li>(項債)     <li>(項債)     <li>(項債)     <li>(項債)     <li>(項債)     <li>(項債)     <li>(項債)     <li>(項債)     <li>(項債)     <li>(項債)     <li>(項債)     <li>(項債)     </li> <li>(百債)     </li> <li>(百債)     </li> <li>(項債)     </li> <li>(項債)     </li> <li>(百債)     </li> <li>(百債)     </li> <li>(百債)     </li> <li>(百債)     </li> <li>(百債)     </li> <li>(百債)     </li> <li>(百債)     </li> <li>(百債)     </li> <li>(百債)     </li> <li>(百債)     </li> <li>(百債)     </li> <li>(百債)      </li> <li>(百債)      </li> <li>(百債)      </li> <li>(百債)      </li> <li>(百債)      </li> <li>(百債)     </li> <li>(百債)      </li> <li>(百債)      </li> <lp< td=""><td>测试<br/>测试</td><td>1111<br/>血糖仪 🕑 [</td><td>血压计 🗹 计步<br/>其他</td><td>器 🗹 电子称 🚦</td><td>「商編码:<br/>简称:<br/>手机号:<br/>2 一键通终端 ⊻ 月</td><td>18074444447<br/>碗表终端 🔽 担</td><td>幸倒终端 ☑ 血氧终</td><td>[]<br/>(<br/>)<br/>)<br/>)<br/>)<br/>)<br/>)<br/>)<br/>)<br/>)<br/>)<br/>)<br/>)<br/>)<br/>)<br/>)<br/>)<br/>)<br/>)</td></lp<></li></li></li></li></li></li></li></li></li></li></li></li></li></li></ul> | 测试<br>测试 | 1111<br>血糖仪 🕑 [           | 血压计 🗹 计步<br>其他 | 器 🗹 电子称 🚦 | 「商編码:<br>简称:<br>手机号:<br>2 一键通终端 ⊻ 月 | 18074444447<br>碗表终端 🔽 担 | 幸倒终端 ☑ 血氧终              | []<br>(<br>)<br>)<br>)<br>)<br>)<br>)<br>)<br>)<br>)<br>)<br>)<br>)<br>)<br>)<br>)<br>)<br>)<br>) |
| <ul> <li>看</li> <li>硬件奇:</li> <li></li></ul>                                                                                                    | 测试<br>测试 | 1111<br>血糖仪 ♥ 1<br>参体检机   | 血压计 🔽 计步<br>其他 | 器 🔽 电子称 🖁 | 厂商编码:<br>简称:<br>手机号: 2 一键通终端 ⊻ 月    | 18074444447<br>碗表终端 💟 非 | 幸倒終殘竭 ☑ 血氧終             | []<br>(<br>)<br>)<br>)<br>)<br>)<br>)<br>)<br>)<br>)<br>)<br>)<br>)<br>)<br>)<br>)<br>)<br>)<br>) |
| <ul> <li>看</li> <li>硬件商:</li> <li>森接口代码:</li> <li>负责人:</li> <li>所属区域:</li> <li>详细地址:</li> <li>拱辺置类型:</li> <li>开户银行:</li> <li>账户名称:</li> <li>件商银行账</li> </ul>                                                                                                    | 测试<br>测试 | 1111<br>血糖仪 ♥ 1<br>参体检机   | 血压计 ☑ 计步<br>其他 | 器 ☑ 电子称 및 | 厂商编码:<br>简称:<br>手机号: 2 一键通终端 ☑ 目    | 18074444447             | 幸倒终端 ☑ 血氧终              | []                                                                                                |

# 3.5.8. 设备类型

点击设备类型菜单,设置的大类、小类,都可在列表查看设备类型的详情。设备对接到系统, 需要对设备类型进行维护。

|                                                                                                    |                                                                                                    | and the second second second     | starts minutes minutes and | Regor                                                                                                    |
|----------------------------------------------------------------------------------------------------|----------------------------------------------------------------------------------------------------|----------------------------------|----------------------------|----------------------------------------------------------------------------------------------------|
|                                                                                                    | Builder Rought - Crast - 25                                                                                                    | NOT - DEEN - NOTEN - ANDA - ANDA | BACK - RARIES 6762 - REVE  |                                                                                                    |
|                                                                                                    | 大党品称: 2011-2010                                                                                                    | - DEREN DER JOHN                 | 0 B B 0 4 5                |                                                                                                    |
| F1                                                                                                    |                                                                                                    |                                  |                            | (0) (0)                                                                                                    |
| -                                                                                                    | 麻谷 大麦品種                                                                                                    | 45条4                             | <b>反</b> 点主机               | 18m                                                                                                    |
|                                                                                                    | 1 1000                                                                                                    | iters.                           |                            | + 8.8                                                                                                    |
| PROTEI                                                                                                    | 2 408am                                                                                                    | stature                          |                            |                                                                                                    |
| r46≘                                                                                                    | 1 1000                                                                                                    | 10.00771-08                      |                            |                                                                                                    |
| ao <del>n</del>                                                                                                    | 4 108239                                                                                                    | ***                              |                            |                                                                                                    |
| 999 <b>9</b>                                                                                                    | 1 80108                                                                                                    | 80829208                         |                            |                                                                                                    |
| -                                                                                                    | 1 (CO)                                                                                                    | 无论是我们                            |                            | - 88                                                                                                    |
|                                                                                                    | 7 88599                                                                                                    | CREWER                           |                            |                                                                                                    |
| 99174048395                                                                                                    | 1 83529                                                                                                    | (23)(49)(00)                     | R                          | 0.88                                                                                                    |
| 19 <b>1</b>                                                                                                    | * 50509                                                                                                    | <b>向</b> 的主机                     |                            | - # B                                                                                                    |
|                                                                                                    | Contraction (Contraction)                                                                                                    | #10                              |                            | + = =                                                                                                    |
| 8995<br>825<br>8260<br>8260<br>8260<br>8260<br>8                                                                                                    |                                                                                                    |                                  | A 12 A                     | 1863 - 15 <b>1</b> 2 3 80                                                                                                    |
| ang<br>ang<br>ang<br>ang<br>ang<br>ang<br>ang<br>ang<br>ang<br>ang                                                                                      |                                                                                                    |                                  | A LI A                     |                                                                                                    |
| 8955<br>8555<br>8555<br>8555<br>855<br>855<br>855<br>855<br>855                                                                                         | 建築设备                                                                                                    |                                  | A LI A                     | 1999 (C. 1999)<br>1999 (C. 1999)<br>1999 ( |
| ##2<br>#255<br>#2104x<br>#2<br>#2<br>#<br>#<br>た<br>大<br>実名称:<br>、<br>、<br>、<br>、<br>、<br>、<br>、<br>、<br>、<br>、<br>、<br>、<br>、<br>、<br>、<br>、<br>、<br>、 | 2                                                                                                    |                                  | AUR                        | 1967 - 1 <b>1 2 3 4 4</b>                                                                                                    |
| ##25<br>#2750年<br>#2750年<br>#2750年<br>#2750年<br>「<br>「<br>大类名称:<br>小类名称:<br>足否主机:                                                                       | <ul> <li>() 秋田(1)</li> <li>() 秋田(1)</li> <li>() 秋田(1)</li> <li>() 大田(1)</li> <li>() 大田(1</li></ul> |                                  | AUR                        | 999 x x 1 (1700)                                                                                                    |
| ####<br>################################                                                                                                    | 2 2000                                                                                                    |                                  | AUR                        |                                                                                                    |

## 3.5.9. 设备型号

点击设备型号菜单,点击查看按钮,可查看详情。

设备对接到系统,需要对一些基本信息进行维护,比如硬件商信息、设备类型、设备协 议、厂家平台接入参数维护、设备型号,每一个设备要在系统开通都需要先设置好具体的设 备型号。这些数据由开发人员配置好,无需开放给运营管理员进行管理。

每个厂家的设备设置内容不一样,在设置设备型号时需要进行选,开通设备后可以在系统中对这个型号的设备的设置内容进行设置。

| é             |                     | 10      | 10.<br>11.<br>11.<br>11.<br>11.<br>11.<br>11.<br>11.<br>11.<br>11. | vents / sinds | 0          |               |               |           |           |            |             |               |           |            |         | Q ki    | <b>.</b> |
|---------------|---------------------|---------|--------------------------------------------------------------------|---------------|------------|---------------|---------------|-----------|-----------|------------|-------------|---------------|-----------|------------|---------|---------|----------|
|               |                     | ar + 11 | 0.04984                                                            | 10 - 10 - 10  | N8124 - 6  | water - state | ett - since   | N- #9008- | 10708 · . | need - 1 a |             | - 8850m -     | VIERT -   | SERGMENT - | 10110 - | Sawa -  |          |
| 0.000         |                     |         | 大約                                                                 | 8.634.5.9     |            | - 7           | 100 C 100 C 1 |           |           | 2926       | Ball 2010   |               |           |            | **      | 0.82    |          |
| + 1000        | ete i i             |         |                                                                    |               |            |               |               |           |           |            |             |               |           |            |         | (6      | ۲        |
| 6 <b>9</b> 60 |                     | 1.1     | 86                                                                 | AR            | Гя         | \$100 M       | - 6148        | stripties | Reaman    | Redato     | Standitions | aket.rest.com | Max       | 8125       |         | 1011    |          |
|               |                     |         | 1.1                                                                | 10.0119       | W105.1111  | #621111       | 83.55         | *         |           |            | 3           | 80            |           | _          | _       |         |          |
|               |                     |         | 1.1                                                                | 10723         | 10         | C3-C25-100MH  | 3             |           |           |            |             | 81            |           |            |         | - = =   |          |
| 00 w          | ******              |         | 1 X                                                                | 10721         | 88         | Ch-CHCN-DHZ.  | 1             |           | =         | =          | 1           | 40            |           |            |         |         |          |
| + 40          |                     |         | - 4                                                                | 0.012.0       | iner.      | 10004-00      | 390           | *         |           | =          | .5          | 440           | DAMP.     |            |         | + 10.00 |          |
|               |                     | 1.1     | 1 8                                                                | 0018          | p=-484.00  | 1             | 1             | *         |           |            | 3           | 40            | 2.899.00  |            |         | - = =   |          |
| 0.00          |                     |         |                                                                    | 1929 <b>8</b> | 71089894   | RELEASES      | 310           |           |           | 10         | 1           | 40            | 90.015    |            |         | + 8.8   |          |
|               |                     |         | 1.1                                                                | 10/1479       | 40.0000710 | 有限注意          | 0             | A         |           |            | 30          | 40            |           |            |         |         |          |
| - 10          | STATION CONTRACTORS |         |                                                                    | 00108         | 108        | CI-TI-NEHR.   | 10            | π.        |           |            | 36          | 40            | 0.623     |            |         |         |          |
| 5.88          |                     |         |                                                                    | weekk         | 88         | cs-r2-x788*** | -20           |           |           |            |             | 82.           | 0.00      |            |         |         |          |
| = er          | R R D               |         | 10                                                                 | 121752m       | 10         | 03.11-A908046 |               |           |           |            | 10          | 80            | 0963      |            |         | - = =   |          |
| 200 m         |                     |         |                                                                    |               |            |               |               |           |           |            |             | PR 23         | a 1.00.00 | -          | 121     | 1.11    | 1.1      |
| 0 81          | and showing         |         |                                                                    |               |            |               |               |           |           |            |             |               |           |            |         |         |          |
|               |                     |         |                                                                    |               |            |               |               |           |           |            |             |               |           |            |         |         |          |
| 10 10         |                     |         |                                                                    |               |            |               |               |           |           |            |             |               |           |            |         |         |          |
| A No.7        |                     |         |                                                                    |               |            |               |               |           |           |            |             |               |           |            |         |         |          |

| 至看            |                                                                              |                             | 63                                          |
|---------------|------------------------------------------------------------------------------|-----------------------------|---------------------------------------------|
| 大类:           | 健康设备                                                                         | 小类:                         | 1473855725860130817                         |
| 厂商:           | 测试 1111                                                                      | 型号名称:                       | 测试1111                                      |
| 价格:           | 1111.00                                                                      | 定位功能:                       | ◎ 有 ◎ 无                                     |
| 设备设置内容:       | <ul> <li>关机 获取定位 设置SG</li> <li>心率、血压测量开关 计步</li> <li>设置体温定时检测问隔 体</li> </ul> | OS号码                        | 话本 🔲 计步开关 📄 定位开关<br>设置心率、血压自动测量间隔(秒) 📄 检测体温 |
| ) 同步设备离<br>线: | ◎ 否 ◎ 是                                                                      | <ul> <li>同步设备状态:</li> </ul> | • 否 ) 是                                     |
| 董讯问隔(秒):      | 60                                                                           |                             |                                             |
| 协议:           |                                                                              |                             |                                             |
| 备注:           |                                                                              |                             |                                             |
| 161 L.L.      |                                                                              |                             | 11                                          |

# 3.5.10. 条款及协议

主要用于设置条款及协议的内容,用于与用户签订。

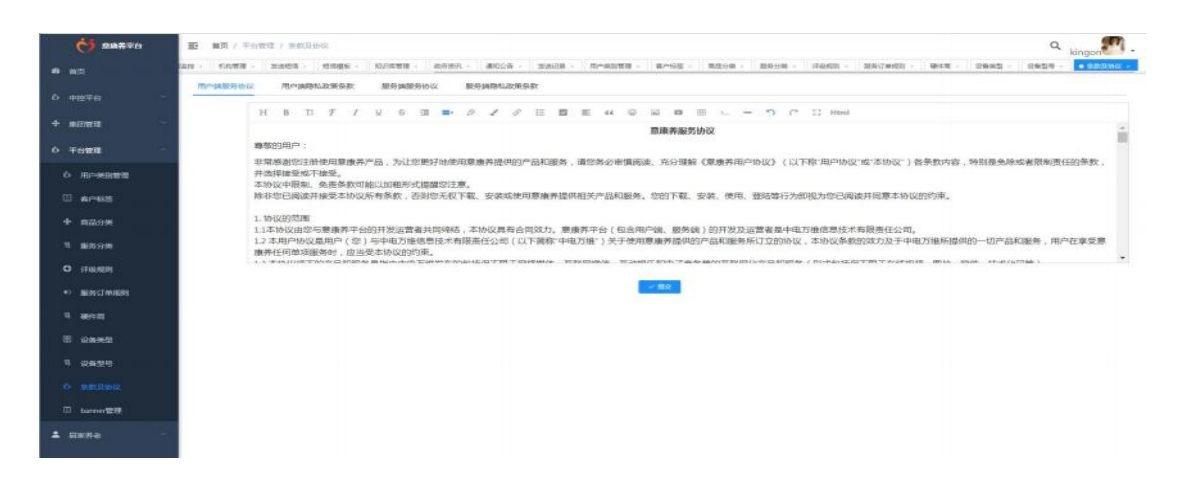

# 3.5.11. banner 管理

点开 banner 管理菜单,点击新增,设置 banner 的内容并保存,列表生成记录,同时 APP 的 banner 页将显示这里设置的图片。

| 32200 - 0048 - 100588<br>MBRB: 00574000<br>0 09982<br>2 809<br>3 858                                                        | <ul> <li>REFER + BECR +</li> <li>BECR +</li> <li>FilleR</li> <li>RA</li> <li>REAR</li> <li>REAR</li> <li>COME</li> </ul> | 8204 - RHARES RHOS<br>0 0 0 0 0 0 0 0 0 0 0 0 0 0 0 0 0 0 0                | . 8204 . 9204 . PADI -                            | 84(2403) - 844 - 2842 - 24<br>84<br>84<br>84<br>84<br>84<br>84<br>84<br>84<br>84<br>84<br>84<br>84<br>84 |                                                                                                    |
|----------------------------------------------------------------------------------------------------|----------------------------------------------------------------------------------------------------|----------------------------------------------------------------------------|---------------------------------------------------|----------------------------------------------------------------------------------------------------|----------------------------------------------------------------------------------------------------|
| KILLARE         INTER FORM           RE         ROM           1         ROM           2         ROM           3         ROM | ■<br>単純単色<br>単八二<br>七三世単                                                                                                 | 1019<br>102<br>102<br>102<br>102<br>102<br>102<br>102<br>102<br>102<br>102 | 20000<br>3.<br>3.<br>3.                           | 84<br>200<br>200<br>200<br>200<br>200<br>200<br>200<br>200<br>200<br>20                                  |                                                                                                    |
| <ul> <li>#8</li> <li>#9652</li> <li>2 Яля</li> <li>3 Яля</li> </ul>                                                         | N2686<br>R人<br>取扱人用<br>たご世界                                                                                              | (4)2<br>(1)2<br>(1)2<br>(1)2<br>(1)2<br>(1)2<br>(1)2<br>(1)2<br>(1         | 1.5400<br>1.<br>5.                                | 84                                                                                                    |                                                                                                    |
| <ul> <li>462 up/82</li> <li>1 Rn#</li> <li>2 RR#</li> <li>3 RR#</li> </ul>                                                  | 10046                                                                                                    | 400<br>41501<br>41501<br>11501                                             | 8.099<br>3.<br>3.<br>3.                           | 81                                                                                                    |                                                                                                    |
| 1 Ans<br>2 BAN<br>3 BAN                                                                                                    | RA<br>RBAAR<br>KSWB                                                                                                    | 16249<br>1620<br>1620<br>17                                                | 5                                                 | R18 198/5 -                                                                                              |                                                                                                    |
| 2 858<br>3 858                                                                                                    | 88.18<br>1288                                                                                                    | 9505<br>9880R                                                              | 3                                                 | (1)日本(1)日本(1)日本(1)日本(1)日本(1)日本(1)日本(1)日本                                                                 | 0 2 8 2 8 0<br>0 2 8 2 8 0<br>0 2 8 2 8 0<br>0 8 2 8 0<br>0 8 0<br>0 |
| 3 858                                                                                                    | COW#                                                                                                    | M20X                                                                       | ,                                                 | R18 1967 -                                                                                               |                                                                                                    |
|                                                                                                    |                                                                                                    |                                                                            |                                                   | R18 2967 -                                                                                               | a sa                                                                                                    |
|                                                                                                    |                                                                                                    |                                                                            |                                                   |                                                                                                    |                                                                                                    |
|                                                                                                    |                                                                                                    |                                                                            |                                                   |                                                                                                    |                                                                                                    |
|                                                                                                    |                                                                                                    |                                                                            |                                                   |                                                                                                    |                                                                                                    |
|                                                                                                    |                                                                                                    |                                                                            |                                                   |                                                                                                    |                                                                                                    |
|                                                                                                    |                                                                                                    |                                                                            |                                                   |                                                                                                    |                                                                                                    |
|                                                                                                    |                                                                                                    |                                                                            |                                                   |                                                                                                    |                                                                                                    |
|                                                                                                    |                                                                                                    |                                                                            |                                                   |                                                                                                    |                                                                                                    |
|                                                                                                    |                                                                                                    |                                                                            |                                                   |                                                                                                    |                                                                                                    |
|                                                                                                    |                                                                                                    |                                                                            |                                                   |                                                                                                    |                                                                                                    |
|                                                                                                    |                                                                                                    |                                                                            |                                                   |                                                                                                    | 63                                                                                                    |
| 选择 app类型                                                                                                    |                                                                                                    |                                                                            |                                                   |                                                                                                    |                                                                                                    |
| 选择对应角色                                                                                                    |                                                                                                    |                                                                            |                                                   |                                                                                                    |                                                                                                    |
| 远择 植块                                                                                                    |                                                                                                    |                                                                            |                                                   |                                                                                                    | 6                                                                                                    |
| 否 🗿 是                                                                                                    |                                                                                                    |                                                                            |                                                   |                                                                                                    |                                                                                                    |
|                                                                                                    |                                                                                                    |                                                                            |                                                   |                                                                                                    |                                                                                                    |
| +                                                                                                    |                                                                                                    |                                                                            |                                                   |                                                                                                    |                                                                                                    |
|                                                                                                    | 选择 app类型<br>选择 对应角色<br>选择 模块<br>互 ● 是<br>十                                                                               | 选择 app类型<br>选择 对应角色<br>选择 模块<br>5 ● 是<br>+                                 | 选择 app类型<br>选择 对应角色<br>选择 優块<br><b>5 ◎ 是</b><br>+ | 选择 app类型<br>选择 对应角色<br>选择 優块<br><b>5 ◎ 是</b><br>+                                                        | 选择 app类型 选择 pp类型 选择 型应角色 选择 優块 5 ● 是 +                                                                                                    |

请上传png.jpg.jpeg.jfif.jpe类型的文件

●保存 ⑧取消

## 3.6. 居家养老

| C REMERCENTO     | <b>D</b> 100  |                   |                 |               |               | Q admin                                  |
|------------------|---------------|-------------------|-----------------|---------------|---------------|------------------------------------------|
|                  | - 588 589     | 用件管理 -            |                 |               |               |                                          |
| L 8##±           | tease to      |                   |                 |               |               |                                          |
| <b>4</b> areas   |               |                   |                 |               |               |                                          |
| B 1939111        |               | ③ 書户列表            | ✓ 未需核档案         | O ====*       | S Read        | 12 医旁边目前波                                |
| C HINESER        |               |                   |                 |               |               |                                          |
| II eisennen      | <b>③</b> 服务工单 | ② <sub>通数管理</sub> | C ipicate       | <b>企</b> 投诉管理 | 社区管家信息        | 1 10 10 10 10 10 10 10 10 10 10 10 10 10 |
| R INEE .         | -             |                   |                 | -             |               | -                                        |
| 0 <u>ees</u> e ~ | ■● 服务记录       | ▶ 提成結算            | ▲ 市際者信息         | □□ 服务项目与积分设置  | 田 市際者服务工单     | ↓ 公益活动                                   |
| · 5768 6         |               | 印 积分洗水            | III IIIA WH     | ★ 単級管連り法      | ம் கல்க       | ● 很穷客餐餐理                                 |
| 0 ±3h#5F ~       | 1             |                   | 1.20            |               |               | 74                                       |
| n and a second   | 育 客能充值        | ② 设置接势计划          | <b>企</b> 计初提务工单 |               |               | ♪ 服务商工单                                  |
| <b>т</b> писе    | ф нажта       | A                 | C matere        | INIET M       | () where      |                                          |
| 0 cate           |               | C CHART           | S HIMASSET      | -             |               |                                          |
| sprete           | ப் கல்கள      |                   | 《》 根据监控         | SOS預整         | <b>企</b> 安防告警 | 世 政制告望                                   |
|                  | -             |                   |                 |               |               |                                          |
| TORE             | · 图示告题        | <b>日</b> 単世務警     | (2) 健康预算        | 第他告答          | ₩ 税額協控(智慧云欄)  | 医院管理                                     |

## 3.6.1. 客户档案

#### 3.6.1.1. 批量导入

可以进行批量导入老人的信息,点击"批量导入",再点击下载模板。然后打开 Excel 表格进行录入信息。下载 EXCEL 的批量导入模板,可以快速的录入用户的,信息导入模板只提供基础信息的导入,更多的详细资料可以根据需要查询到用户的档案后点击[修改]进行补充。

| 0 R##2608870                          | E 107/8 | 「家井市 / 北里9入」        |                             |                            |                | ۹ <sub>admin</sub> ۴۰.                |
|---------------------------------------|---------|---------------------|-----------------------------|----------------------------|----------------|---------------------------------------|
| A 102                                 | 82 8178 | - 1013 - 1-13 -     | • 1189) ·                   |                            |                |                                       |
| 1 NSTe                                | 1.889   | 下的公司的政治和人們在可以用的意思   | 人用于於「在意思人類和已後不讓於這些的算人更多的非常用 | 4日、中国軍事會(18)代十七年國政治主体政治行补充 |                | (c) (a)                               |
| * erete                               | 0.04    | 称入时间                | 服作人员                        | 1675B(B)                   | 关制联盟           | IN/S                                  |
|                                       | 10 K    | 2021-12-34 17/90/05 | RESTER                      | 2                          | 4              | < Godbine > Godine                    |
| ····································· | 0.1     | 2021-12-14 17-47-15 | 化融合物物用品                     | 667                        | ¥              | · 专业成功利用 · 专业大权利用                     |
| E ar-Ha                               | 0.8     | 2023-32-34 14x38:54 | Rainwat                     | 603                        | $\overline{n}$ | · Doctrine · Doctrine                 |
|                                       | 0.4     | 2021-12-14 1401.02  | RECOVER,                    | 603                        | 29             | ····································· |
| 0.000                                 | 0.10    | 2023-12-13 17:22:22 | lingan                      | া                          | 4              | · BEEDAN · BEARAN                     |
| 110 TO 100                            | 0.6     | 2021-12-13 (7/21-04 | kingan                      | 0                          | 2              | - 电出动力电 - 电出外的时候                      |

表格中红色字体为必填项,少一个不填或者填写跟系统的不一样都会导致导入失败。且 所属服务机构、老人类型必须选择平台上已经添加了的所属服务机构。所在省份、所在城市、 所在区县、所在乡镇(街道)、所在社区(村)也是必须选择平台上有相对应的区域.

| MIC    | 0 M/H |             | <b>A</b> 1 | 家养老运营1          | 管理作           | 手册-8.30    | - 2  | 文字文章       | <b>E</b> 1 |      | 1             | 을 운人하     | 入模板_16396    | 37984336  | • +             |     |        |      |           |          |         |                | 1          | ) -  | ₽×         |
|--------|-------|-------------|------------|-----------------|---------------|------------|------|------------|------------|------|---------------|-----------|--------------|-----------|-----------------|-----|--------|------|-----------|----------|---------|----------------|------------|------|------------|
| ⇒ 救体 ~ | 82    | 00          | 92         | F (Hb)          | 插入            | 页面布网       | 公式   | 数据         | wife       | 视图   | 开发工具          | 会员专家      | 習起工具稿        | Q. 76.000 | 99. <b>H</b> 23 | 167 |        |      |           |          |         |                | A three    | 1 分享 | $1 \sim 1$ |
| 10 X # | 100 日 | RHA<br>RH B | / ⊻ E      | • 11<br>B• B• 2 | à- <u>A</u> - | A' A' 1    | ***  | 5 5<br>≣ 🖽 | 日          | [司]  | #親<br>197 羊・% | 0 0 + 0 4 | · 田<br>《条件模式 | 一         | (式 *<br>(碑式 * 9 | ∑ ' | ₹ A.   | 東    | 11<br>単元権 | - 67403) | 田 1/18- | 日<br>東<br>市協會格 | (日本<br>(1) | Q    | Ω,<br>##   |
| A      | 2     |             | Q. fx      | 李白              |               |            |      |            |            |      |               |           |              |           |                 |     |        |      |           |          |         |                |            |      |            |
| A A    | в     | c           | D          | E               |               | F          | 6    |            | н          | 1    | 1             | ĸ         | L            | - 8.4     | N               |     | 0      |      | P         | Q        | R       |                | 5          | т    | - 6        |
| 1 姓名   | 住别    | 時份证号        | 民族         | 本人联             | <b>斯方式</b>    | 关系手机号2     | 联系手机 | 号年前        | 2          | 出生日期 | 所属服务<br>机构    | 所在省份      | 所在城市         | 所在区县      | 所在乡镇            | (街道 | 所在社区 ( | 村)详细 | 住地 湯      | 急联系人     | 联系人     | 电话 关系          | 8          | 人类别  | 5          |
| 2 季白   | 5     |             | 汉族         | 1869876         | 65432 0       | 7712830160 | -    |            |            |      | 阳光社区          | 广西社族      | 南宁市          | 青秀区       | 新竹街道            |     | 新竹社区居  | 委 民乐 | 社区 尊      | 美美       | 156602  | 54918          | 8          | 通老人  | 72         |

在 Excel 表格中完成老人信息的填写之后,对表格内容进行保存,点击导入按钮,选择 刚刚保存的表格进行导入,导入之后历史导入表会生成一条记录,可以查看导入成功和失败 的数量,也可以导出失败的记录和成功的记录。

| С колексанус                                                                                                    | 10 H | <b>n</b> | and / mains                        |         |                                  |                     | Q admin                     |
|----------------------------------------------------------------------------------------------------|------|----------|------------------------------------|---------|----------------------------------|---------------------|-----------------------------|
| A 85                                                                                                    | 80.0 | 6(762    | -                                  |         | <b>事</b> 入 ×                     |                     |                             |
| A                                                                                                    |      | 60A      | Terrorande Grant Burnetter Arright | -       |                                  | ten a               | (R) (B)                     |
| 1 anse                                                                                                    | 10   | 82       | STANO.                             | 細性人世    | ~                                | 3.8250              | 2015                        |
|                                                                                                    | 1.2  |          | 2021-12-14 25 Medit                | HELTE   |                                  |                     | BARRIE - BARRIER            |
| C. LEWIS                                                                                                    | 1.2  |          | 2015-33-34 (Traff)                 | HELTH   | 洞交件拖到此位。 直然由上印                   |                     | - Destroy - Destroy         |
| ili ectore                                                                                                    | 1.1  |          | 2020 12 14 (HOLD A                 | HEAT    |                                  |                     | - Description - Description |
| 10 Holdshill                                                                                                    |      |          | MUTICIPAL DA DA PLAT               | States, | 12769482 Auto and Matters. Tener |                     | - Bactoria - Bactoria       |
| O more                                                                                                    | 1.1  | 85       | 3001-12-12 10/2-12 C               | Argen." |                                  |                     | - Bestafin - Bertana        |
| Mediletter.                                                                                                    | 10   | 10       | 2021-12-13 (1-2120)                | arger ( | AC 5.0                           | - (1)               | - Nedola - Novana           |
| D BIGODIE                                                                                                    | 1.0  |          | 2010/02/02/02/02                   | Aregon. | (A.                              | E (1)               | - Buildin - Burning         |
| C ellevelle                                                                                                    | 10   | κ.       | PUT O D D D M D M                  | arger.  |                                  |                     | - Names - Strate            |
| And a second second second                                                                                                    | 10   |          |                                    | Augue . |                                  |                     | - BLACKS - BLANKS           |
| ALC: HIGHBATH-BART                                                                                                    | 12   | 1.80     | 2010-12-12 17 10-18                | Argue.  |                                  |                     | - BARDER A BARDER           |
| 2 I.WER                                                                                                    |      |          |                                    |         |                                  |                     |                             |
| 0                                                                                                    |      |          |                                    |         |                                  | # 10 B (08.0)       | 1 A A A A A A A A           |
|                                                                                                    |      |          |                                    |         |                                  |                     |                             |
| A leasts                                                                                                    |      |          |                                    |         |                                  |                     |                             |
| 0 2.000F                                                                                                    |      |          |                                    |         |                                  |                     |                             |
| a water of                                                                                                    |      |          |                                    |         |                                  |                     |                             |
| -S avanta                                                                                                    |      |          |                                    |         |                                  |                     |                             |
| T PERSONAL PROPERTY IN THE PERSON PERSON PER |      |          |                                    |         |                                  |                     |                             |
|                                                                                                    |      |          |                                    |         |                                  | F \$5001045 (P) (2) | * * - TE 0 5 5 7 01008      |

#### 3.6.1.2. 客户列表

点击【客户列表】可以看到添加的客户信息

|              | -   |        | - 18-3 |           | 942 · 195 | 0-8.1 | Salar Carla  | And Langelin       |          |      |      |        |            |            |       |           |          |           |         |        |            |
|--------------|-----|--------|--------|-----------|-----------|-------|--------------|--------------------|----------|------|------|--------|------------|------------|-------|-----------|----------|-----------|---------|--------|------------|
| Ex#2         | 1   | ,      | 18:    | 1965, 197 |           |       |              | TER: HAR on        |          |      |      | reak:  | 16.1.110   |            |       | - 11      | A965     | NEX 17550 |         |        |            |
| 4 antes      |     | 59-621 | 19:    | 1965, 95  | 61-0      |       |              | (844) 第5年30日       | <b>7</b> |      | Re   | WR: 1  | 55H M/1957 |            |       |           |          | 188       | 印度号     | ~果市    |            |
| ◎ 此筆导入       |     | + #    |        | 2 MP      | 1 Bit     |       |              |                    |          |      |      |        |            |            |       |           |          |           |         | 11     |            |
|              |     |        | 88     | 212       | 11.76     | 44.00 | 手机总数         | 90029              | IBM/UA   | 944名 | 居田間沢 | 901014 | 客户書堂       | 服务保证       | BRHS  | 2227,1128 | 失能情况     | MRIER     |         | 18es   |            |
|              |     |        | 1      | 228545    | *         | 30    | 100933333211 | 622322100110151823 | TORIEN.  |      |      | 1882   | 信仰老人       | 电和和关       | ENSIN |           |          |           | 2,988   | ○ 東京 死 | <b>F</b>   |
|              |     |        | 2      | 副祭文       |           | 64    | 19993517633  | 622322195708141832 | 台用万城     |      |      | UPER.  | 任初年人       | 10.0150.90 | 正常把具  |           |          |           | 2. 1010 |        | B          |
| о личка      |     |        | 2      | 1964.     |           | 76    | 15578320910  | 622122104502082010 | 1187514  |      |      | unge-  | -seA       |            | 正解脱的  |           | 转行相任     | 无相疾       | 1.005   | • 28 F | #          |
| a annata     |     |        | 4      | 序出时       | =         | 52    | 17739951290  | 622922196807113911 | 92002336 |      |      | HR82   | 一般和人       |            | 2486  |           | 编行网络     | 2387      | 2.94    | 0 88 E | #          |
|              |     |        | 5      | 2008      |           | 85    | 15379313759  | 632322193605053314 | 甘肃万城     |      |      | 1788.  | -884       |            | ≥NR#  |           | 前力向仔     | 无规律       | 2.005   | の 貴臣 第 | 8.1        |
|              |     |        | 0.     | 马干板       | 司         | 40    | 15343532514  | 632328198109020530 | HRSM     |      |      | 10882- | 话拼定人       | 和政治研究      | 2498  |           |          |           | 2.998   | ○ 貴重 王 | #~         |
| a seminais   |     |        | 1      | 15年1日     | *         | 59    | 15383504129  | 622322196205082011 | 出用75%    |      |      | 1192   | 一部市人       |            | ENDR  |           | 能力地好     | 399£      | 2.198   | 0 38 R | <b>F</b> - |
| es intem     | 1.  |        |        | 王相称       | 朱         | 76    | 11339950510  | 822322194708122828 | TORIENE  |      |      | URSE.  | 一般老人       |            | ENER  |           | 输力用导     | 无规度       | 2 90    | - 田田 死 | #          |
|              |     |        | 80     | 亦历史       | ×         | 64    | 15178833275  | 622322195701063429 | H1R05M   |      |      | URBE.  | 一股未入       |            | 2389  |           | NE1:1997 | 588       | 4.68    | 0 22 2 | 8 -        |
| o este       |     |        | 58     | 刘湘云       | ,a:       | 38    | 10003503118  | 622322198109113036 | 甘南石城     |      |      | URBR-  | 包保老人       | 黑树构筑       | ENRM  |           |          |           | 2, 805  | ○ 登算 更 | J#         |
| db 102107077 |     | 1      |        |           |           |       |              |                    |          |      |      |        |            |            |       |           |          |           |         |        | -          |
|              | 120 |        |        |           |           |       |              |                    |          |      |      | 2      | 1 202 张    | 10茶/资      | 1.1   | 2 3       | 4 5      | 6 -       | 71 >    | mer    | ±.         |
| D. same      |     |        |        |           |           |       |              |                    |          |      |      |        |            |            |       |           |          |           |         |        |            |

可以通过查询功能快速查看客户的信息,查询条件部分被隐藏,点击"展开"即可进行 查询条件的输入。在客户列表也可以进行新增、修改、删除老人。

#### 3.6.1.3. 未审核档案

未审核档案列表的老人来源于: APP 注册的客户、日间照料来源的客户等。可以点击编辑,对客户信息进行完善(主要是为客户进行服务点的分配),也可以点击【审核】,对客户信息进行审核,以及资料补充。点击"不通过"则需要填写不通过的原因。

| Contraction of the second | **   | E 8  | 71 / Mainte  | e / same            |                |        |        | -          |             |               |            |      |          |       |        | ad ad    | nin 🕼   |
|---------------------------|------|------|--------------|---------------------|----------------|--------|--------|------------|-------------|---------------|------------|------|----------|-------|--------|----------|---------|
|                           |      | 85 I | 6088 -       | N也管理 用户管理 ·         | <b>注意</b> 员入 - | 有户列表 - | 8/°62  | • 336552 · |             |               |            |      |          |       |        |          |         |
| unne                      | 14   |      | MB: =        | 65.8.5              |                | 1999   | 1947.1 | P0.98      |             | 900296        | max and me |      |          | 0.88  | 0.80   | 6        |         |
| 1 #/*#E                   |      | + 8  | <b>察</b> 許這種 |                     |                |        |        |            |             |               |            |      |          |       |        |          |         |
| ④ 出意中入                    |      | 1932 | 98862        | 用户中请时间              | 依旧未證           | 212    | 13.00  | 49         | 关机机械        | 84962/081     | 用户未可       | 解在情况 | \$10.00M | 案户发型  |        | 1915     |         |
| E ener                    |      |      | +#10         | 2021-12-15 30.3744  | mewolatt       |        |        |            | 18269687853 |               |            |      |          |       | 0 899  | 2 100 1  | # -     |
|                           |      | 2    | 895          | 2021-12-08 18:92:15 | 用户和自己带         |        |        |            | 13813813900 |               |            |      |          |       | 0.000  | 1 - 92   |         |
|                           |      | 3    | ##12         | 2021-12-03 17-21-27 | 用中的公司用         |        |        |            | 19912345678 |               |            |      |          |       | G 859  | - 30     |         |
| O HOME                    |      | *    | <b>X8</b> H  | 2021-11-30 1249811  | 用户app注册        |        |        |            | 18223456789 |               |            |      |          |       | 0.000  | 4 80     |         |
| B EXAMPLE                 | 140  | 5    | ***          | 2021-11-18 18:23:43 | 社区管部305-       | 8.E    | =      | 70         | 10686847878 | 3725223951051 | 3072X      | MBBG | 上海市相区。   | 期間會人  | 0 899  | 2, 948 8 | 8 -     |
| S HERRER                  | 1.4  | 8    | *64          | 2021-11-17 36-46:18 | 用Phappi主册      |        |        |            | 10162319389 |               |            |      |          |       | 0 894  | 2, 468.9 | 8 ( v ) |
|                           |      | 2    | ***          | 2021-11-26 15 13 38 | 用户的问题情         |        |        |            | 18278547475 |               |            |      |          |       | (1 00e | 2 100 1  | # -     |
| 0 6041005                 |      | 8    | *#6          | 2021-11-10 1451:17  | 用户中户工作         |        |        |            | 18575773115 |               |            |      |          |       | 0.869  | 2, 496 9 | ¥       |
| R IMER                    | 1    | 9    | *#6          | 2021-11-10 09 15 13 | 現Gapp(注册       |        |        |            | 18378773113 |               |            |      |          |       | C 559  | 2, 448 2 | 8       |
| 0 0-0000                  |      | 18   | 284          | 2021-11-15 56:32:37 | 日田新聞           | #e     |        | 56         | 19662162131 | 1101011965010 | q0805      |      | 广西社体目前。  | 黑彩色人  | C 008  | 2, 850 8 | 8 - C   |
|                           |      |      |              |                     |                |        |        |            |             |               |            | 共以供  | 10张/页 -  | · 1 2 | 3 3    | MG.      | 1 3     |
|                           |      |      |              |                     |                |        |        |            |             |               |            |      |          |       |        |          |         |
|                           | 1.00 |      |              |                     |                |        |        |            |             |               |            |      |          |       |        |          |         |
| is issuest                | 144  |      |              |                     |                |        |        |            |             |               |            |      |          |       |        |          |         |
|                           | -    |      |              |                     |                |        |        |            |             |               |            |      |          |       |        |          |         |

#### 3.6.1.4. 用户画像

点击用户用户画像为客户标签设置,标签内容的维护放在平台管理-客户标签设置。

| 0 Re#25A8570       | E B3 / 33884  | / 10/908               |                                    |         |                                                                                                    | Q admir                    | in Br    |
|--------------------|---------------|------------------------|------------------------------------|---------|----------------------------------------------------------------------------------------------------|----------------------------|----------|
|                    | #京 西V3新聞・     | ante avez des          | RA · BANG · BASE · ##KME · #MANE · | 1       |                                                                                                    |                            |          |
| ± ####e            | 老人姓名: 1100人   | 也人赶追                   | 90025: Malcontes                   | 于机号码:   | 102.0.910533                                                                                                    | 458: BM.5.44               |          |
| ≜ wreak ∽          | 1239: 0.000   |                        | 「「「「「「「「「」」」」「「」」」」」「「」」」」」」       | 漏住情况    | and the second second s | - <u>0.88</u> 8 #2 - #F    |          |
| · R. 89A           |               |                        |                                    |         |                                                                                                    | 1-7 <b>7-7 8</b> 4 1 3     | 页式 707 9 |
| E average          |               | 11日:女                  | ·即的证::622522199110151823           |         | 12月 : 男                                                                                                    | 册·tHiE:622322195708141832  |          |
| 0                  | 00            | 観察が方式:19993503211      | 1643-16672 :                       |         | 歐點方式: 19993517633                                                                                                    | BHENDS:                    |          |
| - CO AN AM TAXABLE |               | 本原地址:甘肃爱元成市内数3         | 見三審績総城村委会                          |         | 家庭地址:甘肃餐武城市民勤县三                                                                                                    | 會領認時时委会                    |          |
|                    |               | 用周期药点:甘康万城             | 服务类型:政府购买                          | -       | 所與服務点:日素万城                                                                                                    | 腦肉肉型:政府购买                  |          |
|                    | 19:6:2045     | 服务状态:正常服务              | 银红柄:                               | 姓名:赵多文  | 服務状态:正端服务                                                                                                    | 增性188 :                    |          |
| 6 Rentra           | 42.52 : 30    | 失能情况:                  | <b>延续错误</b> :                      | 作前 : 64 | 朱能懂况:                                                                                                    | Marchite :                 |          |
| ☆ 社区管家管理           |               |                        | x 70+50 2.0X 0.00                  | j.      |                                                                                                    | A 70-11 4 1922             | 0.88     |
| 印志园有时间银行           |               |                        |                                    |         |                                                                                                    |                            |          |
| E Ince             |               | TE34 : 10              | SHIPLE: 622322194502082019         |         | 1534:两                                                                                                    | #HONE : 622322196807112011 |          |
|                    | to Here       | 联系方式:15379320910       | INVERSE :                          | TT BAL  | 联系方式:17539951260                                                                                                    | 1904210102 :               |          |
| 0 109500           |               | <b>家庭吃过:甘蔗餐式成市民数</b> 集 | 5.三個情樂局的長会                         | 00      | 宗启地址:日南省武权市民勤员三                                                                                                    | 曾慎满是打委会                    |          |
|                    |               | 所属服务点:甘肃万城             | 服務実型:                              |         | 所属服务点:甘肃万城                                                                                                    | 服务失望:                      |          |
| 4 (E)(E)           | <b>财名:范末义</b> | 服务状态:正常报务              | 慢性病:无                              | 10名:李达明 | 關約状态:正常服务                                                                                                    | 個性病:光                      |          |
| 0 zax6 -           | 4480 : 76     | 失能情况: 能力完好             | 就收储设:无规规                           | 年前:53   | 朱融编说:能力完好                                                                                                    | 机修饰证:无规绝                   |          |
| 6 aase ~           |               |                        | A 5-20 2 02 0 20                   |         |                                                                                                    | - Hrite 2 190              | 0 28     |
| W RIGHT            | -             |                        |                                    |         |                                                                                                    |                            |          |

点击修改,可修改、查看、新增用户基本信息、关联用户、基本健康档案、就诊记录、能力评估、服务记录。

|                                                                                                    |                  |                                                                                                    | Hybrid the set                                                                                                    | REAV BUILDE                                                                                                    | and the second second s                                                        | Her were subscription of the second                                             |                                                                 |                                                                                        |                                                                                          |                                                                      |                            |
|----------------------------------------------------------------------------------------------------|------------------|----------------------------------------------------------------------------------------------------|----------------------------------------------------------------------------------------------------|----------------------------------------------------------------------------------------------------|----------------------------------------------------------------------------------------------------|---------------------------------------------------------------------------------|-----------------------------------------------------------------|----------------------------------------------------------------------------------------|------------------------------------------------------------------------------------------|----------------------------------------------------------------------|----------------------------|
|                                                                                                    |                  | 用户基本调用                                                                                                    | *****                                                                                                    | BUHER H                                                                                                    | 8力评估 服务记录                                                                                                    |                                                                                 |                                                                 |                                                                                        |                                                                                          |                                                                      |                            |
| <b>日本将</b> 名                                                                                                    |                  |                                                                                                    |                                                                                                    |                                                                                                    |                                                                                                    |                                                                                 |                                                                 |                                                                                        |                                                                                          |                                                                      |                            |
| a news                                                                                                    |                  | *客户姓名:                                                                                                    | 刘昭振                                                                                                    |                                                                                                    | * 身份证号码:                                                                                                    | 6223221199110151823                                                             |                                                                 | * YESA :                                                                               | <u>×</u>                                                                                 |                                                                      |                            |
|                                                                                                    |                  | • 脱烟手机号:                                                                                                    | 19993503211                                                                                                    |                                                                                                    | 121816132 :                                                                                                    | 102234-0011023                                                                  |                                                                 | 民故:                                                                                    | .7.1 <b>1</b>                                                                            |                                                                      |                            |
| ◎ 能量导入                                                                                                    |                  | BREERING :                                                                                                    | INC. WILLIAM                                                                                                    |                                                                                                    | Reni midi. 41 41 a                                                                                                    | INEX WELCOME                                                                    |                                                                 | * Ales Fill -                                                                          | 21-01-10-15                                                                              |                                                                      |                            |
| IE MORE                                                                                                    |                  |                                                                                                    |                                                                                                    |                                                                                                    |                                                                                                    |                                                                                 |                                                                 | TOUGH LEASE 1.                                                                         |                                                                                          |                                                                      |                            |
| -                                                                                                    |                  | * 年齢 :                                                                                                    | 30                                                                                                    |                                                                                                    | 是否本地户篇:                                                                                                    | 0808                                                                            |                                                                 |                                                                                        |                                                                                          |                                                                      |                            |
| to statisticals                                                                                                    |                  | a strange to be                                                                                                    |                                                                                                    | Millord Start                                                                                                    | Date of the second second land                                                                                                    | 在人 留守部人 雷语表在人                                                                   |                                                                 | * *****                                                                                | . ●中京英 11日東美社                                                                            | 他,他中供养,和采以上老年人                                                       |                            |
|                                                                                                    |                  | 897-35596 C                                                                                                    | AND A DRAW AND A DRAW AND A                                                                                                    | HIMEN NOT                                                                                                    | Dight, Whiteholds of the                                                                                                    |                                                                                 |                                                                 |                                                                                        |                                                                                          |                                                                      | 9V.                        |
| O IDHER                                                                                                    |                  | - 64-72.9E :                                                                                                    | □ 五保老人 □ 五保老人                                                                                                    | 10月1日<br>10月1日<br>10月1日<br>10月1日<br>10月1日<br>10月1日<br>10月1日                                                                                                    | 明莽 🗌 五保老人校庆人、福                                                                                                    | 学老人,我中国养 五星老人,我中                                                                | 中共养 🔄 五保会人囊中将图供                                                 | 养人员,和乐人,杨阳                                                                             | 五保老人集中特的供养。                                                                              | 人员特别供养的量                                                             | <u>.</u>                   |
| О л.~же                                                                                                    |                  | - Be- 226 -                                                                                                    | <ul> <li>五保全人将同次并对象。</li> </ul>                                                                                                    | 1996年八日前日本<br>1996月、前午老人 五日                                                                                                    | ·信莽 🔄 五保金人校侠人、 編5<br>探查人将面供养对象,集中供养                                                                                                    | 学老人,集中供养 五星老人,兼件                                                                | ·供养 () 五保老人集中時的供<br>养.税病人 () 五保老人特面的                            | 养人员,枪杀人,特因<br>5时象,黄中供养,毛农                                                              | ○ 五保老人戦中特的世界)<br>人 ○ 一根老人 ○ 一般                                                           | 人员特回供养对量<br>8人,等语名人,空繁老人,任保                                          | ~<br>ぞ老人。                  |
| O IDHAR                                                                                                    |                  | - B/- 236 :                                                                                                    | <ul> <li>五保老人</li> <li>五保老人,時間(株式)象。</li> <li>((成双)象 80%以上)</li> </ul>                                                                                                    | 新聞記入 1884年<br>起来人時間供茶対象:重中<br>振人、留守老人 五<br>5年人 祖疾人 日                                                                                                    | (1) 日本の市内の人民主要の<br>(第者) 日常を人民使人、第<br>(第者人称第四件等対象)集中件等<br>(第者人称第件等対象)集中件等<br>(第一人) 第第名人 1 10年人、1                                                                                                    | 学世人意中供养 五禄老人意中<br>五禄老人将即供养对象,意中的<br>百爷老人 医尿 医尿 我终                               | (1)第 三 五保主人集中特別供<br>茶(秋床人 三 五保主人特別)<br>(人 二 伝染、商単も人 ■ 価         | 等人员、助乐人、特国<br>学时最重中的常、任役<br>展卷人 📄 任役人                                                  | <ul> <li>五保老人集中特的供养</li> <li>人 一一般を人 一一般</li> <li>一般を少く 一般</li> <li>一般をやく 満時を</li> </ul> | 人民時回供养効量<br>た人業務者人空動を人伝保<br>人 高融者人 集中非                               | ~<br>そき人。<br>耳氏等           |
| 0 11-969<br>9 11-969<br>9 11-06<br>9 11-06<br>11-06<br>11                                                                                                    | 200<br>200       | · 8/- 23                                                                                                    | 人的职任 人物职任 人的职任 五月全人 五月全人 五月全人 五月全人 五月全人 医白叶 医白叶 医白叶 医白叶 医白叶 医白叶 医白叶 医白叶 医白叶 医白叶                                                                                                    | (1) (1) (1) (1) (1) (1) (1) (1) (1) (1)                                                                                                    | (1) (1) (1) (1) (1) (1) (1) (1) (1) (1)                                                                                                    | 学能人集中供养 五禄的人集中<br>五禄老人将附供养对象集中供<br>副守老人 任保 任保、税保<br>条人、商龄老                      | (1)券 □ 五保金人豊中等的供<br>茶(板床人 □ 五保金人特別供<br>次 □ 伝染、商齢老人 ■ 任          | 华人员、地乐人、特团<br>与对象、黄中也养、石农<br>集合人 📋 伍农人                                                 | <ul> <li>         ・</li></ul>                                                            | A.民時回回茶加量<br>8人業務者人空業老人任保<br>人 一 系数老人 一 集中共                          | 、<br>彩色人。<br>用例养           |
| 0 80-89<br>80-822<br>1622-228<br>1622-228                                                                                                    |                  | 102-10200 C                                                                                                    | 五保全人 五保全人<br>五保全人 石保全人<br>五保全人所的代表时候。<br>100501章 40050人14<br>重中代养 重中均加<br>316月前往 与配偶局代                                                                                                    | <ul> <li>(1) (1) (1) (1) (1) (1) (1) (1) (1) (1)</li></ul>                                                                                                    | 1000年 100000000000000000000000000000000                                                                                                    | 今年人集中四莽 五陽世人集中<br>五陽世人將四州莽対象集中四<br>四今年人 岳梁 岳梁 祖母<br>気人 西部七                      | (東菜 五保を人業中等的店<br>茶税床人 五保を人特的内<br>法 低保、商料を人 個 低                  | 养人员,现美人,她们<br>特别最,要中他养, 近极<br><mark>是老人</mark> 一一 在收入                                  | ○ 五保老人集中所的共常。<br>人 二 一長老人 二 一前日<br>三 百鈴を申人 二 荷鈴を                                         | A島特留供茶効量<br>8人業務者人空厳老人征保<br>人 二 張独を人 二 集中共                           | 、<br>彩色人。<br>其例养           |
| <ul> <li>• गाल्काक</li> <li>• सलावाद्याद</li> <li>• सलावाद्याद</li> <li>• सलावाद्याद</li> <li>• सलावाद्याद</li> <li>• सलावाद्याद</li> <li>• सलावाद्याद</li> <li>• सलावाद्याद</li> </ul>                                                                                                    |                  | 1974 Stat :                                                                                                    | 田保を人 石保を人     石保を人     石保を人     石保を人     石保を人     石保を人     石保を人     石保を人     石保を人     石保を人     石保を人     石保を人     石保を人     石保を人     石保を人     石保を人     石保を人     石保を人     石保を人     石保を人     石保を人     石保を人     石保を人     石保を人     石保を人     石保を人     石保を人     石保を人     石保を人     石保を人     石保を人     石保を人     石保を人      石保を人      石保を人      石保を人      石保を人      石保を人      石保を人      石保を人      石保を人      石保を人      石保を人      石保      石保      石保      石保      石保      石保      石保      石保      石保      石保      石保      石      石       て      石保      石      石        石      石                                                                                                    | <ul> <li>(1) (1) (1) (1) (1) (1) (1) (1) (1) (1)</li></ul>                                                                                                    | 1000年前日本市内市政委員会<br>1002年前日本市内市政委員会に許<br>資金人和同時英政委員会に許<br>1005年人前政委人的<br>1005年人前政委人的<br>1005年人前政委人的<br>1005年月<br>1005年日<br>1005年日<br>1005<br>1005<br>1005<br>1005<br>1005<br>1005<br>1005<br>100                                                                                                    | 中世人童中年春 日報世人童中<br>日報世人時的世界时象童中的<br>副守七人 任頃 任保 祖母<br>友人 親始也                      | 如弟 五保金人類中時的病<br>茶物病人 五保金人時的时<br>八 低泉、商齢也人 40年                   | 养人员,现美人,特别<br>特别能,真中供养,纪权<br>算他人。"                                                     | 王禄老人集中時的常業<br>人 一般老人 一般を<br>同時を申人 同時を                                                    | 人员等回供差対象<br>セ人等者ぞ人空散を人任保<br>人 二 系統を人 二 集中共                           | ~<br>我也人。<br>其他养           |
| О прожа<br>жолата<br>Чатата<br>Сабенана<br>Сабенана<br>Сабенана                                                                                                    |                  | - 164-9266 -<br>1641-9266 -<br>* 李武地址 :                                                                                                    | <ul> <li>二日本之、三日本之、三日本之、三日本之、三日本之、三日本之、三日本之、三日本之、三</li></ul>                                                                                                    | <ul> <li>(1) (1) (1) (1) (1) (1) (1) (1) (1) (1)</li></ul>                                                                                                    | 2017 日本人民民人、新<br>行会人将同时第29度集中的第<br>195人,同時老人一般成人、新<br>集中特别的外外人员地区人政的<br>401 与传统合性 展无论                                                                                                    | 2世人集中供养 五禄也人集中<br>五禄也人所的州养对象集中的<br>副夺也人 任保 任保 预序<br>家人 商龄也                      | 如果 五禄金人集中特别兵<br>条规兵人 五保老人特部时<br>人 低梁、简单也人 🔮 🤤                   | 等人员,把用人,种同<br>的制度,更中的界, 近和<br>開他人 📋 任收入                                                | 五禄老人集中時回共発<br>人 一般老人 一般<br>東部老年人 東部老                                                     | A.员神四田莽功曲<br>他人事著他人空重使人 任保<br>人 一 與我他人 一 奧中井                         | 、<br>祥會人。<br>冉明等           |
| О прожев<br>констан<br>санантания<br>санантания                                                                                                    | <b>张 赵 赵 玉 玉</b> | - 164-1956 :<br>- 16411657 :<br>- 16401414 :<br>- 16401414 :                                                                                                    | 工程也以如用的第三级的<br>工程也以不用的常计的。<br>工程也以不用的常计的。<br>工程也以不用的言言和433<br>工程也以不用的言言和433<br>工程也以不用的言言和433                                                                                                    |                                                                                                    | 1000年前日<br>第二日発生人総務人 第二<br>保全人等時間が設め進中市将手<br>100人 新潟市名人 一発兵人 1<br>単中特別任务人活発成人務分<br>400 与参議合任 展光金                                                                                                    | 2世人集中供养 五禄也人集中<br>五禄也人所的州养对象集中的<br>副夺也人 任保 任保 预序<br>案人 而始也                      | · 現美 □ 五段金人集中時間病<br>茶.現成人 □ 五段金人集印码<br>(人 ○ 低級、開始也人 ■ 低         | 卒人员,地路人,納田<br>923歳,園中内茶,田和<br>届巻人 □ 田和人                                                | 五禄老人集中4808共元<br>人 — 一根老人 — 一相<br>— 同助七年人 — 用助七                                           | A员94804英加拿<br>他人重要也人立服他人 任禄<br>人 ) 英姓他人 ( 集中共                        | 、<br>花を人。<br>其供养<br>口<br>口 |
| O 10-989<br>1 00-989<br>1 02-989<br>1 02-989<br>1 02-989<br>1 04-98<br>1 04-98<br>2 02-55<br>0 0<br>0 0<br>0 0<br>0 0<br>0 0<br>0 0<br>0 0<br>0                                                                                                    | 唐天 梁 秋 溪         | 1619999 :<br>1619992 :<br>1749992 :<br>1749992 :                                                                                                    | 田田市小市市10年三日4400<br>田田市小市市10年三日4400<br>田田市小市市10年三日4400<br>田田市山市市10年三日4400<br>田田市山市市10年三日4400<br>田田市山市市10年三日4400<br>田田市山市市10年三日4400                                                                                                    |                                                                                                    | (1) 日本市内市内市内市市市市市市市市市市市市市市市市市市市市市市市市市市市市市市市                                                                                                    | 2世人撒中何英 三般地人撒中<br>一 王保他人外的尚英力推進中间<br>如今他人 经间 经承 物质<br>如天人 而助他                   | · (1) (1) (1) (1) (1) (1) (1) (1) (1) (1)                       | 养人员,他带人,种研<br>和学师,重中的养,毛和<br>解者人 [] 任权人                                                | 五禄老人集中480%并<br>人 一根老人 一都<br>前前老年人 二期前老<br>前前老年人 二期前老                                     | 人员等部的共产的最<br>他人事要者人全要使人 但保<br>人 □ 其我老人 □ 集中共                         |                            |
| O         NO         NO </td <td>医关节的 化</td> <td>161998<br/>161982<br/>• \$42992<br/>:<br/>F46992</td> <td>田田    田田    田田    田田    田田    田田</td> <td>(1) 日本市会社 (1) 日本市会社 (1) 日本市会社 (1) 日本市会社 (1) 日本市会社 (1) 日本市会社 (1) 日本市会社(1) 日本市会社(1) 日本(1) 日本(1) 日本(1) 日本(1) 日本(1) 日本(1) 日本(1) 日本(1) 日本(1) 日本(1) 日本(1) 日本(1) 日本(1) 日本(1) 日本(1) 日本(1) 1) 日本(1) 1) 1) 1) 1) 1) 1 1 1) 1 1 1 1 1 1 1</td> <td>20日本の一部でありためました。<br/>第二日本の人間の内容の意思や相差<br/>第三日本の一部の人間に入り、<br/>第二日本の日本の人間に入り、<br/>第二日本の日本の人間に入りた。<br/>第二日本の日本の人間、<br/>第二日本の人間、<br/>第二日本の人目本の人間、<br/>第二日本の人間、<br/>第二日本の人間<br/>第二日本の人間、<br/>第二日本の人間<br/>第二日本の人間<br/>第二日本の人間<br/>第二日本の人の<br/>第二日本の人の<br/>第二日本の人の<br/>第二日本の人の<br/>第二日本の人の<br/>第二日本の<br/>第二日本の人の<br/>第二日本の人の<br/>第二日本の人の<br/>第二日本の人の<br/>第二日本の人の<br/>第二日本の人の<br/>第二日本の人の<br/>第二日本の<br/>第二日本の人の<br/>第二日本の人の<br/>第二日本の<br/>第二日本の<br/>第二日本の<br/>第二日本の<br/>第二日本の<br/>第二日本の<br/>第二日本の<br/>第二日本の<br/>第二日本の<br/>第二日本の<br/>第二日本の<br/>第二日本の<br/>第二日本の<br/>第二日本の<br/>第二日本の<br/>第二日本の<br/>第二日本日本の<br/>第二日本の<br/>第二日本<br/>日本日本日本の<br/>第二日本日本日本日本日本日本日本日本日本日本日本日本日本日本日本日本日本日本日本</td> <td>2世人間中内第 三部使人間中<br/>三部使人制約時間対象間中的<br/>部件使人 成編 成派 税店<br/>大人 間部後</td> <td>· 現着 □ 日後本人量中時的病<br/>茶和成人 □ 日後本人類的时<br/>人 ○ 田塚 田寧也人 圓 信</td> <td>并人员,他带人,种研<br/>和此物,重中的养,毛和<br/>痛者人 □ 任权人</td> <td>古禄老人園中後00元第人<br/>人 一般を人 一般を人 一般<br/>単数をや人 単数を</td> <td>人员,等级的关方量<br/>也入事遵也人全望也人 任禄<br/>人 ————————————————————————————————————</td> <td>、<br/>そを人<br/>共同等<br/>G<br/>G</td> | 医关节的 化           | 161998<br>161982<br>• \$42992<br>:<br>F46992                                                                                                    | 田田    田田    田田    田田    田田    田田                                                                                                    | (1) 日本市会社 (1) 日本市会社 (1) 日本市会社 (1) 日本市会社 (1) 日本市会社 (1) 日本市会社 (1) 日本市会社(1) 日本市会社(1) 日本(1) 日本(1) 日本(1) 日本(1) 日本(1) 日本(1) 日本(1) 日本(1) 日本(1) 日本(1) 日本(1) 日本(1) 日本(1) 日本(1) 日本(1) 日本(1) 1) 日本(1) 1) 1) 1) 1) 1) 1 1 1) 1 1 1 1 1 1 1                                                                                                    | 20日本の一部でありためました。<br>第二日本の人間の内容の意思や相差<br>第三日本の一部の人間に入り、<br>第二日本の日本の人間に入り、<br>第二日本の日本の人間に入りた。<br>第二日本の日本の人間、<br>第二日本の人間、<br>第二日本の人目本の人間、<br>第二日本の人間、<br>第二日本の人間<br>第二日本の人間、<br>第二日本の人間<br>第二日本の人間<br>第二日本の人間<br>第二日本の人の<br>第二日本の人の<br>第二日本の人の<br>第二日本の人の<br>第二日本の人の<br>第二日本の<br>第二日本の人の<br>第二日本の人の<br>第二日本の人の<br>第二日本の人の<br>第二日本の人の<br>第二日本の人の<br>第二日本の人の<br>第二日本の<br>第二日本の人の<br>第二日本の人の<br>第二日本の<br>第二日本の<br>第二日本の<br>第二日本の<br>第二日本の<br>第二日本の<br>第二日本の<br>第二日本の<br>第二日本の<br>第二日本の<br>第二日本の<br>第二日本の<br>第二日本の<br>第二日本の<br>第二日本の<br>第二日本の<br>第二日本日本の<br>第二日本の<br>第二日本<br>日本日本日本の<br>第二日本日本日本日本日本日本日本日本日本日本日本日本日本日本日本日本日本日本日本 | 2世人間中内第 三部使人間中<br>三部使人制約時間対象間中的<br>部件使人 成編 成派 税店<br>大人 間部後                      | · 現着 □ 日後本人量中時的病<br>茶和成人 □ 日後本人類的时<br>人 ○ 田塚 田寧也人 圓 信           | 并人员,他带人,种研<br>和此物,重中的养,毛和<br>痛者人 □ 任权人                                                 | 古禄老人園中後00元第人<br>人 一般を人 一般を人 一般<br>単数をや人 単数を                                              | 人员,等级的关方量<br>也入事遵也人全望也人 任禄<br>人 ———————————————————————————————————— | 、<br>そを人<br>共同等<br>G<br>G  |
| O         REPART           REPART         LESTATION           LESTATION         LESTATION           LESTATION         LESTATION           LESTATION         LESTATION           LESTATION         LESTATION           LESTATION         LESTATION           LESTATION         LESTATION           LESTATION         LESTATION                                                                                                    | 医血管 医外外的         | - 1879-988<br>- 1862-9872<br>- 48400912<br>- 19480912<br>- 19480912<br>- 19480912<br>- 19480912                                                                                                    | 50%24.55%24.55%24.5<br>51%24.45%75/24.1<br>6%25/26_005/21/2<br>8%24%5_005/21/2<br>8%24%5_005/21/2<br>1%25/26%24.5%25%25%25%25%25%25%25%25%25%25%25%25%25                                                                                                    | 田田小 2010年<br>田田小 2010年<br>田小 2010年<br>田小 2010年<br>田小 2010年                                                                                                    | 新学校の日本部長<br>新学校の研究が建築して<br>新学校の研究が建築して<br>新学校の<br>新学校の<br>新学校の<br>新学校の<br>一<br>新学校の<br>一<br>一<br>一<br>一<br>一<br>一<br>一<br>一<br>一<br>一<br>一<br>一<br>一                                                                                                    | 2年人間中内将 三紀を人間中<br>三紀を人利和内内方は最美中内<br>品や会人 近刻 近現 10月<br>だ人 10日<br>所               | 如果 □ 五段金人園中特別市<br>東和原人 □ 五段金人間和時間<br>八 □ 65%、開始金人 ■ 6           | 本人员,此美人,神图<br>5月最,重中的茶,任校<br>12春人 □ 任权人                                                | 五禄业人勤中利的洪苏。<br>人 □ 一致史人 □ 一利<br>原料化中人 原料化                                                | 人员将600年3月前<br>全人軍務者人之聖他人低保<br>人 一 開發也人 一 集中共                         |                            |
| 0         Rpanes           Rpanes         Rpanes           Rpanes         Rpanes           Rpanes         Rpanes           Rpanes         Rpanes           Rpanes         Rpanes           Rpanes         Rpanes           Rpanes         Rpanes           Rpanes         Rpanes           Rpanes         Rpanes                                                                                                    | 医阴管 化化合金         | - 1829-9288<br>- 1829-9288<br>- 1829-928<br>- 1829-928<br>- 1920-928-92<br>- 1920-928-92<br>- 1920-92<br>- 1920-92<br>- 1920- 1920-92<br>- 1920-92<br>- 19 | INVEL INVEL<br>INVEL INVELTOR<br>INVELTOR<br>BOOKS BOULT<br>BOOKS BOULT<br>BOOKS BOULT<br>BOOKS BOOKS<br>INVELOPING<br>INVELOPING<br>BOOKS - CONCERNING<br>INVELOPING                                                                                                    | 田田小 1000     田田小 1000     田小 1000     田小 1000     田小 1000     田小 1000     田小 1000     田小 1000     田田小 1000     田小 1000                                                                                                    | ○○○○○○○○○○○○○○○○○○○○○○○○○○○○○○○○○○○○                                                                                                    | 2年人進中何將 三紀後人進中<br>  三紀後人所的時期188,8400<br>  四後人   点点   三品   四風   四<br>  四後<br>  一 | (項第 □ 五段金人屋中時間)<br>第 (時長 〕 五段金人居田時<br>(人 〕 低気 前時老人 ■ 信          | 本人员此乐人 孙阳<br>523 康 重中的茶 任权入<br>12 唐 代入 □ 任权入<br>13 前 秋 千号 :                            | 五年之人弟中時四次ス<br>人 一般之人 一年<br>前日之中小人 前田之<br>前日之中小人 前田之                                      | 人员 特别的弟弟的蠢<br>他人 單是 他人 心服 他人 心服 他人 一 服 中井                            |                            |
| О         провер           ВКЯЛИВИЯ           ЦССВЖЕНИНИИ?           1.000000000000000000000000000000000000                                                                                                    | 化化化化化化化          | • MICEMAN :<br>• MICEMAN :<br>• MICEMAN :<br>• MICEMAN :                                                                                                    | EVER. SRev.1     EVER.4     EVER.4 | (1) 日本の「「「「「」」」」」」<br>(1) 日本の「「」」」<br>(1) 日本の「」」<br>(1) 日本の「」」<br>(1) 日本の」<br>(1) 日本の)<br>(1) 日本の」<br>(1) 日本の」<br>(1) 日本の」<br>(1) 日本の」<br>(1) 日本の」<br>(1) 日本の」<br>(1) 日本の)<br>(1) 日本の」<br>(1) 日本の)<br>(1) 日本の」<br>(1) 日本の)<br>(1) 日本の)<br>(1) 日本 | ○日本 二日長人 ARG 人 第<br>日本人 HRG H芥沙 単単小市芥<br>RE人 目前も人 目長人 1<br>単小町田田外人 活気人 1<br>単小町田田外人 活気の人 RG<br>りか成合せ 用天台                                                                                                    | 2年人進中何英 三輪を人進中<br>一面使を人地的所見対象進中的<br>即やを人 成成 成成 初成<br>死人 預知者                     | 988 - 1988-4 84-9809<br>8.8884 - 1982-4809<br>A 659, 1948-4 6 6 | 本人気が除人 神田<br>(2)1歳 重中内末 近々<br>(2)1歳 重中内末 近々<br>(1)10(1)10(1)10(1)10(1)10(1)10(1)10(1)1 | 三部を人間中時の決入<br>一般を入 一般<br>前時をや人 前時を<br>前時をや人 前時を<br>前時をやく 前時を                             | 人國特部的美力會<br>人產著者人之間他人名萨<br>人 一 其我也人 一 集中并                            | それ人<br>株代4年<br>0<br>0<br>0 |

## 3.6.2. 服务商管理

#### 3.6.2.1. 服务商信息

点击"新增"即可在系统中录入一个服务商的信息。服务商有"服务类"、"商品类"、 "餐饮"三种形式,如果勾选服务类,则在商家子系统就没有商城类的模块。

| <b>6</b> 8488668890 | · · · · · · · · · · · · · · · · · · · | 80)                                            |               |              |                 |                  | a admin                                                         |
|---------------------|---------------------------------------|------------------------------------------------|---------------|--------------|-----------------|------------------|-----------------------------------------------------------------|
| 0 ag                | 87 50782 · 95882 · 1                  | 8483 · 8893 · 8493                             | e ente aantes | Ress - soses | • ROADE - ROE - |                  |                                                                 |
| 1 NF7e              | R\$2N: DEARING                        | Refe                                           | Mi Mini arris | - ШМАК:      | BEADERST        | - ar             | 98.0                                                            |
| 1 anna -            | + 442 2 837 2 848                     |                                                |               |              |                 |                  | (a) (a) (a)                                                     |
| B 85972             | 非可 高家名称                               | 商家性用                                           | 工商执照          | 主要负责人        | 联胺方式            | 聚布范围             | 福作                                                              |
| A BADRE             | 1 81/52                               | 和東京位                                           | 23            | 重先生          | 18369667853     | 服品做 (用品刷 ) 報告:   | 5 BN 2 GE + BB                                                  |
| AND SALAR PRODUCT   | 2 NRME                                | 和职业业                                           | 254           | 掌充曲          | 13082254918     | 报放关;用码号(帮助       | 3 810 ∠ 448 ÷ 88                                                |
| 13、服务项目管理           | 3 MitsDrb                             |                                                |               | 19/610       | 38152025621     | 期型語 (個位          | 0 BN 4 44 0 ES                                                  |
| ⊞ ∰261#             | 4 #28                                 | 国有企业                                           | 23            | #3E          | 13277718392     | 服务局              | (1) 数据 2 46 (1) 数据 2 46 (2) (2) (2) (2) (2) (2) (2) (2) (2) (2) |
| ◎ 退款管理              | 5 @H1884.00                           | No. We LEW LEW LEW LEW LEW LEW LEW LEW LEW LEW | 88885         | 彩光生          | 18246578451     | 超44.06(周25.06)包含 | 0 HIN 2 AM + BN                                                 |
| 0 (60000)           | <ul> <li>其印成的如果公司</li> </ul>          | NIX                                            | 4545656       | 1957         | 18207712915     | Mict.            | 9 8 H 2 W8 + 28                                                 |
|                     | 7 用城田达和限公司                            | 四:11                                           | 435596969     | 900          | 18207712915     | 期生命              | 의 현재· 스 위해 수 표명                                                 |
| 0 2622              | s elexance                            | 有限责任公司                                         | 1389950       | -8x          | 38307712935     | 服物時(南部時)報告       | 2 21 H 2 44 - 22                                                |
| C GREE              |                                       |                                                |               |              |                 | 用水量 10条页 -       | 1 1 1 1 1 1 1 1 1 1 1 1 1 1 1 1 1 1 1                           |
| W BOUNDING          | -                                     |                                                |               |              |                 |                  |                                                                 |
|                     |                                       |                                                |               |              |                 |                  |                                                                 |
| D examples          |                                       |                                                |               |              |                 |                  |                                                                 |
| IS INDE             |                                       |                                                |               |              |                 |                  |                                                                 |
| o reep ~            |                                       |                                                |               |              |                 |                  |                                                                 |
|                     |                                       |                                                |               |              | •               | 我的祝颜 🗢 🖯 👾 🖬 🗉   | 下载 品 戶 口 ① 〔100%                                                |

打星号为必填项,登录账号作为该服务商登录服务商子系统和 APP 的账号

| 💛 R##2968576     | (1) 前页 / 10(4) | 茶 <u>生</u> ./ 前間                                                  | Q admin |
|------------------|----------------|-------------------------------------------------------------------|---------|
|                  | 80.98          | ■和田田 · 四州田田 · 和田田 · 和州田 · 和州田 · 和田田田 · 四州田田 · 田田田田 · 田田田田 · 田田田 · |         |
|                  | "商家名称:         | Balance Patha                                                     |         |
| HEAR             | * 200853 :     | 00.0041 (dd. 5040                                                 |         |
| ± s⇔tzt -        | *主要负责人:        | BEA SERVER . BEA SEAME                                            |         |
| B 85008 -        | *服务状态:         | 0 EM 0 6L 8EMB: 0 Here -                                          | 0000    |
| * BRIDER         | * 肉末服务:        | ○ 差 ○ 市 * 10日前号: ○ 差 ○ 市                                          |         |
| ि अञ्चयत्रका     | 网络密电话语 二       | NRA Rest. 1898M: Bati Anex                                        |         |
| 8 smin           | 181£ :         | WORKEN SH                                                         |         |
| · Reven          | * 秋和后期:        | RHAI - MAR - MAR - MARI                                           |         |
| 0 HORE           | * 8549,7046 :  | ○天 ○月 ○月 ○孝政 手始生成 *届西自首: ◎ 百 ○ 是                                  |         |
| 0 BM28           | 1744RE :       | + 8486 +                                                          |         |
| в нава           |                |                                                                   |         |
| -                |                |                                                                   |         |
| 口 社区世家管理         |                |                                                                   |         |
| D 200000000 -    |                | DBL2Htyping DBL2Htyping                                           |         |
| z imam -         | 会同期终;          |                                                                   |         |
| 0 <u>ves</u> e - | ###:0102 :     |                                                                   |         |
|                  |                | 1993 Apr.140                                                      |         |

#### 3.6.2.2. 服务项目管理

点击服务项目管理菜单,点击新增,跳转到新增服务项目,选择商家,选择服务大类,选择 服务小类,输入服务项目名称,服务大类和服务小类是在平台管理-服务分类进行设置和新 增,设置收费单价及收费情况、佣金比例后进行保存,在列表生成记录,状态为"未审核"。

|                                                                                                    | 1.5 | 1 218 | 617世現 | . 8693 · | 和牛管理 - 就最早人 -                         | 8-28 · 8-55 | #8855 · R*8  | 8 · #858438 ·                                                                                                    | 204年後年 - <b>● 20</b> 4 | 111111 · 1195月 · |             |                |
|----------------------------------------------------------------------------------------------------|-----|-------|-------|----------|---------------------------------------|-------------|--------------|----------------------------------------------------------------------------------------------------|------------------------|------------------|-------------|----------------|
|                                                                                                    |     |       |       |          |                                       |             |              | 1                                                                                                    |                        |                  |             |                |
| 医麻养白                                                                                                    |     | 3     | G6:   | 061.77   |                                       | 小果: 200.000 |              | 00246                                                                                                    | 106.5 01110            |                  | 自己的         | 2.42           |
| er-tas                                                                                                    |     | + #   | 1     | 0 859    |                                       |             |              |                                                                                                    |                        |                  |             | 0 (8) (0       |
| -                                                                                                    |     |       | 100   | 85A      | 大業                                    | 小業          | #核状态         | LWRS                                                                                                    | 4088                   | 权器中位             | 服务项目图片      | 19/1           |
| 5 80000                                                                                                    |     |       | 1     | 到乙用床     | MULH                                  | 当中选择检察      | 2.04         | 瑞士编                                                                                                    | Redoct                 | 1                |             | · 世界 之 田田 王子 - |
|                                                                                                    |     |       | 2     | 59.82    | 38.6018/7                             | 15.04       | <b>新始期</b> 注 | 280                                                                                                    | 125                    | 38               |             | + 88 2 88 85 - |
|                                                                                                    |     |       | 3     | CERCER R | 1244-1819                             | 215mm       | await.       | instation (not be a state of the state of the state of t | 20040                  | 208              |             | - BB 2 AS BF - |
| W MAIA                                                                                                    |     |       | 4     | Resident | 2839                                  | 250.0 c     | SHERIT       | 230 <b>7</b>                                                                                                    | #1940a                 | 60               |             |                |
| O LEAVERS                                                                                                    |     |       |       | ertipem. | RETR                                  | 045608      | 816.817      | 289                                                                                                    | OPU5@IEB               | 35               |             |                |
| 0 37671088                                                                                                    |     |       |       | EN NO.   | RAIN                                  | TANK CR     |              |                                                                                                    | D-118                  |                  |             |                |
| 0.0000                                                                                                    |     |       | 7     | #HIRES   | <b>第12日</b> 時                         | 期間大学        | aveator      | 建上层                                                                                                    | 8451                   | 22.              |             |                |
|                                                                                                    |     |       |       | 原料服务用    | ····································· | 5.00        | WHERE .      | 287                                                                                                    | 105                    | 29               |             |                |
| C CHER                                                                                                    |     |       |       | eitz     | 2885                                  | odam        | 単純素は         | 250                                                                                                    | 0.049                  | 15               |             |                |
| 🗉 mentira                                                                                                    | 100 |       | 3.0   | 导行的改革    | 82555                                 | and the     | www.miz      |                                                                                                    | SPIELE                 | 35               |             |                |
| R HICERSON                                                                                                    |     |       |       |          |                                       |             |              |                                                                                                    |                        |                  |             |                |
|                                                                                                    |     |       |       |          |                                       |             |              |                                                                                                    |                        | д                | 10条 10条/页 4 | 1 2 862 1 3    |
| 1. 动脉管管管 1. 动脉管管 1. 动脉管 |     |       |       |          |                                       |             |              |                                                                                                    |                        |                  |             |                |
| I INEE                                                                                                    | 142 |       |       |          |                                       |             |              |                                                                                                    |                        |                  |             |                |
| 100000                                                                                                    | 100 |       |       |          |                                       |             |              |                                                                                                    |                        |                  |             |                |

 新增
 □ ×

 ● 服务時:
 節送用服装満
 □ □

 ● 大笑:
 前送房大芝:
 ○ 小先:
 前送人加固名称:
 ● 備金比例(%):
 前当人机会比例(%):
 ○ 御会人机会比例(%):

 ● 収费单价:
 「新金人収益単价
 ● 收费单价:
 ● 收费单价:
 ● 収费单价:
 ● 収费单价:
 ● 収费单价:

 ● 取务項目図片:
 +
 ●
 ●
 ●
 ●
 ● 収

 ● の取消
 ●
 ●
 ●
 ●
 ●
 ●
 ●

选择"未审核"的服务项目,点击"更多",选择"审核",弹出审核框,选择"通过", 提示"审核成功"。

| C                   | 25 M.M | e7.W | 家外台 / 銀月辺の世界 |              |            |                                   |                         |                |                |                |       | Q admin 2         |
|---------------------|--------|------|--------------|--------------|------------|-----------------------------------|-------------------------|----------------|----------------|----------------|-------|-------------------|
|                     | 87 5   | 192  | · Rest Ret   | ett - HERA - | anka - ans | E · ABSINE · R                    | -te-wow-st              | 557918 · • 165 | Nitte - Mana - |                |       |                   |
| 1 5587-e            | ×3     | #1   | Mark 201     |              | 小共: 100    | - 14                              | 煤田古井                    | R (96), 8520   |                | 0.88           | 0.45  | 1                 |
| ± erez ···          |        |      | G 200        |              |            |                                   |                         |                |                |                |       | (a) (a) (a)       |
| B 89022             | 0.3    | 康發   | 能名向          | 大臣           | 小問         | 豪生的名                              | 上架线态                    | III日名祭         | 收费单价           | <b>运用项目用</b> 件 |       | 1941              |
| A BERRIN            | 0      | 1.   | RECTAR       | MUIR         | 空心的最优制     | 未继续                               | 非上版                     | IRIstoo1       | 4              |                | - = # | 2. 新聞 B.F         |
|                     | - 0    | 2    | Sens.        | 383011017    | 7536       | enters.                           | 出版中                     | 226            | 14             |                | ORE   | ○ BNA<br>之 WHE 图2 |
| 🕀 весте             | 9      | 31   | 代数则式股份管      | 29:019       | 2849       | 事物通过                              | 出版中                     | 5344           | 100            |                | 0.88  | L. 事经不通过          |
| 0 10000             | G      | 4.   | MERICEAM     | 重欢短音         | 軍旗傑士       | 事论进行                              | 12.80-0                 | 建加制油           | 90             |                | *     | 之前相 医尿 -          |
|                     | 0      | 5    | FHEER        | REIR         | S-URBHOR   | THE R                             | 284                     | 270.88428      | 30             |                |       | 2 88 25 -         |
| © 1767923           | - C)   | 1    | 审时段的教        | REIR         | 空气活量结束     | 单标图2                              | 未上解                     | 27/58          | 30             |                | 0 2 2 | と実験見合い            |
| 0 投展管理              | - 0    | 7    | <b>FH股合用</b> | <b>新始新</b> 政 | 和安大米       | 单标题:2                             | atw.                    | REFE           | 22             |                |       | 2 84 28 -         |
| K HINER -           | 0      | i.   | 治村股份角        | 重的进行         | 75.81      | 840座1                             | 出版中                     | CH.            | 20             |                | 0 28  | 2, 44, 82 -       |
| II membra -         | 0      | R :  | <b>宏</b> 例页  | 设整律师         | 空間塗想       | #1082                             | 出售中                     | 空港地位           | 15             |                | 0 22  | 之前職 肥弃少           |
| and an other states | 0      | 10   | 新村證長集        | 重於服料         | 家庭保由       | 审批混过                              | 出版中                     | 算时是是           | 15             |                | 0     | 之 胡相 第三 ~         |
| · 비즈북주학객 ·          |        |      |              |              |            |                                   |                         |                |                | 111条 10条/页 -   |       | WC 1 7            |
| D SEANGR            |        |      |              |              |            |                                   |                         |                |                |                |       |                   |
| S INKK              |        |      |              |              |            |                                   |                         |                |                |                |       |                   |
| 0                   |        |      |              |              |            |                                   |                         |                |                |                |       |                   |
|                     |        |      |              |              |            | 居本并并初始化范围 vs<br>Professional(产品激活 | d (兼容模式) - Visio<br>夫政) |                | ■ 我的视频         | 0001×T         | 1     | 10 co q100%       |

选择"审核通过"的服务项目,点击"更多",选择"上架",弹出窗口提示,选择"确认", 提示"上架成功"。则该服务项目即可在服务预定模块展示出来。

28

| 83ī.       |       | 107 1 | 自门管理 | - 种色思想       | 9片管理 - 刘皇帝人 - | 8/9/8 - 1    | a户标签。 未审核构成 · | 用作装建 - 符约案件信息 - | ──────────────────────────────────── | 和日世理 · 福勢分映 · |             |                 |
|------------|-------|-------|------|--------------|---------------|--------------|---------------|-----------------|--------------------------------------|---------------|-------------|-----------------|
| G##4       | 1.00  | 9     | 190  | 86.CAN       |               | 小类:          | INEX FIL      | 项目名称            | 886.4.301308                         |               | - Gints     | 2.82            |
| 8/45E      |       | 1.8   | =    | 0 MP         |               |              |               |                 |                                      |               |             | (a) (a) (       |
|            | 14    |       | 100  | <u>Ritsa</u> | 大開            | 小問           | and a state   | 上來認識            | 和日名称                                 | 收费学价          | 服务项目使用      | 20              |
| 5 NGODA    |       |       | 13   | 影式現象         | REIS          | 空气质量也        |               | 常上鄉             | Regions                              | 1             |             | * 28 L H & RA - |
|            |       |       | 2    | 电射电波         | 周期(第17        | 15.25        | <b>新校課/</b> 2 | 2.9/9           | 328                                  | 18            |             |                 |
|            |       |       | 3    | 民族的代码分类      | 2845          | 2864         | 审批通过          | 出版中             | 2,9884                               | 100           |             |                 |
| II RAIM    |       |       | 4    | 把能用试验你来      | 重改振车          | #559.2       | <b>新州市</b> 社  | 12.50/17        | <b>医型剂法</b>                          | 60            |             |                 |
| 0 30WEE    |       |       | 1    | 6+195-8      | BATE          | C-FREAK      | a award       | 11912           | CHINALON                             | 30            | <u> </u>    |                 |
| 0 (FIG108) |       |       |      | 1031日28月     | RUTE          | 24560        | R WICHT       | 210             | ====@                                | 10            |             |                 |
| 6 meet     |       |       | ý.   | 麻村設設市        | TABA          | 服果大米         | anal:         | 812             | 107                                  | 22            | -           |                 |
|            |       |       | 1    | arrigent     | 原始港中          | wild         | B16.817       |                 | 10                                   | 20            |             |                 |
| C shrate   |       |       |      | <b>电照</b> 放  | 29.45         | 22840        | <b>新始度</b> (2 |                 | Diatest                              | 15            |             |                 |
| B BARBAR   | 1     |       | 10   | 旅村股外市        | 建成服务          | <b>建和</b> 保由 | <b>副校務</b> 法  | 出版中             | 前时限制                                 | 15            |             |                 |
| 社会教育部署     | 14    |       |      |              |               |              |               |                 |                                      |               |             |                 |
|            |       |       |      |              |               |              |               |                 |                                      |               | 并10例 10例页 - | 1 2 前任 1        |
| 828810980  |       |       |      |              |               |              |               |                 |                                      |               |             |                 |
| 工業構成       | 1.070 |       |      |              |               |              |               |                 |                                      |               |             |                 |
|            |       |       |      |              |               |              |               |                 |                                      |               |             |                 |

## 3.6.2.3. 服务工单

点击服务工单查看所有服务商工单的处理状态,点击"订单追踪"跳转到工单详情可以 查看工单详情和服务信息。

| C Re#8548976        | E #            | 四 / 同家的     | 种色 / 硼等工业            |      |             |               |             |         |                       |       |                   |                           |           |                     | Q, adm               | ain B . |
|---------------------|----------------|-------------|----------------------|------|-------------|---------------|-------------|---------|-----------------------|-------|-------------------|---------------------------|-----------|---------------------|----------------------|---------|
| • an                | 10             | 817818 -    | R在世世 · 用户世世 ·        | 机服用入 | < 有户列表 -    | ▲46回          | 未非松弛度 > 用   | -Ee · # | · 82048               | 经合理信息 | - <b>B</b> \$3855 | <ul> <li>1959年</li> </ul> | • 8510    |                     |                      |         |
| ▲ 展察养在              | 神死的            | 历史工         |                      |      |             |               |             |         |                       |       |                   |                           |           |                     |                      |         |
| 1 80988 ·           | 1845<br>1845   | R4: 11      | D. Rhite             |      | 工单编号:       | Total Total   | 845         |         | 老人<br>*******         | : 第編人 | 8A                |                           | T mail    | A: BEADSHE          |                      |         |
|                     | <del>Т</del> Ф | 863: 0      | 711011RI             | 9538 | Tant        | O B           | 2 18 12 III |         | 219900                |       |                   |                           | Tees      | - Campione          |                      |         |
| 8 <b>B</b> 99868    |                | 1           |                      |      |             |               |             |         |                       |       |                   |                           |           |                     | (a) (                | a) (ā)  |
| C 服务项目管理            | 房間             | 服然向家        | IMAG                 | 老人   | 政制和运        | 服务项目          | Itita       | 支付状态    | I###                  | 收费证准  | IVERGR            | 家族地址                      | 服务中心建年人   | 下中国间                | 操作                   |         |
|                     | 1              | REAR        | PW202112100912443232 | 2510 | 18174701129 | <b>BN</b>     | 已活業業家       | 已支付     | 社区管察                  | 18    | -12               | 广西世族。                     |           | 2021-12-18 09:12:44 | · 订单期终 更多            |         |
| 0 (BR)(199          | 2              | 电讯号器        | FW20211215181415     | 约小语  | 18207712915 | 20849         | ER-RE       | 链变付     | 业意下单                  | 15    | -82               | 万里黑際                      | admin     | 2021-12-15 18:14:15 | o June Br            |         |
| © (F61000           | 3              | -           | PW20211214095830     | 2510 | 18174701129 | 1014          | Billing     | 已支付     | 用户АРР                 | 18    | -62               | 广西出售。                     |           | 2021-12-14 09:58:30 | ● 订单期终 更多            |         |
| 6 195 <del>01</del> | 4              | 观新商家        | PW20211214095759     | 2519 | 18174701129 | 75.25         | 服装中         | 已支付     | Æt⊫AP₽                | 18    | -10               | 广西注意。                     |           | 2021-12-14 09:57:59 | • ( <b>T#3</b> 15 25 |         |
|                     | 5              | <b>NHRS</b> | PW20211210093825     | 151년 | 18174701129 | 10N           | 已活業完成       | 得支付     | 用Phapp                | 18    | -12               | 广西社族。                     |           | 2021-12-10 09:38:25 | ● 订单期终 更多            |         |
| 10 经销售任             | 6              | REAL        | PW20211207144434     | 低积度  | 18301541259 | <b>BIGRIS</b> | C2+RE       | 已发付     | 用P <sup>ini</sup> APP | 60    | -12               | 广西组织。                     |           | 2021-12-07 14:44:35 |                      |         |
| B BRANKSTAL -       | 7              | 说花家政        | PW20211128135021     | 江市   | 18174701129 | 购买大米          | 已活業完成       | 待支付     | 用MAPP                 | 33    | -6                | 广西社族                      |           | 2021-11-28 13:50:22 | ● 订单期终 更多            |         |
|                     |                | 花花家政        | PW20211118203849     | 118  | 18174701129 | 10/7I         | 服装中         | 巴变付     | 用PPAPP                | 0.01  | -12               | 广西组织。                     |           | 2021-11-18 2038:50  | ○ 江美湖田 聖命            |         |
|                     | 9              | 记记家政        | FW20211118192643     | 江市   | 18174701129 | HART.         | 服務中         | 已支付     | 用Phase                | 0.01  | -12               | 广西社族。                     |           | 2021-11-18 19:26:43 | 会 订重期终 更多            |         |
| 0 802019965         | 10             | 展村服务。       | PW202111181852047724 | 数三   | 16686867878 | 535           | 已已非完成       | 已支付     | 社区管察。                 | 20    | -82               | 根光大厦                      |           | 2021-11-18 18:52:05 | ◎ 近年間接 里身            |         |
| G T#84              |                |             |                      |      |             |               |             |         |                       |       | 共々                | 9 St 1059/1               | য় ৬ ব    | 2 3 4               | 5 > 8E               | 1页      |
| O SIND              | -              |             |                      |      |             |               |             |         |                       |       |                   | 正我的                       | 11.11 T I | ◎ ポ ±下載             | ( & Ø Q 4)           | Q100%   |

| 〇一<br>下章<br>2021-12-16 091 | 〇<br>订单分派<br>12.44 2021-12-16 09:12:44 | ②<br>接单<br>2021-12-16 09/1 | (4)<br>E37646<br>2.44 | (5)<br>已评价 | (6)<br>8.01% |  |
|----------------------------|----------------------------------------|----------------------------|-----------------------|------------|--------------|--|
| 信息                         |                                        |                            |                       |            |              |  |
| 老人姓名:                      | 3519                                   | 12.591 :                   | π                     | 和語:        | 62           |  |
| 老人类型:                      | 退休干部                                   | 工单号:                       | PW202112160912443232  | 下单方式:      | 社区管家APP      |  |
| 下前时间:                      | 2021-12-16 09:12:44                    | 服务时间:                      | 2021-12-17 09:12      | 工作派的语:     | -82          |  |
| 联系电话:                      | 18174701129                            | 工单状态:                      | 已派单商家                 |            |              |  |
| 支付状态:                      | 已支付                                    |                            |                       |            |              |  |
| 服务人员:                      |                                        |                            |                       |            |              |  |
| 服务地址:                      | 广西社族自治区南宁市赛秀区新竹街道新兴大厦时                 | ゆの公開                       |                       |            |              |  |
| 虧注:                        |                                        |                            |                       |            |              |  |

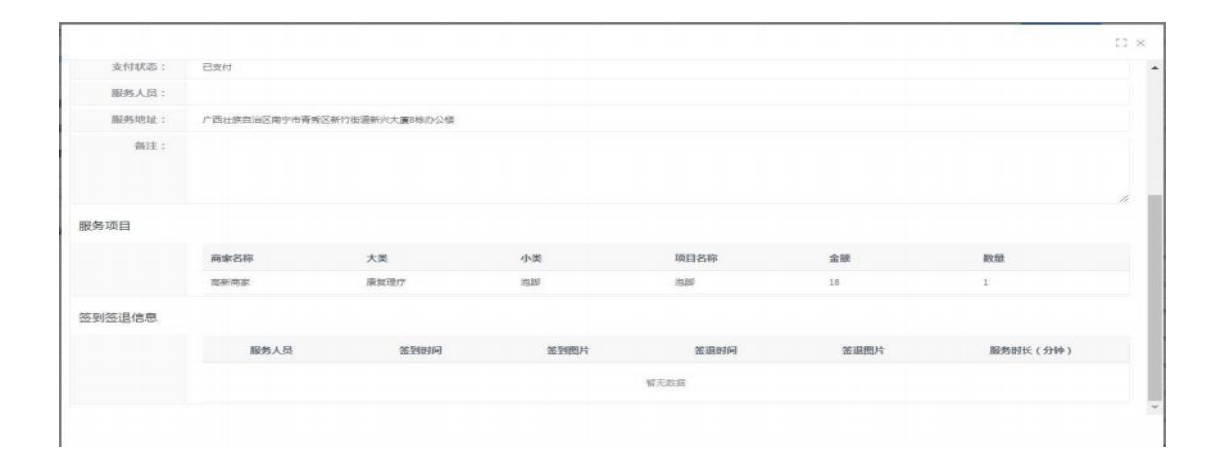

### 3.6.2.4. 退款管理

实现在线支付工单的退款,可以在 APP 进行退款,由运营平台负责审核客户的退款申请, 审核通过后则给账户发起退款申请。

| ###               | 1   | 1939.4 | 6 ( ) | 2017.23485           |          | BRARE: DEAD |              | <b>BERT-BLOC</b> | 262-24702            |              |           | 188       |           |   |
|-------------------|-----|--------|-------|----------------------|----------|-------------|--------------|------------------|----------------------|--------------|-----------|-----------|-----------|---|
| 6/108             |     |        |       |                      |          |             |              |                  |                      |              |           |           |           |   |
| RANKE -           | 10  | 1      | 94    | TANG                 | Anne     | 用户姓名        | gen-read     | NUMBER           | 61222374             | ANRE         |           |           | sen.      |   |
| 5 <b>\$</b> 50000 |     |        | 1     | +womminiani/inin/s   | 10102    | 2019        | 38174001129  | <b>TAR</b>       | 2022-12-15 10-0527   | 445          | 18        |           | - 22      |   |
| N Deresenter      |     |        | 2     | FW28211254099413     | SHRE     | 2574        | 14124201158  | *442             | 2021-12-14 51-44-48  | 0.00         | 18        |           | - 88      |   |
| 5                 |     |        | 1     | FM28211254095830     | Bees.    | 2519        | 18114/01129  | 9.81             | 2021-12-14 11-40-50  | 181          | 18        | 2 109918  | 1. 1022-0 | - |
| E MALIN           |     |        | £.    | FW082112541154479875 | 1912     | 2519        | 18174001138  | 9400             | .2021-12-14 (1.42)/F | 0.00         | -18       |           |           |   |
|                   |     |        | 5     | FW202112121210000108 | GHRE     | 4.8         | 18299667853  | 1000 F           | 2021-12-13 10:00:51  |              | 18        |           | - 88      |   |
| 0.1741488         | 1.1 |        | ۴.    | FW70211208141222     | Rices.   | Φ.J.        | 1426502810   | 平和保護             | 2021-12-10 14:38:17  | 1125         | 18        |           | + 20      |   |
| 0- KUNINE         | 1.1 |        | Ţ.,   | PW/02112975A4434     | KERICUNE | 104030      | 10301541254  | 74008            | 3621-12-07 14/9001   |              | 40        |           |           |   |
|                   |     |        | ۰.    | FW06011129695146     | Ricke    | 9175        | 150306788    | 平均用機             | 3021-11-26 10:00.28  | 101          | 13        |           | - 88      |   |
| o amere -         |     |        | •     | PWINTLENERS          |          | 0.0         | 1817-0703129 | 441              | 3031-11-33 15-89.06  |              |           | 2, 1294-8 | V. Semme  | - |
| E Renthren -      |     |        | 18    | FW(30211118/079849   | 2198     | 10 M        | 782,95,07759 | ##v              | 2012-12-18 20 29-29  | 10           | 945       | 2.528-8   | 2.0004    | - |
| 46KW#W# -         |     |        |       |                      |          |             |              |                  |                      | <b>FR 17</b> | B 10B/R - | e 💶 🗉 e   | 80        | 1 |
| 62881199017 -     |     |        |       |                      |          |             |              |                  |                      |              |           |           |           |   |
| INER -            |     |        |       |                      |          |             |              |                  |                      |              |           |           |           |   |
|                   |     |        |       |                      |          |             |              |                  |                      |              |           |           |           |   |

## 3.6.2.5. 评价管理

可以查看各个用户对工单的评价情况,点击工单编号可以查看工单详情。"操作"可删除评价内容(用于控评)。

| C REFERENCES | 亚                      | ST                 |                  |                |                  |                     |                 | Q admin     |
|--------------|------------------------|--------------------|------------------|----------------|------------------|---------------------|-----------------|-------------|
|              | 82 8782 · 8683 ·       | 8+93 · 12867 · 840 | a - anos - saung | - RASE - 038AE | Rectal - Redards | - Reom - Rei        | a - 2002 - 1000 |             |
| 4 G##e       | TANG: NRVIANE          | 8.                 | MAR DEALE/SER    | 服务项目           | 100.4.00270      |                     | BRAIR: INLAND   |             |
| 4 areas      |                        |                    |                  | 0 # 第 一 章 薄 章  |                  |                     |                 |             |
|              |                        |                    |                  |                |                  |                     |                 | 0 0         |
| A scots      | PROL PR                | 84848              | IRE 服务高家         | 服務人級           | 1940             | 0945-0946           | 伊伯內容            | 80/5        |
|              | 1 FW20211105105629     | ant 51             | station 1        | 7636           |                  | 2021-11-05 11-13-19 | 服長的不能           | 0           |
| 10 8974152   | 2 PW20211105113606371  | 26                 |                  | 9-1A           |                  | 2021-11-05 11:53-25 |                 |             |
| I HAIM       | 1 PW20211109119908371  | en                 |                  | 2.0            |                  | 2021-11-09 11:93:25 | R#592           | 0.819       |
| 0 aantet     | 4 Pw20211105115544     | 80. 10             | I WERE           | -167E          |                  |                     |                 | 3 8 M       |
|              | 5 PWQ0211105140040     | 26 00              | er:              | 93             |                  |                     |                 | 0.89        |
| O 股份管理       | 6 9920211108112951     | 78 #1              | in aright        | 解时接他人用         | *****            | 2021-11-08 11-52:55 | 教育学会专用,第时服务     |             |
| в лате -     | 7 PW20211108115240     | 210 H              | 工 花花服族           | 1010           |                  |                     |                 | 0.88        |
| B sectors -  | # PW20211108135348506# | an.                |                  | 9.0            |                  |                     |                 |             |
| -            | 8 PW2021111007400#     | 85 M               | I WARK           | 55             |                  |                     |                 |             |
| H CLARGER    | 10 PW20211111155753    | 80 83              | te Gitte         |                |                  |                     |                 |             |
| I SERVICES - |                        |                    |                  |                |                  |                     |                 |             |
| D INKS -     |                        |                    |                  |                |                  | PR 11 38 10(8/10    | 1 2 3 4         | Nu wali i a |
| 0            |                        |                    |                  |                |                  |                     |                 |             |
| A 1.000      |                        |                    |                  |                |                  |                     |                 |             |

#### 3.6.2.6. 投诉管理

可以查看各个商家的投诉情况,了解服务商家的服务质量。可通过查询条件快速查找到 所要的投诉记录。

| C REFERENCE              | E 前页 / 如本外在 / HW    | NET IF    |           |                      |            |                      |                    |                  |      |                     | Q         | admin | ð .  |
|--------------------------|---------------------|-----------|-----------|----------------------|------------|----------------------|--------------------|------------------|------|---------------------|-----------|-------|------|
| • 85                     | 83 M/82 - 8683      | Regit - M | av e⊨ke i | 8=6≣ - <b>a</b> agag | t Holler H | WARE - SAME          | - BATHER -         | 689 <b>8 - 8</b> | HAI# | area - rest         | • 5R      |       |      |
| 1 mane                   | BRINAL MINER MINER. |           |           | REFREE BALL FRAME    |            | 1018162: 0010 0000 ± |                    | × .              |      | 0.88                | 0.80      |       |      |
| ± areas                  | +#2. +91            |           |           |                      |            |                      |                    |                  |      |                     |           | a (s) | 0    |
| B 89982                  | 943161 94           | SCHEMAL 2 | 旧能人       | BRIAK                | 服务高        | 工业常型                 | 光纹工体               | 使用此态             |      | 1840/5393           | 8         | 1     |      |
| * #69558                 | 1 10050182947633484 | NWEE      | 2545      | 10174701129          | 10.648     | 版出工 <b>印</b>         | FW2621121411113628 | 已紀建              |      | 2021-12-14 17:2942  | • ##      | 0 259 |      |
| T Electrony              | 2 701636366792329   | 新兴旺区      |           | 13545281245          |            | NGT M                | FW20211108115242   | 目的離              |      | 2021-11-08 38:20:53 | 4. III 18 | 1 209 |      |
|                          | 3 10163636530038    | 単行観発中心    |           | 13652125412          |            |                      |                    |                  |      | 3121-11-08 18:16:16 | 之处理       | 0 80e |      |
| ** \$U9.1#               |                     |           |           |                      |            |                      |                    |                  | 用利用  | 10款/页 - 10          | 1. C.     | 前住 1  | я    |
| C IIINTET                |                     |           |           |                      |            |                      |                    |                  |      |                     |           |       |      |
| Ø 1901 <b>103</b>        |                     |           |           |                      |            |                      |                    |                  |      |                     |           |       |      |
| () HARRE                 |                     |           |           |                      |            |                      |                    |                  |      |                     |           |       |      |
| ю мини —                 |                     |           |           |                      |            |                      |                    |                  |      |                     |           |       |      |
| B BARBAR -               |                     |           |           |                      |            |                      |                    |                  |      |                     |           |       |      |
| ☐ HSE8#2                 |                     |           |           |                      |            |                      |                    |                  |      |                     |           |       |      |
|                          |                     |           |           |                      |            |                      |                    |                  |      |                     |           |       |      |
| S INRE                   |                     |           |           |                      |            |                      |                    |                  |      |                     |           |       |      |
| 0 9959                   |                     |           |           |                      |            |                      |                    |                  |      |                     |           |       |      |
| 功能测试用例 - 金山文極 - Google C | hrome               |           |           |                      |            |                      | E                  | 我的视频             |      | ◎ # 生下载             |           | () Q  | 100% |
# 3.6.2.7. 结算管理

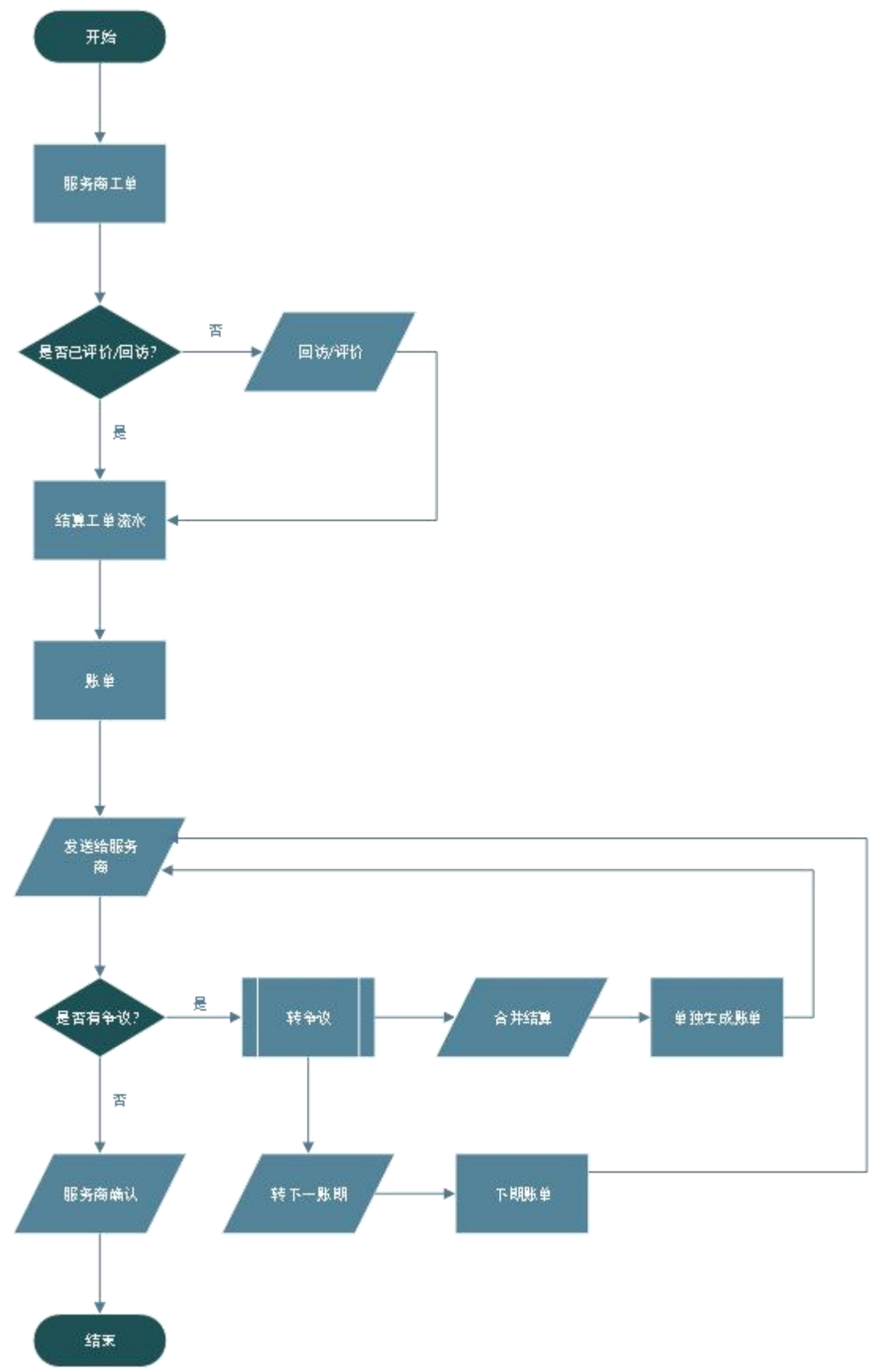

### 3.6.2.7.1. 账单结算

在结算模块下的账单结算点击手动生成账单按钮,选择要生成账单的流水单。生成账单 后在列表生成记录,点击发送账单,商家收到账单,如果服务商对账单没有异议,那么服务 商可以进行账单确认,账单确认后不可再修改。如果对账单有异议,服务商可把账单退回给 运营商,双方商议后,运营商修改完账单后再重新发送账单给服务商进行确认,服务商确认 后,该期账单不可再修改或重新生成。

| C. REARARSYA    | 副 創页 /   | 旧家共会 / 知道 |                  |                        |                 |                                       |                      | admin S                                                                                                    |
|-----------------|----------|-----------|------------------|------------------------|-----------------|---------------------------------------|----------------------|----------------------------------------------------------------------------------------------------|
|                 | NO 84768 | - MOTA    | 而一首道 - 加藤市人 - 石/ | ·月表 - 二 書户与兰 - 二 未审论地面 | 1 一四十四章 一桥改四十四章 | · · · · · · · · · · · · · · · · · · · | 10月1日 - 10月1年 · 301日 | 理。 行行推進 - 我运营港 - 新知道                                                                                           |
| R##e            | 商家名称:    | 46.4523   |                  | MERTER: Base active    |                 | 0.88                                  | 0 # 2                |                                                                                                    |
| ± n=nit -       | 79:1289  |           |                  |                        |                 |                                       |                      | 0 (0)                                                                                                    |
| 8 EXARIE -      | 10 pa    | 8888 B    | 10.000           | 班举生成日期                 | 总纳南朝            | 和群全部                                  | 新华纪态                 | 1995                                                                                                    |
| A pression      | i        | TEN MIR.  | 学校生成             | 2021-12-10 15-291      | 9 0             | D                                     | 15wia                |                                                                                                    |
|                 | CI 2     | 将花家城      | <b>平动</b> 把框     | 2021-12-07 11:4463     | 12 53           | 4.95                                  | Bait                 | A REAR OFF                                                                                                    |
| 12 新教育日期間       | 101 F    | 12.22.#A  | 学动生成             | 2021-12-07 11-446      | 8 0             | 0                                     | Bell                 | C NAME O BB                                                                                                    |
| W MOLE          | 12 4     | 新村银谷素     | 学校生成             | 2021-12-06 11-152      | 9 20            | 4                                     | Esa                  | 2 XXER 0 80                                                                                                    |
| O GROWN         | 0.0      | ROME      | 学校生成             | 2021-12-03 09:203      | n D             |                                       | Bika.                | • <b>3</b> 1                                                                                                   |
| 0 100 M R       | 0.0      | RUME      | 学校生活             | 2021-12-02 20:083      | 15 0            | 0                                     | 03.6                 | 2 XXX4 0 88                                                                                                    |
| 1               | 0.1      |           | 手动生成             | 2021-11-39 10:11-2     | n 0             | 0                                     | Belt                 | 2 3284 · • 22                                                                                                  |
| O ISMAN         | 10 - A   |           |                  | 2021-11-10 (0:445      | 4 0             | 0                                     | 15±46                | 2. 36.257.00 C 2018                                                                                            |
| о мини 🕤        |          |           |                  |                        |                 |                                       | Caller and Concerned |                                                                                                    |
|                 |          |           |                  |                        |                 |                                       | 44.839k 1099v        | Di se di se di se di se di se di se di se di se di se di se di se di se di se di se di se di se di se di se di |
| <b>di</b> quein |          |           |                  |                        |                 |                                       |                      |                                                                                                    |
| 6 MRIMER        |          |           |                  |                        |                 |                                       |                      |                                                                                                    |
| ○ 运营收入服装        |          |           |                  |                        |                 |                                       |                      |                                                                                                    |
| 0 10000.0000    |          |           |                  |                        |                 |                                       |                      |                                                                                                    |
|                 |          |           |                  |                        |                 |                                       |                      |                                                                                                    |
| B BARRITE -     |          |           |                  |                        |                 |                                       |                      |                                                                                                    |

每条账单记录点击查看,查看账单明细。

| C RESERVANCES FO         | ■ ■雨 / 目      | 1879-12 / R | a mangana ang ang ang ang ang ang ang ang a |          |              |            |          |            |         |           |          |        |               |                    |        | a         | admin 🕙 .      |
|--------------------------|---------------|-------------|---------------------------------------------|----------|--------------|------------|----------|------------|---------|-----------|----------|--------|---------------|--------------------|--------|-----------|----------------|
| 0 NS                     | 9553 ·        | R>世理 ·      | <b>北登</b> 祭入 >                              | #/1758 - | ∎/*S≣ -      | same       | 用作服象 -   | 9281-188   | - NAME- | 服务项目管理    | - 現有分美 - | 服物工作 - | 99.65         | 评价管理 - 投资          | 92 - B | nia III - | • 8.9552.027 · |
| 1 Cares                  | 検索古称:         | HE ICE      | 178                                         |          |              |            | 82491836 | 41         |         |           |          | 7      | <b>表示实现</b> : | 0                  |        |           |                |
|                          | 争议走册:         | 5.          |                                             |          |              |            | 成功算合的    | A z 0      |         |           |          | 94     | 议工中版:         |                    |        |           |                |
| 1 ante                   | WEDBOULDING : |             |                                             |          |              |            |          |            |         | MGLA :    |          |        |               |                    |        |           |                |
| B BRANKS                 | 高家名称:         | itas mas    |                                             |          | D            | P18-9: 111 | CINNEL.  |            | 80      | 188: INA. | arits#   |        |               | 0.8                |        | 82        |                |
| 8 perma                  |               |             |                                             |          |              |            |          |            |         |           |          |        |               |                    |        |           |                |
| 25 服务项目管理                |               |             |                                             |          |              |            |          |            |         |           |          |        |               |                    |        |           | 0.00           |
| В выте                   | 98            | 扁余名称        |                                             | Ι¢       | 995<br>1     | 8/10       | 8 108.0  | 640 JX     | 来村方式    | 82        | 2.00     | 保全全限   | 尼西纳森          | 6582359            |        | 19/1      |                |
|                          | 0 1           | ines.       |                                             | PW28     | 211119094352 | 10         | 181747   | 01120 0.01 | ##      | 1         | 0        | 0      |               | 2021-11-19 09:43.5 | 6 2    | 1.19912   |                |
| ्र अवस्थित<br>० जनसंख्या |               |             |                                             |          |              |            |          |            |         |           |          |        | 共19           | 10号/页 -            | e 1    |           | R 1 19         |
| o same                   |               |             |                                             |          |              |            |          |            |         |           |          |        |               |                    |        |           |                |
| rs contration in the     |               |             |                                             |          |              |            |          |            |         |           |          |        |               |                    |        |           |                |
| E notan                  |               |             |                                             |          |              |            |          |            |         |           |          |        |               |                    |        |           |                |
| e anit                   |               |             |                                             |          |              |            |          |            |         |           |          |        |               |                    |        |           |                |
| 0 8001000x               |               |             |                                             |          |              |            |          |            |         |           |          |        |               |                    |        |           |                |
| · 这里收入短期                 |               |             |                                             |          |              |            |          |            |         |           |          |        |               |                    |        |           |                |
| 6 iime/aii               |               |             |                                             |          |              |            |          |            |         |           |          |        |               |                    |        |           |                |
| · socializa              |               |             |                                             |          |              |            |          |            |         |           |          |        |               |                    |        |           |                |

账单内点击查看按钮可查看工单详细信息

| C RETRICTION OF | E                                         | Senseal    | I                          |                      |                 |                             |        |            |         | Q admin            |
|-----------------|-------------------------------------------|------------|----------------------------|----------------------|-----------------|-----------------------------|--------|------------|---------|--------------------|
| 0.00            | 1.4                                       |            |                            |                      |                 |                             |        |            | 0 × 88  | - bast - ehented - |
| A gene          | 0-                                        |            | 0                          | Ø                    |                 | 0                           |        |            | <br>- î |                    |
| ≜ nrese –       | PO 2001-13-19 (9)                         | 4545       | 订单分组<br>2023-02-09 (944-47 | 雅仰<br>2071-05-09 094 | 43.51           | 日高成<br>2021-01-21 01-23 (8) | 已评价    |            | - 8     |                    |
| B BROKE         | 工物信息                                      |            |                            |                      |                 |                             |        |            |         |                    |
| A BOOMSH        | 北人姓名:                                     | 128        |                            | (11.52)              |                 |                             | 作辞:    |            |         |                    |
| 12 - 10.0000000 | 老人更型:                                     |            |                            | 工命号:                 | PW20211118094   | 82                          | 下印方式:  | 18Jar 708. | - 8     | (0) (0)            |
| TO REPORT TO    | 1.0500                                    | 2075-11-39 | 09-43-51                   | 服務時间:                | 2021-11-21-10-0 |                             | 工作展集成: | -6         | - 18    | an a               |
| W MALIN         | 联系电话:                                     | 1817470112 |                            | 工师成卷:                | 服务人员已完成         | £.                          |        |            | - 8     | (4 24%) H # #      |
| O HENDER        | 索特状态:                                     | 日本社        |                            |                      |                 |                             |        |            |         |                    |
| 0 0.000         | 8045 A.J.C. :                             | 动花         |                            |                      |                 |                             |        |            |         | 1 NE 1 X           |
|                 | 服務地址:                                     | 广西世界南部     | E的空中最新区制行物最新从大量站           | 873公顷                |                 |                             |        |            |         |                    |
| O- HIMER        | · (1) (1) (1) (1) (1) (1) (1) (1) (1) (1) |            |                            |                      |                 |                             |        |            |         |                    |
| K anyona        |                                           |            |                            |                      |                 |                             |        |            |         |                    |
| Ei konomi       |                                           |            |                            |                      |                 |                             |        |            |         |                    |
| 0 90.2M         | 8                                         |            |                            |                      |                 |                             |        |            |         |                    |
| 0 ANTENDA       |                                           |            |                            |                      |                 |                             |        |            |         |                    |
| · Interaction   |                                           |            |                            |                      |                 |                             |        |            |         |                    |
| 0 EBSARE        |                                           |            |                            |                      |                 |                             |        |            |         |                    |
| E georgina      |                                           |            |                            |                      |                 |                             |        |            |         |                    |

# 3.6.2.7.2. 争议工单

有争议的工单都展现出来在这个模块。

| 服务制品型                    | 首页 ・ | ₩Q.T | 98 × .  |      |                     |                      |            |             |         |      |       |                       |
|--------------------------|------|------|---------|------|---------------------|----------------------|------------|-------------|---------|------|-------|-----------------------|
| 服务项目管理                   | 商家名  | 称:   | 调输入 南非谷 | 8    | 工单编号:               | 调输入工作编号              | <b>第</b> F | ·姓名: 清始入    | . \$PES |      |       | 2. 建建 的 建空            |
| 服务工单                     |      |      |         |      |                     |                      |            |             |         |      |       |                       |
| 退款管理                     | 合州信日 | 8    |         |      |                     |                      |            |             |         |      |       | 0 0                   |
| 10/04978                 |      | 序号   | 处理状态    | 商家名称 | 下单时间                | 工单编号                 | 客户姓名       | 联系方式        | 服务项目    | 单价   | 支付方式  | 操作                    |
| PT-01 INAL               |      | 1    | 转下一班    |      | 2021-12-15 11:09:26 | FW20211215110925     | 动桥         | 18174701129 | 做饭      |      |       | <b>之编辑</b> 龙转下个账用     |
| 投诉管理                     |      | 2    | 转下一班…   | 高新向家 | 2021-12-15 10:41:30 | FW20211215104130     | 1519       | 18174701129 | 治即      | 18   | 余额    | A 编辑 A 转下个影响          |
| 结算管理                     |      | 3    | 转下一账    | 民勤制成 | 2021-12-07 09:27:48 | FW20211207092747     | 杨晓慧        | 18301541259 | 家庭保護    | 60   | 中間    | 2 編纂 2.转下个账期          |
| <ul> <li>账单结算</li> </ul> |      | 4    | 转下一班    |      | 2021-11-29 11:47:39 | FW202111291147399496 | 李白23       | 15660254913 |         | 0    | 19.65 | 2 编辑 2 转下个规则          |
| A ANT M                  |      | 5    | 合并后算    | 花花家政 | 2021-11-23 11:56:21 | FW20211123115620     | 苏老         | 18217072768 | 购买大米    | 33   | 余额    | <b>之编辑</b> 么转下个张尉     |
| an Butth                 | 0    | 6    | 转下一班。   |      | 2021-11-19 13:45:20 | FW20211119134520     | APP要Et     | 18378773114 | pc      |      |       | <b>2. 编辑</b> 2. 转下个账题 |
| <sup>②</sup> 结算工单流水      |      | 7    | 合开结算    | 麻村服务 | 2021-11-19 10:47:28 | FW20211119104725175  | APPINEL.   | 18378773114 | 治即      | 20   | 余额    | 2 編編 2 转下个短期          |
| ◇ 运营收入报表                 |      | 8    | 合并结算    | 花花鄉政 | 2021-11-19 09:43:53 | FW20211119094352     | 3D\$       | 18174701129 | 19,69   | 0.01 | +45   | 之 编辑 之转下个账册           |
| ② 运营收入概范                 |      | 9    | 转下一班    |      | 2021-11-18 20:15:07 | PW20211118201506481  | APP测照式     | 18378773114 | 帮助继家    | 20   | 余额    | <b>之 编辑</b> 之转下个张联    |
| ana dar and analasi an   |      | 10   | 转下一班    |      | 2021-11-18 18:49:34 | FW202111181849334048 | APPINEL    | 18378773114 |         | 0    | +40   | 2. 編編 2. 转下个规则        |

点击编辑可进行对单价和佣金的修改。

|                   | · 首页 / | 医东苏布 /     | 95L¥       |                     |                      |             |               |         |         |    |         | 1     | a admin    |
|-------------------|--------|------------|------------|---------------------|----------------------|-------------|---------------|---------|---------|----|---------|-------|------------|
| CO INSCRIMENT.    | · 中(2  | 181 - 1    |            |                     |                      |             |               |         |         |    |         |       |            |
| R BARRISON        | 商家名称   |            |            | 工业编号                |                      |             | 客户姓名:         |         |         |    |         | -     | 2 16 2     |
| U BSEIM           | 100.00 |            |            |                     |                      |             |               |         |         |    |         |       |            |
| 0 202000 0        | 349.2  | et.        |            |                     |                      |             |               |         |         |    | 10.4    |       | 0 8 0      |
| 0 000000          | 商客     | 宮称 二       | NA MERICIP |                     | 1                    | 单时间:        | 8021-12-15 11 | :09:26  |         |    | 1       |       | 1917       |
| No. of the second | -      | 19-22 - 11 | 15         |                     |                      | eteritetet. | 00942         |         |         |    |         | 2.88  | 之前不什麼能     |
| ○ 股份销理            | 487    | ALD: 20    | 14         |                     |                      | 05/913      |               |         |         |    |         | 6.8.9 | 2. 放下1.按照  |
| 15 估算管理           |        | 单价: =      | 組入 相位      |                     | * 6                  | 全全额:        | 0             |         |         |    |         | 2.88  | 2. 被子十批第   |
| 6 19.0155         | 5      |            |            |                     |                      |             |               |         | -       | -  |         | 2.88  | 2.18节小外期   |
|                   | 1      |            |            |                     |                      |             |               |         | 9       | ** | © 12 /1 | 2.85  | 2.19下1938  |
| and particular    |        | 107-10     |            | 2021-11-19 13:45:20 | PW20211118134520     | AIVE        | M. 30         | 8773134 | pc-All  |    |         | 2.88  | 2 WTONM    |
| ◎ 信算工作(6)水        |        | 10开始展      | 而村盛兴       | 2021-11-19 10:47.28 | FW20211119304725175  | A779        | N. 187        | 8773114 | 22.01   | 20 | 9.65    | 2.88  | 2. IFT-THE |
| ◎ 运用收入服用          | 0.4    | -          | 10052      | 2021-11-19-0943-59  | PW20211118094352     | 1218        | 187           | 4701129 | 10.00 T |    | 2.65    | 2 88  | 2. NT-THE  |
| 0 运用收入规范          | -      | MT-N       |            | 2021-11-18-20.15-07 | (W20211118/019/6-981 | 4998        | NG. 1511      | 8723134 | -       | 20 | -       | 2.89  | 2.0719.00  |
|                   |        |            |            |                     |                      |             |               |         |         |    |         | -     |            |

对于争议工单,有两种处理方式,合并结算、转下一账期。

合并结算:

争议工单可修改价格后进行合并结算,同一服务商的争议工单,可以同时勾选进行合并 结算。合并结算后,选择了的争议工单独立于原账单,另外生成一张账单。

议工单合并结算重新生成账单后,原账单自动去除争议工单明细,重新生成的账单发送 给服务商进行确认。

服务商确认后,该账单状态变更为已确认,并记录商家确认时间、确认人。

转下一账期:

争 议工单可修改价格后进行转下一账期,同一服务商的争议工单,可以同时勾选进行转下 一账期。转下一账期后,生成该服务商下一账期账单的时候,转下一账期了的工单也会生成 进来。例如:1月A商家两条争议工单进行了转下个账期的操作,那么A商家2月的账单, 除了包含2月份本来的账单,还应包含1月账单中2条转下个账期的工单。

转下一账期后,生成下一账期的账单,则转了下一账期的工单也会包含进去,原账单去 掉转下一账期的明细,生成的账单发送给服务商进行确认。

35

| ň 服务商信息              | 首页  | 921 |         |      |                     |                      |         |             |       |      |       | durini s            |
|----------------------|-----|-----|---------|------|---------------------|----------------------|---------|-------------|-------|------|-------|---------------------|
| C 服务项目管理             | 商家名 | 3称: | 通输入 南東古 | ¢۶   | 工单编号:               | 清洁人工的编号              | 客户      | ·姓名: 明治入    | 、東户姓名 |      |       | · 皮索 - 白酒空          |
| ⑧ 服务工单               | _   | _   |         |      |                     |                      |         |             |       |      |       |                     |
| © 過飲管理               | 合并经 | 31  |         |      |                     |                      |         |             |       |      |       | (c) (æ) (c          |
| රා කාරාජාත           |     | 序号  | 处理状态    | 商家名称 | 下单时间                | 工单编号                 | 客户姓名    | 联系方式        | 服务项目  | 单价   | 支付方式  | 操作                  |
| · FLAI - 1-4         |     | 1   | 转下一张    |      | 2021-12-15 11:09:26 | FW20211215110925     | 25399   | 18174701129 | 保護    |      |       | <b>《 编辑</b> 《 转下个张明 |
| ○ 投诉管理               |     | 2   | 转下一账    | 邀新商家 | 2021-12-15 10:41:30 | FW20211215104130     | 2529    | 18174701129 | 2580  | 1    | ÷15   | 之 编辑 之 转下个规模        |
| NG 结算管理 🗠            |     | à   | 帅下一班    | 民勤制法 | 2021-12-07 09:27:48 | FW20211207092747     | 151638  | 18301541259 | 家庭保洁  | 60   | ÷45   | 2. 编辑 2. 转下个规则      |
| ■ 账单结算               |     | 4   | 转下一账    |      | 2021-11-29 11:47:39 | FW202111291147399496 | 亨白23    | 15660254913 |       | 0    | 0.85  | 之 編 辑 之 转下个短期       |
| A 0.017 M            |     | 5   | 合并结算    | 花花家政 | 2021-11-23 11:56:21 | FW20211123115620     | 苏老      | 18217072768 | 购买大米  | 33   | 中期    | 化 编辑 化转下个频期         |
| es morth             |     | 6   | 转下一班    |      | 2021-11-19 13:45:20 | FW20211119134520     | APPINS. | 18378773114 | pc凋极  |      |       | 之 錦頭 之 较下个影响        |
| <sup>12</sup> 结算工单流水 |     | 7   | 合并结算    | 麻村服务 | 2021-11-19 10:47:28 | FW20211119104725175  | APPMit  | 18378773114 | 2580  | 20   | ÷15   | 之 編編 之 转下个规则        |
| ◇ 运营收入报表             |     | 8   | 合开结算    | 花花家政 | 2021-11-19 09:43:53 | FW20211119094352     | (1)#    | 18174701129 | 钟点工   | 0.01 | 余额    | 化 編編 《 按下个例明        |
| ② 运营收入概范             |     | 9   | 转下一烁    |      | 2021-11-18 20:15:07 | FW20211118201506481  | APP Std | 18378773114 | 帮助搬家  | 20   | 余額    | 之 编辑 之转下个张明         |
|                      |     | 10  | 转下一班    |      | 2021-11-18 18:49:34 | FW202111181849334048 | APPRES. | 18378773114 |       | 0    | 19.85 | 之 鋼 辑 龙 转下个张明       |

# 3.6.2.7.3. 结算工单流水

此模块展示的是呼叫中心已经处理完成的工单,商家完成工单并进行评价后生成的流水 结算工单。

| 讨 居家养老综合服务平台 | ■ 首页 / 1 | 豊家养老 / 結算工単成) | k                    |              |             |      |            |       |    |   |              | Q, ac  | Imin R | y. |
|--------------|----------|---------------|----------------------|--------------|-------------|------|------------|-------|----|---|--------------|--------|--------|----|
| 3 服务工单       | 南西 争以工作  | • 结额工作起来 •    |                      |              |             |      |            |       |    |   |              |        |        |    |
| © 追款推理       | 商家名称     | BRACE REPORT  | 工单编号: Inno.A.1.14    | 1012         | 案户          | 姓名:  | 前位入 省行(位者) |       |    | Q | 8 <b>3</b> 2 | 0.11.2 |        |    |
| ◎ 评价管理       |          |               |                      |              |             |      |            |       |    |   |              |        |        |    |
| ら 投訴管理       |          |               |                      |              |             |      |            |       |    |   |              | a      | (a) (  | 9) |
| P. Assatern  | 0 89     | 商家名称          | 工单编号                 | 客户姓名         | 联系方式        | 单价   | 支付方式       | 数量    | 全服 | £ |              | 操作     |        |    |
| -0 MMETE     |          |               | FW20211215110925     | 1515         | 18174701129 |      |            | 1     | 0  | 0 |              |        |        |    |
| S 账单结算       | 2        | 海河向市          | PW20211215104130     | 药精           | 18174701129 | 1    | 合相         | 1     | 0  | 1 |              |        |        |    |
| 48 争议工单      | <u> </u> | 民動激出服务商       | FW20211207092747     | Hota         | 18301541259 | 60   | 余期         | 1     | 0  | o |              |        |        |    |
| 1 (          |          | 花花家政          | FW20211123115620     | 258          | 18217072768 | 33   | 前間         | 20    | 0  | 0 |              |        |        |    |
| 9 结膜工件流水     | L) 5     | 家村販务會         | FW20211119104725175  | APP翻试        | 18378773114 | 20   | (9-80      | 1     | 20 | 4 |              |        |        |    |
| ◎ 运营收入服表     | E 63     | 花花家政          | FW20211119094352     | (13 <b>6</b> | 18174701129 | 0.01 | 余額         | 1     | 0  | 0 |              |        |        |    |
| ◎ 运营收入履度     | 7        | 花花康故          | PW202111171729556026 | 75-8         | 18217072768 | 33   | 19.95      | 1     | 33 | 4 |              |        |        |    |
|              | (2) 8    | 花花鄉放          | PW20211117170530     | 25 E         | 18217072768 | 33   | *#         | 1     | 33 | 0 |              |        |        |    |
| 图 服务质量评级     | 9        | 花花家政          | Pw20211115185316     | 10#          | 18174701129 | 0.01 | 9.85       | 1     | 0  | 0 |              |        |        |    |
|              | 10       | 现花春秋          | PW20211115181047     | (D8)         | 18174701129 | 0.01 | 涂银         | 1     | 0  | 0 |              |        |        |    |
|              |          |               |                      |              |             |      | 共18条       | 10条/页 |    | 1 | 2            | > 應往   | 1      | 页  |

# 3.6.2.7.4. 运营收入报表

用于运营商了解各服务商运营情况,从而达到了解运营商自己盈利状况,为运营者决策提供 有效依据。

|                | 首页 | 争议工业 | · 结算工些流水。    | <ul> <li>● 运営収入振去</li> </ul> |                 |      |               |            |           |
|----------------|----|------|--------------|------------------------------|-----------------|------|---------------|------------|-----------|
| © 退款管理         |    | 商家:  | 1990.5. 2047 | 日期:                          | o mieni - Kaeni | 是否结赤 | wan alama     | C R R      | 白调空       |
| © 评价管理         |    |      |              |                              |                 |      |               |            |           |
| ○ 股诉管理         |    |      |              |                              |                 |      |               |            | (D) (B) ( |
| -              |    | 序号   | 與家           | 应收供金                         | 两字批业额           | 工學数量 | 利润合计          | 日期         | 是西结清      |
| 6 結算管理         |    | 1    | 胞粉瘤細         | 0                            | 0               | 1    | 0             | 2021-12-16 | 否         |
| 🖨 账单结算         |    | 2    | 混跃电波         | 1                            | 0               | 1    | -1            | 2021-12-15 | ē         |
| <b>88</b> 争议丁单 |    | 3    | 民酿商试验务商      | 0                            | 0               | 1    | ٥             | 2021-12-07 | 10        |
|                |    | 4    | 麻村服务库        | 4                            | 20              | 1    | 16            | 2021-11-30 | 8         |
| © 结算工单说水       |    | 5    | 花花素取         | 0                            | 33              | 1    | 30            | 2021-11-23 | ē.        |
|                |    | 6    | 花花孝政         | 0                            | 0               | (2)  | .0.           | 2021-11-23 |           |
| 0. 1000 1 100  |    | 7    | 花花寒放         | 4.95                         | 33              | 1    | 28.05         | 2021-11-17 | 商         |
| * ASSICTABLE   |    | 8    | 花花家政         | 0                            | 33              | 5    | 33            | 2021-11-15 | 否         |
| Ⅲ 服务质量评级 ~     |    | 9    | 花花家政         | 0                            | 0               | 1    | 0             | 2021-11-12 | -         |
| 社区管家管理         |    | 10   | 花花寒政         | 0                            | 0               | 1    | 0             | 2021-11-09 | 西         |
|                |    |      |              |                              |                 |      | # 13 8 108/00 |            | > m/1 1   |

## 3.6.2.7.5. 运营收入概况

默认按时间统计运营状况,顶部运营状况总览,统计总营业额、今日营业额、佣金总额、今 日佣金、待付商家金额。

总营业额:所有己完成、己回访、已评价状态的工单金额总数。

今日营业额:今日已完成、已回访、已评价状态的工单金额总数。

佣金总额:所有已完成、已回访、已评价状态的工单佣金总数。

今日佣金:今日已完成、已回访、已评价状态的工单佣金总数。

待付商家金额:就是已产生的未结算的所有应付商家的金额金额。

统计条件:营业额趋势变化可以点击快捷按钮统计本周、本月、本年、过去 30 天进行统计, 也可以自定义时间进行统计

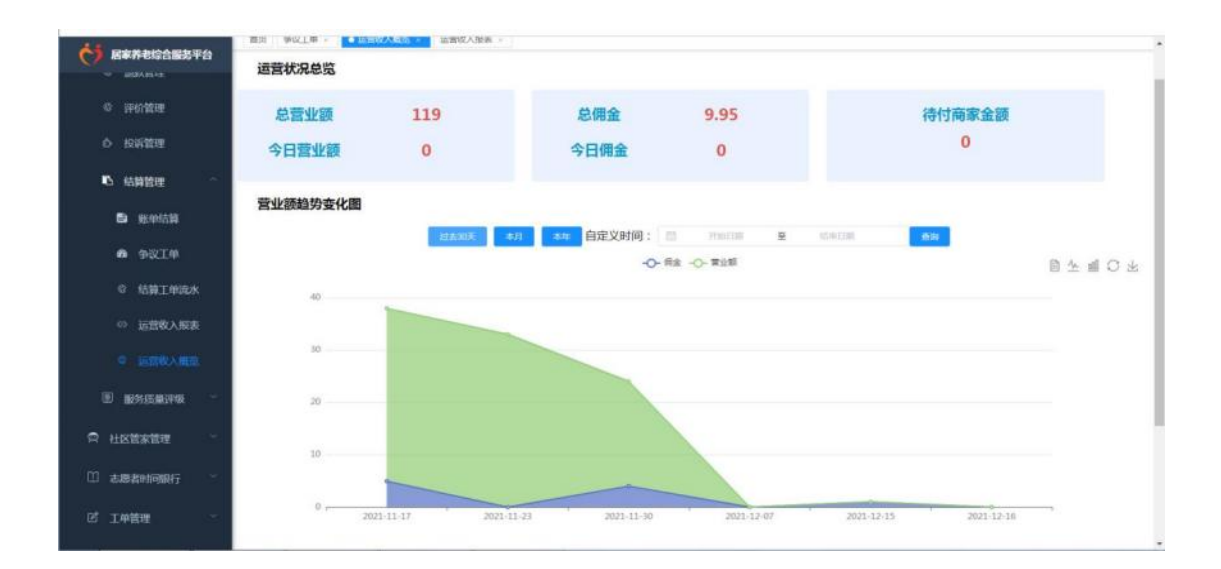

# 3.6.2.8. 服务质量评级

### 3.6.2.8.1. 服务商评级

点击「服务商评级」列表列出所有服务商信息。

| Ċ           | 居家养老综合服务平 | 台       | <b>王</b> 首  | 页 / 居家养者 / )  | 民名高学校     |               |               |                   |         |            |           | admin 8             |
|-------------|-----------|---------|-------------|---------------|-----------|---------------|---------------|-------------------|---------|------------|-----------|---------------------|
|             | astant-a  |         | 80.         | 今以工年 - 三田市の   | 八概范 - 道雷( | x入服罰 → ● 18月6 | sita -        |                   |         |            |           |                     |
|             | 9 评价管理    |         | 商           | 家名称: 1000人 15 | 10.210    | 商家性质;         | MANY IN MILES |                   | 联系方式: # | MAX WARNED | 0.0       | 2 第 2 第 2           |
|             | > 投诉管理    |         |             |               |           |               |               |                   |         |            |           | (a) (a) (a)         |
| ł           | 5 结算管理    | 1       | 序号          | 商家名称          | 商家性质      | 主要负责人         | 联系方式          | 发布范围              | 評价      | 服务人员数量     | 完成工学数量    | ill/F               |
|             | 0 服务质量评极  | *       | 1           | Minu          | 私有企业      | 第先生           | 18269667853   | 服务关(南高共)<br>報次    |         |            |           | 2.778               |
|             |           |         | 2           | 高新向家          | 私有企业      | 李先生           | 15660254918   | 服务资   食品类  <br>解饮 |         |            |           | 2. <del>17</del> 10 |
|             | ☑ 服务人员评级  |         | 3           | 服活场市          |           | 靈傳祖           | 18152025621   | 商品牌   餐饮          |         |            |           | a. 1740             |
|             | 社区管家管理    | -       | 4           | 卢本伟           | 网络企业      | 9.8           | 13277718392   | 184 M             |         |            |           | 之 评慎                |
|             | 志愿者时间银行   | ~       | .5          | 麻村銀芳間         | 私有企业      | 苏先生           | 18246578451   | 服务类   食品类  <br>餐饮 |         |            |           | 之 薛敬                |
|             | 工单管理      |         | 6           | 真好吃餐饮有限       | 報次        | 1607          | 18207712915   | 幅饮                |         |            |           | 之 评版                |
|             |           |         | 7           | 南城西湾有限公司      | 百姓        | 96.5          | 18207712915   | 19.11.01          |         |            |           | <b>止 评</b> 版        |
| 2           | scent.    |         | 8           | 老朋友服务站        | 有限责任公司    | 胡友            | 18207712915   | 服务供(商品供)<br>報饮    |         |            |           | L 79                |
| <b>8</b> 80 | 解康管理      |         |             |               |           |               |               |                   |         |            |           |                     |
|             | 主动关怀      | B1216 d | orx - WPS C | ffice         |           |               |               |                   |         | 共8条        | 10無/页 - 《 | 1 》前往 1 页           |

点击【评级】,为服务商进行服务质量评级打分。点【自动生成】将根据公式自动计算出来 分数,手动修改即可将原录入的分数清除,用于自行录入。

| 测试商家    |                      | s × |
|---------|----------------------|-----|
| 当前评级分数: | <b>请祝人</b> 当前开始33前   |     |
| 最近评级时间: | 通输入 最近评意时间           |     |
| 1星单数:   | 消除入1至地位。             |     |
| 2星单数:   | IBS(入) 2年年43         |     |
| 3星单数:   | 「新築人」起来の             |     |
| 4壁单数:   | (1) 第3人 4页 中田        |     |
| 5星单数:   | III 输入 5层甲数          |     |
|         | ○ 自动生成 ○ 手动修改<br>農品機 |     |
| *评级:    |                      |     |

0 (277 0 ROM

## 3.6.2.8.2. 服务人员评级

点击「服务人员评级」列出所有服务人员信息。

|                           | 副务平台 | = # | (页 / IE皮养老 / | 服务人员评组          |        |                     |          |          |      | ۹ <sub>admin</sub> 🛞 . |
|---------------------------|------|-----|--------------|-----------------|--------|---------------------|----------|----------|------|------------------------|
| <ul> <li>IRWEN</li> </ul> |      | 首页  | 今後工業 - 道営    | (3)、概点 → 道識(3)、 | 服果 服务案 | 平级 - ● BLS 人力1998 - |          |          |      |                        |
| © 评价管理                    |      | Å   | 员名称: 1010人   | 人供送線            | 联系电话   | 1000A, \$000035     | 年龄:      | 初始入行制    | 1.1  | 0.82                   |
| ら 投資管理                    |      |     |              |                 |        |                     |          |          |      |                        |
| 15 结算管理                   |      |     |              |                 |        |                     |          |          |      | 0 8 0                  |
| (F) REVIEWS               | ***  | 序号  | 人员名称         | 联系电话            | 年龄     | 星级                  | 好评率(百分比) | 繁计时长(分钟) | 里计单数 | 操作                     |
| (二) 服務投資調算                | RK.  | 1   | 於古德          | 15660254918     | 41     | ***                 |          |          |      | 之 开砚                   |
| ◎ 服务商                     | 甲极   | 2   | 形式古港         | 17344302256     | 31     |                     |          |          |      | <b>点</b> .开砚           |
|                           |      | 3   | 常态思考·姓名      | 18152025621     | 32     |                     |          |          |      | <b>是 評級</b>            |
| ≈ 社区管家管理                  |      | 4   | 11月2         | 18269096442     | 56     |                     |          |          |      | 点 许强                   |
|                           |      | 5   | 市場之          | 18269096442     | 56     |                     |          |          |      | 之 评略                   |
| □ 志愿者时间貌                  |      | 6   | 李纲23         | 15660254918     | 23     |                     |          |          |      | 点 評級                   |
| ☑ 工单管理                    |      | 7   | 李晓           | 15660254918     | 23     |                     |          |          |      | <b>点 轩辕</b>            |
| 0 2000                    |      |     | rEqwipc4qP   | 18174701129     |        |                     |          |          |      | L 1748                 |
| W Stimur                  |      | 9   | wr2dqm2the   | 15777530575     |        |                     |          |          |      | 之 评组                   |
| 49 健康管理                   |      | 10  | 0K1,ZPHqDbf  | 18269667853     |        |                     |          |          |      | <b>企</b> . 评级          |
| ◎ 主动关怀                    |      |     |              |                 |        |                     |          | 共13条 1   | 0条/页 | 1 2 ) 60.04827         |

点击【评级】,为服务人员进行服务质量评级打分。点【自动生成】将根据公式自动计算出 来分数,手动修改即可将原录入的分数清除,用于自行录入。

|         |                                                                                                    | D × |
|---------|----------------------------------------------------------------------------------------------------|-----|
| 当前评级分数: | 2010年1月1日<br>1月11日<br>1月111日<br>1月111<br>1月1111<br>11 |     |
| 最近评级时间: | INTER MULTIPALITY                                                                                                    |     |
| 1星单数:   | SHAA LEMAZ                                                                                                    |     |
| 2星单数:   | I的输入 2至20年間                                                                                                    |     |
| 3星单数:   | 1762 X 322 4 20                                                                                                    |     |
| 4星单数:   | IMEA 452.452                                                                                                    |     |
| 5星单数:   | IMAA SIIMAR                                                                                                    |     |
|         | 自动生成 手动修改                                                                                                    |     |
| *评级:    |                                                                                                    |     |

# 3.6.3. 社区管家管理

社区管家在本平台定义为运营机构自建的服务团队,社区管家可关联多个老人并提供服务。

## 3.6.3.1. 社区管家信息

点击菜单「社区管家信息」,点击「新增」,跳转到新增页面,输入社区管家的信息, 进行保存,在列表生成社区管家的信息记录,同时可登录社区管家 APP。

| 前页      |     | 前页 争议工师      | · 运营收入概念 · 运营收入3                        | 8年 服务或评级 · | 服务人员评级 -         | • 社区数本信号 -  |                 |        |                              |            |
|---------|-----|--------------|-----------------------------------------|------------|------------------|-------------|-----------------|--------|------------------------------|------------|
| 国家养老    | -   | 姓名:<br>认证状态: | 新始入政务<br>新品体以近状态 ~                      | 身份证号: 100  | A. 9HHEH)<br>白清空 | 性别          | <b>第66章 153</b> | √ 手机号: | 用肥大手机量                       |            |
| 客户档案    | 1   |              |                                         |            |                  |             |                 |        | 50                           | 5. Xán     |
| 服务商管理   |     | 102 112      | 191 191 191 191 191 191 191 191 191 191 | 41.78      | 在訪               | 王原是         | 关键 参加           | 11267  | 0 a                          | 0.0        |
| 社区管家管理  | 1   | 1 75 MH      | 45010119840611015<br>7                  | i g        | 37               | 15023456789 | 1               | EME    | · 28 2.68 2:                 | s          |
|         |     | 2 SiKghy     | 4501051990030747)<br>grHE 9             |            |                  | 18378773102 | 0               | RUE    |                              | ş          |
|         |     | 3 yt_sqg     | 62242519890720261                       |            |                  | 18152025621 | 0               | 未认证    | ****                         | s          |
| 8 脱成结算  |     | 4 123        | 1101011960010181<br>5                   | 10         |                  | 18152025621 | o               | #UNE   | 0 88 Z 88 23                 | <b>5</b> ~ |
| 志愿者时间银行 |     | 5 李贺客        | 4201011974081304<br>4                   | R          | 47               | 15601234567 | 4               | BAR    | ○ ※表 2 編集 2:<br>○ ※表 2 編集 2: | s ~ .      |
| 工中管理    |     | 6 卢本伟        | 2101011980010100<br>2本<br>7             | -          | 41               | 13277708392 | 0               | BAKE   | ○ 豊君 人 時間 死                  | . v        |
| 安全监护    | 140 | 7 12         | 3725221973080726)                       |            | 0                | 18278147471 | 3               | 未以任    | 0 查着 人 明晴 更                  | e 5        |

| 新增        |            |     |      |             | 53 × |
|-----------|------------|-----|------|-------------|------|
| 所属中心/驿站:  | 请选择所屬中心/释站 |     |      |             | q    |
| * 登录账号:   | 请输入登录账号    |     |      |             |      |
| * 0 登录密码: | 请输入 登录密码   |     |      |             |      |
| * 姓名:     | 请输入姓名      | *身  | 份证号: | 请输入身份证号     |      |
| *性别:      | ○男○女○未知    | * 世 | 生年月: | iii 请选择出生年月 |      |
| * 年龄:     | 请输入 年龄     | *   | 手机号: | 请输入手机号      |      |
| 民族:       | 请选择 民族     | · 文 | 化程度: | 请选择 文化程度    | ~    |
| 所属区域:     | 调选择 所屋区域   |     |      |             | Q    |

| *地址:                    | 请选择或输入 地                                                               | ht:                   |                  |                                   | Q                          |
|-------------------------|------------------------------------------------------------------------|-----------------------|------------------|-----------------------------------|----------------------------|
| 在岗情况:                   | ○ 企业职工 ○                                                               | 在校学生 🔘 退休人员 🛛         | 〕 其他             |                                   |                            |
| 注册方式:                   | ○ 线下                                                                   |                       |                  |                                   |                            |
|                         |                                                                        |                       |                  |                                   | main and the second states |
| 服务技能:                   | 测试001                                                                  | 泡脚 空调维修 家             | 庭保洁 🦳 空气质量检      | 测 _ 空气质量 _ 购头 _ )                 | 包脚 空调维修                    |
| 服务技能:                   | 测试001 麻村服务                                                             | 泡脚 🔄 空调维修 🗌 家         | 庭保洁 🦳 空气质量检      | 测 _ 空气质量 _ 购买 _ )                 | 四脚 2 冲锥修                   |
| 服务技能:<br>服务时间:          | <ul> <li>测试001</li> <li>麻村服务</li> <li>⑤</li> </ul>                     | 泡脚 📄 空调维修 📄 家<br>开始时间 | 庭保洁 🦳 空气质量检      | <b>겠 _ 앞~15章 _ 购头 _ 1</b><br>結束时间 | 回期 之州淮修                    |
| 服务技能:<br>服务时间:<br>个人说明: | <ul> <li>测试001 ()</li> <li>麻村服务</li> <li>⑤</li> <li>请输入个人说明</li> </ul> | 泡脚 📄 空调维修 📄 家<br>开始时间 | 庭保吉 🗌 空气质量检<br>- | <b>겠 _ 앞~15章 _ 购头 _ 1</b><br>結束时间 | 的物 一                       |
| 服务技能:<br>服务时间:<br>个人说明: | <ul> <li>测试001</li> <li>麻村服务</li> <li>⑤</li> <li>诱输入个人说明</li> </ul>    | 泡脚 📄 空调维修 📄 家<br>开始时间 | 庭保吉 🗌 空气质量检<br>- | 湖 _ 오~(広皇 _ 炳兴 _ 7                | 5089 一                     |

点击更多"认证"按钮,认证过的管家才能为老人进行服务,未认证的管家无法为老 人进行服务。

|                  | Ecol 13 | £ - 1  | REAR · RESSE                                     | 5999 · 5960        | maire - | .880.08 -     | 进载人员 - 約幣約錄 - | 和田田 · 和田田市 · | 8279 · 17889 · 38598 · | A#88 · 28888 · | RP.8-1       | -     |               |
|------------------|---------|--------|--------------------------------------------------|--------------------|---------|---------------|---------------|--------------|------------------------|----------------|--------------|-------|---------------|
|                  |         | ne     | 5- Dist. 10                                      |                    | 9929    | INA. 0 61210  |               | 1196 Marc    |                        | FR9: Buck betw |              |       |               |
|                  |         | 1.742  | e ( men udies                                    |                    |         | Contractor of | 0.80          |              |                        |                |              |       |               |
|                  | -       | 100    |                                                  |                    |         |               | (contract)    |              |                        |                |              |       |               |
| Foreit           |         | 68     | 1 <b>0</b> 1 1 1 1 1 1 1 1 1 1 1 1 1 1 1 1 1 1 1 |                    |         |               |               |              |                        |                |              | 8     | 00            |
|                  | 101     | 8 10   | 8                                                | 9566               |         | 11.01         | 428           | 446          | 关联在人政团                 | 以正秋四           |              | 80    |               |
| wil-e            |         | in the | NEATE                                            | 820101199201010108 |         | tt.           | 30            | 18475353525  | 4                      | BUB            | -            | 2.81  | 8 BS          |
| 8741E -          | 2       | 12     | manana                                           | 110101100001014716 |         |               | 42            | 10110101010  | 0                      | <b>非从证</b>     | • 28         | 2.80  | 8 R.P         |
| <b>股份的管理</b>     | - 1     | . #    | 現代正管課                                            | 110101198101010771 |         | π             | 40            | 13052545474  | 3                      | (D4.02         | ÷ # #        | 2.8   | 899           |
|                  | - 4     |        | 85                                               | 620801199001010195 |         | я.            | 31            | 15968748596  | 0                      | HUGE .         | * 28         | 0     | WE            |
| 社区管家管理           |         | -      | 04211111                                         | 110101188061010000 |         |               |               | 13102382123  | 1                      | HAR.           | • ==         | 1     |               |
|                  |         | . 97   | 77                                               | 110101196061012130 |         | 8             | 41            | 15053254918  | 0                      | (BMZ)          |              | 2.81  | 18 M.R.       |
| 6 E%482E         | Ť       | 12     | WER .                                            | 1010110400101035X  |         | π             | -             | 13456787655  | 3                      | BAE            | - 28         | 2.81  | 11 H.F        |
| n esca           |         |        | a                                                | 450102189003079475 |         | я             | ăt.           | 13705587438  | 0                      | +0.02          | -            | 2.88  | 8 R.S         |
|                  |         | 36     | Ξ.                                               | 45010213900307173K |         | 8             | 21            | 13758885738  | 0                      | EWE:           | * 28         | 之 術門  | 8 <b>7</b> .8 |
| <b>a</b> 1949991 | 10      | . ±    | ž                                                | 110101186001010715 |         | #             | 41            | 17319138993  | 0                      | eta de         | * <b>2 B</b> | 2.987 | 8 <b>2</b> 5  |
| 2840108/7        |         |        |                                                  |                    |         |               |               |              | 22.28 G 109-75         |                | 19119        | i k   | 1             |
| INTE -           |         |        |                                                  |                    |         |               |               |              |                        |                |              |       |               |
|                  |         |        |                                                  |                    |         |               |               |              |                        |                |              |       |               |

点击更多"关联老人",跳转到关联老人页面,点击新增关联,选择老人后然后点击确定关 联,管家即可为老人进行服务。

| <b>C</b> 28770              | Ξ     | . 10  | 页 / 后来开车 / 社区情末的 | п.                    |       |             |                 |                          |                     |                |          |              | Q kingon   |
|-----------------------------|-------|-------|------------------|-----------------------|-------|-------------|-----------------|--------------------------|---------------------|----------------|----------|--------------|------------|
|                             | 81.00 | n sun | 10263 · 11.463   | <b>用作变化</b> · 用作盘点 ·  | 857#  | 181817.00 - | · 编辑入批 · 统备时编 · | \$P\$-\$P\$2 - \$P\$22.5 | 1 - 協能(45 - 江南部)6 - | HERE'S A       | un in    | IDG · REER   | • HOTPHE   |
|                             |       |       | MR: MRA.EE       |                       | 身份证明: | NAX BUES    |                 | 性制: 制度                   | 10 (11)             | ~ <del>3</del> | 99: (IE) | 10.5         |            |
| + #100018                   |       | WB    | eta: ese veza    |                       |       | 0.88        | 12.18.21        |                          |                     |                |          |              |            |
| A 2000                      |       | + 8   | 10 ± 10 ± 100    |                       |       |             |                 |                          |                     |                |          |              | 0 0        |
|                             |       | 9.01  | 推名               | 用创证可                  |       | 1131        | 4:59            | 手術兒                      | 关键名人数量              |                | iens.    |              | Set:       |
| ▲ 局家共和                      |       | 1     | 101510328        | 620101166201010106    |       | *           | 30              | 16475263525              | 1                   |                | EN E     | - = =        | 2.88.25 -  |
| 1 ac-ese                    | ÷.    | 2     | 13113131313      | 110101188001014718    |       |             | 42              | 13113131313              | 0                   |                | ni),iz   | • # B        | 4, ± 201   |
| B 869989                    | ÷.,   | 9.    | 非保社区管理           | 110101188101010771    |       | <b>A</b>    | 40              | 13852545474              | 3                   |                | 59/(E    | • <b>R H</b> | a shex     |
| 0.400                       |       | 4     | 072              | 620801199001010195    |       | π           | -21             | 15966746586              | 0                   |                | NU.IZ    | • # #        | 上 結婚 更多 ~  |
| H HARAGE                    |       | 3     | 张孙拉11111         | 1121011980010100008   |       |             |                 | 13102362123              | 28                  |                | Bud      | - = =        | 之 補婚 更多 ~  |
|                             |       | 0     | 1.22             | 110101188001012139    |       | =           | 34              | 10000254818              | 0                   |                | BW.GE    | • ##         | 人 明镜 里子 >  |
| 10 894008                   |       | 10    | HWER<br>TO       | 110101154001010153    |       |             | 941             | 13456787855              |                     |                | SME      |              | 2. 44 85 - |
| N BRIDE                     |       |       | 911<br>N.T.      | 400102210643230794510 |       | -           | 21              | 13/5050/430              |                     |                | euro.    |              |            |
| <ul> <li>Excelat</li> </ul> |       | 10    | 15               | 10101100001010715     |       |             | 30              | 17210188885              | 0                   |                | eu ar    | - 28         | 2 88 24 -  |
| 🗆 ARANTANT                  | 4.    |       |                  |                       |       |             |                 |                          |                     |                |          | and and an   |            |
| D. THEFT                    |       |       |                  |                       |       |             |                 |                          | #1                  | 5条 10条页        | 100      | 232          | 相往 1 页     |
|                             |       |       |                  |                       |       |             |                 |                          |                     |                |          |              |            |
| 0 #980                      | 1     |       |                  |                       |       |             |                 |                          |                     |                |          |              |            |
| 6 0.000                     | ·     |       |                  |                       |       |             |                 |                          |                     |                |          |              |            |

| 老人姓名: | 诺姆人 他人姓名     |             | Q 接索 自 清空 |    |    |   |  |
|-------|--------------|-------------|-----------|----|----|---|--|
| 新增关联  | 戰過关联         |             |           |    |    | 0 |  |
| 序号    | 老人姓名         | 联系电话        | 家庭地址      | 年韵 | 性别 |   |  |
| - 4   | 94 <u>17</u> | 13456787656 |           | 42 | 男  |   |  |

| 增关   | 联      |           |             |                          |                      |    |     |     |         |
|------|--------|-----------|-------------|--------------------------|----------------------|----|-----|-----|---------|
| 老人   | 姓名:    | 請給入 化人姓名  | 联系电话:       | WHEN DURING 12           | <b>91:</b> 1034-1131 |    | 〇禄素 | 自调空 |         |
| ເສນອ | till a | -         |             |                          |                      |    |     | 0   | (a) (a) |
|      | 序号     | 老人姓名      | 联系电话        | 家庭地址                     | 年龄                   | 性别 |     |     |         |
|      | 1      | 李柏仪       | 15977707395 | 东墓陆37号院A栐1006            | 71                   | 莱  |     |     |         |
|      | 2      | 愈大苓1      | 13587962145 | 广西壮族自治区南宁市青秀区南湖街道百花岭社区居家 | 会凤                   | 興  |     |     |         |
|      | 3      | 忠大苓2      | 13587962146 | 广西社族自治区南宁市青秀区南湖街道百花岭社区居委 | 经承风 59               | 网  |     |     |         |
|      | 4      |           | 18378773113 |                          |                      |    |     |     |         |
|      | 5      | 9R        | 13913913900 |                          | 79                   | m  |     |     |         |
|      | 6      |           | 18378773115 |                          |                      |    |     |     |         |
|      | 7      | 司空友保      | 18378773102 |                          | 21                   | m  |     |     |         |
|      | 8      | 季老汉买买虚损买卖 | 18919046909 | 周河大道1号                   | 41                   | 5  |     |     |         |
|      | 9      | 弔念        | 13652464125 |                          | 58                   | 馬  |     |     |         |

### 3.6.3.2. 服务项目设置

社区管家管理-服务项目设置,用于操作管理社区管家服务项目及提成设置。服务项目 设置可以由运营管理员帮创建,也可以由商家自己创建,便商家自己创建的会先到运营子系 统进行审核,审核通过后商家再上架,如果商家对服务项项目内容有修改,会重新发起审核, 商家再次上架。这里建的服务项目只能是和商家部门属于同一个分支的上下级部门看到。同 级之前相互看不到,属于不同部门分支的也是相互看不到的。设置服务项目设置服务项目名 称、选择大类、小类、收费单价、提成比例、服务项目图片等,设置好之后,用户可以通过 打电话、手机端,或是由社区管家在社区管家 APP 帮助下单。

|                               |       |             | the second second | 人和第三 - 約時期1月間   | · 相利人自導機()       | HERRING - | Miles (Child Cliff) |                     |                        |
|-------------------------------|-------|-------------|----------------------------------------------------------------------------------------------------|-----------------|------------------|-----------|---------------------|---------------------|------------------------|
|                               | 118   | 8753D       | it with a                                                                                                    | econtracional - | inter al preprio | INVESTO   | 100010 10102/1.01   | -                   | 0.49                   |
| गण्डमना                       | -     |             |                                                                                                    |                 |                  |           |                     |                     | -                      |
| WARNER TO ST                  |       |             |                                                                                                    |                 |                  |           |                     |                     |                        |
| NUMBER TO THE OWNER           | 19.12 | 大面          | ds.M.                                                                                                    | 计师方式            | 0.0103           | 教務中部      | WARS IT.            | nesessen.           | iett                   |
|                               |       | 191-        | 15-0-80                                                                                                    | 28              | 0.00             | 30        | 0011.01             | 2021-12-10 003444   | at 100 100 100 100 100 |
| 1183036332                    | 1     | m+          | 75.0 M                                                                                                    |                 | 0.00             | 100       | MIXIN               | 2021-12-08 0812-47  |                        |
| E ILDERTAINE                  |       | a-1014      | 89-00.X                                                                                                    |                 |                  |           | 0011,010            | 2021-12-09 11:22:01 |                        |
|                               |       | #20.00.00   | 94 F.T.                                                                                                    | 18              | 0.00             | -00       | 11000-008           | 3021-12-03 11:27:28 |                        |
| <ul> <li>Metricial</li> </ul> |       | #31319      | and the failed                                                                                                    |                 | 0.99             | 10        | 2011.00             | 3021-14-20 10.0113  | 27 mm mil 127 im im    |
|                               |       | 10.00100.00 | 10.00100.00                                                                                                    |                 | 1.0              |           | 65233,099           | 2013-11-18-21-0204  |                        |
| •                             | 2     | 0.00.00     | 0.000                                                                                                    | 18              | 5.8              | 0         | 8421.04             | 3021-11-18 21.01.18 |                        |
| ananananan -                  |       | #10.00.05   | HE 102 (PP.14)                                                                                                    | 18              | 10,00            |           | 6621.04             | 2012-11-10/11/00/29 | 2 M H U M H            |
| THUR (-                       |       | 8.0365      | 99-012                                                                                                    | 3               |                  | n         | 8611.04             | 2021-11-05 14:00.47 | 2 8 8 7 8 9            |
|                               | 10    | 40.01.00.00 | Ad second as                                                                                                    | 4               | -                | 30        | 00010.004           | 2021-15-05-06-25-08 | 4. 10.10 12. 01.10     |

点击【新增】按钮,跳转到服务项目设置的页面,在此页面设置服务项目相关的信息(服务 大类和服务小类和服务商的服务大类小类共用,来源于平台管理-服务分类)

| 新增      |               |                    | 53    | × |   |
|---------|---------------|--------------------|-------|---|---|
| * 大类:   | 请选择大类 V       | * <b>小类:</b> 適选择小类 | Ý     |   | Ì |
| * 计费方式: | ●次○件○小时       | * 收费情况: • 免费 🕓 收费  |       |   |   |
| * 收费单价: | 0.00          |                    |       |   |   |
| 提成方式:   | ● 按比例 ○ 按固定金额 |                    |       |   |   |
| *提成比例:  | 请输入 提成比例      |                    | < >   |   |   |
| 签到说明:   | 请输入签到说明       |                    |       |   |   |
|         |               |                    | 0/200 | - |   |
|         |               | ③ 保存               | ③ 取   | 消 |   |

服务项目的价格设置会关联到【提成结算】和座席下单时的费用计算,用户下单时的费用计 算。

## 3.6.3.3. 服务记录

点击服务记录,列表列出社区管家的服务记录,可以通过点击查看工单的处理详情。

| ♥ 居家养老综合服务               | 平台 | <b>王</b> 首 | 页 / 居家养 | 诸 / 服务记录             |        |              |         |       |                                                                                                    |            |         |      |       | Q ad          | dmin 🖁 |
|--------------------------|----|------------|---------|----------------------|--------|--------------|---------|-------|----------------------------------------------------------------------------------------------------|------------|---------|------|-------|---------------|--------|
|                          |    | 首页         | 争议工单、   | 运营收入概念。 运营收入         | 报表 服务1 | ©开级 →        | 服务人员评规  | - 社区管 | RAB - BR                                                                                                    | 务项目设置      | · 服务分类  | • 8  | 8记录 × |               |        |
| 居家养老                     | *  | 待完成        | 历史工     | 94<br>-              |        |              |         |       |                                                                                                    |            |         |      |       |               |        |
| <ul> <li>客户档案</li> </ul> |    | 社区         |         | 输入社区管家               | 工单编号:  | 司给入          | 工作编辑    |       | 所属机构:                                                                                                    | 初始入月       | ENERGIA |      | 老人:   | 请输入主人         |        |
|                          |    | 联赛         | 魂话 。    | 输入联系电话               | 服务项目:  | 胡加入          | 眼影项目    |       | 工单状态:                                                                                                    | 012b9# 1   | 神秘:雪    |      | 工单来源: | 请选择 工单未課      |        |
| ₿ 服务商管理                  | ~  |            |         |                      |        |              |         | はない   | 白清空                                                                                                    |            |         |      |       |               |        |
| 社区管家管理                   | ~  |            |         |                      |        |              |         |       |                                                                                                    |            |         |      |       | 0             |        |
| ▶ 社区管家信息                 |    | 序号         | 社区管家    | 工单编号                 | 所属机构   | 老人           | 联系电话    | 服务项目  | 工单状态                                                                                                    |            | 工单来题    | 收费标准 | 工单繁华  | 操作            |        |
| <b>心</b> 服务项目设置          |    | 1          | 苏管察     | FW202112160912125821 | 澳新社区   | 3578         | 1817470 | 洗衣服   | Caimtality                                                                                                    | <b>6人员</b> | 社区管家    | 30   |       | の重要           |        |
|                          |    | 2          | 苏管家     | FW202112151836358035 | 澳新社区   | <i>351</i> 9 | 1817470 | 洗衣服   | 已派师给跟外                                                                                                    | <b>長人思</b> | 用户APP   | 30   | -192  | 0 <u>88</u> 0 |        |
| ■ 提成結算                   |    | 3          | 時期—     | PW202112151618094031 | 新兴社区   | 老果           | 1365875 | 钟点工   | 已派命给根外                                                                                                    | 時人員        | 社区管家    | 0    | -192  | ○ 亜石          |        |
| 1) 太陽老时间倾行               | ~  | 4          | 铄新一     | FW20211215150312     | 制竹社区   | 观小祷          | 1820771 | 钟点工   | 服务中                                                                                                    |            | 坐席下单    | 60   | 一般    | ○ 直着          |        |
|                          |    | 5          | 苏管家     | FW202112141140299531 | 海豹社区   | 苏持           | 1817470 | 洗衣服   | 服务中                                                                                                    |            | 社区管家    | 30   | -192  | ◎ 直看          |        |
| 3 工单管理                   | ~  | 6          | 苏管家     | FW202112141105349122 | 海前社区   | 苏持           | 1817470 | 洗衣服   | Catal and a second second seco | 9人员        | 社区管家    | 100  | -#2   | ○ 直著          |        |
| 安全监护     安全监护            | ÷  | 7          | 沙管家     | FW202112141101018841 |        | 訪時           | 1817470 | 洗衣服   | 已派单给服务                                                                                                    | 杨人员        | 社区管家    | 30   | -112  | ○ 重複          |        |
|                          |    | 8          | お笹家     | FW202112141053082499 |        | 1539         | 1817470 | 洗衣服   | 已派单给服务                                                                                                    | 長人長        | 社区管家    | 30   |       | · 24          |        |

| $\odot$                       | $\odot$                         | $\odot$                       |                      | 5      | 6       |
|-------------------------------|---------------------------------|-------------------------------|----------------------|--------|---------|
| 下单<br>2021-12-16 09:12:1<br>2 | 订单分派<br>2021-12-16 09:12:1<br>2 | 接单<br>2021-12-16 09:12:1<br>2 | 已完成                  | 已评价    | 已回访     |
| 信息                            |                                 |                               |                      |        |         |
| 老人姓名:                         | 苏持                              | 性别:                           | 男                    | 年龄:    | 62      |
| 老人类型:                         | 退休干部                            | 工单号:                          | FW202112160912125821 | 下单方式:  | 社区管家APP |
| 下单时间:                         | 2021-12-16 09:12:12             | 服务时间:                         | 2021-12-17 09:11     | 工单紧急度: | 一般      |
| 联系电话:                         | 18174701129                     | 工单状态:                         | 已派单给服务人员             |        |         |
| 支付状态:                         | 已支付                             |                               |                      |        |         |

## 3.6.3.4. 提成结算

社区管家结算流程:

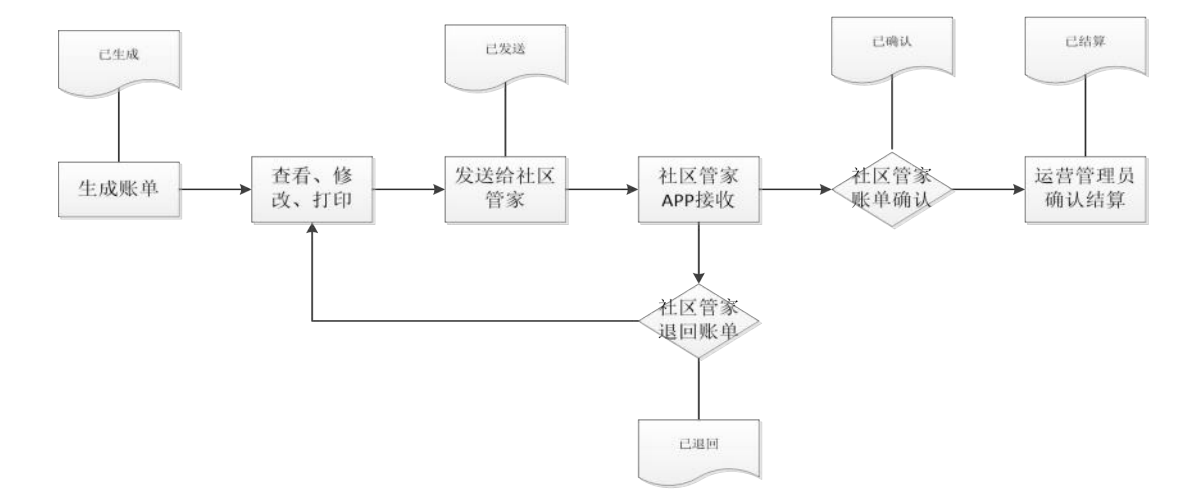

点击菜单「提成结算」列表列出提成流水,勾选未生成的记录点击【生成账单】,弹窗提示 "您确定要手动生成账单吗?",点击确定,就会生成一个账单在"账单"模块。

|                     | F台  | <b>王</b> 前 | 页 / 回  | 家养老 / 臨湖                   | 師           |                      |             |         |        |          |         |                                                      | admin 🛞 .           |
|---------------------|-----|------------|--------|----------------------------|-------------|----------------------|-------------|---------|--------|----------|---------|------------------------------------------------------|---------------------|
| <b>4</b> 首页         |     | 普页 :       | \$%I#  | <ul> <li>运营收入概3</li> </ul> | 5、 道雷收入     | 假裂。 服务向汗级。 1         | 國人员许吸 。     | 社区管家他思  | 総合項目設置 | • 服务分类 · | 服务记录 >  | <ul> <li>         田田田田         ・         ・</li></ul> |                     |
| ▲ 层家养老              | 283 | 提成流水       |        | 新華                         |             |                      |             |         |        |          |         |                                                      |                     |
| ▲ 窗户档案              | 1   | 客户         | 啦名:    | 1996,5, 467-1214           |             | <b>工单编号:</b> 1000人工5 | 1919        |         | 〇酸紫    | 前 清空     |         |                                                      |                     |
| B 服务查管理             |     | ×-91       | 699.09 | -                          |             |                      |             |         |        |          |         |                                                      | (a) (a) (a)         |
| 🛱 社区新家新理            |     | 8          | 序号     | 社区質家                       | 窗户姓名        | 工单编号                 | 联系方式        | 服务项目    | 494D   | 数量       | 全發      | 提成比例                                                 | elizejaj            |
|                     |     |            | 1      | 李策家                        | 季白辺         | PW202111291147399496 | 15660254913 |         | 0      | 1        | 0       | 20                                                   | 2021-11-29 11:47:39 |
| ■ 社区管家信息            |     |            | 2      | ny3iVPeane                 | APP的成用户     | FW20211119134520     | 18378773114 | pc源级得9章 |        | 1        | 0       | 0                                                    | 2021-11-19 13:45:20 |
| 16 服务项目设置           |     |            | 3      | ny3iVPeanr                 | APP閉試用户     | FW20211118201506481  | 18378773314 | 帮助擁家    | 20     | 1        | 20      | 3                                                    | 2021-11-18 20:15:07 |
| N macca             |     |            | 4      | ny3/VPeanr                 | APPINEICEIM | PW202111181849334048 | 18378773114 |         | 0      | 1        | 0       | 20                                                   | 2021-11-18 18:49:35 |
|                     |     |            | s      | nyBVPeanr                  | ASP高试用户     | PW202111181837566510 | 18378773114 | PAT     | 0      | 1        | 0       | 20                                                   | 2021-11-18 18:37:57 |
|                     |     |            | 6      | ny3iVPeanr                 | APP例试用户     | FW202111181733366381 | 18378773114 | 纳纳工     | 0      | 1        | 0       | 20                                                   | 2021-11-18 17:33:37 |
| 0 <b>3.8366</b> 865 | 14  |            | 7      | 李治                         | ittalia     | FW202111081553485068 | 18269667853 | 10/01   | 0      | 1        | 0       | 20                                                   | 2021-11-08 15:53:47 |
|                     |     |            | 8      | \$41                       | 御殿          | PW20211105140040     | 18269667853 | 新新新教    | 20     | 1        | 20      | 0                                                    | 2021-11-05 14:00:41 |
| □ 工 单 偿 理           |     |            | 9      | 李佶                         | 谢南          | PW20211105113606371  | 18269667853 | 帮助服用    | 20     | 1        | 20      | 3                                                    | 2021-11-05 11:36:05 |
| O 安全营护              | 4   |            |        |                            |             |                      |             |         |        | 共9条      | 10第/页 - | 6                                                    | Mit 1 D             |

| 付 居家养老综合服务平台    | · · · · · · · · · · · · · · · · · · · | 18:05AW                               |               |                   |                     | Q admin .  |
|-----------------|---------------------------------------|---------------------------------------|---------------|-------------------|---------------------|------------|
| 4 首页            | #因 \$101年 E#                          | 和众人概范 - 运营收入报表 - 服务者                  | 评级 - 服务人员评级 - | 社区管察信息 · 服务项目设置 · | 服务分类 · 服务记录 · 面成达   | i e        |
| ▲ 店家养老          | 提成流水                                  |                                       |               |                   |                     |            |
| ▲ 名户档案          | 社区营家: 第四年3                            | ····································· | MAR BRICS     | - Q.##            | 0.49                |            |
| 8 服务高管理         | 2.90                                  |                                       |               |                   |                     | 0.00       |
| ◎ 社区首家管理        | 序号 杜底管                                | 家 账单联合                                | 账单生成日期        | 2金額 提成金額          | 608810400           | 1947F      |
| B HERE          | L 988                                 | Вией                                  | 2021-12-10    | 0 0.6             | 2021-12-10 10:09-19 |            |
| <b>吃</b> 服务项目设置 |                                       |                                       |               |                   | 共1条 10条/页 ·         | 1 > 前注 1 页 |
| C Brich         |                                       |                                       |               |                   |                     |            |
|                 |                                       |                                       |               |                   |                     |            |
|                 |                                       |                                       |               |                   |                     |            |
| 民 工商编辑          |                                       |                                       |               |                   |                     |            |
| 0 安全监护          |                                       |                                       |               |                   |                     |            |

生成账单后,可以查看账单,可以修改账单,可以打印。

点击编辑,可以录入扣减提成,并添加备注。可修改服务工单记录的提成结算金额。

|                                                                                                    | a =   | 1 首用 / 8     | R#MR       | 1.7 四百百四        |                       |                               |                    |                                                                                             |                     |                        |                        |                                         | q a         | dmin 🕑 |
|----------------------------------------------------------------------------------------------------|-------|--------------|------------|-----------------|-----------------------|-------------------------------|--------------------|---------------------------------------------------------------------------------------------|---------------------|------------------------|------------------------|-----------------------------------------|-------------|--------|
|                                                                                                    |       | em pale      | 1 - 3      | 前面市入推道 -        | 运营的人居然 -              | 828 mi741 -                   | 能的人用(PR) -         | NSWIMM                                                                                      |                     | R - BERLIT             | n - menuit             | 8 - 18/10/01                            | • 08W       | e -    |
| RIKO R                                                                                                    | -     |              |            |                 |                       |                               | 社区管                | 家服务结算                                                                                       | 表 🕜 🛻               | _                      |                        |                                         |             |        |
| - 00042555                                                                                                    |       | ATTRACTOR ST | 1981       | 998             |                       |                               | 82509396           |                                                                                             |                     |                        | 時間の意思                  | Ei 20                                   |             |        |
| <ul> <li>morenaix</li> </ul>                                                                                                   |       | 10           | INE :      | 0.60            |                       |                               | 8088 -             | 0.00                                                                                        |                     |                        | 10.000                 | 1 i i i i i i i i i i i i i i i i i i i |             |        |
| B01549351E                                                                                                    | - 8   | LEEPERMENT   | 1049 5     |                 |                       |                               |                    |                                                                                             | IRSA. :             |                        |                        |                                         |             |        |
| * ALEXABLARABER                                                                                                    | 8     | -            | (注:        |                 |                       |                               |                    |                                                                                             |                     |                        |                        |                                         |             |        |
| B HERRICHT                                                                                                    |       |              |            |                 |                       |                               |                    |                                                                                             |                     |                        |                        |                                         |             |        |
| <ul> <li>16295-0011102.202</li> </ul>                                                                                          |       |              |            |                 |                       |                               |                    |                                                                                             | -                   |                        |                        |                                         |             |        |
|                                                                                                    |       | 8.1.3m.3HEIP | A MARKED C | team of the sec |                       | 7.40.06.41                    | station of support |                                                                                             | 867-73.651          | ABOUT DESCRIPTION      |                        | 30.1033.80                              |             |        |
| No metrologia                                                                                                    |       |              |            |                 |                       |                               | -                  |                                                                                             |                     |                        |                        |                                         |             |        |
| <ul> <li>Bitracal</li> <li>Bitracal</li> </ul>                                                                                 |       |              |            |                 |                       |                               |                    | 0.8                                                                                         | 9                   |                        |                        |                                         |             |        |
| na namican<br>na navatan<br>di aunukutangakiy                                                                                  | -     |              |            |                 |                       |                               | .01                | 2 <b>23</b> (7 18)                                                                          | 8                   |                        |                        |                                         | (0)         | a (0)  |
| <ul> <li>S Batericae</li> <li>Batericae</li> <li>Batericae</li> <li>Batericae</li> <li>Batericae</li> <li>Batericae</li> </ul> | -     | page 1       | etas       | 教室会秘            | 下使                    | Repa                          | 1.44               |                                                                                             | 8748                | 现前内北                   | 1940 3                 | kłdzy c                                 | (D)<br>IMFS | 9. (I) |
| R: Bertsicae<br>B: Bartsicae<br>damaterioristic<br>damaterioristic                                                             | 8 8 8 | 1940<br>1    | 118        | 國家名称            | <b>16 fgs</b><br>2021 | <b>9(6)</b><br>11-05-11-56-04 | 工作編<br>FW2021      | 0<br>0<br>0<br>0<br>0<br>0<br>0<br>0<br>0<br>0<br>0<br>0<br>0<br>0<br>0<br>0<br>0<br>0<br>0 | si<br>Brith<br>Inti | 総新力式<br>1#20mm/m<br>1a | <b>1940)</b> 3<br>20 8 | kitt XXX                                | 0<br>IWIS   | a) (0) |

| 长单修改  |        | C3 (     |
|-------|--------|----------|
| 提成:   | 0.60   | ×        |
| 扣减提成: | 0.00   | <u>^</u> |
| 备注:   | 请输入 备注 |          |
|       |        | 0/50     |

# 3.6.4. 志愿者时间银行

利用时间银行机制动员社区力量,实现邻里互助,志愿者或志愿者团队为老人提供义务服务 可获得一定的积分,通过参与一些社区开展的公益活动也可以获得积分。当志愿者个人需要 求助时,便可通过兑换个人账户中的积分来获得他人提供的志愿服务。积分也可以在商城中 进行商品兑换。

### 3.6.4.1. 志愿者信息

点击志愿者信息,点击新增跳转到新增志愿者页面需要填写志愿者服务技能、所属团队、 服务时间、服务区域范围等个人信息,新增志愿信息的同时给志愿者开设账号。新增成功后 在列表生成记录,并可查看志愿者服务次数、累计服务时长、累计获得积分、当前积分等信 息。

| <b>()</b> BR#8  | 综合服务平台    | Ð  | n          | 貢 / 法家市      | モ / 北田市(2)  |                 |       |          |         |        |            |          |        |         |      | ۹.,       | dmin | Ŷ.   |
|-----------------|-----------|----|------------|--------------|-------------|-----------------|-------|----------|---------|--------|------------|----------|--------|---------|------|-----------|------|------|
|                 |           | mA | <b>9</b> 6 | IM - #       | #8.5.805 ·  | <b>法第</b> 位人的第三 | - 88a | (FA) - M | 4 即印思人弟 | 社区営家信号 | e · RAGROE | - 開発分開 - | 服务记录 - | 1010103 | - 88 | erem -    | • 8  | ende |
| ▲ 尼家养老          |           | 1  | 1          | 姓名:          | WAX R.F.    |                 |       | 手机: 111  | 0X.940. |        | 0.88       | 自清空      |        |         |      |           |      |      |
| ▲ 客户档案          |           |    | + #        | <b>n</b> ± 1 | a). 1 00    |                 |       |          |         |        |            |          |        |         |      |           | (2)  | 0    |
| 8 #8881         |           |    | 序号         | 姓名           | 手机          | 库额              | 审核状态  | 当前积分     | 影计积分    | 极能证书   | 好评率(百分批)   | 累计则长(分钟) | 繁计单数   | 05      |      | 調作        |      |      |
|                 |           |    | 1          | 然古際          | 15660254918 | 41              | 1812  | 0        | 0       |        |            |          |        | .206    | 0.28 | 2. 19.18  | -    | e    |
| · 〒 社区管家        | <b>然现</b> |    | 2          | 用成石度         | 17344302256 | 31              | 通び    | 0        | 0       |        |            |          |        | 205     | • ## | 2 16 19   | 25   |      |
| 田 志感者时          | न्ध्रसन   |    | 3          | 窗态思有         | 18152025621 | 32              | iniz  | 0        | 0       |        |            |          |        | 205     |      |           | 25   |      |
|                 |           |    | 4          | 市場と          | 18269096442 | 56              | 顶嶋    | 0        | 0       | -      |            |          |        | 205     |      | 2. 19. 19 | ES-  |      |
| 11 <b>N</b> ASA | (858-     |    | 5          | 1982         | 18269096442 | 56              | 内由核   | 10       | 10      | -      |            |          |        | 205     |      | 2 11 11   | 25   | 2    |
| ■ 志愿者           | 服务工单      |    | 6          | 李統23         | 15660254018 | 23              | 持衛橋   | 0        | 0       |        |            |          |        | 205     | * 28 | 人用研       | 25   | ÷    |
| [T] 45858       | -         |    | 7          | 988          | 15660254918 | 23              | 17846 | 0        | 0       |        |            |          |        | 205     |      | 2. 18 16  | 更多   |      |
|                 |           |    |            | rEquipol     | 18174701129 |                 | 行由核   | ø        | đ       |        |            |          |        | 205     |      | 1.88      | 25   |      |
| 團 分支折           | 管理        |    | 9          | wr2dqm       | 15777530575 |                 | 通过    | 0        | 0       |        |            |          |        | 205     |      | 4.88      | EF   |      |
| EI #RAM         |           |    | 10         | 00.2PHg.     | 18269667853 |                 | 待由核   | 0        | 0       |        |            |          |        | 205     | 0    | 1. 19.19  | 25   | 1    |
| TT 600.00       | 2250      |    |            |              |             |                 |       |          |         |        |            |          |        |         |      |           |      |      |

| * <b>양</b> 录张号: | 南始入 尊受账号  |   |        |          |    |
|-----------------|-----------|---|--------|----------|----|
| 10000           |           |   |        |          |    |
| ) 登录密码:         | 请输入登录密码   |   |        |          |    |
| *姓名:            | 请输入姓名     |   | * 手机:  | 请输入手机    |    |
| 民族:             | 讀选择 民族    | ~ | *身份证号: | 请输入身份证号  |    |
| 出生年月:           | 間 请选择出生年月 |   | 年龄:    | 请输入年龄    | \$ |
| 性别:             | 请选择 性别    | ~ | 文化程度:  | 请选择 文化程度 | ×  |
| • 所属区域:         | 请选择 所履区域  |   |        |          | Q  |
| * ##11:         | 请选择或输入 地址 |   |        |          | Q  |

# 3.6.4.2. 服务项目及积分设置

点击服务项目及积分设置菜单,点击新增,可设置积分兑换比例,保存后可看到设置的列表。

|             | 平台 | <b>三</b> 前 | 页 / 屈服將者 /         | 服务项目与取分 | 设置       |         |          |       |                     |         |            | Q admin        |
|-------------|----|------------|--------------------|---------|----------|---------|----------|-------|---------------------|---------|------------|----------------|
| <b>8</b> 首页 |    | 11102入4815 | 运营收入规模             | 影响中心    | - 服务人员评级 | 社区質家信息  | 服务项目设置 - | 服务分类。 | 服务记录 · 提切符算 ·       | 液積防岸 -  | 志愿者信息 -    | • #80855530g • |
| ▲ 民家养老      |    | 项目名        | <b>都</b> : 第6.7.75 | 350     | 1        | 0.18:20 | 清空       |       |                     |         |            |                |
| ▲ 客户档案      |    | + 27       | 12                 | -       |          |         |          |       |                     |         |            |                |
| 6 服务高管理     |    | 序号         | 项目名称               | 能力完好    | 轻原失能     | 中度失能    | 重度失能     | 未设置   | 创建时间                | 创建人     |            | <b>探作</b>      |
|             |    | 1          | 打扫卫生               | 20      | 30       | 40      | 50       | 60    | 2021-12-14 10:32:27 | 测试运营    | 0 11 6     | 人名德 白田林        |
| ◎ 社区管家管理    |    | 2          | 385401             | 10      | 10       | 10      | 10       | 10    | 2021-12-06-18:04:28 | 运营管理员   | 0 2 8      | 4.66 C.894     |
| 🗆 志愿者时间限行   |    | 3          | 30.22              | 1       | 2        | 2       | 1        | 2     | 2021-11-05 10:17:25 | 麻村运营    | 0 2 B      |                |
| ▲ 志愿者信息     |    | 4          | 法律政治               | 3       | 2        | 1       | 2        | 1     | 2021-11-05 10:17:02 | 麻村运营    | 0 28       |                |
|             |    | 5          | 市器會打印卫生            | 10      | 20       | 30      | 47       | 50    | 2021-11-05-09;38:25 | 展察运費    | • # B      | 2.88.0.89      |
| □ 志愿者服务工4   |    |            |                    |         |          |         |          |       | 共5条                 | 10条/页 - | 1 <b>1</b> | 前往 1 页         |
| □ 公益活动      |    | -          |                    |         |          |         |          |       |                     |         |            |                |
| 国 分支行管理     |    |            |                    |         |          |         |          |       |                     |         |            |                |
| II #59100x  |    |            |                    |         |          |         |          |       |                     |         |            |                |
| 〇〇 日本管理     |    |            |                    |         |          |         |          |       |                     |         |            |                |

| [] |
|----|
|    |
|    |
|    |
| 0  |
| ÷  |
|    |
|    |

# 3.6.4.3. 志愿者服务工单

点击"志愿者服务工单"菜单,点击「新增」跳转到新增志愿者工单页面,选择老人、 服务项目、要求服务时间、志愿者等进行提交工单,提示新增成功后在列表生成相应的记录。

|               |   | 待完成   | 历史工                                     | 中.                   |         |             |      |          |         |      |        |                 |
|---------------|---|-------|-----------------------------------------|----------------------|---------|-------------|------|----------|---------|------|--------|-----------------|
| 自见            |   |       |                                         |                      |         |             |      |          |         |      |        |                 |
| 居家养老          | ~ | 志調    | (1) (1) (1) (1) (1) (1) (1) (1) (1) (1) | 人志思有                 | 工单编号:   | 消驰入工作制      | 6    | 老人:      | 调输入老人   |      | 联系电话   | 调输入 联系电话        |
| ▲ 客户档案        | ÷ | 服务等   | RE: 1996                                | 人服务项目                | 工单状态:   | 新田橋 王命代。    |      | ✓ 工单来源:  | 明选择工作来源 |      | *      | Q.搜索 应须空        |
| ₿ 服务高管理       | * | + 811 | -                                       |                      |         |             |      |          |         |      |        | 0 (#) (0        |
| ☆ 社区管家管理      |   | 序号    | 志愿者                                     | 工单编号                 | 老人      | 联系电话        | 服务项目 | 工单状态     | 工单来源    | 服务时长 | 工单素急程度 | 操作              |
|               |   | 1     | 専志感                                     | FW20211214103314793  | 苏持      | 18174701129 | 打扫卫生 | 服务中      | 用户APP   | 30   | 一般     | o (Imility BS + |
| □ 志愿者时间银行     | 2 | 2     | 李志恩                                     | FW202112141032525534 | 1515    | 18174701129 | 打扫卫生 | 已派单给服务人员 | 用Phapp  | 30   | -10    | ◎ 订单期给 更多 ~     |
| ▲ 志愿者信息       |   | 3     | 李志愿                                     | FW202112141032379165 | 苏持      | 18174701129 | 打扫卫生 | 已派单给服务人员 | Щл≒арр  | 30   | -10    | • (Jank 25 -    |
| □ 服务项目与积…     |   | 4     | 韦博之11                                   | FW202111182040501572 | APP#Ext | 18378773114 | 理发   | 已派章给服务人员 | 用户APP   | 10   | -10    | ◎ 订単現時 更多 >     |
|               |   | 5     | 李吉                                      | PW202111181929548527 | 田市      | 18174701129 | 2012 | 已派章续服务人员 | 用户APP   | 60   | 一般     | ◎ 订单链路 更多 ~     |
|               |   | 6     | 李吉                                      | FW202111162014553994 | 311F    | 18174701129 | 法律咨询 | 已派单给服务人员 | 用mApp   | 60   | -10    | ◎ 订单限路 更多 ~     |
| □ 公益活动        |   | 7     | 李吉                                      | FW20211115195603256  | 11#     | 18174701129 | 法律咨询 | 已派单给服务人员 | 用产APP   | 60   | -10    |                 |
| 圆 分支行管理       |   | 8     | 李吉                                      | FW20211115194630     | -\$112  | 18174701129 | 志愿相打 | 已派单给服务人员 | 业席下单    | 60   | 一般     | ◎ 订單跟踪 更多 ~     |
| 田 积分流水        |   | 9     | 麻村志愿                                    | FW20211105170626     | 苏老      | 18217072768 | 法律咨询 | 已派華培服务人员 | 坐席下单    | 60   | 一般     | ◎ 订章跟踪 更多 ~     |
| TT FRIN \$500 |   | 10    | 李吉                                      | FW202111051004364112 | 形态      | 18269667853 | 志愿者打 | 服务中      | 用户APP   | 60   | -10    | ゆ 订单限数 更多 ~     |

| *老人:                       | 請述罪 老人                                               |   |                                                                      |                        | ٩    |
|----------------------------|------------------------------------------------------|---|----------------------------------------------------------------------|------------------------|------|
| *老人手机号:                    | 请输入 老人手机号                                            |   | 失能情况:                                                                | 请选择 失照情况               | Ý    |
| *地址:                       | 請輸入 地址                                               |   |                                                                      |                        |      |
|                            |                                                      |   |                                                                      |                        |      |
| <b>套</b> 徵刺余:              | 请输入 霍霍到余                                             |   |                                                                      |                        |      |
| <b>套微剩余</b> :              | 時輸入 营销财产                                             |   |                                                                      |                        |      |
| 春發剩余:<br>*志愿者:             | 新始入 亚家州会<br>前送标 志愿者                                  | Q | *服务项目:                                                               | (清选择 服务项目              | a la |
|                            | <ul> <li>● 時後入 服業時合</li> <li>● 前法係 要求服务时间</li> </ul> | Q | *服务项目:<br>*工单紧急程度:                                                   | (新选择 服务项目<br>〇 一般 〇 案急 | a a  |
| 春微刺余:<br>* 志愿者:<br>要求服务时间: | 新输入 整张到会<br>前选择 志期首<br>○ 研选择 整求服务时间                  | Q | <ul> <li>服务项目:</li> <li>工单紧急程度:</li> <li>metric/12/14/abs</li> </ul> | (清选兵 服务项目<br>③ 一般 〇 紧急 | a    |

 $\sim$  C3

点击订单跟踪跳转到工单详情页面,订单跟踪是志愿者通过APP对现场的服务情况进行 上传,主要包括服务项目、服务地点、服务对象、服务时长等内容。

| 〇<br>下単<br>2021-12-14 10:33:1<br>4 | び単分派<br>2021-12-14 10:33:1<br>4 | <b>接单</b><br>2021-12-14 10-33:1<br>4 | <br>已完成             |        | 6<br>已回访 |
|------------------------------------|---------------------------------|--------------------------------------|---------------------|--------|----------|
| 单信息                                |                                 |                                      |                     |        |          |
| 老人姓名:                              | 訪持                              | 性别:                                  | 男                   | 年龄:    | 62       |
| 老人类型:                              | 退休干部                            | 工单号:                                 | FW20211214103314793 | 下单方式:  | 用户APP    |
| 下单时间:                              | 2021-12-14 10:33:14             | 服务时间:                                | 2021-12-15 11:33    | 工单紧急度: | 一般       |
| 联系电话:                              | 18174701129                     | 工单状态:                                | 服务中                 |        |          |
| 服务人员:                              | 李志愿                             |                                      |                     |        |          |
| 服务地址:                              | 广西社族自治区南宁市青秀区津头                 | 街道麻村村委会麻村二街38                        | E .                 |        |          |

### 3.6.4.4. 公益活动

P

点击公益活动进入到列表页面,点击"创建活动"跳转到发布公益活动页面,填写活动内容 并保存在列表生成记录。志愿者可以在 APP 的公益活动模块报名,报名之后可以像完成服 务工单一样,进行签到签退已获得对应的服务积分。

运营子系统或是服务中心可以发布公益活动,发布的活动要填写的字段有:

活动名称、活动联络人、活动联络电话、活动地点、是否需要报名、活动时间:

开始日期到结束日期、参与可得积分、活动简介、列表展示图片、活动详情。

活动内容并保存在列表生成记录。志愿者可以在 APP 的公益活动模块报名,报名之后可以 像完成服务工单一样,进行签到签退已获得对应的服务积分。

在系统上也可帮助志愿者报名。志愿者也可以自己在 APP 进行报名。

在系统上也可帮助志愿者进行签到确认。

在系统上也可以帮助志愿者完成签退,并进行志愿积分发放。

志愿者 APP 上可以进行活动报名、签到、签退。看到公益活动列表,可以点击进去查看, 图片、活动开始、活动结束时间都是从后台创建活动表单那里取数过来显示,如果是需要报 名,且不限报名或是志愿者有权限报名的,会显示出【报名】的按钮。点击图片,可以查看 活动详情。有报名权限的可点击【报名】按钮。点击报名时验证一下当前报名名额是否已满 或是报名是否已经结束。无法报名进行对应的提示。点击【报名】,弹出报名确认框请客户 核实,请击【确定】完成报名。在【我参与的】里面可以查看到自己所有报名的活动,未开 始的活动,可以取消报名,把名额让出来给他人报名,已结束的活动,可查看积分获得情况。

| <b>C RR#2</b> 5683  | 評台 | <b>=</b> † | 續 / F       | 國務者 / 公司 | 論活动         |          |               |          |                  |                 |              |             | ٩         | admin 🖏                    |
|---------------------|----|------------|-------------|----------|-------------|----------|---------------|----------|------------------|-----------------|--------------|-------------|-----------|----------------------------|
| <b>8</b> 首页         |    | 股务会评论      | - 8         | 务人员评级。   | 社区要家他用 -    | 股务项目设置 - | 服用分类 -        | 股务已录 - 推 | - <b>16</b> 8/88 | 五章为中 · 33       | H書信款 - 服务项目与 | F(-) (2 M - | 志愿者报务工单 - | <ul> <li>(22)50</li> </ul> |
| ▲ 尿家养老              |    |            | 活动名         | R ING.A. | 官訪長年        | 是否需要报信   | B: NUMPER     | nnes v   | 活动               | 时代态: and are le | 550(CB       | G           | 82 0 R    | ŵ                          |
| ▲ 客户档案              |    |            | en maren de | 4.850    | SIGHER &    | a worm   | た 活动の店        |          |                  |                 |              |             | (         | 2 (8) (0)                  |
| 8 服务高管理             |    |            | 序号          | 活动名称     | 活动创建人       | 活动联络人    | 活动地点          | 显否需要报名   | 活动状态             | 活动开始时间          | 活动结束时间       | 可报名,        | 1941      |                            |
|                     |    | 0          | 1           | 期试活动     | kingon      | 游武人      |               | 否        | 已約束              | 2021-12-08      | 2021-12-08   |             |           | IS ~                       |
| " TLOBARE           |    |            | 2           | 期式23     | admin       | 25       | 16.50         | 屋        | 未发布              | 2021-12-01      | 2022-01-31   | 11          | · ## 2.6  | 18 ES ~                    |
| 🗆 志愿者时间银行           |    | . 0        | 3           | 那式活动     |             | 黄先生      | 南宁            | 10       | 已結束              | 2021-11-30      | 2021-12-16   | 1           | © 黃着 1    | ls -                       |
| ▲ 志愿者信息             |    |            | 4           | pc-wbz   | pc-wbz-管理员1 | 电通21     | <b>机兴大胆</b> 1 | 畜        | 已没布              | 2021-11-18      | 2021-11-18   | 0           | 0 88 J    | (5 ~ .                     |
| □ 服务项目与积。           |    |            |             |          |             |          |               |          |                  |                 | 共4条 10条/页    |             | 1 2 1     | 時往 1 西                     |
| □ 志愿者服务工4           | P. |            |             |          |             |          |               |          |                  |                 |              |             |           |                            |
|                     |    |            |             |          |             |          |               |          |                  |                 |              |             |           |                            |
| 图 分支行管理             |    |            |             |          |             |          |               |          |                  |                 |              |             |           |                            |
| II #59100x          |    |            |             |          |             |          |               |          |                  |                 |              |             |           |                            |
| CTT - surest before |    |            |             |          |             |          |               |          |                  |                 |              |             |           |                            |

| *活动名称:  | 请输入 活动名称   | *活动联络人: | 博输入 活动联络人 |                          |             |
|---------|------------|---------|-----------|--------------------------|-------------|
| 活动联络电话: | 请输入 活动联络电话 | 活动地点:   | 请输入 活动地点  |                          |             |
| 是否需要报名: | ● 否 ○ 是    | * 活动时间: | 一 开始日期    | <ul> <li>結束日期</li> </ul> |             |
| 参与可得积分: | 0          |         |           |                          | \$          |
| 活动简介:   | 唐输入 活动简介   |         |           |                          |             |
|         |            |         |           |                          | 0/500<br>// |
| 列表展示图片: | +          |         |           |                          |             |
|         |            |         |           |                          |             |

点击【报名登记】,可以帮助志愿者进行报名。志愿者也可以自己在 APP 进行报名。

| 尼本养老综合服务                                                                                                    | <b>#</b> #              | E 89  | / 1536 | 养老 / 出    | CESA NA     |                     |        |              |          |                   |                |                  | q         | admin        |
|----------------------------------------------------------------------------------------------------|-------------------------|-------|--------|-----------|-------------|---------------------|--------|--------------|----------|-------------------|----------------|------------------|-----------|--------------|
|                                                                                                    |                         | 6979. | 88.87  | 而译明 -     | 41日展集団会 -   | 19.90010 <b>回</b> 。 | 服务分用 - | 現例记录 - 博     | 1002 H - | 68%0 · 38         | Rate - Realing | R991R <b>T</b> - | 古際希望外工作   | 1 <b>1</b> 1 |
| 读并考                                                                                                    |                         | đ     | 活动名称   | 200.5     | 10001010    | 是否需要报名:             | 10000  | 1198 ×       | 18.42    | NACES IN COLOR OF |                | 0.               | <b>**</b> | 8.0          |
| 807858                                                                                                    | 1.0                     | + 05  | an an  | 2.868     | d 4. 27/04  | d Posta             | 1 1001 |              |          |                   |                |                  |           | 0.9          |
| 8275-643219                                                                                                    | 1.00                    |       | 序号 1   | 活动名称      | 活动的现人       | 活动联络人               | 活动地点   | 是古書東線名       | 活动状态     | 活动开始时间            | 运动结束时间         | 可服名.             | 19        | n            |
|                                                                                                    |                         |       | 1 1    | 制试验的      | kingon      | 测试人                 |        | *            | Elster   | 2021-12-08        | 2021-12-68     |                  |           | 東京 ~         |
| 111036363638                                                                                                    |                         |       | 2 1    | 89423     | acproint    | 25                  | 102302 |              | .4.3245  | 2021-12-01        | 2022-01-31     | 13               | - 88 c    |              |
|                                                                                                    |                         |       | 3 1    | Natikan   |             | 网络生                 | 1977   |              | Eldan    | 2021-11-30        | 2021-12-16     | 1                |           | 25-          |
| <b>.</b> 18868                                                                                                    |                         |       | 4 4    | c where a | pe who 解视而1 | 市勝之1                | 16%大潮1 |              | 已共和      | 2021-11-18        | 2021-11-18     | 0                | 0 84      | 88 -         |
| D BRANDSHO                                                                                                    |                         |       |        |           |             |                     |        |              |          |                   |                |                  | 10.112    |              |
|                                                                                                    |                         |       |        |           |             |                     |        |              |          |                   | 其4条 10条/页      |                  | 3 8       | WIE          |
| 0 分支行管理<br>0 953%水<br>1 101以管理                                                                                                    |                         |       |        |           |             |                     |        |              |          |                   |                |                  |           |              |
| 8 936/880<br>1 1999年<br>1 1996年<br>1 1996年<br>名登记                                                                                                    |                         |       |        |           |             |                     |        |              |          |                   |                |                  |           |              |
| I gothing<br>I gothing<br>I gothing<br>I gothing<br>名登记                                                                                                    |                         |       |        |           |             | 活动                  | 0名称: 测 | 则试23         |          |                   |                |                  |           |              |
| <ul> <li>□ かえり意味</li> <li>□ #83/86米</li> <li>□ #83/86米</li> <li>名登记</li> <li>紅松音味</li> </ul>                                                                                                    | 前追入波                    | 名     |        | 联系        | 和话: 『       | 活动                  | 0名称: 1 | 则试23<br>Q 按3 | s (0     | 白清空               |                |                  |           |              |
| <ul> <li>3 分支行管理</li> <li>3 分支行管理</li> <li>3 201/0大</li> <li>3 201/0大</li> <li>3 201/0大</li> <li>3 201/0大</li> <li>3 201/0大</li> <li>3 201/0大</li> <li>3 201/0大</li> <li>4 201/0大</li> <li>4 201/0大</li> <li>4 201/0大</li> <li>5 201/0大</li> <li>5 201/0t<!--</td--><td>(所由私人)<br/>(第14年)<br/>(本1</td><td>落</td><td></td><td>联系</td><td>和话: 3</td><td>活动</td><td>0名称: 1</td><td>则试23<br/>Q 按3</td><td>8</td><td>白清空</td><td></td><td></td><td>(C) (B)</td><td></td></li></ul> | (所由私人)<br>(第14年)<br>(本1 | 落     |        | 联系        | 和话: 3       | 活动                  | 0名称: 1 | 则试23<br>Q 按3 | 8        | 白清空               |                |                  | (C) (B)   |              |

智无数据

点击【签到登记】,可以帮助志愿者进行签到确认

|           |     | 股务查汗级 | - 81    | 8人类评级 。           | 社区要家他想 -    | 脱劣项目设置 -             | 服务分类 - )       | 服务记录 - 國 | - 16530 | 查察所单 · 23  | Hang - 88085 | 003102ML - | 志愿者服务工4     | A - 10655 | 1530) |
|-----------|-----|-------|---------|-------------------|-------------|----------------------|----------------|----------|---------|------------|--------------|------------|-------------|-----------|-------|
| 居家养老      |     |       | 活动名     | <b>₿:</b> (#10.). | EAST I      | 是否需要报名:              | ( 1011) N 1023 | unes v   | 活动      | 秋态: Mars 2 | solta 👻]     | 0          | <b>8</b> .8 | 清空        |       |
| ≗ ≊/*88   |     | + ei  | illisih | 2. HSB            | 8 4. 5900   | a. <del>Koo</del> mm | £ 1590-04      |          |         |            |              |            |             | 0         | 0     |
| B 服务音管理   |     |       | 序号      | 活动名称              | 活动创建人       | 活动联络人                | 活动地点           | 是否需要很名   | 活动状态    | 活动开始时间     | 活动结束时间       | 可报名,       | 1           | 211       |       |
| 2 ROLONE  | 224 |       | 1       | 则动活动              | kingon      | 测式人                  |                | 吉        | 已結束     | 2021-12-08 | 2021-12-08   |            | (中) 道明      | ES ~      |       |
| 〒 社区管家管理  |     |       | 2       | 186423            | admin       | 25                   | (40)(40        | 是        | 末没有     | 2021-12-01 | 2022-01-31   | 11.        | ◎ 五君        | L AM EF - |       |
| □ ま思書时何銀行 | ÷.  |       | 3       | 那式活动              |             | 黄光生                  | 南宁             | 走        | 包結準     | 2021-11-30 | 2021-12-16   | 1          | (0 重)       | 25 ×      |       |
| 1 志愿者信息   |     |       | 4.      | pc-wbe            | pc-whz-智秘問1 | も得21                 | 新兴大厦1          | Ŧ        | 已发布     | 2021-11-18 | 2021-11-18   | 0          | 0 21        | ES ~      | ,     |
| ① 服务项目与积  |     |       |         |                   |             |                      |                |          |         |            | 其4条 10条/页    |            | 1 2         | 的纪 1      | 页     |
| □ 志愿者服务工作 | ¢.  |       |         |                   |             |                      |                |          |         |            |              |            |             |           |       |
|           |     |       |         |                   |             |                      |                |          |         |            |              |            |             |           |       |
| 图 分支行管理   |     |       |         |                   |             |                      |                |          |         |            |              |            |             |           |       |
| II REGIER |     |       |         |                   |             |                      |                |          |         |            |              |            |             |           |       |
| ① 团队管理    |     |       |         |                   |             |                      |                |          |         |            |              |            |             |           |       |

| 姓名:   | 消输入姓名 | 联系电话: 15% | 联系电话 | Q搜索 直清空 |    |             |
|-------|-------|-----------|------|---------|----|-------------|
| 使用进中值 | 五到    |           |      |         |    | (o) (æ) (o) |
| 序号    | 姓名    | 联系电话      | 性别   | 年龄      | 地址 |             |
|       |       |           |      |         |    |             |

#### 点击【积分发放】,主要是给所有完成签退的志愿积分发放。

|           | 附 |              | <b>(页 / 屈</b> | (家养者 / 2)       | 验活动         |          |               |           |         |                |               |                  | Q admin           |
|-----------|---|--------------|---------------|-----------------|-------------|----------|---------------|-----------|---------|----------------|---------------|------------------|-------------------|
| 86 首页     |   | <b>股市中</b> 田 | - 8           | 务人员评级。          | 社区要家信息。     | 股务项目设置 - | <b>服务分类</b> 。 | 服务记录 > 18 | - 1650a | 查看行印 · 31      | Haise · Revel | - <b>M</b> SCOTT | 志愿者服务工单 - 《公然活动 - |
| ▲ 宗家养老    |   |              | 活动名           | <b>称</b> (1983) | 19.0123-012 | 是否需要接    | B: WHAT A IS  | IBHS Y    | 活动      | b状态: interview | 55003 V       | 0                | 282<br>282        |
| ▲ 客户档案    |   | + 4          | A BREAK       | 4. 18 E B       | 56HB 1 51   | L HOZER  | £ 语动如后        |           |         |                |               |                  | (a) (a) (a)       |
| 局 服务品管理   |   |              | 序号            | 活动名称            | 活动创建人       | 活动联络人    | 活动地点          | 显否需要报名    | 活动状态    | 活动开始时间         | 活动结束时间        | 可服名,             | 1941F             |
|           |   | 0            | 1             | 测试活动            | kingon      | 测成人      |               | 香         | 已起来     | 2021-12-08     | 2021-12-08    |                  | の 唐書 更多 9         |
| 网 社区管家管理  |   |              | 2             | 用成23            | admin       | 25       | 18:35         | 景         | +326    | 2021-12-01     | 2022-01-31    | 11               | ○ 资格 《 GRE ES ~   |
| 🛛 志愿者时间银行 |   | - 11         | 3             | 解成活动            |             | 黄先生      | 南宁            | 18        | 已后来     | 2021-11-30     | 2021-12-16    | 1                | 0 11 B ES -       |
| ▲ 志愿者信息   |   | .0.          | 4             | pc-wba          | pc-whz-管理图1 | 11821    | <b>新兴大厦</b> 1 | ň         | 已发布     | 2021-11-18     | 2021-11-18    | 0                | · · · ·           |
| ① 服务项目与积… |   |              |               |                 |             |          |               |           |         |                | 共4条 10条/页     |                  | 3 > 新社 1 页        |
| ◎ 志愿者服务工单 |   |              |               |                 |             |          |               |           |         |                |               |                  |                   |
| 田公認活动     |   |              |               |                 |             |          |               |           |         |                |               |                  |                   |
| ③ 分支行管理   |   |              |               |                 |             |          |               |           |         |                |               |                  |                   |
| 印 服务流水    |   |              |               |                 |             |          |               |           |         |                |               |                  |                   |
| ① 回从管理    |   |              |               |                 |             |          |               |           |         |                |               |                  |                   |

|        |      |    |    | 活动名称:测 | 则试23 |      |           |         |
|--------|------|----|----|--------|------|------|-----------|---------|
| ✓ 批量发放 |      |    |    |        |      |      |           | (C) (B) |
| 序号 姓名  | 联系电话 | 性別 | 年龄 | 签到方式   | 签到时间 | 签退时间 | 可获时间<br>币 | 操作      |
|        |      |    |    |        |      |      |           |         |
|        |      |    |    |        |      |      |           |         |
|        |      |    |    |        | 暂无数据 | Ę    |           |         |

# 3.6.4.5. 分支行管理

总行是最高级的管理部门,然后可以下面新增分行和支行的管理,点击新增分行可设置分行 的名称及管理区域,点击新增支行可设置支行的名称及管理区域,保存成功后在列表生成记 录。

| Ċ     | 居家养老综合服务平                             | 治 | 重 首页 / 居家养老 / 分支  | 行航理             |         |                       | Q admin 🖉 🗸 📋                          |
|-------|---------------------------------------|---|-------------------|-----------------|---------|-----------------------|----------------------------------------|
|       |                                       |   | 服务人员评级 - 社区警察信息 - | 服务项目设置 · 服务分类 · | 服务记录 组成 | 石其 - 查看符单 - 古港市住市 - 其 | 服务项目与明分设置 · 态序者服务工单 · 公益活动 · • 分支行机型 · |
| *     | 客户档案                                  |   | 部门名称 mm人的门名称      | 秋恋 前78点         | - 0 BR  | ORM                   |                                        |
| 8     | 服务商管理                                 |   | + ##              | -               |         |                       | (a) (a)                                |
|       | 社区管家管理                                |   | 部门名称              | 排序              | 状态      | 05809369              | 1819                                   |
|       |                                       |   | ◇ 中电万级            | 0               | 正常      | 2021-08-12 14:13:34   | <i>这、1923</i> 年,十月5月18日                |
|       | 志愿者时间银行                               |   | 中台镇               | o               | 正常      | 2021-12-13 06:56:53   | 之間改 十部章 自動時                            |
|       | <b>1</b> 18868                        |   | 狮子肉社区             | 0               | 正常      | 2021-12-13 03:14:20   | <b>乙酸浓 十新闻 白動脉</b>                     |
|       | 11 服务项目与码。                            |   | 割は服务中心            | 0               | 正常      | 2021-12-13 06:54:06   | i£maa +min ≘min                        |
|       | - 七思君服务工单                             |   | 11(7)B            | 0               | 正常      | 2021-12-13 06:51:26   | Later + min OMM                        |
|       |                                       |   | 高級关券を中心           | 0               | 正常      | 2021-12-13 06:47:40   | <b>之何故 十新闻 白影神</b>                     |
|       | 山公論活动                                 |   | 计学组               | 0               | 正常      | 2021-12-13 06:43:55   | 点, eff20 + 455年 ① 1909年                |
|       |                                       |   | 雨家庄村              | 0               | 正常      | 2021-12-13 06:40:56   | 之恨改 十新雄 回動除                            |
|       | 日期分流水                                 |   | 西市旗               | 0               | 正常      | 2021-12-13.06:36:08   | 之物故 十新博 白服神                            |
|       | I BRANCE                              |   | 上段级               | 0               | 正常      | 2021-12-13 06:32:47   | 之何改 十前篇 白丽神                            |
|       | . manatameter                         |   | 歴大さ               | 0               | 正常      | 2021-12-13 06:29:40   | <i>0.001</i> 2 +8100 ≘8000             |
|       | <ul> <li>sacros pa XEX.972</li> </ul> |   | 国中电信              | 0               | 正常      | 2021-12-13 06:26:38   | 之 鄉政 十 新編 自動時                          |
| a - 3 | 5 兑换记录                                |   | 1000              |                 | 11.20   |                       |                                        |

| 添加部门   |           |       |        | ×      |
|--------|-----------|-------|--------|--------|
| * 上级部门 | 选择上级部门    |       |        | *      |
| *部门名称  | 请输入部门名称   | *显示排序 |        | ×<br>• |
| 负责人    | 请输入负责人    | 联系电话  | 请输入联系电 | 话      |
| 邮箱     | 请输入邮箱     | 部门状态  | ● 正常   | ○ 停用   |
| 系统显示名称 | 请输入系统显示名称 |       |        |        |
|        |           |       |        |        |
|        |           |       |        | TTO NH |
|        |           |       | 研      | 12 取消  |

### 3.6.4.6. 积分流水

列表列出各个志愿者的时间币流水,也可点击时间币调整进行修改积分。

系统上的积分流水列表列出各个志愿者的积水流水,可以在此对志愿者的积分进行调整。 志愿者收入积分的渠道有以下:

完成服务、参加公益活动、兑换商品退款、服务需求下单取消、手动新增、他人转赠 志愿者支出积分的渠道有以下:兑换商品、需务需求下单、手动扣减、转赠给他人 志愿者也可以在志愿者 APP 上查看自己的积分记录。

| 居家养老综合服务平台                                                                                                    | 直 首页 / 四            | 家养老 / 非扮流水      |             |               |                     |                                                                                                    | Q admin     |
|----------------------------------------------------------------------------------------------------|---------------------|-----------------|-------------|---------------|---------------------|----------------------------------------------------------------------------------------------------|-------------|
|                                                                                                    | 社区要求信息 -            | 服务项目设置 - 服务分类 - | 服务记录 · 此论动制 | · 查看所单 · 志愿者  | 10 · \$533556902 ·  | 8週春日時1日 - 10日日前8日日<br>11日 - 11日日前8日<br>11日 - 11日日前8日<br>11日 - 11日日前8日<br>11日 - 11日日前8日<br>11日 - 11日日前8日<br>11日 - 11日日前8日<br>11日 - 11日日前8日<br>11日 - 11日日前8日<br>11日 - 11日日前8日<br>11日 - 11日日前8日<br>11日 - 11日日前8日<br>11日 - 11日日前8日<br>11日 - 11日<br>11日 - 11日<br>11日<br>11日 - 11日<br>11日 - 11日<br>11日<br>11日 - 11日<br>11日 - 11日<br>11日<br>11日 - 11日<br>11日<br>11日<br>11日 - 11日<br>11日<br>11日<br>11日<br>11日<br>11日<br>11日<br>11日<br>11日<br>11日 | 先行離職 税約     |
| 1977年148<br>服务育管理                                                                                                    | 志原者姓                | 5: INKA 6.00000 | 变动类型: =     | na esteti 🗸 🗸 | 登动来遷: またば さんやけ      |                                                                                                    | 念 摘 空       |
| 社区管家管理                                                                                                    | AL REPORT OF STREET | -               |             |               |                     |                                                                                                    | Q (#        |
|                                                                                                    | 序写 志愿者              | 姓名 变动类型         | 变动时间币       | 变动后时间币        | 变动时间 变动图            | 因 变动来源                                                                                                    | 操作人         |
| 志愿者时间银行                                                                                                    | 1 李古恩               | 東田              | 20          | 21            | 2021-12-09 20:20:06 | 间度                                                                                                    |             |
| 2. 志愿者信息                                                                                                    | 2 李志思               | <b>R</b> 入      | 30          | 71            | 2021-12-02 20:32:36 | 手动搏改                                                                                                    | 网络拉莱加       |
|                                                                                                    | 3 李古思               | 收入              | 40          | 41            | 2021-12-02 18:26:25 | 评价/完成工业、订单                                                                                                    | 18269667853 |
|                                                                                                    | 4 黄志语               | 收入              | 10          | 10            | 2021-12-01 10:23:57 | 手动槽改                                                                                                    | admin       |
| 单 志愿者服务工单                                                                                                    | 5 0-8-8             | 载入              | 70          | 40            | 2021-11-30 10:50:59 | 学动物改                                                                                                    | 民產运費        |
| 1) 公益活动                                                                                                    | 6 李志丽               | 收入              | 30          | 60            | 2021-11-30 10:40:47 | 手动带改                                                                                                    | 民動运営        |
| The state of the state of the s | 7 李志愿               | 权入              | 0           | 30            | 2021-11-30 10:26:41 | 评价/98成工师、订用                                                                                                    | 15023456789 |
| 型 分叉行管理                                                                                                    | 8 李宫                | 权入              | 330         | 400           | 2021-11-19 12:02:19 | 学动物改                                                                                                    | 层來运費        |
|                                                                                                    | 9 李州                | 30.00           | 40          | 70            | 2021-11-19 11:56:52 | 手动物改                                                                                                    | 展家运营        |
| 11 团队管理                                                                                                    | 10 季西               | 802             | 10          | 110           | 2021-11-19 11:55:26 | 平动修改                                                                                                    | 居家运营        |
| ★ 星级管理方法                                                                                                    |                     |                 |             |               | 其25条 10条            | 页 - 《 1 2 3                                                                                                    | > 約在 1      |
|                                                                                                    |                     |                 |             |               |                     |                                                                                                    |             |

 $13 \times$ 

| 志愿者:      | 诉告探或输入 志愿者      | Q         |
|-----------|-----------------|-----------|
| 当前的积分:    | 0               |           |
| * 需调整的积分: | 0               | A         |
| 调整后积分:    | 0               |           |
| * 变动原因:   | <b>消約入</b> 会动原因 |           |
|           |                 | 0/200     |
|           |                 | ◎ 保存 ◎ 取消 |

### 3.6.4.7. 团队管理

点击新增跳转到新增页面,需填写服务技能、归属服务区域等信息,可设置团队长账号。 添加志愿者团队,填写服务技能、归属服务区域等信息,可设置团队长账号。这个团队长可 以像志愿者一样登录志愿者 APP,进行接单等操作。

|   | 87779 IN 12 |   | mainine .    | EROR . ENCH. | inclusion and | AREA INCOM     | NAME AND ADDRESS                                                                                                    |          |                     |       | a       | amin | 4     |
|---|-------------|---|--------------|--------------|---------------|----------------|----------------------------------------------------------------------------------------------------|----------|---------------------|-------|---------|------|-------|
|   | 18.管家管理     |   | 团队名称:        | MILA COLICIA | BIN           | HERE MARK MARK | 14                                                                                                    | b max ra | 0.0                 |       | 日清白     |      |       |
|   | UBZRIMBIT ~ |   |              |              |               |                |                                                                                                    |          |                     |       | 100     |      |       |
| - | 志愿者信息       | - |              | Calari M     | 201           | 2.46           |                                                                                                    |          | AUTOMO              |       | 10.04   | 3    |       |
|   | 服务项目与用。     | 1 | W BREADERA   | INSIA PC     | 179443022     | 56 31          | italite the second second seco | 1812     | 2021-12-06 16:40:09 | 0 2 5 | 2.10.5  | 25   | 2     |
|   | 志思者服务工单     | 2 | pc-wbz-IBBA2 | 有確之2         | 182690964     | 40 56          | 统上                                                                                                    | Incl     | 2021-11-19-08:53:12 | 0 直着  | 2. 16.9 | 2.0  |       |
|   | 公益活动        | з | ATTEN A      | and the      | 136548751     | 21 49          | 1.21                                                                                                    | 1812     | 2021-11-05 10:09:32 | 0 R S | 2.88    | 25   |       |
|   | 分支行首理       |   |              |              |               |                |                                                                                                    | 共工作      | 10族/页               | 1 2   | - 49    | E 1  | - III |
|   | #S9100x     |   |              |              |               |                |                                                                                                    |          |                     |       |         |      |       |
|   | 日料箱煤        |   |              |              |               |                |                                                                                                    |          |                     |       |         |      |       |
| * | 星级管理办法      |   |              |              |               |                |                                                                                                    |          |                     |       |         |      |       |
|   | 经施行单        |   |              |              |               |                |                                                                                                    |          |                     |       |         |      |       |
|   | L仲管理        |   |              |              |               |                |                                                                                                    |          |                     |       |         |      |       |

| * 登录账号: | 请输入登录账号  |        |        |           |   |
|---------|----------|--------|--------|-----------|---|
| 0 登录密码: | 请输入 登录密码 |        |        |           |   |
| *团队名称:  | 游输入和队名称  |        | * 团队长: | 请输入 团队长   |   |
| * 手机:   | 请输入 手机   |        | 民族:    | 请选择 民族    | ~ |
| *身份证号:  | 请输入 身份证号 |        | 出生年月:  | 简 请选择出生年月 |   |
| 年龄:     | 游输入年龄    | ×<br>× | 性别:    | 请选择 性别    | ~ |
| 文化程度:   | 请选择 文化程度 | ~      | 注册方式:  | 线上        | × |
| * 所屋区域: | 请选择 所屬区域 |        |        |           | Q |

| 曾       |                                                                       | 53      |
|---------|-----------------------------------------------------------------------|---------|
| * 所属区域: | 诸选岸所属区域                                                               | Q       |
| * 地址:   | 请选择或输入 地址                                                             | Q       |
| 团队类型:   | <b>游选择 团队类型</b>                                                       | ~       |
| 服务技能    | □ 打扫卫生 □ 测试01 □ 理发 □ 法律咨询 □ 志愿者打扫卫生                                   |         |
| *服务区域:  | 時选择 服务区域                                                              | ٥       |
| 服务时间:   | ⑤         开始时间         -         結束时间         当前时间币:         调输入当前时间币 | 0       |
| 备注:     | 请输入 备注                                                                |         |
|         |                                                                       | 0/200   |
|         |                                                                       | ●保存 ◎取; |

# 3.6.4.8. 星级管理办法

点击星级管理办法,可以设置每一个星级的服务时长范围,志愿者服务时长符合哪个等级星级的服务时长范围,志愿者的星级就对应这个等级的星级。

| Ó | 居家养老综合服务平台 | ■ 首页 / 回   | 家养老 / 建强 | 質理力法           |               |                  |          |         | c                    | admin 🔭 🔹  |
|---|------------|------------|----------|----------------|---------------|------------------|----------|---------|----------------------|------------|
|   | BCOME C    | 五 - 銀先分気 - | 89629 -  | 把105篇 · 查看形体 · | 这座台张田 · 副务动品  | 1999日日 - 市田市田市工作 | · 公益所知 · | 分支行管理。  | #1998.X · (200.至12 · | • 建铁管理的法 - |
|   | 社区管家管理 -   | 根据累计服务     | 时长,可转    | 化为星级显示         |               |                  |          |         |                      |            |
|   | 志愿者时间银行    | 0屋:        |          |                | *(分钟):        | 1                | 8        | *≤(分钟); | 20                   |            |
| - | 1 88868    | 1量:        | • • • •  |                | *(分钟):        | 20               | 0        | *≤(分钟): | 50                   |            |
|   | ] 服务项目与码   | 2服:        |          |                | *(分钟):        | 50               | 0        | *≤(分钟): | 60                   | 0          |
|   | 1 志愿者服务工单  | 382        | ***      |                | * (\$\$\$\$): | 60               |          | *≤(分钟): | 70                   | 1          |
|   | 3 公益活动     | 4座:        | ****     |                | *(分钟):        | 70               | 0        | *≤(分钟): | 80                   |            |
|   | 1 分支行管理    | 5服:        | ****     |                | *(分钟)1        | 100              | 0.3      |         |                      |            |
|   | ] eshak    |            |          |                |               | × 9277           |          |         |                      |            |
|   | 3 田林管理     |            |          |                |               |                  |          |         |                      |            |
|   |            |            |          |                |               |                  |          |         |                      |            |
|   | > 完換记录     |            |          |                |               |                  |          |         |                      |            |
|   | 工中管理       |            |          |                |               |                  |          |         |                      |            |
|   | totto      |            |          |                |               |                  |          |         |                      |            |

## 3.6.4.9. 兑换记录

志愿者在 APP 的线上商城模块进行礼品兑换,可以选择积分商品进行兑换。然后由兑换的商品的商家进行发货处理。在系统的兑换记录模块可以看到兑换记录和兑换详情。

| Ó | 居家养老综合服务平台                 | 2 M    | <b>贞 / 加水市</b> 年 /      | ( 包括)                   |      |          |                |                 |          |             |        |             |        | Q     | admin | Y    |
|---|----------------------------|--------|-------------------------|-------------------------|------|----------|----------------|-----------------|----------|-------------|--------|-------------|--------|-------|-------|------|
|   |                            | R - 80 | ick - Baa               | a                       | - 88 | eite - 1 | 副务部组内形法        | 9 <b>2</b> - 89 | HANAIM - | 公益活动 - 分    | 女行管理 - | 100元水 - 200 | en - s | 収留通り活 | • 19  | NG:R |
|   | 社民國家管理                     | 全部订单   | p 時付款                   | 特发货                     | 持收货  | 特评价      | 已完成            | 已取得             |          |             |        |             |        |       |       |      |
|   | TBRIDBIL .                 | 174    | PB: INSA.C              | in 13                   |      | 下单人:     | 1940.A. 7780.A |                 |          | FIL INSA TO |        |             |        | 0.16  | 2     |      |
| 4 | - 志思者信息                    |        |                         |                         |      |          |                |                 |          |             |        |             | -      |       |       |      |
|   | 0 10000150                 |        |                         |                         |      |          |                |                 |          |             |        |             |        |       | a 9   | 0    |
|   |                            | 探号     | 订单号                     | 下单时间                    | 下单人  | Ŧł       | L.             | 商家              | 商品名称     | 商品数用        | 所實积分   | 订单状态        |        | 1213  |       | 1    |
|   | - 2.400,000,000<br>[] 公益活动 | 1      | 1468918360016<br>535553 | 2021-12-09-20-2<br>0:03 | 948  | 150      | 12345678       | <b>三</b> 村服务章   | 最利々分     | 1           | 20     | 1530.02     |        | 5 MIR | 0 AB  | 1    |
|   | 0 分支行禁理                    |        |                         |                         |      |          |                |                 |          |             | 共1条    | 10奈/页 -     | .C. 1  | 3     | 的往 1  | A    |
|   | D BRYMER                   |        |                         |                         |      |          |                |                 |          |             |        |             |        |       |       |      |
|   | I BIRABER                  |        |                         |                         |      |          |                |                 |          |             |        |             |        |       |       |      |
| , | • 尼吸管理功法                   |        |                         |                         |      |          |                |                 |          |             |        |             |        |       |       |      |
|   |                            |        |                         |                         |      |          |                |                 |          |             |        |             |        |       |       |      |
|   | 工學管理                       |        |                         |                         |      |          |                |                 |          |             |        |             |        |       |       |      |
| ~ |                            |        |                         |                         |      |          |                |                 |          |             |        |             |        |       |       |      |

| ②—<br>提交订单<br>2021-12-09 20:20 | 交付订单<br>2021-12-09 20:20:07 | <b>⑤</b><br>商家发货 | 3)<br>确认收货          | (4)<br>评价 |
|--------------------------------|-----------------------------|------------------|---------------------|-----------|
| 收货人:                           | 李志愿者                        | 手机:              | 15012345678         |           |
| 订单编号:                          | 1468918360016535553         | 下单时间:            | 2021-12-09 20:20:03 |           |
| 所需积分:                          | 20                          |                  |                     |           |
| 物流配送公司:                        |                             | 物流配送单号:          |                     |           |
| 买家留言:                          |                             |                  |                     |           |
|                                | 商品                          | 1813             | 积分                  | 数器        |

## 3.6.5. 工单管理

所有的社区管家服务工单,可以由运营子系统、服务中心子系统进行全程工单跟踪,执 行的全过程包括工单处理每个时间节点、工单的下单信息、签到签退时的定位、图片、录音、 视频、服务时长可以打开工单详情进行查看。

#### 3.6.5.1. 服务套餐管理

点击服务套餐管理菜单,点开新增,跳转到新增页面,输入服务套餐相关的内容并保存, 在列表生成服务套餐记录。

服务套餐需要由运营企业或是服务中心先进行创建。服务套餐可设置是否设置服务计 划,可以设置服务套餐的服务时限。选择多个服务项目内容,并设置执行周期和执行数量。 执行的频率可以选择按天、按周、按月、按次。

| -CARGE PUPERT |    | 绕地防算 | - 直截形印 - | 达语表信息 -   | 総合はA1-565-00置 | 古语希望务工师 - | 公益活动 - 分支行管理 | <ul> <li>积分成水、二成以管理。 星位管理:</li> </ul> | 95H69 - 8H28 | te 🗖    | 影的复数形   |
|---------------|----|------|----------|-----------|---------------|-----------|--------------|---------------------------------------|--------------|---------|---------|
| 工學管理          | 1  |      | 套包名称:    | 100.5世纪50 | 0             | 280 288   |              |                                       |              |         |         |
|               | L. | + =  | -        |           |               |           |              |                                       |              | a       |         |
| 〒 空餐水道        |    | 序号   | 含氧名称     |           | 服务类型          |           | 价格           | 服务时限                                  |              | 操作      |         |
|               | 6  | 1    | 政府業務     |           | 政治和实          | 1         | 123          | 无期間                                   | 2.68         | 0.819   | 2.08    |
| Ó HRINGI      | ñ  | 2    | 用式面積     |           | 指期的定义         | 1         | 100          | 无期期                                   | 4.88         | 0.84    | 2 80    |
| o messaer     | A  | 3    | 社区管察算餐?  |           | 电动用定          |           | 201          | 无期期                                   | 2.68         | 5 #H    | £ ##    |
|               |    | 4    | 社営業家務督   |           | 波动则足-有体图的     |           | 20           | 无期間                                   | 2.68         |         | 2. 傳用   |
|               |    | 5    | 用式常報     |           | 政府附属+有依服务     |           | 5.02         | 无期限                                   | 2.88         | 12 M IA | 2.9用    |
| D RSHTW       |    | .6.  | 服务常報     |           | HARPHIC       |           |              | 天                                     | 之前的          | 10 M M  | 2, 1978 |
| O HEEKI       | N) | 7    | 扁村宮橋     |           | 極期的某          |           | 20           | 无期期                                   | 之 昭相         | 0.819   | A (日)(  |
|               | 1  |      |          |           |               |           |              | 共7条 10条/页 -                           | < 1 3        | - 101   | H 1     |
| C BBHSI       | A  |      |          |           |               |           |              |                                       |              |         |         |

| * 套餐名称:  | 请输入 套餐  | 名称 |          | *服务类型:    | 请选择 服务类型  |       | 3 |
|----------|---------|----|----------|-----------|-----------|-------|---|
| *价格:     | 请输入价格   |    | <u>^</u> | *服务时限:    | ◎ 无期限 ○ 天 | ] 时间段 |   |
| * 可在线购买: | ) 是 ) व | 5  | *;       | 是否设置服务计划: | ○是○否      |       |   |
| *服务区域:   | 请选择 服务  | 医属 |          |           |           |       | Q |
| *服务内容:   | •       | 大类 | 小类       |           | 任务类型      | 数量    |   |
|          |         |    |          |           |           |       |   |

### 3.6.5.2. 套餐充值

由运营管理平台或是服务中心给老人进行套餐充值(套餐购买),为了方便操作也可以 作一个批量充值的模版,将要充值的老人和对应要充值的套餐直接导入系统。充值完可以在 已配套餐管理里面,可以查看套餐使用的情况,或是对这个套餐进行调整。

| <b>6</b> R####0#8¥0 | 884998 - 8    | 1011日 - 単約12章 - 盛田和草 - 東京和草 - 東京市市学校 - 新田市市村村 - 東京市協力工業 | OBHE -        | 11月1日日間 - 11日月1日 - 11日月日 - 11日日日 - 11日日日 - 11日日日日 - ● 11日日日 - |
|---------------------|---------------|---------------------------------------------------------|---------------|---------------------------------------------------------------|
| о вланиян           | 老人信問          |                                                         |               |                                                               |
| G Indd -            | * 积入胜名:       | MER ALMA                                                | <b>北</b> 最亮備: | nana                                                          |
| O Eneman            | 于病号码:         | R80, 24/34                                              | 15.5H :       | 803 M                                                         |
| A BREE              | 80£98;        | INS. (0.02709                                           | Rik:          | 1000 Mar                                                      |
| • 2589111           | 老人来望:         | BRA RABI                                                | *#414 :       | 845723118                                                     |
| O HERRIM            |               |                                                         |               |                                                               |
| O MANALM            |               |                                                         |               |                                                               |
| 0 SIBNIM            | 充值信息          |                                                         |               |                                                               |
| o maute             | <b>充值</b> 学号: | 3210979043413                                           | 充值日期:         | © 2011-12-17 16-80.93                                         |
| 0 HEMAIM            | 瞬作人员:         | atrix                                                   | * 服务数据:       | Revenue Q                                                     |
| 0 EX64193           | 服務大型:         | ALL STAR                                                | <b>经中的帐</b> : | Ind., anti/m                                                  |
| 0 882101#           | NASASTRE :    | Rep Room                                                | 建石炭黄田安藤       | 0.8.0.8                                                       |
| ≡ mwine             |               |                                                         | 佛计划:          |                                                               |
| • <b>886</b>        | FFRDBIFI :    | 0 Wash Hearts                                           | 杨康朗问:         | 0 834 with                                                    |
| O RRING             | * 宋敬念明:       | R63,5418                                                | * 克丽方式:       | 856                                                           |
| ○ 服用出版              |               |                                                         |               | 注:最早的时代全部,再每人内意(()                                            |
| O IMER              |               |                                                         | ER.           |                                                               |

### 3.6.5.3. 设置服务计划

点击设置服务计划菜单,点击设置服务,即可为客户设置服务计划。服务计划是针对有服务 套餐的老人去设置的执行任务,包括执行人、执行的服务项目、执行频率和时间。

| HAGH - H                                                                                                    | 528 - 526 <b>8</b> - 287                                                                                                    | 14 - 12812 - 950345                                                                                                    | 29.5篇 - 「米田都振校工業 - 「公司                                                                                                    | 运动。 · · · · · · · · · · · · · · · · · · ·                                                                                         | 10.智彦 単紀智道の注 - 光泉己美 - 日                                                                                                    | 25-24世界 - 当松元直                                                                                                    |
|----------------------------------------------------------------------------------------------------|----------------------------------------------------------------------------------------------------|----------------------------------------------------------------------------------------------------|----------------------------------------------------------------------------------------------------|----------------------------------------------------------------------------------------------------|----------------------------------------------------------------------------------------------------|----------------------------------------------------------------------------------------------------|
| 服务中心:                                                                                                    | -1846-4 181(-0-0                                                                                                    | <b>称户姓名:</b> 10                                                                                                    | D. 829010                                                                                                    | BARR: Inc., inc.,                                                                                                    |                                                                                                    | 0.840 0.892                                                                                                    |
|                                                                                                    | 1.11.255 × 1.825                                                                                                    |                                                                                                    |                                                                                                    |                                                                                                    |                                                                                                    |                                                                                                    |
| 94                                                                                                    | 服务中心                                                                                                    | <b>第</b> 户姓名                                                                                                    | 服务工具                                                                                                    | 服务状态                                                                                                    | 1:001FI                                                                                                    |                                                                                                    |
| 0 10                                                                                                    | 新竹粒运服除主心                                                                                                    | 2514                                                                                                    | 0.09%                                                                                                    | 未至常                                                                                                    | 2021-12-15 15:04:00                                                                                                    | A. 1888                                                                                                    |
| 0.8                                                                                                    | MTREERS=0                                                                                                    | 35.2-M                                                                                                    | 663,928                                                                                                    | 丰士的                                                                                                    | 2021-12-15 15:04:00                                                                                                    | 4. 1288                                                                                                    |
| 0.1                                                                                                    | 8003                                                                                                    | 苏帅                                                                                                    | Bid Bid                                                                                                    | 10/0 m                                                                                                    | 2021-12-13 1740-02                                                                                                    | 2, 938                                                                                                    |
| 0 K                                                                                                    | 服務中心1                                                                                                    | ert.                                                                                                    | 成十一級總                                                                                                    | 他带中                                                                                                    | 2021-11-29 11:09:21                                                                                                    | 4. 12.83                                                                                                    |
| 0.8                                                                                                    | <b>服務中</b> 01                                                                                                    | 811                                                                                                    | 01-68                                                                                                    | (1)<br>(1)<br>(1)<br>(1)<br>(1)<br>(1)<br>(1)<br>(1)<br>(1)<br>(1)                                                                | 2021-11-29 10:39:33                                                                                                    | 2.988                                                                                                    |
| 0.4                                                                                                    | #10191 <u>16</u>                                                                                                    | (1)#                                                                                                    | 8419-K                                                                                                    | ind⇔                                                                                                    | 2021-11-23 09:22:03                                                                                                    | 4. (211)                                                                                                    |
| 0 T                                                                                                    | RHHE                                                                                                    | 山中國國民族中                                                                                                    | 社区管察部務7                                                                                                    | 1619 P                                                                                                    | 2021-11-19 11:49-17                                                                                                    | 4 88                                                                                                    |
| □ ¥                                                                                                    | 新兴社会                                                                                                    | AIF接近其内                                                                                                    | 社区営業専務2                                                                                                    | 9024                                                                                                    | 2021-11-29-11-40-38                                                                                                    | 2, 122                                                                                                    |
| 0.0                                                                                                    | #1492S                                                                                                    | APP BICH!!                                                                                                    | 社区営家務督2                                                                                                    | #8#                                                                                                    | 2021-11-19 11-08-57                                                                                                    | 4. 12.8                                                                                                    |
| 0 W                                                                                                    | 新兴社区                                                                                                    | 4973B1655/P                                                                                                    | Ricans                                                                                                    | 97.0                                                                                                    | 2021-13-19 10/59/01                                                                                                    | A. 1930                                                                                                    |
|                                                                                                    |                                                                                                    |                                                                                                    |                                                                                                    |                                                                                                    | they do                                                                                                    |                                                                                                    |
|                                                                                                    |                                                                                                    |                                                                                                    |                                                                                                    |                                                                                                    | 6.0 h 160A                                                                                                    |                                                                                                    |
| E #0/88                                                                                                    | 8条e / 15月12日                                                                                                    |                                                                                                    |                                                                                                    |                                                                                                    |                                                                                                    |                                                                                                    |
| E 107/10                                                                                                    | 554 / (1932)<br>1945 - 1954 - 654                                                                                                    | 115 - 5475-6721 - 6                                                                                                    | Resale - Steat - St                                                                                                    | 988 - 1965 - 1811 88 - 18                                                                                                    | METOS - HACE - MARKET -                                                                                                    | stel - one                                                                                                    |
| E 80 / 10<br>8502 - 5<br>8005:                                                                                                    | 8月台 / 1月2日<br>1894年                                                                                                    | 18章 -                                                                                                    | Freezis - Offers - Of                                                                                                    | 行動達 - 456-856 · 第66-82章 - 重<br>4622 12207-2415                                                                                    | 1421205 - HACE - MARSER<br>BUEL                                                                                                    | 単和元道 - <u>の意知</u> を<br>1990年11月100608                                                                                                    |
| E #0 / 00<br>8502 - 8<br>8905:<br>139                                                                                                    | 8月4日 / 任月4日月<br>1930年 - 東田内本 - 6月4<br>70月9日<br>女                                                                                                    | 198 - 90380028 - 8<br>10888-0<br>931                                                                                                    | Regain - Saat - St<br>Multisaeo<br>S                                                                                                    | 27802 - \$53255 - \$553852 - \$<br>4650 200072243<br>200072245 200972245                                                          | NETOS - HACE - MARSTE -<br>SPORT<br>Rectable                                                                                                    | 事業の道 - Q意知3<br>Maschistonees<br>社 2023-11-23                                                                                                    |
| E R0 / 00<br>8502 - 5<br>87405<br>039<br>52000                                                                                                    | 8月台 / 13月収置<br>8281月                                                                                                    | 888 803896928 8<br>183889-00<br>9-30                                                                                                    | er<br>Montematero<br>Ganage - Ostane - Ost                                                                                                    | 97812 - 49925 - 100.1872 - 10<br>4630 10077283<br>10055561 109455                                                                 | 198705 - HRCR - SERSTE<br>PHIL<br>Rectains                                                                                                    | ■第年週 - 0月10日<br>1993年1月1日1000日<br>11 2023-11-23                                                                                                    |
| E 107 / 10<br>15522 - 1<br>5/955<br>530<br>530<br>150<br>150<br>150<br>150                                                                                                    | 部長会 / 任用収置<br>(2015年 - 東京和島 - 参考)<br>内)分<br>全<br>不同期目前の小規約4.58<br>大変                                                                                                    | 10日 - 新加速和400-0日 - 10<br>用加速用4-4-<br>9-20<br>今天                                                                                                    | 2019年1日 - 2019日 - 21<br>2010日日本 - 2<br>2021日 - 2<br>2021日 - 2<br>2021日 - 2<br>2021日 - 2<br>2021日 - 2<br>2021日 - 2<br>2021日 - 2<br>2021日 - 2<br>2021日 - 2<br>2021日 - 2<br>2021日 - 2<br>2021日 - 2<br>2021日 - 2<br>2021日 - 2<br>2021日 - 2<br>2021日 - 2<br>2<br>2<br>2<br>2<br>2<br>2<br>2<br>2<br>2<br>2<br>2<br>2<br>2<br>2<br>2<br>2<br>2<br>2                                                                                                    | 97812 - 400.25 - 80.1872 - 8<br>40.0 1.50772013<br>805556 80-95<br>615522                                                         | 198205 - 19807 - 19825 -<br>99024<br>28631986<br>02228 8854                                                                                                    | 551 cd - 02000<br>h Sevenarioson<br>h 2025-0-29                                                                                                    |
| <ul> <li>1000</li> <li>1000</li>     &lt;</ul>                                                                                                    | 部会 / 任用の画<br>(2015年 - 東京市本 - の内<br>の)<br>分<br>一<br>の<br>一<br>の<br>一<br>の<br>一<br>の<br>の<br>の<br>の<br>の<br>の<br>の<br>の<br>の<br>の<br>の<br>の<br>の                                                                                                    | 10日 - 私の市山の小水田 - d<br>用田田市からん<br>今日<br>日<br>田田町町                                                                                                    | ###SAT# - 25558 - 07<br>#012589+0<br>所<br><b>日次前 前</b> 編<br>1 市                                                                                                    | 27872 - 400.25 - 800.872 - 8<br>4000 10077240<br>8055560 80445<br>40652                                                           | 1997年05 - HACE - MARWER<br>9-902<br>8-8757836<br>(2月2日 - 1997年)<br>1997年 - 1997年<br>1997年 - 1997年<br>1997年 - 1997年<br>1997年 - 1997年 - 1997年<br>1997年 - 1997年 - 1997年<br>1997年 - 1997年 - 1997年<br>1997年 - 1997年 - 1997年<br>1997年 - 1997年 - 1997年<br>1997年 - 1997年 - 1997年<br>1997年 - 1997年 - 1997年<br>1997年 - 1997年 - 1997年<br>1997年 - 1997年 - 1997年<br>1997年 - 1997年 - 1997年<br>1997年 - 1997年 - 1997年<br>1997年 - 1997年 - 1997年 - 1997年<br>1997年 - 1997年 - 1997年 - 1997年<br>1997年 - 1997年 - 1997年 - 1997年 - 1997年<br>1997年 - 1997年 - 1997年 - 1997年 - 1997年 - 1997年<br>1997年 - 1997年 - 1977年 - 1977年 - 1977年 - 1977年 - 1977年 - 1977年 - 1977年 - 19775800000000000                                                                                                    | 5 1002119110000<br>6 10022119110000<br>8 2021-11-23                                                                                                    |
| <ul> <li>王 東京 / 川</li> <li>第5以2 - 月</li> <li>第5以2 - 月</li> <li>第5以2 -</li></ul>                                                                                                    | あのます / 在市设置<br>(1)の時 - 重要な多 - のか<br>方)が<br>を<br>万型国家同志が成3443か<br><b>大夫</b><br>う 和助作用<br>う 和助作用                                                                                                    | 18日日 - 新日本市中の日日 - 日<br>戸田田市中への<br>今日<br>今年<br>日町田王<br>王王                                                                                                    | RANGAIN DINN 97<br>RAUSENDO<br>N<br>IJAN MN<br>1 R                                                                                                    | 17992 - 456755 - 801.825 - 8<br>4630 20171283<br>805556 80445<br>68552                                                            | 16日1日の5 - HIRCE - MARSTER<br>タールス<br>日本の1日の1<br>日本の1日の1<br>日本の1日の1<br>日本の1日の1<br>日本の1<br>日本                                                                                                    | 5 100-11-20<br>1 2021-11-20<br>3 30<br>3 3 |
| E 40 / 10<br>85/22 - 5<br>87/85<br>03<br>50/86<br>80/86<br>80/86                                                                                                    | ボージ (2月2日)<br>「日本日本日本日本日本日本日本日本日本日本日本日本日本日本日本日本日本日                                                                                                    | 10日 - NDTHANYA田 - 4<br>月間間からた。<br>9日<br>中間<br>9日<br>日<br>日<br>日<br>日<br>日<br>日<br>日<br>日<br>日<br>日<br>日<br>日<br>日<br>日<br>日<br>日<br>日<br>日                                                                                                    | ананала 2008а 97<br>актизано<br>б<br>10 ана<br>1 арана<br>1 арана<br>1  | 17992 - 45625 - 884.92 - 8<br>468 20171203<br>805536 80965<br>618522                                                              | 1983年1008 - 1980年 - 1982年11日 - 50日2月<br>5日日2日<br>8日日2日<br>8日日2日<br>8日日2日<br>8日2日<br>8日2日<br>8日2日                                                                                                    | ■第二年 (1日日日)<br>1000-011111-00000<br>た 2021-11-23<br>第<br>1000-01111-010000<br>た 2021-11-23<br>第<br>1000-01111-010000<br>1000-01111-010000<br>1000-01111-01000<br>1000-0100-01                                                                                                    |
| E2                                                                                                    | ボーム・ 在外な法                                                                                                    | #2巻 - 私日ボルルやメター 4<br>#2010月-0-0-<br>今秋:<br>本文:<br>10月15日<br>二月15日<br>二月15日<br>二月15日<br>二月15日<br>二月15日<br>二月15日<br>二月15日<br>(11日)<br>二月15日<br>(11日)<br>(11日)<br>(11日)<br>(11))<br>(11))<br>( | ананала 2008а 87<br>актиданео<br>6<br>10<br>1 Арана<br>1 Арана<br>1 Ара | 17982 - Foods - 180.82 - 8<br>460 20171203<br>805536 80965<br>616522                                                              | 1983年1995 - HACE - 1985年1973 - 5012月<br>多約2月<br>日本1995年<br>日本1995年<br>日本1995<br>日本1995<br>日<br>日本1995<br>日本1995<br>日<br>日本1995<br>日<br>日本1995<br>日<br>日本1995<br>日<br>日本1995<br>日<br>日本1995<br>日<br>日<br>日<br>日<br>日<br>日<br>日<br>日<br>日<br>日<br>日<br>日<br>日<br>日<br>日<br>日<br>日<br>日                                                                                                    | ■第二中国 0世紀日<br>1990年11月15日30日<br>1990年11月15日3日<br>1990年11月1日<br>1990年11月11日<br>1990年11月11日<br>1990年11月11日<br>1990年                                                                                                    |
| 55 800 / 100<br>805/22 - 8<br>80/02/0<br>90000<br>80/0000                                                                                                    | 第二年 / 12月2日<br>1333年 - 第三日<br>233月2日 - 第三日<br>33月3日<br>33月31日<br>33月31日<br>33月311日<br>33月311日<br>33月311日<br>33月311日<br>33月311日<br>33月311日<br>33月311日<br>33月311日<br>33月311日<br>33月311日<br>33月311日<br>33月311日<br>33月311日<br>33月311日<br>33月311日<br>33月311日<br>33月311日<br>33月311日<br>33月311日<br>33月311日<br>33月311日<br>33月3111日<br>33月311日                                                                                                    | 10日 - 10日<br>- 10日<br>- 1                                                                                                    | RENESTE DESE S 57<br>RETESENDO<br>6<br>2008 AN<br>1 R<br>1 R<br>1 R<br>1 R<br>1 R<br>1 R                                                                                                    | 9782 - 500,50 - 80,822 - 8<br>460, 2007/2015<br>885526 88955<br>186528                                                            | ыятоь - няся - ялаятат -<br>энісч<br>аніяция<br>ожая важа<br>ожая важа                                                                                                    | 850-08-0850<br>MIN-CLISTICARO<br>2003-11-29<br>80<br>80<br>80<br>80<br>80<br>80<br>80<br>80<br>80<br>80<br>80<br>80<br>80                                                                                                    |
| E RT / III<br>SOLO / S<br>ROUL<br>US<br>SOURCE<br>SANCE                                                                                                    | IRR会 / 任務収置<br>IRRR版 - 重要年 - 単称<br>フリッチ<br>文<br>フ<br>フ<br>石間印度 - 第四43<br>ス<br>ス<br>ス<br>ス<br>ス<br>ス<br>ス<br>ス<br>ス<br>ス<br>ス<br>ス<br>ス                                                                                                    | аав — Баляцирудв — а<br>Иядали-о-л<br>9dh<br>ФФ<br>аллися<br>ам<br>ам                                                                                                    | RENEATE DARM BY<br>RETURNING<br>A<br>A<br>A<br>A<br>A<br>A<br>A<br>A<br>A<br>A<br>A<br>A<br>A<br>A<br>A<br>A<br>A<br>A<br>A                                                                                                    | 27世世 - 565元4 - 804世世 - 8<br>4682 122077203<br>前時日前 田田寺安<br>任務支型                                                                   | 1983205 - HRCR - MARKET<br>OHIGU<br>RHAREM<br>GMER NGA                                                                                                    | 850-02 - 02000<br>6 MIN-C212110000<br>6 0021-11-00<br>70<br>70<br>70<br>70<br>70<br>70<br>70<br>70<br>70<br>70<br>70<br>70<br>7                                                                                                    |
| 王 東町 / M<br>第6122 -<br>第<br>第4125<br>5<br>988<br>6<br>98931<br>第<br>5<br>8<br>8<br>8<br>8<br>8<br>8<br>8<br>8<br>8<br>8<br>8<br>8<br>8<br>8<br>8<br>8<br>8<br>8                                                                                                    | IRR会 / 任所収置<br>IRRの第 - 東田市中 - の刊<br>フリン・<br>文<br>一<br>不思想になって完全いた。<br>一<br>、<br>スズ<br>- 風俗にな<br>- 風俗にな<br>- 風俗にな<br>- 風俗にな<br>- 風俗にな<br>- 風俗にな<br>- 風俗にな                                                                                                    | 128 - 55275440928 - 4<br>1922574-04<br>925<br>925<br>128<br>226<br>226<br>226<br>226<br>226<br>226                                                                                                    | RENEATE Dates Br<br>RECESSING<br>S<br>S<br>S<br>S<br>S<br>S<br>S<br>S<br>S<br>S<br>S<br>S<br>S<br>S<br>S<br>S<br>S<br>S<br>S                                                                                                    | 27世世 - 565元4 - 100.世世 - 8<br>4400 202072243<br>前約日前 副称名<br>任務美型                                                                   | алан алан алан алан алан алан алан алан                                                                                                    | 850-02 - 02000<br>h Million<br>h 2005-11-29                                                                                                    |
| 空東京/川<br>第85.02・<br>雪<br>市代記<br>中期に<br>第85.02・<br>雪<br>市代記<br>市<br>市<br>市<br>市<br>市<br>市<br>市<br>市<br>市<br>市<br>市<br>市<br>市                                                                                                    |                                                                                                    | 18日 - SEATALANNAE - 1<br>11日日日の小<br>42日<br>日日<br>日日<br>日日<br>日日<br>日日<br>日日<br>日日<br>日日<br>日日<br>日日<br>日日<br>日日<br>日                                                                                                    | иннулти Санал 95<br>игосбанко<br>а<br>а<br>а<br>а<br>а<br>а<br>а<br>а<br>а<br>а<br>а<br>а<br>а<br>а<br>а<br>а<br>а<br>а<br>а                                                                                                    | 27世世 - 1955年4 - 1955年5 - 18<br>1955年 - 1957年5 - 18<br>1955年 - 1899年<br>日時天堂                                                       | антала<br>Анален - нася - маркии<br>Анален<br>Ала - нася<br>Ала - нася<br>Ала - нася<br>Ала - нася<br>Ала - нася<br>Ала - нася<br>Ала - нася<br>Ала - нася<br>Ала - нася<br>Ала - нася<br>Ала - нася<br>Ала - нася<br>Ала - нася<br>Ала - нася<br>Ала - нася<br>Ала - нася<br>Ала - нася<br>Ала - нася<br>Ала - на<br>Ала - на<br>А | 59.4.2.5 • 0.259<br>b 340-02133100400<br>b 2025-11-23                                                                                                    |
| E 第二 / 日<br>第二日<br>第二日<br>第二日<br>第二日<br>第二日<br>第二日<br>第二日<br>第二日<br>第二日<br>第二                                                                                                    | ボック・1 (2月の2月<br>「「「「「「」」」」<br>ス<br>ス<br>、<br>ス<br>、<br>ス<br>、<br>、                                                                                                    | 18日 - 18月2日は19月3日 - 1<br>月1日日月に                                                                                                    | 1 7                                                                                                    | 27992 - 456255 - 1803年3 - 8<br>4632 - 122777243<br>副約5258 - 田中毎年<br>日約522                                                         | 1887年205 - HACE - SARWER<br>9-902<br>8-857588<br>1895<br>1995<br>1995<br>1995<br>1995<br>1995<br>1995<br>1                                                                                                    | 898.928 - 0.2959<br>h 349-021331-00400<br>h 2025-11-23                                                                                                    |
| 三 東方 / 町<br>第800年 · 首<br>8月11日<br>10月1日<br>10月11日<br>10月11日<br>10月11<br>10月11<br>10月11<br>1011<br>1011<br>10111<br>10111<br>10111<br>10 | (13) 初日<br>(13) 初日<br>(13) 初日<br>(13) 万<br>(13) 万                                                                                                    | 18日 - 新日本日本中小道 - 4<br>月前日第一小小<br>今年<br>日日の元<br>王英<br>王英                                                                                                    | RANGAIN DINN 97<br>RAUSENDO<br>55<br>I R<br>I R<br>I R<br>I R<br>I R<br>I R                                                                                                    | 7787章 年28次8 - 1803 東京 - 1<br>4032 123777283<br>副時方田 副日毎年<br>日時天堂                                                                  | 161111205 - HACE - 新品集業業<br>合称121<br>日本12111200<br>日本12111200<br>日本12111200<br>日本12111200<br>日本1211120<br>日本1211120<br>日本1211110<br>日本1211110<br>日本1211110<br>日本1211110<br>日本1211110<br>日本1211110<br>日本121110<br>日本1211110<br>日本121110<br>日本1211110<br>日本1211110<br>日本1211110<br>日本1211110<br>日本1211110<br>日本1211110<br>日本121110<br>日本121110<br>日本121110<br>日本121110<br>日<br>1111110<br>日<br>1111110<br>日<br>1111110<br>日<br>1111110<br>日<br>1111110<br>日<br>1111110<br>日<br>1111110<br>1111110<br>1111110<br>1111110<br>1111111                                                                                                    | 1010.012 · 62008                                                                                                    |
| 王 東方 / 回<br>第50章 · 一<br>6月4日記<br>6月4日記<br>第月4日記<br>第月4日記<br>第月4日記<br>8月1日日<br>8月1日日<br>8月1日日<br>8月1日日<br>8月1日日<br>8月1日日<br>8月1日日<br>8月1日日<br>8月1日日<br>8月1日日<br>8月1日日<br>8月1日日<br>8月1日日<br>8月1日日<br>8月1日<br>8月1                                                                                                    |                                                                                                    | 18日 - 新日本日本日本 - 日<br>月日日日本<br>- 日日日<br>- 一<br>日日日二<br>三<br>田<br>田<br>田<br>三<br>田<br>王<br>田<br>田<br>二<br>二<br>日<br>日<br>日<br>日<br>日<br>日<br>日<br>日<br>日<br>日<br>日<br>日<br>日<br>日<br>日<br>日                                                                                                    | 20100318 20203 3 97<br>ArttSEan-o<br>H<br>1<br>1 7<br>1 7<br>1 7                                                                                                    | 17992 - Foods - Balles - B<br>Rail 2017/2015<br>Nitrition Books<br>199522                                                         | 1611年105 - HBC月 - MA年期日日<br>多田2<br>日日11日<br>日日11日11日<br>日日11日<br>日日111日<br>日日111日<br>日日1111日<br>日日1111日<br>日日1111日<br>日日11111<br>日日11111<br>日日11111<br>日日111111<br>日日111111<br>日日11111111                                                                                                    | 1970-0.8 · 0.9996<br>h 389-0-1291-0.0000<br>b 2021-11-22                                                                                                    |
| 王 東丁 / 回<br>第502 · 一<br>第<br>第24世紀<br>第25世紀                                                                                                    |                                                                                                    | 10日日 - 10日日 - 10日 - 10日 - 10日 - 10日 - 10日 - 10日日 - 10日日 - 10日日 - 10日日 - 10日日 - 10日日 - 10日日 - 10日日 - 10日日 - 10日日 - 10日日 - 10日日 - 10日日 - 10日日 - 10日日 - 10日日 - 10日日                                                                                                    | аннала 2008а 87<br>КПЦЕЗАН-О<br>6<br>10<br>10<br>10<br>10<br>10<br>10<br>10<br>10<br>10<br>10<br>10<br>10<br>10                                                                                                    | 17992 - 45625 - 180.92 - 8<br>460 22071203<br>805536 88965<br>618522                                                              | 1983年1993 - 1980年 - 1983年1973 - 5011月19<br>多日に日<br>日<br>日<br>日<br>日<br>日<br>日<br>日<br>日<br>日<br>日<br>日<br>日<br>日<br>日<br>日<br>日<br>日                                                                                                    | 2000-00 000000<br>h MARKAUNALANA<br>2002-11-23                                                                                                    |
| 王 東京 / 回<br>第502 · 一ち<br>市内市区<br>市内市区<br>市内市区                                                                                                    | IRS-C / US-32囲<br>SINCH - 東田94 - 単料<br>フリッチ<br>ア<br>万田第四田(小)(RMA)(H<br>- 丸田(小)<br>- 丸田(小)<br>- 丸田(小)<br>- 丸田(小)<br>- 丸田(小)<br>- 丸田(小)<br>- 丸田(小)<br>- 丸田(小)<br>- 丸田(小)<br>- カロ(小)<br>- カロ(小)<br>- | 10日日、10日日の10日の10日、10日日の10日の10日、10日日の10日の10日の10日の10日の10日の10日の10日の10日の10日                                                                                                    | Resare base 97<br>ROUSSERO<br>6<br>DAR RS<br>1 R<br>1 R<br>1 R                                                                                                    | 27802 · Feirze · MALARE · M<br>4482 222071243<br>副約5898 副称称<br>4495実営                                                             | <ul> <li>第40章 (第40章)</li> <li>第40章 (第40章)</li> <li>第40章</li> <li>第40章</li> <li>第40章</li> <li>第40章</li> <li>第40章</li> <li>第40章</li> </ul>                                                                                                    | #10.08 · 0.0804                                                                                                    |
| 空東京/川<br>第85.02・<br>市<br>市<br>市<br>市<br>市<br>市<br>市<br>市<br>市<br>市<br>市<br>市<br>市                                                                                                    | ISPAC / 15日の辺<br>ISPAC / 15日の辺<br>文<br>フ<br>フ<br>万田和平広(小)2004/10<br>・ 大文<br>・ 大文<br>・ 大文<br>・ 和約(20<br>・ 和約(20<br>・ 和約(20<br>・ 和約(20<br>・ 一 和)(20<br>・ 一 和)(20<br>・ 一 和)(20<br>・ 一 和)(20<br>・ 一 一 和)(20<br>・ 一 一 和)(20<br>・ 一 一 一 一 一 一 一 一 一 一 一 一 一 一 一 一 一 一 一                                                                                                    | 10日 - 10日<br>- 10日<br>- 1                                                                                                    | Resara Dasa Br<br>Rentsando<br>6<br>Data As<br>1 R<br>1 R<br>1 R<br>1 R                                                                                                    | 27世世 - 1937年4 - 1931年世 - 18<br>1937年2 - 1220772435<br>日本日本<br>日本<br>日本<br>日本<br>日本<br>日本<br>日本<br>日本<br>日本<br>日本<br>日本<br>日本<br>日 | анала - нася - нася - нася<br>онісч<br>англада<br>олея - нася<br>англада<br>англада<br>на на населения<br>на на на на на на на на на<br>на на на на на на на на на на на на на н                                                                                                    | #15.08 • 0359                                                                                                    |

# 3.6.5.4. 计划服务工单

显示计划工单的数据,可以点击订单跟踪查看工单详情。

| NERHICREFO  | E 1     | m / mene        | / WEINERIA |                   |               |             |                 |          |          |             |              |                     | Q admin                                      |
|-------------|---------|-----------------|------------|-------------------|---------------|-------------|-----------------|----------|----------|-------------|--------------|---------------------|----------------------------------------------|
| SIEWAN FORM | 1688G   | Root -          | #8%# · 3   | iðang - Sætas     | 1999年 - 1999年 | 5工業 - 公里線   | 10 · 9268       | e nink i | 田以田田 単の日 | 1800 RM3    | a Kosta      | · #私元道 · 以          | 1999 H 1 - 1 - 1 - 1 - 1 - 1 - 1 - 1 - 1 - 1 |
| INBI -      | 1876.93 | 同史工業            |            |                   |               |             |                 |          |          |             |              |                     |                                              |
| Bernetten   | 8.95    | <b>88:</b> (10) | 0.12       |                   | IMAR: MANT    | +61         |                 | ary:     | mix ex   |             | 80.04        | fr max manual       |                                              |
| 046550      | 86      | 88: III.        | 0.012      |                   | Image: manage | #94±        |                 |          | 0.85     | 2. 第. 第     |              |                     |                                              |
| 1200891110  |         |                 |            |                   |               |             |                 |          |          |             |              |                     | (Q) (B)                                      |
|             | 1941    | Ser. Res        | MINERS     | 工印编号              | 老人            | <b>联系电话</b> | NH5WE           | Imato    | ITERNE   | <b>中田市社</b> | ጉወእ          | тани                | an                                           |
| 服务预定工单      | 1       | ny204Pears      | WHEN S     | PW20211110139036  | APPENDER*     | 18378773114 | 用手机             |          | -10      | Hathald.    | ng3\/Ream    | 2021-11-19 13:50:37 | 🔷 क राज्यसम्                                 |
| attain      | 3       | syll/Heav       | REAR       | PW2021111F134520  | APPRICAL      | 10770773134 | 19:015          | 168÷     | -10      | 秋东铁道几点      | ny35/Peans   | 2021-11-19 13:45:20 | ⇔ st witte                                   |
| Regta       | 3       | ny300°ears      | ##9022     | PW20211119113018  | 400860804     | 18378773114 | 19 <b>4</b> -15 | 88¢      | -8       | 原始快速几点      | rty30/0em+   | 2021-11-19 11:30:19 | - (3 <b>10</b> /30/9                         |
|             |         | eyili Paav      | Ringth     | PW20211129119218  | APP更成用户       | 18178772114 | 14和原保約          | 服用中      | -8       | 市东铁道几点      | rij:3109eant | 2021-11-19-11:00:19 | 0 1 H BIS                                    |
| distraction | .5      | nyStiPpav       | 新州北区       | PW20211119E152902 | APPRISON/H    | 18378773114 | 伸车机             | 服装中      |          | 带系统通行术      | 1933/9eam    | 2021-11-19/11/29/03 | - 17 <b>31 (10.10</b>                        |
| ERANDE      |         | nydoTeav        | Binnis .   | PW20211118112902  | APPIRIOR/*    | 18178773114 | pc現後保約          | 服用中      | -6       | 市东外港几日      | rySMean      | 2021-11-19 11-29/03 | 0 17 M 1939                                  |
| WIRESIN.    | 7       | sylliPears      | measure    | PW20211119(12546  | APPENDER      | 18378773114 | #245            | 服若中      | -10      | RESERVED.   | ng/INPeprir  | 2021-11-19 11/75/45 |                                              |
| 投诉工单        |         | ny30Pears       | Ministra   | PWQ0211138(12546  | APPIHEER/**   | 18378773114 | pc-859-626      | 服务中      | -10      | 原始快速几点.     | nj3M9aani    | 2021-11-19 11:25:46 | ○ (7.8/3/8)                                  |
| ener:       |         |                 |            |                   |               |             |                 |          |          |             | 21.6 M       | 10条用                | 1 9 RHE 1                                    |
| 非常工业处理      |         |                 |            |                   |               |             |                 |          |          |             |              |                     |                                              |
| 服务需要        |         |                 |            |                   |               |             |                 |          |          |             |              |                     |                                              |
| 丁酸日本        |         |                 |            |                   |               |             |                 |          |          |             |              |                     |                                              |

| 言思                    |                     |                     |       |                  |      |            |                        |       |
|-----------------------|---------------------|---------------------|-------|------------------|------|------------|------------------------|-------|
| 老人姓名:                 | APP對試用户             |                     | 性别:   | 周                |      | 年龄:        | 47                     |       |
| 老人类型:                 | 高龄老人                |                     | 工单号:  | FW20211119135036 |      | 下单方式:      | 社区管家APP                |       |
| 下单时间;                 | 2021-11-19 13:50:37 |                     | 服药时间: | 2021-11-19 13:50 |      | 工单紧急度:     | -10                    |       |
| 联系电话:                 | 18378773114         |                     | 工单状态: | 服务中              |      |            |                        |       |
| 支付状态:                 | 侍支付                 |                     |       |                  |      |            |                        |       |
| 服务人员:                 | ny3iVPeanr          |                     |       |                  |      |            |                        |       |
| BELSENDIAL +          | 市在特遇几点同的客           |                     |       |                  |      |            |                        |       |
| 新达50-E34L:            |                     |                     |       |                  |      |            |                        |       |
| 新注:<br>新注:            |                     |                     |       |                  |      |            |                        |       |
| 新37844.、<br>春注:<br>2日 | 商家名称                | 大英                  | 小雪    | 8                | 项目名称 | 金額         | 政策                     |       |
| 新兴之业、<br>奇注:          | 商家名称                | 大美<br>记录信师          | 小雪    | 8<br>41)         | 項目名称 | 金額         | <b>政臣</b><br>1         |       |
| art:<br>音注:<br>這信息    | 商家名称                | 大美<br>记服地师          | 小马    | e<br>HT          | 項目者称 | 金額         | <b>政臣</b><br>1         |       |
| at::<br>a注:<br>退信息    | 商家名称<br>服务人员        | 大美<br>设备地想<br>签到胜利问 | 小澤    | 8<br>41、<br>金列間片 | 项目名称 | 金級<br>签编图片 | <b>股盟</b><br>1<br>職物副长 | (510) |

# 3.6.5.5. 服务预定工单

点击服务工单查看所有服务商工单的处理状态,点击"订单追踪"跳转到工单详情可以查看 工单详情和服务信息,并支持打印。

|                | 89.4   | 88: Ini        | 人服物考虑                |                      | 工单编号: | 羽柏人 王林纳马-   |           |                   | 老人:          | の広人を人     |      |            | DOR-BIR: | · 御殿入 取為利定的     |              |
|----------------|--------|----------------|----------------------|----------------------|-------|-------------|-----------|-------------------|--------------|-----------|------|------------|----------|-----------------|--------------|
|                | 10.953 | AE1: 314       | À BRING              |                      | 工单状态: | With Twitte |           |                   | I###         | anii Iwan |      |            |          | 白旗家             | 白涛空          |
| 服务实际管理         | -      |                |                      |                      |       |             |           |                   |              |           |      |            |          |                 |              |
| 046358         |        | and the second | CONTRACT.            | Total                |       | NUMBER OF   | 104 3071  | THEFT             | Tak          |           | Tana | 44773811   | 10.00 1  | Table           | 0.0          |
| 设置服务计划         | 1964S  | 20102          | MERGERSTAL<br>MERSON | PW202112160912443212 | 2540  | 14174701129 | 1005-1004 | Exercit           | 社区智家         | 20        |      | COHR.      | RWA      | 2021-12-16 (0-1 | O COMPANY    |
| HRINEFSIM      |        | Maring Br.     | Manaza               |                      | NI4   |             | 1004      | Carter            | pp<br>>+Ktea |           | ~    | 1 MILLION  |          |                 |              |
|                | 2      |                | 胞新社区                 | PW202112360912125821 | 2510  | 18174701129 | 36.00E    | 已記載地證券人员          | PP           | 30        | -12  | 广西社教。      |          | 2021-12-16 09:1 | ● 江南接線       |
| 5回来工作          |        |                | 南新社区                 | PW202112151836358035 | 2510  | 18174701129 | 洗衣服       | 已活動油服务人员          | 用产业的         | 30        | -62  | 广西出席。      |          | 2021-12-15 18:5 | 0 (T#205     |
| 服务商工单          | -      | ENAM.          | #THE MARK TO         | PW20211215181415     | 20145 | 1820/712915 | 2,489     | C2+Rg             | 出来で単         | 15        | -14  | And Market | Man      | 2021-12-15 18-1 | an rithered  |
| 1200×14        |        |                | #:>/21区              | PW202112151618094031 | ex.   | 13658754214 | HORT.     | 已派擊論國務人員          | pp           | D         | -61  |            |          | 2021-12-15 16:1 | ○ 1 #35      |
| 已和快報管理         | 6      |                | 期的社区服务中心             | PW20211215150312     | 到小诗   | 18207712915 | The       | 92.0              | 出席下单<br>计区标率 | 60        | -62  | 万里周珠。      | admin    | 2021-12-15 15:0 | ● 江南開始       |
| SHEET #        | 7      |                | 電新社区                 | PW202112341140299531 | 3510  | 18174701129 | 洗衣服       | 股件 <sup>(1)</sup> | 00           | 30        | -62  | 广西社族。      |          | 2021-12-54 11-4 | ◆ 订单图符       |
| RAIM           | - 1    |                | 和新社区                 | PW202112141105349122 | 7510  | 18174701129 | 活水器       | 已后期地提索人员          | 社区管家。<br>PP  | 100       | -82  | 广西世界。      |          | 2021-12-14 11 0 | - (1milliok  |
| 8间医生           | 9      |                |                      | Pw202112341101018841 | 1570  | 18174701129 | 洗水服       |                   | 社区智家。<br>PP  | 30        | -12  | 广西社院。      |          | 2021-12-14 11-0 | @ 17#1509    |
| <b>张拉单工</b> 集中 | 10     |                |                      | PW202112141053082499 | 2510  | 18174701129 | 5618      | 已后单地提紧人员          | 社区特家         | 30        | -8   | ritur.     |          | 2021-12-14 10-5 | ⇔ (2 millis) |
|                | -      | _              | _                    |                      | _     | _           | _         | _                 |              | _         | _    |            | _        | _               |              |

| <ul> <li>○</li> <li>下单</li> </ul> | ○<br>订单分派             | ⊘<br>接鎖         | (4)<br>Exam          | ()<br>已研約 |         |
|-----------------------------------|-----------------------|-----------------|----------------------|-----------|---------|
| 2021-12-16 09:12                  | 2021-12-16 09:12:44   | 2021-12-16 09:1 | 244                  |           |         |
| 信息                                |                       |                 |                      |           |         |
| 老人姓名:                             | 苏持                    | 性期:             | я                    | 年龄:       | 62      |
| 老人类型:                             | 退休干部                  | 工单号:            | FW202112160912443232 | 下单方式:     | 社区警察APP |
| 下单时间:                             | 2021-12-16 09:12:44   | 服务时间:           | 2021-12-17 09:12     | 工单紧急度:    | 一般      |
| 联系电话:                             | 18174701129           | 工单状态:           | 已派单商家                |           |         |
| 支付状态:                             | 已支付                   |                 |                      |           |         |
| 服务人员:                             |                       |                 |                      |           |         |
| 服务地址:                             | 广西社族自治区南宁市青秀区新竹街道新兴大厦 | 5株办公楼           |                      |           |         |
| 备注:                               |                       |                 |                      |           |         |
|                                   |                       |                 |                      |           |         |

| 服务人员:  |               |                |      |      |      |          |   |
|--------|---------------|----------------|------|------|------|----------|---|
| 服务地址:  | 广西社族自治区南宁市青秀区 | S新竹街道新兴大厦B栋办公摄 |      |      |      |          |   |
| 备注:    |               |                |      |      |      |          |   |
| 服务项目   |               |                |      |      |      |          | 4 |
|        |               |                |      |      |      |          |   |
|        | 商家名称          | 大类             | 小类   | 项目名称 | 金銀   | 数量       |   |
|        | 電新商家          | 康复理疗           | 治到   | 泡脚   | 18   | 1        |   |
| 签到签退信息 |               |                |      |      |      |          |   |
|        | 服务人员          | 签到时间           | 签到图片 | 签退时间 | 签词图片 | 服务时长(分钟) |   |
|        |               |                |      | 管无数据 |      |          |   |

# 3.6.5.6. 志愿者工单

点击志愿者工单查看所有志愿者工单的处理状态,点击"订单追踪"跳转到工单详情可 以查看工单详情和服务信息,并支持打印。

| 也認識的關行        | 1 82 | 88.18 · 8  | 900149998 · 888      | · MIRSI  | 9200 · 9    | 1.758 · 8                             | 19.元水 - 四八首項 | 星辺常用の法・        | 1948   | ·         | - 御報北道 - | 设置积余计划   | + #2289I# -         | 1997021# · • #200 |
|---------------|------|------------|----------------------|----------|-------------|---------------------------------------|--------------|----------------|--------|-----------|----------|----------|---------------------|-------------------|
| Teas          | 特完成  | 历史工作       |                      |          |             |                                       |              |                |        |           |          |          |                     |                   |
| 3 服务使利管理      | 21   | 941: 1011A | 5254                 |          | 工单编号:       | · · · · · · · · · · · · · · · · · · · |              | 2              | A: 110 | 认业人       |          | Real-d   | MR: MRARENCE        |                   |
| <b>自动</b> 的无效 | 服务   | HE: IND.   | 85.03                |          | IANC:       | WZS 14400                             |              | - 工業表          | a ins  | 04.1.9+02 |          |          | の複素                 | 白湖空               |
| (2)西服务计划      | + 8  | 18         |                      |          |             |                                       |              |                |        |           |          |          |                     |                   |
| HREEIW        | 9:41 | 志丽有        | 工单编号                 | 北人       | 原新电话        | 服务项目                                  | 工单状态         | 工學来課           | 服务时代   | 工学家总积余    | 家庭地址     | 下申人      | 下和时间                | 副作                |
| 服务预定工单        | - 1  | 平山市        | FW20211214103314793  | 2599     | 18174701129 | #762#                                 | 展為中          | 用户从PP          | 30     | -12       | r8488-   |          | 2021-12-14 10:33:14 | · (1488) E4 ··    |
| 2881年1年       | 2    | 558        | PW202112143032525534 | 2570     | 18174701129 | 打扫卫生                                  | 已派蒙编程务人员     | 用(mapp         | 30     | -61       | 广西社教育。   |          | 2021-12-14 10:32:53 | ◆ 订单级牌 更多 ∨       |
|               | 3    | 学志思        | PW202112141032379165 | 2510     | 18174701129 | 打扫卫生                                  | 已成美格服装人员     | <b>ЛЕРАДРР</b> | 30     | -62       | 广西过来日    |          | 2021-12-14 10:32:38 | ◆ 订業開設 更多 √       |
|               | 4    | 平陽211      | PW202111182040501572 | APPENDER | 18378773114 | 理波                                    | 已深美自我亲人员     | 用户和序           | 10     | -12       | 广西世族自己   |          | 2021-11-18 20:40:50 | ◎ 订单路接 更多 ~       |
| > 社区管家工师      | 5    | 9.K        | PW202111182929548527 | 106      | 18174701129 | 8.82                                  | 已活業檢探將人员     | 展户APP          | 60     | -62       | 广西世界用一   |          | 2021-11-18 19:29:53 | ☆ 订单器店 服果 ∨       |
| BACANER       | 6    | 9X         | PW202111162014553994 | 1218     | 18174701129 | 法律咨问                                  | 已沒樂自經祭人员     | 用户APP          | 60     |           | -8480-   |          | 2021-11-16 20:14:56 | ◎ 订单级符 更多 ~       |
| SHREET#       | 7    | 21         | PW20211115195603256  | 位商       | 18174703129 | 法律调制                                  | 已成業論服務人员     | 展IMAPP         | 60     | -62       | 广西社族有一   |          | 2021-11-15 19:56:03 |                   |
| E HRAIM       | 8    | 9 <b>X</b> | PW20211115194630     | 10.6     | 18174701129 | 市港者打日                                 | 已沒单绘服祭人员     | 经常下单           | 60     | -12       | 广西出来西    | SFAR     | 2021-11-15 19:46:30 | · 订单品称 更多 ··      |
| -             | 9    | 前时总历者-     | PW20211105170626     | лe       | 18217072768 | 2.000                                 | 已派集编程等人员     | 从席下单           | 60     | -10       | 广西社族自一   | admin    | 2021-11-05 17:06:26 |                   |
| - HOURT       | 10   | 9X         | PW202111051004364112 | 810      | 18269667853 | 市港東打扫                                 | 服装中          | HEIPAPP        | 60     | -62       | 广西出来市-   |          | 2021-11-05 10:04:33 | • i7880 \$\$ ~    |
| > 异常工作处理      |      |            |                      |          |             |                                       |              |                |        |           |          |          |                     | -                 |
| - 服务运营        |      |            |                      |          |             |                                       |              |                |        |           |          | Ph 20 TR | \$63038 ·           | A NOLE 3          |

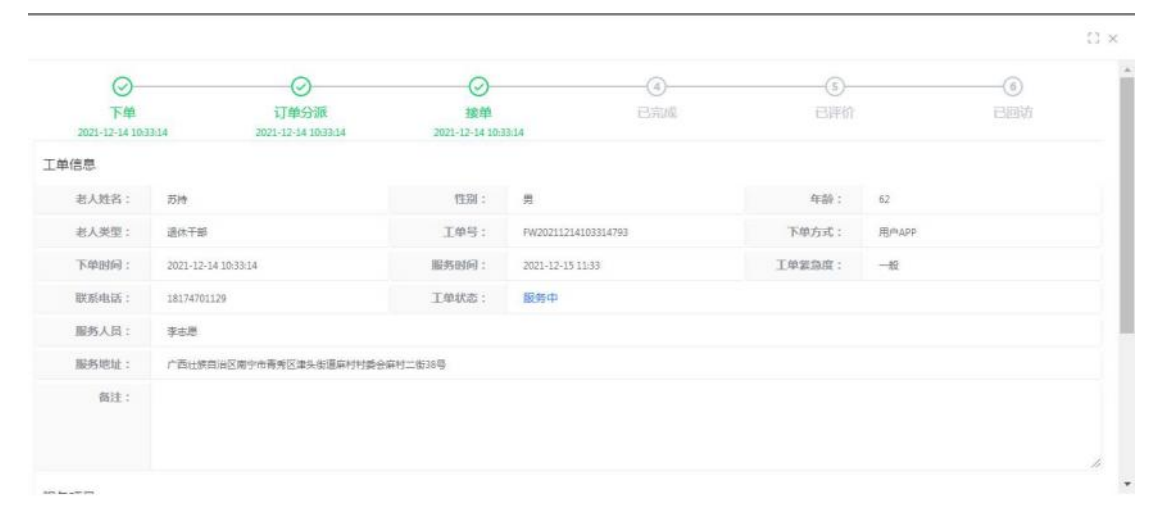

#### 点击新增,指派志愿者为选择好的老人进行服务

| CIRCUITE AND IN CONTRACTOR OF CONTRACT | M - 147 | test .  |                          | SALE - S | aten - we   | 1/19/2 - 4  | BRAN - ARE      | - 新田田市のは | HINCO     | L BARNET | - READ -   | 保護服務にも  | - ITEM61# -         | MIGNIEIM        |
|----------------------------------------|---------|---------|--------------------------|----------|-------------|-------------|-----------------|----------|-----------|----------|------------|---------|---------------------|-----------------|
| -                                      | 19100   | 历史工程    |                          |          |             |             |                 |          |           |          |            |         |                     |                 |
| -                                      |         | -       |                          |          | 1.000-0     | THE TWENT   |                 |          | A         |          |            |         | NUS DOLLARS         |                 |
|                                        | 8.61    | -       | Anny all la              |          | THE         |             |                 | 100      |           | ine.     |            | -       | 0.8.8               | 1.82            |
| WORKS IN LOCAL                         | 177     | -       | -                        |          |             |             |                 |          |           |          |            |         |                     | 9 . 8           |
| HUBRIN                                 | 16.17   | 0.00    | 工业编号                     | 教人       | BLISTERIA   | 服务项目        | TANG            | 1.0+8    | SEPARATIC | TARBUR   | 0.07814    | 下使人     | Tringersi           | Ren .           |
| -                                      |         | 94.0    | PARTICIPATION AND        | thin     | 14174701329 | starillion. | -               | 100.000  | 15        | -44      | CRURA-     |         | 2015-12-14 10:22-14 |                 |
|                                        | 1       | 84.8    | Par(00)11.2141032525534  | 2519     | 10174701129 | 111121#     | (250年45日日人内     | Mar ANY  | 10        | -40      | COLUMN.    |         | 2021-12-14 10:32:53 | - 1.00000 0.0   |
| BORTH                                  | 3       | ***     | FW0502112141012378105    | 2118     | 10174701120 | erez30m     | 化成果由能有人的        | RIPARE   | 30        | -10      | /-15(1.00m |         | 2021-12-14 10:31.38 |                 |
|                                        |         | 418211  | PW202111182040501512     | APPRIL20 | 18178778158 | 10.14       | COMPANY AND A M | Mar Line | 10        | -8       | CRURA-     |         | 2021-11-14 2040/50  |                 |
| HISTORY                                |         |         | P-00207111101020348527   | 10.6     | 18174701129 | 20.00       | Common A.S.     | 15,440   | 60        | -4       | r-manma.   |         | 2011-11-18 19-29-53 |                 |
| 0.000000000                            |         | **      | Participa 11142014512014 | 12.8     | 10111701120 | 100000      |                 | minare   | io .      | -8       | creisen-   |         | 2021-11-14 2014/16  | · craits for -  |
| -                                      | +       | 9.8     | P96200/111123189603298   | 12.6     | 10114701128 | io mane     |                 | ALC: ANY |           | -16      | /*#Siz#88  |         | 1941-11-15-19 50-03 |                 |
|                                        |         | 12.00   | Party and the second     | 1210     | 10174703129 | america.    | 10.000          | 10974    | ei        | -8       | CRICKIN.   | Minch   | 2021-11-15 19-45-10 | is training the |
|                                        |         | second. | PW000211105170626        | 114      | 18217072768 | wares.      | SIS#4887.8      | 0.276    | 80        | -8       | CBH88.     | where   | 2021-11-05-17-0629  |                 |
| PV1NOC14                               | 10      | **      | PW202111071004264112     | and .    | 18200017853 | 2.0mr/12    | -               | Hersday. | 60        | -6       | ritem.     |         | 2021-11-09 10:04:22 |                 |
| NOW TWO DE                             |         |         |                          |          |             |             |                 |          |           |          |            |         |                     | -               |
| MPH INT                                |         |         |                          |          |             |             |                 |          |           |          |            | 88 10 % | 1084/0              | 1 1 8013 1      |

|                                                           |                                                                                                    |                                                                                                    |                                                            | 5                |
|-----------------------------------------------------------|----------------------------------------------------------------------------------------------------|----------------------------------------------------------------------------------------------------|------------------------------------------------------------|------------------|
| *老人:                                                      | 销货用 和人                                                                                                    |                                                                                                    |                                                            | 9                |
| *老人手机号:                                                   | - 新娘人 包人手机号                                                                                                    | 失能情况:                                                                                                    | · 新连座 失能能尽                                                 |                  |
| •地址:                                                      | 游输入 地址                                                                                                    |                                                                                                    |                                                            |                  |
| 套银剩余:                                                     | The V Head in                                                                                                    |                                                                                                    |                                                            |                  |
|                                                           | ALIEN PARENT.                                                                                                    |                                                                                                    |                                                            |                  |
|                                                           | ALL A REAL                                                                                                    |                                                                                                    |                                                            | 1                |
| •志愿者:                                                     | · · · · · · · · · · · · · · · · · · ·                                                                                                    | 0 * 服务项目:                                                                                                    | applie Weidell                                             | ۵<br>۵           |
| * 志愿者:<br>要求服务时间:                                         | <ul> <li>ADDA BOARDAN</li> <li>ADDA BOARDAN</li> </ul>                                                                                                    | <ul> <li>         ・         ・         第务项目:         ・         :         工         学室為程度:         </li> </ul> |                                                            | Q                |
| <ul> <li>志應者:</li> <li>要求服务时间:</li> <li>*抢单模式:</li> </ul> | 2010年1月1日<br>- 1月1日日<br>- 1月1日日<br>- 1月11日日<br>- 1月11日11日11日<br>- 1月11日日<br>- 1月111日<br>- 1月111日11日111日<br>- 1月111日<br>- | <ul> <li>* 圖务项目:</li> <li>* 工学室急程度:</li> <li>* 服务时长(分钟):</li> </ul>                                          | <ul> <li>読む# 優先信日</li> <li>一般 () 読為</li> <li>60</li> </ul> | a<br>•           |
| * 志愿者:<br>要求服务时问:<br>* 抢单模式:<br>可获得时问币:                   |                                                                                                    | <ul> <li>         • 服务项目:         • 工单素急程度:         • 服务时长(分钟):     </li> </ul>                              | - 100 (100 (100 (100 (100 (100 (100 (100                   | a<br>  0<br>  \$ |

# 3.6.5.7. 服务商工单

点击新增,可为老人进行服务项目的新增。

| TRANSPORT  | 18 - 15 | 务项目考积分(3  | · 第三份指数形式 · 描述       | 公盤環論。       | 分支行管理。      | 积分混水。  | 四八梦理 - 星位      | 意理の法・ | 州田田 -   | 银外香嘴等于 | <ul> <li></li></ul> | 2重限明1+1 | 1 - 计划程务工单 | - 股外税设工单、           | 市田君王単 - •                              | 服制角 |
|------------|---------|-----------|----------------------|-------------|-------------|--------|----------------|-------|---------|--------|---------------------|---------|------------|---------------------|----------------------------------------|-----|
|            | 1996    | 历史工       |                      |             |             |        |                |       |         |        |                     |         |            |                     |                                        |     |
| 服务会销售理     | 服务      | RB: 111   | i). Besmar           |             | 工单编号:       | WEA.IA | 0.00           |       | 老人;     | 明纪人中   |                     |         | 联动电话       | INNA ISSIS          |                                        |     |
| an Hire an | 服务      | RE: Its   | 2, 肥东市当              |             | I WARD:     | WEALTA | 41.6           |       | 支付状态:   | W254.5 | LYDRUG.             |         | 工单来源:      | 清四月工业分型             |                                        |     |
| 设置服务计划     | 下柳      | ERR: III  | 开始日期 - 88            | 9:00        |             | 0.8    | 2 自清空          |       |         |        |                     |         |            |                     |                                        |     |
| 计划服务工作     | + 8     |           |                      |             |             |        |                |       |         |        |                     |         |            |                     | 0                                      |     |
| 服务预定工单     | 9.th    | 服务商家      | BRAI                 | 老人          | 联系和法        | 服务项目   | 工单状态           | 支付総合  | 工成中語    | 收费运用   | 工学家急程度              | 家庭地址    | 服务中心律单人    | 下华田间                | 20                                     |     |
| 志愿者工单      | 1       | -         | PW202112160912443232 | 2510        | 18174701129 | 75.39  | 已沒单東家          | 已变付   | 松区管家    | 58     | -#2                 | 广西社営    |            | 2021-12-16 09:12:44 | ◎ 订集務時 更多                              |     |
|            | 2       | e88#R-    | PW20211215181415     | 對小寺         | 18207712915 | 空间导致   | 已派单支家          | 得支付   | 坐席下单    | 15     | -62                 | 万重属际    | admin      | 2021-12-15 18:14:15 | • <b>G#55</b> ES                       |     |
|            | 3       | 10192     | PW20211214095830     | 3510        | 18174701129 | 75.85  | 巴尼半天家          | 巴支付   | MAAPP   | 38     | -82                 | 广西社民。   |            | 2021-12-14 09:58 30 | 中 订单期除 更多                              |     |
| 社区教室工作     | 4       | 网络母亲      | PW20211214295759     | 3510        | 18174701129 | 16.81  | 服务中            | 已支付   | 用户从的    | 38     | -12                 | 广西社族    |            | 2021-12-14 09:57:55 | • (7 <b>#5)</b> 9 25                   |     |
| 已和教報管理     | 5       | -         | PW20211230093825     | 2510        | 18174701129 | 33     | 22 <b>4</b> 88 | 得支付   | ЛВРАЛРР | 18     | -10                 | 广西红色。   |            | 2021-12-10 09:38:25 | 中 订单期除 更多                              | ÷   |
| AT DINKS   | 6       | 风险测试      | PW20211207144434     | 后积景         | 18301541259 | \$50Ga | 0%####         | 日女付   | 周AUD    | 60     | -61                 | 广西社族    |            | 2021-12-07 1464435  | 0 (7 <b>8</b> 507 2.5                  |     |
| HUGT M     | 7       | 花花都观      | PW20211126135021     | 11 <b>6</b> | 18174700129 | 购买大米   | 28 <b>#</b> ## | 得支付   | 用户Jpp   | 33     | -62                 | 广西红色。   |            | 3021-11-26 13:50.22 | ······································ |     |
|            | 8       | 12.12.872 | PW20211118203849     | 12.8        | 18174701129 | 154    | 服务中            | 已变付   | TOP-LOP | 601    | -02                 | 广西社族    |            | 2021-11-18 20:3850  | ◆ 订単振時 更多                              |     |
| SHALL      | 9       | 花花家政      | PW20211118192643     | 伯商          | 18174701129 | 94.0T  | - 2010         | 日支付   | Rinupp  | 0.05   | -62                 | 广西过度。   |            | 2021-11-18 19:26:47 |                                        |     |
| 异常工单处理     | 10      | seens.    | PW202111381852047724 | 98Ξ         | 16686867878 | 3125   | C2#83          | 已來村   | 杜区管家    | 20     | -#2                 | 新光大厦    |            | 2021-11-18 18:52-05 | ◎ 订单额符 更多                              |     |
| 服务运营       | 4       |           |                      |             |             |        |                |       |         |        |                     |         |            |                     |                                        |     |

| *老人:                           | 前选择 老人                                                      |   |                                          |                                                              | 0        |
|--------------------------------|-------------------------------------------------------------|---|------------------------------------------|--------------------------------------------------------------|----------|
| 老人手机号:                         | 遺稿人 令人手机号                                                   |   | 失能情况:                                    | 诸侯人失副称至                                                      |          |
| *地址:                           | 请输入地址                                                       |   |                                          |                                                              |          |
| <b>套供剩余</b> :                  | 词输入查答时余                                                     |   |                                          |                                                              |          |
|                                |                                                             |   |                                          |                                                              |          |
|                                |                                                             |   |                                          |                                                              |          |
| *服务商:                          | Weekee Addeam                                               | Q | * 服务项目:                                  | 10519 801 101                                                | ٥        |
| *服务商:<br>单价:                   | (022/# 2019/#<br>(9380.), #44:                              | Q | * 服务项目:<br>* 欲望:                         | - 102.0 No.001                                               | <u>م</u> |
| *服务商:<br>单份:<br>总份:            | (102248-202049)<br>(10342.5, 2040)<br>(10                   | Q | *服务项目:<br>*数量:<br>*要求服务时间:               | - 1005月 第2月11日<br>- 1<br>                                    | 0        |
| * 服务商:<br>单价:<br>总价:<br>单套急程度: | ₩32.00 All Solom<br>₩16.0. All Solom<br>0<br>0<br>- MLO X22 | 0 | * 服务项目:<br>* 数量:<br>* 要求服务时问:<br>* 支付方式: | - 1055/9 第29 90日<br>ユ<br>今 第15月第 第19第5月19日<br>第6日月 第19第5月19日 |          |

点击服务商者工单查看所有服务商者工单的处理状态,点击"订单追踪"跳转到工单详情可 以查看工单详情和服务信息。

|            | 10 · 18 | awd at   | ourse eleanerte :      | ranged - | 2520 E.S    | 6033036  | Eleveral and | E-10772 - | Manual - | 0.9452.0 | A THERE A | acables in | C · INGROID | mental#             | OGET4 .                                | and the |
|------------|---------|----------|------------------------|----------|-------------|----------|--------------|-----------|----------|----------|-----------|------------|-------------|---------------------|----------------------------------------|---------|
| INSE       | 得到到     | 历3       | MIS MIS                |          |             |          |              |           |          |          |           |            |             |                     |                                        |         |
|            | 8.95    | 商家       | mail. Relation         |          | 工单编号:       | 前编入工作    | 185          |           | 老人:      | 明治人 (    |           |            | 取形电话:       | Black Blackson      |                                        |         |
| 常 余報充值     | 服务      | 911:     | BRÁ REGA               |          | 工单状态:       | 939 IN   | NH25         |           | 支付状态     | 10373    | 时候委       |            | ~ 工单未辞:     | WENT THE            |                                        |         |
| 0 设置通知计划   | 下柳      | NR:      | a Hakim -              | sta =35  |             | 0.8      | 12 白浦空       |           |          |          |           |            |             |                     |                                        |         |
| > ₩\$BR9I# |         | 4        |                        |          |             |          |              |           |          |          |           |            |             |                     | 0                                      | 2       |
|            | 9.81    | 服务等      | s Issue                | 老人       | 原形电话        | 服务项目     | 工學紙表         | 支付联西      | 王单亲源     | 收费标准     | 工学家急程度    | *822       | 服务中心接单人     | FREE                | iin:                                   |         |
| - 市田市工作    | 1       | 13193    | R PW202112360912443232 | 2510     | 18174701129 | 15.85    | 已法单考家        | 已支付       | 社区管察。    | 38       | -62       | 广西拉铁       |             | 2021-12-16 09:12:44 |                                        |         |
| BROTO.     | 2       | ettat    | E. PW20211215181415    | 均小研      | 18207712915 | 空間市時     | 27#33        | 将变付       | 论理下单     | 15       | -#2       | 万重调除。      | admin       | 2021-12-15 18:14:15 | 中、订单指称 更多                              |         |
|            | 3       | 28:23    | R PW20231234295830     | 2510     | 18174701129 | 20       | Bisatt       | 已支付       | .用hupp   | 18       |           | 广商社族。      |             | 2021-12-14 09:58.30 | o grans as                             |         |
| > 社区管家工業   | 4       | 234.93   | R PW20211214095759     | 3256     | 18174701129 | 3535     | 服务中          | 已变付       | JEL-APP  | 18       | -82       | 广西社贸。      |             | 2021-12-14 09:57:59 | ◎ 订单额除 更多                              |         |
|            | 3       | 28:23    | R FW20211230093825     | 2520     | 18174701129 | 2.0      | CHARRE       | 得支付       | ,Rimupp  | 28       |           | 广西社族       |             | 2021-12-10 09:38:25 | • (7855 ES                             |         |
| 9 HANESIM  | 6       | 民動物      | £ PW20211207144434     | 60.9     | 18301541259 | 8.96.0 B | -            | 巴克村       | MALPP    | 60       | -62       | 广西红铁       |             | 2021-12-07 14:4431  | · CREW BA                              |         |
| E 19961 ₩  | 7       | 10.12.82 | PW20211126135021       | 58       | 18174701129 | 购买大涂     | 已沒業業家        | 师变付       | 用ALPP    | 33       | -19       | 广西社体。      |             | 2021-11-26 13:50:22 | • (785)5 2.5                           |         |
|            | - 1     | 12/2/07  | R PW20211118203849     | 江南       | 18174701129 | 1941     | 服務中          | 已支付       | 用Aupp    | 0.01     |           | 广西过度。      |             | 2021-11-18 20.88 %  |                                        |         |
| " MAKET    | 9       | 1012323  | R PW20211118192643     | 1218     | 18174701129 | HAI      | 服务中          | 已变付       |          | 0.01     | -12       | 广西社族。      |             | 2021-11-18 19:2643  | · (788)7 2.5                           |         |
| ⇒ 异常工业和    | 10      | AP7883   | 5 PW202111181852047724 | 被三       | 16686867878 | 3530     | Cawee        | 已支付       | 社区管察     | 20       | -10       | 新兴大厦       |             | 2021-11-18 18:5205  | ······································ |         |
| -          | 4       | -        |                        |          | _           |          |              |           |          |          |           |            |             |                     |                                        |         |

| 〇一<br>下单<br>2021-12-16 09:1 |                        | 接单<br>2021-12-16 09: | <br>已完成<br>1244      | (3)<br>已评价 | (6)<br>已回访 |
|-----------------------------|------------------------|----------------------|----------------------|------------|------------|
| 息息                          |                        |                      |                      |            |            |
| 老人姓名:                       | 苏持                     | 性制:                  | я                    | 年龄:        | 62         |
| 老人类型:                       | 退休干部                   | 工单号:                 | FW202112160912443232 | 下单方式:      | 社区售家APP    |
| 下单时间:                       | 2021-12-16 09:12:44    | 服务时间:                | 2021-12-17 09:12     | 工单震急度:     | -10        |
| 联系电话:                       | 18174701129            | 工单状态:                | 已派单商家                |            |            |
| 支付状态:                       | 已支付                    |                      |                      |            |            |
| 服务人员:                       |                        |                      |                      |            |            |
| 服务地址:                       | 广西社族自治区南宁市青紫区新竹街道新兴大厦的 | 专办公债                 |                      |            |            |
| 备注:                         |                        |                      |                      |            |            |

# 3.6.5.8. 社区管家工单

点击新增,可为老人进行服务项目的新增

| <b>)</b> Norkearsya                    | ≣ N    | 西 / 局部表 | He / 社区管家工任            |      |             |           |          |      |       |           |            |        |         |                    | Q admin       |
|----------------------------------------|--------|---------|------------------------|------|-------------|-----------|----------|------|-------|-----------|------------|--------|---------|--------------------|---------------|
| S STREWES                              | 82     | 后的肉工单 · | • HEWKIM +             |      |             |           |          |      |       |           |            |        |         |                    |               |
| 1 也想和时间和行                              | 199612 | 历史工     |                        |      |             |           |          |      |       |           |            |        |         |                    |               |
| Teas -                                 | 21K1   | 29: 01  | い、社営管察                 |      | 工業编号        | 1043.2.9  | 45.      |      | 老人:   | ins) ex   |            |        | BISING  | inic × Booker      |               |
| O #564452                              | 8.61   | 9E1: 20 | A RESID                |      | 工单455:      | -mast 1/m | R.E.     |      | 支付状态  | · 第35日 大月 | 秋志         |        | · 1942  | and Inch           |               |
| n antea                                |        |         |                        |      |             |           |          | の食業  | 自清空   |           |            |        |         |                    |               |
| 0 @EEE851131                           | + 8    |         | _                      |      |             |           |          |      |       |           |            |        |         |                    | 0.00          |
| O HERESIM                              | 59     | 社区管家    | 工命附后                   | 老人   | 根系电话        | 服务项目      | 工學状态     | 支付成态 | 工单来源  | 8.858     | 工学家急程度     | 家庭地址   | 报单人     | 下单时间               | 銀作            |
| 6 服务预定工单                               | 3      | 方管家     | FW202112160912125821   | 2599 | 18174701129 | 法水服       | 已派集地服务人员 | 日支付  | 社区管察。 | 30        | -19        | 广西过度。  | 4       | 021-12-16 09:12:12 | ◎ 订单团级 更多 ~   |
| 6 志田和王弟                                | 2      | 苏莱家     | PW(20)2112153836358035 | 7570 | 18174701129 | 法式服       | 已沒筆論證券人质 | 将支付  | 用产400 | 30        | -10        | 广西社族   | 2       | 021-12-15 18:36:35 | ◎ 订单品牌 医多 ~   |
| A                                      | 3      | 1581-   | FW(202112153618094031  | 28   | 13658754214 | 64.8%     | 已派集論服装人员 | 得支付  | 社区管察。 | 0         | -62        |        | -       | 021-12-15 16:18:10 | ◎ 订单题码 更多 ~   |
| CA BOMMITH                             | 4      | 1546-   | FW20211215150312       | 刘小师  | 18207712915 | 10.01     | 服务中      | 已变行  | 追求下单  | 60        | -62        | 万里闻际   | admin 2 | 021-12-15 15:03:13 | ◎ 订单编档 更多 ~   |
|                                        | 5      | 对意家     | FW202112141140299531   | 2596 | 18174701129 | 试衣服       | 服务中      | 得文村  | 社区管察  | .30       | -62        | 广商社族…  | 2       | 021-12-14 11:40:29 |               |
| o encryster                            | 6      | 苏繁剧     | PW202112141105349122   | 3519 | 18174701129 | 18.00M    | 已派单始服务人员 | 已支付  | 社区繁荣  | 100       | -12        | 广西社教。  | 4       | 021-12-14 11:05:34 | - 订单副称 更多     |
| O SHREEDIM                             | 7      | 彩芭家     | FW202112141101018841   | 7570 | 18174701129 | 対大服       | 已派集論服务人员 | 日支村  | 社区管家。 | 30        | -10        | 广西壮族   | 2       | 021-12-14 11:01:01 | ⇔ (7#35: 25 × |
| = 1015TM                               |        | 苏管家     | FW202112143053082499   | 3589 | 18174701129 | 活水肥       | 已是单位服务人员 | 得支付  | 社区世家。 | 30        | -82        | 广西归居。  | 2       | 021-12-14 10:53:08 | ← 订单部款 更多 ~   |
|                                        | 9      | 苏葱泉     | PW202112143033459347   | 3519 | 18174701129 | 沈改服       | 已派集编程务人员 | 已贪村  | 社区智家  | 30        | -10        | 广西壮族   | 3       | 021-12-14 10:33:45 |               |
| ·· · · · · · · · · · · · · · · · · · · | 10     | 2588    | FW202112143031015945   | 2589 | 18134701129 | 法改编       | 已活筆地服装人员 | 已支付  | 用户499 | 30        | -10        | /"Bug- | 3       | 021-12-14 10:31.02 | · (7888) 24 · |
| ○ 界象工单处理                               |        |         |                        |      |             |           |          |      |       |           |            |        | -       |                    |               |
| O 服務業業                                 |        |         |                        |      |             |           |          |      |       | 共         | 66 景 10 影页 |        | 1 2 3   | 4 5 6              | 7 > 約往 1 ]    |

| * 老人:                 | <b>第3月 仙人</b>                      |                                 |                                                    | Q. |
|-----------------------|------------------------------------|---------------------------------|----------------------------------------------------|----|
| 老人手机号:                | 调编入也人年机号                           | 失能情况:                           | 请输入关助物况                                            |    |
| *地址:                  | ITHERA RELE                        |                                 |                                                    |    |
| 音信利余:                 | <b>建国人 影响时</b> 命                   |                                 |                                                    |    |
|                       |                                    |                                 |                                                    |    |
| * 164510FI :          | · 通应将 服务项目                         | * 社区管家:                         | - 新告冊 社会営家                                         | ٥  |
| and start -           |                                    |                                 | 1                                                  | 13 |
| 单价:                   | <b>诺弘入 岸俗</b>                      | * 数量:                           |                                                    |    |
| 单价:<br>总价:            | - IRSEA. INVC:<br>0                | * 数量:<br>* 工单案急程度:              | <ul> <li>● 一般 ○ 系急</li> </ul>                      |    |
| 单价:<br>总价:<br>* 抢单模式: | - 第52入 #46:<br>○<br>○ 开 <b>○</b> 关 | * 数量:<br>* 工单家急程度:<br>* 要求服务时问: | <ul> <li>一般) 系魚</li> <li>※ WIDEN 受法起初时间</li> </ul> |    |

点击社区管家工单查看所有社区管家工单的处理状态,点击"订单追踪"跳转到工单详情可 以查看工单详情和服务信息。

### 3.6.5.9. 已配套餐管理

在套餐充值模块进行套餐充值完之后,在已配套餐管理模块生成一条记录。服务记录可以查 看已经服务的记录,可以在此对套餐进行终止、暂停。点击【终止】,需要填写终止的原因, 填写提交后,此套餐所有余额清零不可再使用。可以点击查看原来终止的原因。
| C R*###AR89    | tin . | 15 H | 西 / 京市井市 / E          | SCONUS.       |        |         |            |                     |                     |                     | Q admin                    |
|----------------|-------|------|-----------------------|---------------|--------|---------|------------|---------------------|---------------------|---------------------|----------------------------|
| 1 NO-1928      |       | 87   | esaie - HS            | - 1100-512R - | 1.     |         |            |                     |                     |                     |                            |
| B SHORE        | -     | mes  | ta: mexime            | 4             |        | 282 280 |            |                     |                     |                     |                            |
| A HERRE        |       |      |                       |               |        |         |            |                     |                     |                     | 0 0 0                      |
| □ 志愿和时间的       |       | 19.0 | 用户姓名                  | -             | 宣编纸石   | 2998    | 到期的问       | MANG.               | 振作人                 | SH101FI             | #tt                        |
| S INCH         | - 82  | 2    | 781-99                | 8888          | 未生物    |         | 2021-11-23 | 301830551840824     | 1                   | 2021-12-15 15:04:52 | 4.0000 4.04.00 ×           |
| 222220<br>     |       | 3    | 30148                 | HORE          | 希生效    |         | 2025-13-23 | 7(1639551840824     | 1                   | 2021-12-15 15:0448  |                            |
| O BROKEN       |       | 1    | 2010                  | 则试教育          | 後期中    |         |            | 701439388463526     | 1468521299367215156 | 2021-12-13 17:41:17 | 4. MIREOR ( A. M.4. M.8. ~ |
| T stream       |       |      | еп                    | 四个一般的         | 4870-1 |         | 2021-12-03 | 701438155181232     | 1461507615113035779 | 2021-13-29 11,07/28 |                            |
| O 18708551151  |       | 5    | art                   | 四十一回用         | 使用中    |         | 2621-12-69 | 701638153573631     | 1461507615113005779 | 2022-11-29 10:56:54 |                            |
| O HERRIN       |       |      | Шē                    | 1447125N      | 使用中    |         |            | 1020211123092143936 | 1458248559256897135 | 2021-11-23-09/22/04 |                            |
|                |       | 3    | 400381038/H           | 12592842      | 油用中    |         |            | 101637293757706     | 1456420128338747393 | 2031-11-19 11:49:40 | 2.88608 2.82.85 -          |
| to measure.r.m |       |      | APPRICE.              | 社区哲学家和2       | 建粉中    |         |            | 702437293238484     | 1456420728338741393 | 2021-11-19-11-41.00 |                            |
| 0 204IM        |       | 9)   | APPRINDIN-**          | 122世界各部2      | 他那中    |         |            | 701637291337855     | 1456420728338747393 | 2021-11-19 11:10:35 | 人 服物记录 化 终止 把手 ~           |
| 0 #5551#       |       | 30   | and the second second | RIZEN         | 000±   |         |            | 101637290741353     | 1456420728138747393 | 2021-11-19 11:02:97 |                            |
| O HENRIM       |       |      |                       |               |        |         |            |                     | 0.01                |                     | the set of the second      |
|                |       |      |                       |               |        |         |            |                     | 其10余 1              | D9R/371             | 2 3 802 1                  |
|                |       |      |                       |               |        |         |            |                     |                     |                     |                            |
| o weaterm      |       |      |                       |               |        |         |            |                     |                     |                     |                            |
| ≡ maitw        |       |      |                       |               |        |         |            |                     |                     |                     |                            |
| 0 RGE1         |       |      |                       |               |        |         |            |                     |                     |                     |                            |

# 3.6.5.10. 咨询挂号工单

点击新增咨询,填写老人姓名、咨询方式、咨询内容等,保存后即可生成新的咨询工单。

| C                                     | E man / Hanke / annowig      |                   |         |             |                  | ۹. admin 🕙 . |
|---------------------------------------|------------------------------|-------------------|---------|-------------|------------------|--------------|
| 0.000.000                             | AR BRAIR - URVEIR - CRANVA - | 12m -             |         |             |                  |              |
| O BRENER                              | 10年18年 初建工業                  |                   |         |             |                  |              |
| च ≉भारत                               | Tead: Devines                | #Ar menter        | Reduct: | BEAPSEZ     | 4190.5: 000 0711 |              |
|                                       | IPRE annian - F              | CALLER A CONTRACT |         | 0.85        |                  |              |
| O HERRIN                              |                              |                   |         |             |                  |              |
| 0 ManRain                             | + #248 + #250389             |                   |         |             |                  | 0.00         |
| AINES O                               | AS BRE BR                    | 联新电话 使理状态         | Texa    | 服务中心温单人     | 下单时间             | ien          |
| O BRRIM                               |                              |                   |         |             |                  |              |
| O HERRIN                              |                              |                   |         |             |                  |              |
| O DRENER                              |                              |                   | 解无机图    |             |                  |              |
|                                       |                              |                   |         |             |                  |              |
| E RAIM                                |                              |                   |         |             |                  |              |
| O ZUEL                                |                              |                   |         |             |                  |              |
| 0.00740.0                             |                              |                   |         |             |                  |              |
|                                       |                              |                   |         |             |                  |              |
| · · · · · · · · · · · · · · · · · · · |                              |                   |         |             |                  |              |
|                                       |                              |                   |         |             |                  |              |
| 0 9950                                |                              |                   |         |             |                  |              |
| 咨询                                    |                              |                   |         |             |                  | ti ×         |
| 工单号:                                  | ZX1639964058832              |                   | 老人姓名:   | 请远仰或能入 老人姓名 |                  | ٥            |
|                                       |                              |                   |         |             |                  |              |
| 性别:                                   | 傳送择 性間                       | ×.                | 年龄:     | 请输入年龄       |                  | 0            |
|                                       |                              |                   |         |             |                  |              |
| * 联系电话:                               | 请输入 联系电话                     |                   | 咨询日期:   | 管 销售择 各海日圳  |                  |              |
|                                       |                              |                   |         |             |                  |              |
| 咨询方式:                                 | 请此将 各炮方式                     | ×                 | 处理状态:   | 请选择处理状态     |                  | ~            |
|                                       |                              |                   |         |             |                  |              |
| <b>咨询内容</b> :                         | · 清洁人 在向下穿                   |                   |         |             |                  | R            |
|                                       |                              |                   |         |             |                  |              |
|                                       |                              |                   |         |             | 0                | 0 R#         |
|                                       |                              |                   |         |             |                  |              |

点击新增预约挂号,老人姓名、年龄、联系电话、就诊医院、一级科室、二级科室、医生等 信息,点击保存即可进行预约挂号。

| 845.0                                                                                                    | and the second second se                                                                                                    |                        |                                                                                                    |                                                                                                    |                  |      |
|----------------------------------------------------------------------------------------------------|----------------------------------------------------------------------------------------------------|------------------------|----------------------------------------------------------------------------------------------------|----------------------------------------------------------------------------------------------------|------------------|------|
| CHER:15                                                                                                    | I#N9: SEAlant                                                                                                    | #A: 080.0A             | BERGENSE:                                                                                                    | BEAU AND                                                                                                    | 新聞記念: Ann eitera |      |
| HERET                                                                                                    | Table 1991 Long                                                                                                    | - Neepe D Partie - and |                                                                                                    | 0.85                                                                                                    |                  |      |
| 解放我自己伸                                                                                                    | + #288 + #25/384                                                                                                    |                        |                                                                                                    |                                                                                                    |                  | 0 0  |
| SEALS                                                                                                    | AS 0441 94                                                                                                    | BESINE MEND            | 工学教堂                                                                                                    | 服務中心信仰人                                                                                                    | TODIA            | an . |
| ERSI#                                                                                                    |                                                                                                    |                        |                                                                                                    |                                                                                                    |                  |      |
|                                                                                                    |                                                                                                    |                        |                                                                                                    |                                                                                                    |                  |      |
| ERENTS                                                                                                    |                                                                                                    |                        | 解无前面                                                                                                    |                                                                                                    |                  |      |
|                                                                                                    |                                                                                                    |                        |                                                                                                    |                                                                                                    |                  |      |
| NICT IN C                                                                                                    |                                                                                                    |                        |                                                                                                    |                                                                                                    |                  |      |
|                                                                                                    |                                                                                                    |                        |                                                                                                    |                                                                                                    |                  |      |
| nuale                                                                                                    |                                                                                                    |                        |                                                                                                    |                                                                                                    |                  |      |
|                                                                                                    |                                                                                                    |                        |                                                                                                    |                                                                                                    |                  |      |
| INT WHE                                                                                                    |                                                                                                    |                        |                                                                                                    |                                                                                                    |                  |      |
| Releva<br>Baze                                                                                                    |                                                                                                    |                        |                                                                                                    |                                                                                                    |                  |      |
| Reinte<br>Nait<br>Nait<br>Nait<br>Nait<br>Nait<br>Nait<br>Nait<br>Nait                                                                                                    |                                                                                                    |                        |                                                                                                    |                                                                                                    |                  |      |
|                                                                                                    |                                                                                                    |                        |                                                                                                    |                                                                                                    |                  |      |
|                                                                                                    |                                                                                                    |                        |                                                                                                    |                                                                                                    |                  | 5    |
| RMIHU3<br>NAI<br>NAI<br>NAI<br>NAI<br>NAI<br>NAI<br>NAI<br>NAI<br>NAI<br>NAI                                                                                                    | ZX1639954201630                                                                                                    |                        | *老人姓名:                                                                                                    | 第四年488人 老人长名                                                                                                    |                  | 5    |
| 1981年19月<br>19月1日<br>19月1日<br>19月11日<br>19月11日<br>19月111日<br>19月11111<br>19月1111111111 | 2X1539954201630<br>補助時間 任制                                                                                                    |                        | * 老人姓名:<br>年龄:                                                                                                    | · 街边得成弱入 参入地名<br>- 荷服入 市助                                                                                                    |                  | 2    |
| BMIINUM<br>MARSEN<br>LAEDA<br>生日<br>工中日本<br>生日<br>二<br>生日<br>二<br>生日<br>二<br>二<br>中<br>二<br>二<br>二<br>二<br>二<br>二<br>二<br>二<br>二<br>二<br>二<br>二<br>二                                                                                                    | 2X1639964201630<br>间段标 任则                                                                                                    | ~                      | * 洛人姓名:<br>(                                                                                                    | 语选择或编入 使人姓名<br>语服入 电缺                                                                                                    |                  | 2    |
| BWI INNS<br>WATER<br>ILAGS<br>主母<br>工学号:<br>性别:<br>联跃电话:                                                                                                    | 2X1639964201630<br>词记标 任别<br>词如本人 联系问题                                                                                                    | ~                      | * 老人姓名:<br>年龄:<br>• 处理状态:                                                                                                    | 语边译·43级入 街入长客<br>语级入 电始<br>语品译 化建铁合                                                                                                    |                  | 2    |
| REI 単比調<br>(体日本<br>(体日本<br>(本日本<br>(本日本)<br>(本日本)<br>(本日)<br>(本日本)<br>(本日本)<br>(本日)<br>(本日)<br>(本日)<br>(本日)<br>(本日)<br>(本日)<br>(本日)<br>(本日)<br>(本日)<br>(本日)<br>(本日)<br>(本日)<br>(本日)<br>(本日)<br>(本日)<br>(本日)<br>(本日)<br>(本日)<br>(本日)<br>(本日)<br>(本日)<br>(本日)<br>(本日)<br>(本日)<br>(本日)<br>(本日)<br>(本日)<br>(本日)<br>(本日)<br>(本日)<br>(<br>(<br>)<br>(<br>)<br>(<br>)<br>(<br>)<br>(<br>)<br>(<br>)<br>(<br>)                                                                                                    | 2X1639964201630<br>第28月 任治<br>第8日本 10月10日25<br>第1日月 10日の11月15                                                                                                    | ~<br>~<br>~            | <ul> <li>2. 送及达多。</li> <li>4. 公理状态:</li> <li>4. 公理状态:</li> <li>4. 小规和室:</li> </ul>                                                                                | 销动师·结果入业人姓名<br>销级入中龄<br>销动师·结果状态<br>销动师·一编标道                                                                                                    |                  | 2    |
| 1941年1945年<br>1940年<br>1940年<br>1947年<br>1949年<br>1949<br>1949                                                                                                    | 2X1639964201630<br>第2216 年3回<br>第86人 1930年125<br>後国政権 1930年2011                                                                                                    | v<br>v                 | * 老人姓名:<br>年龄:<br>* 处理状态:<br>* 一级科室:                                                                                                    | 销动作或编入 使人地名<br>销强入 电垫<br>销品库 化增化齿<br>销选库 一端和面                                                                                                    |                  |      |
| 2417453<br>4852<br>(4855<br>(4855<br>(495<br>主号<br>工单号:<br>性别:<br>联系电话:<br>就诊医院:<br>二级科室:                                                                                                    | 2X1639964201630       第四節 位別       第四節 成め在町       第四節 二級和章                                                                                                    |                        | * 志人姓名:<br>年龄:<br>* 公理状态:<br>* 一级科型:<br>医生:                                                                                                    | 销动师或编入 业人姓名<br>销级入 中龄<br>销动师 化增化齿<br>销动师 一端和面<br>销动师 图生                                                                                                    |                  |      |
| 241年1月<br>4月<br>(本日本<br>二二二二二<br>十二<br>十二<br>十二<br>十二<br>十二<br>十二<br>十二<br>十二<br>十二<br>十二<br>十二                                                                                                    | 2X1639964201630           第235年 位別           第255年 位別           第255年 位別           第255年 位別           第255年 一段和業           第255年 三段和業           第255年 三段和業                                                                                                    |                        | <ul> <li>老人姓名:</li> <li>年龄:</li> <li>处理状态:</li> <li>一级科望:</li> <li>医生:</li> <li>* 伪约时间:</li> </ul>                                                                | <ul> <li>第35件成编入 金人姓名</li> <li>第35件成编入 金人姓名</li> <li>第35件 化增化态</li> <li>第35件 机生</li> <li>第35件 机生</li> <li>第5年</li> <li>下午</li> </ul>                                                                                                    |                  |      |
| 2011年1月<br>2015年<br>2015年<br>11年128<br>42337<br>注号<br>工学号:<br>性别:<br>11月<br>11月<br>11月<br>11月<br>11月<br>11月<br>11月<br>11                                                                                                    | 2(1639964201630<br>第2(1639964201630<br>第2(1649964201630<br>第2(164996420)<br>第2(164996420)<br>第2(1649640)<br>第2(1649640)<br>第2(16400)<br>第2(16400)<br>[10]<br>[10]<br>[10]<br>[10]<br>[10]<br>[10]<br>[10]<br>[10] | ↓<br>↓<br>↓            | <ul> <li>老人姓名:</li> <li></li></ul>                                                                                                    | <ul> <li>第四第43第人 老人姓名</li> <li>第四第43第人 老人姓名</li> <li>第四第43第 (1999)</li> <li>第四第43第 (1999)</li> <li>第四第43第 (1999)</li> <li>第四第55 (1999)</li> <li>第四第55 (1999)</li> <li></li></ul> |                  |      |
| P#1#U#U<br>##D#<br>1#D#<br>1#D#<br>1#D#<br>1<br>1<br>1<br>1<br>1<br>1<br>1<br>1<br>1<br>1<br>1<br>1<br>1                                                                                                    | ZX1639964201630     認知様 住船     認知様 住船     認知様 政治危険     認知様 政治危険     認知様 政治危険     間 液晶体 致い白柳     補品体 致い白柳     補品体 致い白柳     補品体 其い白柳                                                                                                    |                        | <ul> <li>老人姓名:</li> <li>         年龄:         <ul> <li>             ・ 並運状态:</li> <li>             ・ 一 做料望:                 <ul> <li></li></ul></li></ul></li></ul> | <ul> <li>第3月-63日入 老人姓名</li> <li>第3月-6日日</li> <li>第3月 - 日和日</li> <li>第3月 - 日和日</li> <li>第3月 - 日和日</li> <li>第3月 - 日和日</li> </ul>                                                                                                    |                  |      |

# 3.6.5.11. 投诉工单

点击投诉工单菜单,点击新增,填写受理部门、投诉人、选择关联工单、关联服务工单、服 务商、投诉内容等,点击保存即可生成新的投诉工单。

|                                                                                                    | 提訴人: :                                                                                                    | \$1, \$10, A |      | REAL DOCTORS | 421                              | NGS Shirt senses                                          |          | 0.88                | 1.82 |         |
|----------------------------------------------------------------------------------------------------|----------------------------------------------------------------------------------------------------|--------------|------|--------------|----------------------------------|-----------------------------------------------------------|----------|---------------------|------|---------|
| n werkel                                                                                                    | +                                                                                                    |              |      |              |                                  |                                                           |          |                     |      |         |
| 2220111                                                                                                    | + #2 + #4                                                                                                    |              |      |              |                                  |                                                           |          |                     |      | (9) (9) |
| HEREIM                                                                                                    | 94 5394                                                                                                    | 90/08/07/3   | 控制人  | RUN-RUN      | 1022                             | XRIM                                                      | 使增长点     | 10/09/04            | 8    | er.     |
| MARGIN                                                                                                    | 1 1006016994741                                                                                                    | 1454 理解社区    | 1579 | 18174701129  | 北田東京 居住工業                        | Pw202112141111A95.                                        | 94#      | 2821-12-14 17:2642  | 0 E8 | 0.859   |
| SERIM                                                                                                    | 2 10143403407925                                                                                                    | 81925        |      | 13545261245  | 和自工种                             | PW00011104115040                                          | CHR      | 2021-11-08 18:20:03 | 2 10 | 1.000   |
| 服务用工单                                                                                                    |                                                                                                    | Printer PS   |      | 10000000     |                                  |                                                           |          |                     |      | -       |
| HREALS                                                                                                    |                                                                                                    |              |      |              |                                  |                                                           | <b>A</b> | 108/A - 3           | 4    | #HE :   |
| -                                                                                                    |                                                                                                    |              |      |              |                                  |                                                           |          |                     |      |         |
|                                                                                                    |                                                                                                    |              |      |              |                                  |                                                           |          |                     |      |         |
| WHERE C.L.M.                                                                                                    |                                                                                                    |              |      |              |                                  |                                                           |          |                     |      |         |
|                                                                                                    |                                                                                                    |              |      |              |                                  |                                                           |          |                     |      |         |
| W1081                                                                                                    |                                                                                                    |              |      |              |                                  |                                                           |          |                     |      |         |
| 和第三章的事                                                                                                    |                                                                                                    |              |      |              |                                  |                                                           |          |                     |      |         |
|                                                                                                    |                                                                                                    |              |      |              |                                  |                                                           |          |                     |      |         |
| 展升运营                                                                                                    |                                                                                                    |              |      |              |                                  |                                                           |          |                     |      |         |
| 製料広告<br>1年日本                                                                                                    |                                                                                                    |              |      |              |                                  |                                                           |          |                     |      |         |
| BHAR<br>Imile<br>Sain                                                                                                    |                                                                                                    |              |      |              |                                  |                                                           |          |                     |      |         |
| NAUR<br>Leis<br>Cruin                                                                                                    |                                                                                                    |              |      |              |                                  |                                                           |          |                     |      |         |
| внат<br>1#18<br>1*18<br>1*18<br>1*18                                                                                                    | TDUSU1639965067275                                                                                                    | 5            |      |              | 接单人:                             | admin                                                     |          |                     |      |         |
| NHSE<br>1年日本<br><br><br>工学号:<br>                                                                                                    | TOUSU1639965067275                                                                                                    |              |      | 0            | 接单人:                             | admin<br>© 2021-12-20 09:51:07                            |          |                     |      |         |
| NHAT<br>IALS<br>CEP<br>工学号:<br>* 安田的门:<br>10551.                                                                                                    | TOUSU1639965067275<br>第3時年5日開始()<br>第5時年5日開始()                                                                                                    |              |      |              | 接单人:<br>接单时间:                    | admin<br>© 2021-12-20 09-51-07<br>Intro 1 22 version      |          |                     |      |         |
| RHAT<br>1918<br>(11)<br>(11)<br>(11)<br>(11)<br>(11)<br>(11)<br>(11)<br>(1                                                                                                    | TOUSU1639965067275<br>调告将 52世纪()<br>调告人 经纳入                                                                                                    |              |      |              | 接单人:<br>接单时问:<br>* 既那电话:         | admin<br>© 2021-12-20 09:51:07<br>IND: #2.470.05          |          |                     |      |         |
| R+52世<br>1+510<br>+22世<br>工学号:<br>* 安理郎(7):<br>投诉人:<br>指关联工单:                                                                                                    | TOUSU1639965067275<br>WEB時 SE開始〇<br>(明治人 SEW人<br>〇 服務工単 〇 南音                                                                                                    | Τ¥           |      | 0            | 接单人:<br>接单时间:<br>* 联系电话:         | admin<br>© 2021-12-20 09-51-07<br>©100 \ \$2.8/935        |          |                     |      |         |
| ##62世<br>1年18<br>(21)<br>(1)<br>(1)<br>(1)<br>(1)<br>(1)<br>(1)<br>(1)<br>(1)<br>(1)<br>(                                                                                                    | TOUSU1639965067275<br>頃吉将 支理部门<br>頃起入 投映入<br>〇 服務工単 ○ 南岳<br>隆吉県 英都派主体                                                                                                    | .⊤.ee.       |      | 0            | 按单人:<br>接单时问:<br>* 联系电话:<br>服务商: | admin<br>④ 2021-12-20 09:51:07<br>國政人 新潟中市<br>等級人 副兵用     |          |                     |      |         |
| 8052世<br>1,018<br>(土井戸)<br>(土井戸)<br>(二十二)<br>(二十二)<br>(二)<br>(二十二)<br>(二)<br>(二)<br>(二)<br>(二)<br>(二)<br>(二)<br>(二)<br>(二)<br>(二)<br>(                                                                                                    | TOUSU1639965067275<br>WEB# 史理部()<br>御能入 授咏人<br>● <b>服务工業 () 商品</b><br>融合用 失即表注1 /                                                                                                    | 工单           |      | 0            | 接单人:<br>接单时间:<br>* 联系电话:<br>服务商: | admin<br>④ 2021-12-20 09-51-07<br>副版入 新成人 新闻用<br>副版入 新闻用  |          |                     |      | 3       |
| 8年62世<br>1 年186<br>(中生5)<br>(中生5)<br>(中<br>5)<br>(中<br>5)<br>()<br>()<br>()<br>()<br>()<br>()<br>()<br>()<br>()<br>()<br>()<br>()<br>()                                                                                                    | TOUSU1639965067275           研究体系部部の           研究体系部部の           研究体系部部の           研究体系部部の           研究体系部部の           研究体系部部の           研究体系部部の           研究体系部部の           研究体系部部の           研究体系部部の           研究体系部部の           研究体系部部の           研究体系部部の           研究体系部部の           研究体系部の           研究系部部の           研究系部部の           研究系部の           研究系部の           研究系部の           研究系部の           研究系部の           研究系部の           研究系部の           研究系部の           研究系部の           研究系部の           研究系部の           研究系部の           研究系部の           研究系部の           研究系部の           研究系部の           研究系部の           研究系部の           研究の           研究系部の           研究の           研究の           研究の           研究の           研究の           研究の           研究の           研究の           研究の           研究の |              |      | 0            | 接单人:<br>接单时间:<br>* 联系电话:<br>服务商: | admin<br>① 2021-12-20 09-51:07<br>就成入 数3490.05<br>研统入 数34 |          |                     |      | 3       |
| ※単広型<br>10日の<br>(10日の)<br>(10日の)<br>(10日)<br>(10日)<br>(10)<br>(10)<br>(10)<br>(10)<br>(10)<br>(10)<br>(10)<br>(10 | TOUSU1639965067275     WR3時 SETERAつ     WR3時 SETERAつ     WR3時 SETERAつ     WR3年 SETERAつ     WR3年 SETERAつ     WR3年 SETERAつ     WR3年 SETERAD     WR3年 SETERAD     WR3年 SETERAD     WR3年 SETERAD     WR3年 SETERAD                                                                                                    | <b>工</b> 章   |      | 0            | 接单人:<br>接单时间:<br>*联系电话:<br>服务商:  | admin<br>③ 2021-12-20 09-51:07<br>國政人 数30%成<br>副城人 数35%而  |          |                     |      |         |
| 新考定世     北市日本     北市日本     北市日本     江市日本     江中号:     北田学:     北田学:     投班約7:     投班約7:     提供新力量:     投班均常:     投班均常:     投班均常:                                                                                                    | TOUSUI639965067275     御窓本 短期につ     御窓本 短期につ     御窓本 短期につ     御窓本 短期につ     御窓本 短期にか     御窓本 短期の第二単                                                                                                    | T#           |      |              | 接单人:<br>抽单时间:<br>* 联系电话:<br>服务商: | admin<br>② 2021-12-20 09-51:07<br>第版入 登乐印度<br>明版入 副前摘     |          |                     |      |         |

#### 投诉工单也有可以进行回访、处理工单的操作。

| 👏 ####GA#696 | 臣 第月7          | BRRE / RK     | <u>1</u> # |             |                    |       |               |                     |        |                     | Q    | admin 9   |
|--------------|----------------|---------------|------------|-------------|--------------------|-------|---------------|---------------------|--------|---------------------|------|-----------|
| 0            | #2 86 <b>4</b> | In . Hima     | IN CREATE  | - #19191# - | + SAIM -           |       |               |                     |        |                     |      |           |
| W BRIDE      | 12             | RA: DEAD      | 84,        |             | ROBERT DEC. HERVES |       | <b>处理状态</b> : | 4004 0000           |        | OBE                 | 0.42 |           |
|              | + 812          | × 801         |            |             |                    |       |               |                     |        |                     |      | s (a) (a) |
| O HAMENIM    | 18 E 12 M      | 646           | SERVICI    | 脱销人         | NUM PROVIDENCE     | 股市高   | 工學業型          | MILON               | 0.000  | 建中国间                | Ser. | 1         |
| O MERCIA     | 1 700          | SUDERATALSIAN | RECE       | 2519        | 18174701129        | DERS. | NHIW          | FW2021321401331605. | End    | 2021-12-14 17:2942  | - 20 | 0.89      |
|              | 2 103          | 636366792332  | MINEE      |             | 13545241245        |       | 副肉豆麻          | PW20211108115242    | BHR    | 2021-11-08 18:20:52 | 2.88 | C 1889    |
| O SERIE      | 3 153          | 10000000      | 東村開発中心     |             | 13452129412        |       |               |                     |        | 2001-11-04 10:16:15 | 2 23 | 1 80      |
| O BORIN      |                |               |            |             |                    |       |               |                     | 198940 |                     | -    |           |
| O HERRIN     |                |               |            |             |                    |       |               |                     | 共1条    | 106/8               | - P. | 1 1 I     |
| A. 1997-1998 |                |               |            |             |                    |       |               |                     |        |                     |      |           |
| V CALENSES   |                |               |            |             |                    |       |               |                     |        |                     |      |           |
| 0 NUMBER     |                |               |            |             |                    |       |               |                     |        |                     |      |           |
|              |                |               |            |             |                    |       |               |                     |        |                     |      |           |
| · mutt       |                |               |            |             |                    |       |               |                     |        |                     |      |           |
| O REINDE     |                |               |            |             |                    |       |               |                     |        |                     |      |           |
|              |                |               |            |             |                    |       |               |                     |        |                     |      |           |
| Ó TMB#       |                |               |            |             |                    |       |               |                     |        |                     |      |           |
|              |                |               |            |             |                    |       |               |                     |        |                     |      |           |
| 0 0.000      |                |               |            |             |                    |       |               |                     |        |                     |      |           |

| Ŧ                                                       |                                                                                                    |       |                     | 0            |
|---------------------------------------------------------|----------------------------------------------------------------------------------------------------|-------|---------------------|--------------|
| 工单号:                                                    | TC16363667922320                                                                                                    | 接单人:  | 業家送营                |              |
| 受理部门:                                                   | 新兴社区 Q                                                                                                    | 接单时间: | 2021-11-08 18:20:53 |              |
| 投诉人:                                                    |                                                                                                    | 联系电话: | 13545261245         |              |
| <sup>探</sup> 关联工单:                                      | ◎ 服务工单 ◎ 商品工单                                                                                                    |       |                     |              |
| 联服务工单:                                                  | 0                                                                                                    | 服务商:  |                     |              |
| 投诉内容:                                                   | 按WW最1085342 新兴社区                                                                                                    |       |                     |              |
| • 同誌 1 •                                                |                                                                                                    |       |                     |              |
| ENDA:                                                   | · 清给人 第15人                                                                                                    |       |                     | 4            |
| * 回访状态:                                                 | 1862 (1965)<br>1859 (1965)                                                                                                    |       |                     | #<br>        |
| <ul> <li>回访状态:</li> <li>回访时间:</li> </ul>                | <ul> <li>         ·  ·  ·  ·  ·  ·  ·  ·  ·  ·  ·</li></ul>                                                                     |       |                     | *<br>        |
| <ul> <li>回访状态:</li> <li>回访时间:</li> <li>回访内容:</li> </ul> | <ul> <li>         (例:45.9 回:56.4)         (6) 第25.9 回:56.91回         (6) 第25.9 回:56.91回         (第40.4 回:56.91回     </li> </ul> |       |                     | بر<br>ب<br>ب |

| Titol.                                 | TC1636366580318                                                  |   | 接伸人:  | 麻村猴务中心              |  |
|----------------------------------------|------------------------------------------------------------------|---|-------|---------------------|--|
| 受理的门:                                  | 麻村服务中心                                                           | ٥ | 接单时间: | 2021-11-08 18:16:36 |  |
| 投诉人:                                   |                                                                  |   | 联系电话: | 13652125412         |  |
| 关联工单:                                  | ◎ 服务工单 ◎ 商品工单                                                    |   |       |                     |  |
| 服务商:                                   |                                                                  |   |       |                     |  |
|                                        |                                                                  |   |       |                     |  |
| 投诉内容:                                  |                                                                  |   |       |                     |  |
| 投诉内容:                                  |                                                                  |   |       |                     |  |
| 投诉内容:                                  |                                                                  |   |       |                     |  |
| 投诉内容:<br>• 处理状态:                       | 病选择 处理状态                                                         |   |       |                     |  |
| 投诉内容:<br>• 处理状态:<br>• 处理时问:            | <ul> <li>- 新述用 化澄洗油</li> <li>◇ 新述用 化澄洗剤</li> </ul>               |   |       |                     |  |
| 投诉内容:<br>* 处理状态:<br>* 处理时问:<br>* * * * | <ul> <li>第5月 公開に当</li> <li>第5月 公開に用</li> <li>第5月 公開に用</li> </ul> |   |       |                     |  |

# 3.6.5.12. 异常工单处理

点击异常工单处理菜单,可查看异常工单处理的状态。

| C REERGARSTO  | 10 10月 / 日本方と / 日本工作の日                                                                                                    |                          |                 |                                         | ۹ <sub>admin</sub> ا |
|---------------|----------------------------------------------------------------------------------------------------|--------------------------|-----------------|-----------------------------------------|----------------------|
| O Record      | RT BARIS - LEWFLS - CREAKS                                                                                                    | - selet - sele - selet - | inter -         |                                         |                      |
| -             | 109: 00.100                                                                                                    | 1121: 1101-111           | 486 (0.0.1 P.M. | Tenz                                    | twice - )            |
| R #16.20      | DRRE- ADD THEN                                                                                                    | · 動理状态: 清田市10世内市         | (Q.88)          | (1) (1) (1) (1) (1) (1) (1) (1) (1) (1) |                      |
| 0 说家服务计划      |                                                                                                    |                          |                 |                                         | 000                  |
| O HERRITA     | The state of the state of the s |                          |                 |                                         | 000                  |
| 0 MANUTU      | AC 195 88                                                                                                    | 44 INNS                  | 计完全型            | 使课状态                                    | #A                   |
| 0 SBRIN       |                                                                                                    |                          |                 |                                         |                      |
| O BHRIN       |                                                                                                    |                          |                 |                                         |                      |
| 0 HISWAITM    |                                                                                                    |                          | <b>新元款据</b>     |                                         |                      |
| O CRIMER      |                                                                                                    |                          |                 |                                         |                      |
| MINETEIM      |                                                                                                    |                          |                 |                                         |                      |
| ± 1000200     |                                                                                                    |                          |                 |                                         |                      |
| * ##E1        |                                                                                                    |                          |                 |                                         |                      |
| 0 maintenit   |                                                                                                    |                          |                 |                                         |                      |
| 0 849.518     |                                                                                                    |                          |                 |                                         |                      |
| ¢ IMB#        |                                                                                                    |                          |                 |                                         |                      |
| 0 9950        |                                                                                                    |                          |                 |                                         |                      |
| 2010 00204450 |                                                                                                    |                          |                 |                                         |                      |

## 3.6.5.13. 服务监管

点击【服务监管】跳转到服务监管页面,可以查看所有服务人员的定位,也可以查看服务人员的服务轨迹,也可以通过视频通话功能实时监管服务人员的服务情况。

| 0 R##880A#890 | 動 業長 / 新家務者 / 1 | R9ET           |              |                   | Q .                                                         | · E mimbe |
|---------------|-----------------|----------------|--------------|-------------------|-------------------------------------------------------------|-----------|
|               | NE BORIS ( 11   | STREAM - CREAM | 1919 - BRIEL | # - BAIM - BABE - | 新闻工作社会 - MOLT                                               |           |
| T esta        | 88: 1063 57     | 088            | F41: 10      | 84.96             | Barta Barta Barta Barta                                     | N.        |
| • 说到服务计划      |                 | _              |              |                   | A C C C C C C C C C C C C C C C C C C C                     | A MAK     |
| O HERRIN      |                 |                |              | (c) (a) (d)       | a #9+E0 0 #9=E0 0 0 0 0 0 0 0 0 0 0 0 0 0 0 0 0 0 0         |           |
| O RHREIM      | 1940 S.M.       | 名称             | 手机           | 操作                |                                                             | ARRAY A   |
| 0 tBaim       | 1 50            | 的市场            | 15680254916  | ● 田住 用手 →         |                                                             | 0 233     |
| 0 服务用工作       | 2               | 行世界            | 15023456780  | 0 1012 R# ~       |                                                             | 8         |
| O HERRIM      | 3               | Watos-         | 17944202253  | 9 1011 RF -       |                                                             | 地王大厦      |
| 0 EX64197     |                 | 800            | 15660254918  | 0 DC R.F          | REFE RH O                                                   | -         |
| 0 MINISTER    | 5               | 5.WgfvqrHl     | 38378773102  | ·                 | BERBEQ                                                      | 1         |
| -             | 4               | 毛女士            | 17799999999  | ● 出位 養孝 →         | ■成 万味大语品 大坂二区宿舍 主約 <sup>●</sup> 二十九中学                       | harm      |
| - Borth       | 7               | RECEIVAS:      | 17344302256  | · DO RA ·         |                                                             |           |
| ○ 資助医生        |                 | Ridelle        | 17344302256  | 0 190 BA -        | HEADING AND AND AND AND AND AND AND AND AND AND             |           |
| 0 异常工作处理      | · 🔒             | RICER          | 15012345678  | 0 10 10 -         | amin no                                                     | 1         |
|               | 10              | 量也把有-thill     | 18153029621  | ♥ 20 84 ~         |                                                             |           |
| 0 IMH6        | 开47条 10条        | 西 1 1          | 2 3 4        | \$ > 前往 1 页       | ▲ 副酒田県 © 2021 AutoNar - 08/20218375年 ■ 第一年共用点 示明にお (第一年大用点) | 厚胶 民      |
| 0 2000        |                 |                |              |                   |                                                             |           |

## 3.6.5.14. 工单日志

点击工单日志菜单,可查看操作类型、操作人、IP 地址等详细情况。

| . HERETE                                                                                                    |       | and Constants         |                | BATE AND ALL AND ALL A | and a second second | and the second second se | The second second |
|----------------------------------------------------------------------------------------------------|-------|-----------------------|----------------|------------------------|---------------------|----------------------------------------------------------------------------------------------------|-------------------|
|                                                                                                    |       |                       |                | A second constraints   |                     |                                                                                                    | 1.4.4.2           |
| > Manifestian                                                                                                    |       |                       |                |                        |                     |                                                                                                    | 0.0               |
| + SERIP                                                                                                    |       | Tmat                  | NAME OF COLUMN | <b>操作人</b>             | 81                  | THEN .                                                                                                    | Sec.              |
| - ANNELIN                                                                                                    | 1     | 746202112180912440232 | 6.0            | 5 <b>2</b> 8           | 841.#               | 117.101.131.53                                                                                                    | 2025-12-16-09     |
| HEREIA                                                                                                    | 1     | PM00031031898123023   | 112            | 289                    | surs                | 112101-10.59                                                                                                    | 2025-12-18-08     |
|                                                                                                    | 1     | Fw30211214103314793   | wi.me          | 3+8                    | 2.4                 | 180.138.000.0                                                                                                    | 2021-13-18 0      |
| CACH NEEDS                                                                                                    | - A.  | WGR/LLTIN LANE PHILIP | 8.2            | 18171930.129           | <b>新国工业</b>         | 181139.2003                                                                                                    | 2020-02-02-0      |
| HINGSON                                                                                                    |       | PW000011218181415     | ***            | advers                 | 的演工用                | 1801382000                                                                                                    | 2021-12-15 (1     |
| -                                                                                                    |       | PW002112141140299311  | 35.8           | 7788                   | 工業価額                | 312,142,131,10                                                                                                    | 3025-13-18-10     |
|                                                                                                    | · · · | FW00021121504180H4093 | 818            | 10 <b>8</b> -          | 8.81.8              | 127.045.231.70                                                                                                    | 2925-13-15-1      |
| waters.                                                                                                    | - ×   | FW202111160934048508  | MARKE.         | 1148                   | 24                  | 10/14/10130                                                                                                    | 2021-07-07-0      |
| PRIME                                                                                                    |       | FM00211312130313      | 80             | TOW                    | 工業資料                | 117.141.111.53                                                                                                    | 302(-12-15.3)     |
| all the second second s | 38    | PW0023315150012       | WORKS.         | 7680-                  | 2.0                 | \$17,149,131,33                                                                                                    | 2021-12-18-10     |
|                                                                                                    |       |                       |                |                        | 井 245 巻 10年2日       | 2 2 3 4 5 8                                                                                                    | - 20 S            |
|                                                                                                    | -     |                       |                |                        |                     |                                                                                                    |                   |
| ANT T                                                                                                    |       |                       |                |                        |                     |                                                                                                    |                   |

# 3.6.6. 安全监护

针对老人突发性事件和身体不适,通过"SOS"一键呼救装置(手表、手环、固定式一键 呼叫按钮、老人机),提供各种紧急救援服务。求助信息可以通过 APP、短信通知老人 亲属,社区管家也可以通过 APP 接收 SOS 信息,老人所在服务机构的右下角会自动弹出 老人档案及在地图上显示其所在的位置,被呼叫人员可以在第一时间根据老人的地理位 置,可与老人紧急联系、亲属、医生实现多方通话,有效快速联动处理,从而为老人安 全保驾护航。

#### 3.6.6.1. 设备管理

使用流程:

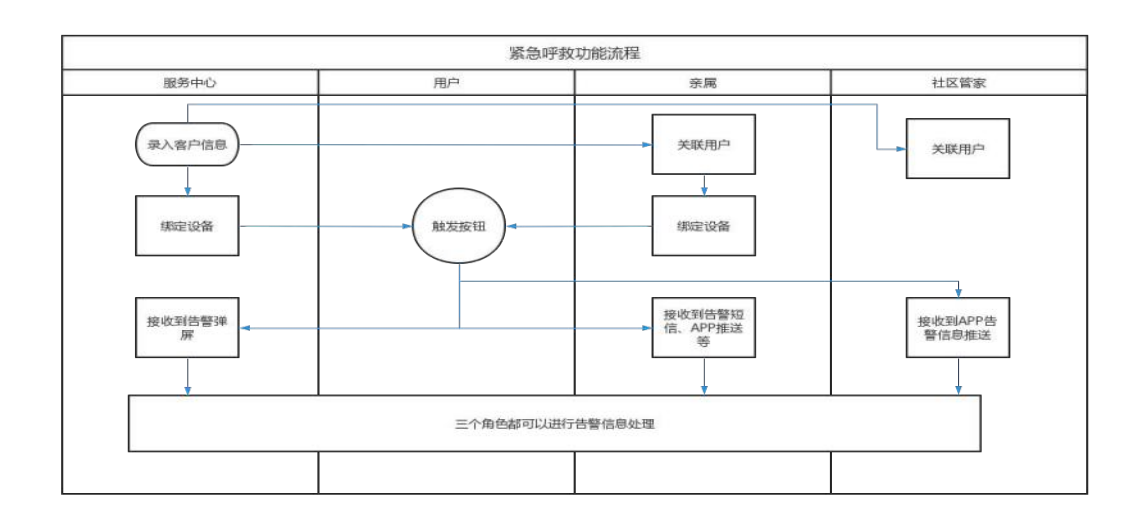

# 3.6.6.1.1. 设备列表

点击设备列表,在列表可以查看已经绑定设备的用户,点击编辑,可以设置设备信息。

| 💓 R##290A8570          |      | 解页     | 1 30 | 「芥モノ 设备対策            |                 |             |           |             |                    |              |        |                               |         |           |                     |                 | Q admin    |
|------------------------|------|--------|------|----------------------|-----------------|-------------|-----------|-------------|--------------------|--------------|--------|-------------------------------|---------|-----------|---------------------|-----------------|------------|
|                        | 87   | 82     | (RI) | · HINNIA ·           | CERSIE -        | 88492       | # , gai#  | - 69E       | E · BRIMER ·       | 844W - 3     | C#38 - | <ul> <li>1261708 +</li> </ul> | 9018 ·  | example - | 88 -                |                 |            |
| мале -                 | **   |        | 共用   |                      |                 |             |           |             |                    |              |        |                               |         |           |                     |                 |            |
| ± 60952                | 124  | 864910 | tio: | 063.000000           |                 | įs          | ante 👘    | Distant.    |                    | 设备型号         | -      | peters.                       |         | - B       | PER: 000.00*00      |                 |            |
|                        | - 3  | 彩烛水    | int: | WARM MICHAEL         |                 | ÷ is        | 1446.6    | a care a    |                    |              | 0.0    | <b>x</b> 03                   | 6 m     |           |                     |                 |            |
|                        | -    |        |      |                      |                 |             |           |             |                    |              |        |                               |         |           |                     |                 |            |
| A HERROR               | U.S. |        |      |                      |                 |             |           |             |                    |              |        |                               |         |           |                     |                 | (a) (a) (a |
|                        | 1.15 |        | 88   | 设备标识口                | 设备类型            | 设施型管        | SIM-E-E   | 用户性名        | 996621             | 服系方式         | 发放方式   | 6584625                       | iRRMB   | 资格状态      | 原后在球时间              |                 | 新作         |
| A 10 YEAR HERE POINT 1 |      |        | 1    | 808221001200487      | 88(58)9         | 10003-      |           | 210         | 450102195608080077 | 381347311129 | 28.    | 在所                            | @2%     | ena       | 2021-12-20 00:18:35 | 4,000           | 0 80 88 -  |
| I THER                 | 5    |        | 2    | 3955                 | 10074           | söddd       | 363787731 | 7799        | 450102195808383077 | 16174701129  | 9.8    | 810                           | -       | CHAR.     |                     | 2.98            | - 28 KF -  |
| • • • • • •            | 1.1  |        | 3    | 853204050114408      | <b>W8</b> (FB25 | 使导进2年。      |           | 1960A       | 822723106607231014 | 19968434182  | 8.8    | mid                           |         | 常行通       |                     | 4.996           | ·          |
|                        | 1.1  |        | 4    | 62010250111327000124 | ##23            | WEST        |           | 設用          | 110101196001010571 | 15023456789  | 28     | <b>W</b> 15                   |         | *77.8     |                     | <i>c, 1</i> 015 | 0 11 H     |
| V Redit                |      |        | 5    | 62010206111827006125 | 取量示意            | 0250        |           | \$m23       | 110101196002010600 | 15660254913  | 化用     | 812                           | 120     | 未开题       |                     | 2.98            | 0 HE MF -  |
|                        | 1.1  |        | 6    | 62010206111827900128 | 短期注册            | WWER        |           | 957         | 420101191408130653 | 18101234557  | 2.8    | 1115                          | 170     | 本行者       |                     | 0.000           | • 29 82 -  |
| ≣ дала                 |      |        | π.   | 62010206111327006123 | 智慧云泉            | 19929       |           | 19 <b>%</b> | 450101198001010318 | 18269667853  | 28     | 憲統                            | 100     | 未开藏       |                     | 6.988           | ○ 東景 長年 ∨  |
|                        | 1.1  |        | 8    | 11111111             | wang            | edddd       |           | 10          | 45010106000010318  | 10210087853  | 化用     | <b>R</b> 16                   |         | 未开酒       |                     | 2.68            | · 20 25 -  |
|                        | 1.1  |        | 9    | ER28945917           | 557.410         | (S-090N-3., |           | 胡祥          | 11010119600000055  | 18389467853  | 先週     | TEM                           | -       | 11758     |                     | 0.000           | · 28 82 -  |
| ₩ / 家平台換               | 1.0  |        | 35   | 158777500            | 经终端地            | CS-C2C-10_  |           | eπ.         | 11010119606010571  | 15023456789  | 8.8    | 1E-R                          | -       | ела       |                     | 2.98            |            |
| + 2000 · · ·           |      |        |      |                      |                 |             |           |             |                    |              |        |                               |         | -         |                     |                 | and a la   |
|                        |      |        |      |                      |                 |             |           |             |                    |              |        |                               | FA 22 B | 1/8//31   | 1                   |                 | notz 1     |
|                        |      |        |      |                      |                 |             |           |             |                    |              |        |                               |         |           |                     |                 |            |

| 用户姓名:   | 苏坡        | 联系方式:         | 18174701129    |    | 设备标识ID: | 868221001200487 |  |
|---------|-----------|---------------|----------------|----|---------|-----------------|--|
| •厂商:    | 2         | *设备型号:        | 委奉挂X序列-规制      |    | SIM卡号:  | 寄输入 SM中号        |  |
| 设备序列号:  | 网络人 说如序列号 | 销售价格:         | 0              | 10 | 服务费用:   | Ū               |  |
| * 在线状态: | ○ 商送 ○ 在线 |               |                |    |         |                 |  |
| 厂家平台:   | 通信用「家平台   | <br>转发客户平台列表: | · 通送师 体发展产于台列系 |    |         |                 |  |

#### 3.6.6.1.2. 设备开通

点击设备开通模块,在页面上选择老人,设备类型,设备 ID 等然后进行保存,在设备 列表生成记录。

在平台先给老人绑定呼叫设备。绑定设备一般分为个人和公共,如果是老人个人使用的 话,就选择设备属性是个人,如果这个呼叫安装在机构的,可以选择设备属性是公共。为了 便于批量绑定设备,可以做一个导入的模版进行批量导入。导入时只需要填写要开通的用户 联系方式(必须在系统里先有这个用户的联系方式)、厂商名称、设备型号、设备型号 ID。

用户也可以自己通过手机端进行绑定,绑定时要选择正确的厂家名称、设备型号,以及 手动或扫码录入设备 ID。

| C REERGEBAR   | E #8 / 8  | \$84 / Galla                |          |           |        |              |              |        |        |       |      |                |         |                        | ۹ <sub>admin</sub> ال |
|---------------|-----------|-----------------------------|----------|-----------|--------|--------------|--------------|--------|--------|-------|------|----------------|---------|------------------------|-----------------------|
| • as          | NT ROALS  | <ul> <li>HISBRIM</li> </ul> | CRANKE - | WARLEIM - | 经终工单 - | 6651         | HNIMON -     | HACK - | I#S8 - | 297.8 | 9128 | SWRE -         | 1.00    | • 09778 ·              |                       |
| ± 888e        | : 1.877   | 0.81817.09                  |          |           |        |              |              |        |        |       |      |                |         |                        |                       |
| ± arrest      | * URHANTE | 1 • TA • AT                 |          |           |        |              |              |        |        |       |      |                |         |                        |                       |
|               | *用户线表     | 1 000 0-00                  |          |           |        | (RH0210)     | 1040, 1910 ( | 10     |        |       |      | 単統内化           | - Elser | WARD                   |                       |
|               | -/ A      | 2                           |          |           |        | · UR049 :    | ALL CAL      |        |        |       |      | * 00 MAY 000 : |         | CONSTRUCTION OF STREET |                       |
| п авелоно -   | 1555-65-8 | 1 04. 0010                  |          |           |        | <b>新市市</b> 市 | 100.000      |        |        |       |      | * またかれ         |         | realizat.              |                       |
| S Teas        |           |                             |          |           |        |              |              | - 88   |        |       |      |                |         |                        |                       |
| O SHEEP       |           |                             |          |           |        |              |              |        |        |       |      |                |         |                        |                       |
| * 0888 ·      |           |                             |          |           |        |              |              |        |        |       |      |                |         |                        |                       |
| 3 ожил        |           |                             |          |           |        |              |              |        |        |       |      |                |         |                        |                       |
| ≡ uerra       |           |                             |          |           |        |              |              |        |        |       |      |                |         |                        |                       |
| III INNITAD-  |           |                             |          |           |        |              |              |        |        |       |      |                |         |                        |                       |
| 10 / W/P 118- |           |                             |          |           |        |              |              |        |        |       |      |                |         |                        |                       |
| + sowa -      |           |                             |          |           |        |              |              |        |        |       |      |                |         |                        |                       |
| о надал т.    |           |                             |          |           |        |              |              |        |        |       |      |                |         |                        |                       |
| ++ 60.00.00 P |           |                             |          |           |        |              |              |        |        |       |      |                |         |                        |                       |

## 3.6.6.2. 定位管理

功能描述:

通过老人随身携带的智能终端(如:智能手表手环、一键呼叫器等),系统可以主 动对老人所处的位置进行实时的定位追踪,当老人遇到突发情况时,可以立即显示老人 所在的位置;针对特殊老人,可以为其指定一个安全区域,当老人离开这个区域时,居 家养老服务平台会自动报警,并以短信的方式发送到指定手机;另外可根据需要,设定 时间段对老人的活动路线和范围进行回放。在地图上能显示所有上传有定位信息的老人。

使用流程:

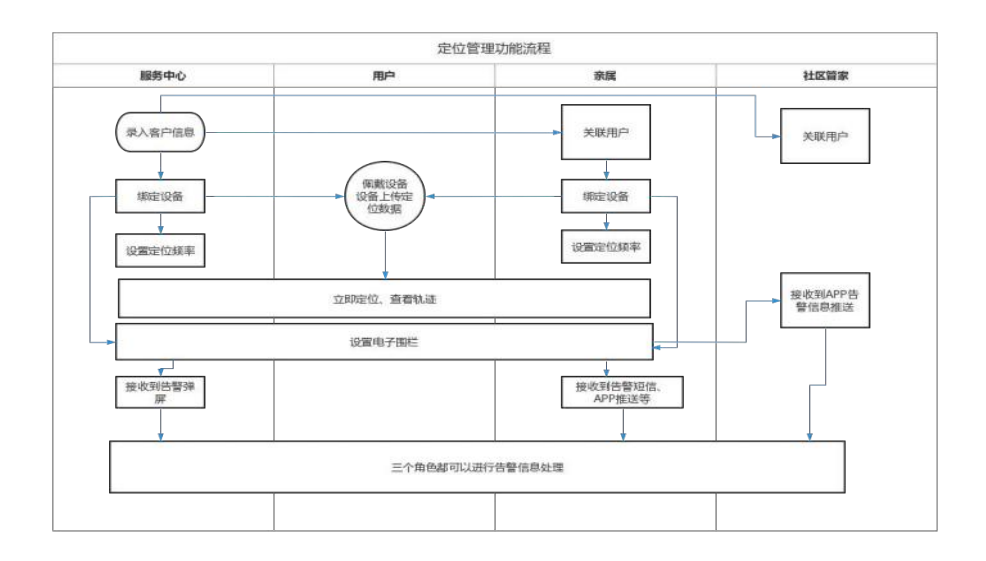

绑定设备:

一般定位设备都有紧急呼救功能,一般都是绑定给个人,定位设备的绑定和紧急呼救设备的绑定功能是一样的。不同厂家不同型号的设备与厂家对接的可能不一样,有些设备(如广州柏颐养)需要在厂家开通机构账号,把需要开通的设备 ID 都先录到厂家系统中,厂家那边再做数据转发到我们平台;有些设备需要给设备上的流量卡发送一个修改接收数据 IP 的指令(如深圳即爱、三基同创等厂家)。

设置定位频率:

定位设备是按一定时间间隔上传定位数据的,可以在管理系统的设备列表的进行设备的设置,可以设置设备上传定位数据的频率。如: 10 分钟/次、1 小时/次、1 分钟/次。

#### 3.6.6.2.1. 定位查询

在管理系统和用户手机端都可以在地图上查看设备当前所在位置。在管理系统可以在地 图上查看所有已开通并有定位数据上来的设备位置,并显示最新上传的时间和地址和老人的 信息。在用户手机端可以选择老人后查看老人所绑定的设备最新上传的一条定位数据在地图 上的位置和定位时间。由于设备的定位是间隔一段时间上传的,可以点击【立即定位】发送 获取当前定位信息的指令到设备上,设备返回最新的经纬度,在地图上即刷新显示最新的定 位信息。

| Contraction and and a |                   | ter et al anno 11 marchine |                    |          |            |                                         | admin 🗐 🔹                                                         |
|-----------------------|-------------------|----------------------------|--------------------|----------|------------|-----------------------------------------|-------------------------------------------------------------------|
|                       | NT BOALS - N      | CANIS - CER                | ess waraite -      | HAIR -   | 4825       | uz Bius Itels Calle Alle Alle Alle Alle | 28月月 · 南州平台口油2月 · 丁家平台34.88 · • • • • • • • • • • • • • • • • • • |
| 4 mme -               | 8/482 201-0       | R10                        | 1 100 × 100        | \$10.80L |            |                                         |                                                                   |
| 4 8748 ·              |                   |                            | 1.44               |          |            | 0 xm~+B                                 |                                                                   |
|                       |                   |                            |                    |          | (i) (ii) ( |                                         |                                                                   |
| -                     | 84 8/HI           | 15.0                       | REAL               | 1        | 80         |                                         |                                                                   |
| - distant             | i man             | (eeessatic)                | ewiexishRaid.      | • 80     |            | O STAND                                 | ARR AND ADDRESS OF                                                |
| C SERVICE .           | 2 842             | Locations                  | NINECOTISALE.      | 4 85     | - 10 + 81  |                                         |                                                                   |
| if INER -             | 1. 851            | 1917910/010                | 101523577004       | 9.90     | 0 68 0 BR  | 0.                                      | 244                                                               |
| O ROOM                | 1 801             | ATT PROPERTY AND           | 824070068_844444   | HOT NEED | + 64 + 85  |                                         | -ANDIA MANDOO O                                                   |
| (A                    | 1 1/64            | 1007000,0709               | WHERE REAL         |          |            | O MARKAN-Y                              | LANS .                                                            |
| 0 08818 -             | 1.074             | interaction a              | UNMERTED.          | * 85     | - KE + BC  |                                         | O OWNER                                                           |
| + 2010                | 7 894.9           | 14,001004129               | standorsten Hautt- | 0.345    | 1 HE = 81  | #8 <sup>#</sup>                         |                                                                   |
|                       | > 2995            | 1717993/853                | KRESTREA.          | 9.85     | + HE + BI  |                                         | 0<br>11111                                                        |
| D property            | > 878             | 11170101079                | NEEDENINE.         | 9.80     | - NE + RE  | LINNY OF ALLOW                          | HEAA SZNAN                                                        |
|                       | 55 10 <b>1</b> 16 | 1999/0011118               | WRINETHINA.        | 9 80     | o na o an  | ORAN                                    | ANN BRANNATIN I                                                   |
| 0 A029                | 8.7/7 8 128/7     |                            | 1 1 4 1            | 4 - 71   | 111        | HATE LANGER HATE                        | assars a                                                          |
| -                     |                   |                            |                    |          |            | APERANO MARKE CAUS                      | eres erester o                                                    |
| III 10/080            |                   |                            |                    |          |            |                                         |                                                                   |
| 0 SEAN                |                   |                            |                    |          |            | 844 B 0 184                             | annatu .                                                          |
| an atomorphi          |                   |                            |                    |          |            |                                         | Onent a numa                                                      |

#### 轨迹查询:

设备开通后只要有过定位数据上传,就可以在管理系统或用户手机端查看老人的行动轨 迹。轨迹是由多个定位点连接起来的,在地图上能按先后顺序进行播放并显示定位的地点和 时间。由于定位信息数量大,前端页面在查询时会做查询时间段的限制,比如只能查 30 天 内的,否则在数据库搜索大量数据系统会变慢甚至卡死。

| C Research                    | 10 ME / NEV      | Na: / 出版祭祥      |                                         |                    |                                        |                                           | Q admin 10                                         |
|-------------------------------|------------------|-----------------|-----------------------------------------|--------------------|----------------------------------------|-------------------------------------------|----------------------------------------------------|
| • =:                          | NT BEALS         | ESWELK - ENW    | est - anteix                            | SWIR- ANEL- AN     | AND - BREN - INCO - BREN               |                                           | 連行進 - 単ハデビの1年6首 - アボデビ第人会社 - <mark>● ひじされ -</mark> |
| 1 REAL                        | <b>再产性名</b> : 10 | in single (data | 1 (100.0. mp.)                          | RANGE CONTRACTOR   | 1000 - 2011 11-01 00-0000 -            | 2022.01.25 80.0001                        |                                                    |
| ± sense -                     |                  |                 | 180                                     |                    |                                        |                                           |                                                    |
| B BRRET -                     |                  |                 |                                         |                    |                                        |                                           |                                                    |
| 0 HERER -                     | 89 8088          | 945             | Filmic                                  | the state          | i -                                    | 🕒 e #1" +-2                               |                                                    |
|                               | 1 1984           | 2000101212      | UNEXATER.                               | 9 22 3 4.0 0 BR    |                                        |                                           |                                                    |
|                               | 7 892            | 10090117403     | 100000000000000000000000000000000000000 | 9.95 9.88 9.85     |                                        |                                           |                                                    |
| E INDU -                      | 1 88.8           | 15274526918     | HREASTRADE.                             | * 302 -> 302 -0 MM | REFER DESCRATO                         |                                           | 1000                                               |
| 0 99889 -                     | 4 学达时            | 1710001200      | NARXWERE                                | ·                  | - Are                                  |                                           |                                                    |
| 2017-0002-000<br>2017-000-000 | 1 1000           | 25578323758     | TREESENDS.                              | * 25 > 14 0 MM     | 0                                      |                                           | 248                                                |
| - Sward                       | 1.578            | 21799122024     | TREASTREE.                              | a ac o se o su     | Oster 231                              | RM O                                      |                                                    |
| + 2058                        | 1 540            | 1019-104129     | WRENSTROP.                              | ward n war o me    | 0 210222-9                             | O BARR                                    | ELEAS                                              |
| 9. 10281                      | 1 2000           | 27239010413     | WHERETREE.                              | * SC > NS > SC     | 0                                      | 0                                         | O REERIA                                           |
| S systems                     | 1 8778           | 10074003275     | WREEKSTREE.                             | 0.52 0 ME 0 85     | 1.1.1.1.1.1.1.1.1.1.1.1.1.1.1.1.1.1.1. | ROBAR .                                   | 288 2856 888-F                                     |
| 0 emen -                      | 12 1092          | 19953101118     | NARSETREE.                              | 9 85 4 88 9 BC     | tradius structs                        | 由 2 中国 1 中国 1 中国 1 中国 1 中国 1 中国 1 中国 1 中国 | O Orsine                                           |
|                               | 810.8            | 09/21 - 17/40   | 2 2 4 5                                 | 6 - 71 / RT 1      | 3.5¥#¥                                 | a Azian                                   | HEAR FINAN                                         |
|                               |                  |                 |                                         |                    | 0 0                                    | 0                                         | AUM Band P                                         |
| Isosaita                      |                  |                 |                                         |                    | REGARN SHEE                            | RANA CO CONTRACTOR                        | ####/##                                            |
| 心 法防救期                        |                  |                 |                                         |                    | 8 <sup>/16</sup> /#0                   | 2080 RMAN (0893                           | eran e zautota                                     |
| an anasta                     |                  |                 |                                         |                    |                                        |                                           |                                                    |

#### 设置围栏:

设备开通后,电子围栏可以在管理系统的定位管理模块进行设置,也可以由用户自己在 手机端的定位模块进行设置。电子围栏的类型可以分为禁止离开或是禁止进入,并可以设置 禁止的时间,也就是在这段时间内上传的定位如果超出或进入设置的围栏才会触发报警信 息。可以按多边形设置,也可以按圆形设置设置多边形直接在地图上画就行了,设置圆形的 要录入围栏的半径。启用围栏后才会触发报警,禁用情况下不会触发报警。

| C Researste               | (1) 重定 / 其实共在 / 非位实践                                            | Q admin 2                                                                                      |
|---------------------------|-----------------------------------------------------------------|------------------------------------------------------------------------------------------------|
|                           | BI RHWIN - HINNIN - HENNEL - ANNEIN - HAIN - ANNE - ANNE - ANIM | tā - anaz - Ince - cakta - noiz - tinzā - ze - catta - articitacā - rateavas - a <u>scos -</u> |
| A Rene                    | RAMER: DAL-MARK MAR MARK SALAMAT                                | RO: max 0.8: interaction                                                                       |
| A APRE -                  | 0.000 E 81                                                      | *REAM: SHAREAN *REAM REAM                                                                      |
|                           | (a) (a) (b)                                                     |                                                                                                |
|                           | 84 8-98 68 8680 85                                              |                                                                                                |
| C 2000000000 -            | 2 EPC INSULAU NETREAMER. 0 54 14 10 0 10                        |                                                                                                |
| S I+88 -                  | 1 TAX INFIDE SECONDA                                            |                                                                                                |
| 0 esse -                  | · BOM LTERVELLE WHEREFTHER. D BY D DE D                         | e ORMEHA                                                                                       |
| • Getti -                 | 10000 120001200 0000000000000000000                             |                                                                                                |
| + 2008 -                  | · SAU DIVIDUS WARKETARD. • SO NO • BU                           | 0 1000 1000 1000 1000 1000 1000 1000 1                                                         |
| Q. (115884)               | S ENC LTINUMS NACESSTREE. 0 ST D 0.2 0 BM                       | ABILE ARKYALU                                                                                  |
| 9 AVAIDAR                 |                                                                 | 0 24g 241                                                                                      |
| 0 seep -                  |                                                                 |                                                                                                |
| ·· 8080019                | H N7 B 128/7 - ( 1 2 3 4 5 6 - 71 3 H 1 1                       | Onenezave Onene                                                                                |
| <ul> <li>tos99</li> </ul> |                                                                 | ungana Para nan O Ouszani                                                                      |
| o 安約市署                    |                                                                 |                                                                                                |
| 91 2198719                |                                                                 |                                                                                                |

## 3.6.6.2.2. 实时监控地图

可以选择某个区域查询该区域有多少老人,以及老人定位设备在线情况,在地图上一目 了然的看到各个老人的大概位置。

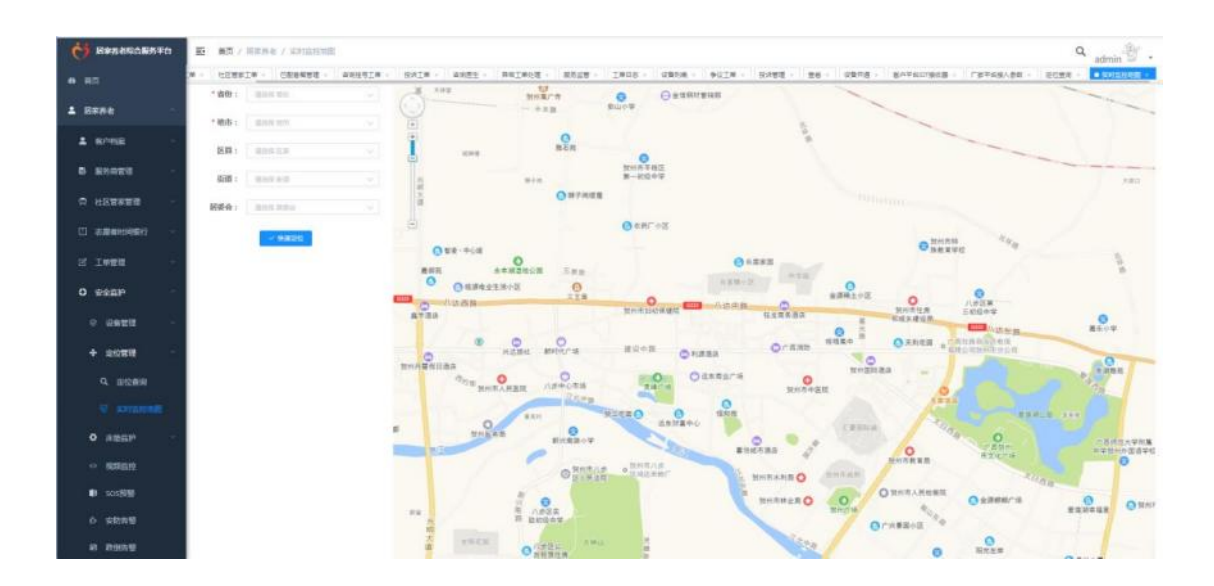

#### 3.6.6.3. 床垫监护

#### 3.6.6.3.1. 床垫设置

在平台对接床垫的老人,在床垫设置模块都会生成一条记录,可以针对某个老人进行床 垫的设置,也可以进行批量设置,可设置监护时段、呼吸、心率等等这些数据。

|                                                                                          | ELA - UNBREE -                                                                                                    | 60001# - 80                                                       | (2# - #88± - B                                | 和工业比赛 - 一般的云管 -                                                                                                    | 工業日本 - 安都利潤 - 争议工                                                   | 5.58 M 12 -                                                                                                    | 周囲 - 12巻/Fi                                                                                                    | <ul> <li>6/HT807</li> </ul> | /##2₩F       | "家华田铭入养数 - | 50#R   |
|------------------------------------------------------------------------------------------|----------------------------------------------------------------------------------------------------|-------------------------------------------------------------------|-----------------------------------------------|----------------------------------------------------------------------------------------------------|---------------------------------------------------------------------|----------------------------------------------------------------------------------------------------|----------------------------------------------------------------------------------------------------|-----------------------------|--------------|------------|--------|
|                                                                                          | 18/148                                                                                                    | RA REPORT                                                         |                                               | BRID: DEA.CHO                                                                                                    |                                                                     | 50: 000 CA                                                                                                    |                                                                                                    | - 8                         | 「日本の出か」      | 0111210-0  |        |
| 10 NO                                                                                    |                                                                                                    | 29.0                                                              |                                               |                                                                                                    |                                                                     |                                                                                                    |                                                                                                    |                             |              |            |        |
| **                                                                                       | Annes as                                                                                                    | and a state                                                       |                                               |                                                                                                    |                                                                     |                                                                                                    |                                                                                                    |                             |              |            | (6)    |
| 4163                                                                                     |                                                                                                    | a stars                                                           |                                               | nega and                                                                                                    | Chantel Company Chantel                                             | OTHERM                                                                                                    | 0.000                                                                                                    | transiti a                  | MERCORN      |            | -      |
| 8888 ·                                                                                   | 1 840                                                                                                    | 621123557136                                                      | 1340.0                                        | EALON HOUSEN                                                                                                    | and possible contraction                                            | 117-389671910                                                                                                    | PI 117-360                                                                                                    | scenare a                   | nercaestaar. |            | 2 1000 |
| -                                                                                        | 11 5 miles                                                                                                    | 641 143090001                                                     | 100                                           | 8.0                                                                                                    |                                                                     |                                                                                                    |                                                                                                    |                             |              |            |        |
|                                                                                          | 0 2 08                                                                                                    | 941/43090020                                                      |                                               | 815                                                                                                    |                                                                     |                                                                                                    |                                                                                                    |                             |              |            | 1.0008 |
| 88 · · · ·                                                                               | - 80                                                                                                    | 6413138082353                                                     | 04 1                                          | 8.4                                                                                                    |                                                                     |                                                                                                    |                                                                                                    |                             |              |            |        |
| 18 <sup>10</sup>                                                                         |                                                                                                    |                                                                   |                                               |                                                                                                    |                                                                     |                                                                                                    |                                                                                                    |                             |              | -          |        |
| SHE -                                                                                    |                                                                                                    |                                                                   |                                               |                                                                                                    |                                                                     |                                                                                                    |                                                                                                    | 其本語                         | 108/37       | 1.181      | 1 80   |
|                                                                                          |                                                                                                    |                                                                   |                                               |                                                                                                    |                                                                     |                                                                                                    |                                                                                                    |                             |              |            |        |
| HQ 100 100                                                                               |                                                                                                    |                                                                   |                                               |                                                                                                    |                                                                     |                                                                                                    |                                                                                                    |                             |              |            |        |
| emistr -                                                                                 |                                                                                                    |                                                                   |                                               |                                                                                                    |                                                                     |                                                                                                    |                                                                                                    |                             |              |            |        |
| Contract of the                                                                          |                                                                                                    |                                                                   |                                               |                                                                                                    |                                                                     |                                                                                                    |                                                                                                    |                             |              |            |        |
|                                                                                          |                                                                                                    |                                                                   |                                               |                                                                                                    |                                                                     |                                                                                                    |                                                                                                    |                             |              |            |        |
| 139-9101                                                                                 |                                                                                                    |                                                                   |                                               |                                                                                                    |                                                                     |                                                                                                    |                                                                                                    |                             |              |            |        |
| Regise                                                                                   |                                                                                                    |                                                                   |                                               |                                                                                                    |                                                                     |                                                                                                    |                                                                                                    |                             |              |            |        |
| 1680,975                                                                                 |                                                                                                    |                                                                   |                                               |                                                                                                    |                                                                     |                                                                                                    |                                                                                                    |                             |              |            |        |
|                                                                                          |                                                                                                    |                                                                   |                                               |                                                                                                    |                                                                     |                                                                                                    |                                                                                                    |                             |              |            |        |
| 0.00.00                                                                                  |                                                                                                    |                                                                   |                                               |                                                                                                    |                                                                     |                                                                                                    |                                                                                                    |                             |              |            |        |
| 9.61.110                                                                                 |                                                                                                    |                                                                   |                                               |                                                                                                    |                                                                     |                                                                                                    |                                                                                                    |                             |              |            |        |
| 1552 PP                                                                                  |                                                                                                    |                                                                   |                                               |                                                                                                    |                                                                     |                                                                                                    |                                                                                                    |                             |              |            |        |
| 2002110<br>30 <b>5314</b> 0                                                              | <b>时,检测到</b> 70                                                                                                    | (次)心率小于                                                           | 150 (次/每)                                     | 分钟)触发心率过缓频!                                                                                                    | 要 是否                                                                | F启报赞:                                                                                                    | ○ 类 ○                                                                                                    | л                           |              |            |        |
| 101419<br>30 分钟<br>分钟                                                                    | 和内,检测图 70<br>和内,检测图 70                                                                                                    | (次)心率小于<br>(次)心率大于                                                | 150 (次/毎)                                     | 分钟)触发心率过缓频<br>分钟)触发心率过缓频                                                                                                    | 5 B5                                                                | 干启报警:<br>干启报警:                                                                                                    | ○ <b>× ○</b><br>⊙ × ○                                                                                                    | <del>Л</del><br>Л           |              |            |        |
| 200日100<br>30 分钟                                                                         | 时3,4金湖登9 70<br>时3,4金湖登9                                                                                                    | (次)心率小于<br>(次)心率大于                                                | 150 (次/頃)<br>(次/頃)                            | 分钟)触发心率过度预<br>分钟)触发心率过速预                                                                                                    | 8 是否<br>8 是否                                                        | F启报警:<br>F启报警:                                                                                                    | ○× ○<br>≥× 0                                                                                                    | <del>Л</del><br>Л           |              |            |        |
| 20 7944<br>914<br>9144                                                                   | kr(3, 給潮營) 70<br>kr(3, 給潮營)                                                                                                    | <ul> <li>(次) 心率小手</li> <li>(次) 心率大手</li> <li>(次) 小環歇小手</li> </ul> | 150 (次/頓)<br>(次/頓)<br>(次/頓)                   | 分钟)就发心率过缓預<br>分钟)就发心率过速預<br>分钟)就发命取过缓預                                                                                                    | 9 25<br>9 25<br>9 25                                                | F启报警:<br>千启报警:<br>千启报警:                                                                                                    | ○× ○<br>⊙× ○<br>⊙× ○                                                                                                    | <del>Л</del><br>开           |              |            |        |
| 200 分钟<br>分钟                                                                             | (4月, 北京)(11년) 70<br>(4月, 北京)(11년)<br>(4月, 北京)(11년)                                                                                                    | (次) 心率小于<br>(次) 心率大于<br>(次) 时吸小于                                  | 150 (XV/#ij)<br>(XV/#ij)<br>(XV/#ij)          | 分钟)線安心率过緩預<br>分钟)線安心率过速預<br>分钟)線安容限过緩預                                                                                                    | # 最高<br># 最高<br># 最高                                                | 千启报警:<br>千启报警:<br>千启报警:                                                                                                    | ○ <b>× ○</b><br>⊙ × ○<br>⊙ × ○                                                                                                    | <del>Л</del><br>开           |              |            |        |
| 30 9944<br>9744<br>9744<br>9744                                                          | ky5, k合测经의 70<br>ky5, k合测经의<br>ky5, k合测经의<br>by5, k合测经의                                                                                                    | (次)心率小于<br>(次)心率大于<br>(次)时吸小于<br>(次)时吸大于                          | <ol> <li>(次/毎)<br/>(次/毎)<br/>(次/毎)</li> </ol> | 分钟)離安心率过緩預<br>分钟)離安心率过速預<br>分钟)離安呼吸过緩預<br>分钟)離安呼吸过速預得                                                                                               | 2 単合<br>2 単合<br>2 単合<br>2 単合                                        | 后报题:<br>后报题:<br>行后报题:                                                                                                    | ○ ¥ ○<br>● X ○<br>● X ○<br>● X ○                                                                                                    | <b>开</b><br>开<br>开          |              |            |        |
| 30 分钟<br>分钟<br>分钟                                                                        | 443,46201991 70<br>443,46201991<br>4443,46201991<br>4443,46201991                                                                                                    | (次)心率小于<br>(次)心率大于<br>(次)呼吸小于<br>(次)呼吸大于                          | 150 (XX/463<br>(XX/463<br>(XX/463<br>(XX/463  | 分钟)載英心率过振翔<br>分钟)載英心率过速預<br>分钟)載英呼吸过振翔<br>分钟)離英呼吸过速預                                                                                                | 8 是否<br>8 是否<br>8 是否<br>8 是否                                        | 干启报题:<br>干启报题:<br>干启报题:                                                                                                    | 0 × 0<br>0 × 0<br>0 × 0<br>0 × 0                                                                                                    | <b>开</b><br>开<br>开          |              |            |        |
| 200 分钟<br>30 分钟<br>分钟<br>资钟                                                              | (4/3, 1순3(1년) 70<br>(4/3, 1순3(1년)<br>(4/3, 1순3(1년)<br>(4/3)(1년)<br>(4/3)(1년)<br>(70<br>(70)<br>(70)<br>(70)<br>(70)<br>(70)<br>(70)<br>(70)                                                                                                    | (次)心事小于<br>(次)心事大于<br>(次)呼吸小于<br>(次)呼吸大于                          | 150 (20/46)<br>(30/46)<br>(20/46)<br>(20/46)  | 分钟)離英心率过緩預<br>分钟)離英心率过緩預<br>分钟)離英中職过緩預<br>分钟)離英呼戰过速預<br>2<br>2<br>2<br>2<br>2<br>2<br>2<br>2<br>2<br>2<br>2<br>2<br>2<br>2<br>2<br>2<br>2<br>2<br>2 | 5 是否<br>7 是否<br>7 是否<br>8 是否<br>* 是否开启报题                            | 五月报警: 五月报警: 五月报警: 五月报警: 五月报警: 二月日報警: 二日報告: ○ 类 ○                                                                                                    | ○ X ● Q<br>● X = 0<br>● X = 0<br>● X = 0<br>● X = 0                                                                                                    | <b>开</b><br>开<br>开          |              |            |        |
| 20 分钟<br>30 分钟<br>分钟<br>演讲持续时间:                                                          | br/3, 4☆301년년         70           br/3, 4☆301년년                                                                                                    | (次) 心率小于<br>(次) 心率大于<br>(次) 呼吸小于<br>(次) 呼吸大手                      | 150 (XV/65)<br>(XV/65)<br>(XV/65)<br>(XV/65)  | 分钟)藏炭心率过缓預<br>分钟)藏炭心率过速預<br>分钟)藏炭中限过缓預<br>分钟)藏炭中限过速预                                                                                                | 8 是否<br>8 是否<br>8 是否<br>• 是否开启编辑                                    | 「后报警:<br>「后报警:<br>「后报警:<br>「后报警:<br>: ○ 类 (                                                                                                    | ○ ¥ ○<br>○ X ○<br>○ X ○<br>○ X ○<br>○ X ○                                                                                                    | <b>开</b><br>开<br>开          |              |            |        |
| 20033p<br>30 分钟<br>分钟<br>一分钟<br>高味持续时间:<br>* 是否重点监护:                                     | by5, 4合洲 딸인 70<br>by5, 4合洲 딸인<br>by5, 4合洲 딸인<br>: 0<br>: 0<br>王 0<br>王 ① 西 盈 是                                                                                                    | (次) 心率小于<br>(次) 心率大于<br>(次) 时吸小于<br>(次) 时吸大于                      | 150 (次小師)<br>(次小師)<br>(次小師)<br>(次小師)          | 分钟)就安心率过缓預<br>分钟)就安心率过缓預<br>分钟)就发呼吸过缓預<br>分钟)就发呼吸过缓預<br>2分钟,就发呼吸过速預                                                                                 | 8 是否<br>8 是否<br>8 是否<br>8 是否<br>8 是否<br>* 是否开印编辑                    | 和指援警:<br>行后报警:<br>行后报警:<br>千台报警:<br>: ● 类 (                                                                                                    | ○ × ○<br>○ × ○<br>○ × ○<br>○ × ○<br>○ × ○                                                                                                    | <b>开</b><br>开<br>开          |              |            |        |
| 200 分钟<br>30 分钟<br>分钟<br>商床持续时间:<br>* 是否重点监护:                                            | k内, 給加到 70<br>k内, 給加到<br>k内, 給加到<br>k内, 給加到<br>i 0<br>: 0<br>こ 是                                                                                                    | (次) 心率小于<br>(次) 心率大于<br>(次) 伊敬小于<br>(次) 伊敬大于                      | 150 (次/晦)<br>(次/晦)<br>(次/毎)                   | 分钟)載変心率过緩預<br>分钟)載変心率过速預<br>分钟)載変呼吸过速預<br>分钟)載変呼吸过速預<br>(                                                                                           | 8 是否<br>8 是否<br>8 是否<br>8 是否<br>8 是否                                | 石板想:<br>石板想:<br>石板想:<br>千石板想:<br>千石板想:<br>千石板 (1)                                                                                                    | ○ × ○<br>○ × ○<br>○ × ○<br>○ × ○<br>○ 开                                                                                                    | <b>म</b><br>म<br>म<br>म     |              |            |        |
| 20 分钟<br>30 分钟<br>分钟<br>意味持续时间:<br>* 是否重点蓝护:<br>天睡眠开始时间:                                 | br3,4金洲空     70       br3,4金洲空     70       br3,4金洲空     -       br3,4金洲空     -       br3,4金洲空     -       br3,4金洲空     -       br3,4金洲空     -       br3,4金洲空     -       br3,4金洲空     -       br3,4金洲空     -       br3,4金洲空     -       br3,4金洲空     -       br3,4金洲空     -       c     -       c     -       c     -       c     -       c     -       c     -                                                                                                    | (次) 心事小于<br>(次) 心事大于<br>(次) 伊敬大于<br>(次) 伊敬大于                      | 150 (XV/6)<br>(XV/6)<br>(XV/6)<br>(XV/6)      | 分钟)離英心率过缓預<br>分钟)離英心率过速預<br>分钟)離英呼吸过速預<br>分钟)離英呼吸过速預<br>(1)<br>(1)<br>(1)<br>(1)<br>(1)<br>(1)<br>(1)<br>(1)<br>(1)<br>(1)                          | 要 是否<br>要 是否<br>要 是否<br>* 是否开启报题<br>白天睡眠结束时间                        | 日本語 (1995)<br>日本語 (1995)<br>日本語 (199 | ○ X 0<br>○ X 0<br>○ X | <b>开</b><br>开<br>开<br>开     |              |            |        |
| 20031p<br>30 分钟<br>分钟<br>意味持续时间:<br>* 是苦重点监护:<br>天睡眠开始时间:                                | ht73, 杜술해당인 70<br>ht73, 杜술해당인<br>ht73, 杜술해당인<br>bt73, 杜술해당인<br>: 0<br>: 0<br>: 0<br>: 0<br>: 0<br>: 0<br>: 0<br>: 0<br>: 0<br>: 0                                                                                                    | (次) 心率小于<br>(次) 心率大于<br>(次) 呼吸小于<br>(次) 呼吸大手                      | 150 (XX/66)<br>(XX/66)<br>(XX/66)<br>(XX/66)  | 分钟)載安心率过缓預<br>分钟)載安心率过速預<br>分钟)載英呼吸过緩預<br>分钟)載英呼吸过速預                                                                                                | 8 是否<br>8 是否<br>8 是否<br>• 是否开启报题<br>白天睡眠结束因何                        | 「「「「「「「「」」」<br>「「「「「「「」」」<br>「「「「「「」」」<br>「「「「「」」」<br>「「「」」」<br>「「」」」<br>「」」<br>「」」<br>「」」」<br>「」」」<br>「」」<br>「」」<br>「」」<br>「」」<br>「」」<br>「」」<br>「」」<br>「」」<br>「」」<br>「」」<br>「」<br>「                                                                                                    | ○ <b>关 ○</b><br>②                                                                                                    | <b>开</b><br>开<br>开          |              |            |        |
| 20 分钟<br>20 分钟<br>分钟<br>高床持续时间:<br>* 是否重点监护:<br>天睡眠开始时间:<br>* 未上床报警:                     | ky, 4台湖 1 70<br>ky, 4台湖 1 1<br>ky, 4台湖 1 1<br>ky, 4台湖 1 1<br>c 0<br>c 西 西 金 是<br>c 0 西 金 是<br>c 0 天 一 开                                                                                                    | (次) 心率小于<br>(次) 中華大于<br>(次) 呼吸小于<br>(次) 呼吸大于                      | 150 (次小師)<br>(次小師)<br>(次小師)<br>(次小師)          | 分钟)就安心率过缓预<br>分钟)就安心率过缓预<br>分钟)就发呼吸过缓预<br>分钟)就发呼吸过缓预                                                                                                | 要 是否<br>要 是否<br>要 是否<br>要 是否<br>* 是否开起编辑<br>白天睡眠结束因好<br>* 未起床環想     | 16)报警:<br>16)报警:<br>16)报警:<br>16)报警:<br>16)及管:<br>10) ★ ()<br>10) ★ ()                                                                                                    | ○ × ●<br>● × ●<br>● × ●<br>● × ●<br>● × ●<br>● × ●<br>● × ●<br>● × ●<br>● × ●<br>● × ●                                                                                                    | <b>开</b><br>开<br>开<br>开     |              |            |        |
| 2003100<br>30 分钟<br>分钟<br>资钟<br>高床持续时间:<br>* 是否重点监护:<br>天睡服开始时间:<br>* 未上床报警:             | <ul> <li>▶内,检测到 70</li> <li>▶内,检测到</li> <li>▶内,检测到</li> <li>▶内,检测到</li> <li>■ ○ ○ ○ ●</li> <li>○ ○ ○ ●</li> <li>○ ●</li> <li>○ ●</li></ul>      | (次) 心率小于<br>(次) 小率大于<br>(次) 伊吸小于<br>(次) 伊吸大于                      | 150 (20/463<br>(20/463<br>(20/463<br>(20/463  | 分钟)離英心率过缓預<br>分钟)離英心率过速預<br>分钟)離英呼吸过途預<br>分钟)離英呼吸过速預                                                                                                | 8 是否<br>8 是否<br>8 是否<br>9 是否<br>• 是否开启编辑<br>白天睡眠结束时间<br>• 未起床履错     | 日前振想:<br>日前振想:<br>日前振想:<br>: ○ ※ ○<br>: ○ ※ ○<br>: ○ ※ ○                                                                                                    | ○ X<br>○ X<br>○ X<br>○ X<br>○ X<br>○ X<br>○ T<br>○ T                                                                                                    | <b>开</b><br>开<br>开<br>开     |              |            |        |
| 20 分钟<br>分钟<br>分钟<br>意味持续时间:<br>* 是否重点监护:<br>天睡眠开始时间:<br>* 未上床报警:<br>晚睡眠开始时间:            | <ul> <li>▶ (4), (42)(19)</li> <li>▶ (4), (42)(19)</li> <li>▶ (4), (42</li></ul> | (次)心事小于<br>(次)心事大于<br>(次)伊敬大于<br>(次)伊敬大于                          | 150 (XV/6)<br>(XV/6)<br>(XV/6)<br>(XV/6)      | 分钟)離英心率过缓預<br>分钟)離英心率过速預<br>分钟)離英呼吸过速預<br>分钟)離英呼吸过速預<br>(1)                                                                                         | 2 是否<br>第 是否<br>第 是否<br>* 是否并启报第<br>白天睡眠结束的坏<br>* 未起床报第<br>夜晚睡眠结束的坏 | Hai报想:<br>Hai报想:<br>Hai报想:<br>: ○ 类 C<br>: ○ 类 C<br>: ○ 类 C                                                                                                    | <ul> <li>×</li> <li>×</li></ul>                                                                                                    | <b>开</b><br>开<br>开<br>开     |              |            |        |
| 2003119<br>30 分钟<br>分钟<br>分钟<br>意味持续时间:<br>* 是否重点监护:<br>天睡眼开始时间:<br>* 未上床报答:<br>晚睡眼开始时间: | <ul> <li>▶ (4), (台湖受) 70</li> <li>▶ (4), (台湖受)</li> <li>▶ (4), (台湖受)</li> <li>▶ (4), (台湖受)</li> <li>▷ (古), (台湖受)</li> <li>○ (古), (台湖受)</li> <li>○ (古), (台), (台), (白), (白), (白), (白), (白), (白), (白), (白</li></ul>                                                                                                    | (次) 心率小手<br>(次) 心率大手<br>(次) 呼吸小手<br>(次) 呼吸大手                      | 150 (XV/463<br>(XV/463<br>(XV/463<br>(XV/463  | 分钟)載英心率过度預<br>分钟)蔵英心率过度預<br>分钟)蔵英庁限过度預<br>分钟)敵英庁限过度預                                                                                                | 要 是否<br>要 是否<br>要 是否<br>* 是否开启提择<br>白天睡眠结束制师<br>* 未起床展着<br>夜晚睡眠结束制师 | 日田振想:<br>日日服想:<br>日日服想:<br>: ○ ※ ○<br>: ○ 前回:<br>: ○ 第回:<br>: ○ 第回:                                                                                                    | <ul> <li>● 类 ●</li> <li>● 类 ●</li> <li>● 关 ●</li> <li>● 关 ●</li> <li>● 关 ●</li> <li>● 关 ●</li> <li>● 关 ●</li> <li>● 关 ●</li> <li>● 关 ●</li> <li>● 关 ●</li> <li>● 关 ●</li> <li>● 关 ●</li> <li>● 关 ●</li> <li>● 关 ●</li> <li>● 大 ●</li> <li>● 大 ●</li> <l< td=""><td><b>开</b><br/>开<br/>开</td><td></td><td></td><td></td></l<></ul>                                                                                                    | <b>开</b><br>开<br>开          |              |            |        |

#### 3.6.6.3.2. 监护列表

列表显示客户名称、电话、床垫的在线状态(在线、离线)、在床状态(在床、离床)、 设备 ID 等,操作按钮可以查看客户的睡眠报告,和查看实时的睡眠监控数据,包括心率、 呼吸、在床情况、体动情况。

| C RERENANT    | 19th | 10 m/ | C / Martin / Martin |               |               |                         |                  | Q admin                 |
|---------------|------|-------|---------------------|---------------|---------------|-------------------------|------------------|-------------------------|
| • mm          |      | 821.0 | 898 · • 8998 ·      |               |               |                         |                  |                         |
| 1 m###        | 18   | HL-15 | B. 100.10100        | ul mito:      | 88. C. 1990 C | 12 540.996 (max. reven) |                  | 0.88 0.82               |
| A 81998       | ł.   |       |                     |               |               |                         |                  | (0) (0) (0)             |
| 5 annes       | 1.00 | 9.12  | ments               | (2.RD         | 9-85-5265     | 11153525                | 0044545          | en.                     |
|               |      | - E   | 910 E               | 641810081955  | 13996224818   | Aris .                  |                  |                         |
|               |      |       | 江市                  | 041343000020  | 141747011294  | 1736                    |                  |                         |
| III ARABINARY | -    | 1     | 357-18              | sALTAYOUTZON  | 18/077752918  | R14                     |                  | ~ 8.8 ~ morest          |
| 05 I.M.W.W.   | - 20 | 4     | a way               | 0417630001288 | 1990,000,000  | ALC:                    |                  | + 8.8 - MINER           |
| 0 ******      |      |       |                     |               |               |                         | AL 4 (8) 11(8),5 | 8 - 10 <b>1</b> 10 88 1 |
| 0 0468        |      |       |                     |               |               |                         |                  |                         |
| +             |      |       |                     |               |               |                         |                  |                         |
| O NEEDA       |      |       |                     |               |               |                         |                  |                         |
| • #####       |      |       |                     |               |               |                         |                  |                         |
|               |      |       |                     |               |               |                         |                  |                         |
| B BURGER      |      |       |                     |               |               |                         |                  |                         |
| # materies    |      |       |                     |               |               |                         |                  |                         |
|               |      |       |                     |               |               |                         |                  |                         |

#### 3.6.6.3.3. 重点监护

对重点监护的老人可以在此模块查看。开通了智能床垫的用户,如果在告警设置那里设 置成为重点监护对象,就可以在可视化的面板上查看床垫的在线状态(在线、离线)、在床 状态(在床、离床),并用不同颜色标识出来。呼吸和心率实时的值,如果有最新的告警信 息过来,在面板上也会产生报警提醒。可以参考床垫厂家的页面。

家属如果关联的老人有绑定智能床垫,是可以在用户手机端健康管理模块查看老人的实时的睡眠监测数据的,包括心率、呼吸、体动、在床离床等。

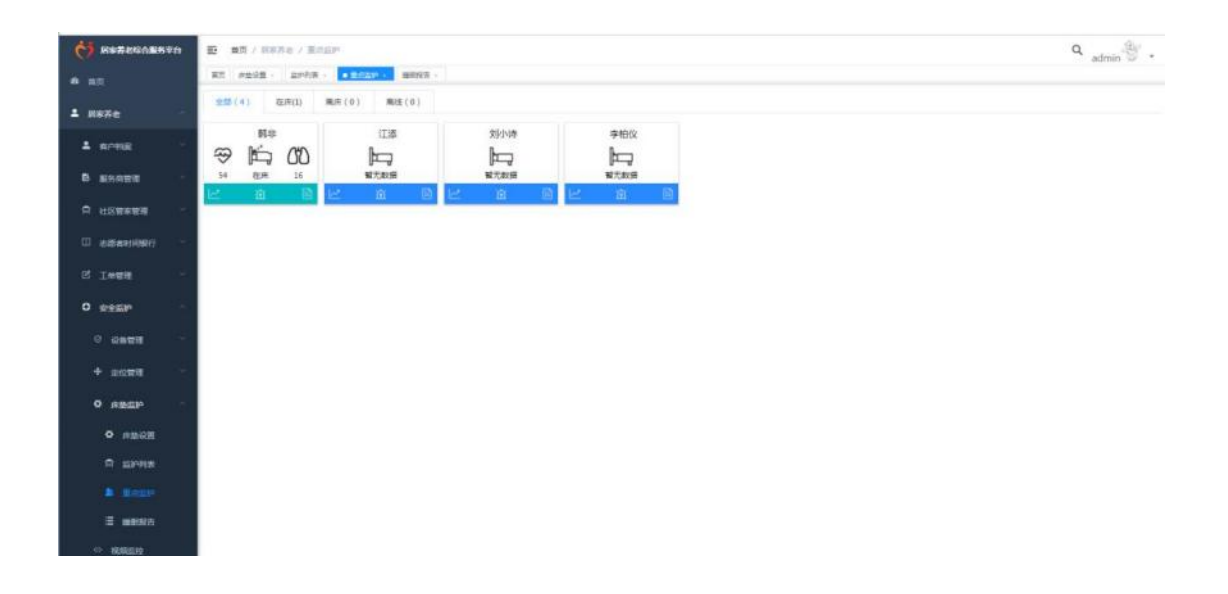

### 3.6.6.3.4. 睡眠报告

睡眠报告可在此模块查看。睡眠报告是由床垫厂家将一天的睡眠数据推送给我们,我们 在系统上展现出来。睡眠数据一般包括以下数据:睡眠总时长、醒着时长、深睡时长、浅睡 时长、REM 时长、离床次数、平均心率、平均呼吸、睡眠期间所有的心率及呼吸数据,以 及睡眠期间的离床开始时间、离床结束时间。

家属如果关联的老人有绑定智能床垫,是可以在用户手机端的健康管理模块查看老人的 每天的睡眠报告的。

| <b>() NERSERAR</b> | E 1   | NO / NUME /     | aeat5015 |             |          |          |          |          |          |          | a     | admin & .   |
|--------------------|-------|-----------------|----------|-------------|----------|----------|----------|----------|----------|----------|-------|-------------|
| HINESES            | 82    | 年数の第 一 点平       | An Bezz  | • 1993/17 · |          |          |          |          |          |          |       |             |
| II BRANSPART       | 41.5  | 1815) (ins.) e. | 42       |             | 085      | 0 11 0   |          |          |          |          |       |             |
| S INEE             |       |                 |          |             |          |          |          |          |          |          |       | 6.6161      |
| 0 #####            | 10-10 | 500AB           | 学校建築     | 羊肉の果        | 1.63339  | 入論和同     | 彩成新闻     | 10112702 | MIRALK   | Resta    |       | n           |
| 9 0888 ···         | 1     | greck.          | 21       | 58          | 210128   | 212437   | 065802   | R.       | 073648   | 062755   | - 22  | - NERICE IN |
| + 20088            | 2     | 白布              |          |             | 08.00-00 | 08.00.00 | 06.00.00 |          | 000000   | 08.00.00 | 0 2 2 | - 90183     |
|                    | 3     | @reck           | 11       | 9           | 22/03/55 | 22.29:04 | 08:00:00 | A.       | 07.55.39 | 081519   | • ##  | - Million   |
| O REEP             | - 4   | 知时将             | 15       | 60          | 39:00.26 | 2858.58  | 000556   | A        | 09.57.24 | 08/08/06 | • # # | - 190097E   |
| o abos             | 3     | 1238            | 31       | 61          | 2210628  | 2208.24  | 0713400  | ¢.       | 051108   | 870348   | - # 8 |             |
| C EPFER            |       | 9/012           | 4:       | 59          | 010205   | 253238   | 07.07.15 | D        | 00.22.06 | 055244   | • ##  | - BOUNE     |
| h Ecze             | 7     | 201-08          | 7        | 63          | 23.83.17 | 002437   | 06/00/00 | D        | 015828   | 052347   | • 22  | - 100020    |
|                    |       | 1138            | 12       | 62          | 214821   | 22-08-55 | 07:1523  | £        | 0631.59  | 062259   | 0 E B | < million   |
|                    |       | 型18-10          | 30       | 60          | 22/23/40 | 2341:17  | 02:57.29 | E.       | 01.08.22 | 064311   | - 22  | - BIR98     |
| 42 102519          | 10    | 到小师             | 32       | 62          | 22/06/52 | 23.05.23 | 07/24/05 | D        | 616229   | 056349   | 0 22  | - INDERT    |
| sostim             |       |                 |          |             |          |          |          | 共11章     | 10条/街    | 1 2 3 4  | 5 6 3 | NE 1 R      |
| 0 96880            |       |                 |          |             |          |          |          |          |          |          |       |             |
| et annon           |       |                 |          |             |          |          |          |          |          |          |       |             |
| S 8485             |       |                 |          |             |          |          |          |          |          |          |       |             |
| 9 BER8             |       |                 |          |             |          |          |          |          |          |          |       |             |

点击睡眠报告,可查看睡眠分布、夜间指标统计、睡眠分布、心率分布、呼吸分布等。

| Ó | 基本并在综合服务平白                  | E 1 | AM / MERE / | MENORIA   |           |          |          |          |           |            |                    | Q     | admin V .  |
|---|-----------------------------|-----|-------------|-----------|-----------|----------|----------|----------|-----------|------------|--------------------|-------|------------|
|   | AREAE4                      | RT  | 707E · 2P   | на ведя - | • MR107 - |          |          |          |           |            |                    |       | addinin in |
|   | 老師會时何時日 :                   | 北人  | 115: ISA    | linii.    |           | 018.8    | 0.01.22  |          |           |            |                    |       |            |
|   | TARK                        |     |             |           |           |          |          |          |           |            |                    |       |            |
|   | eren -                      | 85  | 老人姓名        | 平均和手服     | 年均公里      | 上球时间     | AMBRIE   | 起来到何     | MERCIPLE. | MEMORPHIC. | 版来时间               |       | n          |
|   | e name -                    | 1   | 3402        | 11        | 58        | zicios   | 21,24:37 | 065802   | А.        | 07:36:48   | 09.27/55           |       | 00285      |
|   | 4 2022                      | 2   | 128         |           |           | 08/00/00 | 080000   | 08-00-00 |           | 000000     | 99-99-09           | - 28  | - MIRSO    |
|   |                             | 3   | \$102       | 35        | м         | 220105   | 7229/04  | 080800   | A         | 07.55.39   | 081619             | 0 2 2 | - MIRNES   |
|   | O REMER                     |     | 10(小田       | 15        | 60        | 19/00/26 | 19:59118 | 1809.58  | 4         | 09:57:24   | 08.05.56           | - 22  | - Millin   |
|   | <ul> <li>R\$48.8</li> </ul> |     | 位在          | 22        | 82        | 22:06:18 | 22:10:24 | 0712832  | E.        | 0511:18    | 07/00/48           | * 8.8 | - NUCLE    |
|   | C 12993                     | . 6 | \$16X       | 4         | 39        | 03/22/01 | 053038   | 070713   | D         | 00.22/06   | 055244             | * # B | - MIRSH    |
|   | h Bern                      | 7   | 为小师         | 7         | 62        | 22/32/17 | 05.24.37 | 08.00.00 | D         | 013826     | 062347             | * # # | - MIRNE    |
|   |                             |     | 1218        | 32        | 62        | Z149/21  | 2206.93  | 87.15.23 | c         | 0631.59    | 08(22:59           | - = # | - HRSH     |
|   |                             |     | \$102       | 38        | 50        | 22:23:40 | 254017   | 0557,29  | D         | 01.08/23   | 06-40:11           | * 8.8 | - 80002    |
|   | ··· HEREIQ                  | 10  | 2010        | 32        | 62        | 220652   | 2340.23  | 87,2405  | 0         | 69.02129   | 05/03/49           | * #8  | - MIRSR    |
|   | Sosted                      |     |             |           |           |          |          |          | 共 51 例    | 10佛/西      | 1 2 3 4            | 5 8 3 | 80日 1 页    |
|   | 0 96550                     |     |             |           |           |          |          |          |           |            | THE PARK HOLE DESC |       |            |
|   | 8 RHHR                      |     |             |           |           |          |          |          |           |            |                    |       |            |
|   | B pang                      |     |             |           |           |          |          |          |           |            |                    |       |            |
|   | 5 BREFRID                   |     |             |           |           |          |          |          |           |            |                    |       |            |

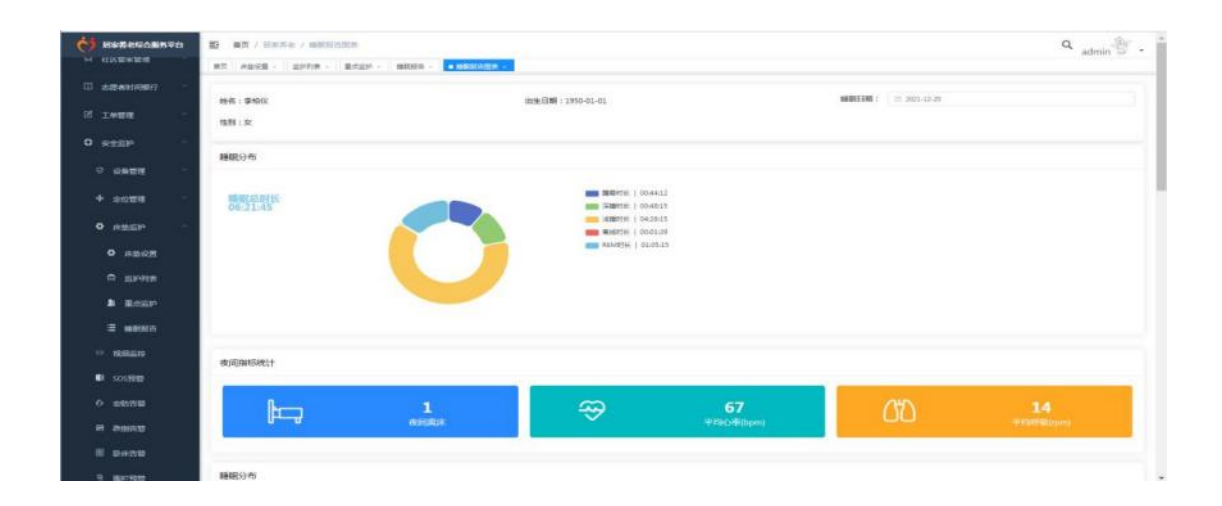

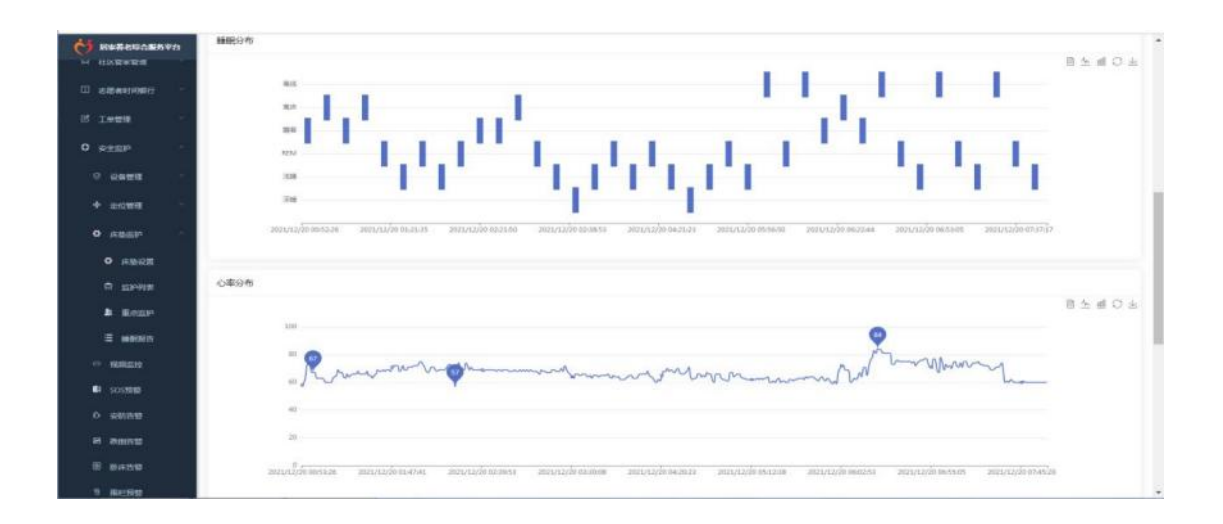

# 3.6.6.4. 视频监控

当在设备开通进行设备的绑定后,在平台查看视频设备在线状态,可以下载视频播放器 进行视频查看。

| <b>1</b> RE#86ABREA | E = = / = = = / = = = / = = = = / = = = = / = = = / = = = / = = = / = = = / = = = / = = = / = = / = = = / = = / = / = = / = = / = = / = = / = = / = = / = = / = = / = = / = = / = = / = / = = / = / = = / = = / = / = = / = / = = / = / = = / = / = / = = / = / |                                  |                 |        | Q admin     |
|---------------------|----------------------------------------------------------------------------------------------------|----------------------------------|-----------------|--------|-------------|
| s resa              | 81 #262 · 2#8# · 1                                                                                                    | 1529 - BBRST - BBSSTER - COLLOY- |                 |        |             |
| 0 9259              | #A 2/1                                                                                                    |                                  |                 |        |             |
| 0 RATE -            | MPMB: BEAMINE                                                                                                    | UBHID: No. Incide                | BANG: Alla Same |        | 0.82        |
| + aces -            | 2 78828 2 44828                                                                                                    |                                  |                 |        | (a) (a) (b) |
| O REALLY            | #0 8/488                                                                                                    | 回動時100 回動支型                      | 6446            | 8885   | sn          |
|                     | 1 81                                                                                                    | P94777500                        | 54              | one    | 0.68        |
| · source            | 2 55/P                                                                                                    | 182000567                        | -24             | CPra . | 0.98        |
|                     | 1.175                                                                                                    | #2011200111327000123             | <b>R</b> (1     | =开盘    | 0.68        |
| 0 smith             | 4 20.0                                                                                                    | 420002001112270001246            | Re              | -718   | 0 160       |
| R BRIDS             | 5 (\$002)                                                                                                    | 62010200113327000125             | 40.0            | 2.97.M | 6 68        |
| E enne              | 1. 105                                                                                                    | 82010200111327008124             | #16             | -78    | 0.68        |
| 5 841998            |                                                                                                    |                                  |                 |        |             |
|                     |                                                                                                    |                                  |                 |        |             |
| - MORCHER           |                                                                                                    |                                  |                 |        |             |
| о желе              |                                                                                                    |                                  |                 |        |             |
| ~ NUBLEW N.B        |                                                                                                    |                                  |                 |        |             |
|                     |                                                                                                    |                                  |                 |        |             |
|                     |                                                                                                    |                                  |                 |        |             |

## 3.6.6.5. SOS 报警

主要是针对开通了 SOS 设备的用户及报警数据进行管理。根据用户的告警设置,可以在 这里获取用户的告警信息及处理情况。

有些设备是可以在触发 SOS 时同时外呼电话的,有些不可以。具体要看设备功能。可以在 PC 端的设备列表的设备设置模块或是手机端的设备管理模块上设置 SOS 呼叫号码。

用户主动按下 SOS 按钮就会触发告警信息。绑定过的设备才能将告警推送到平台上。 系统将 SOS 告警信息以不同方式推送给不同的角色。

| 接收人   | 推送方式     | 推送内容模板                                 | 备注      |
|-------|----------|----------------------------------------|---------|
|       | 短信       | SOS 紧急求助: {老人姓名}于{报警时间}发起<br>SOS 紧急求助。 |         |
| 老人的亲属 | 电话       | SOS 紧急求助: {老人姓名}于{报警时间}发起<br>SOS 紧急求助。 | 需配置呼叫中心 |
|       | APP 消息推送 | SOS 紧急求助: {老人姓名}于{报警时间}发起<br>SOS 紧急求助。 |         |
|       | APP 语音推送 | 请注意, {老人姓名}发生 SOS 报警                   |         |

|                        | 微信公众号    | SOS 紧急求助: {老人姓名}于{报警时间}发起<br>SOS 紧急求助。 | 需在微信后台配<br>置模版 |
|------------------------|----------|----------------------------------------|----------------|
| 社区管家                   | APP 消息推送 | SOS 紧急求助: {老人姓名}于{报警时间}发起<br>SOS 紧急求助。 |                |
| 老人所属的<br>服务中心的<br>坐席人员 | 系统弹窗     | SOS 紧急求助: {老人姓名}于{报警时间}发起<br>SOS 紧急求助。 |                |

告警信息可以由接收人员进行处理,亲属或老人可以在用户手机端处理,社区管家在社区管家 APP 进行处理,服务机构坐席人员可以在 PC 端进行处理,如果这个设备有定位功能,同时会在地图上显示告警时的定位信息,如果是安装在家里的无定位功能的设备,在地图上显示他家的位置。并且坐席人员可以使用呼叫中心一键拨号外呼联系告警的老人、老人紧急联系人、亲属,以便了解告警情况并协调进行处理,还可以转呼到一些常用的报警电话,可多方同时在线通话。坐席人员处理后在系统上标识此条告警信息为已处理,并记录处理情况及结果。处理状态分为:未处理、处理中、已处理。同时已处理可以标识为误报或已解决。已处理之后,在服务中心系统右下角的弹窗就不再跳出来了,并且在用户端、社区管家端都可以看到告警信息为已处理。

| <b>()</b> B\$54908570 | E ME / HEAL / SOL | NE                     |                  |                     |                    |              | Q admin         |
|-----------------------|-------------------|------------------------|------------------|---------------------|--------------------|--------------|-----------------|
|                       | 81 AD22 - 8793    | - 10.000 · MR00 · MR00 | 58 - Kitan - 💿 🕬 | 10 A                |                    |              |                 |
| O STERRY              | RP88: 00.10101    | Real-M                 | ife data status  | <b>经济0.5</b> 5      | 8041000            |              | 088 088         |
| 0 2888                |                   |                        |                  |                     |                    |              |                 |
| + 2028 -              |                   |                        |                  |                     |                    |              | 0 (0) (0)       |
|                       | 永号 用户姓名           | 数据中国                   | 事件类型             | Rest P              | 告誓内容               | 经理状态         | 展作              |
| o manife              | 1 8492            | 19477707399            | 1000             | 2021-12-01.10.9057  | SOLINE             | 承任權          | 0.6进            |
| · 1056519             | 2 8177            | 19023458789            | accelling.       | 2023-02-03 10:0608  | 505B/B             | *2.7         | 0 62            |
|                       | 3 815             | 12013426189            | ***5797          | 2021-12-01.0909949  | 105冊燈              | #0#          | 0 CR            |
| 0 20080               | -4 - 8E           | 15013456789            | 20239            | 2021-12-01 06(2032  | 505音響              | 未计理          | 0.02B           |
| -                     | 5 817             | 25023456788            | 8192             | 2021-22-30 18-6508  | sos得错              | \$5%         | 0 28            |
| el otilicia           | 4 0:00            | 19977707385            | ***579           | 2021-11-23 37-4113  | 505 <del>8</del> 1 | *02          | 이 반변            |
| E 9459                | 1 0.00            | 15077707395            | 2005/10          | 2021-12-23 2541-28  | 105時營              | 非处理          | 0.02            |
| 9 BR398               | 1 (Feb2           | 19877777388            | ui88             | 2021-11-23 174113   | sosaw.             | #12 <b>2</b> | 0 C.M           |
| 0 68850               | 1 (PHOS           | 15077701385            | ***578           | 2021-11-23 16/09/49 | sosiere            | #0.8         | 0 CM            |
| 0 нате                | 10 (\$4902        | 15977707395            | udit             | 2023-13-23 1603/42  | 505用键              | - 半位理        | 0.01B           |
| - RESERVE-            |                   |                        |                  |                     | 共130条 10条/页        | < 1 2 8 4 8  | 4 - 13 2 80 1 R |
| A 4893                |                   |                        |                  |                     |                    |              |                 |
| 0 84046               |                   |                        |                  |                     |                    |              |                 |
| R ISANETE             |                   |                        |                  |                     |                    |              |                 |

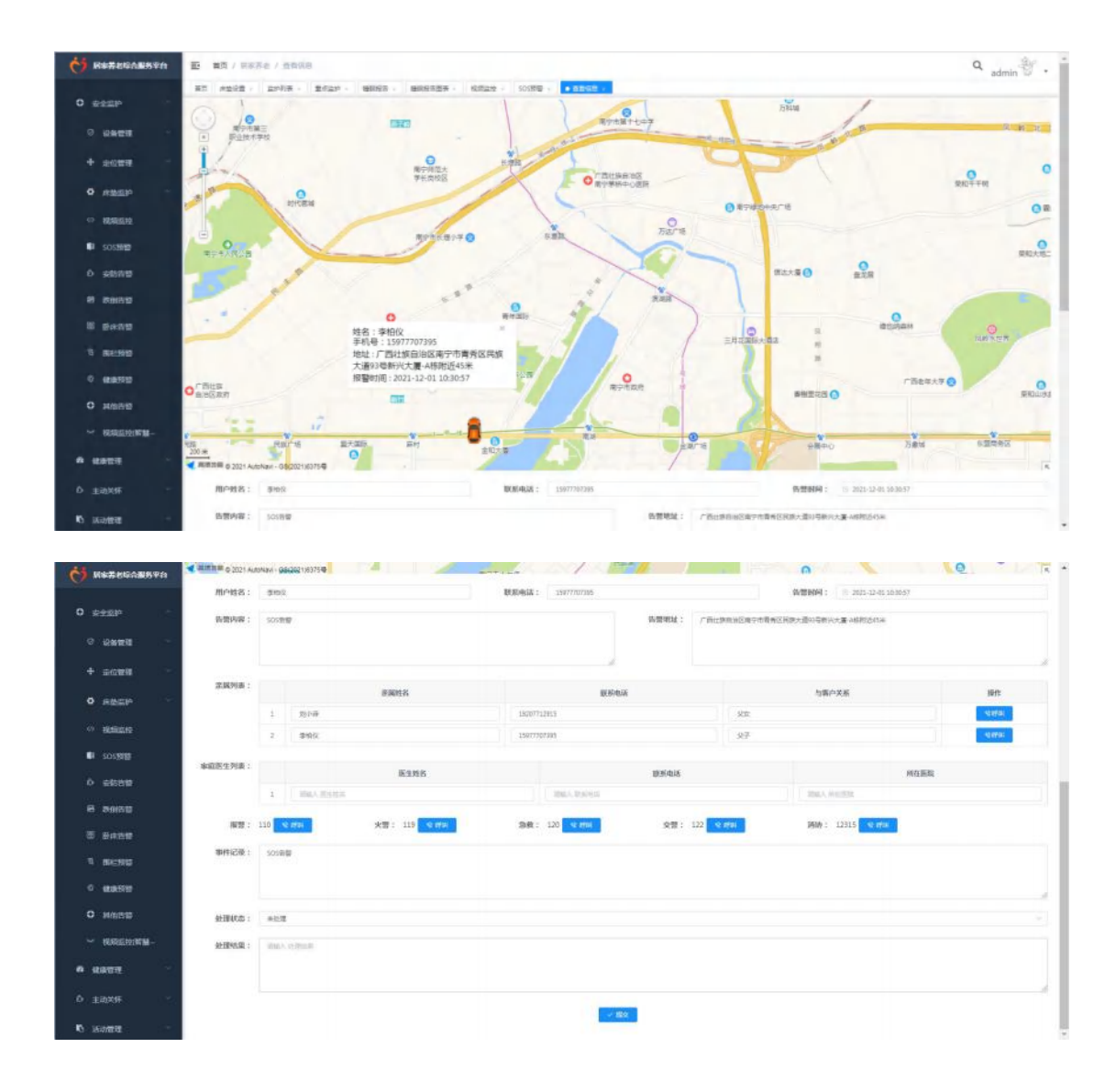

## 3.6.6.6. 安防告警

主要是针对开通了安防设备的用户及报警数据进行管理。平台对接了安防设备的,根据 用户的告警设置,可以在这里获取用户的告警信息。

安防设备包括的种类有:烟感探测器、燃气探测器、水浸探测器、无线紧急按钮、门磁 探测器、红外探测器,并且有些设备还需要配置安防主机。安防告警根据不同的安防设备产 生的告警信息也分类别,分为烟雾报警、燃气报告、水浸报告、SOS报警(无线紧急按钮或 拉绳触发)、门磁报警、行为异常报警(主要是红外探测器触发,如设置了多长时间感应不 到活动迹象就产生行为异常报警)

如果发生了安防告警,根据不同设备类别,生成不同的告警内容。并以不同方式推送 给不同角色。

| 接收人                | 推送方式     | 推送内容模板                                 |
|--------------------|----------|----------------------------------------|
|                    | 短信       | 居家安防告警:{老人姓名}的{设备类型}于{告警时间}触发{安防告警类型}。 |
| 老人的亲属              | APP 消息推送 | 居家安防告警:{老人姓名}的{设备类型}于{告警时间}触发{安防告警类型}。 |
|                    | APP 语音推送 | 请注意,{老人姓名}发生安防报警                       |
|                    | 微信公众号    | 居家安防告警:{老人姓名}的{设备类型}于{告警时间}触发{安防告警类型}。 |
| 社区管家               | APP 消息推送 | 居家安防告警:{老人姓名}的{设备类型}于{告警时间}触发{安防告警类型}。 |
| 老人所属的服务中心的<br>坐席人员 | 系统弹窗     | 居家安防告警:{老人姓名}的{设备类型}于{告警时间}触发{安防告警类型}。 |

告警信息可以由接收人员进行处理,亲属或老人可以在用户手机端处理,社区管家在社 区管家 APP 进行处理,服务机构坐席人员可以在 PC 端进行处理,处理界面上显示定位地图, 显示告警时的定位信息。并且坐席人员可以使用呼叫中心一键拨号外呼联系告警的老人、老 人紧急联系人、亲属,以便了解告警情况并协调进行处理,还可以转呼到一些常用的报警电 话,可多方同时在线通话。坐席人员处理后在系统上标识此条告警信息为已处理,并记录处 理情况及结果。处理状态分为:未处理、处理中、已处理。同时已处理可以标识为误报或已 解决。已处理之后,在服务中心系统右下角的弹窗就不再跳出来了,并且在用户端、社区管 家端都可以看到告警信息为已处理。

| -           |     |              |                     |        |                      |           |                 |              |                  |
|-------------|-----|--------------|---------------------|--------|----------------------|-----------|-----------------|--------------|------------------|
|             | m/  | 158: DEA.907 |                     | 设备符印的: | THEA, IL WHICH I     | MERROR DI | 1003 6 Miles    | . e.         | 0.92             |
| र श्रमसंह   |     |              |                     |        |                      |           |                 |              |                  |
| + 10000     |     |              |                     |        |                      |           |                 |              | 0 0              |
|             | 101 | mesta        | 12 BHIERD           | 事件完整   | 0.20197              | h II A A  | 的运行时            | <b>新新教室</b>  | 80               |
| HINGS -     | ÷   | 3905         | Q01745343-Q08803868 | pinne. | 2023-13-13-13-08-43  | (388.90   | 3               | #10:M        | - ### <b>#</b> # |
| RANDERS     | 1   | (PHON)       | Q19745343-Q08830463 | 0.058  | 2021-11-13 12-46-41  | (30669)   |                 | :#25.78      |                  |
| 1001569     |     | 19960        | Q05741243-Q08803463 | 400M   | 2021-11-13 11/44-02  | (36910)   |                 | -10 <b>1</b> | 0.000            |
|             | 4   | 991          | diaserse dopped     | 20.02  | 2021-11-13 15:16-01  | (Sene)    | 1               | 来位理          | ◆ 直面口描           |
|             |     | 1999 K       | Q01345341-Q00880801 | ****   | 2021-11-13 10:3844   | (3)地界線    | 10              | +10 M        | + ====           |
| <b>MINE</b> | 1   | 2003         | Q05345345-Q08883468 | state  | 2021-11-13 09:32:44  | Gene      |                 | A168         |                  |
|             |     | 9100         | Q03343343-Q08883963 | ster   | 2021-11-13 08:36:48  | Over      |                 | #108         |                  |
| 104-1910    | 1   | white .      | QP1745343-Q00043483 | 10.00  | 2021-11-13 (00.00-44 | 13888     | 3               | 412          |                  |
| 4970        |     | 910/2        | US74343-Q0880483    | cities | 3021-11-13 07-32-40  | /34894    |                 | *28          | - 22-2           |
|             | 10  | <b>FWI</b>   | QETTEDAD-QOMENTED   | stau   | 2021-11-13 07 04:48  | (34899)   | 0               | #12/H        | ~ #B/FB          |
| MURE        |     |              |                     |        |                      |           |                 |              |                  |
| KARGERS W-  |     |              |                     |        |                      |           | 并 202 单   20条/图 | 1 2 3 4 5 6  | - 21 > With 1    |
| -           | _   |              |                     |        |                      |           |                 |              |                  |
|             |     |              |                     |        |                      |           |                 |              |                  |

# 3.6.6.7. 跌倒报警

主要是针对使用了跌倒设备的用户及报警数据进行管理。根据用户的告警设置,可以在 这里获取用户的告警信息及处理情况。

| C Remainson | (1) 業務(1) 日本存在(1) 総合合語(1)   |                                    |                                                                                                    |          | Q admin |
|-------------|-----------------------------|------------------------------------|----------------------------------------------------------------------------------------------------|----------|---------|
| 0           | 80 800 · 2048 · 2020 · 8005 | - BREAMER - KARAR - SOURCE - RAINE |                                                                                                    |          |         |
| o same      | RPB8: data the              | DEAS. DEVENS                       | 使用的な - maximum - maximum - maximu |          | 28.2    |
| 0 2402 ···· |                             |                                    |                                                                                                    |          |         |
| 4 actra     | AD DAMA VEAU                | #14 #D                             | 8-804V2                                                                                                    | 8.49-d+0 | NEWS    |
| • #1955     | ing mouto monto             | PITEZ                              | nazin                                                                                                    | narre    | Read    |
| 10 NEEDE    |                             |                                    |                                                                                                    |          |         |
| Sosterp     |                             |                                    |                                                                                                    |          |         |
| 0 安防背壁      |                             |                                    | \$2.00.H                                                                                                    |          |         |
| -           |                             |                                    |                                                                                                    |          |         |
| B Banny     |                             |                                    |                                                                                                    |          |         |
| a menan     |                             |                                    |                                                                                                    |          |         |
| 0           |                             |                                    |                                                                                                    |          |         |
| 0 M889      |                             |                                    |                                                                                                    |          |         |
| * RAENTH-   |                             |                                    |                                                                                                    |          |         |
| 6 gattit    |                             |                                    |                                                                                                    |          |         |
| 0 ±0%%      |                             |                                    |                                                                                                    |          |         |
| ю жана      |                             |                                    |                                                                                                    |          |         |

## 3.6.6.8. 卧床告警

主要是针对绑定了床垫设备的用户在床垫设置模块进行设置之后。根据用户的在床情况,可以在这里获取老人在床的数据。

|                     | 78   | 1983: Ind.). 7 | initia (     | 事件名称: 151人の1123 |                           | REFERENCE I | BUILDER AR            | 計算状态:        | make an average of the |      |
|---------------------|------|----------------|--------------|-----------------|---------------------------|-------------|-----------------------|--------------|------------------------|------|
| C IONNES            |      |                |              |                 | ⇒ ##                      | 142         |                       |              |                        |      |
| • some -            | -    |                |              |                 |                           |             |                       |              |                        | 0.0  |
| aber -              | 99   | 用户姓名           | 事件发型         | 9#88            | 首響內容                      | NERMEN      | IN SERVICE            | 差理状态         | 8                      | n    |
| - 826040            | 1    | awir           | 8788         |                 | ●建築業:学校会子2021-02-。        |             | 2021-12-20 (0.21-31   | #16 <b>2</b> | 0 82                   | - 22 |
| N SOS <b>SID</b>    | 2    | #1602          | 0.659        |                 | D-A市田(李裕文学2001-12         |             | 2021-12-20 06 17 06   | 4.5.8        | 0 c.t                  | - 22 |
| 来防告管                | 3    | \$100.         | 新年後期         |                 | 新新型:美丽区于2021-02-0         |             | 2021-12-28-06:11:41   | *03          | 0.63                   | 0 22 |
| 10050               |      | \$40)I         | 型体管理         |                 | 會導動會:拿相位于2021-13          |             | 3031-13-30 08.05.47   | 未改进          | 0 63                   | 0 88 |
|                     | 5    | <b>带始</b> 化    | 影響管理         |                 | ◎#古爾·李怡父子2021-12-。        |             | 2021-12-29 07:59-51   | *63          | 0 th                   | • 28 |
|                     |      | \$402          | 影式装饰         |                 | 新建設備: \$400(F20(1-11-))   |             | 3631-12-38 07:53:57   | #5#          | 0.838                  | • 28 |
| BRERIE              | 7    | <b>单</b> 相议    | の余竹塘         |                 | <b>新建設備:本田</b> 市会社(1-12-1 |             | 2021-12-20 07-46-02   | 来处理          | 0 北陽                   | - 22 |
| 48,445712           |      | 910%           | <b>新市市</b> 間 |                 | 新建画際:豊物な干2021-12-。        |             | 2021-12-30-07-42-07   | *北海          | 6 批課                   | ~ 22 |
| HEED                | - R. | \$90           | 10.475世      |                 | 世界街街: 学校位于2021-02-。       |             | 2023-12-30 07.36/12   | 来处理          | R3 0                   | - 22 |
|                     | 10   | 序的这            | 0-141210     |                 | 新建設備(単純化学2021-02)。        |             | 3621-12-38-07-30-17   | *28          | 0 128                  | 0.22 |
| CONTRACTOR OF BUILD |      |                |              |                 |                           | 共 397       | 9 90 10 90/00 - 10 11 | 2 3 4 5      | 6 398 >                | RE 1 |
| ataratist           |      |                |              |                 |                           |             |                       |              |                        |      |

#### 3.6.6.9. 围栏预警

设备上传的定位信息不在设置的电子围栏区域范围内或是进入了设置的禁止进入的围 栏区域,就会产生电子围栏告警信息。并围栏告警信息以不同方式推送给不同的角色。

| 接收人                        | 推送方式     | 推送内容模板                                               | 备注             |
|----------------------------|----------|------------------------------------------------------|----------------|
|                            | 短信       | 电子围栏告警:{老人姓名}已触发电子围栏<br>设置,{围栏告警时间}位于{围栏传上来的<br>地址}。 |                |
| 老 人 的 亲<br>属               | APP 消息推送 | 电子围栏告警:{老人姓名}已触发电子围栏<br>设置,{围栏告警时间}位于{围栏传上来的<br>地址}。 |                |
|                            | APP 语音推送 | 请注意,{老人姓名}发生围栏告警                                     |                |
|                            | 微信公众号    | 电子围栏告警:{老人姓名}已触发电子围栏<br>设置,{围栏告警时间}位于{围栏传上来的<br>地址}。 | 需在微信后台<br>配置模版 |
| 社区管家                       | APP 消息推送 | 电子围栏告警:{老人姓名}已触发电子围栏<br>设置,{围栏告警时间}位于{围栏传上来的<br>地址}。 |                |
| 老人所属<br>的服务中<br>心的坐席<br>人员 | 系统弹窗     | 电子围栏告警:{老人姓名}已触发电子围栏<br>设置,{围栏告警时间}位于{围栏传上来的<br>地址}。 |                |

告警信息可以由接收人员进行处理,亲属或老人可以在用户手机端处理,社区管家在社 区管家 APP 进行处理,服务机构坐席人员可以在 PC 端进行处理,处理界面上显示定位地图, 显示告警时的定位信息。并且坐席人员可以使用呼叫中心一键拨号外呼联系告警的老人、老 人紧急联系人、亲属,以便了解告警情况并协调进行处理,还可以转呼到一些常用的报警电 话,可多方同时在线通话。坐席人员处理后在系统上标识此条告警信息为已处理,并记录处 理情况及结果。处理状态分为:未处理、处理中、已处理。同时已处理可以标识为误报或已 解决。已处理之后,在服务中心系统右下角的弹窗就不再跳出来了,并且在用户端、社区管 家端都可以看到告警信息为已处理。

|             | HPHIS: INSAMPLE | BORI4635    | IBMA MARKED | 必接状态: Will in the second | 54.                 | 0.00 K 0.00 2 K 0.0 |
|-------------|-----------------|-------------|-------------|--------------------------|---------------------|---------------------|
| 08921       |                 |             |             |                          |                     |                     |
| 0088 ·      |                 |             |             |                          |                     | 0.6                 |
|             | 時期 用户数名         | 联系电话        | 臺作者型        | 0/02/01/04               | <b>各世内容</b>         | 於理訳為                |
| action for  | 1 03            | 18289007853 | 围栏双管        | 3021-12-09 09-49-43      | 电子撤位告望,小飞已就说电子撤往设置。 |                     |
| HEALISTO    | 2 @HDR          | 15977707395 | 團社校園        | 2021-11-27 15:48:12      | 电子器位音管:亨他以已触到电子器位设置 |                     |
| 100000      | 3 \$1012        | 15977707395 | 國行政部        | 3021-11-26 50:52:31      | 电子输行首颦:参柏仪已解发电子撤行设置 | 1. 北北理              |
|             | 4 5902          | 25977707395 | 居住房管        | 2021-11-28 32 52 51      | 电子器性终端:掌体以已解发电子器性设备 | 1. 未处理              |
| 665810      | 5 \$990         | 15977707895 | 8539        | 2021-11-25 14 (275)      | 电子器包放管:学校以已解放电子器包设备 | 1. 未处理              |
| 20020       | 1 990           | 15977707395 | 图纪录册        | 2021-11-25 1442/55       | 电子器包括键:学校区包制发电子器包设备 | . ent               |
| 1004149     | 7 #Hells        | 15977707395 | 播忙的窗        | 3021-11-25 14:00.54      | 电子器栏各等,等他以目前发电子器栏设置 | . *03               |
| 0.6750      | 8 (51012        | 11077707395 | 1815.FD     | 2021-11-25 34:12:58      | 电子都均有限;多地以已能发电子都均过度 | L. #128             |
| N-250       | x \$1002        | 1307707395  | 田仁学家        | 2021-11-25 34 10 54      | 电子器在背壁:季帕以已解放电子器已经透 | 1. 未応遵              |
| 8890        | 10 <b>BHR</b> R | 15977707395 | 围栏段键        | 2021-11-25 14/08/51      | 地子都在非常,学校这已解放电子都在设备 | 1. 半於理              |
| 网络奇智        |                 |             |             | # 110 ∰ 10∰/页 →          | ( 1 2 3 4 5         | 6 ··· 11 > 102      |
| 8555120118- |                 |             |             |                          |                     |                     |
| 1225        |                 |             |             |                          |                     |                     |
| awa -       |                 |             |             |                          |                     |                     |

# 3.6.6.10. 健康预警

在家庭版 APP 设置预警值,当超过设置的数值时,出现异常时,列表列出异常的记录。

|            | MARKS: MEARAGER | DERIGE:      | LA BIRDERE | 免疫状态: 前54 5 世から     |                     | 9 18 18 B 18 5  |
|------------|-----------------|--------------|------------|---------------------|---------------------|-----------------|
| IONER .    |                 |              |            |                     |                     |                 |
| 2011年1月    |                 |              |            |                     |                     | 0.0             |
|            | 成号 用户姓名         | 联系电话         | 里类抑制       | WENN-               | 角髓内容                | 他灌転市            |
| INTER .    | e 556 1         | 18174701129  | 8890       | 2021-12-16 09:10:28 | 白柳乐态符度:简白楩          | #0.8            |
| REFERENCE  | 2 1946          | 18112029621  | 6850       | 2021-12-15 2045-44  | 自转状态异常:适合器          | #15 <b>8</b>    |
|            | 1 198           | 3.6289067053 | 0.0310     | 2021-12-05 14:44:38 | 四朝伏古异族 : 第四朝        | 非论理             |
| SUSTIME    | 4 9%            | 18289067853  | 0.00       | 2021-12-05 14-44-15 | 20202-22020         | #22             |
| 实动符留       | 5 0%            | 28288667853  | 0.000      | 2021-12-02 14 36 40 | 血糖決出詳算:電四種          | 82.2            |
| APRIL 10   | 6 (FR           | 18269667853  | 0.001      | 2021-12-02 14 36 40 | 应确认应并是,适应等          | *123            |
|            | 2 BIL           | 15025495789  | 16670      | 2021-11-00 38-4218  | <u>自己地名科林:三块电白王</u> | #2.B            |
| · 音林奇智     | x 80            | 15023456780  | 10.05707   | 3021-11-00 18:42:18 | 血压的皮肉酸;三肉和血压        | 本处理             |
| BALEND     | # APRRIDE=      | 38378773134  | 16553      | 2021-11-19 1848-00  | 白树状态异常,和白树          | 未此理             |
|            | 30 AP938107044  | 36378773114  | 10.00707   | 2021-11-19 1347-50  | 血氣状也具有;但血氣          | *12             |
| HOLE       |                 |              |            |                     | <b>共17 集</b> 10 集/页 | <b>1</b> 2 > BE |
| KRIEDINA-  |                 |              |            |                     |                     |                 |
| a carer ta |                 |              |            |                     |                     |                 |

# 3.6.6.11. 其他告警

设备产生的其他告警信息在此模块显示,比如低电量告警。

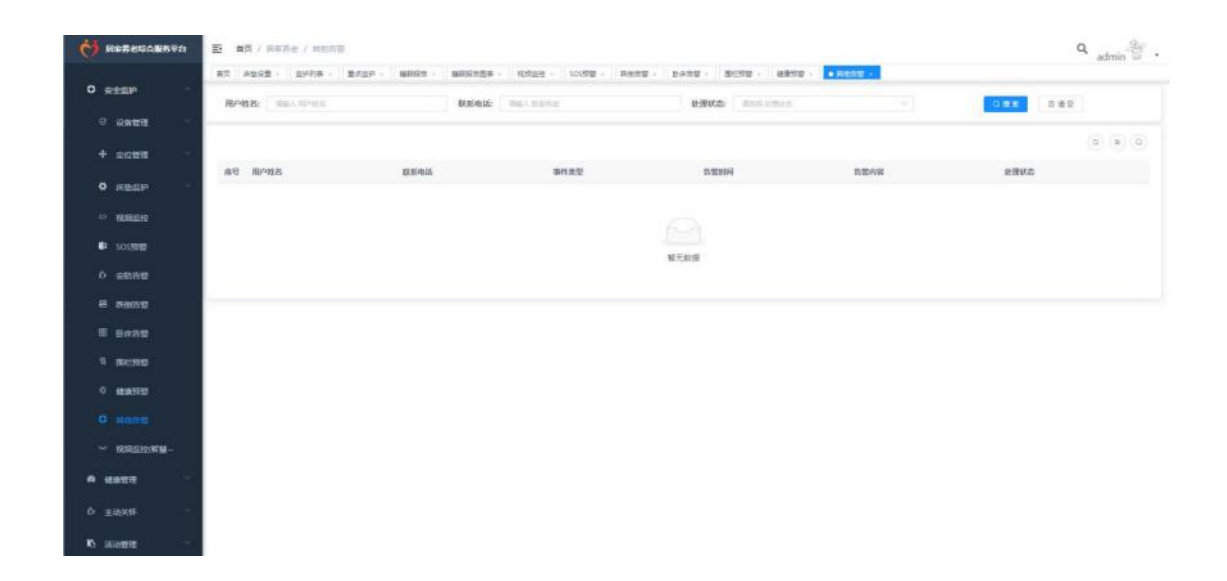

## 3.6.6.12. 视频监控(智慧云看)

当在设备开通进行设备的绑定后,在平台查看设备在线状态,点击链接摄像头可进行监控,也可进行观看回放。

视频监控对接海康萤石设备及电信智慧云看平台。都需要在系统里进行开通。海康萤石 的视频设备的对接,在我们的系统中可以查看设备在线状态,可以进行远程实时视频查看, 视频回放,云台控制,并可多个画面进行同时播放。

如果客户绑定的是电信智慧云看的摄像头,可以在平台上按区域查看所有摄像头,可选 择不同窗格数量进行查看,数量很多的情况下可设置轮询播放。

如果客户绑定有摄像头,家属除了在可以手机端上和老人进行远程对讲、查看实时视频、 录像、截屏、云台控制,还可进行视频回放。

| C N###66A##¥6      | E ## / HFRe / HRENW                  | (正常)               |                            |                      |                | Q admin         |
|--------------------|--------------------------------------|--------------------|----------------------------|----------------------|----------------|-----------------|
| 0                  | RT ADGE - DATE - BR                  | ar waar waars coas | roga waaa swaa a           |                      | · COMPANYING · |                 |
| C SCIENC           | MALASE PRIMITIA                      | SPBS: Day strait   | (1) #444(10) DU. + #45010  | <b>拉曲名称</b> (14.5.5) | 81.0           | 088 280         |
| 0 09455 -          | <ul> <li>三四市</li> <li>三四市</li> </ul> | ADDEHMICH          |                            |                      |                | 0.00            |
| + aces             | - 金馬市<br>- 白田市                       | HEREN TANK         |                            |                      |                | 0.00            |
| • RBSP             | · 天水池<br>• 近期内                       | <b>成号 嘉卢姓名</b>     | 8589 039899                | E444Z                | 關係在输的局         | sn:             |
| O REALING          | <ul> <li>         ・</li></ul>        | C 1 87             | 42010200111127000124 11975 | 816                  |                | A BERGEL A CODE |
| SOSTITI<br>SOSTITI | - 重新市<br>- A3E市                      | 0 1 84             | 4201620011127000126 安装元章   | 0.4                  |                | 2 88593 2 Roma  |
| 0 still#           | - szzin<br>- lizen                   | () 4 PB            | 4.95.0200111.027000123     | 838.                 |                | 2 83593 2 5852  |
| 8 2000             | - 位授以末日15州<br>- 日本華政ロ25州             |                    |                            |                      | 具4景 10例图 ··    | 1 3 N HE 1      |
| 8 BANS             |                                      |                    |                            |                      |                |                 |
| N 882810           |                                      |                    |                            |                      |                |                 |
| 0 matte            |                                      |                    |                            |                      |                |                 |
| 0 нетр             |                                      |                    |                            |                      |                |                 |
|                    |                                      |                    |                            |                      |                |                 |
| A 418111           |                                      |                    |                            |                      |                |                 |
| 0 EUME             |                                      |                    |                            |                      |                |                 |
|                    |                                      |                    |                            |                      |                |                 |

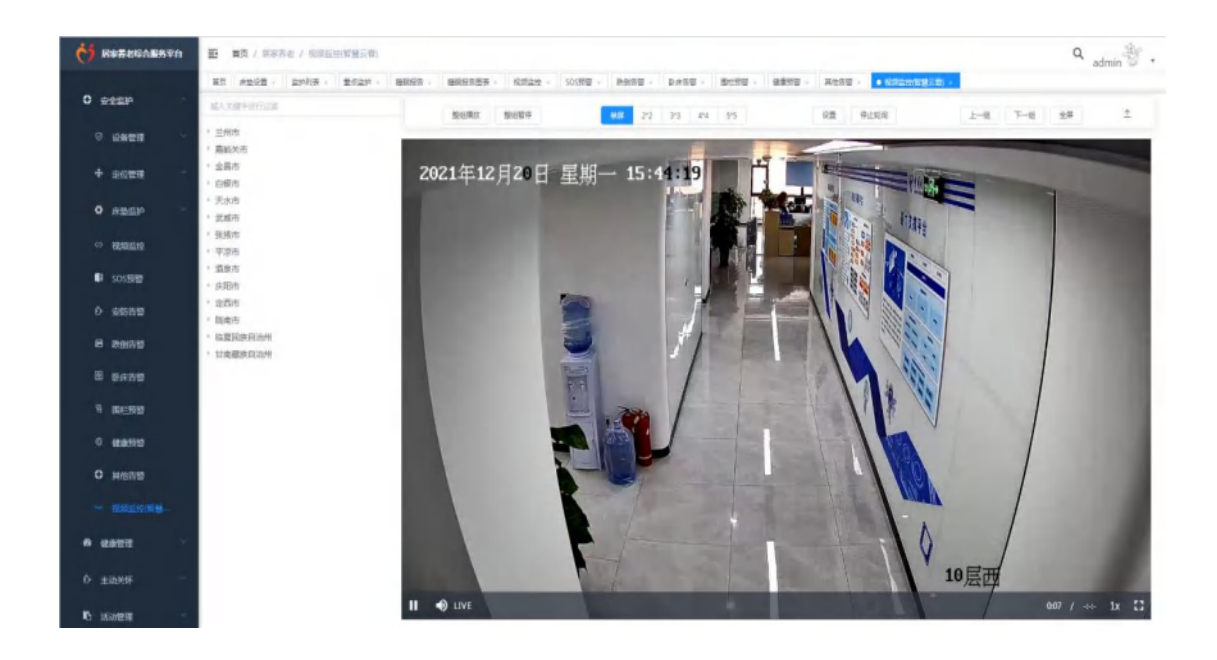

## 3.6.7. 健康管理

每个老人在系统中都会有一个健康档案,健康档案包括动态健康数据、基本健康信 息、就诊记录、随访记录、评估报告、体检记录。动态健康数据包括身高、体重、血压、 血糖、体温、血氧、尿酸等数据,这些数据可以在系统中手动录入,也可以通过对接带 有网络功能的健康检测设备将检测数据远程传到系统中然后展示在健康档案页面,并能 查看健康数据的历史记录,并形成趋势图。当健康参数出现异常时,居家养老服务平台 会自动向老人或家人的手机或电话发出报警。系统可为老人提供健康体检提醒、用药提 醒等服务。用户可以选择自己满意的医生,申请成为家庭医生。可按医生专长进行健康 咨询。远程问诊功能可以像微信聊天那样发送自己的检查报告和相关图片给医生看,支 持文字及语音的发送,用户可与自己的家庭医生在线视频通话。用户也可以预约医生进 行就诊,医生可以为用户填写就诊记录。医生可以给用户填写健康评估报告,用户及其 家属可以通过用户手机端进行查看。医生还可以给一些老人制定随访计划,然后按计划 时间执行并填写随访记录。

#### 3.6.7.1. 医院管理

点击医院管理菜单,点击新增,可编写医院名称、医院等级、联系电话、区域、地址、 医院简介、挂号规则等,点击保存可在列表上查看、编辑、或者删除医院的信息。 创建医院信息,医生归属于某个医院,并且用户可以通过 APP 查询医院信息,医院信息包括:医院名称、医院等级、联系电话(在 APP 上可直接拨打联系)、所属区域、地址 (在 APP 上可以导航)、医院简介、挂号规则、交通指南、图片等。

|                                                                                                    | #5 #242 · 2018 · 2023                                                                                                    | P. 睡眠時     | iningentine - statigte - sost | te - Rene - pane - | BORR - MRR -         | -            |                     |                                         |
|----------------------------------------------------------------------------------------------------|----------------------------------------------------------------------------------------------------|------------|-------------------------------|--------------------|----------------------|--------------|---------------------|-----------------------------------------|
| - महस                                                                                                    | - BASBI No. 1123                                                                                                    |            | ELVE: SAN SHOP                |                    | 0.8.8                |              |                     |                                         |
| 11411-11                                                                                                    |                                                                                                    |            |                               |                    |                      |              |                     | 66                                      |
| National Control of Control of Co | AND SERVICE                                                                                                    | 15.2° M m  | weight                        | 1014               | 110100               | 0008.1       | Atlantia C          |                                         |
|                                                                                                    | 1 1780/0288                                                                                                    |            | 18152025621                   | HING ADDRESS       | R.E.                 | atten        | 2021-11-29 21-23-34 |                                         |
| tea -                                                                                                    | 2 2 - 市安市政                                                                                                    |            | 15078527896                   | 广商计算机运行展示市管查区。     |                      | pc-tsi-admin | 2021-11-19 11-22-28 |                                         |
| Ella -                                                                                                    | 3 pr-8/16/6                                                                                                    | -4         | 15645664568                   | 广西北京在治区两千市青港区。     | 御云公然 常務祭、山田登征令。      | potri-almin  | 2021-11-19 11:19/35 |                                         |
|                                                                                                    | - 4 //BENAPA-RUSIN                                                                                                    | ±a.        |                               | 广路图称大学第二时属图数       |                      | ance .       | 2021-11-06 14:48:19 |                                         |
|                                                                                                    | 5 CRH98508-81858                                                                                                    | <b>∷</b> # |                               | /16中世纪大学第一时第唐院     |                      | ettin        | 3021-11-05 16:42:41 |                                         |
|                                                                                                    | 6 作品医科大学说一般服用器                                                                                                    | -0         |                               | 广西原称大学第一时属医院       |                      | <b>HTCH</b>  | 2021-11-05-1641-48  |                                         |
| 空物理                                                                                                    | 7 #9%5ARER                                                                                                    | <b>⊐</b> # | 0771-3300009                  |                    | ETER, MARSON APPEND. | kingon       | 2021-11-05 10:21:13 |                                         |
| 1.191                                                                                                    | A ADDR                                                                                                    | -0         | 1566025481.8                  | R11                | 34                   | 80.28        | 2021-11-05-09-41-58 |                                         |
| talencia:                                                                                                    |                                                                                                    |            |                               |                    |                      |              |                     | -                                       |
| SIRVER I                                                                                                    |                                                                                                    |            |                               |                    |                      |              | 18条 10条(页 -         | 「「」「「「」」「「」」「「」」「」」「「」」「」」「」」「」」「」」「」」「 |
|                                                                                                    |                                                                                                    |            |                               |                    |                      |              |                     |                                         |
|                                                                                                    |                                                                                                    |            |                               |                    |                      |              |                     |                                         |
| 哨                                                                                                    |                                                                                                    |            |                               |                    |                      |              |                     | G                                       |
| 唱院名称:                                                                                                    | 请输入医院名称                                                                                                    |            |                               | 医院等级:              | 请选择 医院嫁级             |              |                     | v                                       |
| 哨院名称:<br>系电话:                                                                                                    | 请输入 医院名称<br>请输入 联系电话                                                                                                    |            |                               | 医院等级:<br>* 区域:     | 请选择 医脱等极<br>请选择 区域   |              |                     | ~<br>~                                  |
| 習<br>完名称:<br>兵电话:<br>地址:                                                                                                    | 请输入 医院名称<br>请输入 联系电话<br>请选择或输入地址                                                                                                    |            |                               | 医院等级:<br>* 区域:     | 请选择 医脱等级             |              |                     | ~<br>~<br>a                             |
| 增<br>院名称:<br>系电话:<br>地址:<br>院简介:                                                                                                    | <ul> <li>請給入 医院名称</li> <li>請給入 联系电话</li> <li>請选择或输入地址</li> <li>请输入 医院简介</li> </ul>                                                                   |            |                               | 医院等级:<br>* 区域:     | 请选择 医腕端袋             |              |                     |                                         |
| 哨<br>院名称:<br>系电话:<br>地址:<br>院简介:                                                                                                    | <ul> <li>- 寄輸入 医脱名称</li> <li>- 寄輸入 联系电话</li> <li>- 请选择或输入地址</li> <li>- 诱输入 医院简介</li> </ul>                                                           |            |                               | 医院等级:<br>* 区域:     | 请选择 医腕端袋             |              |                     | Q<br>Q<br>0/1000                        |
| 增<br>院名称:<br>系电话:<br>地址:<br>院简介:<br>号规则:                                                                                                    | <ul> <li>- 寄輸入 医脱名称</li> <li>- 清輸入 联系电话</li> <li>- 清輸入 医脱简介</li> <li>- 清輸入 医脱简介</li> <li>- 清輸入 挂号规则</li> </ul>                                       |            |                               | 医院等级:<br>* 区域:     | 请选择 医烷烯铵             |              |                     | Q<br>Q<br>0/1000                        |
| 增<br>院名称:<br>乘电话:<br>地址:<br>院简介:<br>号规则:                                                                                                    | <ul> <li>寄輸入 医院名称</li> <li>寄輸入 联系电话</li> <li>請法理或输入地址</li> <li>寄輸入 医院简介</li> <li>请输入 挂号规则</li> </ul>                                                 |            |                               | 医院等级:<br>* 区域:     | 请选择 医腕端袋             |              |                     | 0/1000                                  |
| 当<br>完名称:<br>兵电话:<br>地址:<br>完简介:<br>号规则:                                                                                                    | <ul> <li>- 南榆入 医现名称</li> <li>- 南榆入 联系电话</li> <li>- 南榆入 联系电话</li> <li>- 南榆入 医院简介</li> <li>- 请输入 挂号规则</li> <li>- 请输入 挂号规则</li> <li>- 请输入 黄注</li> </ul> |            |                               | 医院尊敬:<br>* 区域:     | 请选择 医脱酸液             |              |                     | Q<br>Q<br>0/1000<br>//                  |
| 皆<br>完名称:<br>地址:<br>完简介:<br>号规则:<br>备注:                                                                                                    | <ul> <li>- 南榆入 医脱名称</li> <li>- 南榆入 联系电话</li> <li>- 南榆入 联系电话</li> <li>- 南榆入 医脱简介</li> <li>- 南榆入 医脱简介</li> <li>- 南榆入 挂号规则</li> <li>- 南榆入 盐注</li> </ul> |            |                               | 医院等级:<br>* 区域:     | 请选择 医脱等级             |              |                     | Q<br>Q<br>0/1000<br>0/1000              |

| 至看                                                                                                    |                                                           |                       |                                     | 53                                                       |
|----------------------------------------------------------------------------------------------------|-----------------------------------------------------------|-----------------------|-------------------------------------|----------------------------------------------------------|
| 院名称:                                                                                                    | 甘肃省人民医院                                                   | 医院等级:                 | 三级                                  |                                                          |
| 系电话:                                                                                                    | 18152025621                                               | 区域:                   | 甘肃省兰州市城关区                           | Q                                                        |
| 地址:                                                                                                    | 甘肃省人民医院本院区                                                |                       |                                     | a                                                        |
| 院简介:                                                                                                    | 三级甲等                                                      |                       |                                     |                                                          |
| 号规则:                                                                                                    | 暫无                                                        |                       |                                     | 1                                                        |
| 备注:                                                                                                    | 三级甲等                                                      |                       |                                     | 11                                                       |
|                                                                                                    |                                                           |                       |                                     | 1                                                        |
| 网址:                                                                                                    | www.baidu.com                                             | 邮件:                   | 919331781@qq.com                    |                                                          |
| <sub>网址</sub> :                                                                                                    | www.baidu.com                                             | 邮件:                   | 919331781@qq.com                    | D                                                        |
| 网址:<br>新辑<br>医院名称:                                                                                                    | www.baidu.com                                             | 邮件:<br>医院等级:          | 919331781@qq.com<br>三級              | 0<br>~                                                   |
| 网址:<br>1<br>1<br>1<br>1<br>1<br>5<br>5<br>5<br>5<br>8<br>7<br>8<br>7<br>8<br>7<br>8<br>7<br>8<br>7<br>8<br>7<br>8<br>7<br>8<br>7 | www.baidu.com<br>日前省人民医院<br>18152025621                   | 邮件:<br>医院等级:<br>* 区域: | 919331781@qq.com<br>三级<br>甘肃省兰州市城关区 |                                                          |
| 网址:<br>明 辑<br>医院名称:<br>联系电话:<br>地址:                                                                                              | www.baidu.com<br><br>甘肃省人民医院<br>18152025621<br>甘肃省人民医院本院区 | 邮件:<br>医院等级:<br>* 区域: | 919331781@qq.com<br>三级<br>甘肃省兰州市城关区 |                                                          |
| 网址:<br>mm 辑<br>医院名称:<br>联系电话:<br>地址:<br>医院简介:                                                                                    | www.baidu.com<br>                                         | 邮件:<br>医院等级:<br>* 区域: | 919331781@qq.com<br>三级<br>甘康酱兰州市城关区 |                                                          |
| 网址:<br>                                                                                                    | www.baidu.com 甘肃省人民医院 18152025621 日肃省人民医院本院区 三级甲等         | 邮件:<br>医院等级:<br>* 区域: | 919331781@qq.com<br>三级<br>甘肃省兰州市城关区 | C3 Q 4/1000                                              |
| 网址:<br>                                                                                                    | www.baidu.com  甘鼎會人民医院  18152025621  甘鼎會人民医院本院区  三級甲等  暫无 | 邮件:<br>医院等级:<br>* 区域: | 919331781@qq.com<br>三级<br>甘肃省兰州市城关区 | []<br>~<br><br><br><br>4/1000<br>                        |
| 网址:       map       雪       医院名称:       地址:       医院简介:       主号规则:                                                              | www.baidu.com  甘肃省人民医院  18152025621  甘肃省人民医院本院区  三级甲等  暫无 | 邮件:<br>医院等级:<br>* 区域: | 919331781@qq.com                    | []<br>[]<br>[]<br>[]<br>[]<br>[]<br>[]<br>[]<br>[]<br>[] |

# 3.6.7.2. 科室管理

点击科室管理菜单,点击新增一级科室,跳转到一级科室的新增页面,输入一级科室的 信息并保存,在一级科室列表页面生成相应的记录。

4/1000

②取消

◎橡改

科室由上级创建,下级可使用,同级之间相互看不到,不属于同一分支的部门也是看不 到的。一级科室类似于数据字典,二级科室要选择医院进行创建。建好二级科室才能建医生, 医生归属于某个科室。

|                                                                                                    |                      | Belleni anne | ADDITION .           | territer . chosen |             | and another |                     | NUMBER OF     | INDONE .            |       | adm      | uff. 14 |
|----------------------------------------------------------------------------------------------------|----------------------|--------------|----------------------|-------------------|-------------|-------------|---------------------|---------------|---------------------|-------|----------|---------|
| - quar                                                                                                    | WARMENTING           | RU           | KING: BAR PRO        | n                 |             |             | ORE ORE             | 0.00          |                     |       |          |         |
|                                                                                                    | 5161                 |              |                      | 0112 0 900        |             | 51          |                     | in the second |                     |       | 10       |         |
|                                                                                                    | pc-外科                | 1000         |                      |                   |             |             |                     |               |                     |       |          |         |
| 6888                                                                                                    | pc-19月<br>内科         | 体症           | RIBER                | -0810             | 二級紀堂        | 秘密电话        | 融合                  | OSIE A        | 68423594            |       | 操作       |         |
|                                                                                                    | <b>唐</b> 设有4         | 1            | 目標電人民医院              | 94L               | 政治          |             | :2冊77               | adrive        | 2021-11-39 21:3401  | 0 88  | A #16    |         |
| 防止管理                                                                                                    | 110                  | 2            | 20-成制图符              | pc:545            | pc周-图8      |             | <b>他来这个机器</b> 已经经常。 | po-tol-admin  | 2021-11-19 11:29:08 | • # # | 2, 98.00 | 8       |
| 10.041                                                                                                    |                      | 3            | 1現如王族                | pc-药料             | pc-18-1(14) |             | 图由巨字和第二号字和          | pe-tul-admin  | 3021-11-1911-2613   |       | 2.64     | -       |
|                                                                                                    |                      | 4            | 90                   | pc-fFR            | pc#-884     | 4894589     | 基位是才行他并含才却。         | hc-pp-aquess  | 2021-11-19 11:25:57 |       | 2.48     | -       |
| E HE SCHO                                                                                                    |                      | 5            | 84种门密线               | pc-外档             | pc-推-3865   | 4789000     | 整理医学和406年医学和。       | pc-tel-admin  | 2021-11-19 5525-25  |       | 2.88     |         |
| B的任何                                                                                                    |                      | 6            | 96-初行运转              | pc-1984           | pc-图-JU科学   | 48912301    | MRE学校的885745-       | pe-sil-adivin | 2021-11-19 15:2455  | • 28  | 2 915    | 8       |
| mp:22                                                                                                    |                      |              | 20-并行思维              | pc-4584           | 10-第-者中苦年   | 4777000     | 他对名字是要行自然言。         | pc-txl-admin  | 2021-11-19 11:34:17 | . 11  | 2.68     | -       |
| ANER                                                                                                    |                      | 1            | /7.0283.09第二时第三<br>第 | 内料                | 二眼内料        |             | 0864                | artist.       | 8121-11-08 (4.49.25 | - 25  | 2 88     | 8       |
| 用的感情                                                                                                    |                      |              | 小包括A人学派二时间目<br>R     | 68                | 二級等料        |             | -05%                | NYIEM         | 2021-11-08 14-49:04 | • ##  | 2.44     |         |
| 動産用の                                                                                                    |                      | - 10         | 广西中医药大学第一时篇<br>医院    | 1998              | 内科二组        | 1397541281  | 内和二级                | 展刊立家          | 3021-11-08 1445-27  | * ##  | 2, 18 18 | 8       |
| atan isti ili                                                                                                    |                      |              |                      |                   |             |             |                     | # 12 @        | 1098/0              |       | 3 185    | 12      |
| REPART OF COMPARISON                                                                                                    |                      |              |                      |                   |             |             |                     | 11.00.00      | anana an            |       | 2        |         |
| 28442838                                                                                                    |                      |              |                      |                   |             |             |                     |               |                     |       |          |         |
|                                                                                                    |                      |              |                      |                   |             |             |                     |               |                     |       |          |         |
| and the second second se |                      |              |                      |                   |             |             |                     |               |                     |       |          |         |
| 40674                                                                                                    |                      |              |                      |                   |             |             |                     |               |                     |       |          |         |
| <sup>國新94</sup>                                                                                                    |                      |              |                      |                   |             |             |                     |               |                     |       | 0        |         |
| ■●●<br>室编号:                                                                                                    | 请输入将室编号              |              |                      |                   |             |             |                     |               |                     |       | C        | ]       |
| 2<br>室编号:<br>空名称:                                                                                                    | 请输入 科室编号<br>资输入 科室会称 |              |                      |                   |             |             |                     |               |                     |       | 5        | 3       |
| 2007年<br>2013日<br>空编号:<br>空名称:<br>名士・                                                                                                    | 清输入科室编号<br>谱输入科室名称   |              |                      |                   |             |             |                     |               |                     |       | C        | 3       |

点击新增二级科室,跳转到二级科室的新增页面,输入二级科室的信息并保存,在二级科室 列表页面生成相应的记录。

| C REZEROBERO                                                                                                    | 10 BR / DAME / NEWS    |                                        |                 |               |             |               |                |                         | Q admin             |
|----------------------------------------------------------------------------------------------------|------------------------|----------------------------------------|-----------------|---------------|-------------|---------------|----------------|-------------------------|---------------------|
|                                                                                                    | at each area area      | MREA - MRANER -                        | 101722-1017     | e . name . sa |             | utru - Hons - | SANG -         | · HATTE                 |                     |
| O STERIO                                                                                                    | Mark (Report Francisco | HIGHER: Manual A                       | - 10.00         | MA195         |             | 0.88          | 0.82           |                         |                     |
| 4 MANT                                                                                                    | 945                    |                                        | 12-12FLB 1 809- | ana + empana  |             |               |                |                         | (a) (a) (a)         |
| D Silvers                                                                                                    | (c. 7)84               | AND MINERS                             | -889            | -8119         | 10.61-01.01 | 867           | 898.5          | 064210117               | sen:                |
| C ALCON                                                                                                    | 2010/045               | 1. 10883-0088                          | 1144            | 82            |             | 学問の           | #3*iT          | 2021-12-29 21:34.01     | ****                |
|                                                                                                    | 9940                   | 2 pr-100839                            | PC 2585         | pr == 8241.   |             | 纳卢王宇高掌在梦校园。   | 21.01.000      | 2021-03-19 11:29-08     |                     |
| Construction of the second second sec |                        | 1 11-100000                            | 10-25           | p+-80-(10)    |             | 国和国业化的中国业和    | po tel admini  | 2021-11-19 11:26:13     |                     |
| of search                                                                                                    |                        | 4 pe-Berrikett                         | 21-2181         | 21-89-5291    | 4894299     | BURYOBARYS.   | pr-bi-advis    | 2021-13-19 31(25:57     |                     |
| e atams                                                                                                    |                        | 5 pc-mercian                           | pc-0041         | ar-89-8895    | 6799000     | ************  | prost-admin    | 2022-11-19 1125-26      |                     |
| 0 10001213                                                                                                    |                        | 4 p=-81155R                            | p= (7)10        | 4-30-120-W    | 40012301    | BRETINKETS.   |                | 2021-11-19-11-26:05     |                     |
| A MIRICE                                                                                                    |                        | 7 H-#1288                              | e 19,81         |               | 4722888     | 944世中国第位是44世一 | period advects | 2021-11-10 11-24-17     |                     |
|                                                                                                    |                        | * # ################################## | -00 MB          | -848          |             | 130MN         | ave2.0         | 2021-13-08 34-49-25     |                     |
| · monstage                                                                                                    |                        | · RENAMEN                              | WE WIL          | 236445        |             | 2645          | 8112.8         | 2023-12-08.54-9404      |                     |
| 0 60.000 VI                                                                                                    |                        | 10 COVER.192                           | 100 P.          | 1011-08       | 13367541251 | 10112-00      | WISER          | 2021-11-06 1446-29      |                     |
| O MEMORY                                                                                                    |                        |                                        |                 |               |             |               | 12112          |                         | New York Concerning |
| 0 808041000                                                                                                    |                        |                                        |                 |               |             |               | AUA            | Tradition - Contraction | 2 1 102 1 10        |
| an somerender                                                                                                    |                        |                                        |                 |               |             |               |                |                         |                     |
| the estimated                                                                                                    |                        |                                        |                 |               |             |               |                |                         |                     |

| 新増      |               |   |         |          | 53 ×      |
|---------|---------------|---|---------|----------|-----------|
| * 所属医院: | 请选择 所服英貌      | ÷ | * 一级科室: | 请选择一级科室  | ~)        |
| * 二级科室: | 遺論入二級料室       |   | 联系电话:   | 请输入 联系电话 |           |
| *简介:    | 請紹入 助小        |   |         |          |           |
|         |               |   |         |          | 0/1000    |
| 备注:     | <b>暗视入 张注</b> |   |         |          |           |
|         |               |   |         |          | 0/1000    |
|         |               |   |         |          | ◎ 保存 ◎ 取満 |

#### 3.6.7.3. 医生管理

点开医生管理菜单,点击新增,跳转到新增医生页面,输入医生相关的信息然后保存在 列表生成医生的记录。

创建医生信息,新增登录账号、所属医院、科室、姓名、手机号、身份证、性别、职称、 特长、专业介绍等信息。医生可以登录服务端 APP 进行操作。医生可以关联用户形成签约 关系(医生和用户需属于同一条的部门分支),为用户提供服务。

给医生设置一个状态,启用的状态下,用户可以在用户端上看到医生(医生和用户属于 同一条的部门分支才可看到)并申请关联或向他咨询,停用的状态用户不能看到这个医生。

医生可以自行通过 APP 进行注册,也可以直接在系统后台进行新增,自行新增的不需 要进行认证,自行注册的需要在管理员操作认证后才能是启用状态。

| A BUILD BUILD BUIL |      | M. 7         |                         |             |             |             |         |           |         |          |        |         |                     |       | admin     |
|----------------------------------------------------------------------------------------------------|------|--------------|-------------------------|-------------|-------------|-------------|---------|-----------|---------|----------|--------|---------|---------------------|-------|-----------|
|                                                                                                    | 87   | ANDE - DEPE  | E · BATH ·              | witten -    | anings -    | 101551      | 5058W - | nang - Di | 100 · 8 | cen syna | NONE - | SURF.   | ana                 |       |           |
|                                                                                                    | RIN  | SR: 0.00     | 8                       |             | -849        | Real - area |         |           |         | 805.2858 |        |         | 118 00.115          |       |           |
| easti .                                                                                                    | - 11 | 49: mio. mio |                         |             | 12.00:      | 1000        |         |           | MD:     | REAL VO. |        |         | 0.8.8               | 0.00  | * 8.17    |
| N severe                                                                                                    |      |              |                         |             |             |             |         |           |         |          |        |         |                     |       | (A) (A)   |
| 5 HIREN                                                                                                    |      | HILE BE      |                         |             | **          | 1000        | ****    |           | 10.0    |          | ume    | 2008.2  | Andread Cal         |       | -         |
|                                                                                                    | 1    | TREAME       |                         | 201         | 9901        | 14132525621 |         |           | mit     | **       | wither | atrix   | 2021-12-29 21 21:57 |       |           |
| -                                                                                                    | 1    | PICER        | 1145                    | <b>#</b> 11 | MAt.        | 15121456799 |         | 47        | -0.75   |          | い正務は   | HBUN    | 2021-11-26 17:0913  | - = 0 | 6. M& 85  |
| -                                                                                                    | 1    | 南于属近人用苦用     |                         |             | 34528       | 16174751128 |         |           | 107     |          | 1012   | #45.2.8 | 3021-11-12 10:29-48 |       |           |
| 10/02/0                                                                                                    |      | 人共務務         |                         |             | (WWW.hepl)  | 14291967951 |         |           | 87      |          | (84) E | #H018   | 3021-11-1210-1931   | + 88  | 6.68 RF   |
|                                                                                                    |      | PREN:198     |                         |             | 17710180888 | 17110108981 |         |           | 104     |          | (RUE   | Triam.  | 3075-13-12 09/5418  | + = 0 | 6 M 8 M # |
| MOTOR.                                                                                                    | 1    | 广西排标大学第一     | 155                     | -876        | 単行営業小小      |             | =       | 46        | 88      |          | 伸认证    | 麻竹田樹    | 2021-11-05 16 58:14 |       | 2.46.85   |
| RINGE                                                                                                    | - F. | WYMEARSH     | 100                     | 196.56      | 8.08        |             |         | 33        | 2076    | 1168.8   | 1914   | aingen  | 2021-03-05 10:01-08 | - = = | 1.44.85   |
| HIRUSAR                                                                                                    |      | ARER         | 14564368725459<br>86081 | 260,84      | HZ±         | 18112349478 |         | ж         | 1074    |          | 1.281  | NECH    | 2025-11-05-09-84/50 | + = = | 2 88 85   |
| 42.88915                                                                                                    |      |              |                         |             |             |             |         |           |         |          |        | 14574   |                     |       | Value 117 |
| - MERICIAL                                                                                                    |      |              |                         |             |             |             |         |           |         |          |        |         | mation              |       |           |
| ADDIAN21212                                                                                                    |      |              |                         |             |             |             |         |           |         |          |        |         |                     |       |           |
| 1 UNKIDER                                                                                                    |      |              |                         |             |             |             |         |           |         |          |        |         |                     |       |           |
|                                                                                                    |      |              |                         |             |             |             |         |           |         |          |        |         |                     |       |           |

| * 登录账号: | 博输入 整录账号 |     |         |           |  |
|---------|----------|-----|---------|-----------|--|
| ) 登录密码: | 请输入登录寄码  |     |         |           |  |
| * 所属医院: | 请选择 新雄医院 |     |         |           |  |
| * 一级科室: | 遴选择 一级科室 | ~   | * 二级科室: | 请选择二级料室   |  |
| * 姓名:   | 請輸入 姓名   |     | 手机号:    | 请输入 手机号   |  |
| * 身份证:  | 請備入 身份证  |     | * 性别:   | 〇男〇女〇未知   |  |
| 年龄:     | 请输入 年龄   | - 0 | * 状态:   | ○ 启用 ○ 停用 |  |
| 职称:     | 補选择 职称   |     | 特长:     | 请输入特长     |  |
| * 专业介绍: | 请输入专业介绍  |     |         |           |  |

#### 3.6.7.4. 健康档案

点开健康档案菜单,选择某一个用户的健康档案,右边显示这个用户的健康档案相关的 内容。

|                                             | 87  |       | 1 200 T |       | 5 . HOODE . CALM | . (0188 . P4   | 50. DATE        | . Bertit      |      | Reau     | area .     | NAME . NAME | aumer - |
|---------------------------------------------|-----|-------|---------|-------|------------------|----------------|-----------------|---------------|------|----------|------------|-------------|---------|
| 9950P                                       |     | 118:  | BEA EX  |       | 0.88             | 5m :           |                 | dadherrer Rad |      | D. M. NY | 1.701 A.C. |             |         |
| statell -                                   | -   |       |         |       | 1000             |                | 00              |               |      |          |            |             |         |
| a mente                                     |     |       |         |       | 0.010            |                | _               |               |      |          |            |             |         |
| esta                                        | 9.0 | #B    | 15.50   | 431   | 展作               | M8:            | 3386            |               |      |          | 1100 -     | R.          |         |
|                                             | 1   | 7,96  | 8 R     | 27    | · ESAE           | HIN :          | 12.16           |               |      |          | 444        | 30.         |         |
| 1633252                                     | - 2 | EF:   | z 8     | 14    | - EDVE           | 出生作月1          |                 |               |      |          |            |             |         |
|                                             | - 3 | 1542  | а. — ж  | 78    |                  | 949623949 :    | 822322199010590 | 428           |      |          |            |             |         |
| 1 10000                                     | - 4 | 10    |         | 5J    | + 2212           | ORIGINAL 1     | HREAME          | E-BRACHMER D  |      |          |            |             |         |
| all shares a                                |     | 1,05  |         | 10    |                  | 所限的标志:         | 紅熊方城            |               |      |          |            |             |         |
| - postave                                   |     | 59    |         | -40   |                  | 8822           | <b>北田和</b> 英    |               |      |          | BASAGE :   | 2160        |         |
| MOPELIE.                                    | ÷   | 10m   |         | 38    | + 8218           | 9,829521 :     |                 |               |      |          | RAME :     |             |         |
| #500 F                                      | 1.  | Ett   | a in    | 74    | - 82%2           | 100.00         |                 |               |      |          |            |             |         |
| i mesen                                     | 1.1 | \$79  | n. n.   | 14    | • 8545           | incide NIM     | 1+110-110       | 数冲记录          | 脉访记录 | 评估报告     | 体验记录       |             |         |
|                                             | 10  | 1040  | 1 R     | 38    |                  | 左訳:<br>[2]第一   |                 | 身高:休重         |      |          | 379108     |             | 4.4 MR  |
| RECEIPTING .                                | 7   | 776 🕅 | 10数页 -  | 1 2 3 | 4 5 6 71         | 左耳:<br>2石耳:    |                 | 0             |      | 4        | 体温         |             |         |
| 1000000                                     | -   |       |         |       |                  | 体無率:<br>内脏胸防率: |                 | 20            | 1    | •        | 心率         |             |         |
| i in an an an an an an an an an an an an an |     |       |         |       |                  | (時間)<br>(特別):  |                 |               | 1    |          | 血压         |             |         |
| ALCONTA .                                   |     |       |         |       |                  | 水田車:           |                 |               |      |          | min.       |             |         |

#### 3.6.7.5. 健康数据

点开健康数据菜单,选择左边的某一个健康参数,右边显示这个这个健康参数下,已经 上传的用户的健康数据信息,也可以选择某一个用户查看他的健康数据。

健康数据包括:血压、血氧、体温、心率、睡眠、血脂、血糖、身高、体重、脂肪、心电数 据、心电图、血红蛋白、尿酸、总胆固醇、尿常规、中医体质、人体成分、腰臀围、骨密度、 腰围、臀围、呼吸、肺功能、视力、听力、肌肉率、体脂率、内脏脂肪率、水份率、骨量、 体质指数(BMI)、基础代谢率(BMR)、B 超、运动等。 有些数据是可以直接手动录入的有些是需要对接智能健康检测设备来采集的,在管理系统的健康档案的动态健康数据模块录入及查看,在用户端的健康管理模块进行录入及查看, 在医生端的健康数据模块进行录入及查看,在社区管家 APP 的客户管理-健康监测模块进行 录入及查看。

像血压、血氧、体温、心率、血脂、血糖、身高、体重等数据是每次测量只有一个数据 上来,这是可以有历史趋势图展示出来的,像中医体质、骨密度、肺功能、心电、B 超等由 于检查结果数据比较复杂,一般是由设备厂家推送一份图片或 PDF 的文件到养老系统进行 下载查看。

健康数据标准:

(一) 血压

级别参数:

类别 收缩压(mmHg) 舒张压(mmHg)

正常血压 <120 and <80

正常高值 120~139 or 80~89

高血压 ≥140 or ≥90

1级高血压(轻度) 140~159 or 90~99

2级高血压(中度) 160~179 or 100~109

3级高血压(重度) ≥180 or ≥110

单纯收缩期高血压: if 收缩压为 21.3kPa(160mmHg)以上,舒张压 12.0kPa(90mmHg)以

下。收缩压在 18.7kPa~21.3kPa(140~160mmHg)之间,称临界单纯收缩期高血压。

(二) 血糖

级别参数:

空腹血糖: 3.9--6.2mmoL/L 低于为低血糖、高于为高血糖

餐后一小时: 7.8--9.0mmoL/L 低于为低血糖、高于为高血糖

餐后两小时: 3.9-7.8mmo1/L 低于为低血糖、高于为高血糖

(三)成人的 BMI 数值

- 过轻:低于18.5
- 正常: 18.5-24.99
- 过重: 25-28
- 肥胖: 28-32

非常肥胖, 高于 32

BMI=体重(以千克为单位)除以身高的平方(以米为单位)。

例如:一个人的身高为 1.75 米,体重为 68 千克,他的 BMI=68÷(1.75\*1.75)=22.2。

(四) 体温

正常:37℃以下,低热:37.1至38℃,中度发热:38.1至39℃,高热39.1至40℃,超高热:40.1 ℃以上

5、尿酸

尿酸高的正常参考值

男: 149~416umol/L

女: 89~357umo1/L

尿酸参考值: 男 0.2---0.42mmo1/1; 女 0.14--0.36mmo1/1;

6、总胆固醇

正常值是 2.86~5.98mmo1/L

7、呼吸

成人正常值: 16~20 次/分

8、心跳

成人正常值: 60~100 次

9、血氧

血氧饱合度:充足:94%以上,正常:90%至93%,不足:89以下。

手工录入各项数值合理取值范围:血压:高压 0-240,低压: 0-160;血糖: 1-34;体温: 33-42;血氧: 80%-99%。体重: 1-180kg。同时,设备测量的范围设置也参考这个,如有错误也弹窗提示。

异常的数据一般情况下在页面上要用红色字显示。

| RT         Apple -         Apple -         App                                                                                                    | NUCCHU         Alberto           NUCCHU         C           NUCCHU         C           NUCCHU         C           2001-01-00         L           2001-01-00         L           2001-01-00         L                                                                                                    | Rose . 2009 . 44<br>20 200 | 2979<br>2979 | 2852 - 2650<br>2852 - 2650<br>2850 - 2650<br>2876 |
|----------------------------------------------------------------------------------------------------|----------------------------------------------------------------------------------------------------|----------------------------|--------------|---------------------------------------------------|
| O         Sector         Bit Sector         Bit Sector                                                          | NUMBER         NUMBER         NUMBER           NUMBER         NUMBER         NUMBER           NUMBER         NUMBER         NUMBER           NUMBER         NUMBER         NUMBER           NUMBER         NUMBER         NUMBER           NUMBER         NUMBER         NUMBER           NUMBER         NUMBER         NUMBER | de and es -                | 2003<br>2005 | 0 (3) (0)<br>28F6                                 |
| A statistic         Mitheline         Mitheline                                                                                | 1416E300 00000 1<br>2002-02-00 1<br>2002-02-00 1<br>2002-02-00 1                                                                                                    | A KG<br>KG<br>KD#          | 2929         | 0 (3) (0)<br>DRFR                                 |
| D         D/E         D/E <thd e<="" th=""> <thd e<="" th=""> <thd e<="" th=""></thd></thd></thd>                                                                                                    | 3418E380         8580.4           3003-01-03         1           3003-12-03         1           3003-12-03         1                                                                                                    | A 555                      | 2929         | 0 3 0                                             |
| N HARTHAN         ORE         ORE         O                                                                                                    | K602380         X6024           2001-21-01         1           2001-21-01         1           2001-21-03         1                                                                                                    | 8 \$6<br>508<br>808        | 8899         | 设施厂商                                              |
| NR         1         R         1         L           0         Marka         20         CR         30         0           0         Marka         20         CR         30         0           0         Marka         20         CR         30         0           0         Marka         20         CR         1         0           0         Marka         20         CR         1         0           0         Marka         20         CR         1         0           0         Marka         20         CR         1         0           0         Marka         20         CR         1         0           0         Marka         20         CR         1         0           0         Marka         20         CR         1         0           0         Marka         10         CR         1         0           0         Marka         10         CR         1         1           0         Marka         10         CR         1         1           0         Marka         10         CR         1         <                                                                                                    | 2021-22-09 1<br>2021-22-09 2<br>2021-22-09 2                                                                                                    | 的                          |              |                                                   |
| Bitstatt         Bitstatt         2         C.R.         20         0           Difference         Difference         3         Metter         0         0           Difference         Difference         3         Metter         0         0           Difference         Difference         3         Metter         0         0           Difference         ABI         4         0%         0         0           Difference         ABI         3         Metter         0         0           Difference         Contral         3         Metter         0         0           A Montal         Difference         Difference         0         0         0           A Montal         Difference         Difference         0         0         0           A Montal         Difference         Difference         0         0         0           A Montal         Difference         Metter         Difference         0         0           A Montal         Difference         Metter         Difference         0         0           A Montal         Difference         Metter         Difference         0         0                                                                                                    | 3021-11-15 I<br>3021-13-02 I                                                                                                    | 10.00                      |              |                                                   |
| DBI<br>B         DBI<br>B         D         MM         D         MMM         T         0           B         B         A         0 <sup>1</sup> /2         T         0         0         0         0         0         0         0         0         0         0         0         0         0         0         0         0         0         0         0         0         0         0         0         0         0         0         0         0         0         0         0         0         0         0         0         0         0         0         0         0         0         0         0         0         0         0         0         0         0         0         0         0         0         0         0         0         0         0         0         0         0         0         0         0         0         0         0         0         0         0         0         0         0         0         0         0         0         0         0         0         0         0         0         0         0         0         0         0         0         0         0         0                                                                                                    | 3023-13-40 I                                                                                                    |                            |              |                                                   |
| Distance         Dist         Distance         Distance <thdistance< th=""> <thdistance< th=""> <thdi< td=""><td>-0001-00-00 A</td><td>2.00</td><td></td><td></td></thdi<></thdistance<></thdistance<> | -0001-00-00 A                                                                                                    | 2.00                       |              |                                                   |
| AR         4         0%         0           0         MR         3         MR         2         0           0         MR         3         MR         2         0           A         MR         3         MR         2         0           A         MR         5         MR         2         0           A         MR         5         MR         0         0           A         MR         5         MR         0         0                                                                                                    |                                                                                                    | 2.4                        |              |                                                   |
| Mail         3         Refit         2         0           0         Result         6         20%         3         0           0         Result         6         20%         33         0           0         Result         6         20%         33         0           0         Result         6         20%         33         0           0         Result         6         20%         33         0           0         Result         6         20%         33         0           0         Result         6         20%         33         0                                                                                                    | 2021-L2-07 I                                                                                                    | 王虹                         |              |                                                   |
|                                                                                                    | 2021-02-15 1                                                                                                    | 62.8                       |              |                                                   |
|                                                                                                    | 2021-02-06                                                                                                    | 8.08                       |              |                                                   |
| * 80428 81250<br>98928 889<br>98928 8898<br>8998                                                                                                    |                                                                                                    |                            |              |                                                   |
|                                                                                                    |                                                                                                    | 218                        | 1048.05      | 1 mm 1 m                                          |
| ○ 表現記者 台田同時<br>放用見                                                                                                    |                                                                                                    |                            |              |                                                   |
| an an an an an an an an an an an an an a                                                                                                    |                                                                                                    |                            |              |                                                   |
| The second second second second second second second second second second second second second second second se                                                                                                    |                                                                                                    |                            |              |                                                   |
|                                                                                                    |                                                                                                    |                            |              |                                                   |
| 0 (####//                                                                                                    |                                                                                                    |                            |              |                                                   |
|                                                                                                    |                                                                                                    |                            |              |                                                   |
| O Watersh West                                                                                                    |                                                                                                    |                            |              |                                                   |
|                                                                                                    |                                                                                                    |                            |              |                                                   |
| <ul> <li>         · 健康法律(20)         · 年間     </li> </ul>                                                                                                    |                                                                                                    |                            |              |                                                   |
| HOME HOME HOME                                                                                                    |                                                                                                    |                            |              |                                                   |
| RD NOT STREET                                                                                                    |                                                                                                    |                            |              |                                                   |
| B mailes #1)                                                                                                    |                                                                                                    |                            |              |                                                   |
| Sector Sector Sector                                                                                                    |                                                                                                    |                            |              |                                                   |

### 3.6.7.6. 预约挂号

点开预约挂号模块,点击"新增",跳转到预约挂号的内容页面,可以设置预约挂号的 内容然后进行保存,保存成功后生成相应的记录。

用户可以通过手机端预约挂号,也可以打电话到服务中心进行预约挂号。如果要预约家 庭医生,医生需要先在自己的 APP 上设置坐诊排班时间。医生需要设置可预约的时间和人 数,用户预约时选择的时间段必须有还有名额才可以进行预约。

医生在 APP 上进行接诊,接诊后可填写就诊记录,如果医生不接诊可以拒绝或是转诊 给其它医生。预约或是转诊都会有信息的提醒。

| 推送模版         | 推送内容                        | 接收人                    | 推送方式                  | 推送内容模板                                                        |
|--------------|-----------------------------|------------------------|-----------------------|---------------------------------------------------------------|
| 名称           | 来源                          |                        |                       |                                                               |
| 预约挂号<br>提醒   | 用户预约<br>挂号后                 | 医生                     | APP 消息推<br>送          | 有一个新的预约挂号信息,请注意查看!                                            |
| 预约挂号<br>成功提醒 | 医生确认<br>接收后                 | 客户(老人的<br>亲属或老人本<br>人) | APP/微信公<br>众号消息推<br>送 | {老人姓名}预约的{挂号时间}的预约挂号信息已由<br>{医生名字}接诊。请按时就诊。                   |
| 预约挂号<br>转诊提醒 | 医生转诊<br>并且转诊<br>医生确认<br>接收后 | 客户(老人的<br>亲属或老人本<br>人) | APP/微信公<br>众号消息推<br>送 | {老人姓名}预约的{挂号时间}的预约挂号信息已由<br>{医生名字}转诊给了{转诊后的医生名字}接诊。请<br>按时就诊。 |

| 5 R########                            | E ME/MARA/MALE     |                |                 |                |           |              |             |               | ۹.,               |
|----------------------------------------|--------------------|----------------|-----------------|----------------|-----------|--------------|-------------|---------------|-------------------|
|                                        | 1292 - 2555 - 2520 | 8097 60        | 10729 - 10729 - | scolla - Balat | ·         | - 9892 - Ro  | NE · BRWS · | LEVE - BUNK - | admin admin admin |
| 0 ##200                                | RANK: DR. AND      |                | -849            | -915           | 849       | #105 - 101 R |             | -             | 0.82              |
| • eatin                                |                    |                |                 |                |           |              |             |               | (5)(6)            |
| B soces                                |                    | MARE           |                 | - 10.0100      | 82        | MAN FOR      | Wetwood     | VER ALL M     | 80                |
| Ø HERE                                 | 85 80              | all the second | - Maria         |                |           | (and the     | Decision .  | / and you and | 911               |
| # 55.93                                |                    |                |                 |                |           |              |             |               |                   |
| 0 68612                                |                    |                |                 |                | W.V.avill |              |             |               |                   |
| E CORRE                                |                    |                |                 |                |           |              |             |               |                   |
|                                        | -                  |                |                 |                |           |              |             |               |                   |
| A RUPER                                |                    |                |                 |                |           |              |             |               |                   |
| ······································ |                    |                |                 |                |           |              |             |               |                   |
| W REFERRE                              |                    |                |                 |                |           |              |             |               |                   |
| 0 examples                             |                    |                |                 |                |           |              |             |               |                   |
| 0 @#87%                                |                    |                |                 |                |           |              |             |               |                   |
| 0 8883222                              |                    |                |                 |                |           |              |             |               |                   |
| B CHARDE                               |                    |                |                 |                |           |              |             |               |                   |
| 5 marrs                                |                    |                |                 |                |           |              |             |               |                   |
| * 姓名:                                  | 莆选择 姓名             |                |                 |                |           |              |             |               | Q                 |
| 就诊医院:                                  | 请选择 就诊医院           |                |                 | ~              | • 一级科室:   | 请选择 一步       | 周室          |               | ~                 |
|                                        |                    |                |                 |                |           |              |             |               |                   |
| 二级科室:                                  | 请选择二级科室            |                |                 | ~              | 医生:       | 请选择 医生       |             |               | ~                 |
| 预约日期:                                  | 回 请选择预约日期          |                |                 |                |           |              |             |               |                   |
| 预约时间:                                  | () 上午 () 下午        |                |                 |                |           |              |             |               |                   |
| 备注:                                    | 请输入 對注             |                |                 |                |           |              |             |               |                   |
|                                        |                    |                |                 |                |           |              |             |               |                   |
|                                        |                    |                |                 |                |           |              |             |               | -                 |

## 3.6.7.7. 就诊记录

点开就诊记录模块,点击"新增",跳转到新增就诊的内容页面,可以设置就诊的内容 然后进行保存,保存成功后生成相应的记录。

就诊记录由管理系统或是由关联的家庭医生在 APP 进行填写,主要填写主诉内容、体格检查内容、辅助检查内容、实际检查内容、正在使用药物、本次诊断结果、治疗处方和保健处方、相关禁忌事项,就诊报告可以上传 png,jpg 类型的图片文件。

就诊记录在用户手机端、医生端、管理后台、社区管家 APP 都可进行查看。

 $\Box \times$ 

| 老人基本们                                                                                                    |                                                                                                    |                                                                                                 |                          |                                           |                                                                                                    |
|----------------------------------------------------------------------------------------------------|----------------------------------------------------------------------------------------------------|-------------------------------------------------------------------------------------------------|--------------------------|-------------------------------------------|----------------------------------------------------------------------------------------------------|
|                                                                                                    | 信息                                                                                                    |                                                                                                 |                          |                                           | ~                                                                                                    |
| *姓名:                                                                                                    | - 第5月 比名                                                                                                    |                                                                                                 |                          |                                           | Q                                                                                                    |
| 就诊医院:                                                                                                    | 新元章 数245页                                                                                                    | · 一级科室:                                                                                         | 错选组 一级料面                 |                                           |                                                                                                    |
| 二级科室:                                                                                                    | 诸选择二级科查                                                                                                    | ~ 医生:                                                                                           | 街话择 医生                   |                                           |                                                                                                    |
| 就诊时间:                                                                                                    | 四 第5時 統計的目                                                                                                    | * 复诊时间:                                                                                         | 四 请选择复协时间                |                                           |                                                                                                    |
| 就诊信息                                                                                                    |                                                                                                    |                                                                                                 |                          |                                           | ×                                                                                                    |
| 主诉内容:                                                                                                    | 清临入主诉内容                                                                                                    | 体格检查内                                                                                           | 清除入体带检查内容                |                                           |                                                                                                    |
|                                                                                                    |                                                                                                    | 10-<br>11                                                                                       |                          |                                           |                                                                                                    |
| 期检查内                                                                                                    | 语输入,辅助经营内自                                                                                                    | 实际检查内                                                                                           | · 清榆入 供新城委內容             |                                           |                                                                                                    |
| <b>R\$</b> #864                                                                                                    | AN5号台  正 第四 / 第三天王 / 第二日日日                                                                                                    |                                                                                                 |                          |                                           | Q admin                                                                                                    |
| <b>Regen</b> e                                                                                                    | ARASYA IE BRI/ MARKA / BANCE<br>artis - antar - Baton - Batones -<br>EMRE: The sector                                         | Charl - Collie - Junit - Junit - Bollie<br>Ref: Disclar                                         |                          | 8 K298 B398 4848                          | Q admin                                                                                                    |
| B sees                                                                                                    | AMAGYA E BE / MARKa / MANCE<br>20198 - 2020 - MARKE / MANCE<br>20198 - 2020 - MARKE - MARKES<br>- MARKE - MARKES<br>- MARKES  | Adam - Long - Besg - Lung - Bong<br>BS: Dat-Sta                                                 | BRND - RenD - Ster       | 8 - K282 - B288 - 4844<br>8 2             | Q admin<br>- 488559 - 170559                                                                                                    |
| нажан<br>часа<br>васа<br>васа<br>в акса<br>в акса                                                                                                    |                                                                                                    | 4522 - 10079 - 2489 - 2488 - 2689<br>84: 28.28<br>688: 82-6012                                  | BATE - Rote - Are<br>BER | 1 - K211 - B211 - 4844<br>80<br>83        | Q <sub>admin</sub><br>asses these<br>0 s<br>Sft                                                                                                    |
| Romano<br>estar<br>eater<br>Banter<br>Danter<br>Carter<br>Roman                                                                                                    |                                                                                                    | 40227 - 10052 - 16652 - 16752 - 16552<br>E.S. 1864 (16<br>1985) - 169-199                       | BOCONTR                  | 8 - 16293 - 2018 - 4844<br>82<br>RX       | Q admin<br>attinti<br>n attinti<br>n attinti<br>n attinti<br>str                                                                                                    |
| HEREE           CONTR           CONTR           CONTR           CONTR           CONTR           CONTR           CONTR           CONTR           CONTR           CONTR           CONTR           CONTR           CONTR           CONTR           CONTR           CONTR           CONTR                                                                                                    |                                                                                                    | 4522 - 0052 - 2480 - 2480 - 2650<br>84: 26.25<br>6985 - 83-660<br>6985 - 83-660                 | BATE REAL ARE            | 8 - K288 - 8588 - 8844<br>80<br>82<br>83  | Q admin<br>888m8 Minase • • • • •<br>0 • •<br>Srit                                                                                                    |
|                                                                                                    | ARSEN IE BR / HIRRE / NAVER<br>artis Edap Hilles Hilless<br>IEMSE: Mail and<br>artis Edap Hilless<br>IEMSE: Mail and<br>ARSEN | ADAR - SUND - HAND - DAND - DAND<br>RAD DEADN<br>EART - EARTH<br>EART - EARTH<br>EART           | BDC.BHT                  | 8 - 6288 - 8088 - 6040<br>82<br>82        | Q admin<br>883m5 MostQ 0 0<br>0 5<br>Sift                                                                                                    |
| Normania           eccure           eccure           scarce           B           Scarce           B           Scarce           B           Scarce           B           Scarce           B           Scarce           Scarce           Scarce           Scarce           Scarce           Scarce           Scarce           Scarce                                                                                                    |                                                                                                    | 40227 - 0000 - 14600 - 1470 - 10000<br>85 06400<br>0935                                         | SDD-marter               | 8 - 16283 - 2518 - 2518<br>199<br>RT      | Q admin<br>attention<br>attentio |
| Restored     Restored     Restored     Restored     Restored     Restored     Restored     Restored     Restored     Restored     Restored     Restored     Restored     Restored                                                                                                    |                                                                                                    | 40227 - 10052 - 14652 - 16752 - 10053<br>E.S. 1064 (16<br>10988) - 109-109<br>10988) - 109-109  | Gamp Hoto Area           | 8 1 15279 2 23172 2 48MA<br>2 2<br>RT     | Q admin<br>attensi fronte<br>0 5 Stri                                                                                                    |
| Restard     Restard     Restard     Restard     Restard     Restard     Restard     Restard     Restard     Restard     Restard     Restard     Restard     Restard                                                                                                    | AMBYON ES BEL / MARKA / MARKEN                                                                                                | 6022 - 0002 - 14652 - 14552 - 16552<br>85 064 (14<br>6955) 89-002                               | Barry Hesty Area         | 8 15278 82578 4894<br>82<br>83            | Q admin<br>attention from 4 to 10 to 10                                                                                                    |
|                                                                                                    | ANSTA                                                                                                    | 4020 - 10000 - 19600 - 19600 - 19600 - 19600<br>85 1969 - 199<br>6936 - 89-999<br>8936 - 89-999 | BO-BR                    | 8 K288 - BANB - KBMA<br>R2<br>R2          | Q admin<br>883858 19554 8877<br>0 3<br>887                                                                                                    |
|                                                                                                    |                                                                                                    |                                                                                                 | BO-BHT                   | 8 - 6288 - 8388 - 4844<br>192<br>82<br>82 | Q admin<br>2015<br>0 2<br>Sift                                                                                                    |
| Accession     Accession     Accession |                                                                                                    |                                                                                                 | BD-marg                  | RT 16287 - 8588 - 48948                   | Q admin<br>##3555 Wrose Iss                                                                                                    |

#### 3.6.7.8. 咨询记录

点击咨询记录菜单,点击查看,可以查看用户发起的咨询记录。

健康咨询是由用户在手机端发起的,在专家库选择一个医生进行咨询,咨询时填写咨询的疾病名称或症状、持续多久了、就诊过的医院信息、化验报告或影像图片、当前正在服用的药物、是否做过手术等治疗、病情主诉、希望得到医生什么帮助,提交后,医生会在 APP 先收到一个消息提醒:{老人姓名}向您发起了一个健康咨询,请注意查看。然后医生在自己的 APP 进行查看和回复。医生的回复后,用户在手机 APP 收到消息提醒:您向{医生姓名} 医生发起的咨询已得到回复,请注意查看。

|                                                       | WBA: Hart Press                |          | 2104 A 00. 200 - 0 - 0 - 0 |         | statute internation                                                        |                     | PROVED INCOME.      |  |
|-------------------------------------------------------|--------------------------------|----------|----------------------------|---------|----------------------------------------------------------------------------|---------------------|---------------------|--|
|                                                       |                                |          | and the second second      | 0.000   | 0.82                                                                       |                     |                     |  |
| 6.0vmm                                                |                                |          |                            |         |                                                                            |                     |                     |  |
| HERE                                                  |                                | 110.110  | 10000                      |         |                                                                            |                     | -                   |  |
| 84 <b>9</b> 18                                        | 1 100                          | POWLENE  | HART.                      | BAG BAG | *108                                                                       | IL 2 PINCHOA        | 2021-12-34 17-10-41 |  |
| MARKE.                                                | 2 113                          | artist . | 875                        | Rocket  | +108                                                                       |                     | 2625-12-07 14-05.58 |  |
| -                                                     | 4 1248                         |          | A23.                       | ARER    | BACHN                                                                      | Internation Company | 3025-11-17-10-10.11 |  |
| NOTION OF                                             |                                |          |                            |         |                                                                            |                     |                     |  |
| atorictae                                             |                                |          |                            |         |                                                                            |                     |                     |  |
|                                                       |                                |          |                            |         |                                                                            |                     |                     |  |
| HISTORY .                                             |                                |          |                            |         |                                                                            |                     |                     |  |
|                                                       |                                |          |                            |         |                                                                            |                     |                     |  |
|                                                       |                                |          |                            |         |                                                                            |                     |                     |  |
|                                                       |                                |          |                            |         |                                                                            |                     |                     |  |
|                                                       |                                |          |                            |         |                                                                            |                     |                     |  |
| 12 04 (A.A.2.45)(B)                                   |                                |          |                            |         |                                                                            |                     |                     |  |
| MEMORY IN                                             |                                |          |                            |         |                                                                            |                     |                     |  |
|                                                       |                                |          |                            |         |                                                                            |                     |                     |  |
|                                                       |                                |          |                            |         |                                                                            |                     |                     |  |
| 咨询人:                                                  | 彩烛                             |          |                            |         | 咨询主题: bh                                                                   |                     |                     |  |
| 音询人:<br>音询医生:                                         | 苏持<br>夏天生                      |          |                            |         | 西海王語: bh<br>医院: 奥武医院                                                       |                     |                     |  |
| 咨询人:<br>咨询医生:<br>前服用的药物:                              | 苏府<br>英王生<br>0                 |          |                            |         | 2019年王期: DA<br>医能: 現成医院                                                    |                     |                     |  |
| 咨询人:<br>咨询医生:<br>前服用的药物:                              | 双桥<br>莫匹 <u>生</u><br>0         |          |                            |         | <ul> <li>(四道主題: bA</li> <li>(回道):</li> <li>(回道):</li> <li>(回道):</li> </ul> |                     |                     |  |
| 吉海人:<br>吉讷医生:<br>前服用的药物:                              | 25년<br>夏 <u>四年</u><br>0        |          |                            |         | 行助主派: 1A<br>原助: RutER                                                      |                     |                     |  |
| 吉询人;<br>吉询医生:<br>前服用的药物:                              | 四帅<br>原王生<br>0                 |          |                            |         | 行消主题: DA<br>然后: 我试道我                                                       |                     |                     |  |
| 咨询人:<br>咨询医生:<br>前服用的药物:<br>治疗策话:                     | ガゆ<br>東西土<br>0                 |          |                            |         | 改造主題: bA<br>形形: RutZR                                                      |                     |                     |  |
| 咨询人:<br>咨询医生:<br>前服用的药物:                              | <i>影响</i><br>奠 <u>高生</u><br>0  |          |                            |         | 四助主題: DA                                                                   |                     |                     |  |
| 咨询人:<br>咨询医生:<br>间歇用的药物:<br>品疗描述:                     | 辺州<br>夏田 <u>十</u><br>0         |          |                            |         | 行助主張: IA<br>例如: RidZR                                                      |                     |                     |  |
| 管询人:<br>咨询医生:<br>部服用的药物:<br>治疗预述:                     | 25件<br>原元生<br>0                |          |                            |         | 資源主題: DA                                                                   |                     |                     |  |
| 咨询人:<br>咨询图生:<br>能服用的药物:<br>治疗服法:<br>治疗服汤:            | ガゆ<br>東西生<br>0                 |          |                            |         | 古海主語: bh<br>形記: 現ば差異                                                       |                     |                     |  |
| 管饰人:<br>管饰医生:<br>前都用的药物:<br>站疗预选:<br>油疗预选:            | 辺内<br>夏天 <u>十</u><br>0         |          |                            |         | 行助主题: LA                                                                   |                     |                     |  |
| 管饰人:<br>管饰医生:<br>前都用的药物:<br>前疗服成:<br>治疗服动:            | <b>辺</b> 特<br>夏医生<br>0         |          |                            |         | 行助主題: DA                                                                   |                     |                     |  |
| 管强人:<br>管场图生:<br>结服用的药物:<br>站疗服成:<br>油疗服成:            | <b>約時</b><br>夏天生<br>0          |          |                            |         | i咨询主題: DA                                                                  |                     |                     |  |
| 管领人:<br>管场医生:<br>品疗振送:<br>治疗振送:<br>治疗服命:              | 25分<br>英正士<br>0                |          |                            |         | 計測主題: LA<br>変配: Rut正用                                                      |                     |                     |  |
| 告诉人:<br>管动医生:<br>前原用的药物:<br>站疗描述:<br>站疗描句:<br>医生什么感知: | <b>辺竹</b><br>夏 <u>元</u> 生<br>0 |          |                            |         | 行助主張: IA                                                                   |                     |                     |  |

#### 3.6.7.9. 用药提醒

点击用药提醒菜单,点击新增,跳转到用药提醒的设置页面,选择老人,进行吃药提醒 的相关信息设置然后保存,保存成功后在列表生成记录。

用户的亲属或是用户自己可以在用户手机端上给老人设置用药提醒,通过新增设置提醒的时间及提醒的频率、提醒的内容,用药提醒分有 APP(通过消息推送的形式推送到家庭版 APP)、短信(通过短信的形式发送给老人)、语音(通过拨打电话的形式提醒老人)。

| 2-4-030 ·                                                                         | 単元 新戸ビ泉 : 北戸ビ泉 ·                                                                                         |                                                   |            |                                | admin 5   |
|-----------------------------------------------------------------------------------|----------------------------------------------------------------------------------------------------|---------------------------------------------------|------------|--------------------------------|-----------|
|                                                                                   | HB DOMES                                                                                                 | (a) 405449 (maximum                               |            | 0.88                           |           |
| -                                                                                 |                                                                                                    |                                                   |            |                                | (ā) (ā) ( |
|                                                                                   | 0 04 HK                                                                                                  | 618/08                                            | 1262.2     | 8042.0                         | 10.FS     |
|                                                                                   |                                                                                                    |                                                   |            |                                |           |
| anarus:                                                                           |                                                                                                    |                                                   |            |                                |           |
| -                                                                                 |                                                                                                    |                                                   | \$17E.8238 |                                |           |
| 5 BIORD                                                                           |                                                                                                    |                                                   |            |                                |           |
|                                                                                   |                                                                                                    |                                                   |            |                                |           |
| NINCE                                                                             |                                                                                                    |                                                   |            |                                |           |
|                                                                                   |                                                                                                    |                                                   |            |                                |           |
|                                                                                   |                                                                                                    |                                                   |            |                                |           |
|                                                                                   |                                                                                                    |                                                   |            |                                |           |
|                                                                                   |                                                                                                    |                                                   |            |                                |           |
|                                                                                   |                                                                                                    |                                                   |            |                                |           |
| 行增                                                                                |                                                                                                    |                                                   |            |                                | 53        |
| * 64-57.                                                                          | 3535-02 44-07                                                                                            |                                                   |            |                                | 0         |
| *姓名:                                                                              | 请选择姓名                                                                                                    |                                                   |            |                                | Q         |
| • 姓名:<br>提醒设备:<br>时间类型:                                                           | 请选择姓名<br>APP                                                                                             | 语音                                                |            |                                | ٩         |
| * 姓名:<br>是醒设备:<br>时间类型:<br>日期:                                                    | <ul> <li>· · · · · · · · · · · · · · · · · · ·</li></ul>                                                 | <ul> <li>语音</li> <li>次</li> <li>- 然來日期</li> </ul> | 发送时间:      | <ul> <li>) 請述釋 发送时间</li> </ul> | 0         |
| <ul> <li>姓名:</li> <li>提醒设备:</li> <li>时间类型:</li> <li>日期:</li> <li>提醒内容:</li> </ul> | <ul> <li>请法师姓名</li> <li>▲ APP □ 短信 □</li> <li>● 单次 ○ 每天 ○ 周</li> <li>□ 开始日期</li> <li>请输入 經際內容</li> </ul> | 语音       次       ・ 然來日期                           | 发送时问:      | ③ 斎连澤 发送时间                     | Q         |
| * 姓名:<br>是罹设备:<br>时间类型:<br>日期:<br>是罹内容:                                           | 請选择姓名         APP       短信         単次       毎天       周         一       开始日期         -       靖廠入貨屋内容      | 语音       次       ・                                | 发送时间:      | ◎ 審选择 发送时间                     | Q         |

#### 3.6.7.10. 健康随访

对老人进行随访登记。新增,可以填写相关的随访内容,列表显示,点击查看健康档案 也可以查看老人的档案。点击查看详情可以查看老人的随访情况。

健康随访记录由管理系统或是由关联的家庭医生在 APP 进行填写,填写的内容包括: 随访日期、随访方式(诊所、家庭、电话)、症状(数据字典维护)、其他症状、血压、血 糖、心率、健康评估、运动情况、摄盐情况、心理调整、遵医行为、服药依从性、此次随访 分类、用药情况、医生指导、输入下次随访日期、随访医生、随访的图片可以上传 png,jpg 类型的图片文件。

健康随访记录可以在用户手机端、管理后台都可进行查看。在医生端可以看到自己做的随访计划及填写的随访记录。

|                                                                                                    |                                                                                                    | E 85/254/2885                 | a state -            |                                                                                                    |             | Q admin                             |
|----------------------------------------------------------------------------------------------------|----------------------------------------------------------------------------------------------------|-------------------------------|----------------------|----------------------------------------------------------------------------------------------------|-------------|-------------------------------------|
|                                                                                                    | LEP                                                                                                    | RB: BEARS                     | Billion and a second | BV/8                                                                                                    | 4: ALL MICH | Cas Dat                             |
| area       area                                                                                                    | 1879 ·                                                                                                    |                               |                      |                                                                                                    |             | (2) (2)                             |
| Riged         No         No                                                                                                    | SREE                                                                                                    | 47. 72                        | NADE N               | and and and and and and and and and and                                                                                                    | MAR +       | (0, (2)                             |
| ALSE       ALSE                                                                                                    | 日主管理                                                                                                    | 1 1 214                       | 2021-12-18 09        | i internet internet i | 34          | 0.00 2.00.02 -                      |
| array                                                                                                    |                                                                                                    |                               |                      |                                                                                                    |             | #18 106/E - 1 1 1 1 1 1 1 1         |
| 2220         2221         2221         2221         2221         2221         2221         2221         2221         2221         2221         2221         2221         2221         2221         2221         2221         2221         2221         2221         2221         2221         2221         2221         2221         2221         2221         2221         2221         2221         2221         2221         2221         2221         2221         2221         2221         2221         2221         2221         2221         2221         2221         2221         2221         2221         2221         2221         2221         2221         2221         2221 <t< td=""><td></td><td></td><td></td><td></td><td></td><td></td></t<>                                                                                                    |                                                                                                    |                               |                      |                                                                                                    |             |                                     |
| WWW         WWW         W                                                                                                    |                                                                                                    |                               |                      |                                                                                                    |             |                                     |
| ALL         ADD         ADD         A                                                                                                    | New Com                                                                                                    |                               |                      |                                                                                                    |             |                                     |
| Wint with with with with with with with wit                                                                                                    | 10078                                                                                                    |                               |                      |                                                                                                    |             |                                     |
| BARK       BARK       BARK       *BAR       *BAR <th>HIRDAR</th> <th></th> <th></th> <th></th> <th></th> <th></th>                                                                                                    | HIRDAR                                                                                                    |                               |                      |                                                                                                    |             |                                     |
| RAN     RAN       RAN     RAN                                                                                                    |                                                                                                    |                               |                      |                                                                                                    |             |                                     |
| REALING         REALING         REALING <t< td=""><td></td><td></td><td></td><td></td><td></td><td></td></t<>                                                                                                    |                                                                                                    |                               |                      |                                                                                                    |             |                                     |
| BANDER         BANDERS         BANDERS <td< td=""><td></td><td></td><td></td><td></td><td></td><td></td></td<>                                                                                                    |                                                                                                    |                               |                      |                                                                                                    |             |                                     |
| ************************************                                                                                                    | 1296-0430,000                                                                                                    |                               |                      |                                                                                                    |             |                                     |
| *#5:         *#6:                                                                                                    | ata:Fit                                                                                                    |                               |                      |                                                                                                    |             |                                     |
| E *## : #################################                                                                                                    |                                                                                                    |                               |                      |                                                                                                    |             |                                     |
| *#3:         8885 85.           *#4:         8855 85.           *#5:         8855 85.           *#5:         8957 82.           *#5:         8957 82.           *#5:         9857 82.           *#5:         9857 82.           *#5:         9857 82.           *#5:         9857 82.           *#5:         9857 82.           *#5:         9857 82.           *#5:         9857 82.           *#5:         9857 82.           *#5:         9857 82.           *#5:         9857 82.           *#5:         9857 82.           *#5:         9857 82.           *#5:         9857 82.           #5:         9857 82.           #5:         9857 82.           #5:         9857 82.           #5:         9857 82.           #5:         9857 82.           #5:         9857 82.           #5:         9857 82.           #5:         9857 82.           #5:         9857 82.           #5:         9857 82.           #5:         9857 82.           #5:         9857 82.           #5:         9858                                                                                                    |                                                                                                    |                               |                      |                                                                                                    |             |                                     |
| *#45:         #869/518:         1         1         1         1         1         1         1         1         1         1         1         1         1         1         1         1         1         1         1         1         1         1         1         1         1         1         1         1         1         1         1         1         1         1         1         1         1         1         1         1         1         1         1         1         1         1         1         1         1         1         1         1         1         1         1         1         1         1         1         1         1         1         1         1         1         1         1         1         1         1         1         1         1         1         1         1         1         1         1         1         1         1         1         1         1         1         1         1         1         1         1         1         1         1         1         1         1         1         1         1         1         1         1         1         <                                                                                                    |                                                                                                    |                               |                      |                                                                                                    |             |                                     |
| *#X : RUS FUE<br>BUCHTR: : RUSS BUCHTR<br>BUCHTR: : RUSS BUCHTR<br>BUCHTR: : RUSS AUGUE<br>BUCHTR: : RUSS AUGUE<br>BUCHT | E.                                                                                                    |                               |                      |                                                                                                    |             |                                     |
| MARTINE:       ************************************                                                                                                    | *姓名:                                                                                                    | 请选择 姓名                        |                      |                                                                                                    |             | 0                                   |
| BKD.X1:       0 HF       0 HF         BKD.X1:       0 HF       0 HF         SKALL       0 HF       0 HF         SKALL                                                                                                    | 随访日期:                                                                                                    | 创 请选择 服活日期                    |                      |                                                                                                    |             |                                     |
|                                                                                                    | 随访方式。                                                                                                    | 0.000 X00 BH                  |                      |                                                                                                    |             |                                     |
| 在弦:       前時不道       小時       元       外端         其他立筑:       時年入 北田田田       「「「「「」」」」」」」」」」」」」」」」」」       「「「」」」」」」」」       「「」」」」」」       「「」」」」」」       「「」」」」       「「」」」」       「「」」」」       「「」」」」       「「」」」」       「「」」」」       「「」」」       「「」」」       「「」」」       「「」」」       「「」」」       「「」」」       「「」」」       「「」」」       「「」」」       「「」」」       「「」」」       「」」」       「「」」」       「」」」       「「」」」       「」」」       「」」」       「」」」       「」」」       「」」」       「」」」       「」」」       「」」」       「」」」       「」」」       「」」」       「」」」       「」」」       「」」」       「」」」       「」」」       「」」」       「」」」       「」」」       「」」」       「」」」       「」」」       「」」」       「」       「」」」       「」」」       「」」」       「」」」       「」」」       「」」」       「」」」       「」」」       「」」」       「」」」       「」」」       「」」」       「」」」       「」」」       「」」」       「」」」       「」」」       「」」」       「」」」       「」」」       「」」」       「」」」       「」」」       「」」」       「」」」       「」」」       「」」       「」」」       「」」       「」」       「」」       「」」       「」」       「」」       「」」       「」」       「」」       「」」       「」」       」」       「」」       「」」       <                                                                                                    | HEHITS FC .                                                                                                    | C Som C Box                   |                      |                                                                                                    |             |                                     |
| 其他症状:       1982人 100012         能血魚症:       1982人 100012         空腦血糖:       1982人 100012         空腦血糖:       1882人 0000         心學:       1882人 0000         心學:       1882人 0000         心學:       1882人 0000         心學:       1882人 0000         心學:       1882人 0000         (1882)       1882人 0000         (1882)       1882人 0000         (1882)       1882人 0000         (1882)       1882人 0000         (1882)       1882人 0000         (1882)       1882人 0000         (1882)       1882人 0000         (1882)       1882人 0000         (1882)       1882, 188000000         (1882)       1882, 1880000000         (1882)       1882, 18800000000         (1882)       1882, 18800000000         (1882)       1882, 18800000000         (1882)       1882, 18800000000         (1883)       1882, 18800000000         (1884)       1882, 188000000000         (1884)       1882, 18800000000         (1884)       1882, 188000000000         (1884)       1882, 188000000000         (1884)       1882, 1880000000000000000                                                                                                    | 症状:                                                                                                    | □ 商幣不過 □ 心悸 □ 元 □             | 灰雕                   |                                                                                                    |             |                                     |
| 転転話:         第84人 40.015         1999/1         読曲話:         1992人 50.029         1999/1           必要:         1882人 08         1999/1         1882人 50.029         1999           必要:         1882人 08         1999/1         1882人 50.029         1999           成期評估:         1882人 50.029         1999         1000000000000000000000000000000000000                                                                                                    | 其他症状:                                                                                                    | 請編入 其他症状                      |                      |                                                                                                    |             |                                     |
| 空間曲線:         WEAL 2001年         WHOLE         WEAL 2010年         WHOLE         WEAL 2010年         WHOLE         WEAL 2010年         WHOLE         WEAL 2010年         WHOLE         WEAL 2010年         WHOLE         WEAL 2010年         WEAL 2010年         WEAL 20104F         WEAL 20104F         WEAL 20104                                                                                                    | 低血压:                                                                                                    | <b>新能义 新加生</b>                | min                  | Hg/ 商血压:                                                                                                    | 销输入 细胞压     | mmHg /                              |
| 心定:       回注入心中       ① 000         意题研答:       免集 ● 亚建築 ● 使用         方式指导          直动输死:       放血人回应的气         算法输死:       1000         1000       1000         加热效:       1000         1000       1000         1000       1000         1000       1000         1000       1000         1000       1000         1000       1000         1000       1000         1000       1000         1000       1000         1000       1000         1000       1000         1000       1000         1000       1000         1000       1000         1000       1000         1000       1000         1000       1000         1000       1000         1000       1000         1000       1000         1000       1000         1000       1000         1000       1000         1000       1000         1000       1000         1000       1000         1000       1000                                                                                                    | 空腹血糖:                                                                                                    | 明這人 空間直接                      | 1001                 | mol/L 餐后血糖:                                                                                                    | 调输入 指标直带    | mmol/L.                             |
| 0.04.000     ● 2000       健康汗仏:     ● 提康 ● 空健康 ● 使用       方式指导     ● 2000       通道協規:     ● 数4、単型協和化       ● 第二     ● 2000       ● 2000     ● 第二       ● 2000     ● 第二                                                                                                    |                                                                                                    | (Intel) and                   |                      |                                                                                                    |             | Value -                             |
| 健康评估: 健康 亚硬质 他的 <b>ク</b> (存)          方式指导 <b>送</b> 动情况:         他的人 国动情况         · (1)         · (1)         · (1)         · (1)         · (1)         · (1)         · (1)         · (1)         · (1)         · (1)         · (1)         · (1)         · (1)         · (1)         · (1)         · (1)         · (1)         · (1)         · (1)         · (1)         · (1)         · (1)         · (1)         · (1)         · (1)         · (1)         · (1)         · (1)         · (1)         · (1)         · (1)         · (1)         · (1)         · (1)         · (1)         · (1)         · (1)         · (1)         · (1)         · (1)         · (1)         · (1)         · (1)         · (1)         · (1)         · (1)         · (1)         · (1)         · (1)         · (1)         · (1)         · (1)         · (1)         · (1)         · (1)         · (1)         · (1)         · (1)         · (1)         · (1)         · (1)         · (1)         · (1)         · (1)         · (1)         · (1)         · (1)         · (1)         · (1)         · (1)         · (1)         · (1)         · (1)         · (1)         · (1)         · (1)         · (1)         · (1)         · (1)         · (1)         · (1)         · (1)         · (1)         · (1)         · (1)         · (1)         · (1)         · (1)         · (1)         · (1)         · (1)         · (1)         · (1)         · (1)         · (1)         · (1)         · (1)         · (1)         · (1)         · (1)         · (1)         · (1)         · (1)         · (1)         · (1)         · (1)         · (1)         · (1)         · (1)         · (1)         · (1)         · (1)         · (1)         · (1)         · (1)         · (1)         · (1)         · (1)         · (1)         · (1)         · (1)         · (1)         · (1)         · (1)         · (1)         · (1)         · (1)         · (1)         · (1)         · (1)         · (1)         · (1)                                                                                                    | -Dote -                                                                                                    | NUMBER, ALTER                 |                      |                                                                                                    |             | 10173 Pe                            |
|                                                                                                    | 健康评估:                                                                                                    | ○ 健康 ○ 亚健康 ○ 雙病               |                      |                                                                                                    |             |                                     |
| 古式描号  通辺情況:                                                                                                    |                                                                                                    |                               |                      |                                                                                                    |             | <ul> <li>○ 保存</li> <li>②</li> </ul> |
| 広式指导                                                                                                    |                                                                                                    |                               |                      |                                                                                                    |             |                                     |
| 広式指导<br>通动情况:                                                                                                    |                                                                                                    |                               |                      |                                                                                                    |             |                                     |
| 通勤情况:     数本人 国政防元     数用 通勤情况:     数本人 田田田田田田元     3       調益情况:     受 中 重           心理問題:     魚好 一 般 差           適防方方:     魚好 一 般 差           節防力:     魚好 一 般 差           節防力:     魚好 一 般 差           節防力:     魚好 一 般 差            御 回 町 不 服从            1     1     1          1     1     1          1     1     1                                                                                                    | 方式指导                                                                                                    |                               |                      |                                                                                                    |             |                                     |
|                                                                                                    |                                                                                                    |                               |                      |                                                                                                    |             |                                     |
| 編励指記:   5     5     5     5     5                                                                                                    | 运动情况:                                                                                                    | 错输入 运动偏见                      | 91                   | ◎/次 每周运动情况:                                                                                                    | 靖編入每增运动情况   | 次/聞                                 |
| <ul> <li>●度好 ● 一般 ● 差</li> <li>         適應行为: ● 良好 ● 一般 ● 差     </li> <li>         商债从性: 完現● 回頭 ● 不服从     </li> <li>         爾防分类: ● 按制深電● 控制不调整 ● 不良反应 ● 并没症     </li> <li>         用药情况: 面面 ▲ 用的感觉         *医生指导: 面面 ▲ 面面 ▲ 面面 ▲ 面面 ▲ 面面 ▲ 面面 ▲ 面面 ▲ 面面</li></ul>                                                                                                    | 摄盐情况:                                                                                                    | ○经○中○重                        |                      |                                                                                                    |             |                                     |
| <ul> <li>適医行为: 。 與好 · 一般 · 差</li> <li>一筋体、 管 · 一般 · 差</li> <li>一筋体、 管 · 一般 · 声段 · 不服从</li> <li>(施助分类: · 拉利采用 · 不良反应 · 并没在</li> <li>用药精况: </li> <li>(加加人用的资源 · 医生指导: </li> <li>(加加人用的资源 · 医生指导: </li> </ul>                                                                                                    | 心理调整:                                                                                                    | ○ 向好 ○ 一般 ○ 差                 |                      |                                                                                                    |             |                                     |
|                                                                                                    | MERGERS No                                                                                                    | 0 ekz 0 ex                    |                      |                                                                                                    |             |                                     |
| 務務体从性: 現線 回断 不被从   (勝防分类: 台始演算 台柏不满章 不良反应 井没在   用約稿況:    (新生人用約55元 </td <td>INTERVICE IN CONTRACTOR OF CONTRACTOR OF CON</td> <td>○ ₩7 () 一款 () 差</td> <td></td> <td></td> <td></td> <td></td>                                         | INTERVICE IN CONTRACTOR OF CONTRACTOR OF CON | ○ ₩7 () 一款 () 差               |                      |                                                                                                    |             |                                     |
| (開始分英: ○ 控制不満意 ○ 控制不満意 ○ 不贞反应 ○ 并没症<br>用药情况: 御瓶入用約55元 *医生指导: 御瓶入用約55元                                                                                                    |                                                                                                    | ○ 規律 ○ 同断 ○ 不服从               |                      |                                                                                                    |             |                                     |
| 用約45.2: 新加山 A REASER * 医生指导: 新加山 E 生活中                                                                                                    |                                                                                                    | <ul> <li>         ·</li></ul> | 『良反应 〇 并没症           |                                                                                                    |             |                                     |
| 4                                                                                                    | 弱依从性:<br>。随访分类:                                                                                                    |                               |                      | <ul> <li>医牛指导:</li> </ul>                                                                                                    | · 御編入 医生用袋  |                                     |
| 4                                                                                                    | 服药依从性:<br>、随访分类:<br>用药情况:                                                                                                    | 遗址人 用色描光                      |                      | Ball and a start of the                                                                                                    |             |                                     |
|                                                                                                    | 药依从性:<br>(额访分类:<br>用药情况:                                                                                                    | <b>动运入 用的情况</b>               |                      |                                                                                                    |             |                                     |
| 第15日期・ 門 時間市 しかいとう部                                                                                                    | 药依从性:<br>随访分类:<br>用药情况:                                                                                                    | INEA RINGER                   |                      |                                                                                                    |             |                                     |

# 3.6.7.11. 健康资讯

点开健康资讯模块,点击新增分类,可进行资讯分类。点击新增资讯可跳转到发布资讯的 内容页面,可以设置资讯的内容然后进行保存,保存成功后生成相应的记录。
健康资讯是在管理系统进行发布的,用户可以通过手机端进行查看。健康资讯可以设置 分类,在用户手机端也是可以分类查看的。资讯发布的内容是可以图文并茂的,还可上传视 频和附件。发布时选择资讯分类、填写资讯标题、资讯来源、作者、发表时间、上传 png,jpg 格式的列表图片,富文本形式的资讯内容,可以上传 jpg、png、pdf、zip、rar 类型的附件, 上传文件大小应小于 200M。

|                                                                                                    | AT MOUTH - BAUER - RAISE |          | 18                    |              |                      |                                             |                    |            |   | agmin  |
|----------------------------------------------------------------------------------------------------|--------------------------|----------|-----------------------|--------------|----------------------|---------------------------------------------|--------------------|------------|---|--------|
| ersp                                                                                                    | AL-JEPHILE               | 2000     | there and the         |              |                      |                                             |                    |            |   |        |
| ante i                                                                                                    | ales.                    | Station. | anner of the training |              |                      |                                             |                    |            |   |        |
| 0.000                                                                                                    |                          | + 表演任何   | 2 (625) 1) 894        | DR + REEL    |                      |                                             |                    |            |   | 0.0    |
| 112/072                                                                                                    |                          | 0.96     | 奥能分类                  | 新品級題         | 915.93               | 作者                                          | REASON +           | HIR c      |   | Rn     |
|                                                                                                    |                          | 10 A     | 17.942                | 8168-0       |                      | admit                                       | 2021-12-62 1108-20 |            |   | 88.2.8 |
|                                                                                                    |                          |          |                       |              |                      |                                             |                    | 1世 109/页 - | 1 | 80.1   |
|                                                                                                    |                          |          |                       |              |                      |                                             |                    |            | - |        |
|                                                                                                    |                          |          |                       |              |                      |                                             |                    |            |   |        |
| NUSIL                                                                                                    |                          |          |                       |              |                      |                                             |                    |            |   |        |
| MPER                                                                                                    |                          |          |                       |              |                      |                                             |                    |            |   |        |
| n marcha                                                                                                    |                          |          |                       |              |                      |                                             |                    |            |   |        |
| Hiroste                                                                                                    |                          |          |                       |              |                      |                                             |                    |            |   |        |
| <b>副田田</b> 内                                                                                                    |                          |          |                       |              |                      |                                             |                    |            |   |        |
|                                                                                                    |                          |          |                       |              |                      |                                             |                    |            |   |        |
| REAR PROPERTY AND INCOME.                                                                                                    |                          |          |                       |              |                      |                                             |                    |            |   |        |
| 12000000000                                                                                                    |                          |          |                       |              |                      |                                             |                    |            |   |        |
|                                                                                                    |                          |          |                       |              |                      |                                             |                    |            |   |        |
| elentes                                                                                                    |                          |          |                       |              |                      |                                             |                    |            |   |        |
| * 资讯分类:                                                                                                    | Rate Billshe             |          |                       | <b>v</b> ] a | 变讯标辑:                | Back Britshill                              |                    |            |   |        |
| * 资讯分类:                                                                                                    |                          |          |                       | v            | 资讯标题:                | ing A mersion                               |                    |            |   |        |
| <ul> <li>(4) (4) (4) (4) (4) (4) (4) (4) (4) (4)</li></ul>                                                                        |                          |          |                       | v 1          | 资讯标骥:<br>作者:         | विश्वाने, इत्यानसम्बद्ध<br>विश्वाने, इत्यान |                    |            |   |        |
| <ul> <li>(4) (1) (1) (1) (1) (1) (1) (1) (1) (1) (1</li></ul>                                                                     |                          |          |                       | × 1          | 变讯标题:<br>作者:         | INALA HIRISTON                              |                    |            |   |        |
| * 资讯分美:<br>资讯杂源:<br>发表时问:                                                                                                    |                          |          |                       |              | 资讯标题:<br>作者:         | 副和人 田市松園<br>国和人 作用                          |                    |            |   |        |
| <ul> <li>资讯分类:</li> <li>资讯来源:</li> <li>发表时问:</li> <li>列表图片:</li> </ul>                                                            |                          |          |                       | × 1          | 变讯标题:<br>作者:         | 間違人 田市52間<br>1回記人 作用                        |                    |            |   |        |
| <ul> <li>* 黄讯分类:</li> <li>黄讯来源:</li> <li>英隶师问:</li> <li>列表图片:</li> </ul>                                                          |                          |          |                       |              | 查讯标题:<br>作者:         | 副総人 田市52回<br>諸加払人 伝道                        |                    |            |   |        |
| <ul> <li>● 委讯分美:</li> <li>● 委讯分美:</li> <li>● 委讯小道:</li> <li>● 委讯小道:</li> <li>● 委託小道:</li> <li>● 委託小道:</li> </ul>                  |                          |          |                       |              | 资讯标盟:<br>作者:         | 朝政人 田市53間<br>御政人 在府                         |                    |            |   |        |
| <ul> <li>查讯分类:</li> <li>查讯分类:</li> <li>查讯朱嘉:</li> <li>发表时间:</li> <li>列表面片:</li> </ul>                                             |                          |          |                       |              | 资讯标骥:<br>作者:         | 朝政人 田市53間<br>諸総人 在市                         |                    |            |   |        |
| <ul> <li>● 要讯分类:</li> <li>● 要讯分类:</li> <li>&gt;&gt; 要讯外第:</li> <li>&gt;&gt; 发表时间:</li> <li>&gt;&gt; 列表面片:</li> </ul>              |                          |          |                       |              | 资讯标题:<br>作者:         | 御紀入 田市55間<br>御紀入 伝道                         |                    |            |   |        |
| <ul> <li>● 要讯分类:</li> <li>● 要讯分类:</li> <li>&gt;&gt; 要讯外第:</li> <li>&gt;&gt; 发表时间:</li> <li>&gt;&gt; 列表面片:</li> </ul>              |                          |          |                       |              | 资讯标题:<br>作者:         | (初紀入 田市55副<br>(初紀入 伝道                       |                    |            |   |        |
| <ul> <li>查讯分类:</li> <li>查讯小菜:</li> <li>查讯中源:</li> <li>发表时间:</li> <li>列表面片:</li> </ul>                                             |                          |          |                       | × 1          | 变讯标题:<br>作者:         | 副 A 田市 A 田市 A 田市 A 田市 A 田市 A 田市 A 田市 A 田    |                    |            |   |        |
| <ul> <li>* 颈讯分类:</li> <li>· 颈讯小菜:</li> <li>· 颈讯小菜:</li> <li>· 双表时问:</li> <li>· 列表面片:</li> <li>· 例表面片:</li> </ul>                  | 構改算 設計分数                 |          |                       | × 1          | <b>贲</b> 讯标骥:<br>作者: | (新た入 田市552)<br>(初定入 在:所                     |                    |            |   |        |
| * 资讯分关:<br>资讯未遵:<br>发表时间:<br>列表图片:                                                                                                | 構造課 習用分類                 |          |                       | × 1          | <b>贲</b> 讯标躐:<br>作者: | (約6人) 出計6522<br>(初始人) 行き形                   |                    |            |   |        |
| <ul> <li>* 颈讯分类:</li> <li>· 颈讯分类:</li> <li>· 颈讯小菜:</li> <li>· 发表时间:</li> <li>· 列表面片:</li> <li>· 別表面片:</li> <li>· 別表面片:</li> </ul> | 構改算 習用分類                 |          |                       |              | 变讯标题:<br>作者:         | (新6人 Hith G Hit<br>(新6人 G H                 |                    |            |   | 3      |

## 3.6.7.12. 健康体检记录

在这里可以新增、删除老人的体检记录。

| C           | E 10 / 100 / 100 / |                                    |       |                     |           | ۹. <sub>admin</sub> ا |
|-------------|----------------------------------------------------------------------------------------------------|------------------------------------|-------|---------------------|-----------|-----------------------|
| 0           | RT 81-28 - 8028 - 8058                                                                                                    | 1 - 98984 - 98883 - <b>- 88</b> 83 | 112 - |                     |           |                       |
|             | #8: B85.83                                                                                                    | 44055c (00.50)                     | inn . | 0.8.8               | 2         |                       |
| A 4355      |                                                                                                    |                                    |       |                     |           |                       |
| fa silverit | Reference Descrimental                                                                                                    |                                    |       |                     |           | 000                   |
| 6 HEBB      | ☐ #8 #8                                                                                                    | 0.03H                              | 体检热病  | FastagetH           | WINKIPT   | 操作                    |
|             | 1 APPRICES                                                                                                    | 2021-11-18-00-00-00                | ENC   | 2021-11-20-00-00-00 | 18-17     | 1 3 9 4 9 4 4 5 5     |
| 0 mana      | E 2 6%                                                                                                    | 2021-12-08-90.03/90                | 人的思想  | 2021-12-10 00.00-09 | 6         | 8 84 2 46 × 28        |
| 0 80110     |                                                                                                    |                                    |       |                     | 共2月 10年/西 | [2] 1 [2] 8d 1 Π      |
| A 80423     |                                                                                                    |                                    |       |                     |           |                       |
| ·· #9928    |                                                                                                    |                                    |       |                     |           |                       |
| # 885588    |                                                                                                    |                                    |       |                     |           |                       |
| C states    |                                                                                                    |                                    |       |                     |           |                       |
| o essent    |                                                                                                    |                                    |       |                     |           |                       |
|             |                                                                                                    |                                    |       |                     |           |                       |
| DA LEMANDAR |                                                                                                    |                                    |       |                     |           |                       |
| -           |                                                                                                    |                                    |       |                     |           |                       |
|             |                                                                                                    |                                    |       |                     |           |                       |

### 3.6.7.13. 设备体检数据

获取体检设备上传上来的数据

.

| <b>(1</b> Re#80) | 白服务平台       | 10 I | m页 / 用 | RTA / RANGE   | CFI             |             |                |                     |             |           |    |      |   |     |     | 0   | i adm | B.   |  |
|------------------|-------------|------|--------|---------------|-----------------|-------------|----------------|---------------------|-------------|-----------|----|------|---|-----|-----|-----|-------|------|--|
|                  |             | 82   | 800 CB | - ance - 1    | URISH - MRIAN - | 4827. · 48  | 1993 • FEIder  | - 200               |             |           |    |      |   |     |     |     |       |      |  |
| O MARTIN         |             |      | 老人姓名:  | 1001-0110-001 |                 | 60.0544.01% | Reprint Street | 082                 | 9: 10d / 10 | 101       |    |      |   | 0.8 |     | 980 |       |      |  |
| A 4823           | 1.61        |      |        |               |                 |             |                |                     |             |           |    |      |   |     |     |     | -     | -    |  |
| B 03125          | ŧ.          |      |        |               |                 |             |                |                     |             |           |    |      |   |     |     |     | 1910  | 0.69 |  |
| 10 Hatte         | 8           |      | #B     | 老人姓名          | ALM 64 40 17    |             | 42.0514.020    | 48404967            | 6           | (東型号      |    | RALM |   |     | .re | 49  |       |      |  |
|                  | č.          |      | 10     | \$19Q         | 08              |             | 362            | 2021-31-05 35-05-40 |             |           |    |      |   |     |     |     |       |      |  |
|                  | 3           |      |        | -             | 412             |             |                | 2012-12-01 202009   |             |           |    |      |   |     |     |     |       |      |  |
|                  |             |      | - 2    | 80            | 0.00            |             | 1              | 2021-11-05 36/2017  |             |           |    |      |   |     |     |     |       |      |  |
| 0 1000           |             |      | 5      | 20            | ±#              |             | 5              | 2021-11-09 16:26:29 |             |           |    |      |   |     |     |     |       |      |  |
| 0 1019120        | É           |      |        | 80            | 28              |             | 11             | 2021-11-05 16:28:40 |             |           |    |      |   |     |     |     |       |      |  |
| A MARCH          | 8           |      | Ť      | 9442          | 0.8             |             | 78.0           | 2721-11-08 16:05:05 |             |           |    |      |   |     |     |     |       |      |  |
| o secto          | i.          |      | 8      | 9103          | 0.8             |             | 77.6           | 2021-12-09-25-0548  |             |           |    |      |   |     |     |     |       |      |  |
| 1000000000       |             |      | 8      | 9/07          | Ċ#              |             | 76.0           | 2021-12-09 2513-18  |             |           |    |      |   |     |     |     |       |      |  |
| • Horiza         |             |      | 10     | 8462          | oli             |             | 66.0           | 2021-11-09 15:29:19 |             |           |    |      |   |     |     |     |       |      |  |
| 0 100000         | ŀ.          |      |        |               |                 |             |                |                     | 其 925 第     | 1086(份) - | 1. | 2 3  | 4 | 6 8 | - 8 | 6 3 | 前任    | 1 🕺  |  |
| 0. 68663836      | <i>0</i>    |      |        |               |                 |             |                |                     |             |           |    |      |   |     |     |     |       |      |  |
| 0 8081412        | 10 <b>R</b> |      |        |               |                 |             |                |                     |             |           |    |      |   |     |     |     |       |      |  |
|                  | <b>816</b>  |      |        |               |                 |             |                |                     |             |           |    |      |   |     |     |     |       |      |  |
| - 10 Contractor  |             |      |        |               |                 |             |                |                     |             |           |    |      |   |     |     |     |       |      |  |
|                  | 8           |      |        |               |                 |             |                |                     |             |           |    |      |   |     |     |     |       |      |  |

#### 3.6.7.14. 健康评估

健康评估主要是提供给健康专家或是医生针对老人情况提出评估意见。运营商可以在此模块进行查看。

健康评估由管理系统或是由关联的家庭医生在 APP 进行填写,填写的内容包括:健康 评估(健康、亚健康、慢病)、对健康数据评估、医生建议。

健康评估记录可以在用户手机端、医生端、管理后台都可进行查看。为用户生成新的健 康评估报告后,会推送手机 APP 消息给老人或是老人的家属,模版为:{医生姓名}医生为您 做了一份健康评估,请注意查看。

| C              | E BR / BRBs / Maria |         |         |       |           | ۹. <sub>admin</sub> ه. |
|----------------|---------------------|---------|---------|-------|-----------|------------------------|
| · Ethi         | HR                  |         |         |       |           |                        |
| 0 ezeme        | MPHER: data ferrera | 0 85: 0 | EA 84   | 0.8.8 | 0.82      |                        |
| E 68,600,61    |                     |         |         |       |           |                        |
| © Minist       |                     |         |         |       |           | 000                    |
| A BURER        | 5 85 RP18           | 4.01    | (FGE300 | 81    | 1238/1945 | 新作                     |
| ··· winizia    |                     |         |         |       |           |                        |
| · revoltate    |                     |         |         |       |           |                        |
| 42.00001/3     |                     |         |         | 7元款捐  |           |                        |
| e etalentik    |                     |         |         |       |           |                        |
| C 4849(810212) |                     |         |         |       |           |                        |
| B CRANKE       |                     |         |         |       |           |                        |
|                |                     |         |         |       |           |                        |
| · soen         |                     |         |         |       |           |                        |
| di statuania   |                     |         |         |       |           |                        |
|                |                     |         |         |       |           |                        |
| n unen -       |                     |         |         |       |           |                        |
| никин -        |                     |         |         |       |           |                        |

## 3.6.8. 主动关怀

#### 3.6.8.1. 走访管理

### 3.6.8.1.1. 走访计划

点开走访计划模块,点击新增,相关信息然后进行保存,保存成功后生成相应的记录。

| CONTRACT .      | JA.   | 1941: D 410 | 1. 如行用 |     | 0.8  | 5 B # B |      |           |       |        |              |              |          |    |
|-----------------|-------|-------------|--------|-----|------|---------|------|-----------|-------|--------|--------------|--------------|----------|----|
| India           |       |             |        |     |      |         |      |           |       |        |              |              | 0 8      |    |
| e-exer          | 19.12 | 9477-1F     | 开始月    | 结束目 | RAAR | SUEX B  | 剩余改数 | 执行改数(次/門) | 执行人类型 | 施行人    | 在市场西         |              | 網作       |    |
| 408/212 ····    | í     | 2021        | 12     | 12  | 1    |         | 3    | 1         | KEBS  | 1988   | 899          |              |          |    |
| 主动关键            | 2     | 2022        | 1      | 1   | 1    | 4       | 0    | 1         | 社区開展  | 2388   | #7738        | * = 8        |          | -  |
|                 | 3.    | 3022        | 5      | 1   | 4    |         | 1    | 1         | 北区教家  | 888    | 未开始          | + 88         | 4.66.0.8 | -  |
| > 由の管理          | 4     | 2022        | +      | 45  | -1   | 34      | 3    | 1         | REAL  | 286    | ₩Ħth         | - 20         | 2.86.0.8 | 10 |
|                 | 3     | 3922        | 1      | 1   | 1    | 1       | 1    | 1         | 12578 | お茶#    | #Hite        | 0 <b>2</b> 8 | 2 88 0 8 | -  |
| 0 <b>*</b> ЛФЫЭ | 1     | 2022        | а.     | - E | 3    |         | 3.   |           | 社区智家  | 1088   | <b>第</b> 开始  |              | 2.44 0.5 | -  |
| D 已换行走动         | 7.    | 2022        | 1      | 2   | 1    | 3       | 1    | 1         | 北京教育  | 7318.8 | 用开始          | ·• #8        | 2 46 0 8 | 19 |
|                 | - 1   | 2021        | 12     | 12  | 1    |         | 1    | 2         | 北田田家  | 利用目    | 進行年          |              | - 8.0    |    |
| 5 水化管理          |       | 2021        | 33     | 32  | 1    | 1       | 1    | 2         | 社区管理  | 90     | 26/94        |              | - 28     |    |
| B 45,7530.00    | 30    | 3021        | 11     | 12  | 1    |         | 1    | 3.        | 北京教家  | 916    | 遗行中          |              | 0.8.8    |    |
| D MERRY         |       |             |        |     |      |         |      |           |       | 用以条    | 1040/01 - 10 | 1 2 3        | anie -   | -  |
| > sensater      |       |             |        |     |      |         |      |           |       |        |              |              |          |    |
|                 |       |             |        |     |      |         |      |           |       |        |              |              |          |    |

| *执行年:      | 茴 南选择执行年     |   |         |             |    |
|------------|--------------|---|---------|-------------|----|
| * 开始月:     | 请选择开始月       | Ŷ | * 结束月:  | 请选择 结束月     | ~  |
| 执行次数(次/月): | 请输入执行次数(次/月) | 0 | *执行人类型: | ● 社区管家 ○ 社工 |    |
| *执行人:      | 请选择执行人       |   |         |             | Q  |
| 02423+64   |              |   |         |             |    |
| 服务对家:      | (+) 姓名       | 5 | 性别      | 4           | 年龄 |
| 廠夯对家:      | + ±1         | 5 | 性別      |             | 年齡 |
| 服务利家:      | * <u></u>    | 5 | 性别      |             | 年龄 |
| 服·分刈家:     | * ¥1         | 5 | 性别      |             | 年龄 |

# 3.6.8.1.2. 本月待执行

点开本月待执行模块,,点击执行,相关信息然后进行保存,保存成功后生成相应的记录。

|                                                                                                    | 8/9                                                                                                    | 18: 010, n                         | 196 K                 |                   | Rife States and |       |            | (行人)   III(A)      |                      |      | 9.81         |                   |
|----------------------------------------------------------------------------------------------------|----------------------------------------------------------------------------------------------------|------------------------------------|-----------------------|-------------------|-----------------|-------|------------|--------------------|----------------------|------|--------------|-------------------|
| NER .                                                                                                    |                                                                                                    |                                    |                       |                   |                 |       |            |                    |                      |      |              | (a)               |
| REP                                                                                                    | 9.01                                                                                                    | BATTERIN                           | 8/418                 | 4.0               | 1014            | BELL. | 94732B     | SPERM              | #19:32B              | 服务状态 | ensta 🗸      | BU.               |
| entit                                                                                                    | - 4.                                                                                                    | 2023-12                            | 2549                  | 10124201129       | 广西山东市山区市。       | NWN   | 3          | 0                  | i.                   |      | 用日中          | 2 207 0 158       |
| axie -                                                                                                    | 2                                                                                                    | 2022-1                             | 15/8                  | 181747811229      | 广西山井市山田地。       | 1248  | 3          | 31                 |                      |      | MG+          | £ 86 0 08         |
|                                                                                                    | - X.                                                                                                    | 2022-1                             | 1548                  | 38174701128       | 广西世界和湖田地。       | 对被家   | 1          | a.                 | 1                    |      | <b>旧行</b> 中  | 4, 895 8 498      |
| Road                                                                                                    |                                                                                                    | 2022-1                             | 8#                    | 18134201129       | 7的1月前日日第一       | 1942  | -1         |                    | 1                    |      | 1015-01<br>2 | 4.86 0.68         |
|                                                                                                    |                                                                                                    | pear-1                             | 7578                  | 10174701129       | //DH#DHER.      | 彩物家   | 4          | 0                  | 1                    |      | 1012-01      | 4.842.0.68        |
|                                                                                                    |                                                                                                    | 2022.4                             | 2578                  | 18174701129       | 广西山东区中区电        | 1982  | 1          |                    | 4                    |      | 进行中          | 4 847 = 158       |
|                                                                                                    | 1                                                                                                    | 2022-1                             | 704                   | 38174701128       | 广东设务所当臣用。       | 2983  | 4          |                    | 1                    |      | 进行中          | 2.847 0.158       |
|                                                                                                    |                                                                                                    | 2021-12                            | 77.77                 | 18174701129       | 广东北部市省江南。       | 1.W.F | 2          | 0                  | 3                    |      | 1017-m       | 4. 19.17 10 12.18 |
| Volta .                                                                                                    |                                                                                                    | 2011-12                            | -038                  | 18174781129       | / Romanna       | 84    | 3          | 10.                |                      |      | ill 1744     | 4,945 6,664       |
| 0.72256                                                                                                    | 10                                                                                                    | 3012-23                            | 80                    | 18209067033       | 广西北岸和汕田市。       | 29.   | 1          | 0                  | 1                    |      | 3842-01      | 4 86 0.48         |
| naise<br>Nete                                                                                                    |                                                                                                    |                                    |                       |                   |                 |       |            |                    |                      |      |              |                   |
| nusda<br>mmit<br>记录<br>姓名:                                                                                                    | 5729                                                                                                    |                                    |                       |                   |                 |       | 电话         | : 18174            | 01129                |      |              |                   |
| 23.<br>(1)<br>(1)<br>(1)<br>(1)<br>(1)<br>(1)<br>(1)<br>(1)<br>(1)<br>(1)                                                                                                    | 万神                                                                                                    | 自治区南宁市                             | 毒秀区新竹街道新              | 光大調時物の公標          |                 |       | 电话         | : 18174<br>: 万首家   | 01129                |      |              |                   |
| 23.23<br>23录<br>姓名:<br>地址:<br>走访时问:                                                                                                    | 万<br>方<br>万<br>神<br>「<br>一<br>五<br>田<br>練<br>「<br>二<br>五<br>七<br>二<br>二<br>二<br>二<br>二<br>二<br>二<br>二<br>二<br>二<br>二<br>二<br>二                                                                                                    | 自治区南宁市和                            | <b>考考区新竹街道新</b><br>矛盾 | 光大運時極功公績          |                 |       | 电话<br>执行人员 | : 181747<br>: 汚错家  | 01129<br>KG-00 E 100 |      |              |                   |
| 4022年<br>10月<br>11月<br>11月<br>11月<br>11月<br>11月<br>11月<br>11月                                                                                                    | - 万秒<br>「7百日第<br>- ○<br>- ○<br>- ○<br>- ○<br>- ○                                                                                                    | 自治区南9市5<br>(5)(2)後                 | <b>専会区新行会議新</b><br>万  | 光大調時極汐公績<br>HoOD網 |                 |       | 电话         | : 18174:<br>: お牧家  | 01129<br>Hotor(238)  |      |              |                   |
| は1000<br>大田<br>2<br>次名:<br>地址:<br>・<br>止訪記句:<br>・<br>上訪記句:                                                                                                    | 万种           「「五日郎           (5)           ※由人は           生物ご果び                                                                                                    | 自治区南今市5<br>10日来<br>20時号            | <b>専弁公部行位:還研</b><br>月 | 光大調5時の公績<br>1900月 |                 |       | 电话         | : 18174)<br>: 598a | 101129<br>1010(EDM)  |      |              | 0                 |
| スロビス<br>大口 (1)<br>大口 (1)<br>(1)<br>大口 (1)<br>(1)<br>(1)<br>(1)<br>(1)<br>(1)<br>(1)<br>(1)<br>(1)<br>(1)<br>(1)<br>(1)<br>(1)<br>(1)<br>(1)<br>(1)<br>(1)<br>(1)<br>(1)<br>(1)<br>(1)<br>(1)<br>(1)<br>(1)<br>(1)<br>(1)<br>(1)<br>(1)<br>(1) | ガや     プロ仕様     「ご」     「ご」     「「「「「」」、」     「」     「」     「」     「」     「」     「」     「」     「」     「」     「」     「」     「」     「」     「」     「」     「」     「」     「」     「」     「」     「」     「」     「」     「」     「」     「」     「」     「」     「」     「」     「」     「」     「」     「」     「」     「」     「」     「」     「」     「」     「」     「」     「」     「」     「」     「」     「」     「」     「」     「」     「」     「」     「」     「」     「」     「」     「」     「」     「」     「」     「」     「」     「」     「」     「」     「」     「」     「」     「」     「」     「」     「」     「」     「」     「」     「」     「」     「」     「」     「」     「」     「」     「」     「」     「」     「」     「」     「」     「」     「」     「」     「」     「」     「」     「」     「」     「」     「」     「」     「」     「」     「」     「」     「」     「」     「」     「」     「」     「」     「」     「」     「」     「」     「」     「」     「」     「」     「」     「」     「」     「」     「」     「」     「」     「」     「」     「」     「」     「」     「」     「」     「」     「」     「」     「」     「」     「」     「」     「」     「」     「」     「」     「」     「」     「」     「」     「」     「」     「」     「」     「」     「」     「」     「」     「」     「」     「」     「」     「」     「」     「」     「」     「」     「」     「」     「」     「」     「」     「」     「」     「」     「」     「」     「」     「」     「」     「」     「」     「」     「」     「」     「」     「」     「」     「」     「」     「」     「     「」     「」     「」     「」     「」     「」     「」     「」     「」     「」     「」     「」     「」     「」     「」     「」     「」     「」     「」     「     「」     「」     「」     「」     「     「」     「」     「」     「」     「」     「」     「」     「」     「」     「     「」     「」     「」     「     「」     「」     「     「」     「」     「」     「」     「     「」     「」     「     「     「」     「」     「      「     「」     「      「     「     「     「     「     「     「     「      「      「      「      「      「      「      「      「      「      「      「      「      「      「      「      「      「      「      「      「      「      「      「 | 国)自己用うであ<br>しいこれ<br>DSRFモ<br>ESRD4 | <b>英帝区新行他還新</b><br>3  | 化大量转的公额<br>1900期  |                 |       | 电话         | : 18174)<br>: 5588 | 101129<br>1010(E)39  |      |              | 0                 |

# 3.6.8.1.3. 已执行走访

点击已执行走访菜单,可进行查看走访记录,也可以订单修正。

| 志愿者用封照行   | 80   | ES: INCANTER      |         |       | itsii:      | 1.04      |     | 346  | A: mil. mi |                     |                     | 0.88     | 0.85 |               |
|-----------|------|-------------------|---------|-------|-------------|-----------|-----|------|------------|---------------------|---------------------|----------|------|---------------|
| Level -   |      |                   |         |       |             |           |     |      |            |                     |                     |          |      |               |
|           | 1915 | 走访王章              | ASUR    | 窗户姓名  | 地研          | 82        | 执行人 | 完成次数 | 执行攻数       | 开始时间                | 10.962957           | 服用时间(分钟) | ~    | 911           |
| aante -   | 1    | 2720211214140755  | 2021-12 | 1549  | 18178701128 | /Repair.  | お苦味 | 1    | 5          | 2021-12-14 14/07/21 | 2021-12-15 14/07/21 | 1440     |      | E STRIET      |
| +324F     | 2    | 25202211111275428 | 2021-01 | 1210  | 18174701129 | r BuffBb- | *4  | 1    | 2          | 2021-11-11 17:5913  | 2021-11-14 17:58:13 | 4329     | - 28 | 上 计推进区        |
|           | 1    | 7720211309095734  | 2021-11 | HEET. | 18209067853 | 广西北部自治。   | 2.9 |      | 5          | 2021-11-09-09/1519  | 2021-11-10 09:55:50 |          | - 88 | 2 gainz       |
| * 主約管理    | × .  | 2720211304193036  | 2021-11 | 単句    |             | 广西北京市场。   | 911 | 30   | 1          | 2021-11-08 10:30:08 | 2021-11-10 33-3048  |          | - 20 | 20882         |
|           | 5    | 2420211105164150  | 2021-11 | ens.  | 18269667853 | rze≉ca.   | 9-0 | 1    | 5          | 2021-11-05 00:00:00 | 2021-11-08 (0:00:00 | 4320     | = 28 | 人口和博士         |
| 0 #R065   | 1.1  | 2120211204143011  | 2021-11 | 10年   |             | 广拓出界用油。   | 2.8 | 1    | 5          | 2021-11-05 10:30-41 | 2021-11-07 38-38-41 |          |      | 2 (19/62      |
|           |      | 2720211105161235  | 2021-13 | 2010  |             | 7.四位成百年。  | 等位  | 2    | 8          | 2021-11-05 16:08:46 | 2021-11-07 16:06:46 |          | - 28 | <b>在订期的</b> 团 |
|           |      | 2720211304540655  | 2021-11 | 810   |             | 广西世界四道。   | 23  | 1    | 1          |                     |                     |          | + 88 | 2.124052      |
| > 540000  |      |                   |         |       |             |           |     |      |            |                     |                     | 1100.00  |      | -             |
| 1070204   |      |                   |         |       |             |           |     |      |            |                     | 24.5.3              | t macot  |      | 440           |
| > 1000×1F |      |                   |         |       |             |           |     |      |            |                     |                     |          |      |               |
| 10-mappe  |      |                   |         |       |             |           |     |      |            |                     |                     |          |      |               |
|           |      |                   |         |       |             |           |     |      |            |                     |                     |          |      |               |

| 姓名:            | 苏持                         | 电话:   | 18174701129         |  |
|----------------|----------------------------|-------|---------------------|--|
| netate :       | 广西社族自治区南宁市青紫区新竹街道新兴大厦8株约公摄 | 执行人员: | 苏管家                 |  |
| 走访时间:          | © 2021-12-14 14:07:21      |       | 2021-12-15 14:07:21 |  |
| 走访记录:          |                            |       |                     |  |
|                |                            |       |                     |  |
| 签到地址:          | 广西社族自治区南宁市南秀区民族大道93号       |       |                     |  |
| 签到地址:<br>签到图片: | 广西北美国治区两个市南东区民族大厦33号       |       |                     |  |

|                    | E-march -                                        | 1        | É                   |       |
|--------------------|--------------------------------------------------|----------|---------------------|-------|
| 3998 :             | 2514                                             | 电话:      | 18174701129         |       |
| 地址:                | 广西社族自治区南宁市青秀区新竹街道新兴大厦時初公塔                        | 执行人员:    | 苏普家                 |       |
| * 走访时间:            | (b) 2021-12-14 14:07:21                          | 12<br>12 | 2021-12-15 14:07:21 |       |
| * #i5i2@ :         | Mich autom                                       |          |                     |       |
| ALL MATCHING IN    |                                                  |          |                     |       |
| ALE PROVIDENT      |                                                  |          |                     |       |
|                    | あのご表んの意味等                                        |          |                     | 0/200 |
| • 盆到地址:            | 產的已是必须運送<br>广西社家和治民國宇由背景区民族大道23号                 |          |                     | 0/200 |
| * 签列地址:            | 產時已要必须奠導<br>广西社家自由日間守市南美区民族大道93号                 |          |                     | 0/200 |
| * 盆到地址:            | 虚切已能必须重写<br>广西社家自由区院中市青秀区民族大道50号<br>■ *** ***    |          |                     | Q/200 |
| * 盆到地址:<br>* 盆到地片: | 点切记表公核集局<br>广路社委員由区局学市着务区风炉大道93号<br>■ *** ***    |          |                     | 0/200 |
| * 盆到地址:<br>* 盆到脚片: | 產功已要必须推測<br>广西社球和計畫回向今市費券区同時大選93号<br>■ ■ ■ ■ ■ ■ |          |                     | 9/200 |

#### 3.6.8.2. 去电管理

# 3.6.8.2.1. 去电计划

点击去电计划菜单,点击新增,输入相对应信息,点击保存即可生成记录在列表上。

|                  | ●四 / 同志茶业 / 法内计划                                                                                                |                     |                |          |           |              |      |             | a   | admin |
|------------------|----------------------------------------------------------------------------------------------------|---------------------|----------------|----------|-----------|--------------|------|-------------|-----|-------|
| 2041000 -        | C 128974 - 201925 - 10                                                                                          | Conga - emiliaria - | Adres - Rock - | an chain | W · · · · |              |      |             |     |       |
| Intil .          | a manual                                                                                                    |                     | Chidedada      | 10.J     |           |              |      |             |     |       |
| P+50             | + 82                                                                                                    |                     |                |          |           |              |      |             |     | 0 8   |
|                  | 9-2 FIGUR                                                                                                    | AL:#1210            | 服用人数           | RIRINES  | Read      | MATERIA (MD) | BISA | 任務総合        |     | 10    |
|                  | 1. June 12 de 19 de 19 de 19 de 19 de 19 de 19 de 19 de 19 de 19 de 19 de 19 de 19 de 19 de 19 de 19 de 19 de 1 | 2002/12/14 000000   |                | U.       | 1         |              | 4.6  |             | _   |       |
| 1.070            |                                                                                                    |                     |                |          |           |              |      | 其1票 10第1日 - |     | 80.1  |
|                  |                                                                                                    |                     |                |          |           |              |      |             |     |       |
| 246818           |                                                                                                    |                     |                |          |           |              |      |             |     |       |
| A summer         |                                                                                                    |                     |                |          |           |              |      |             |     |       |
| 6 FIRESR         |                                                                                                    |                     |                |          |           |              |      |             |     |       |
| NUMBER OF STREET |                                                                                                    |                     |                |          |           |              |      |             |     |       |
| NHAMI-           |                                                                                                    |                     |                |          |           |              |      |             |     |       |
| NUMBER .         |                                                                                                    |                     |                |          |           |              |      |             |     |       |
| NUMBER           |                                                                                                    |                     |                |          |           |              |      |             |     |       |
| LOWER CO.        |                                                                                                    |                     |                |          |           |              |      |             |     |       |
| * 年周             | :                                                                                                    |                     |                |          |           |              |      |             |     |       |
| 执行次数(次/周)        | : 请能入执行次!                                                                                                    | 数(次/周)              | 0              |          | *执行人:     | 请选择步         | 衍人   |             |     | ۵     |
|                  |                                                                                                    |                     |                |          |           |              |      |             |     |       |
| 服务对象             | •                                                                                                    | 姓名                  |                | 电话       |           | 地址           |      | BB          | 务状态 |       |
|                  |                                                                                                    |                     |                | E.       | 无数据       |              |      |             |     |       |
|                  |                                                                                                    |                     |                |          |           |              |      |             |     |       |

# 3.6.8.2.2. 本周待执行

点击本周待执行菜单,可查看本周待执行的详细记录。

| C B88961                                                                                                    | E2 #11      | MADE /       | 120101617    |             |                 |                  |               |               |               |        |        | Q admin   |
|----------------------------------------------------------------------------------------------------|-------------|--------------|--------------|-------------|-----------------|------------------|---------------|---------------|---------------|--------|--------|-----------|
|                                                                                                    | 82.00       | PM ( ) Attra | 14 100101020 | E - BENSHIT | E - I BASHS - I | 15-014R - 0.7519 | NR - EMPRIS - | areire -      | u Marting, Py |        |        |           |
| a service of the service of the serv | 8/45B       | 4583.001     | 14.<br>1     |             | 466 (00.)       | 11               |               | BEEA: INC. IN |               |        | 0.88   | = #2      |
| TWEE                                                                                                    | -           |              |              |             |                 |                  |               |               |               |        |        | (G) (G) ( |
|                                                                                                    |             | rimeria      | BCHS.        | min         | ****            | BITA.            | WITTER        | Aukitett      | BURNIN BE     | MIRIKO | 100000 |           |
|                                                                                                    | 94267 IIST2 |              |              |             |                 |                  |               |               |               |        |        |           |
| # in Mill                                                                                                    |             |              |              |             |                 |                  |               |               |               |        |        |           |
| 6 850WH                                                                                                    | ÷.          |              |              |             |                 |                  | Witad         | ÷             |               |        |        |           |
| 0 4488                                                                                                    | ÷.          |              |              |             |                 |                  |               |               |               |        |        |           |
|                                                                                                    |             |              |              |             |                 |                  |               |               |               |        |        |           |
|                                                                                                    |             |              |              |             |                 |                  |               |               |               |        |        |           |
|                                                                                                    |             |              |              |             |                 |                  |               |               |               |        |        |           |
| N NOTIONE                                                                                                    |             |              |              |             |                 |                  |               |               |               |        |        |           |
|                                                                                                    |             |              |              |             |                 |                  |               |               |               |        |        |           |
| O NOTION                                                                                                    |             |              |              |             |                 |                  |               |               |               |        |        |           |
|                                                                                                    |             |              |              |             |                 |                  |               |               |               |        |        |           |
| - monete                                                                                                    | 20 C        |              |              |             |                 |                  |               |               |               |        |        |           |

## 3.6.8.2.3. 已执行去电

点击已执行去电菜单,可查看已执行去电的详细记录。

| C 28##101    | 10 HR / HRX-1 | / 把纳经表版      |       |         |               |               |                 |                       |              |      | Q admin     |
|--------------|---------------|--------------|-------|---------|---------------|---------------|-----------------|-----------------------|--------------|------|-------------|
| - dyname     | RT 4874 - 2   | oge - skorts | · · · | amrs -  | stort - ±nee/ | - 686/383 - 1 | 24111 - 241     | Rekulti 🔹 🖬 Electrici | £42 -        |      |             |
| 0 20000000 · | 8/48: milli   | res.         |       | 48 DEL1 | u.            |               | AF5.A; 000.5.07 |                       |              | 0.00 | 0.49        |
| G INEE -     |               |              |       |         |               |               |                 |                       |              |      | (a) (a) (a) |
| O REEP       | IREE INCOME   | 新户姓名         | 电话    | 执行人     | RAND          | 执行武器          | 644444          | 84                    | 1856819(-08) | 关环常型 | 新作          |
| A 48822      |               |              |       |         |               |               |                 |                       |              |      |             |
| 0 ±i016      |               |              |       |         |               |               |                 |                       |              |      |             |
| 0 TOBIE      |               |              |       |         |               | 验光机制          |                 |                       |              |      |             |
| 0 A488       |               |              |       |         |               |               |                 |                       |              |      |             |
| 0 zmi+ti     |               |              |       |         |               |               |                 |                       |              |      |             |
| 6 #809849    |               |              |       |         |               |               |                 |                       |              |      |             |
|              |               |              |       |         |               |               |                 |                       |              |      |             |
| 1 67588      |               |              |       |         |               |               |                 |                       |              |      |             |
|              |               |              |       |         |               |               |                 |                       |              |      |             |
| O NEGREG     |               |              |       |         |               |               |                 |                       |              |      |             |
| O MIRITE     |               |              |       |         |               |               |                 |                       |              |      |             |
| N HANKER     |               |              |       |         |               |               |                 |                       |              |      |             |

### 3.6.8.3. 吃药提醒

点击吃药提醒菜单,然后点击"新增",跳转到吃药提醒的设置页面,进行吃药提醒的 相关信息设置然后保存,保存成功后在列表生成记录。

| <b>C</b> 287761 | 10 10月 / 田田市市 / 北方北部                       |                            |                                 | Q admin   |
|-----------------|--------------------------------------------|----------------------------|---------------------------------|-----------|
| HUNEWEI         | 87 8874 2050 BRR358 BRS358 - 8848018 -     | ente sante sante contrat - | 111 - #\$\$\$K7 - EK7#4 - • • • |           |
| 0 52899997 -    | 168 100 100 100 100 100 100 100 100 100 10 | 86-1216                    | 0.88                            |           |
| R THEM          | * #2                                       |                            |                                 | 0 (8) (0) |
| 0 segn          | 15 BE BE DE 0                              | 的 控制支型                     | 8922                            | #n        |
| A 4953          |                                            |                            |                                 |           |
| 0 ±00XM -       |                                            |                            |                                 |           |
| 0 ENBE -        |                                            | 解无踪振                       |                                 |           |
| 6 2488 ·        |                                            |                            |                                 |           |
| 1 0.000         |                                            |                            |                                 |           |
| D NEEKS         |                                            |                            |                                 |           |
| O NUMBER        |                                            |                            |                                 |           |
| 0 35828         |                                            |                            |                                 |           |
| K issen         |                                            |                            |                                 |           |
| W RUSSE         |                                            |                            |                                 |           |
| • ener          |                                            |                            |                                 |           |
| + summ          |                                            |                            |                                 |           |

| *姓名:  | 请选择 姓名                          | Q |
|-------|---------------------------------|---|
| 是醒设备: | □ APP □ 短信 □ 语音                 |   |
| 前美型:  | ○ 单次 ○ 每天 ○ 周次                  |   |
| 日期:   | 一部 开始日期 · 给束日期 发送时间: ③ 请选择 发送时间 |   |
| 是醒内容: | 请输入 振魔内容                        |   |
|       |                                 |   |
|       |                                 |   |

## 3.6.8.4. 短信关怀

点击短信关怀菜单,填写表单的相关内容,可进行发送短信。

| <b>67 288</b> 951 | E mil / marte / bland                                                          | Q admin |
|-------------------|--------------------------------------------------------------------------------|---------|
|                   | NIT (MB/A - ANGA - MARAZA - MARAZA-I - AAHA - AAHA - AAHA - AAHA - AAHA - AAHA |         |
| N INDE            | <b>9月人</b> :                                                                   |         |
| 0 0:000 -         |                                                                                |         |
| n carett -        | *RURRICE: ○ SER                                                                |         |
| 0 ±35X4F          | Hart: Ref tion                                                                 |         |
| - BR03 0          | NORMA : Ann chune                                                              |         |
| 0 2028            | * MERIANE BERLA SERVICE                                                        |         |
| 1 4,558           |                                                                                |         |
| 6 100XH           | . Marting : O Thinks O That and the                                            |         |
| O NERTHERE        | KENNY: () Ran soral                                                            |         |
| 0 X18121R         | 2.00                                                                           |         |
| ю жилла -         |                                                                                |         |
| т наша —          |                                                                                |         |
| • estate -        |                                                                                |         |
| +                 |                                                                                |         |
| H 17804-0         |                                                                                |         |

### 3.6.8.5. 短信模板

点击短信模板,点击【新增模板分类】按钮,可以进行短信模板的增加,添加好的模板, 在发送短信模块可以选择。

| IN CONTRACTORIES                                                                                                    | at ante ande ander - | #8H201-13  | - 80110 - 8018 -   | slent - Enfait - sevi | - 本用用执行 - 白色行业用 | · 108/08 · 108/17 · • 109/09 · |           |
|----------------------------------------------------------------------------------------------------|----------------------|------------|--------------------|-----------------------|-----------------|--------------------------------|-----------|
|                                                                                                    | ALCONFIGURE .        | 模拟名称       | 881.0225           | 第三方模板: 106人来自己的中心     | 建高启用            | Red \$245 -                    | 11 0 42   |
| IN LOUGH                                                                                                    | 系统经济通知               | 4 81262-01 |                    |                       |                 |                                | (0)       |
| 0 <u>sess</u> e                                                                                                    | 1<br>第三1998          |            | maxa               | 870                   | 8-0406          | #Z0-8                          | 15et      |
| A MARTE                                                                                                    |                      | 1          | URITURE .          | 5.81(0.81)            | 1147547         | 85                             |           |
| A 1998                                                                                                    |                      | 2          | 10年19月2日           | AND DATE              | 1129628         | 81                             |           |
| C. TRICA                                                                                                    |                      | 0.1        | 除户和英语地             | #446#810              | 1047585         | PA PA                          |           |
| 0 #16888                                                                                                    |                      | 1.14       | 加小大道市路             | <b>其146日第1</b> 0      | 107584          | 84                             |           |
| 0 posta -                                                                                                    |                      | 11 . 4     | (1440)(王人建帝的北京运行部) | BARDERIJE/C           | 1167580         | 107                            |           |
| 1 4070504                                                                                                    |                      | 0.4        | CREAR              | <b>其他近似进行</b>         | 1167579         | 84                             |           |
| 6 10000                                                                                                    |                      | 11 3.4     | 用於法律活躍             | 実施設設施設                | 1167576         | 88                             | * # # 2.4 |
|                                                                                                    |                      | 0.4        | THISM              | \$1400年度10            | 1107571         | 201                            |           |
|                                                                                                    |                      | 11.1       | 14121528           | 系HHER 意见              | 1167566         | 88                             | *** 2.8   |
|                                                                                                    |                      | 0.04       | NRISE              | 840020380             | 1167559         | RR.                            |           |
| n awaa                                                                                                    |                      |            |                    |                       |                 |                                |           |
| <ul> <li>4.022</li> <li>2.023</li> <li>2.023</li> <l< td=""><td></td><td></td><td></td><td></td><td></td><td></td><td></td></l<></ul> |                      |            |                    |                       |                 |                                |           |
| ▲ 会校理理<br>単形研想<br>■ 単和中心                                                                                                    |                      |            |                    |                       |                 |                                | :         |
| ▲ 会正理<br>集印世语<br>単知中心<br>・<br>美別名称: 〒前小                                                                                                    | Rinzib               |            |                    |                       |                 |                                | ŝ         |

# 3.6.8.6. 发送记录

可查看已发送成功的短信记录。

| 00 BR##(11 | E RE/ NARE / NEER   |                           |                       |                         |                     | Q admin by .             |
|------------|---------------------|---------------------------|-----------------------|-------------------------|---------------------|--------------------------|
| D ARMENDER | RA MARA 21084 MINIS | SER - BERERIE - AUGUS - I | sdall - #15N7 - ENGad | - s4H1 - #RANG - EN/s4  | R - NOTION - NORMAG | - 1001ga - • 100102 -    |
| S Iwaa     | WHA: BUA HEA        | 电话号码: 2001年               | a/5/4                 | 088 182                 |                     |                          |
| 0 2250     | 1.91                |                           |                       |                         |                     | (0) (e) (0)              |
| e antit    |                     | 电运行时                      | 和迷惑问                  | 出现内容                    | NIEMS               | 总条数                      |
| 0 tabet6   | 1 NAME              | -86037588856763           | 2021-12-20 \$41.1x09  | 【金中較後集團】 0121145均均量章脸   | 未按这                 | 1                        |
| 5 1801     | Z KANDA             | -8613768854783            | 2021-12-20 14/08:37   | (金中政体兼团) 108546次回知新潮社   | *20                 | 1                        |
| O 市均推进 -   | Э зака              | +8616269667853            | 2021-12-20 10:33/54   | (全年92年期月) 436495月2日登録社  | *215                | 1                        |
| A          | 1 4 NRNE            | -8618269687853            | 2021-12-20 10:01:92   | [金平安将集团] 加加加达法的管理论。     | 半波语                 | 1                        |
| to avoid   | 5 FA2A              | +8618299957853            | 2021-12-17 11:19:47   | (余年10年4日) 0716675日的推荐社. | *23                 | 1                        |
| ন কলেকেম্ব | 0 0 RANE            | +8618399667853            | 2021-12-17 11/19/15   | (金平松本集团) 700578元(29)使用此 | *215                | 1                        |
| O SERVER   | 7 58533             | +8658269667853            | 2021-13-17-11.08:90   | 【金牛软件集团】074374为您的登录股    | 末波送                 | 1                        |
|            | E FANS              | +8618259567853            | 2021-12-17 11:17:02   | (金甲的共產因) 78,546为因的發展後。  | 未出资                 | 1                        |
| D THERE    | ERRE 6              | -8618269667853            | 2021-12-16 09-4716    | (全中的年期計) 407360元回的股票能。  | 未治法                 | 1                        |
| 6 summer   | 🗇 🖬 WANE            | +8818259967853            | 2021-12-16 09-49:36   | 【全中如将集团】 (12543为你的警察报   | 1年後送                | 1                        |
| n aanta -  |                     |                           |                       | <b>其 684 肇</b> 10第√团 ─  | < 1 2 3 4           | 5 6 69 > 80 <u>1</u> 1 1 |
| и нака     |                     |                           |                       |                         |                     |                          |
| n eau      |                     |                           |                       |                         |                     |                          |
| + 31171218 |                     |                           |                       |                         |                     |                          |
| ++ iffetto |                     |                           |                       |                         |                     |                          |

# 3.6.9. 活动管理

活动的正常流程:

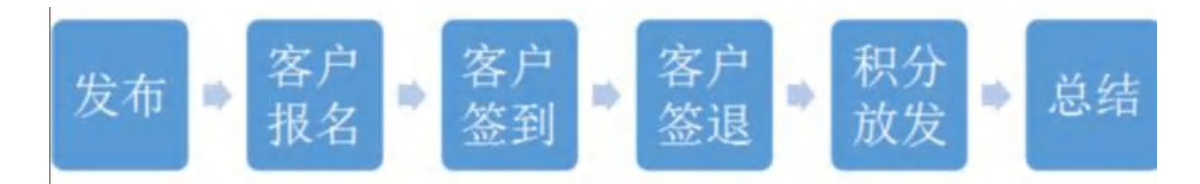

## 3.6.9.1. 活动类型管理

点击活动类型管理,点击新增,在新增页面设置活动类型,设置成功后在列表生成记录。

| C           | E BA / HERE / ROMAN                        |                           |                                | q admin         |
|-------------|--------------------------------------------|---------------------------|--------------------------------|-----------------|
|             | 21. 88394 - 2959 - 9899555 - 88945918 - 40 | ris deal sheed codes adds | anner certag anne east eage sa | 08 · • XANSAR • |
| G INGS      | Savine and and -                           | 088 089                   |                                |                 |
| 0 seep -    | ( C B B )                                  |                           |                                | (a) (a) (a)     |
| • 4892      | 9-0 NONS                                   | 25280                     | <b>殿</b> 注                     | 8n              |
| 0 EBMF      | 1 0.0                                      | 5.0                       | 1                              | 48 2 89         |
| C stores    | 2 108                                      | 1CH                       |                                | 2.48 5.88       |
|             |                                            |                           | 共之長 10億/四 - 11 4               | R 1 200 1       |
| L stayets   |                                            |                           |                                |                 |
| DT WOOMMAND |                                            |                           |                                |                 |
| т ныже —    |                                            |                           |                                |                 |
| • +31818 ·  |                                            |                           |                                |                 |
| + 1000      |                                            |                           |                                |                 |
| + #8000 ·   |                                            |                           |                                |                 |
| 0 Total     |                                            |                           |                                |                 |
| 6 Dates     |                                            |                           |                                |                 |
| 8           |                                            |                           |                                |                 |

| 新増     |          | C ×  |
|--------|----------|------|
| *活动类型: | 清华入活动关型  |      |
| 活动周期:  | 请选择 活动喝粮 | ~    |
| 备注:    | 请输入 新注   |      |
|        |          | 0/50 |
|        |          | 0.84 |

### 3.6.9.2. 活动管理

点击活动管理进入到列表页面,点击"新增"跳转到发布活动页面,填写活动内容并保存在列表生成记录。用户可以在APP的娱乐活动模块报名,报名之后可以像完成服务工单一样,进行签到签退已获得对应的积分。

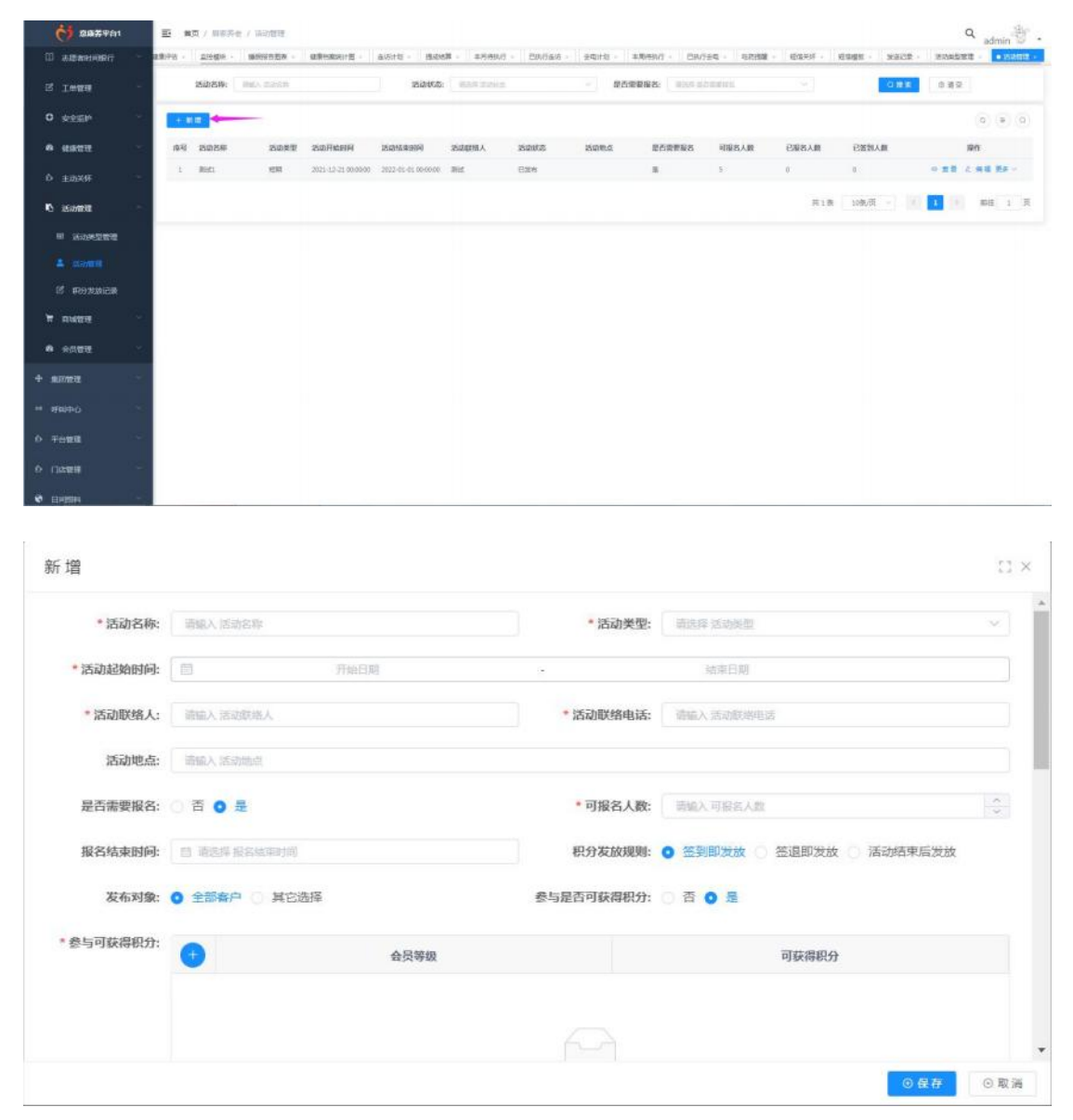

#### 勾选活动记录,点击更多-【报名】,可以帮助用户进行报名。

|     | 0 887951       | Ξ      | 5 m)   | 1 / M#74   | e / 1524818 |                    |                     |                     |          |           |                |           |       |           |       | Q admin                 | èr.  |
|-----|----------------|--------|--------|------------|-------------|--------------------|---------------------|---------------------|----------|-----------|----------------|-----------|-------|-----------|-------|-------------------------|------|
| 10  | ZEANNET        | 22     | 10.    | TORN -     | \$866×25    | eenanite -         | 8-6115 - 18-614     | <b>H</b> - 4/5(69/5 | On/tes - | ARTE - 43 | enenit - Emita | 9859 . 51 | 6436  | ewer wach | 10621 | 12 - 122                | 82 - |
| B   | INER           | 1      |        | 活动古麻       | INC. TANKS  |                    | 活动状态。               | 10.00               |          | - 85%#    | 1014 U.S.      | 1211      |       | 0.88      | 0.82  |                         |      |
| 0   | 872.53P        |        | + #    | -          |             |                    |                     |                     |          |           |                |           |       |           |       | (a) (a)                 | ۲    |
|     | MATE:          | 10     | 98     | 活动名用       | 法动类型        | каланя             | 2024242319          | Diamon A            | 2548465  | 26299-0   | 2529985        | 可能在人数     | EREAR | ESNAM     |       | ien:                    |      |
| .0  |                |        | 1      | 10.0       | ER          | 2625-12-21 00:0000 | 2022-01-01.00/00/00 | 84                  | EXH      |           | 8              | 1         | 0     |           | 0,22  | 2.88 KA -               |      |
| 10  | Sovere         | 1      |        |            |             |                    |                     |                     |          |           |                |           | RiB   | 11条件 - 11 |       | E 894<br>2 995<br>2 995 | я    |
| ÷   | III 3639621878 |        |        |            |             |                    |                     |                     |          |           |                |           |       |           | -     | 4.88                    |      |
| 1   |                |        |        |            |             |                    |                     |                     |          |           |                |           |       |           |       | 2.6920                  |      |
|     | nosmesa        |        |        |            |             |                    |                     |                     |          |           |                |           |       |           |       | 2 3004                  |      |
| ×   | RWER           | 1      |        |            |             |                    |                     |                     |          |           |                |           |       |           |       |                         |      |
|     | *887           | 1      |        |            |             |                    |                     |                     |          |           |                |           |       |           |       |                         |      |
| +:1 | LLEV VECTOR    | -      |        |            |             |                    |                     |                     |          |           |                |           |       |           |       |                         |      |
|     | 10010-         | -      |        |            |             |                    |                     |                     |          |           |                |           |       |           |       |                         |      |
| 6 4 | Formal R       | -      |        |            |             |                    |                     |                     |          |           |                |           |       |           |       |                         |      |
| 0 1 | 1424           | -      |        |            |             |                    |                     |                     |          |           |                |           |       |           |       |                         |      |
|     | 140704         | 操作手册)。 | 216.do | cx - WPS O | flicse      |                    |                     |                     |          |           |                |           |       |           |       |                         |      |

|            |          | 活动名称: 测试] |        |    |     |
|------------|----------|-----------|--------|----|-----|
| 姓名: 清加人並名  | 联系电话: 首前 | A RESULT  | Q提去自语型 |    |     |
| 使用這中值 × 取消 |          |           |        |    | 0.0 |
| 序号 姓名      | 群系电话     | 性别        | 年龄     | 地址 |     |

#### 点击更多-【签到】可以帮助老人进行签到确认。

| () nar          | WA1  | E *    | n / 1997  | 8.7 Million .      |                     |                     |              |           |             |                 |          |          |               |          | Q, admin         | 8.    |
|-----------------|------|--------|-----------|--------------------|---------------------|---------------------|--------------|-----------|-------------|-----------------|----------|----------|---------------|----------|------------------|-------|
| CD DEWEND       | err  | 10,710 | 2080.     | MONTRA -           | 49155111E -         | ante des            | # +7(H)      | F - BN7#6 | al anne - 1 | ≠离钟的/F < □ Em/F | an shiin | 1 (1996) | Congo - Macca | 100851   | 10 - 100         | mit - |
| C INCE          | - 25 |        | 162945491 | 1983 A. 1929 A. 19 |                     | 活动状态                | Water Street |           | - 8258      | WAR COLOR       | Deres.   |          | 0.88          | 0.40     |                  |       |
| 0 99239         |      |        |           |                    |                     |                     |              |           |             |                 |          |          |               |          | 0.0              | 0     |
| A 1000          | -    | 19-13  | 15028#    | 154142             | 活动开始进行              | 2025042856          | USUBJEM A    | 10,000    | 25255.5     | 能在用于别名          | 可能改入数    | 已提高人職    | 白田田人間         |          | in an            |       |
| 0-±10466        | 12   | 3      | Mitt:     | 104                | 3021-12-21 00:00:00 | 2022-01-01 00:00:00 | H.C.         | Can       |             |                 | 5        | 0        | 8             |          | <. 88 85 ·       |       |
| to somet        | - 28 |        |           |                    |                     |                     |              |           |             |                 |          | 751.0    | 108/A         | <b>1</b> | 1 2010<br>C 1511 | я     |
| III 364985      | 1978 |        |           |                    |                     |                     |              |           |             |                 |          |          |               |          | 6.228            |       |
|                 | 6    |        |           |                    |                     |                     |              |           |             |                 |          |          |               |          | 2.6188           |       |
| 15 R028         | RCH  |        |           |                    |                     |                     |              |           |             |                 |          |          |               |          | <                |       |
| T nume          |      |        |           |                    |                     |                     |              |           |             |                 |          |          |               |          |                  |       |
| A 40008         | 245  |        |           |                    |                     |                     |              |           |             |                 |          |          |               |          |                  |       |
| + sites         |      |        |           |                    |                     |                     |              |           |             |                 |          |          |               |          |                  |       |
|                 | 1.12 |        |           |                    |                     |                     |              |           |             |                 |          |          |               |          |                  |       |
| 0 TOTE          |      |        |           |                    |                     |                     |              |           |             |                 |          |          |               |          |                  |       |
| Ф Па <b>н</b> я | -    |        |           |                    |                     |                     |              |           |             |                 |          |          |               |          |                  |       |
|                 |      |        |           |                    |                     |                     |              |           |             |                 |          |          |               |          |                  |       |

|              | 活动名称: 测试1                  |           |           |                                                                                                    |
|--------------|----------------------------|-----------|-----------|----------------------------------------------------------------------------------------------------|
| 联系电话: 清洁人 新加 | 电路                         | Q 搜索 自 清空 |           |                                                                                                    |
|              |                            |           |           | (a) (a) (a)                                                                                                    |
| 联系电话         | 1150                       | 年龄        | 地址        |                                                                                                    |
|              |                            |           |           |                                                                                                    |
|              |                            |           |           |                                                                                                    |
|              | 智无数据                       |           |           |                                                                                                    |
|              |                            |           |           |                                                                                                    |
|              | <b>股系电话:</b> 新乐∧世史<br>联系电话 | 活动名称: 測试1 | 活动名称: 測试1 | 活动名称: 测试1<br>■ 脱浆电话: ● 吸入 脱尿电话: ● Q 微 文 ● 通 空 ●<br>■ 取系电话 ● 勉 ● 勉 ● 勉 ●<br>■ 正系电话 ● 予約 ● 勉 ● 勉 ●<br>■ 正系取用 ■ 1 ■ 1 ■ 2 ■ 2 ■ 2 ■ 2 ■ 2 ■ 2 ■ 2 ■ 2 |

#### C 2887401 E MA / Game - Contra - Contra 活动名称: mila\_mac.m 0.8 E 0.8 E 0 92210 + 8/2 0 0 No. NO. NO.</th -isomete -2 FIGNE 2 ISONR 2 ISONR 2 ISONR 图 和日本教记录 T RIVERSE 签退 23 × 活动名称:测试1 姓名: 清张入姓名 **联系电话:** 请输入数据电话 Q.搜索 自清空 > 使用送中值 × 取調 Q (≇ Q 序号 姓名 联系电话 性別 年龄 地址 智无数据

点击【签退】可以看到具体的已签到人员列表。可以帮用户进行签退。

E 105 / Garde / Carels

|                                                                                                    |                                         |       |         | CONTRACTOR OF THE OWNER. | CONTRACTOR AND A DESCRIPTION OF A DESCRIPTION OF A DESCRI |                     | 14 H                                                                                                    | ING EXGAL · |                 |         | the second second second second | and the second second sec | 1010000            | 10/21016 . 10/2 | 10 1858 | 085.28 |                    |
|----------------------------------------------------------------------------------------------------|-----------------------------------------|-------|---------|--------------------------|----------------------------------------------------------------------------------------------------|---------------------|----------------------------------------------------------------------------------------------------|-------------|-----------------|---------|---------------------------------|----------------------------------------------------------------------------------------------------|--------------------|-----------------|---------|--------|--------------------|
| 志愿有时间第17                                                                                                 |                                         | 694 - | 27569 - | BROWNER -                | Alandourd -                                                                                                    | 唐·古叶秋 - 西中          | 0648 - 00/11                                                                                                    |             | <u>長喝(+均)</u> 、 | 本用HPIN行 | 日本社会地                           |                                                                                                    | C I CARACTER C I C |                 |         |        | -                  |
| INEE                                                                                                    | $(\mathcal{A}_{i})$                     |       | 古动名称:   | itsen married            |                                                                                                    | 这动机                 | De l'Anne me                                                                                                    | 1.1         | ~ Ri            | 古東東線名:  | 2010/02/08                      | 10.0                                                                                                    |                    | 0               |         | 1.62   |                    |
| 6-253P                                                                                                   | 141                                     | ( + m |         |                          |                                                                                                    |                     |                                                                                                    |             |                 |         |                                 |                                                                                                    |                    |                 |         |        | 8) (8)             |
| -                                                                                                    | -                                       | 98    | 1508#   | 消止失望                     | MARMAN                                                                                                    | Sattansi            | ISO108A                                                                                                    | 活动状态        | seed            | 874     | UFIER I                         | 可指名人数                                                                                                    | 己根名人数              | 國人經過与           |         | 101    | 1                  |
| a al MIF                                                                                                 | 1.4                                     | 1     | RE      | 08                       | 2021-12-21 00:00.0                                                                                                    | 2022-01-01 00:00:00 | air.                                                                                                    | 1285        |                 |         |                                 | Ú.                                                                                                    | 0                  | 0               |         |        | 6 16 P.J           |
| あみ世社                                                                                                    | -                                       |       |         |                          |                                                                                                    |                     |                                                                                                    |             |                 |         |                                 |                                                                                                    | 共工業                | 109/51          |         |        | 日 1999<br>上 1928   |
|                                                                                                    |                                         |       |         |                          |                                                                                                    |                     |                                                                                                    |             |                 |         |                                 |                                                                                                    |                    |                 |         |        | 4. 三列<br>4. 三列     |
|                                                                                                    |                                         |       |         |                          |                                                                                                    |                     |                                                                                                    |             |                 |         |                                 |                                                                                                    |                    |                 |         | -      | 2. 191230          |
| z nominica                                                                                               |                                         |       |         |                          |                                                                                                    |                     |                                                                                                    |             |                 |         |                                 |                                                                                                    |                    |                 |         |        | 2 30000<br>2 30000 |
| RUE                                                                                                    |                                         |       |         |                          |                                                                                                    |                     |                                                                                                    |             |                 |         |                                 |                                                                                                    |                    |                 |         |        |                    |
| -0.00                                                                                                    | 14                                      |       |         |                          |                                                                                                    |                     |                                                                                                    |             |                 |         |                                 |                                                                                                    |                    |                 |         |        |                    |
|                                                                                                    |                                         |       |         |                          |                                                                                                    |                     |                                                                                                    |             |                 |         |                                 |                                                                                                    |                    |                 |         |        |                    |
|                                                                                                    |                                         |       |         |                          |                                                                                                    |                     |                                                                                                    |             |                 |         |                                 |                                                                                                    |                    |                 |         |        |                    |
|                                                                                                    |                                         |       |         |                          |                                                                                                    |                     |                                                                                                    |             |                 |         |                                 |                                                                                                    |                    |                 |         |        |                    |
| 990-0                                                                                                    | •                                       |       |         |                          |                                                                                                    |                     |                                                                                                    |             |                 |         |                                 |                                                                                                    |                    |                 |         |        |                    |
| 9840<br>9940                                                                                             |                                         |       |         |                          |                                                                                                    |                     |                                                                                                    |             |                 |         |                                 |                                                                                                    |                    |                 |         |        |                    |
| 9940<br>988<br>988                                                                                       | A North                                 |       |         |                          |                                                                                                    |                     |                                                                                                    |             |                 |         |                                 |                                                                                                    |                    |                 |         |        |                    |
| 1999<br>1999<br>1999<br>1999                                                                             |                                         |       |         |                          |                                                                                                    |                     |                                                                                                    |             |                 |         |                                 |                                                                                                    |                    |                 |         |        |                    |
| 9940<br>9948<br>9988                                                                                     | 8 - 8 - 8 - 10 - 10 - 10                |       |         |                          |                                                                                                    |                     |                                                                                                    |             |                 |         |                                 |                                                                                                    |                    |                 |         |        |                    |
| 9990<br>9990<br>9999<br>9999                                                                             |                                         |       |         |                          |                                                                                                    |                     |                                                                                                    |             |                 |         |                                 |                                                                                                    |                    |                 |         |        |                    |
| 999-0<br>9928<br>2028                                                                                    |                                         |       |         |                          |                                                                                                    |                     |                                                                                                    |             |                 |         |                                 |                                                                                                    |                    |                 |         |        |                    |
| 999-6<br>9928<br>9928                                                                                    | <ul> <li>[4] [4] [4] [4] [4]</li> </ul> |       |         |                          |                                                                                                    |                     | 57<br>7                                                                                                    | 5动名称:测i     | đ1              |         |                                 |                                                                                                    |                    |                 |         |        |                    |
| anara<br>SRP-C<br>-<br>-<br>-<br>-<br>-<br>-<br>-<br>-<br>-<br>-<br>-<br>-<br>-<br>-<br>-<br>-<br>-<br>- |                                         |       |         |                          |                                                                                                    |                     | and the second second sec | 5动名称:测)     | đ1              |         |                                 |                                                                                                    |                    |                 |         |        |                    |
| andra<br>Angline<br>Angline                                                                              |                                         |       |         |                          |                                                                                                    |                     | 5                                                                                                    | 后动名称:测计     | f.1             |         |                                 |                                                                                                    |                    |                 |         | (3     | 0) (8              |

#### 点击【积分发放】,主要是给所有完成签退的用户发放积分

#### 点击【活动总结】可以在活动报道进行活动总结的填写。

| <b>C</b> as:  | \$¥21       | <b>E</b> | ajii / 967 | 一世 / 美国市市  |                     |                     |                |         |              |              |          |        |               | Q       | admin 8        |
|---------------|-------------|----------|------------|------------|---------------------|---------------------|----------------|---------|--------------|--------------|----------|--------|---------------|---------|----------------|
| II ZEAHH      | 1817 -      | 22.74    | Lings -    | skings -   | 经非成为计划              | 8-6178 - BASH       | # 年月前約5        | Entes - | anteria - at | 9/9/5 - ER/5 | 10 10228 | 128.84 | eses - sace - | 104282  | • 2452 -       |
| IS THESE      |             |          | 活动苦寒       | 104.1 2010 |                     | 2962                | 0.55 1.011     |         | - 総合研算       | 1965 RATES   | teul.    |        | 0.88          | 142     |                |
| 0 9/2530      |             |          |            |            |                     |                     |                |         |              |              |          |        |               |         | 0 0 0          |
| A 98112       |             | 80       | 5088       | 2018       | ZORMER              | NERMAN              | AMBRIDE STREET | NARE    | ziana        | 27.899.85    | 可能告人間    | ENSAN  | RARES         | Re      | E              |
| 0 ±8044F      |             | 1        | Rift       | 相相         | 2021-12-21 99/09/00 | 2022-01-01-00-00-00 | 82             | 日潔作     |              |              | 5        | 1      |               | * ## 21 | F16 255 -      |
|               |             |          |            |            |                     |                     |                |         |              |              |          | AlB    | 108/2 - 1     | 1 21    | 2.55% R        |
| 0 143945      | 283         |          |            |            |                     |                     |                |         |              |              |          |        |               |         | 1. 世刊<br>2. 世道 |
| A more        |             |          |            |            |                     |                     |                |         |              |              |          |        |               |         | 2. 693233      |
| E Rest        | 東<br>記<br>東 |          |            |            |                     |                     |                |         |              |              |          |        | _             | -       | 1.0008         |
| * Rutte       |             |          |            |            |                     |                     |                |         |              |              |          |        |               |         |                |
| A 0.000       |             |          |            |            |                     |                     |                |         |              |              |          |        |               |         |                |
| + sore        |             |          |            |            |                     |                     |                |         |              |              |          |        |               |         |                |
|               |             |          |            |            |                     |                     |                |         |              |              |          |        |               |         |                |
| 0 <b>TORM</b> |             |          |            |            |                     |                     |                |         |              |              |          |        |               |         |                |
| o mente       |             |          |            |            |                     |                     |                |         |              |              |          |        |               |         |                |
| • EHERN       |             |          |            |            |                     |                     |                |         |              |              |          |        |               |         |                |

| 沽动名称:   | 则试1   |     |        |     |            |   |                |      |   |   |    |      | * 2 | 动类型 | ;    | NI.  |         |      |   |     |   |   |    |      |     |  |
|---------|-------|-----|--------|-----|------------|---|----------------|------|---|---|----|------|-----|-----|------|------|---------|------|---|-----|---|---|----|------|-----|--|
| 动开始时间:  | E 202 |     |        |     |            |   |                |      |   |   |    |      | 活动的 | 棘时间 | : 0  |      | 01.08-0 | 0.00 |   |     |   |   |    |      |     |  |
| 活动联络人:  | Rid   |     |        |     |            |   |                |      |   |   |    |      |     |     |      |      |         |      |   |     |   |   |    |      |     |  |
| 活动地点:   |       |     |        |     |            |   |                |      |   |   |    |      |     |     |      |      |         |      |   |     |   |   |    |      |     |  |
| 动参与情况:  |       |     | 服約     | 人数  |            |   | \$.K           | 法到人書 | 8 |   | 非众 | 员签到) | 人数  |     | 会员   | 签到人都 | R       |      | 1 | 活动时 | ĸ |   |    | 共发出  | 如积分 |  |
|         | 1     | 010 | 入招名    | 人間  |            | D | 0              |      |   |   | )  |      |     |     | 0    |      |         |      | 0 |     |   |   | 0  |      |     |  |
|         |       |     |        |     |            |   |                |      |   |   |    |      |     |     |      |      |         |      |   |     |   |   |    |      |     |  |
| 0 活动报道: | H     | B   | n<br>M | F J | r <u>u</u> | 4 | <del>6</del> 0 | I =: | ₿ | 1 | 8  | II   | ۵   | E   | 44 Q | 2    | ۵       |      | 2 | -   | ñ | С | 13 | Html |     |  |

## 3.6.9.3. 积分发放记录

用户活动积分后将在积分发放记录生成一条记录。只要是获得 3 颗及以上的星级即可发放积 分。1 到 2 颗星不可获得积分。

| Ć) a.                      | &帯平台1              |      | 5 # | R / 887  | e / RHWARDA |                 |                             |          |              |       |          |                    |         |      |                    |            | c     | admin .  | 愈.    |
|----------------------------|--------------------|------|-----|----------|-------------|-----------------|-----------------------------|----------|--------------|-------|----------|--------------------|---------|------|--------------------|------------|-------|----------|-------|
| II ARAR                    | 1101217            | - 21 | - 8 | 004328 · | ERHSENHE -  | awinti - Ithina | <ul> <li>*/060/3</li> </ul> | Enrika   | - 建电池        | 非期份执行 | 包括行曲項    | 0.7.58             | IDENT - | engs | 20622              | 22862878 · | 12200 | • E00202 | 100 × |
| S INSH                     | L:                 | -    |     | s/ets:   | 26, 8125    |                 | 取到电话:                       | 201,1254 |              |       | #405888# | 2010/07/07         | 10.11   |      |                    | 0.88       | 0.49  |          |       |
| 0 <u>¢915</u> #            |                    |      |     |          |             |                 |                             |          |              |       |          |                    |         |      |                    |            |       |          | 0     |
| -                          |                    |      | 194 | 案户姓名     | 原形电话        | 4/590           | HISER                       | 为机构      | <b>新活动名称</b> | 2000  | 8        | 12064              | 8205×C  |      | 医眼时间               | 室銀方式       | 32    | 8根9      |       |
| 14.1 10.000                |                    |      | ±.  | 12.08    | 18174701129 |                 |                             |          | <b>羽(式4)</b> |       | 2        | 021-11-18 20:33:24 | 1825/09 |      | 2021-11-10 20:33:2 | septER.    |       |          |       |
| 0 13569                    |                    |      | 2   | 12.05    | 18174701129 |                 |                             |          | B(d530       |       | 2        | 021-11-15 1808-00  | appBER  |      | 1011-11-15 18:08:0 | Rillora I  |       |          |       |
| 6 13-20124                 | N.                 | -    | a.  | 82       | 10174701129 |                 |                             |          | Britt25      |       | 2        | 921-11-12 11:40.25 | 城上      |      | 3831-11-12 11-40-0 | 1          |       |          |       |
| III XAH                    | *928 <sup>10</sup> |      |     |          |             |                 |                             |          |              |       |          |                    |         |      | 用1页 10页            | a - 1      | 1     | 6世 1     | π     |
| ≜ wan                      | ara                |      |     |          |             |                 |                             |          |              |       |          |                    |         |      |                    |            |       |          |       |
| B. IRig                    |                    |      |     |          |             |                 |                             |          |              |       |          |                    |         |      |                    |            |       |          |       |
| म मजस्व                    | 2                  | *    |     |          |             |                 |                             |          |              |       |          |                    |         |      |                    |            |       |          |       |
| 8 ±8123                    | r.                 | -    |     |          |             |                 |                             |          |              |       |          |                    |         |      |                    |            |       |          |       |
| ÷ mines#                   |                    | 4    |     |          |             |                 |                             |          |              |       |          |                    |         |      |                    |            |       |          |       |
|                            |                    | 4    |     |          |             |                 |                             |          |              |       |          |                    |         |      |                    |            |       |          |       |
| 0 <b>FOUR</b>              |                    |      |     |          |             |                 |                             |          |              |       |          |                    |         |      |                    |            |       |          |       |
| O DATE                     |                    |      |     |          |             |                 |                             |          |              |       |          |                    |         |      |                    |            |       |          |       |
| <ul> <li>E-6984</li> </ul> |                    | -    |     |          |             |                 |                             |          |              |       |          |                    |         |      |                    |            |       |          |       |

### 3.6.10. 商城管理

### 3.6.10.1. 运营数据

点击运营数据菜单,页面展现出会员数、订单数、总销售金额、商家数等,也查看商品销售 数量排行、商品销售金额排行、商品订单数量排行、商品订单金额排行、订单数量趋势、订 单金额趋势,点击相对应的模块,即可跳转到相对应的详情页面。自营和非自营的商品运营 数据产生在此。

| C 087761          | E MR / MARA / MARA                                                                                                    |                             |                                                                                                    | Q admin 🕘 -              |
|-------------------|----------------------------------------------------------------------------------------------------|-----------------------------|----------------------------------------------------------------------------------------------------|--------------------------|
| 0 esse            | Responde added Model = 10000 - BASad                                                                                                    | allers = #Beng = Enripe - B | RAN - MARS - MARS - MARS                                                                                                    | 2018 - IRANG - Microsoft |
| • eastit          | Francisco de la companya de la companya de la company |                             |                                                                                                    |                          |
|                   | 727 日 167 日<br>全部施 日 日 日                                                                                                    | 2507.1                      | 17 🗒                                                                                                    | ο 🔛                      |
| 6 www.m           | ▶ 商品销售数量排行                                                                                                    |                             | ▶ 商品销售金额排行                                                                                                    |                          |
| W ANALYSIS        | <mark>8</mark> 苹康                                                                                                    | -                           | 8 Redmi Note 11                                                                                                    | -                        |
|                   | 高利本道(不支持約5))                                                                                                    | 63                          | 首 唐秋末瓜(不变持的论)                                                                                                    | 823                      |
| +                 | 8 由村福運市(9)加現金+配法)                                                                                                    |                             | 8 麻村福運(市)分加現金+ (部区)                                                                                                    | 000                      |
| CT44RHIRE         | O 610902                                                                                                    | 30                          | ◎ 麻村芒栗(台道+不支3時代分)                                                                                                    | [256.4]                  |
| 0 militerite      |                                                                                                    | 30                          | (3) ###1#PE(029880.91)                                                                                                    | 250                      |
| 6 (Telffile       |                                                                                                    |                             |                                                                                                    |                          |
|                   | ■ 商品订单数量用行                                                                                                    |                             | ▶ 商品订单金额排行                                                                                                    |                          |
| 0 88/818          | 高村銀名商                                                                                                    |                             | 8 前打服約爾                                                                                                    |                          |
| 00 #89 <b>100</b> | 8 miles                                                                                                    |                             | a manager of the second second | 600                      |
| O BORNE           | 8 BUTTER                                                                                                    |                             | 8 MUAS                                                                                                    |                          |
| O MREE            | 0 27282                                                                                                    | (A)                         | 0 85///HT                                                                                                    | 4                        |
|                   |                                                                                                    |                             |                                                                                                    |                          |
| 0 +4000           | Training the second                                                                                                    | . 9                         | Phillipping 2017 101                                                                                                    | .80                      |

### 3.6.10.2. 商家查询

点击商家查询菜单,可查看商家的服务状态、负责人、地址等详情信息。商家查询可以查询 到自营和非自营的商家。

| C 887741  | 10 × | (Ⅲ / 県並茶を / 内市      | CELSN .       |                |                    |                |                    |                 |                 | Q             | admin |
|-----------|------|---------------------|---------------|----------------|--------------------|----------------|--------------------|-----------------|-----------------|---------------|-------|
| esse      | \$21 | · Read · II         | eneni - Colan | - 24010 - 2.81 | eni - Chine - Sada | 1 - 1949-0 - I | dage - sizibit - 1 | Reading - 19541 | + RENER         | 1806 · (7#8)4 |       |
| -         |      | <b>##:</b> 000.0.22 |               |                | 0.81               |                |                    |                 |                 |               |       |
| ±0X#      |      |                     |               |                |                    |                |                    |                 |                 |               |       |
| Aver:     | #0   | ñ#                  | <b>是否由</b> 居  | 服务状态           | 1014               | 负责人            | 主相任                | #2880#          | 課份              | inutter (     |       |
| over 1    | 1    | nume                |               | 228            | 广西社家商业区按州市内        | 87.0           | 18240967853        | CROMINS.        |                 |               |       |
|           | - 2  | -                   |               | 234            |                    | Fitz           | 15560254918        | r Bo#Rez        | 1               |               |       |
| 15 ERRIA  |      | Roder               |               |                | Rott               | 840            | 14112025421        |                 |                 |               |       |
|           |      | #215231#            |               | 注意             | #(#S0/15           | 882            | 18046878491        | #10             |                 |               |       |
|           |      | BHERE BARD          |               | 2.8            |                    | 教王             | 18007713915        | 877             |                 |               |       |
|           |      | eRniesu             | *             | 江東             | 万法广场增考由            | 852            | 18207712915        | 82.0            |                 |               |       |
| 9 ASEE    |      |                     |               |                |                    |                |                    |                 |                 | -             |       |
| 0 U#BH    |      |                     |               |                |                    |                |                    |                 | AL 9 20 2010/00 | 101           | 602 3 |
| 9 million |      |                     |               |                |                    |                |                    |                 |                 |               |       |
| BERRE     |      |                     |               |                |                    |                |                    |                 |                 |               |       |
| U ROMEN - |      |                     |               |                |                    |                |                    |                 |                 |               |       |
| 0 80838   |      |                     |               |                |                    |                |                    |                 |                 |               |       |
| 0 1085E8  |      |                     |               |                |                    |                |                    |                 |                 |               |       |
|           |      |                     |               |                |                    |                |                    |                 |                 |               |       |
| o antes   |      |                     |               |                |                    |                |                    |                 |                 |               |       |

### 3.6.10.3. 订单规则设置

点开订单规则设置菜单,跳转到订单规则的设置页面,设置订单的规则并保存。可以设 置自营和非自营的商品订单规则。

设置项有:

1.不付款订单超过多少小时自动取消;

2.发货后满多少天如果不确认收货系统将自动收货;

3.收货后满多少天不评价会自动评价;

4.收货后多少天还可以申请退款,超过这几天就不能再申请了;

5.申请退款多少天如果商家不处理将会自动同意退款;

| C 2887401           | E BR/EXA-/              | (Textender                                                                                             | Q admin        |
|---------------------|-------------------------|----------------------------------------------------------------------------------------------------|----------------|
| 0 9980              | MORE - ERENT -          | Enfas - 24-0 - 28407 - Enfas - 4888 - 6428 - 8488 - 8258 - 824288 - 8088 - 80828 - 80828 - 8888 - 6828 | C . CANDINGS - |
| A 110118            | * <b>0</b> miatemon :   | BE: FORIN                                                                                              |                |
| 0 108F              | * <b>0</b> (ABR(5)(3) : | Rec. Nate: 3(1)                                                                                        |                |
|                     | * 0 自动评价(天):            | dias, 100/0003                                                                                         |                |
| *1 Martin           | * 0 中语语即(天):            | W4.1.40026(7)                                                                                          |                |
| T ANDE              | · • • ••••••••          | Back Andreade (V)                                                                                      |                |
| 3 anns              |                         | 2.00                                                                                                   |                |
| + <b>пร</b> як      |                         |                                                                                                    |                |
| · Commun            |                         |                                                                                                    |                |
| ≅ n2/29             |                         |                                                                                                    |                |
| o crease            |                         |                                                                                                    |                |
| 9 AMR12             |                         |                                                                                                    |                |
| 0 80 <del>0</del> 8 |                         |                                                                                                    |                |
|                     |                         |                                                                                                    |                |
| 0 10.000            |                         |                                                                                                    |                |
| 0 M8828             |                         |                                                                                                    |                |
| 0 2112 <b>0</b>     |                         |                                                                                                    |                |
|                     |                         |                                                                                                    |                |

### 3.6.10.4. 商品管理

商品管理主要是提供给运营管理员进行商品的审核及违规下架的处理。商品设置可以进 行商品发布后是否需要审核的设置。这里的所有商品信息(自营和非自营的商品)来源于各 个服务商子系统发布的商品信息。

| NAME.            | 27 | 铜机行     | 已执行走访,        | 本用計划 · 本周時内行 ·    | 日前行去喝            | 生用精髓 短位  | 1967 - 地方推断 - 波涛已录 | 125   | 1412年3月 | 运动管理 机分发放记录   | · 二型数据 · · · · · · · · · · · · · · · · · · · | 18 · (7#55) | (2番)  |      |
|------------------|----|---------|---------------|-------------------|------------------|----------|--------------------|-------|---------|---------------|----------------------------------------------|-------------|-------|------|
| 4893             |    | a e ica | 6 DTRS        | 所有效品 素制肉品         | k .              |          |                    |       |         |               |                                              |             |       |      |
| 主动关怀             | -  | 80      | an: mail man  |                   | 商品名称             | BEA WATT |                    |       |         | 2% R <b>3</b> |                                              |             |       |      |
| 2.00 <b>0</b> 00 |    |         |               |                   |                  |          |                    |       |         |               |                                              |             |       | ۲    |
| RUTE             |    | 98      | ALC: NO       | #SD               | 828              | 8        | REXE               | 19463 | 15      | 上架状态          | 发布团间                                         |             | 1911  |      |
| i interna        |    | \$      | alvin         | 3467753563334936  | 20 <b>8</b> 0.08 |          | 水草果昆水果果昆水果果是。      | mit   |         | 出下展           | 2021-12-06 15:11/18                          | • ##        | 4.85  | - 8  |
| -                |    | 2       | adres         | 1455517815880400  | un es            |          | 世際水風日期水風已開水風。      | 新县    | 1979    | 日本第           | 2021-11-30 11-07-30                          |             | 2.98  | - #  |
|                  |    | 3       | admin         | 34652500009796213 | 1632 Redici      | NoteSI   | 学校/教育学校            | *#    | 385     | 899           | 2021-13-29 18:03:23                          |             | 2.05  | 18   |
|                  |    | 4       | SH1297        | 1462953025706696  | 704 © 107        |          | 牛肉肉類               |       |         | 未上端           | 2021-11-23 09:15:56                          | · 28        | 上田田   | - 8  |
|                  |    | 3       | #158.0m       | 34808597669898    | ma saka          | CHEBOWR  | 中国和英中和内美           |       |         | 注意中           | 2021-11-17 14:38/05                          |             | 2.48  | - 8  |
| 174mm            |    | #       | 最大型的 <b>有</b> | 1460858944788566  | 016 <b>Disks</b> | ×.       | 原於檀菇水果。原於檀菇水果      |       |         | 1210年         | 2021-11-17 14:3449                           | · ##        | 之间的   | ~ #  |
| E # 201718       |    | ż       | 新时报共同         | 1400830001011384  | en Reel          |          | 世界水晶世界水晶           | 85    |         | 田田中           | 2021-11-17 14:08:27                          |             | 6.98  | ~ 18 |
| -                |    |         | Relation      | 3460795185508009  | 40) <b>#</b> #21 |          | 芒眼水雕               | **    | **      | 12230-001     | 2021-13-17 10:21:28                          | - # 8       | 2.48  | - 1  |
|                  |    | .8      | advic         | 3457540918140537  | 344 1016         |          | 极于果就相子家族           | **    | 187     | 主要性           | 2021-11-08 11:25:55                          |             | 2.958 | 1    |
| 1 #0 <b>#0</b>   |    | 30      | <b>RAISON</b> | 1450503090883964  | 926 <b>B</b> 829 | もの間帯らら   | 学内内统学内内向           | **    |         | 1184          | 2021-11-05 14:06:12                          |             | 之间的   | - 10 |
| • ROMAN          |    |         |               |                   |                  |          |                    |       |         |               | 共17条 10%页 - 6                                | 1 2 >       | m     | 1    |
| 108522           |    |         |               |                   |                  |          |                    |       |         |               |                                              |             |       |      |

#### 3.6.10.5. 订单查询

订单查询是用于商家进行处理订单发货和查看订单详情。订单查询可以查询自营和非自营的商家订单。

商家可以在订单查询模块查看归属于自己的全部订单,运营管理员可以看到下级商家的订 单。订单分不同状态用不面页签展示出来,包括待付款、待发货、待收货、待评价、已完成、 已取消和退款。可以通过搜索查询到不同状态的订单信息。不同的订单状态对应不同的操作 按钮。可以帮商家那边做相关操作。

【订单详情】显示订单详情,包括下单人信息、收货人信息、订单状态、订单号、订单的各 个时间节点、商品信息、买家备注、物流信息等。

【编辑】可以修改订单的收货地址

【支付】可以在平台对未付款的订单修改支付状态和支付方式

【取消】帮助客户取消此订单,款项原路退回。

【备注】是给订单进行备注,可以多次填写。

【发货】需要选择配送方式,可以选择是合作的配送公司配送,还是自有配送人员配送。配送公司和配送人需要先录入系统。

【确认收货】就是帮助客户确认收货,确认收货完就是已完成状态了。可上传签收单和签收 人,但是不是必填项。 【退款退货】帮助客户申请退款退货,这个提交的信息会去到退款管理模块。退款类型是必 填,别的是非必填。退款原因可以在数据字典里设置。

【评论】是帮客户进行评论, 打星级是必填, 别的不是必填。这个评价的信息会去到商品评论模块。

【退款详情】可以查看到退款退货信息的详情。

【自提核销】就是针对待发货状态的自提的订单,核验自提核销,然后订单状态就会变为待 评价。这个原来我们在耗材订单那已做过了的,就是录入核销验证码,显示出订单相关信息, 然后点确定即可。

【合并发货】针对待发货状态的配送的同一个收货人的订单。表单和发货的一样。

【打印】是打的配送单,打印样式就适配 80 小票打印机,80mm 的宽

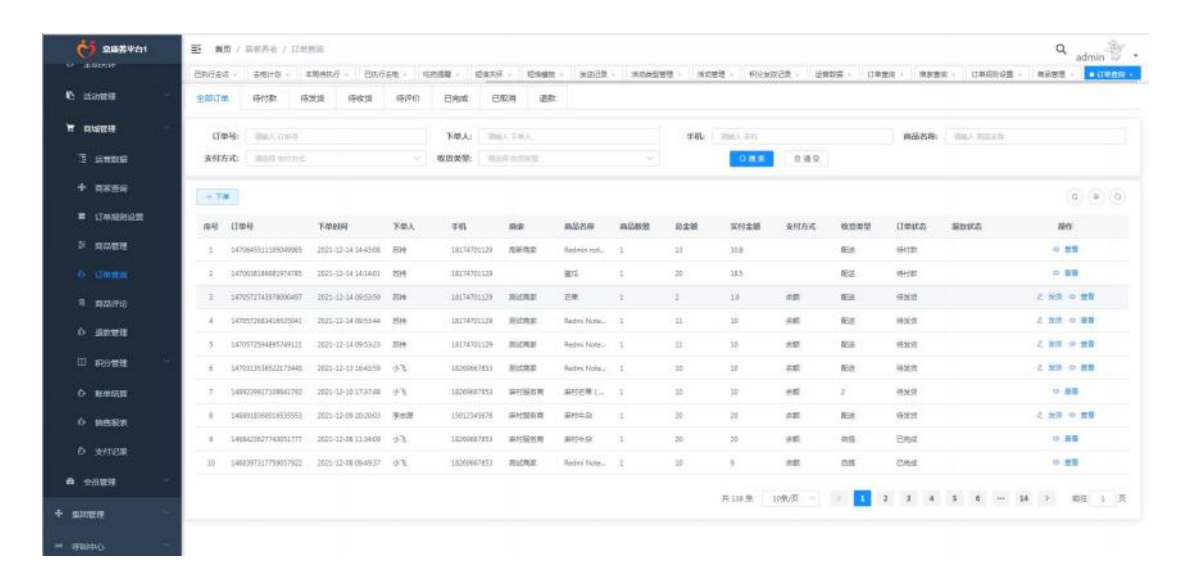

| 0     | )              | 2           | (  | 5)      |             | (4)   |
|-------|----------------|-------------|----|---------|-------------|-------|
| 提交3   | 订单<br>14:43:08 | 支付订单        | 商多 | 发货      | 确认收货        | रम्पत |
| 收益人:  | 形持             |             |    | 手机:     | 18174701129 |       |
| 订单编号: | 14706455       | 11195049985 |    | 支付方式:   |             |       |
| 下单时间: | 2021-12-1      | 14 14:43:08 |    | 這费:     | 1           |       |
| 总金丽:  | 13             |             |    | 实付金额;   | 10.8        |       |
| 記述公司: |                |             |    | 物流配送单号: |             |       |
| 买家留言: |                |             |    |         |             |       |
|       |                | 商品          | 规格 |         | 单价          | 数量    |
|       |                |             |    |         |             |       |

|         |                     | Ω.×.                                   |
|---------|---------------------|----------------------------------------|
| 订单号:    | 1470572743978090497 |                                        |
| * 物流:   | 1955.9 463          |                                        |
| * 快递单号: | 骑舰入 抗退神司            |                                        |
|         |                     | <ul> <li>○ 編録</li> <li>○ 報酬</li> </ul> |

也可点击"下单",跳转到下单页面后填写相对应信息后保存,然后会生成相对应的记录。

| And A state     | 22 R  | 四 / 風俗芬を / 日本       | 1220                |                |             |             |              |         |           |                                            |          |            |                     |               | Q admin                      |
|-----------------|-------|---------------------|---------------------|----------------|-------------|-------------|--------------|---------|-----------|--------------------------------------------|----------|------------|---------------------|---------------|------------------------------|
|                 | On/id | a daita - a         | *周扬执行 - E执行         | 2 <b>4</b> - 1 | eren ener   | F - KETEREN | RSBR - I     | 122,851 | nt - 1984 | ene i Perser                               | 128 - 33 | 11E - 17#  | 86 803              | RS DAGRES     | - ROSE                       |
| 承到管理            | 全部订   | 194782 HB           | 19.98 (Hotel        | (0)=(0)        | 2.9.00 B    | 取用 道度       | t:           |         |           |                                            |          |            |                     |               |                              |
| AWER 🔗          | σ     | eg: mex.com         |                     |                | 下華人: 二      | LK THA      |              |         | ÷45:      | BEASS                                      |          |            | ALLAN               | THE A MILLION |                              |
| I ENDE          | 发村/   | sut: and needs      |                     |                | R522        | 19-670-61   |              |         |           | 0.8.8                                      | 0 M E    |            |                     |               |                              |
| + nene          | + 7   | -                   |                     |                |             |             |              |         |           |                                            |          |            |                     |               | (c) (e)                      |
| a (Tanganganga) | 82    | (14)店               | 下申时间                | 下收人            | <b>FR</b>   | RR          | 商品名用         | ASRE    | 記金網       | 采竹金織                                       | 支付方式     | 收益其至       | 订单联合                | 通应状态          | 瘤性                           |
| i nanu          | 1     | 1470545511185049985 | 2021-12-14 14-63-08 | 2519           | 18176700329 | 10.95       | Redesin not  | 3       | п         | 10.8                                       |          | €ia        | Here and the second |               | 0 88                         |
|                 | 2     | 1470638186682974785 | 2021-12-14 14:14:01 | 510            | 18174701129 |             | 81           | d.      | 20        | 185                                        |          | 810        | 保持政                 |               | · #8                         |
| i Allfie        | 1     | 1470572743878080497 | 2021-12-14 09:53:59 | 519            | 18176701329 | RIZAR       | 28           | 3       | 7         | 1.9                                        | 610      | RE         | 用波动                 |               | 2 mm • mm                    |
| 300000          | 4     | 1470572683416535041 | 2021-12-14 09:53:44 | 7519           | 18174701129 | RIDAR       | Red + Note   | 1       | 11        | 10                                         | 101      | 8.0        | fitted              |               | L 22 0 20                    |
|                 | 3     | 1470572594885749121 | 2021-12-14 09:53:23 | 2519           | 18174703139 | RICER       | Redmi Rote.  | 1       | ш         | 10                                         | 88       | RE         | 排发用                 |               | 2 22 9 22                    |
| Realized        |       | 1470313538522173440 | 3021-12-13 16:43:59 | 2.6            | 18269667853 | 85248       | Redex Note.  | 1       | 18        | 10                                         | inst.    | 818        | #318                |               | 2 23 + 25                    |
| Normites W      | 7     | 3488259907308640792 | 2021-12-10 17:37-48 | 476            | 18299667853 | 异时别号用       | 扇村世帯(        | 1       | 10        | 10                                         |          | 2          | 1922                |               | · 22                         |
| > WITELT        | 1     | 140491836001839553  | 2021-12-09 30,20:03 | 学古迹            | 1501/345678 | RESOR       | <b>第</b> 时年度 | 4.      | 20        | 20                                         | #17      | \$68       | 作用目                 |               | 2 22 · 22                    |
|                 | ÷.    | 1468423627743051777 | 2021-12-08 11:34:09 | 1740           | 18259667853 | RESERV      | 展行年間         | i .     | 20        | 20                                         | an a     | <b>DIS</b> | Extat.              |               | - 22                         |
| 3851 8198       | w     | 1455297317759057922 | 2021-12-88 09-89.37 | 18             | 18269667853 | RICHE       | Redmi Note   | 3       | 18        |                                            |          | 110        | 日内市                 |               | · ##                         |
| 全动管理            |       |                     |                     |                |             |             |              |         |           | 22 138 W                                   | 108/0    |            | 2 3 4               | 5 6           | 14 > 807 1                   |
| enell -         |       |                     |                     |                |             |             |              |         |           | (P. 1. 1. 1. 1. 1. 1. 1. 1. 1. 1. 1. 1. 1. |          |            |                     |               | and the second second second |

| * 收货人: | 市活得 收其人                                                                                                    |    | ٩ | * 收货人手机: | 暗骗入 收益人手机 |    |   |
|--------|----------------------------------------------------------------------------------------------------|----|---|----------|-----------|----|---|
| 2贯人地址: | 销输入 农民人地社                                                                                                    |    |   | • 商品:    | 前压得 再品    |    | Q |
| 收货类型:  |                                                                                                    |    |   |          |           |    |   |
| 規格:    | •                                                                                                    | 現格 |   | 单价       |           | 数量 |   |
|        |                                                                                                    |    |   |          |           |    |   |
|        |                                                                                                    |    |   |          |           |    |   |
|        |                                                                                                    |    |   | 117,1018 |           |    |   |
|        | Web A delt                                                                                                    |    |   |          |           |    |   |
| 据注:    | AND DESCRIPTION OF THE PARTY OF THE PARTY OF |    |   |          |           |    |   |

### 3.6.10.6. 商品评论

点击商品评论菜单,商品评论以列表的形式展示商家、商品名称、评论时间、会员信息、评级、评论信息等。自营和非自营的商品评论都可以显示。

| 82 8   | antine - series                                                                                                    | unite dans d                                                                                                    | NUMBER - INSURATE -                                                                                                    | waterday - waterday -                                                                                                    | shiemeette . iterated                                                                                                    | items i me                                                                                                    | and seattle and and and                                                                                                    | CONTRACTOR OF TAXABLE PARTY OF TAXABLE PARTY.                                                                                                    |
|--------|----------------------------------------------------------------------------------------------------|----------------------------------------------------------------------------------------------------|----------------------------------------------------------------------------------------------------|----------------------------------------------------------------------------------------------------|----------------------------------------------------------------------------------------------------|----------------------------------------------------------------------------------------------------|----------------------------------------------------------------------------------------------------|----------------------------------------------------------------------------------------------------|
|        |                                                                                                    |                                                                                                    |                                                                                                    |                                                                                                    |                                                                                                    | 1                                                                                                    | dea - consiste - servera -                                                                                                    | Carlos -                                                                                                    |
| 140.00 | Sile: instant                                                                                                    |                                                                                                    |                                                                                                    |                                                                                                    | MANNA MALAN                                                                                                    |                                                                                                    |                                                                                                    |                                                                                                    |
|        |                                                                                                    |                                                                                                    |                                                                                                    |                                                                                                    |                                                                                                    |                                                                                                    |                                                                                                    | 120.725                                                                                                    |
|        |                                                                                                    |                                                                                                    | -                                                                                                    |                                                                                                    |                                                                                                    |                                                                                                    |                                                                                                    |                                                                                                    |
| 1      |                                                                                                    | Reality State 11                                                                                                    | AND 15 10 11 48 15                                                                                                    |                                                                                                    |                                                                                                    | Engo                                                                                                    | interest of the second second |                                                                                                    |
|        | RIZMUE .                                                                                                    | Redeni Noteči                                                                                                    | 2020-12-10.12-20-22                                                                                                    | 12                                                                                                    |                                                                                                    |                                                                                                    | han                                                                                                    |                                                                                                    |
|        | #725630.M                                                                                                    | #11+31                                                                                                    | 3101-12-09/2615-24                                                                                                    | 9%                                                                                                    |                                                                                                    |                                                                                                    |                                                                                                    |                                                                                                    |
| +      | BLCHUE                                                                                                    | Name Natal                                                                                                    | 2011/12/02 18:29:41                                                                                                    | 10.36                                                                                                    |                                                                                                    |                                                                                                    | OVER                                                                                                    |                                                                                                    |
|        | NUMB                                                                                                    | 10.00 million                                                                                                    | 3020 63-01 3020-44                                                                                                    |                                                                                                    |                                                                                                    |                                                                                                    | 444                                                                                                    | - = =                                                                                                    |
|        |                                                                                                    | ***                                                                                                    | 2022 23 29 23 48 50                                                                                                    | 1218                                                                                                    |                                                                                                    |                                                                                                    | 25440                                                                                                    | - = =                                                                                                    |
|        | and the second second s | antical (date-risentio)                                                                                                    | 3021-11-19 38:2640                                                                                                    | 414802550                                                                                                    |                                                                                                    |                                                                                                    | 20.001718                                                                                                    |                                                                                                    |
|        |                                                                                                    | **                                                                                                    |                                                                                                    | 10.04                                                                                                    |                                                                                                    |                                                                                                    | R(d)Fit                                                                                                    | - = =                                                                                                    |
|        |                                                                                                    | **                                                                                                    | 3121-11-12 12 4475                                                                                                    |                                                                                                    |                                                                                                    |                                                                                                    | ILMITCHE                                                                                                    | - = =                                                                                                    |
| 3.0    | ICTORINI.                                                                                                    | Million .                                                                                                    | 3521-13-09-54-87-08                                                                                                    |                                                                                                    |                                                                                                    |                                                                                                    | 法的行政                                                                                                    |                                                                                                    |
|        |                                                                                                    |                                                                                                    |                                                                                                    |                                                                                                    |                                                                                                    |                                                                                                    | 711.8 119/R                                                                                                    | 1 2 1 20 1                                                                                                    |
|        | 1010<br>1<br>2<br>3<br>4<br>4<br>1<br>1<br>5<br>5<br>5<br>1<br>1<br>1<br>1<br>1<br>1<br>1<br>1<br>1<br>1<br>1<br>1<br>1                                                                                                    | MM         MM           1         -           2         Allows           3         Allows           4         Blocker           5         Allows           6         -           7         Allows           8         -           10         Allows           11         Allows           12         Allows | MAQ         Mail         Mailting           1         Immediate         Immediate           2         MOUTE         Mountmut II           2         MOUTE         Mountmut II           3         MOUTE         Mountmut II           4         MOUTE         Mountmut II           5         MOUTE         Mountmut III           6         MOUTE         Mountmut III           7         MOUTE         Mountmut IIII           8         MOUTE         Mountmut IIIIIIIIIIIIIIIIIIIIIIIIIIIIIIIIIII | MAC         Mathematical         Pathematical           1         Read readers 1.00         2012.10 10 10.00           2         Mathematical         2012.10 10.00.00           2         Mathematical         2012.10 10.00.00           2         Mathematical         2012.10 10.00.00           4         Mathematical         2012.10 10.00.00           4         Mathematical         2012.10 10.00.00           4         Mathematical         2012.10 10.00.00           5         Mathematical         2012.10 10.00.00           6         Mathematical         2012.10 10.00.00           7         Mathematical         2012.10 10.00.00           8         Mathematical         2012.10 10.00.00           8         Mathematical         2012.10 10.00.00           8         Mathematical         2012.10 10.00.00           8         Mathematical         2012.10 10.00.00           8         Mathematical         2012.10 10.00.00           8         Mathematical         2012.10 10.00.00           16         Mathematical         2012.10 10.00.00           17         Mathematical         2012.10 10.00.00           18         Mathematical         2012.10 10.00.00 <td>MAQ         Mat         Matchine         Matchine         Match</td> <td>MAQ         Max         Maximum R         Maximum R         Maximum R         Maximum R         Maximum R         Max           1         Maxminum R         Maximum R         Max         Max         Max         Max           2         Max         Max         Max         Max         Max         Max           3         MAX         Max         Max         &lt;</td> <td>MAQ         Max         Matchine         Matchine         Match</td> <td>AND         ALDAN         PLANE         ANDAN         PLANE         ANDAN         PLANE         ANDAN           1         Annowaki K         ANDAN         -V         A         A         Annowaki K           2         Annowaki K         ANDANANI A         -V         A         A         Annowaki K           2         Annowaki K         Annowaki K         ANDANANI A         -V         A         A         Annowaki K           3         ANDAN         ANDANANI A         -V         A         A         A         A           4         Annowaki K         Andola A         -V         A         A         A         A           5         Annowaki K         Anticle ANDANE         -V         A         A         A         A           6         Annowaki K         Anticle ANDANE         -V         A         A         A         A           7         Annowaki K         Annowaki K         Anticle ANDANE         -V         A         A         A         A           8         Annowaki K         Anticle ANDANE         -V         A         A         A         A         A           8         Annowaki K         Anticle ANDANE<!--</td--></td> | MAQ         Mat         Matchine         Matchine         Match | MAQ         Max         Maximum R         Maximum R         Maximum R         Maximum R         Maximum R         Max           1         Maxminum R         Maximum R         Max         Max         Max         Max           2         Max         Max         Max         Max         Max         Max           3         MAX         Max         Max         < | MAQ         Max         Matchine         Matchine         Match                                                                                                    | AND         ALDAN         PLANE         ANDAN         PLANE         ANDAN         PLANE         ANDAN           1         Annowaki K         ANDAN         -V         A         A         Annowaki K           2         Annowaki K         ANDANANI A         -V         A         A         Annowaki K           2         Annowaki K         Annowaki K         ANDANANI A         -V         A         A         Annowaki K           3         ANDAN         ANDANANI A         -V         A         A         A         A           4         Annowaki K         Andola A         -V         A         A         A         A           5         Annowaki K         Anticle ANDANE         -V         A         A         A         A           6         Annowaki K         Anticle ANDANE         -V         A         A         A         A           7         Annowaki K         Annowaki K         Anticle ANDANE         -V         A         A         A         A           8         Annowaki K         Anticle ANDANE         -V         A         A         A         A         A           8         Annowaki K         Anticle ANDANE </td |

### 3.6.10.7. 退款管理

实现在线支付工单的退款,可以在 APP 进行退款,由运营平台负责审核老人的退款申请, 同意申请后则给支付宝发起退款申请。自营和非自营的商家工单都可以进行退款。

| <b>C</b> 28##761 |     |    | क्र / १ | 100000               |              |                 |                   |          |               |        |                 | Q ad                    | min 3 .  |
|------------------|-----|----|---------|----------------------|--------------|-----------------|-------------------|----------|---------------|--------|-----------------|-------------------------|----------|
| 0 ±0000          | 817 | -  | Pitt 1  | 日秋行書稿 - 時時間          | 8 · 103257 · | Rode - Racie -  | 2200573 · 22773 · | Reason   | 近常和后 · 订单数间 · | R284 - | 0#6028 · 0288 · | 0.8898 - 22250 -        | • 3010 · |
| K) SKOWER        |     | IN | 19:     | INA. THINK           |              | 10584: 001.0    | it na             | 10.65电道  | R BL, Daird   |        |                 | 188 BRE                 |          |
| R RIGER          |     |    |         |                      |              |                 |                   |          |               |        |                 | 6                       | 20       |
| T CHAR           |     |    |         |                      | -            | 10. co. co. co. |                   |          | Accession 17  |        |                 |                         | 0.00     |
| +                |     |    | 1       | Tww.2                | 20144        | HPHEN<br>ITA    | BERGERS IN        | 080      | 的統約时          | R1182  | 12              | 2 10 10 1 2 10 10 10    | 1 - 11   |
| · UTHANNIG       |     |    | 2       | 1460135668154281985  |              | 12.8            | 18174701129       | 10.001   |               | ##     | 29.0            | Linguis Lordan          | 1 - 22   |
| ≥ e2#8           |     |    | 3       | 14604259946200135889 |              | 54              | 18217072768       | ±        |               | 40     | 315             | 2. 10.0 ell 2. 2010el   | 8 · 28   |
| 0 UMER           |     |    | 4       | 1460571564231393046  |              | Ξ.              | 18174701129       | ader.    |               | #11    | 0.03            | 2 SPAR 2 HOAD           | 8 - 28   |
| 5 <b>8</b> 8998  |     |    | 5       | 1460852844477218817  | <b>另时回外内</b> | 54              | 18217072768       | (H)(R)中  |               | en.    | 50              | 2 NUMBER OF STREET      | 1 - 23   |
|                  |     |    |         | 34608720209399644127 | 展行研究者        | £16             | 18174701129       | 000<br>0 |               | 98     | 253             | 2 2000 2 02201          | 1 - 22   |
| 01 another       |     |    | 1       | 1466778520782194888  | #**#E        | 118             | 18174701129       | eillo    |               |        | 201             | / 12448 / 2754          | 1 - 22   |
| LU ROOMEN        |     |    | 9       | 1461299737307643985  | RHEE         | 128             | 18174701129       | argen    |               |        | 1               | 2.8800 2.8900           | 1 - 28   |
| 0 <b>5.00</b>    |     |    | 10      | 1461519948673732128  | 彩行服务周        | APPaliticam     | 18378773100       | 由最中      |               | eff    | 10              | 2. 12.04 C. 12.244      | 8 - 88   |
| O WASH           |     |    |         |                      |              |                 |                   |          |               |        | 11 10 E 10 E M  |                         |          |
|                  |     |    |         |                      |              |                 |                   |          |               |        | WID R LINUM     | 1 100 <b>11</b> 101 Mil |          |
| A +882           |     |    |         |                      |              |                 |                   |          |               |        |                 |                         |          |
| + suitmett       |     |    |         |                      |              |                 |                   |          |               |        |                 |                         |          |
|                  |     |    |         |                      |              |                 |                   |          |               |        |                 |                         |          |

#### 3.6.10.8. 积分管理

#### 3.6.10.8.1.积分流水

点击积分流水菜单,可查看积分流水记录详情。

| C                    | E 東京 / HW | 課題 / 第015年8 |       |                |              |       |          |      |         |                     | Q admin   |
|----------------------|-----------|-------------|-------|----------------|--------------|-------|----------|------|---------|---------------------|-----------|
| * ******             | at para - | • Films -   |       |                |              |       |          |      |         |                     |           |
|                      | 83.8%     | BLLELES     | 85    | 388: 310-1-123 |              |       | 088      | 0.80 |         |                     |           |
| NAME IN              |           |             |       |                |              |       |          |      |         |                     | (a) (a) ( |
| RWER                 | 144 BA    | 老人族名        | REEDE | HEDE           | 用编程系统        | 来这前很多 | 15868239 | 来追职分 | 展在穿積    | ROOM                | 聯作人       |
| 3 109900             | 1 14      | 第三          |       |                | W1782888-9-0 | 0.    | 800      | 800  |         | 2021-12-29 17:51-11 | +0101     |
|                      | 2 kill    | <b>亨</b> 伯  | 南传区   | #1151#         | 制制社区         | 1     | 200      | 200  |         | 2021-12-20 09:18:52 | admin     |
| + як <del>а</del> я  | 3 812     | 10.0        | 教授区   | <b>新江市</b> 開   | 服用中心1        | 10 m  | 10       | 30   |         | 2021-11-30 06:4654  | admin     |
|                      | 4 41622   | 88          | 用何区   | <b>新行放进</b>    | #142E        |       | 100      | 100  |         | 2021-01-08 20:29:29 | admin     |
|                      | 5 123     | 854t11122   |       |                | 都村服物中心       | 8 C   | 241      | 500  |         | 3021-11-05 17-29-11 | admin     |
| о (теди;<br>9 адини: |           |             |       |                |              |       |          |      | 共5条 11条 | 潤 - 1 1             | ) #6E 1   |
| O URDERN             |           |             |       |                |              |       |          |      |         |                     |           |
| III ironeni          |           |             |       |                |              |       |          |      |         |                     |           |
|                      |           |             |       |                |              |       |          |      |         |                     |           |
| E Room               |           |             |       |                |              |       |          |      |         |                     |           |
| 0 886 <b>8</b>       |           |             |       |                |              |       |          |      |         |                     |           |
| O WRIER              |           |             |       |                |              |       |          |      |         |                     |           |
|                      |           |             |       |                |              |       |          |      |         |                     |           |

## 3.6.10.8.2.积分设置

点击积分设置菜单,可进行对积分的设置。

| <b>C 287</b> ¥0 | 至 電片/ 詳細茶書 / 同分量度                          | Q admin |
|-----------------|--------------------------------------------|---------|
| -               | NT RWFM · FRICA · · · ·                    |         |
| 0 E9255         | (株式)100 (100 (100 (100 (100 (100 (100 (100 |         |
| n water         | 血12月1月19日20日日 - + + - + 光:(初4)(10月11日)     |         |
| ₩ avena -       | · MARAJER: MARAJER                         |         |
| 15 LERINO       |                                            |         |
| + пжен          |                                            |         |
| · Canadalina ar |                                            |         |
| ≅ nates         |                                            |         |
| 0 日本田田          |                                            |         |
| 9 MARIE         |                                            |         |
| o antes         |                                            |         |
| D #9#8          |                                            |         |
| A ROSA          |                                            |         |
| · Norett        |                                            |         |
| o mente         |                                            |         |
| 0 wese          |                                            |         |
| A second        |                                            |         |

### 3.6.10.9. 账单结算

在结算模块下的账单结算点击手动生成账单按钮,选择要生成账单的流水单。

| C Balleti          |       | ER / N      | and a mode | -                     |                     |      |       |              | admin S        |
|--------------------|-------|-------------|------------|-----------------------|---------------------|------|-------|--------------|----------------|
| + REER<br>- UMRHOM | 80    | 2973<br>88: | Here Here  | 92 - <b>- Keint -</b> | AND C ADD HOLD OF   |      | 0.88  | 142          |                |
| > nivea            | - 310 | 1010        | -          |                       |                     |      |       |              | (a) (a) (d     |
| 0 UMBH             | 10    | .99         | 8828       | 45,0210,000           | 80.0116日88          | DANE | MERCH | 8094G        | 藤作             |
| T REALITIC         | - 0   | 1           |            | F-054                 | 2021-12-23 1540-15  | - 11 | 9     | 已年成          | A NEWS O BE    |
| A                  | - 0   | - 8         |            | 手动生成                  | 2021-12-21 13:40:00 |      | 3     | 264          | 2 2255 0 88    |
| 17 ABIOE98         | 10    | 3           |            | FREE                  | 2021/12-22 14:48:99 |      | 1     | 844          | 2. 別任物業 0. 営業  |
| 0 R988             | - 0   | - 8         |            | <b>新田田</b>            | 2021-12-22 14:47:49 | 8    | 6     | 844<br>8     | 2.3120.0 = 2.0 |
|                    | - 0   | 1           | 29.92      | #-0±st                | 2021-13-10 15-3919  |      | 0     | 828          | - <b></b>      |
| O WREE             | - 0   | \$.         | 11084      | 千约5.4                 | 2021-12-07 11:49:37 | 10   | 425   | 884          | 2. 新聞相關 中 重要   |
| A                  | - 0   | 7           | 2284       | 3-22-0                | 2021-12-07 11.4403  | 0    | D.    | Exe          | 0 20           |
|                    | - 0   |             | #HSH#      | 485.4                 | 2021-12-0631/15/29  | 20   | 4     | Electric     | L NEWS O BB    |
|                    | - 0   |             | RURE       | 并非生成                  | 2021-12-03 OK 20:59 | 0    | 0     | Casa         | * 88           |
|                    | - 0   | 18          | RORE       | 24256                 | 2621-12-02 20:08:35 | 10   | 0     | itest.       | 之 对抗称素 + 情報    |
| 14 <b>88</b>       |       |             |            |                       |                     |      |       | 共12美 10条/页 - | 2 2 3 ME 1     |
| 1994               |       |             |            |                       |                     |      |       |              |                |
|                    |       |             |            |                       |                     |      |       |              |                |

### 3.6.10.10.销售报表

点击销售报表菜单,可查看商品名称、销售数量、销售金额、退货次数等。可查看自营和非 自营商品的销售报表。

| C 28770                | E =5 / HARA / HA   | NDM.           |               |          |         |        | Q    | admin B .  |
|------------------------|--------------------|----------------|---------------|----------|---------|--------|------|------------|
| N ikinete              | at pana - Poza -   | Roug - Reeff - | ATTEN -       |          |         |        |      |            |
| т ниея —               | MARSHE MALL MOLLEN |                | HIND: 0 Parts | 40.41140 | 988 Sá2 |        |      |            |
| 3 mean                 |                    |                |               |          |         |        |      | a) (a) (a) |
| + =====                | 41 ALLON           | 研究教型           | 销售金额          | 亲戚来们     | 董祥豪委领   | 20日本11 | 温泉沙塘 |            |
| · CTANALPEOPH          |                    |                |               |          |         |        |      |            |
| 3 <sup>1</sup> m///#18 |                    |                |               |          |         |        |      |            |
| 0 (1 <del>80</del> 2)  |                    |                |               | Wittend  |         |        |      |            |
| 9 RM918                |                    |                |               |          |         |        |      |            |
| 0                      | -                  |                |               |          |         |        |      |            |
| 0 eosten -             |                    |                |               |          |         |        |      |            |
| O RANGE                |                    |                |               |          |         |        |      |            |
| 0.0000                 |                    |                |               |          |         |        |      |            |
| BERNE O                |                    |                |               |          |         |        |      |            |
| 6 ecmit -              |                    |                |               |          |         |        |      |            |
| H 18880 -              |                    |                |               |          |         |        |      |            |
| 0 0000                 |                    |                |               |          |         |        |      |            |
|                        |                    |                |               |          |         |        |      |            |

## 3.6.10.11.支付记录

点击支付记录菜单,可查看商家对应的订单编号、下单人、商品总价、优惠金额、实付金额、 支付时间、支付方式、支付状态。可查看自营和非自营的商品支付记录。

| AWER          | 18.52 | BBR Balk matters |                     | 00%% III | A COMMON | 245  | 0 HEON .          | min Est             | 0.000 | 白頭兒    |      |
|---------------|-------|------------------|---------------------|----------|----------|------|-------------------|---------------------|-------|--------|------|
| I IENDA       |       |                  |                     |          |          |      |                   |                     |       | 0      | 6    |
| + якон        | 19.7] | 商业区标             | 170910-9            | 下做人      | #2.00    | 代表会感 | 家行会期              | 素的期间                | 支持方式  | 重用状态   |      |
| THREE         | 1     | 18193            | 1473999783467431681 | 2519     | 12       | a    | 354               | 2021-12-23 20:51:59 | ##    | 23201  |      |
| 2 8283        | 2     | 新台灣自有            | 3473999257387384128 | 市采用活电人   | 9        | 0    | *                 | 2021-12-23 20:49:43 | #B    | 日本村    |      |
|               | 3     | 研究研究             | 1473997117109350401 | I-H      | 10       | 0    | 15                | 2021-12-23 20:41:20 | 68    | 已变付.   |      |
| D 订单资源        | 4     |                  | 3473996879564303489 | 王一時      | 1.1      | 0    | 3                 | 2021-12-23 204022   | #8    | 日気が    |      |
| 5 ABA         | 3     | #約社区服務中心         | 3473999469982799153 | 王一時      | 1        | 0    | 2                 | 2021-12-22 20:39:38 | 68    | 已发射    |      |
| -             |       | 编制社区             | 3479969972377055233 | 193      | 39       | 0    | 89                | 2021-02-23 18:32:08 |       | 889    |      |
|               | 7     | 1944 C           | 1473962501667713025 | 235      | 12       | . 0  | 24                | 2021-12-23 1825-01  | 62    | 25:897 |      |
| D Rows Y      | - 1   | 新作社交融長中心         | 2473955072833324865 | (2)キ     | 1        |      | 2                 | 2021-12-23 17:54:17 | 意思    | 日並付    |      |
| 5 8648m       | ×.    | 新时期会选            | 1473954701004137474 | 201      | 10       | 8    | 2                 | 2021-12-23 13:52:55 | 供題    | 已来付    |      |
|               | 20    | 党标准家             | 3473854195622233393 | ·刷件:     | 12       | a    | 2.4               | 2021-12-23 13 5046  | 88    | 已支付    |      |
| o manan       |       |                  |                     |          |          |      | 其 102 ∰ 10∰/用 · · | 1 2 8               | 4 5 6 | 11 > 8 | NR 1 |
| +0 <b>8</b> 8 |       |                  |                     |          |          |      |                   |                     |       |        |      |
|               |       |                  |                     |          |          |      |                   |                     |       |        |      |

### 3.6.10.12.会员管理

#### 3.6.10.12.1. 积分管理

#### 3.6.10.12.1.1. 积分兑换比例设置

点击积分兑换比例设置菜单,可进行金额与积分兑换设置。

| C BRANH      | E ME / REFE / RUNSLINGE |                        |         | Q admin the |
|--------------|-------------------------|------------------------|---------|-------------|
| B Rooter -   |                         |                        |         |             |
| ei/mania     | @MT5E55520882001 10     | <i>9</i> + ↓           | ×       |             |
| II ezennen - |                         |                        | 1. B.B. |             |
| Q Tetls      |                         |                        |         |             |
| O state      |                         |                        |         |             |
| A 4323       |                         |                        |         |             |
|              |                         |                        |         |             |
| C moment     |                         |                        |         |             |
|              |                         |                        |         |             |
| II DOWN      |                         |                        |         |             |
|              |                         |                        |         |             |
|              |                         |                        |         |             |
|              |                         |                        |         |             |
| * 2.540WW    |                         |                        |         |             |
| ADDED IN     | Collision/Admin         | istrator/,Desidop)教業局來 |         |             |

#### 3.6.10.12.1.2. 积分兑换

可以在此用用户账户的积分兑换城金钱,兑换成功后账户的积分将发生扣减,账户的余额将 增加。

|    | 098888 (S)                               | 10 mm / m  | INFR / WHIGH                 |                                                                                                    |              | ۹ <sub>admin</sub> ۴. |
|----|------------------------------------------|------------|------------------------------|----------------------------------------------------------------------------------------------------|--------------|-----------------------|
|    | ENGER                                    | 87 0978    | • 8493 • EXCENDER • • EXCENT |                                                                                                    |              |                       |
| 9  | <u>संहत्वकव्य</u> न                      | 积分预算       |                              |                                                                                                    |              |                       |
| ш  | 0861986                                  | * 6568:    | 8014551                      |                                                                                                    |              |                       |
| es | INC                                      | - Research | 100-10-101                   | 二級紀介:                                                                                                    | 466.5 246FD) |                       |
| 0  | ersp                                     | * 939899 : | distriction (                | 20年1日 - 2011年1日 - 2011年1月 - 2011年1日 - 2011年1日 - 2011年11日 - 2011年110年110年110年110年110年110月110年110月110年110月110月 | 01.010       |                       |
|    | 4.0177                                   | WitA:      | atria                        | SZRIBNEN :                                                                                                    |              |                       |
| 6  | 1025                                     | 4          |                              |                                                                                                    |              |                       |
|    | 10.00                                    |            |                              |                                                                                                    |              |                       |
|    |                                          |            |                              |                                                                                                    |              |                       |
|    | RIGER                                    |            |                              |                                                                                                    |              |                       |
| •  | -                                        | 1          |                              |                                                                                                    |              |                       |
| 3  | 10 10 10 10 10 10 10 10 10 10 10 10 10 1 |            |                              |                                                                                                    |              |                       |
|    | ··· ROSIBL-                              |            |                              |                                                                                                    |              |                       |
|    |                                          |            |                              |                                                                                                    |              |                       |
|    | If Rosads                                |            |                              |                                                                                                    |              |                       |
| 4  |                                          |            |                              |                                                                                                    |              |                       |
|    | 9 00 FBM                                 |            |                              |                                                                                                    |              |                       |

#### 3.6.10.12.1.3. 积分变动记录

可以查看老人的积分变动记录。

| 1        | 0 287 TO           |       | E #          | 页 / 田田市台 /      | FORMATCH   |          |            |              |       |        |      |           |                     | Q ad  | min D . |
|----------|--------------------|-------|--------------|-----------------|------------|----------|------------|--------------|-------|--------|------|-----------|---------------------|-------|---------|
| 8        | #502 <b>2</b>      |       | #0 ( )       | onta - Line     | Ra Konsens | B Rens   | • #5083038 |              |       |        |      |           |                     |       |         |
| •        | 社区簡単管理             | ÷.,   | 老人!          | 1911.11         | 100        | 教人       | BR THEFT   |              |       | 0.88   | 0.00 |           |                     |       |         |
| α        | 200001F30075       |       |              |                 |            |          |            |              |       |        |      |           |                     | 0     | 0.0     |
| B        | INER               | 1     | 941          | 老人生居            | 老人姓西       | MINISTER | MREE       | MERNO        | 来动曲相分 | mailto | 来动职分 | and and a | RECEI               | 期作人   |         |
|          | 0000               | 1.2   | 1            | 14              | ΝΞ         |          |            | RTILERS+0    |       | 800    | 800  |           | 2021-12-23 17/51 11 | admin |         |
|          |                    |       | ( <b>2</b> ) | 1073            | #m         | 848      | #1783      | <b>昭和</b> 社王 |       | 200    | 200  |           | 2021-12-20 09-29-52 | admin |         |
|          | 1000               | 1.1   |              | 412             | 10.0       | 843      | #roed      | SER-POL      |       | 3.0    | 10   |           | 2021-11-00 06-48:54 | admin |         |
|          | +14445             | 1.1   | 4            | 45621           | 12         | 652      | Prociti    | WHEEK        |       | 100    | 300  |           | 2025-11-10 20:26:26 | ednin |         |
|          |                    |       | .5           | 123             | 符會11122    |          |            | 展然開発中心       | R.)   | 281    | 500  |           | 2021-11-09 27/29/11 | admin |         |
| 6        | 活动管理               | 1     |              |                 |            |          |            |              |       |        |      | 其主席 10年7  | H - H I             |       | 1.8     |
| <b>.</b> | RVEETE             |       |              |                 |            |          |            |              |       |        |      |           |                     |       |         |
|          | ****               | -     |              |                 |            |          |            |              |       |        |      |           |                     |       |         |
| - 3      | # #201121 <b>#</b> |       |              |                 |            |          |            |              |       |        |      |           |                     |       |         |
|          | ··· #RORDAUL       |       |              |                 |            |          |            |              |       |        |      |           |                     |       |         |
|          | e Rossa            |       |              |                 |            |          |            |              |       |        |      |           |                     |       |         |
|          |                    |       |              |                 |            |          |            |              |       |        |      |           |                     |       |         |
| i i      | • •====            |       |              |                 |            |          |            |              |       |        |      |           |                     |       |         |
| j ĝ      | t entrant          | 操作学研究 | 1216.do      | cx · WPS Office |            |          |            |              |       |        |      |           |                     |       |         |

## 3.6.10.12.2. 会员级别管理

点击会员管理下面的会员级别管理,点击新增,设置会员级别的信息进行保存,保存成功在 列表生成记录。

| Ci 287.90          |      | 10 s  | a / ##### / #M | 4.5/世纪            |                   |      |      |           | Q admin                                                                                                    |
|--------------------|------|-------|----------------|-------------------|-------------------|------|------|-----------|----------------------------------------------------------------------------------------------------|
| Binopie -          |      | 82    | 0978 B-19      | ROMALRIE - ROMA - | Rozade - ensimite |      |      |           | and a second second second second second second second second second second second second second second second |
| 1 455 <b>0</b> 000 |      | 88.52 | SHE DECEMBER   |                   | 0.8.8             | 2    |      |           |                                                                                                    |
| 0.056000007        |      |       |                |                   |                   |      |      |           | (a) (a) (a)                                                                                                    |
| I WER              | - 78 | 84    | #560           | 并长时期积分            | A#94051000        | WZ2H | 开卡金额 | MIL       | an.                                                                                                    |
| \$22P              |      | 1     | ME             | 801               | 29                | 2000 | 2000 |           | A ## 2 #H                                                                                                    |
|                    |      | 7     | IRAS           | 70                | 10                | 50   | 50   |           | 4.8.0.84                                                                                                    |
| 1000010            |      | - 2   | _Heff          | 20                | 30                | 50   | 50   |           | 2. 傳媒 型 图符                                                                                                    |
| ±ink#              |      | - 4   | -weit          | 30                | 20                | 300  | 100  |           |                                                                                                    |
| NUMBER .           |      |       | neen           | 301               | 10                | 1000 | 3000 |           |                                                                                                    |
|                    |      |       | 莱金会员           | 200               | 10                | 20   | 200  |           | 4.68.0.20                                                                                                    |
| RWER               |      |       |                |                   |                   |      |      | 月日辰 110月四 |                                                                                                    |
| 会員管理               |      |       |                |                   |                   |      |      |           |                                                                                                    |
| III FORE           |      |       |                |                   |                   |      |      |           |                                                                                                    |
|                    |      |       |                |                   |                   |      |      |           |                                                                                                    |
| -                  |      |       |                |                   |                   |      |      |           |                                                                                                    |
| 8 es.+#a           |      |       |                |                   |                   |      |      |           |                                                                                                    |
|                    |      |       |                |                   |                   |      |      |           |                                                                                                    |
| -                  |      |       |                |                   |                   |      |      |           |                                                                                                    |

## 3.6.10.12.3. 会员卡激活

点击会员管理下面的会员卡激活,点击激活,设置会员卡的卡片信息进行保存,保存成 功在列表生成记录。

| <b>C</b> 88770   | 5    | 15 M   | n ( )  | 10年共年 / 永元十批活       |                |             |               |        |                     |                     |        | a         | admin   |
|------------------|------|--------|--------|---------------------|----------------|-------------|---------------|--------|---------------------|---------------------|--------|-----------|---------|
| D BROKEN         | -    | 87 1   | 2677.8 | I - BANK - RO       | HALFIER - FORM | · Register  | 25.51WE - 103 | 203 -  |                     |                     |        |           |         |
| □ dismand        | 14   | 1072-1 | 19:    | 2011/0211           |                | 総告可读卡に      | 325 557A1     |        | 0.513102            |                     |        | 0.88 0.82 |         |
| 00 64840000017   |      | + 20   |        | e miter             |                |             |               |        |                     |                     |        |           | 0 0 0   |
| S INSE           | 1.72 |        | ·咏行    | +ID                 | 逻辑卡号           | 教理卡可        | 是古可读卡         | 8495   | 发生时间                | 642999              | RIZ    |           | n       |
| 0 #±030          | -    |        | 1      | 1474393900227837953 | pieci.         | 1011        |               | Emz    |                     | 3021-12-24 69 45 20 | 体放会员中  |           |         |
|                  |      |        | 2      | 34739773054(190400) | jk±3           | J813        |               | Ew9    | 2021-12-23 10:2245  | 2021-12-25 19:22-30 | 建设会员专  |           |         |
| * ****           |      |        | 3      | 1473966099574247425 | VIDI           | 0005        |               | 12.91  | 2025-12-23 18:40:26 | 9921-12-23 18-40-21 | 802254 | 2.005     | C. 1884 |
| ○ 主动关怀           | 1.64 |        | +      | 1473965599574347425 | YL02           | 0002        |               | 已總是    | 2021-12-23 18:40(28 | 3021-12-23 18:45-21 | 00007  |           |         |
|                  |      |        | 5      | 1473963577074088450 | 55V0L          | 557         |               | CHE    | 2021-12-23 16:26/0  | 2021-12-23 18-27-56 | #242+  |           |         |
| 6 活动管理           | 1    |        | 30     | 1473953812642975842 | 103            | 14          |               | 已解泄    | 2023-32-23 17/09/54 | 2021-13-25 12:42:11 | 建建合剂并  |           |         |
| ন নাগ্ৰহাই       | 1    |        | 7      | 1473948283776146433 | 1001           | ш           |               | 0468   | 2021-12-23 13-31-13 | 2025-12-23 17:35-09 | 建运业资产  |           |         |
|                  |      |        | 1      | 1473948205776146434 | 2002           | 32          |               | 124412 | 201-12-23 12-31-0   | 2021-12-23 17:35:09 | 建花香茶卡  |           |         |
| 8 会品管理           | 1    |        |        | 1473048285776346435 | 1003           |             |               | 已近年    | 2021-12-23 17:31:13 | 2021-12-23 17:31:09 |        | 2.94      | 2.000   |
| III IFGHERE      | 15   |        | 00     | 1473855347304218425 | vip0000002     | vip00000022 |               | 128-4  | 2021-12-23 11:18-06 | 2021-12-29 11/17/52 |        | 2,000     | 2, 889  |
| * <u>+</u>       |      |        |        |                     |                |             |               |        |                     | 共祥會 10%页            | 0.00   | 1 2 3 4 > | 40E 1   |
|                  |      |        |        |                     |                |             |               |        |                     |                     |        |           |         |
| S esemp          |      |        |        |                     |                |             |               |        |                     |                     |        |           |         |
| h egikhli        |      |        |        |                     |                |             |               |        |                     |                     |        |           |         |
| <b>6</b> 08-53.5 |      |        |        |                     |                |             |               |        |                     |                     |        |           |         |

#### 3.6.10.12.4. 会员卡绑定

点击会员管理下面的会员卡绑定,跳转到会员卡绑定页面,选择用户、会员卡信息并确 认绑定。绑定成功后在会员卡挂失/注销列表页面显示。

| Ċ       | 98770          | 10 mm./   | / 前等其本 / 由品中構成           |                      |                    |                         | Q admin 🕘 . |
|---------|----------------|-----------|--------------------------|----------------------|--------------------|-------------------------|-------------|
| B 200   | RRIE           | #2 ER     | na s-la fonsiola final i | Rozalt ofiert offers | 5.49802 ×          |                         |             |
| A 482   | 8483           |           |                          |                      |                    |                         |             |
| II 888  | 601/0817       | · esta    | C Reference              |                      | 0849;              |                         |             |
| 1 Int   | <b>#</b> #     | 4         |                          |                      |                    | 2.8649                  |             |
|         |                | * 会話 4 級話 | T BER ALL AND            |                      | *逻辑卡号:             | 30.0010                 |             |
| • wea   | alar.          | 944.98    | E BAARDE                 |                      | 19.90 :            | 404.00                  |             |
| A 9337  | πile.          | 90590     | B: BRARETS               |                      | FGR :              | No. of Concession, Name |             |
| 0 ±10   | NHF.           | 65.93     | R: Balatin               |                      | *#HIN :            | BAL PATT                |             |
| 16 isan | <b>2</b> 4     | 开卡信息      |                          |                      |                    |                         |             |
| T man   | द्वत्व<br>इ.स. | Пасти     |                          |                      | MIX-040            | S                       |             |
| 6 955   |                |           |                          |                      | No. of the last of | -R.                     |             |
|         |                | 10401055  | 8: 8                     |                      | 押食:                | 9.09                    |             |
|         | 80重確           | * 来村方才    | C: MARK                  |                      | * 家收金額:            | 6.00                    |             |
|         | 10.46.01873    |           | 注:通行结核对金数,周期从光谱(1)       |                      |                    |                         |             |
|         | 10.4000        |           |                          | ##                   | 0.00               |                         |             |
|         |                |           |                          |                      |                    |                         |             |
|         |                |           |                          |                      |                    |                         |             |
|         |                |           |                          |                      |                    |                         |             |

### 3.6.10.12.5. 会员卡换卡

已经绑定过会员卡的老人,由于出现卡损坏等情况,可以进行会员卡换卡,换卡时需要 选择新的卡号,现有卡号将用不了。

| C 28870     | E 第5/前本本/小前本本                                                                                                    | ۹. <sub>admin</sub> ک |
|-------------|----------------------------------------------------------------------------------------------------|-----------------------|
| A 4922 -    | 第二 2007日第 - 647月末 - 552700年は第三 5527日本 - 5528日第三 - 5548日本 - 5548日本 - 554810444 - 554800000000000000000000000000000000000                                                                                                    |                       |
| 0 ±8944 -   | ARMS BEARING ( HOLE) BEARING                                                                                                    |                       |
| ю жаная     | 084888: 200 and 200 and 200 an |                       |
| т нате 👘    | 96/98: 01. 10.0                                                                                                    |                       |
| A 4555      | 902491: BALADERON REF. REP.                                                                                                    |                       |
| a nost -    | 合品実施: DisA antesis 参助化 at the A sector                                                                                                    |                       |
| * *5501872  | Rotation Rotation Rotation Rotation                                                                                                    |                       |
| 5 mil-ana   | 除于信息                                                                                                    |                       |
| U cheme     | - NRAID- BARAMAAN - RAHAD- BALAINAN                                                                                                    |                       |
| P. 会员和方法    | 10.000 ·                                                                                                    |                       |
| A. 251481   | BY YORKY - WHILE IN ANY IN                                                                                                    |                       |
| A GENERALIN |                                                                                                    |                       |
| 8           | ata a late                                                                                                    |                       |
| 5 moren     |                                                                                                    |                       |
| SERRADE S   |                                                                                                    |                       |
| # Brick     |                                                                                                    |                       |

### 3.6.10.12.6. 会员卡挂失/注销

点击会员卡挂失/注销页面,列表显示已进行会员卡绑定的用户,在操作栏上点击"挂 失"跳转到挂失页面,可以输入挂失的原因。

| <b>(*)</b> 200770 | 1  | 5 103 | 5 / Repair / Statements | 16                      |                         |                       |                     | Q           | admin   |
|-------------------|----|-------|-------------------------|-------------------------|-------------------------|-----------------------|---------------------|-------------|---------|
|                   |    | en s  | (第元者・ 第一元年 ・ 約2         | rakumika - Risirak - Ri | · asite · State · State | 95482 · 95482 · 95484 | <ul> <li></li></ul> |             |         |
| - selectory       |    | *5%   | Party Area (Party       |                         | 0.8E 0.8E               |                       |                     |             |         |
| ≥ 主动党师            |    |       |                         |                         |                         |                       |                     |             |         |
| a wantet          | ÷. |       |                         |                         |                         |                       |                     |             | 0 0 0   |
| -                 |    | 98    | 用户姓名                    | 用户生管                    | 生产编号                    | 用户非规则                 | 用户有线态               | 24          | -       |
|                   |    | 1     | 3456426538782752770     | <u>401</u>              | 2222                    | 3456445292365766656   | 近期                  | 1. 起来       | 注册      |
| 28世世              | ÷. | ÷.    | 1495442038380039937     | 2009937                 | 0982509986              | 14565256098627375620  | 臣御                  | 2. 经先       | r, 12M  |
| 10 (Roma          |    | 3     | 5455434285932254753     | VIP9002                 | 1236667237              | 3436445292363766656   | 泛單                  | 点 接角        | C, 1214 |
|                   |    | 4     | 5455437623812325377     | mp0101                  | 123                     | 1456525609862737920   | 正單                  | と放矢         | L IEM   |
|                   |    | 3     | 14582457026424478TH     | strp0201                | 124                     |                       | 正期                  | 2. 55元      | 1.12.89 |
| 11 会任于政法          |    | 6     | 1456549998955659265     | my0301                  | 125                     | 1456525609662737920   | 正用                  | と推用         | 1 (E M) |
| 5 084462          |    | ×.    | 1417123861628971648     | 900                     | 1111                    | 1456441292361766656   | EW                  | <b>正 田光</b> | 2 1239  |
|                   |    | 1     | 1436248559206497155     | juni -                  | jaca.                   | 3456445292365766056   | 2.11                | え 祖先 -      | E IEM   |
|                   |    | .8    | 1461309364010993410     | jk05                    | 45623                   | 145644520236576556    | 正常                  | 2. 松平       | ( IEM   |
| • *******         |    | 30    | 1459639956367710466     | jonets.                 | jeners.                 | 1450405292205700056   | 近地                  | 2. 接大       | 1 IEM . |
|                   |    |       |                         |                         |                         |                       |                     |             |         |
| o arean           |    |       |                         |                         |                         |                       | 元 26 後 10 90 F      | 1 2 3 >     | 約注 1 )  |
| <b>6</b> maan     |    |       |                         |                         |                         |                       |                     |             |         |
| ₩ 会员卡要作日本         |    |       |                         |                         |                         |                       |                     |             |         |
|                   |    |       |                         |                         |                         |                       |                     |             |         |

## 3.6.10.12.7. 余额查询

点开余额查询菜单,跳转到余额查询页面,选择会员用户,页面显示该用户的账户余额。

| C 288740    | E #5/8    | 茶茶化 / 由联告询      |   |         |             | Q admin |
|-------------|-----------|-----------------|---|---------|-------------|---------|
| A 110172    | 82 05497  | NER - REER -    |   |         |             |         |
| 0 ±inx#     | 用户信息      |                 |   |         |             | ~       |
| th matter - | mentes :  | 40410-03        | 4 | 945995: | 384.50,05   |         |
| н наве      | TE-58 :   | 858 53          |   | 90298:  | 441,95250   |         |
| ▲ 会员管理      | PERK :    | WARM NON        |   | 他中来回:   | 86.5%8      |         |
| II FORE     | *0.016 :  | 860.2010        |   | 账户充值余税: | WAA NY YEER |         |
|             | 第14日的小田田: | ites, to record |   |         |             |         |
| 日 会员专家法     |           |                 |   |         |             |         |
| E energy    |           |                 |   |         |             |         |
| * -8-24     |           |                 |   |         |             |         |
|             |           |                 |   |         |             |         |
| P BREENEM   |           |                 |   |         |             |         |
| E estes     |           |                 |   |         |             |         |
| 5 million   |           |                 |   |         |             |         |
| E es⊧an≣a   |           |                 |   |         |             |         |
| ■ 9/25.8    |           |                 |   |         |             |         |
| -           |           |                 |   |         |             |         |

### 3.6.10.12.8. 密码重置

在平台进行了支付密码的重置之后,可以在此进行支付密码重置。

| C 887 10     | E ■第7日        | は不治 / 世紀憲度                      |      |                  |              | Q admin 8 |
|--------------|---------------|---------------------------------|------|------------------|--------------|-----------|
| # teates     | #2 0240       | Rize - estas - estas            |      |                  |              |           |
| 0 same -     | 用户信息          |                                 |      |                  |              |           |
| R: Havere    | * 用户组名:       | 825 5102                        |      | 用户卡号:            | (fm), (0++1) |           |
| т лиен -     | /8户 k 8831 :  | R04.8**+98                      |      | 化内编号:            | 80,0793      |           |
| 6 esem       | <b>FRSN</b> : | (06), 99(19)                    |      | 12.58 :          | 2010         |           |
| E 6988       | .90298        | Mar. 8012791                    |      | FGBK :           | 1000 000     |           |
| • •          | 用户关键:         | ING RADIE                       |      | 10.00100.00      | INCLUSIVE.   |           |
| 9 estata     | 用户卡金额:        | 1016-5, 10 <sup>-4</sup> C (101 |      | 用户和政治:           | 2010 No. 612 |           |
| S enona      | 新生物运用         |                                 |      |                  |              | ,         |
|              | * Bink(P) :   | 00.000                          |      | * \$860.00(\$5.1 | 200,0000     |           |
| enter        |               |                                 | ~ ## | 0.42             |              |           |
| A OFFICENCER |               |                                 |      |                  |              |           |
| O estatu     |               |                                 |      |                  |              |           |
|              |               |                                 |      |                  |              |           |
| 8 esemente   |               |                                 |      |                  |              |           |
| A ROSK       |               |                                 |      |                  |              |           |
|              |               |                                 |      |                  |              |           |

# 3.6.10.12.9. 会员卡操作日志

可以查到对会员卡进行了什么操作。

| C 248840               | 亚                                             |                                                                                                    |                     | ۹ admin 🚟 -                                     |
|------------------------|-----------------------------------------------|----------------------------------------------------------------------------------------------------|---------------------|-------------------------------------------------|
| a esem -               | #2 #R## · • • • • • • • • • • • • • • • • • • |                                                                                                    |                     |                                                 |
| · educiona             | 操作关型: ····································    | 9 ## 0 ##                                                                                                    |                     |                                                 |
| n ⊕s+sez               |                                               |                                                                                                    |                     | (a) (a) (a)                                     |
| 8 05+#2                | · 中尼 · 田作笑型                                   | 提作人                                                                                                    | 编作的词                | 最佳日本                                            |
| 6 0550m                | 1 108                                         | 服家运输                                                                                                    | 2021-13-24 10:00.00 | · 会员· 东大厦: 杨尔人进兴: 黄家运输 - 出: 1456430728338747303 |
| 8 allene               | 2 R.M.                                        | 的式运输                                                                                                    | 2021-12-29 10:29:09 | 金昌平充道:請佐人姓名 > 約15日常 - 31 : 1400121299307215100  |
|                        | 3. 102                                        | 期行法律                                                                                                    | 2021-12-24 26:27:07 | 金四十四回、副作人近日、副記録第一日(14985)129937215106           |
| <sup>8</sup> 全战 封建实行目的 | 4 202                                         | 394.07H                                                                                                    | 2021-12-24 16:26:50 | 金基卡出版:徽作人批语:副组织置:41468521299367215106           |
|                        | 5 708                                         | 展彩這種                                                                                                    | 2021-12-24 28 17 51 | 金符·卡克福:操作人共省:燕家信用 - et:1439420728338747393      |
| No. or college         | 1 82                                          | 村城這來管理目                                                                                                    | 2021-12-24 12-49.22 | 金型·利用语:操作人结构:利用正数管理员-14:1474L8758866272         |
|                        | 7. 368                                        | 村镇运营管理员                                                                                                    | 2021-02-26 02:48:54 | · 会员-有发放:最与人姓名 )村镇运营管理员 - id:1474(18796888272)。 |
| 图 杂战中操作日志              | 1 322                                         | 村議員常管理員                                                                                                    | 2021-12-24 13:48:54 | 会営・4近日: 編作人姓名: 村園江営管理門、6(147418799694272        |
| # BPSK                 | 3 202                                         | HUBBLE THE REAL PROPERTY OF THE PROPERTY OF THE PROPERTY OF TH | 2021-12-24 13:48:45 | 全然中和黑彩团;编49人如名。时道正常管理员,di:14741879986。          |
|                        | 10 302                                        | 利用電磁構造制                                                                                                    | 2021-12-24 13:48:45 | 金县中数量数据;通归人结构;时就设置管理员。由:14741879866。            |
| ** PERSON              |                                               |                                                                                                    | 其153 新 10英/田 -      | 1 2 3 4 5 6 - 16 ) ME 1 B                       |
| 1 SPABLE               |                                               |                                                                                                    |                     |                                                 |
| A REMARK               |                                               |                                                                                                    |                     |                                                 |
| III ±656PR08           |                                               |                                                                                                    |                     |                                                 |
| ** ¥844-0              |                                               |                                                                                                    |                     |                                                 |
| 0.0000                 |                                               |                                                                                                    | •我                  | 9段版 で ロ マ ゴ 上下靴 吊 さ に の 0.100%                  |

### 3.6.10.12.10. 账户流水

用户在平台上消费产生使用账户支付产生的流水将会在此展示。

|     | 6.00000 ( 10 C                                                                                                    | -     |                      |                      |          |                      |       | and the second second se | -        |       |       |      |      |   |
|-----|----------------------------------------------------------------------------------------------------|-------|----------------------|----------------------|----------|----------------------|-------|----------------------------------------------------------------------------------------------------|----------|-------|-------|------|------|---|
| • • | 的法律管理                                                                                                    | 30.98 | REAL AND CONTRACT    |                      | ARCOLLA: |                      |       | C.R.E                                                                                                    | 282      |       |       |      |      |   |
| 6 g | 1911 F 1812                                                                                                    |       |                      |                      |          |                      |       |                                                                                                    |          |       |       |      | 0    |   |
|     | 10.142                                                                                                    | 9.91  | 交展並承受                | 會員姓名                 | 交易其型     | 交易封闭                 | 交易會顧  | 交易短期户单册                                                                                                    | 题作人      | 经建筑的  | 资金交易力 | c 80 | ±.   |   |
|     | eli fran                                                                                                    | 1     | 1474307573053880706  | 1473004573405685872  |          | 2021-12-24 17:14:51  | 0     | 0                                                                                                    | admin.er |       |       |      |      |   |
|     | Marka .                                                                                                    | 2     | \$474305689838577728 | 1473942052459420672  | 90       | 2021-12-34 12 (27.22 | 10    | 20                                                                                                    | を構成記録をつ  | 30    |       | 20   | ē    |   |
|     |                                                                                                    | 3.    | 1474303362944698881  | 1473942570687430856  | 4        | 2021-12-34 16:5607   | 0     | - E.                                                                                                    | 市総務試験各中心 | 8     |       |      |      |   |
|     | h品 #11年(王14                                                                                                    | 4     | 1474300952077643906  | 34742563355540701952 | 4.       | 2021-12-24 164833    | 2000  | 2090                                                                                                    | 市秘密記録部中心 | 2000  |       |      |      |   |
|     | AMER                                                                                                    | 5     | 1474300466641516548  | 1473842416265363458  | 2        | 2021-12-24 16-46-41  | 99    | 620.E                                                                                                    |          | 39    | 1     |      |      |   |
|     |                                                                                                    |       | 3474300414063230118  | 1468783283249659925  | 2        | 2021-12-24 164624    | 10.8  | 1210.5                                                                                                    |          | 228   | 10    |      |      |   |
|     | D PHONE AND                                                                                                    | 20    | 1474300081346604032  | 1473142418285383458  | 2        | 2021-12-24 16-45-05  | 22    | 828.8                                                                                                    |          | н     | 1     |      |      |   |
|     | 的新来到你已改                                                                                                    | 1     | 1474288804439138106  | 1414298803964956072  |          | 2025-12-24 16:40:01  | 10000 | 20000                                                                                                    | adonin   | 20000 |       |      |      |   |
|     | leak                                                                                                    | *     | 1474296423290150913  | 1473942416205343458  | 1        | 2021-12-24 16:38:38  | 1000  | 1218-8                                                                                                    | Reide    | 2001  | £.    |      |      |   |
|     | and the second second se | 10    | 1474296070783117696  | 1458783283249659905  | 18       | 2021-12-24 16-29-09  | 10    | 1221.3                                                                                                    | NUCH     | 30    | 4     |      |      |   |
|     | ULINO                                                                                                    |       |                      |                      |          |                      |       | 共 471 美 30                                                                                                    | 航页 - 1   | 2 3 4 | 5 6 - | 48   | 16/3 | 1 |
| 1   | 10克蘭記录                                                                                                    |       |                      |                      |          |                      |       |                                                                                                    |          |       |       |      |      |   |
|     | 00000000                                                                                                    |       |                      |                      |          |                      |       |                                                                                                    |          |       |       |      |      |   |
|     | 民族中列北                                                                                                    |       |                      |                      |          |                      |       |                                                                                                    |          |       |       |      |      |   |
|     |                                                                                                    |       |                      |                      |          |                      |       |                                                                                                    |          |       |       |      |      |   |

# 3.6.10.12.11. 充值模板

点击充值模板菜单,点击新增,跳出新增页面,可以设置充值模板。

| <b>6</b> 28870 | E NG / NESe / NORS |      |                                          |      |                     | Q admin 2     |
|----------------|--------------------|------|------------------------------------------|------|---------------------|---------------|
| III #19181#    | #3 BPRS ROOM -     |      |                                          |      |                     |               |
| · coosta       | 朝秋古保: MRA GSITS    |      | 日本 日本 日本 日本 日本 日本 日本 日本 日本 日本 日本 日本 日本 日 |      |                     |               |
| ¶ es+asa       | + 8.0              |      |                                          |      |                     | (a) (a) (b)   |
| 8 68442        | <b>库尼 相岐古称</b>     | 充油全销 | REXERS                                   | 可用状态 | OURED-1             | 19/1          |
| P. 全共卡力道       | 1 80               | 0.00 | a                                        | 84   | 3121-11-05 10:46:34 | 2.98.0.09     |
| 48 会员作换作       | 2 INLICONTOC/4859  | 100  | 1000                                     | 85   | 2021-11-05 03:56:12 | 2.68.0.89     |
| A 全然中在901586   |                    |      |                                          |      | 其2条 10条/页 -         | 1 MGE I M     |
| 🖯 estex        |                    |      |                                          |      |                     |               |
| B sais         |                    |      |                                          |      |                     |               |
| U estanst      |                    |      |                                          |      |                     |               |
| N BOSK         |                    |      |                                          |      |                     |               |
| A MARK         |                    |      |                                          |      |                     |               |
| ч колшав       |                    |      |                                          |      |                     |               |
| о поняка       |                    |      |                                          |      |                     |               |
| 11 会员账户列款      |                    |      |                                          |      |                     |               |
| + #W#O ~       |                    |      |                                          |      |                     |               |
| A 1040         |                    |      |                                          | • #  |                     | A E E © 0100% |

| 新增       |            | C ×      |
|----------|------------|----------|
| * 模板名称:  | 調輸入 模板名称   |          |
| * 充值金额:  | 请输入充值会顺    | 0        |
| * 可赠送积分: | 词能入可赠送积分   |          |
| * 可用状态:  | ○ 启用 ○ 停用  |          |
| 创建时间:    | ○ 満述準 创建时间 |          |
|          |            | ○保存 ◎ 取満 |

#### 3.6.10.12.12. 账户充值记录

点开账户充值记录菜单,跳转到账户充值记录列表页面,页面显示所有用户的账户充值 记录。选择某一条记录,点击"余额冲正",跳转到余额冲正页面,输入冲正的金额进行保 存。账户余额将发生变化。

| 1.000       |     | time i | Be           | 22.04 (K) |           |       | O MIN | 0.89  |         |            |                  |                     |        |       |         |      |
|-------------|-----|--------|--------------|-----------|-----------|-------|-------|-------|---------|------------|------------------|---------------------|--------|-------|---------|------|
|             |     |        |              |           |           |       | _     |       |         |            |                  |                     |        |       |         |      |
| ******      |     |        |              |           |           |       |       |       |         |            |                  |                     | -      | -     | (8) (8) |      |
| 0.01+160    |     | e i    | <b>点回转</b> 然 | MRX.      | 20032-040 | 10040 |       | MIXAN | 1005940 | Autorative | A800             | ABREA               | 100000 | -     | (Pri    |      |
|             |     |        | 101          | HICH      | 18.6      | 1000  | 1000  | 0.    | 1018-8  |            | C7104030087864   | 3031-12-24 36 38 39 | 10.0   | - 24  | 2. 4874 | đ.   |
|             |     |        | 2519         | 912.218   | 5251.3    | 10    | 10    |       | 1221.3  |            | C21640134536738  | 3021-12-24 10-26-08 | 10.0   |       | 1.000   | нų.  |
|             |     |        |              | 80.08     |           | - 0   | 20    | 20    | 20      | 300        |                  | 2021-12-34 14:27/07 | 84     | - = = | 2, 4851 | FIT. |
|             |     |        | 125.0        | 88.68     | 12.8      | 1291  | 1.00. |       | 1174    |            | 021640133857694  | 2021-12-24.55-1759  | 8.2    |       | 2. 481  | 12   |
| -           |     |        | 中田和之田人       | ******    | +         | .99   |       |       |         |            | 70.5640020121723 | 3021-12-24 1418-55  | 8.8    |       | 2 481   | R.E  |
| 10410010    |     |        | HanceA       | PACHTER   |           | 399   |       |       |         |            | 101840036027889  | 3021-12-24 14-07-18 | m+     | - = = | 2.680   | P2   |
|             |     |        |              | HALMBER   | 449       |       | 28    | 25    | 44.6    | 200        |                  | 2010-02-02-02-02-02 | 14     |       | 2.080   | 1E.  |
|             |     |        |              | REMERTO   | (A)       |       | 0.000 | 20    | 18      | 1.000      |                  | 2020/02/04 10:00:04 | RA     |       | 2, 180  | ŧΦ,  |
| 2.040       | 1.2 |        | 10           | HALMMEN   |           | 100   |       |       |         |            | 701040110391744  | 3011-12-14 11-29-36 | R+     |       | 0.0821  | -    |
|             | 2   |        | 1118         | HALFERT   |           | 200   |       |       |         |            | 1019400000095    | 3021-12-24 11:28:57 | 5.4    |       | 2 481   | -    |
|             |     |        |              |           |           |       |       |       |         | 7.1        | 2.8. 1/8/1 -     | 1 2 2 4             | 3 8    | 10 >  | with.   | à    |
| HI-SHALLS   |     |        |              |           |           |       |       |       |         |            |                  |                     |        |       |         |      |
| 0.0000-0100 |     |        |              |           |           |       |       |       |         |            |                  |                     |        |       |         |      |
|             |     |        |              |           |           |       |       |       |         |            |                  |                     |        |       |         |      |

| 余额冲正     |                     | 53 ×     |
|----------|---------------------|----------|
| 会员姓名:    | 22:沐                |          |
| 操作人:     | 居家运营                |          |
| 充值金额:    | 1000                |          |
| 充值后余额:   | 1018:6              |          |
| 充值单号:    | CZ1640335087864     |          |
| 充值时间:    | 2021-12-24 16:38:30 |          |
| 付款方式:    | 现全                  |          |
| * 需冲正金额: | 0.00                | -0       |
| 冲正后金额:   | 调输入 冲正后命题           |          |
|          |                     | ◎修改  ◎取消 |

## 3.6.10.12.13. 用户消费记录

点击用户消费记录菜单,可查看用户的消费记录。

| <b>()</b> 288720                      | E #         | 西 / 局部許有 / 治产体        | 10122    |      |           |                   |                |         |           |       |      |            |     |      | Q      | admin R       |
|---------------------------------------|-------------|-----------------------|----------|------|-----------|-------------------|----------------|---------|-----------|-------|------|------------|-----|------|--------|---------------|
| n) starfilla                          | -           | Hourse ett            | initia - |      |           |                   |                |         |           |       |      |            |     |      |        | Norman -      |
| 9 estat                               | <b>6</b> 53 | 16: Inc. otes         |          |      | essessa = | marcial - marcial |                | 0.88    | 1.82      |       |      |            |     |      |        |               |
| 28-F125-V28                           |             |                       |          |      |           |                   |                |         | a harmana |       |      |            |     |      |        |               |
| )                                     |             |                       |          |      |           |                   |                |         |           |       |      |            |     |      | a      |               |
|                                       | 94          | 服務中日                  | 08998    | 8486 | AE/服務計5   | AE/EXIS           | 商品/服务古称        | chris   | 858       | #42   |      | 市会主任       | 1.0 | 828  | 01885  | 89            |
| 3                                     | 1           |                       |          |      |           |                   | Redmin note 11 |         |           |       |      | 1.4        | 0   |      | 2021-1 | 12-37 09:03:2 |
| 1 余品卡编作日志                             | 2           |                       |          |      |           |                   | test           |         |           |       | - 14 | 175        | 0   |      | 2021-1 | 12-27 09-034  |
| N MPRK                                | 3           | PW2021112265624006827 | easide). |      | 的描工程      | C-USBER           | 空气生象位别         |         |           |       |      | .00        |     |      | 2021-1 | 12-26 16:240  |
| a comme                               |             |                       |          |      |           |                   | 88.989836      |         |           |       |      | 9.9        | 0   |      | 2001-1 | 12-26 15:49:5 |
| - PERSONAL A                          | 5           | FW202312283547028403  | 林臣       |      | 州國工程      | 2*5828            | 空間が重な用         |         |           |       |      | 100        |     |      | 2021-3 | 12-28 15:47:0 |
|                                       | 6           | FW203112261533592228  | 2549     |      | 83(5)7    | 100               | 100            |         |           |       |      | 8          |     |      | 2023-3 | 12-28-15-335  |
| 用中国新行政                                | 7           |                       |          |      |           |                   | 受绝?供稽篇         |         |           |       | 1    | pó).       | 0   |      | 2021-1 | 12-26 15-32.5 |
| L - ab El Brits Bran                  |             |                       | 县田市城     | 8901 |           |                   |                |         |           |       | 1    |            |     |      | 2021-1 | 12-28 15-323  |
| · · · · · · · · · · · · · · · · · · · |             |                       | 製造を用     | 5921 |           |                   |                |         |           |       | 1    | 100        |     |      | 2021-1 | 12-25 15:32:0 |
| ###0 · · · · · · ·                    | 10          | PW202012281511445111  | 3578     |      | 84-       | 代衣服               |                |         |           |       |      | <b>1</b> 1 |     |      | 7871-1 | 12-25 15:121  |
| L:世祥                                  |             |                       |          |      |           |                   |                | A 317.9 | 10限/国     | < 1 2 | 3 4  | 5          | 6   | - 39 | 2 10   | 1             |
| 99H ···                               |             |                       |          |      |           |                   |                |         |           |       |      |            |     |      |        |               |
|                                       |             |                       |          |      |           |                   |                |         |           |       |      |            |     |      |        |               |
| a -                                   |             |                       |          |      |           |                   |                |         |           |       |      |            |     |      |        |               |
|                                       |             |                       |          |      |           |                   |                |         |           |       |      |            |     |      |        |               |

#### 3.6.10.12.14. 会员账户列表

点开会员账户列表菜单,跳转到会员账户列表页面,页面显示所有会员用户的账户记录。 选择某一条记录,点击"修改会员等级",跳转到变更会员等级页面,选择老人的级别和卡 号进行保存。

| 0 28# <b>7</b> 0            | E 1  | 西 / 日本井田 / | - 曲品和许预教 |             |              |                    |       |           |             |                                              |             | Q admin 8                   |
|-----------------------------|------|------------|----------|-------------|--------------|--------------------|-------|-----------|-------------|----------------------------------------------|-------------|-----------------------------|
| <ul> <li>100 F开始</li> </ul> | 82   | IN-WROD -  |          |             |              |                    |       |           |             |                                              |             |                             |
| • •                         | 62   | and make   | 649      |             | 6888 mil     | effek              |       | 74596 III | A WHERE     | LINNE:                                       | E Partiel - | 104530                      |
| A 08-F129-\39               | 注册   | that:      | 的方式      |             | 4862: 810    | etaia              |       |           | 0 M # 8     | 2                                            |             |                             |
| 日 余额查审                      | _    |            |          |             |              |                    |       |           |             |                                              |             | 200                         |
| D with the                  |      |            |          |             |              |                    | -     |           |             |                                              |             | 000                         |
| E entrance                  | 18-0 | 会员来管       | 金属如名     | <b>会员等级</b> |              | -94912             | and V | 注册方式      | <b>财产余额</b> | 第11453 · · · · · · · · · · · · · · · · · · · | 双动机时 母当师王   | 845                         |
|                             | 1    | 8205       | 1812     | 第全世界        | 13456787856  | 630801248001019453 |       | 法需要增      | 1908        | 800                                          |             | <ul> <li>exected</li> </ul> |
| ● 取户协水                      | 2    | \$5503     | 直径有两     | ME          | 18217072768  | 1301012#550101005E |       | 用户和实际研    | 4960.1      | 800                                          | 2 (1) -     | 律派会员都须                      |
| <b>6</b> 5/096              | - 3  | 308        | R122     | 第合会员        | 38204567892  | 110101386001010412 |       | 运转新增      | 20          | 200                                          |             | #26594                      |
| S NORMOR                    |      | x202       | 村路街市     | Reen        | 13456787655  | 110101199001012990 |       | 1128-2    | 20          | 200                                          |             | ***                         |
|                             | 1    | mient      | 神王       | 中自由河        | 18172004741  | 450101294501000058 |       | 用mapp注册   | 922,74      | 502                                          | Retz        | exeman                      |
| o memalos                   |      | ¥102       | 王一格      | 白色会同        | 134570703112 | 110101198001018942 |       | 用中的问题     | 425.5       | 500                                          |             | 律政会而要相                      |
|                             |      | ,011       | #95.     | Reet        | 13103968317  | 110101198001013414 |       | 运用新增      | 20          | 200                                          |             | 011±594                     |
|                             | 1    | 8201       | .210     | nees        | 13666456369  | 17070216600001641  |       | 0.000     | 284         | 430                                          |             | ******                      |
| б па <del>р</del> а         |      | 3(21)3     | 310      | 一般会员        | 13686745255  | 110101399001010485 |       | 0.9943    | 100         | 90                                           | (用)(用)=     | 98±394                      |
|                             | 30   | 1000.      | 市场附近老人   | Reeff       | 13102368210  | 110101348001012225 |       | 运用规律      | 1308        | 200                                          | (平)(开始)     | Grense.                     |
|                             |      |            |          |             |              |                    |       |           |             | and Contract                                 |             |                             |
|                             |      |            |          |             |              |                    |       |           |             | 56 27 (BC 1109030 -                          |             | ( ma + M                    |
| 0.85                        |      |            |          |             |              |                    |       |           |             |                                              |             |                             |
|                             |      |            |          |             |              |                    |       |           |             |                                              |             |                             |
| 0 8.45                      |      |            |          |             |              |                    |       |           |             |                                              |             |                             |

| 编辑      |      |    |       |         |     | <pre>C1 ×</pre> |
|---------|------|----|-------|---------|-----|-----------------|
| 会员卡号:   | XZ05 |    |       |         |     |                 |
| 会员姓名:   | 徐亚   |    |       |         |     |                 |
| * 会员等级: | 黄金会员 | ×. | 会员标签: | 靖鎬入会贯标签 |     |                 |
|         |      |    |       |         | ⊙修改 | ③取消             |

### 3.7. 呼叫中心

由技术人员在对接中继线路时进行配置,先设置中继信息,然后设置呼入路由,即某个中继 线路下挂载哪些中继号码。

呼叫中心可独立使用也可以嵌入到社区服务中心子系统中进行使用。通过来电弹屏受理来自 手机、一键呼叫器、腕表的电话,实现签入、签出、一键呼叫、呼叫保持\恢复、示忙、示 闲、监听、来电弹屏、IVR、ACD、呼叫转接、通话自动录音、通话录音在线播放、下载; 支持 SIP 分机与软电话座席、支持远程座席、支持在大数据分析平台分析呼入呼出量、接 通率数据、坐席实时状态列表图(空闲、通话中、忙碌、离线)、坐席电话转呼到手机等。

### 3.7.1. 坐席管理

设置坐席组,之后设置坐席人员要归属到具体的坐席组的。坐席组分为机构坐席组和平 台坐席组。创建服务中心时,会自动生成一个本机构的坐席组,也会给服务中心管理员创建 一个坐席人员角色。一个坐席也可以属于多个坐席组。

#### 3.7.1.1. 坐席人员管理

点开坐席人员管理,跳转到列表页面,点击"新增"跳转到新增页面,可以设置坐席的 信息并保存,在列表生成对应的记录,同时该账号也能登陆服务中心子系统。

坐席人员指的是可以接听电话的人员,可以由运营管理员设置、也可以由服务中心管理 员设置。运营管理员设置的坐席人员要选择所属机构及坐席组,只可以归属于一个机构,但 可以归属多个坐席组。需要设置的信息的:所属机构、登录账号、平台密码、坐席工号、坐 席模式(IP 电话、外线电话)、外呼路由、外线电话(设置为手机的情况下要发验证码验证 才可设置)、未登录平台时是否转接、所在的坐席组。

| <b>69 88</b> 770                                                                                                    | 1   | 5 #         | 國大河和中心 /            | 出席人員管理     |              |            |              |           |             |                |            |       |         |      | Q     | i B nime |
|----------------------------------------------------------------------------------------------------|-----|-------------|---------------------|------------|--------------|------------|--------------|-----------|-------------|----------------|------------|-------|---------|------|-------|----------|
| 48 首页                                                                                                    |     | 82          | HPWBC2 - 1          | 108.0998 · |              |            |              |           |             |                |            |       |         |      |       |          |
| 0 41970                                                                                                    | -   | ă           | PRINCIPLASE INC.    | waanna .   |              | \$2429K-51 | MALA MILLION |           | 半成計名: ●     | NA STREET      |            | 个人电话: | 调制入中人用度 |      |       |          |
|                                                                                                    |     | 1           | 外经电话: 100.0         | 2102-012   |              | 平台登录状态     | 1015 102000  |           | 和私在始终态: 三   | an oranie      |            |       | 0.88    | 0.49 | Ē]    |          |
| + ginter                                                                                                    |     | in a        |                     | _          |              |            |              |           |             |                |            |       |         |      | 6     | 0.0      |
| ₽ 中容管理                                                                                                    |     |             |                     |            |              |            |              |           |             |                |            |       |         |      |       |          |
| ± .8###                                                                                                    | 1   | 10-31       | MISCELAS            | 9.814      | Ranz         | 个人电话       | MERIZ        | *2:000025 | 9441642     | 3.080 C        | *999700551 | 9614  |         |      | 85    |          |
|                                                                                                    |     |             | mettis.             | 18.99      | U.G.         | 150802340  |              | 1928      | -           | 2462           |            | 1061  | 1.4     |      |       |          |
| - detro                                                                                                    |     | 3           | 2024140             | 9991       |              | 134578964  | 78           | +90       | 51          | PER            |            | 1059  |         |      | 2.85  | 0.88     |
| o ante                                                                                                    | 1   | 4           | R0241/0             |            | Rictiva      |            |              | ***       | MLC.        | ्रम्बद्ध       |            | 1058  |         |      | 1.94  |          |
| a services                                                                                                    |     | 5           | RIZERIA             | 1803       | 小曲           | 156602549  | a .          | 未設定       | #16         | 100            |            | 1057  |         |      | 2.85  | n 818    |
| 0 wattass                                                                                                    |     | ÷           | Biddelino           |            | BidHimo      |            |              | *252      | Rd          | 3962           |            | 1056  |         |      |       | -        |
| -                                                                                                    |     | <i>.</i> 7. | 121                 | 9001       | \$3          | 120000000  | 20           | 半接供       | 用任          | 27EA           |            | 1055  |         |      | 1.88  | 0.89     |
| 100 ( 1990) - 1990<br>- 1990 ( 1990) - 1990 ( 1990) - 1990<br>- 1990 ( 1990) - 1990 ( 1990) - 1990 ( 1990) - 1990 ( 1990) - 1990 ( 1990) |     |             | lets-riveled.       |            | RED-FURGERIE |            |              | +22       | 84          | 1988           |            | 1054  |         | - 22 | 2.018 |          |
| • 139 <del>18</del> 9                                                                                                    |     | 0           | <b>&gt;体形式2</b> 8中心 |            | PARTICIPA    | PÓ         |              | *99       | <b>R</b> (2 | ्रम्बद्ध       | -          | 1093  | 9       |      | 1.84  | = 8.9    |
| 0 #892 <b>%</b>                                                                                                    | 120 | 3.0         | <b>新统和50%和</b> 中心   |            | 界位形式展动       | BQ.        |              | 半酸铁       | 816         | <b>म्या</b> सं |            | 1052  |         |      | 1. 88 | 0.89     |
| er warte                                                                                                    |     |             |                     |            |              |            |              |           |             | = 56 @         | 109/01 -   | 2 3   | 4 5     | 0 2  |       | 1 0      |
| 5 (10499                                                                                                    |     |             |                     |            |              |            |              |           |             |                |            |       |         |      |       |          |
| C TIMELE                                                                                                    |     |             |                     |            |              |            |              |           |             |                |            |       |         |      |       |          |
| S 日间回时                                                                                                    |     |             |                     |            |              |            |              |           |             |                |            |       |         |      |       |          |

| 新増         |          |       |         |               | [] > |
|------------|----------|-------|---------|---------------|------|
| * 所属机构:    | 请选择所雇机构  |       |         | 1             | ۵    |
| * 登录账号:    | 请输入登录账号  |       |         |               |      |
| * 0 平台密码:  | 请输入 平台密码 |       |         |               |      |
| * 坐席工号:    | 请输入 坐席工号 |       | * 坐席姓名: | 请输入 坐席姓名      |      |
| * 个人电话:    | 請輸入 个人电话 |       | 电子邮箱:   | 请输入电子邮箱       |      |
| 外线电话:      | 语输入 外线电话 | 获取验证码 | 验证码:    | 请输入 验证码       |      |
| * 外呼路由:    | 请选择 外野語由 | ×     | * 坐席模式: | ● IP电话 ○ 外线电话 |      |
| 未登录平台时也转接: | ) 是 () 否 |       |         |               |      |
| 坐戽组:       | •        |       | 组       |               |      |
|            |          |       |         |               |      |
|            |          |       |         | ⊙保存           | ②取消  |

### 3.7.1.2. 坐席状态监控

点开坐席状态监控页面,该页面显示所有的坐席,可以监控各个坐席的一个当前状态, 不同的状态使用不同的颜色进行标识。

| C          | 10 10月 / 初知中心 / 出来的 | tale H                  |                    | Q admin            |
|------------|---------------------|-------------------------|--------------------|--------------------|
|            | ED RHARDS - 60%-1   | NB - 2/2/202            |                    |                    |
|            | 部(3名称: #15550(359)  | - HRIG: MAADRIE         | C) ## () #R        |                    |
|            | 0                   | 過活状态: 📷 空间 🎆 振鈴 📑 通话    | 系统登录状态: 💼 己登录圖 未登录 | 軟電話在线状态: 🔳 在线 🏭 鹿线 |
| + sinen    | 高新社区                |                         |                    |                    |
| o ∓±###    | FRM<br>1956         | #208 #2018<br>1836 1522 | 用                  |                    |
|            | (G22) (C23          |                         |                    |                    |
|            | 村镇服务中心              |                         |                    |                    |
| - Hillipo  | 144                 |                         |                    |                    |
| 0 HATE     | FOREFITC            |                         |                    |                    |
|            | Mucana              |                         |                    |                    |
|            | 125                 |                         |                    |                    |
| 13 Access  |                     | 1972 EI                 |                    |                    |
| • 15750 tr | 测试呼叫中心              |                         |                    |                    |
|            | 144                 | 100.0                   |                    |                    |
| O BRIER    | E223 E23            |                         |                    |                    |
| B BARRIE   | 123                 |                         |                    |                    |
| o name     |                     | 125                     |                    |                    |
|            | admin.or            | Say pinths              |                    |                    |
|            | E3 (                | Reality Roots           |                    |                    |

## 3.7.2. 来电弹屏

### 3.7.2.1. 居家来电弹屏

点开居家来电弹屏,跳转到页面,点击"新增"跳转到新增页面,可以新增用户的信息 并保存,在列表生成对应的记录,也可以进行拉黑、转移、选择老人查看详情等。

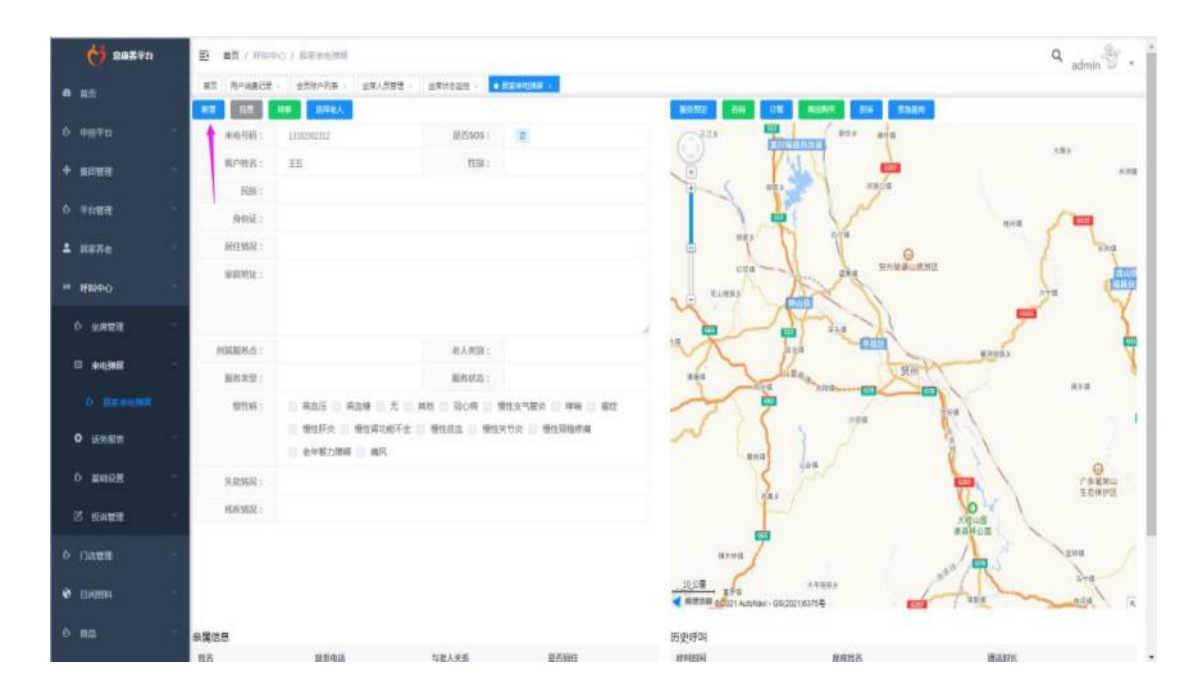
| <ul> <li>密向姓名:</li> </ul>                                                                          | 張級)、商品批文             | * \$400TERE -                          | 調査と自分の言語   | * 19 20 - | 101010-0101  |        |
|----------------------------------------------------------------------------------------------------|----------------------|----------------------------------------|------------|-----------|--------------|--------|
| HI MH.                                                                                             | ADDITION PROVIDENT   | 301L 313                               |            | 1793 -    |              |        |
| 联系手机号:                                                                                             | INA入 联系手将母           | 婚姻状况:                                  | 通送岸 烟烟秋花   | 民族:       | 10.519 10.00 |        |
| 关系手机号2:                                                                                            | 语超入 胜玉手机相2           | 联系手机号3:                                | 遺輸入 联系手机导注 | *出生日期:    | 四 销选择出生日期    |        |
|                                                                                                    | lines and            | 「「「「「「」」」の「「」」」の「「」」の「「」」の「「」」の「「」」の「「 | 一是一百       |           |              |        |
| * 年齡:                                                                                              | anders date          | ALL AND ALL AND ALL A                  |            |           |              |        |
| * 年龄:<br>* 客户类别:                                                                                   | -                    | ALLITER MIT                            |            |           |              |        |
| * 年龄:<br>* 客户类别:<br>居住情况:                                                                          | · 独自居住 () 与配偶居住 () - | 与子女合住 〇 其他 〇 与亲戚                       | 给住 🔿 居无定所  |           |              |        |
| * 年龄:<br>* 客户类别:<br>居住情况:<br>* 家庭地址:                                                               |                      | 与子女合住 () 其他 () 与亲戚                     | 合住 〇 局无定所  |           |              | ٥      |
| <ul> <li>年段:</li> <li>客户类别:</li> <li>居住情况:</li> <li>家庭地址:</li> <li>详细地址:</li> </ul>                |                      | 与子女合住 ① 其他 〇 与亲戚                       | 《合住 🔾 肩无定所 |           |              | 0      |
| <ul> <li>年前:</li> <li>客户类别:</li> <li>局住情况:</li> <li>家庭地址:</li> <li>详细地址:</li> <li>户籍地址:</li> </ul> |                      | 与子女合住 () 其他 () 与亲戚                     | 《合住 🚫 扁无淀所 |           |              | a<br>a |

# 3.7.3. 话务报表

### 3.7.3.1. 外呼记录

点开外呼记录菜单,列表显示各个坐席的外呼记录。

| 09 ma##0         | в ) | 四 / 明明中心 / mi                 | (-eta)              |              |                |                    |         |                     |                     |                | ۹ <sub>admin</sub> 街 . |
|------------------|-----|-------------------------------|---------------------|--------------|----------------|--------------------|---------|---------------------|---------------------|----------------|------------------------|
| е ид             | 87  | RAWBOR - 68                   | 8458 - 1281.58      | т - штилан - | HERENE .       | 7228 -             |         |                     |                     |                |                        |
| 0 0870 ·         |     | 908: 0000)<br>9069999: 00.000 | ina<br>A electronya | 28           |                | #2                 | 80H1585 | <b>我们人来出现的</b>      | 1714830             | elfe (a sas ma | perjik                 |
| +                |     |                               |                     |              |                |                    |         |                     |                     |                |                        |
| о та <b>жа</b> - | 2.4 |                               | 4.0000              |              | and set of the | 100 Million and an |         |                     |                     | -              | (a) (a) (a)            |
| ± ляяе           | 1   | <b>湖</b> 縣社区                  | 1075                | 6709         | 13877149395    | (4157) 36<br>直測    | 5744A.M | 2001-12-24 18:12:15 | 2021-12-24 16:12:38 | 10             | NAL-POINT              |
| •• #8#+0         | 2   | 展行社区部6中心                      | 1000                |              | 17777171405    | 8.0                | 酒店      | 2021-12-24 18:11-28 | 2021-12-24 18:11:58 | j.k.           | SRUDR                  |
| 0 H000           | 3   | #17023884-0                   | 1000                |              | 13877146255    | 811                | +32     | 2021-12-34 18:0655  | 2021-13-34 18:07:27 |                |                        |
| - 201012         |     | #1781E6684-0                  | 1000                |              | 13877146285    | 2.N                | 88      | 2021-12-24 38/05/33 | 2021-12-24 (805:58  | 14             | CHOSH .                |
| □ #0,988 ·       | 3   | 新行社区開発中心                      | 1000                |              | 13877140285    | 8.0                | 82      | 2021-12-24 18:04:38 | 2021-12-24 18:05:12 | 22             | S. RELEAR              |
| 0 15%EW          |     | 律符社臣服務中心                      | 1000                |              | 17777111405    | 10.00              | 首府      | 2021-12-24 18:00:52 | 2023-32-24 18/01/26 | 22             | SHORE                  |
| in these         | 7   | 新行社会副員中心                      | 1000                |              | 17777171405    | 2011               | 82      | 2021-12-24 17:55-44 | 2021-12-24 175618   | 21             | <b>SRUDA</b>           |
|                  |     | #1711区副第中O                    | 1000                |              | 17777171465    | IEN .              | 84      | 2021-12-24 1752:10  | 2021-12-24 17:52:44 | 22             | s mental               |
| ■ 可入記室           |     | #17社区局务中心                     | 1000                |              | 17777171465    | EN .               | 羊透的     | 2001-12-28 17:43:48 | 2021-12-24 17(64:20 |                |                        |
| · HOLD           | 30  | #1982209中O                    | 1000                |              | 17777171409    | 80                 | 28      | 2021-12-24 17:31:24 | 2021-12-24-17-31-46 | 7              | に構成性的                  |
| ⇒ 刑>游离储器         |     |                               |                     |              |                |                    |         | 黄訂奏                 | 30条/页               | 1 2 3 4        | → #E 1 R               |
|                  |     |                               |                     |              |                |                    |         |                     |                     |                |                        |
| A WWWRITS-       |     |                               |                     |              |                |                    |         |                     |                     |                |                        |
| о мная           |     |                               |                     |              |                |                    |         |                     |                     |                |                        |

## 3.7.3.2. 呼入记录

点开呼入记录菜单,列表显示各个坐席的呼入记录。

|              |       |                    |             |        | 1 1000 000 LAN W |                     |                     | 100000000 |              |           | and the second |                 |              |   |
|--------------|-------|--------------------|-------------|--------|------------------|---------------------|---------------------|-----------|--------------|-----------|----------------|-----------------|--------------|---|
|              | 1.000 | 生命: 110.0          |             |        | 王科号码             | BUA SAVE            |                     | 最利息目的     | BRY NO-401   |           | FF41286E1F6    | C. MAN PAULSING |              |   |
| spren -      | 191   | AWARDER            |             |        |                  | 144                 |                     |           |              |           |                |                 |              |   |
|              | 2.0   |                    |             |        |                  |                     |                     |           |              |           |                |                 | 0 0          |   |
| Fotte        | 1941  | **                 | 王利号码        | 10P158 | 植和彩色             | (PRE20122101)       | REALFOR             | MMBH      | 19412 (D     | NILLINE I | 224            | 是否有效度           | Read         |   |
| 明家芳香         | 4     | STREEMS TO STREEMS | 17777171405 |        | 1351425          | 2021-12-24.17:54:10 | 2021-02-24 07:54:36 | œ         |              | 180       |                |                 | 人用的资料        |   |
| 1999-0 C     | 25    | #11023188中心        | 17777171405 |        | 2351405          | 2021-12-34 17:50:18 | 2021-12-24 27-5128  | 08        |              | 400       |                |                 | <b>CROBB</b> |   |
| NAME -       | 3     | #17社区局有中心          | 17777171405 |        | 2151425          | 2021-12-24 17(6109  | 3021-13-28 17-17-17 | 00        |              | 90        |                |                 | <b>NHERE</b> |   |
| No. WILL     | - 4   | 朝行社区局局中心           | 27777171405 |        | 2351425          | 2021-12-24 17 39 24 | 2021-12-24 17 33:40 | 00        |              | 78        |                |                 | ARCER        |   |
|              | 5     | 新行社区部長中心           | 17777171405 |        | 2351425          | 2021/12/24 16:41:15 | 2021-12-24 1942/19  | 08        |              | 5780      |                |                 | 1.8228       |   |
| 398 <b>2</b> |       | <b>新口的发展的中心</b>    | 17777171405 |        | 281429           | 2021-12-24 16:3550  | 2021-12-24 26-36-06 | 085       |              | 10        |                |                 | CREEKE       |   |
| 2 असदाह      | 类     | #17社区最终中心          | 17777171405 |        | 2331425          | 2023-12-24 16:22:11 | 2021-12-26 35 22 27 | 10        |              | 18        |                |                 | <b>NRORE</b> |   |
|              | ж     |                    | 17777171405 |        | 2251405          | 2021-12-24 18:20:48 |                     | 069       |              | 10        |                |                 |              |   |
| · enside     | 9     | 部行社会理教中心           | 17777171468 |        | 2335425          | 2021-12-24 15:46:42 | 2021-12-24 15-48 19 | 00        |              | (6)       |                |                 | <b>LACER</b> |   |
| 2 用户资格编号     | 30    |                    | 15577856445 | 孝臣     | 2351425          | 2125-12-24 15-42-48 | 2021-12-24 15:44:18 | 085       |              | 00        |                |                 | N. BUDB      |   |
|              |       |                    |             |        |                  |                     |                     | 用1        | 186条 10条/页 - | 1 2 3     | 4 5            | 6 19 >          | RE.          | 1 |

# 3.7.3.3. 呼损记录

点开呼损记录菜单,列表显示各个坐席的呼损记录。

| <b>69 883</b> 70 | ■ 第页 / 明知中心 / 明明已開         |                                |                                       | Q admin                               |
|------------------|----------------------------|--------------------------------|---------------------------------------|---------------------------------------|
| # 85             | BR HPWBICR · ±RR-HR · LIRA | AND - MANDAN - MEADAR - HECR - | · · · · · · · · · · · · · · · · · · · |                                       |
| 0 412761 ···     | MMI (1965, p.M.            | 1000 mile para                 | M214346: 101.5.00010                  | 白糖菜 白潮空                               |
| + gover          |                            |                                |                                       | (a) (a) (a)                           |
| D TOTA           | · 保利 使度 王利利利               | ALL MARKED BEAM                | NUMBER OF STREET                      | NIGHK SIX DEARS PASS                  |
|                  | 1 単行社区副員中心 17777171405     | -3351425 2501-12-24.17/54/10   | 2021-12-24 17:54.38 0                 | £.                                    |
| - B###           | 2 単行社認識条中心 17777171405     | 2351425 2321-12-24-17:5918     | 2021-12-24-17-51:16 0                 | 48                                    |
| -                | 3 単行対抗回動発中心 17777171405    | 2331425 2021-12-24.1747-00     | 2021-12-24 17:47-37 0                 | ٥                                     |
| 12               | 4 第7月2日日第4日〇 17777171405   | 2251425 2003-12-24 27:33:24    | 2021-12-24 17(33:40 0                 | x                                     |
| O HARE           | 5 創作社区総務中心 17777171405     | 2851425 2021-12-24 18:41:15    | 3031-13-24 36:43:18 0                 | ц.                                    |
| C ANNE -         | 6 第17社区局部中心 17777171405    | 2351425 2821-12-24 16/35/50    | 2021-12-24 36:96:08 0                 | £                                     |
|                  | 7 第19世纪国旗中心 17777173405    | 2391425 2021-12-24-16-22-11    | 2021-12-24-262227 0                   | £                                     |
| ○ 議務総計           | 8 17777171406              | 2351425 2821-12-24 16:2048     | 0                                     | 8                                     |
| 2 4470           | 8 新行机区服用中心 17777171405     | 2351425 2005-12-04 154842      | 2021-12-24 23:48:19 0                 | 8                                     |
| 15               | 20 13377856445             | 幸昌 2351425 2051-13-24 154248   | 2021-12-24 25:44:00 0                 | 8                                     |
| ■ #AER           |                            |                                | 10.00 T                               | ter 🔜 har har ser har har har har ser |
| A remon          |                            |                                | W TRO 26 THIRD IN                     |                                       |
| 2 H-Baws         |                            |                                |                                       |                                       |
| 🗢 alettitisiate  |                            |                                |                                       |                                       |
| □ 生用服約仟分-        |                            |                                |                                       |                                       |
| o Bride          |                            |                                |                                       |                                       |

# 3.7.3.4. 用户语音留言

点击用户语音留言,列表显示各个用户的语音留言。

| 付 sazau    | E BR/MINO/MARKER     |                   |                    |                         |           |               | ۹ <sub>admin</sub> 🕙 . |
|------------|----------------------|-------------------|--------------------|-------------------------|-----------|---------------|------------------------|
| + ==== -   | RE RHARDE - DERHER - | aRANNE - aRveam - | 82+938 · 10702 ·   | 8108 - 8808 - <b>10</b> | 885 ·     |               |                        |
| 6 Fox8     | 200906 (00.5, 2009)  | <b>收入制</b> 税      | digs.exant         | 1952/4529: 0:00         | R along R | 0.88          | 0.82                   |
| ≜ 8##e     |                      |                   |                    |                         |           |               | (i) (ii) (ii)          |
| - Heleo    | ·张钊 家电图/~            | Twidte            | <b>R</b> 人田同       | MARK                    | 19552899  | -             | Bft.                   |
| 0 martin - | 1                    | 17777171405       | 2021-11-17 16-010  | *511                    |           | 19月1日日日       | ·                      |
|            | 2                    | 14209067833       | 2021-11-17 16-6had | #BJ                     |           | <#2.000       | ·                      |
| C ANLINE   |                      |                   |                    |                         |           | 共2条 11%/位 - 1 | 1 1 10 1 1             |
| O USER     |                      |                   |                    |                         |           |               |                        |
| 2 114122   |                      |                   |                    |                         |           |               |                        |
| ■ 将人已来     |                      |                   |                    |                         |           |               |                        |
| # +mizz    |                      |                   |                    |                         |           |               |                        |
| 3 Houses   |                      |                   |                    |                         |           |               |                        |
|            |                      |                   |                    |                         |           |               |                        |
|            |                      |                   |                    |                         |           |               |                        |
| 0 magg -   |                      |                   |                    |                         |           |               |                        |
| IS RATE    |                      |                   |                    |                         |           |               |                        |
| • Date:    |                      |                   |                    |                         |           |               |                        |

### 3.7.3.5. 客户回访统计

点击客户回访统计,列表显示客户回访的统计。

| 07788 O    | (1) (1) (1) (1) (1) (1) (1) (1) (1) (1) |                               |                                |           | a admin 🕙 . |
|------------|-----------------------------------------|-------------------------------|--------------------------------|-----------|-------------|
| 4 血影電視     | RD RAMARCE - BORARS - BRADDE -          | ARVERS - BENGER - MUCH - MACH | - 01628 · 10-6888 · • 880000 · |           |             |
| Φ ∓6π8     | MERCINIZATE AND POSTORIAN -             | MARG: DEALERS                 | 282 282                        |           |             |
| ± 8888     |                                         |                               |                                |           | 0 0 0       |
| in enerio  | A-R MARSAN                              | 服务取行                          | 首名                             | 111/48/38 |             |
| 0 eates -  |                                         |                               |                                |           |             |
| 0 a-cast - |                                         |                               |                                |           |             |
| 0 1898# ·  |                                         |                               | 输光数据                           |           |             |
| 2 94628    |                                         |                               |                                |           |             |
| 0 #AGR     |                                         |                               |                                |           |             |
| ♦ #8238    |                                         |                               |                                |           |             |
| ≥ н⊳авяя   |                                         |                               |                                |           |             |
|            |                                         |                               |                                |           |             |
| P LARRITO- |                                         |                               |                                |           |             |
| 0 Heigh    |                                         |                               |                                |           |             |
| IS SWEE    |                                         |                               |                                |           |             |
| o name     |                                         |                               |                                |           |             |

# 3.7.3.6. 坐席服务评分明细

点开坐席服务评分明细菜单,列表显示各个坐席的评分明细。

| 07#88 Ö       | 10 mm | / 91000 / 2008 | 010000        |               |                 |             |                   |                                                                                                    | Q admin B .   |
|---------------|-------|----------------|---------------|---------------|-----------------|-------------|-------------------|----------------------------------------------------------------------------------------------------|---------------|
| + sman        | Et Ar | wate - entr    | -18 - 880.088 | uRHOLD HENGEN | · ##02 · #A02 · | enda n-anes | E - Williamar - 💽 | NERVERINE -                                                                                                    |               |
| 0 TOUR        | 819   | t O RACH       | - 104238      | 0.00          | 0.89            |             |                   |                                                                                                    |               |
| 1 H###        |       |                |               |               |                 |             |                   |                                                                                                    | (a) (e) (a)   |
| HINDO -       | 80.1  | EMBRICE        | 80417197      | annan         | 服命姓名            | 课会分馆        | 101016            | <b>10</b> 40-59-60                                                                                                    | 操作            |
| 0 NW28        | 1 1   | 1993           | 1000          |               | 新行社区局内中心        | 0           |                   |                                                                                                    | Canza         |
|               | 3 1   | 1000           | 1.0905        |               | 新台社区税留关心        | 0           |                   |                                                                                                    | N ROTH        |
| 0 *628 ~      | 1.1   | 1015           | 1019          |               | #HHEE           | .0          |                   |                                                                                                    | N REPR        |
| O 16952       | 4.1   | 1015           | 142(96)(705)  |               | MINE            | .0          |                   |                                                                                                    | N ROOM        |
| 2 11128       | 3 1   | 815            | 1015          |               | #19412E         |             |                   |                                                                                                    | く 単位性能        |
|               |       | 1113           | 1015          |               | #HHE            | 0           |                   |                                                                                                    | 5 R128        |
| U REALCH      | 2.0   | 015            | 1015          |               | WHERE .         | 0           |                   |                                                                                                    | N 開放設備        |
| 🗎 सकटन        | 4 1   | 1015           | 2015          |               | WARE            | 0           |                   |                                                                                                    | S 100 00      |
| 2 R-288       |       | det .          | 1015          |               | WHEE            | 0           |                   |                                                                                                    | 5 Roza        |
| C 45800109431 | 10 1  | :000           | 1000          |               | 新口に正規用中心        | 0           |                   |                                                                                                    | > 用於意識        |
|               |       |                |               |               |                 |             | 月40番 10巻          |                                                                                                    | 4 5 2 802 1 2 |
|               |       |                |               |               |                 |             |                   | Service of the service of the servic |               |
| C. Walker     |       |                |               |               |                 |             |                   |                                                                                                    |               |
| প্ৰ হলপ্ৰৱ 👘  |       |                |               |               |                 |             |                   |                                                                                                    |               |
| 6 riages -    |       |                |               |               |                 |             |                   |                                                                                                    |               |

### 3.7.4. 基础设置

#### 3.7.4.1. 坐席组

点击坐席组菜单,跳转到坐席组页面后,点击新增可添加坐席组,选择类型和区域等相关操 作后点击保存,即可在列表中生成相应记录。

| <b>C</b> 887.90                        | E #前 / HINPO / 出所出                                                                           | ۹ <sub>admin</sub> ) . |
|----------------------------------------|----------------------------------------------------------------------------------------------|------------------------|
| + ==== -                               | RE RAMRES - CERARS - MRAES - MRAEM - REAGNS - NEES - CAES - CEES - RAMRES - RECONT - MREADON |                        |
| 5 79 <b>08</b>                         | 8788: 551, Puil. 0.88 P.42                                                                   |                        |
| ≜ 8##e                                 | 1000 ·····                                                                                   | (6) (8) (6)            |
| * #8900 ·                              | 64 W05 94007 Bit                                                                             | 50                     |
| O MARKE                                | 1 20140-661年間                                                                                | ·                      |
| 244 (244 (244 (244 (244 (244 (244 (244 | 2 071231405.87162                                                                            |                        |
| Ci acitati                             | 3 871231481度中级单位                                                                             |                        |
| • unum                                 | 4 LEPRENTS (REFE                                                                             |                        |
| 0 84625                                | 1 IECONES BIE                                                                                |                        |
|                                        | 1 12134101120_BB021E                                                                         | * 88 L 86 0 8W         |
|                                        | T INVENTION SHEET                                                                            |                        |
| 3 264                                  | 1 Distance Bergelero                                                                         | * ## 2 ## 2 ##         |
| B (19116)9                             | ¥ 182222227 28402 2111                                                                       | * ## 2 ## 0 ##         |
| er mannan                              | 10 1056620(2020                                                                              | ****                   |
| T WARDER                               | 元44页 100页 · · · · · · · · · · · · · · · · · ·                                                | 5 3 BE 1 B             |
| -                                      |                                                                                              |                        |
| 0 9988                                 |                                                                                              |                        |
| S sweet                                |                                                                                              |                        |

#### 3.7.4.2. 黑名单

点开黑名单菜单,点击新增跳转到黑名单的设置页面,可以设置黑名单的信息然后保存, 在列表生成记录,然后点击审核通过,提示审核通过后黑名单将生效。

| () sa#vo        | E ma / mano / man   |      |                        |                   |                            | ۹. 👘 م              |
|-----------------|---------------------|------|------------------------|-------------------|----------------------------|---------------------|
| + area          | ET R-9808 - e39-7/8 |      | 2 - REAGAN - NOVER - 1 | NAR - REAL - ROAM | T - ANDONE - LENGTHE - LEN |                     |
| 0 <b>Teizit</b> | 946/996 000,0070    | me   | R: BEARING             |                   |                            |                     |
| ± N##e          | + ##                |      |                        |                   |                            | (0) (b) (0)         |
| + HERO          | 18-11 4US-181       | 用户放出 | 是四九四時入                 | 是否先终于出            | (1000)14 Bill              | 19m                 |
| 0- MPER         | 1 13454754214       | 88   | ee.                    | 120               | 2021-21-29.09-43:22        | 2.90 0 NH RA -      |
| 0 angest        |                     |      |                        |                   | 共1例 10                     | n 1 300 1 1 1 1 1 1 |
| • 2012          |                     |      |                        |                   |                            |                     |
| 6 amen -        |                     |      |                        |                   |                            |                     |
| 0 ware          |                     |      |                        |                   |                            |                     |
| ≡ wee           |                     |      |                        |                   |                            |                     |
| A naisan        |                     |      |                        |                   |                            |                     |
| E names         |                     |      |                        |                   |                            |                     |
| C WARDER        |                     |      |                        |                   |                            |                     |
| ** 考虑商业说服       |                     |      |                        |                   |                            |                     |
| 0 0928          |                     |      |                        |                   |                            |                     |
| IS RAMER        |                     |      |                        |                   |                            |                     |

### 3.7.4.3. 休息日安排

点击休息日安排菜单,跳转到该菜单页面后,点击新增选择休息日期,保存后即可在列表生 成相对应的记录。

| ****     ************************************                                                                                                    | <b>()</b> 88770     | 臣 首页/ HNIPO / HADAS   | t                |                      |                                   | Q admin                                            |
|----------------------------------------------------------------------------------------------------|---------------------|-----------------------|------------------|----------------------|-----------------------------------|----------------------------------------------------|
| Net         Note         Note         Not         Note         Note         N                                                                                                    | HAN-E               | RT RHARCE - STRATS    | - aRAME - aRocan | · REHGIN · NEDE · BA | 22 - PEZE - R-BEER - BERMIT - ARE |                                                    |
| • • • • • • • • • • • • • • • • • • •                                                                                                    | HMPO .              | 1.88                  |                  |                      |                                   | 0 0                                                |
| • • • • • • • • • • • • • • • • • • •                                                                                                    | o martin            | AN HOEM               |                  | M#EM                 | 811                               | 80                                                 |
| 0 8000         0 201000         0 00000         0 00000         0 00000         0 00000         0 00000         0 00000         0 00000         0 00000         0 00000         0 00000         0 00000         0 00000         0 00000         0 00000         0 00000         0 00000         0 00000         0 00000         0 00000         0 00000         0 00000         0 00000         0 00000         0 00000         0 00000         0 00000         0 00000         0 00000         0 00000         0 00000         0 00000         0 00000         0 00000         0 00000         0 00000         0 00000         0 00000         0 00000         0 00000         0 00000         0 00000         0 00000         0 00000         0 00000         0 00000         0 00000         0 00000         0 00000         0 00000         0 00000         0 00000         0 00000         0 00000         0 00000         0 00000         0 00000         0 00000         0 00000         0 00000         0 00000         0 00000         0 00000         0 00000         0 00000         0 00000         0 00000         0 00000         0 00000         0 00000         0 00000         0 00000         0 00000         0 00000         0 00000         0 00000         0 00000         0 00000         0 00000         0 00000 <t< th=""><th>0</th><th>1 2021-10-13 00:05.00</th><th></th><th>2021-10-16 02/00/00</th><th>agodyonant</th><th>2.819</th></t<> | 0                   | 1 2021-10-13 00:05.00 |                  | 2021-10-16 02/00/00  | agodyonant                        | 2.819                                              |
| 0       9.000       9.000       9.000       9.000       9.000       9.000       9.000       9.000       9.000       9.000       9.000       9.000       9.000       9.000       9.000       9.000       9.000       9.000       9.000       9.000       9.000       9.000       9.000       9.000       9.000       9.000       9.000       9.000       9.000       9.000       9.000       9.000       9.000       9.000       9.000       9.000       9.000       9.000       9.000       9.000       9.000       9.000       9.000       9.000       9.000       9.000       9.000       9.000       9.000       9.000       9.000       9.000       9.000       9.000       9.000       9.000       9.000       9.000       9.000       9.000       9.000       9.000       9.000       9.000       9.000       9.000       9.000       9.000       9.000       9.000       9.000       9.000       9.000       9.000       9.000       9.000       9.000       9.000       9.000       9.000       9.000       9.000       9.000       9.000       9.000       9.000       9.000       9.000       9.000       9.000       9.000       9.000       9.000       9.000       9.000       9.0                                                                                                    | 0 12015E            | 2 2021-13-18 20:00:00 |                  | 2021-10-22 00:00:00  | (in elimination)                  | 2.836                                              |
| • вяч         • вач         • вач <t< th=""><th></th><th></th><th></th><th></th><th></th><th>A 2 M 109/01 - 1 1 1 1 1 1 1 1 1 1 1 1 1 1 1 1 1 1</th></t<>                                                                       |                     |                       |                  |                      |                                   | A 2 M 109/01 - 1 1 1 1 1 1 1 1 1 1 1 1 1 1 1 1 1 1 |
| b вже         в ланение           в ланение         в ланение           в ланение         в ланение                                                                                                    |                     |                       |                  |                      |                                   |                                                    |
| жило         жило         жило <t< th=""><th></th><th></th><th></th><th></th><th></th><th></th></t<>                                                                                                    |                     |                       |                  |                      |                                   |                                                    |
| Инвеки         Инвеки                                                                                                    | = 268               |                       |                  |                      |                                   |                                                    |
| 0       лавия         0       нулавия         0       нулавия         0       нулавия         1       вирова         1       вирова                                                                                                    |                     |                       |                  |                      |                                   |                                                    |
| Ф. И.В.В.Ф.Т.       Р. И.В.В.Ф.Т.         Ф. И.В.В.Ф.Т.       Р. И.В.В.         Ф. И.В.В.       Р. И.В.В.         П.В.К.Я.       Р. И.В.В.         П.В.К.Я.       Р. И.В.В.         К.В.Д.Я.В.Б.       Р. И.В.В.         П.В.К.Я.       Р. И.В.В.         К.В.Д.Я.В.Б.       Р. И.В.В.         П.В.К.Я.       Р. И.В.В.         К.В.Д.Я.В.Б.       Р. И.В.В.                                                                                                    | R weekss            |                       |                  |                      |                                   |                                                    |
| • мела         •           • мела         •           • • • • • • • • • • • • • • • • • • •                                                                                                    | □ 带入原由业者            |                       |                  |                      |                                   |                                                    |
|                                                                                                    | = Hunnign           |                       |                  |                      |                                   |                                                    |
| 2 9 A 483                                                                                                    | D 418688            |                       |                  |                      |                                   |                                                    |
| CHARRE       C       C </th <th>S SHORE</th> <th></th> <th></th> <th></th> <th></th> <th></th>                                                                                                    | S SHORE             |                       |                  |                      |                                   |                                                    |
| BRITH                                                                                                    | Circuite -          |                       |                  |                      |                                   |                                                    |
| *休息日期选择:     ①     开始日期     ・     他型日期       算話入 筆法     第編入 筆法     00200                                                                                                    |                     |                       |                  |                      |                                   |                                                    |
| *休息日期选择:         ③ 开始日期 • 他型日期           餐註:         菜碗入香油                                                                                                    | Element.            |                       |                  |                      |                                   |                                                    |
| *休息日期选择: ③ 开始日期 - 他家日期     篇注: 新編入 集注                                                                                                    |                     |                       |                  |                      |                                   |                                                    |
| *休息日順选择:         ④         开始日期         -         他现日期           确注:         研除入 集注            0.0200         0.0200         0.0200         0.0200         0.0200         0.0200         0.0200         0.0200         0.0200         0.0200         0.0200         0.0200         0.0200         0.0200         0.0200         0.0200         0.0200         0.0200         0.0200         0.0200         0.0200         0.0200         0.0200         0.0200         0.0200         0.0200         0.0200         0.0200         0.0200         0.0200         0.0200         0.0200         0.0200         0.0200         0.0200         0.0200         0.0200         0.0200         0.0200         0.0200         0.0200         0.0200         0.0200         0.0200         0.0200         0.0200         0.0200         0.0200         0.0200         0.0200         0.0200         0.0200         0.0200         0.0200         0.0200         0.0200         0.0200         0.0200         0.0200         0.0200         0.0200         0.0200         0.0200         0.0200         0.0200         0.0200         0.0200         0.0200         0.0200         0.0200         0.0200         0.0200         0.0200         0.0200         0.0200                                                                                                    |                     |                       |                  |                      |                                   |                                                    |
| *休息日期选择: ① 开始已期 - 他原日期                                                                                                    |                     |                       |                  |                      |                                   | D                                                  |
| 構造:         開始入会法         日本         日本         1         1         1         1         1         1         1 <th1< th=""> <th1< th=""> <th1< th=""> <th1< th=""></th1<></th1<></th1<></th1<>                                                                                                    | • 休息日期冻捞。           |                       | 37400 F2 101     |                      | (#1077712)                        |                                                    |
| <b>敲注:</b>                                                                                                    | Produkter Presson - |                       |                  |                      |                                   |                                                    |
| 6/200                                                                                                    | 备注:                 | 頭協入會注                 |                  |                      |                                   |                                                    |
|                                                                                                    |                     |                       |                  |                      |                                   | 0/200                                              |
|                                                                                                    |                     |                       |                  |                      |                                   | 0.87                                               |

### 3.7.4.4. 作息时间安排

点击作息时间安排菜单,点击新增,可设置选择作息日期,点击保存即可在列表生成记录。

| 087Th           | ● 第五 / 初期中心 / 内部設計                     |                           |                                  | Q admin          |
|-----------------|----------------------------------------|---------------------------|----------------------------------|------------------|
|                 | RT RHARDS - SORPHE - SRATES - SRIDER - | RENGEN NECE FACE FACE AND | nen androno anterioria and nam . | 128 · 0.975528 · |
| - 46940         |                                        |                           |                                  | (a) (a)          |
| O NAMESE -      | 1849 Histolia                          | 15.8E3.00                 | Bill                             | 10m              |
| 0.8488          | 1 2021-35-23 00/01/00                  | 2021-10-18-02-0100        | Appendent                        | 10 M M           |
| 0 1968 ·        | 2 2021-10-08-00:00:00                  | 2021-10-23 00:00:00       | Briddrowdy.                      | 11. 新种           |
| 0 840 <b>2</b>  |                                        |                           | 其2条 118/位 - 《 1                  | 5 8-2 1 H        |
| 0 ±188          |                                        |                           |                                  |                  |
| ≡ 2664          |                                        |                           |                                  |                  |
|                 |                                        |                           |                                  |                  |
| if newsers      |                                        |                           |                                  |                  |
| BORRAR D        |                                        |                           |                                  |                  |
| •• Firstaniozzi |                                        |                           |                                  |                  |
| 0 41858         |                                        |                           |                                  |                  |
| I BARK          |                                        |                           |                                  |                  |
| 0 (1088)        |                                        |                           |                                  |                  |
|                 |                                        |                           |                                  |                  |

|          |         |      |     |      | $\square \times$ |
|----------|---------|------|-----|------|------------------|
| *休息日期选择: |         | 开始印刷 | . 感 | 加速日期 |                  |
| 备注:      | ·胡加人 银江 |      |     |      |                  |
|          |         |      |     |      | 0/200            |
|          |         |      |     |      | ◎ 禄存 ◎ 取消        |

# 3.7.4.5. 呼入路由设置

点击呼入路由设置菜单,点击新增即可对呼入路由进行设置。

|                | 158 | + +5500 F18 | < 出席人员管理 - | ※年代5-高校 -    | 教室:未有效算 - | NHOR - 新小田県 | · 计经记录 · 用户选用留实 · | ● 新聞市時計 - 「 法常服务评价的性 - | 出来店 第二日本 日本      | Bark /stitulians .          |
|----------------|-----|-------------|------------|--------------|-----------|-------------|-------------------|------------------------|------------------|-----------------------------|
| 4404-0         |     | 449: 25     | N 49818    |              | 88:       | 1005.111    |                   | 0.812                  |                  |                             |
| D MAREE        |     |             |            |              |           |             |                   |                        |                  | (6) (6)                     |
| angent -       |     | 5M4 54      |            | 2,0          |           | 8/2         | SATE BAR          | 展示均约                   | 410              | an                          |
| • #####        | ÷.  | 1 2301425   |            | 2351425      |           | RB          |                   | 2351425,077123551425   | ≜⊕ps             |                             |
| #100M          |     | 2 2351429   |            | \$05-2391420 |           | 无限          |                   | 2210420                | $\pm a_{\mu\nu}$ | * 22 2 40 25                |
| 0 жжн<br>≣ жам | Ŀ   |             |            |              |           |             |                   |                        | 月2条 山南،洪         | - 3 <b>1</b> 3 <b>8 8 1</b> |
| 1 (1809)       |     |             |            |              |           |             |                   |                        |                  |                             |
| 2 nextRem      |     |             |            |              |           |             |                   |                        |                  |                             |
|                |     |             |            |              |           |             |                   |                        |                  |                             |
| ** 非出新出设置      |     |             |            |              |           |             |                   |                        |                  |                             |
| 0 中國國國         |     |             |            |              |           |             |                   |                        |                  |                             |
| ि सम्बन        |     |             |            |              |           |             |                   |                        |                  |                             |
|                |     |             |            |              |           |             |                   |                        |                  |                             |
| Elana III      |     |             |            |              |           |             |                   |                        |                  |                             |

|           | [] ×                                                                                                    |
|-----------|----------------------------------------------------------------------------------------------------|
| 请输入中继号    | ×<br>×                                                                                                  |
| 请输入会称     |                                                                                                    |
| ○ 有效 ○ 无效 |                                                                                                    |
| 请输入显示号码   | ~ ~                                                                                                    |
| 请选择 中礎    | ~                                                                                                    |
|           |                                                                                                    |
|           | <ul> <li> 寄輸入 中提号 </li> <li> 請輸入 名称 </li> <li> 有效 ○ 无效 </li> <li> 請輸入 显示号码 </li> <li>  请能择 中提</li></ul> |

# 3.7.4.6. 呼出路由设置

点击呼出路由设置菜单,点击新增即可对呼出路由进行设置。

| A 1807                    | 10 HE / HOLD | A MURANAN | 1402. | HADR - HED   | R - R-R | NEN - REEARIA | ####J+64      |     | otize - otroze - | Q admin                 | - |
|---------------------------|--------------|-----------|-------|--------------|---------|---------------|---------------|-----|------------------|-------------------------|---|
| - 198000                  | NIDSIN: dat  |           |       | 0.88         | 0.89    |               |               |     |                  |                         |   |
| 0 water                   | -            |           |       |              |         |               |               |     |                  |                         |   |
| C #4(60)                  | + ==         |           |       |              |         |               |               |     |                  | (a) (a) (a)             |   |
| 0                         | 143 MINER    | Tanta     | +#    | el-salverent | ŧ.      | 中國國自動影響       | SPHEFELSELMEN | 8/5 | Hannes -         | Ret.                    |   |
|                           |              |           |       |              |         |               |               |     |                  | -                       |   |
| D MARKE                   |              |           |       |              |         |               |               |     | 共1条 11条件         | 1 1 N N 1 7             |   |
| 0 ####                    |              |           |       |              |         |               |               |     |                  |                         |   |
| 2 86 <b>4</b>             |              |           |       |              |         |               |               |     |                  |                         |   |
|                           |              |           |       |              |         |               |               |     |                  |                         |   |
|                           |              |           |       |              |         |               |               |     |                  |                         |   |
| - W - WARMING             |              |           |       |              |         |               |               |     |                  |                         |   |
|                           |              |           |       |              |         |               |               |     |                  |                         |   |
| D 49950                   |              |           |       |              |         |               |               |     |                  |                         |   |
| IS RANKER                 |              |           |       |              |         |               |               |     |                  |                         |   |
| 0 F3280#                  |              |           |       |              |         |               |               |     |                  |                         |   |
| <ul> <li>EH204</li> </ul> |              |           |       |              |         |               |               |     |                  |                         |   |
| 新增                        |              |           |       |              |         |               |               |     |                  | [] ×                    |   |
| -                         | 线路名称:        | 请输入 线路名称  |       |              |         |               |               |     |                  |                         |   |
|                           | 主叫号码:        | 请输入 主叫号码  |       |              |         |               |               |     |                  | $\langle \cdot \rangle$ |   |
|                           | * 中继:        | 请选择 中继    |       |              |         |               |               |     |                  | ~                       |   |
|                           | 自动加拔:        | 请输入自动加援   |       |              |         |               |               |     |                  | 0                       |   |
| * 中继所                     | 在地区号:        | 请输入中继所在地区 | 9     |              |         |               |               |     |                  |                         |   |
| 异地手机                      | 1号码加拨:       | 〕是 〇 否    |       |              |         |               |               |     |                  |                         |   |
|                           | 状态:          | 🔾 正常 🔘 故障 |       |              |         |               |               |     |                  |                         |   |
|                           |              |           |       |              |         |               |               |     | ⊙ 保              | 7 ⊙取消                   |   |

### 3.7.4.7. 中继信息

点击中继信息菜单,点击新增即可对中继信息设置,填写好相对应的信息,保存后即可在列 表生成记录。

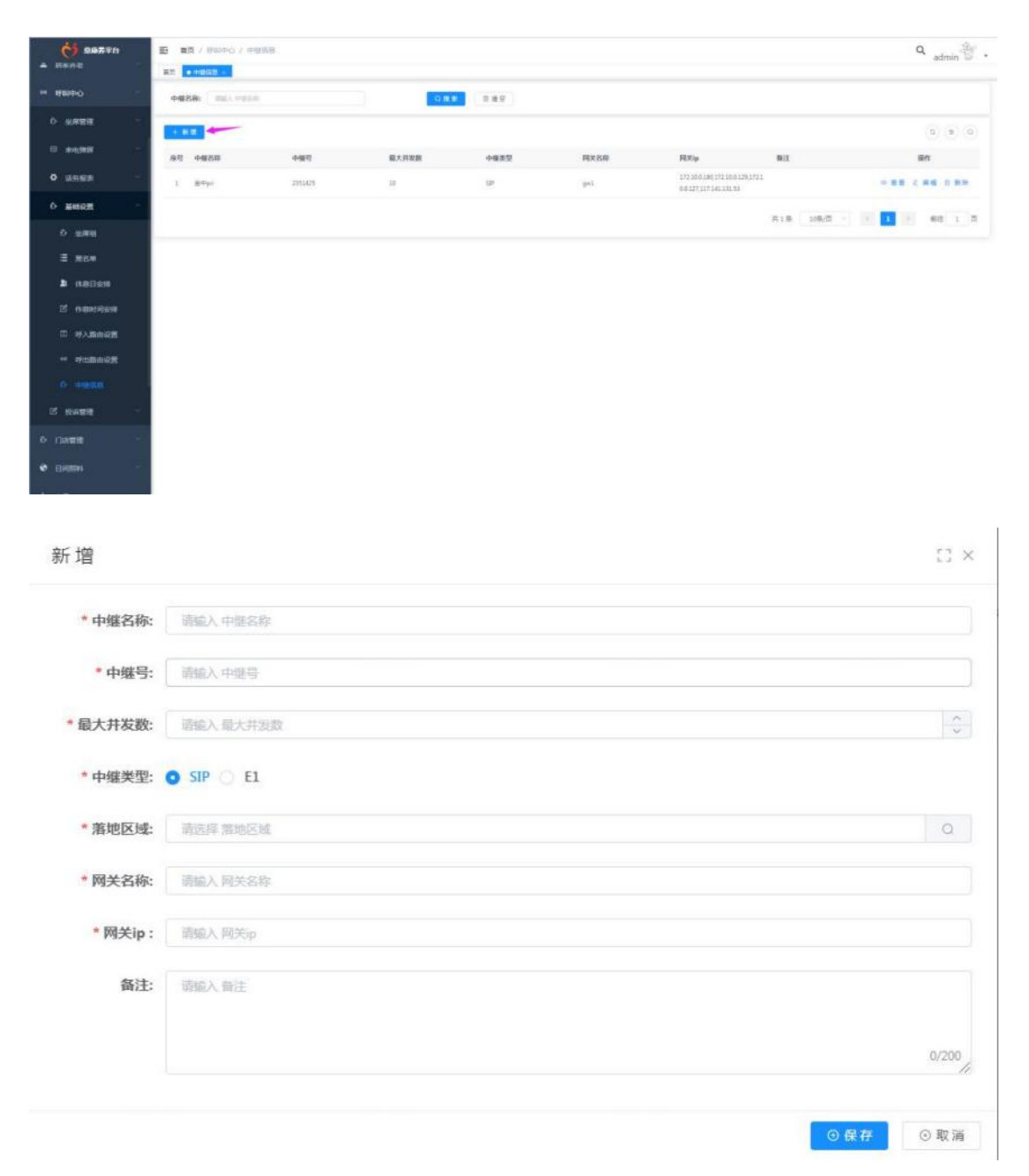

# 3.7.5. 投诉管理

# 3.7.5.1. 待处理投诉

点击待处理投诉菜单,点击处理可对待处理的投诉进行处理。

| an artestation                                                                                      | More Contraction of Contract                                                                                                 | HIGH -             |             |                 |      |                                |                                  |                                  |       |           | Q admin     |
|----------------------------------------------------------------------------------------------------|----------------------------------------------------------------------------------------------------|--------------------|-------------|-----------------|------|--------------------------------|----------------------------------|----------------------------------|-------|-----------|-------------|
| - desire                                                                                            | E BRA                                                                                                    | CHINGS.            |             | UNANES: UNAN    | 1010 |                                | 0.994.6                          | 1,000 ( 100) ( pr                |       | 0.88      | 0.82        |
| O SIMPLE                                                                                            | (1994)                                                                                                    |                    |             |                 |      |                                |                                  |                                  |       |           |             |
| III angest                                                                                          |                                                                                                    | EE.A               | REFORM      | ¥ØIØ            | EKAR | 新疆人                            | 使現状の                             | HUS.A.                           | 网络彩衣  | RizeiA    | NO.         |
| O 1595528                                                                                           | 1 10/54/560687228                                                                                                    | 1 75 <del>10</del> | 18174701129 | PW20212301000-  | 239  | REER                           | ALCE                             |                                  | #69.0 |           | 4 KB        |
| 6 #NGM                                                                                              | 2 10050154541150417                                                                                                    |                    | 13578967834 | 14742031465820  | 5.0  | TRACEWER                       | *:3                              |                                  | #67.0 |           | 2.08        |
| S RABI                                                                                              | 1 10050364331609313                                                                                                    | ES                 | 17318(88902 | PW0020322411952 |      | ******                         | #12.W                            |                                  | #0516 |           | <b>人 代現</b> |
|                                                                                                    | · · · ·                                                                                                    |                    |             |                 |      |                                |                                  |                                  |       |           |             |
| R ABORA                                                                                             |                                                                                                    |                    |             |                 |      |                                |                                  |                                  | . 共19 | t 1050/31 | N NE 1 R    |
| Ξ 船林田田                                                                                              |                                                                                                    |                    |             |                 |      |                                |                                  |                                  |       |           |             |
| 6 Паже                                                                                              |                                                                                                    |                    |             |                 |      |                                |                                  |                                  |       |           |             |
| • DABM                                                                                              |                                                                                                    |                    |             |                 |      |                                |                                  |                                  |       |           |             |
|                                                                                                    |                                                                                                    |                    |             |                 |      |                                |                                  |                                  |       |           |             |
| 6 mm                                                                                                |                                                                                                    |                    |             |                 |      |                                |                                  |                                  |       |           |             |
| a es                                                                                                |                                                                                                    |                    |             |                 |      |                                |                                  |                                  |       |           |             |
| C ROBUSE                                                                                            |                                                                                                    |                    |             |                 |      |                                |                                  |                                  |       |           |             |
| 投诉                                                                                                  |                                                                                                    |                    |             |                 |      |                                |                                  |                                  |       |           |             |
| 18.45                                                                                               |                                                                                                    |                    |             |                 |      |                                |                                  |                                  |       |           | () ×        |
| 工单号:                                                                                                | TOU5U1640498722688                                                                                                    |                    |             |                 |      | 接单人:                           | Mitž                             | ±                                |       |           | C) ×        |
| 工单号:<br>受理部(]:                                                                                      | TOUSU1640498722688<br>微新社区                                                                                                   |                    |             |                 | a    | 接單人:<br>接單时间:                  | 順武室<br>2021-1                    | <b>2</b><br>2-26 14:05:55        |       |           | 0 ×         |
| 工单号:<br>受理部门:<br>投诉人:                                                                               | TOUSUI640498722688<br>陶新社区<br>万种                                                                                             |                    |             |                 | 0    | 接单人:<br>接单时间:<br>联系电话:         | 原成运<br>2021-1<br>181747          | 2-26 14:05:35<br>01129           |       |           | 13 ×        |
| 工单号:<br>受理部():<br>投诉人:<br>投诉关:                                                                      | TOUSU1640498722688<br>高新社区<br>万秒<br>● 服务工单 () 南部                                                                             | 乱工作                |             |                 | Q    | 接单人:<br>接单时间:<br>联系电话:         | 原記室<br>2021-1<br>181747          | 2-26 14:05:55<br>01129           |       |           | 0 ×         |
| 工单号:<br>受理部():<br>投诉人:<br>选择关职工单:<br>关职服务工单:                                                        | TOU5U1540498722888<br>商新社区<br>苏持<br>● 服务工作 () 商品                                                                             | al m               |             |                 | 0    | 按单人:<br>接单时间:<br>联系电话:<br>服务商: | 與該运<br>2021-1<br>181747<br>應新商   | 2.26 14:05:35<br>01129<br>25     |       |           | 0 ×         |
| 工单号:<br>近間研门:<br>股所从:<br>送牌关职工单:<br>关职跟务工单:<br>投防内容:                                                | TOUSUIS40498722888<br>陶新社区<br>初始<br>● 服务工作 ● 商品<br>235                                                                       | āī m               |             |                 | 0    | 接单人:<br>抽单时间:<br>联系电话:<br>服务商: | 原成語<br>2021-1<br>181747<br>意新闻   | 章<br>2-26 14-05-55<br>01129<br>軍 |       |           | 0 ×         |
| 工卒号:<br>受理部():<br>投诉人:<br>投诉人:<br>执诉内察:                                                             | TOU5U1640486722888<br>陶新社区<br>苏持<br>• 服务工称 · 南部<br>235                                                                       | āī m               |             |                 | 0    | 按单人:<br>按单时间:<br>既活电话:<br>服务商: | 原相志至<br>2021-1<br>181747<br>意新闻  | 2.26 140555<br>01129<br>X        |       |           | 2) × 13     |
| 工中号:<br>受理部门:<br>股所人:<br>股所人:<br>选择关联工单:<br>发联墨务工单:<br>股所内容:<br>* 处理状态:                             | TOUSUI640498722888<br>除新社区<br>万秒<br>● 服务工作 ● 南部<br>235                                                                       | āī m               |             |                 | Q    | 按单人:<br>抽单时间:<br>联系电话:<br>服务商: | 原印七章<br>2021-1<br>181747<br>電明1年 | ₩<br>7.28 140535<br>01129<br>\$  |       |           | () ×        |
| 1年5:<br>安津部():<br>安津部():<br>四訴人:<br>西訴人:<br>西訴人:<br>法親嚴秀工单:<br>道訪内容:<br>* 处理状态:<br>* 处理状态:          | TOUSUI64048722488           地跡社区           万付           ● 脱分工作 ● 開却           235           - 副説用 品語れた           ● 第3月年 品語れた | āī m               |             |                 | 0    | 按单人:<br>按中时间:<br>联系电话:<br>服务商: | 原相式至<br>2021-1<br>181747<br>電新商  | <b>2</b><br>226 140535<br>01129  |       |           | () ×        |
| 1年5:<br>工年5:<br>爱谱读():<br>股訴人:<br>因訴人:<br>选得久與工单:<br>关親服务工单:<br>其前内容:<br>"处理状态:<br>"处理状态:<br>"处理方法: | TOUSU1640498722688<br>廃新社区<br>あ始<br>● 服务工作 ④ 開創<br>235<br>                                                                   | āī m               |             |                 | 0    | 按单人:<br>按单时间:<br>联系电话:<br>服务商: | 原始比較<br>2021-1<br>181747<br>憲第6章 | 2226140535<br>01129              |       |           | * 1)        |

# 3.7.5.2. 待回访投诉

点击待回访投诉菜单,点击回访可对待回访的投诉进行回访。

|                                                                                                | a local de la company de la desta de la company de la company de la compan |             |                |                |                                         |                                      |        |       |           |       |
|------------------------------------------------------------------------------------------------|----------------------------------------------------------------------------------------------------|-------------|----------------|----------------|-----------------------------------------|--------------------------------------|--------|-------|-----------|-------|
|                                                                                                | ESA: BEA.BEA.                                                                                                    |             | 联系电话           | 3861.05550     |                                         | REAL STREET                          | 211.0  |       | 0.00      | 0.42  |
| <b>1</b> .0                                                                                    | 1.84                                                                                                    |             |                |                |                                         |                                      |        |       |           |       |
|                                                                                                | 本号 监狱中号 监狱人                                                                                                    | 80%@U       | NB(I@          | 服新井服           | 使现人 经理状态                                | 12.093399                            | 制成人    | HIDER | HUSBA     |       |
|                                                                                                | 1 X1636366791520                                                                                                    | 13545281285 | ewebrilling(5. | H-H-B-M2242-M- | 8948 058                                |                                      | SFUE   | *88.6 |           | Z.    |
|                                                                                                | 5. C                                                                                                    |             |                |                |                                         |                                      |        | 月1日   | 2099/07 - | e 🖪 e |
|                                                                                                | -                                                                                                    |             |                |                |                                         |                                      |        |       |           |       |
| eneve:                                                                                         |                                                                                                    |             |                |                |                                         |                                      |        |       |           |       |
|                                                                                                |                                                                                                    |             |                |                |                                         |                                      |        |       |           |       |
| 1                                                                                              |                                                                                                    |             |                |                |                                         |                                      |        |       |           |       |
|                                                                                                | *                                                                                                    |             |                |                |                                         |                                      |        |       |           |       |
|                                                                                                | 10 C                                                                                                    |             |                |                |                                         |                                      |        |       |           |       |
|                                                                                                | #1.                                                                                                    |             |                |                |                                         |                                      |        |       |           |       |
|                                                                                                | ÷                                                                                                    |             |                |                |                                         |                                      |        |       |           |       |
|                                                                                                | -                                                                                                    |             |                |                |                                         |                                      |        |       |           |       |
|                                                                                                |                                                                                                    |             |                |                |                                         |                                      |        |       |           |       |
|                                                                                                |                                                                                                    |             |                |                |                                         |                                      |        |       |           |       |
| ₩ <del>9</del> :                                                                               | TC1636366792330                                                                                                    |             |                |                | 接单人:                                    | 周家运算                                 |        |       |           |       |
| ₩55:<br>847]:                                                                                  | TC1636366792320                                                                                                    |             |                | 0              | 接单人:                                    | 周家运营                                 | 120.53 |       |           |       |
| 单号:<br>即门:<br>所人:                                                                              | TC1636366792330<br>新兴社区                                                                                                    |             |                | Q              | 接单人:<br>接单时间:<br>取系电话:                  | 周家运算<br>2021-11-08 1/<br>13545261245 | 120-53 |       |           |       |
| 单号:<br>称[]:<br>东人:<br>王单:                                                                      | TC1836366792330<br>新州社区<br>● 銀纫工幹 ◎ 院品工学                                                                                                    |             |                | 0              | 接单人:<br>接单时间:<br>取原电话:                  | 周家近雪<br>2021-11-08 1/<br>13545261245 | 120-53 |       |           |       |
| 单号:<br>称():<br>斥人:<br>工单:<br>工单:                                                               | TC1636366792320<br>新州社区<br>● 服务工单 ◎ 商品工単                                                                                                    |             |                | 0              | . 搶单封问:<br>. 按单时问:<br>. 联系电话:<br>. 服务商: | 周家运营<br>2021-11-08 1/<br>13545261245 | 12053  |       |           |       |
| 单号:<br>称门:<br>斥人:<br>日单:<br>日单:                                                                | TC11636366792320<br>新州社区<br>● 服务工单 ◎ 商品工単<br>約96家205342 新州415                                                                                                    |             |                | 0              | 接单封问:<br>接单封问:<br>取形电话:<br>服务商:         | 周家运費<br>2021-11-08 11<br>13545261245 | 12053  |       |           |       |
| 单号:<br>称[]:<br>斥人:<br>工单:<br>万容:                                                               | TC11636366792320<br>新州社区<br>● 服务工单 ◎ 商品工単<br>段将家政3342新州社区                                                                                                    |             |                | 0              | 接单封问:<br>接单封问:<br>联系电话:<br>服务商:         | 周家运营<br>2021-11-08 11<br>13545261245 | 12053  |       |           |       |
| 单号:<br>称门:<br>斥人:<br>日单:<br>日单:                                                                | TC1636366792220<br>新州社区<br>● 服务工单 ② 商品工单<br>KVK家3053242 新火社区                                                                                                    |             |                | 0              | 接单人:<br>接单时间:<br>取形电话:<br>服务商:          | 周家运营<br>2021-11-06 1/<br>13545261245 | 120.53 |       |           |       |
| 和号:<br>称了:<br>斥人:<br>匚单:<br>丁章:                                                                | TC1636366792230<br>新州社区<br>● 服勢工単 ○ 商品工単<br>校所察政3242新州社区                                                                                                    |             |                | 0              | 接单人:<br>按单时间:<br>取形电话:<br>服务商:          | 周寄送雪<br>2021-11-08 1/<br>13545261245 | 12053  |       |           |       |
| 举号:<br>称〔1:<br>正单:<br>正单:<br>词防人:                                                              | 下に16365366792320 新兴社区  ● 銀笏工単 ● 南品工単  校示家政3242 新兴社区  ■ ■  ● 第86入 同初入                                                                                                    |             |                | 0              | 接单人:<br>接单时间:<br>取形电话:<br>服务商:          | 周家运营<br>2021-11-08 10<br>13545261245 | 120:53 |       |           |       |
| 单号:<br>称():<br>斥人:<br>工单:<br>内容:<br>可防人:<br>():                                                | TC1636366792330 新兴社区 ● 総労工業 ◎ 院品工業 松泳客家政53242 新兴社区 総合人 RR6人 総合所成の人 総合所成の人                                                                                                    |             |                | Q              | 接单片:<br>接单时间:<br>联系电话:<br>服务商:          | 周家运营<br>2021-11-08 10<br>13545261245 | 12053  |       |           |       |
| 单号:<br>約71:<br>斤人:<br>厂单:<br>内容:<br>内容:<br>内容:<br>内容:<br>内容:<br>内容:<br>内容:<br>内容:<br>内容:<br>内容 | 下に1836366792320 新州社区 ● 配効工単 ● 商品工単 松州市京政3242 新州社区 副紀人開始人 昭紀八開始人 昭紀月 開始供給 ● 第四月 開始供給                                                                                                    |             |                | 0              | . 搶单封问:<br>. 拔車封问:<br>. 联系电话:<br>. 服务商: | 周家运营<br>2021-11-08 1/<br>13545261245 | 12053  |       |           |       |
| 中号:<br>府():<br>斥人:<br>口单:<br>口单:<br>与容:<br>与容:<br>306人:<br>3060,<br>3060;<br>3060;             | 下に1836366792320 新州社区 ● 服务工学 ● 院品工学 松外客が853242 新火社区 副紀入 開造人 副紀二年 目的状态 ② 協造体 目的状态                                                                                                    |             |                | 0              | . 搶单封问:<br>. 拔車封问:<br>. 联系电话:<br>. 服務商: | 周家运营<br>2021-11-08 11<br>13545261245 | 12053  |       |           |       |

### 3.7.5.3. 投诉管理

点击投诉管理菜单,跳转至相对应的页面后,点击新增填写信息,投诉内容等,点击保存即 可生成相对应的记录。

| ANTER       ANTER       ANTER <td< th=""><th>11-12</th><th>1.8.1</th><th>MAC 1</th><th></th><th>1 54</th><th>water in the second</th><th></th><th></th><th>a land the second</th><th></th><th>and the second second</th><th></th><th></th></td<>                                                                                                    | 11-12                                                              | 1.8.1                                                                                                    | MAC 1                                                                                                    |            | 1 54 | water in the second                                                                                                    |        |                                            | a land the second                                          |             | and the second second |       |                          |
|----------------------------------------------------------------------------------------------------|--------------------------------------------------------------------|----------------------------------------------------------------------------------------------------|----------------------------------------------------------------------------------------------------|------------|------|----------------------------------------------------------------------------------------------------|--------|--------------------------------------------|------------------------------------------------------------|-------------|-----------------------|-------|--------------------------|
| ACURAR       ACURAR                                                                                                    |                                                                    |                                                                                                    | BORA: DEC.E.                                                                                                    |            |      | and the second second s |        | SCIERCE.                                   | Printer and and and and and and and and and and            |             | CIER.                 | 0.85  |                          |
| 44.000       1       100.0000000000000000000000000000000000                                                                                                    | escurre.                                                           |                                                                                                    |                                                                                                    |            |      |                                                                                                    |        |                                            |                                                            |             |                       |       | 0 9                      |
| 1       0.00000000000000000000000000000000000                                                                                                    | energan me                                                         | 94                                                                                                    | 投稿单位                                                                                                    | 爱理的门       | 探病人  | 服务电话                                                                                                    | 服务商    | 王单支型                                       | 来现工作                                                       | 秋理妖态        | 服命时间                  | 84    | ft                       |
| 1       0.00004010000       NEMATING       NE       0.0000000000       NE       0.00000000000       NE       0.00000000000       NE       0.00000000000       NE       0.00000000000       NE       0.00000000000       NE       0.00000000000       NE       0.00000000000       NE       0.00000000000       NE       0.00000000000       NE       0.000000000000       NE       0.000000000000       NE       0.000000000000       NE       0.000000000000       NE       0.000000000000       NE       0.000000000000       NE       0.000000000000       NE       0.000000000000       NE       0.000000000000       NE       0.000000000000       NE       0.000000000000       NE       0.000000000000       NE       0.0000000000000       NE       0.000000000000000       NE       0.000000000000000       NE       0.00000000000000       NE       0.00000000000000000000000000000000000                                                                                                    | K9982                                                              |                                                                                                    | 100503640498722888                                                                                                    | 编制社区       | 214  | 14174701129                                                                                                    | 10192  | 服務工業                                       | PW2021122813130852.                                        | <b>未</b> 位理 | 2021-12-26 16/25/55   | 2.69  | 0.889                    |
| a) TOURUSEERING::::::::::::::::::::::::::::::::::::                                                                                                    | ence i                                                             | 2                                                                                                    | 100501540411804129                                                                                                    | 50000000   |      | 15678987654                                                                                                    |        | 用热工单                                       | 1474283314658205696                                        | #12.28      | 2021-12-25 13/59/28   | 2.63  |                          |
| •••••••••••••••••••••••••••••                                                                                                    |                                                                    |                                                                                                    | 10100340338045338                                                                                                    | 市成形式服务中心   | 王五   | 17310188003                                                                                                    | 多氧化物有  | 服務工業                                       | PW20211224(1952227_                                        | 末处理         | 2021-12-24 17:26:00   | A 658 | 5.89                     |
| 1       0.00000000000000000000000000000000000                                                                                                    | evere .                                                            | 4                                                                                                    | 100503840265673539                                                                                                    | >MINUSED+0 | 王一括  | 13457070112                                                                                                    | NUMBER | BBI#                                       | PW0001102321138965                                         | 008         | 2021-12-23-21-21-26   | - 28  | 合 新知                     |
| NEXCARA       INCLUSION SERVICE       EXECUSION       BIRDIN       PRODUINELINAL       EXEC       ALIAN ELEMAN       ALIAN ELEMAN <td>HISE-10220-VI</td> <td>-</td> <td>10,502639474153484</td> <td>陶制社区</td> <td>1544</td> <td>18174701129</td> <td>29125</td> <td>根券工業</td> <td>PW20211254L1131885.</td> <td>日秋港</td> <td>2021-12-14 17:2942</td> <td>0 22</td> <td>0.000</td>                                                                                                    | HISE-10220-VI                                                      | -                                                                                                    | 10,502639474153484                                                                                                    | 陶制社区       | 1544 | 18174701129                                                                                                    | 29125  | 根券工業                                       | PW20211254L1131885.                                        | 日秋港         | 2021-12-14 17:2942    | 0 22  | 0.000                    |
| 正地理         2         Coldbissedential art(1804-0)         Linkut set         2         Cold (1804-0)         C (180-0)         C (180-0) <thc (180-0)<="" th=""> <thc (180-0)<="" th=""></thc></thc>                                                                                                    | INTERSIST.                                                         |                                                                                                    | 101494946792320                                                                                                    | 朝兴社区       |      | 13545261245                                                                                                    |        | 用袋工學                                       | PW20211104115242                                           | 白地種         | 2021-11-08 18:20:53   | 2 194 | <ol> <li>2 新時</li> </ol> |
|                                                                                                    |                                                                    | 7                                                                                                    | 101436366560118                                                                                                    | 新村提供中心     |      | 13652125413                                                                                                    |        |                                            |                                                            |             | 2021-11-08 18:16:36   | 2.64  | 0 899                    |
|                                                                                                    | iter i                                                             |                                                                                                    |                                                                                                    |            |      |                                                                                                    |        |                                            |                                                            | <b>R</b> 7  | a 104/di -            | 1 1   | IDE:                     |
| Rem     See      See |                                                                    |                                                                                                    |                                                                                                    |            |      |                                                                                                    |        |                                            |                                                            |             |                       |       |                          |
|                                                                                                    | 814                                                                |                                                                                                    |                                                                                                    |            |      |                                                                                                    |        |                                            |                                                            |             |                       |       |                          |
|                                                                                                    |                                                                    | ÷.                                                                                                    |                                                                                                    |            |      |                                                                                                    |        |                                            |                                                            |             |                       |       |                          |
| ◆20<br>「 1 年号: TOUSU1640575911309 接単人: admin<br>* 安理師(): 所改作 生態前() (0) 2021-12-27 11:31-51<br>投訴人: 前版人 股所人<br>非联系电话: 前版人 取出电信<br>探关取工单: ● 飲約工单 ○ 時品工单                                                                                                    |                                                                    |                                                                                                    |                                                                                                    |            |      |                                                                                                    |        |                                            |                                                            |             |                       |       |                          |
| *20<br>「単号: TOUSU1640575911309 接単人: admin<br>*受理解(): 新高序 安原爾() Q 2021-12-27 11:31:51<br>投訴人: 新高序 安原爾() Q 2021-12-27 11:31:51<br>接筆解詞: ① 2021-12-27 11:31:51<br>接筆解詞: ① 2021-12-27 11:31:51                                                                                                    |                                                                    |                                                                                                    |                                                                                                    |            |      |                                                                                                    |        |                                            |                                                            |             |                       |       |                          |
|                                                                                                    |                                                                    |                                                                                                    |                                                                                                    |            |      |                                                                                                    |        |                                            |                                                            |             |                       |       |                          |
|                                                                                                    |                                                                    |                                                                                                    |                                                                                                    |            |      |                                                                                                    |        |                                            |                                                            |             |                       |       |                          |
|                                                                                                    |                                                                    |                                                                                                    |                                                                                                    |            |      |                                                                                                    |        |                                            |                                                            |             |                       |       |                          |
| 工単号:     T04501540575911309     接单人: admin       *受理師():     納品所 安田田()     Q       接申財何:     ③ 2021-12-27 11:31:51       投訴人:     納品人 秋水人     * 較原电話:       請読人 秋水人     * 較原电話:     請読人 秋水川                                                                                                    | 14-50                                                              | 14 - M.                                                                                                    |                                                                                                    |            |      |                                                                                                    |        |                                            |                                                            |             |                       |       |                          |
| 工学号:     TOUSUI640575911309     接单人: admin       *受理部门:     前品所 完問部门:     Q     接单时间:     © 2021-12-27 11:31:51       投诉人:     前品人 放火人     * 配原电话:     前品人 取出地話                                                                                                    | 1430                                                               |                                                                                                    |                                                                                                    |            |      |                                                                                                    |        |                                            |                                                            |             |                       |       |                          |
| 工单号:     T0USU1640575911309     接单人:     admin       *受理部门:     ····································                                                                                                    | 41-80<br>E                                                         |                                                                                                    |                                                                                                    |            |      |                                                                                                    |        |                                            |                                                            |             |                       |       | ţ.                       |
| *受理師(): 第四年 5月前() Q 接单时间: © 2021-12-27 11:31:51<br>投诉人: 前級人 取成成人 * 联系电话: 前級人 取加加加<br>探关联工单: O 服务工单 ( 向品工单                                                                                                    | ++#4                                                               |                                                                                                    |                                                                                                    |            |      |                                                                                                    |        |                                            |                                                            |             |                       |       |                          |
| 第2000年20月1日         1100月20日         1100月20日           投訴人:         第8人 100月         第8人 100月           提供其:         第8人 100月         第8人 100月                                                                                                    | ***<br>:<br>:<br>:<br>:                                            | TOUSUI                                                                                                    | 640575911309                                                                                                    |            |      |                                                                                                    |        | 接单人:                                       | admin                                                      |             |                       |       | ,                        |
| 投訴人: 前級人 NSW人 * 脱原电话: 前級人 NSUUS<br>探关脱工单: ● 脱労工単 ○ 商品工単                                                                                                    | 105 :                                                              | TOUSUI                                                                                                    | 640575911309                                                                                                    |            |      |                                                                                                    |        | 接单人:                                       | admin                                                      |             |                       |       |                          |
| 探关联工单: <b>◎ 服务工单</b> ○ 商品工单                                                                                                    | ☆<br>工单号:<br>* 受理師():                                              | TOUSUI<br>HEATE 5                                                                                                    | 640575911309<br>EJRON ()                                                                                                    |            |      |                                                                                                    |        | 接单人:     接单时间:                             | admin<br>© 2021-12-27 11:31:51                             |             |                       |       | :                        |
| <b>探关联工单: ◎ 服务工单</b> ○ 商品工单                                                                                                    | ☆<br>工单号:<br>*受理部门:<br>投诉人:                                        | Tousus<br>Richt s                                                                                                    | 540575911309<br>EMERNY].<br>206.4.                                                                                                    |            |      |                                                                                                    |        | 接单人: ; ; ; ; ; ; ; ; ; ; ; ; ; ; ; ; ; ; ; | admin<br>© 2021-12-27 11:31:51<br>SingA & science          |             |                       |       |                          |
|                                                                                                    | ·%<br>工单号:<br>*受理部门:<br>投诉人:                                       | Tousui<br>Rizari s                                                                                                    | 940575911309<br>Emergin 1<br>Energy                                                                                                    |            |      |                                                                                                    |        | 操华人: · · · · · · · · · · · · · · · · · · · | admin<br>9 2021-12-27 11:32:51<br>1880 A 87.309115         |             |                       |       | :                        |
|                                                                                                    | ** 工单号: * 覺理部(7): 投诉人: 探关职工单:                                      | тоциц<br>(101501)<br>(10152, 2<br>(10152, 2<br>(10152, 2                                                                                                    | 540575911309<br>E開閉()<br>ERFA<br>ENFA                                                                                                    |            |      |                                                                                                    |        | 接单人: 3<br>接单时间: 0<br>* 联系电话: 3             | admin<br>9 2021-12-27 11:31:51<br>词称众人 形式0/0125            |             |                       |       | ŝ                        |
| 联展务工单: · · · · · · · · · · · · · · · · · · ·                                                                                                    | ····································                               | TOUSU1<br>(REAR 5<br>(REAL 2<br>(REAL 2                                                                                                    | 940575911309<br>日間時(1)<br>日間日(1)<br>日間日(1)<br>日日(1)<br>日(1)<br>日(1)<br>日(1)<br>日(1)<br>日(1)<br>日(1)                                                                                                    |            |      |                                                                                                    |        | 接单人:<br>接单时问: ()<br>* 联系电话: ()             | admin<br>© 2021-12-27 11:31:53<br>@bab, @catifuti          |             |                       |       | r<br>s                   |
|                                                                                                    | ** 工単号: * 覚理部(): 投诉人: 探关联工单: 取勝秀工单:                                | TOUSU2<br>(R25)4 5<br>(R25)4 5<br>(R25)4 5<br>(R25)4 5<br>(R25)4 5                                                                                                    | 540575911309<br>日南部()<br>日南部()<br>日南部()<br>〇〇 南品工単<br>日南部()<br>〇〇 南品工単                                                                                                    |            |      |                                                                                                    |        | 接单人: · · · · · · · · · · · · · · · · · · · | admin<br>9 2021-12-27 11:31:51<br>時紀人 秋30年前                |             |                       |       |                          |
|                                                                                                    | 100<br>工单号:<br>* 受理部():<br>投班():<br>投班():<br>取服务工单:<br>取服务工单:      | TOUSU2<br>(R25)4 5<br>(R25)4 5<br>(R25)4 5<br>(R25)4 5<br>(R25)4 5                                                                                                    | 640575911309<br>日常新门<br>日常永人<br>二単 () 商品工単<br>日歌島25工単                                                                                                    |            |      |                                                                                                    |        | 接单人:<br>接单时问: ()<br>*联系电话:<br>服务商: ()      | admin<br>9 2021-12-27 11:31:51<br>請給人 联系印度<br>請給人 联系印度     |             |                       |       | 1                        |
|                                                                                                    | (1)<br>(1)<br>(1)<br>(1)<br>(1)<br>(1)<br>(1)<br>(1)<br>(1)<br>(1) | TOUSUL<br>(RES/R 5<br>(RES/R 5)<br>(RES/R 5)                                                                                                    | 640575911309<br>6月3月)<br>205人<br>(単 ) 商品工単<br>205品第1単                                                                                                    |            |      |                                                                                                    |        | 接单人:<br>接单时间:<br>* 联系电话:<br>服务商:           | admin<br>9 2021-12-27 11:31:51<br>第86人 数30月15<br>第86人 数35冊 |             |                       |       | ť                        |
| 投诉内容: 油油入 医病产器                                                                                                    | 5<br>工单号:<br>*受理部门:<br>投诉人:<br>取服务工单:<br>投诉内容:                     | TOUSUS<br>(1125/14 5<br>(1132), 2<br>(1132), 2<br>(1132), 2<br>(1132), 2                                                                                                    | 640575911309<br>日雨明()<br>日雨明()<br>日東山()<br>日東山()<br>日東田()<br>日東田()<br>日東田()<br>日東田()<br>日東田()<br>日東田()<br>日東田()<br>日東田()<br>日東田()<br>日東田()<br>日東田()<br>日東田()<br>日東田()<br>日東田()<br>日東田()<br>日東田()<br>日東田()<br>日東田()<br>日東田()<br>日東田()<br>日東田()<br>日東田()<br>日東田()<br>日東田()<br>日東田()<br>日東田()<br>日東田()<br>日東田()<br>日東田()<br>日東田()<br>日東田()<br>日東田()<br>日東田()<br>日西()<br>日東田()<br>日西()<br>日東田()<br>日田()<br>日田()<br>日西()<br>日西()<br>日田()<br>日田()<br>日田()<br>日田()<br>日田()<br>日田()<br>日田()<br>日田 |            |      |                                                                                                    |        | 接单人: · · · · · · · · · · · · · · · · · · · | admin<br>9 2021-12-27 11:31:51<br>請給人 联系印度<br>請給人 新新用度     |             |                       |       |                          |
| 投诉内容: 前面入 15月19日                                                                                                    | 中国<br>工单号:<br>*受理部门:<br>投诉人:<br>即服务工单:<br>取服务工单:<br>投诉内容:          | TOUSUS<br>(1823)/5<br>(1823)/5<br>(182) | 640575911309<br>E周期)]<br>E時人<br>E朝后期至二单<br>E朝后期至二单<br>E朝后期                                                                                                    |            |      |                                                                                                    |        | 接单人:<br>接单时间:<br>* 联系电话:<br>服务商:           | admin<br>9 2021-12-27 11:31:51<br>請給人 数系印度<br>勞給人 数写符      |             |                       |       |                          |
| 投诉内容: 油油入 医病产带                                                                                                    | *注<br>工单号:<br>*受理部门:<br>投诉人:<br>提关联工单:<br>取服务工单:<br>投诉内容:          | TOUSUI<br>(RES/F 5<br>(RES/F 5<br>(RES/F 3<br>(RES/F 3<br>(RES/F 3<br>(RES/F 3<br>(RES/F 3))))))))))))))))))))))))))))))))))))                                                                                                    | 540575911309<br>日間前()<br>日前()<br>日前()<br>日前()<br>日前()<br>日前()<br>日前()<br>日前()<br>日                                                                                                    |            |      |                                                                                                    |        | 接单人:<br>按单时问: ①<br>*联系电话:<br>服务商: 1        | admin<br>9 2021-12-27 11:31:51<br>前和人 积30%125<br>前和人 积356两 |             |                       |       |                          |

#### 也可进行处理或者回访。

| <b>(்)</b> 288,₹0 | E 1 | 画 / Hando / Rea     | 23              |                           |             |           |             |                     |              |                     | ۹      | admin         | 雪.   |
|-------------------|-----|---------------------|-----------------|---------------------------|-------------|-----------|-------------|---------------------|--------------|---------------------|--------|---------------|------|
| ▲ Exp2            | 85  |                     | e - 1970/2019 - | <ul> <li>股份管理。</li> </ul> |             |           |             |                     |              |                     |        |               |      |
|                   |     | 股新人: 同田人日           | 10),            |                           | REAL DEADS  | ofi       | <b>使用状态</b> | and other           |              | ORS                 | 0.41   |               |      |
| 0 #####           |     |                     |                 |                           |             |           |             |                     |              |                     |        | a (a          | (6)  |
| e andata -        | 99  | 投稿单符                | SERIES CIMINE   | 最新人                       | <b>联新电话</b> | 服務局       | IMAD        | 关级工师                | <b>化理机</b> 态 | 建带时间                |        | ft            |      |
| • instr           | 1   | 100501640496722648  | metters.        | 2010                      | 18174701129 | -         | 服务工师        | PW2021122413330882  | 半处理          | 2021-12-26 14/05/55 | 2.118  | 0.856         |      |
| 0 80008           | 2   | 100501540411924179  | OTRANSMER       |                           | 15678987654 |           | 用品工用        | 1474283314638205696 | *2.0         | 2021-12-25 13:59:28 | 2.8.8  | G 289         |      |
|                   |     | 10030364038044154   | manistaneo      | 王五                        | 17310188003 | 多氨酸的用     | 服務工業        | PW2021123411952227. | 未在理          | 2021-12-24 17:28:38 | 2.63   | 0.000         |      |
| S 1044548         |     | 1005015640265673539 | 100000000       | 三一柄                       | 13457070112 | 5-00615/8 | 服装工器        | PW202112321133965.  | E242.00      | 2021-12-23 21-21-25 | - 22   | 0.489         |      |
| CO RESERVENCE     |     | 1003038399174353484 | 常新社区            | 3599                      | 18174001279 | 现任党团      | 服务工業        | PW2021121411131635_ | 白白港          | 2021-12-14 17:2942  |        | 0.89          |      |
| B menter          |     | 101436366792320     | 原刊社区            |                           | 13545261245 |           | BISIM       | PW28211188115242    | Della        | 2021-11-08 18:20:53 | → 2 第前 | 15 <b>819</b> |      |
| ≡ mawn            | 7   | 101636366340313     | 前村田市中心          |                           | 13852125412 |           |             |                     |              | 2021-11-08 18:16:56 | 2.22   | 0.000         |      |
| 0 (Jaget          |     |                     |                 |                           |             |           |             |                     | 與7条          | 108/61 - 4          | 4 2    | 順任 1          | Π.R. |
|                   |     |                     |                 |                           |             |           |             |                     |              |                     |        |               |      |
| 6 RE -            |     |                     |                 |                           |             |           |             |                     |              |                     |        |               |      |
| 0 88              |     |                     |                 |                           |             |           |             |                     |              |                     |        |               |      |
| A 1045            |     |                     |                 |                           |             |           |             |                     |              |                     |        |               |      |
| D approx          |     |                     |                 |                           |             |           |             |                     |              |                     |        |               |      |

# 3.8. 商品

# 3.8.1. 商品管理

### 3.8.1.1. 商品发布

点击商品发布菜单,列表中可查看发布的商品,可进行编辑、下架等操作。商品里面的发 布商品列表的数据只显示自营商品。

| and the second second            |                                  | #T 🕻 | - REAR -    |                       |                   |          |              |             |                                                                                                    |                           |         |                      |                                                                                                   |              |               |
|----------------------------------|----------------------------------|------|-------------|-----------------------|-------------------|----------|--------------|-------------|----------------------------------------------------------------------------------------------------|---------------------------|---------|----------------------|---------------------------------------------------------------------------------------------------|--------------|---------------|
|                                  |                                  |      |             |                       |                   |          |              |             |                                                                                                    |                           |         |                      |                                                                                                   |              |               |
|                                  | 144                              | -    | jato: mail. | 100                   | 10                | 自己名称: :  | NL- 162-021  |             | #160.0-                                                                                                    | NOT ANY A                 |         | - 1900               | 100 A                                                                                             | Tere.        |               |
|                                  | 1.0                              |      |             |                       |                   |          |              | (0)         | 0.42                                                                                                    |                           |         |                      |                                                                                                   |              |               |
|                                  |                                  |      |             |                       |                   |          |              |             |                                                                                                    |                           |         |                      |                                                                                                   |              | (6) (4        |
|                                  |                                  | 94   | RESR        | ALLO                  | #28#              | 1018     | 1012-0110    | 由铁线齿        | 上架成為                                                                                                    | 1010                      | #4/     | 0123434              | ENKS                                                                                              |              | ain .         |
|                                  |                                  | .1   | eans.       | 1470118-03090855930   | 84                |          | ¥60-¥88      |             | 8.1.8                                                                                                    | 18                        |         | 2025-12-28 10 23 08  |                                                                                                   | .2.00        |               |
|                                  | 100                              | *    | 1146314     | 14797545056732354881  | 140               | ¥3       | ¥9.0         | weat        | 0.00                                                                                                    | 1                         | 10      | 2025-12-28 15-44:51  | -                                                                                                 | 4.99         |               |
|                                  |                                  |      | \$114H      | 1475720548587212128   | #7                | ¥0.01+¥1 | ¥10-¥20      | 9482        | 出版中                                                                                                    |                           | 29      | 2021-12-26 14:51:00  |                                                                                                   | 2.00         | -             |
|                                  |                                  |      | *****       | 147504000100025320    | 0102              | ¥10-¥11  | ¥88.0~¥500.0 | weeks:      | 出版中                                                                                                    | 32                        | 1598    | 2023-12-28 10:04/25  |                                                                                                   | 2.00         |               |
| 18                               |                                  | 5    | 1028 M (    | 14753790803088283576  | CORD MORE         | #10      | 150-150      | Webbit      | 1000                                                                                                    | 2                         | 21      | 2022/12/27 161240    |                                                                                                   | 2, 98        |               |
|                                  |                                  |      | 1145836     | 1475373378990809088   |                   | #15      | *80.0        | #WIE        | Linew                                                                                                    | 2                         |         | 2021-12-27 15:49:59  | #4 (##                                                                                            | 1.80         | * 22 23       |
| area:                            |                                  | ×.   | 80.825      | 1471201158080239480   | 214/2018          | WI.      | 10-0-229.8   | weat        | 128-11                                                                                                    | 1                         | 100     | 2021-12-27 14:22-40  |                                                                                                   | 2.00         | * 22 25       |
|                                  |                                  |      | 0.045       | 1473311472534008656   | #9611111          | 42-43    | 40-50        | 9482        | 0.00                                                                                                    | 10                        | 20      | 2025-32-27 33,64.00  |                                                                                                   | 2, 90        | · ## ##       |
|                                  |                                  | Ψ.   | 0.181.01    | 347530478888388953534 | RORN              | #1-#3    | 3.0~5.0      | 9982        | 未上年                                                                                                    | 3                         |         | 2021-12-29 31.175.00 |                                                                                                   | 2.00         | · 88 82       |
|                                  |                                  | 3.0  | 2008314     | 1475297207358549832   | 28                | 438      | 340-342      | +86         | ·朱上章                                                                                                    | 1                         |         | 2025-13-27 104718    |                                                                                                   | 2.00         | + 25 H        |
| <b>2</b> 3                       | 1.1                              |      |             |                       |                   |          |              |             |                                                                                                    |                           | # 11 \$ | inM/m                | 1 2                                                                                               | 1 4          | 80            |
|                                  | 1                                |      |             |                       |                   |          |              |             |                                                                                                    |                           |         |                      |                                                                                                   |              |               |
| 601841                           | 5090855                          | 936  |             |                       |                   |          |              | - 40        | ·品小串 · · · · · · · · · · · · · · · · · · ·                                                                                                    |                           |         |                      |                                                                                                   |              |               |
| 76018419<br>品大类:                 | 5090855<br>#25                   | 936  |             |                       |                   |          |              | * #         | ·福小美: ※章                                                                                                    |                           |         |                      |                                                                                                   |              |               |
| 7601841 <b>!</b><br>品大类:<br>品名称: | 5090855<br>#III<br>MIII          | 936  |             |                       |                   |          |              | ·#          | 1品小类: 水業<br>副時間: 西口                                                                                                    |                           |         |                      |                                                                                                   |              |               |
| 76018415<br>品大类:<br>品名称:         | 5090855<br>#.a                   | 936  |             |                       | 010-3451          |          |              | - #         | 昭小美: 5年<br>副時間: 西口                                                                                                    |                           | 1.00 +  |                      |                                                                                                   |              |               |
| 6018419<br>ì大类:<br>ì名称:          | 5090855<br>#.a<br>Ma             | 936  |             |                       | 890-561<br>8      |          |              | 0.00 +      | 編小史: ※準<br>副時間: 西口                                                                                                    | #156/H8                   | 100 +   |                      | 0.H                                                                                               |              |               |
| 601841 <b>!</b><br>砧大类:<br>品名称:  | 5090855<br>#.m<br>Mt<br>Mt<br>Mt | 936  |             |                       | 2010-> 5027<br>#3 |          | 4065         | 0.00 +      | 1894年 : 31年<br>1894日 : 21月<br>1995日 : 21月                                                                                                    | 4156H8                    | 100 +   |                      | DA<br>+                                                                                           |              |               |
| 76018411<br>14大类:                | 5090855<br>#11<br>RHS<br>Philing | 936  |             | 5                     | 1911 - Soli       |          |              | 0.00 +      | 14日小夫: 3年<br>第64章 : 2011                                                                                                    | - 10<br>RUSENER<br>- 8.00 | 100 +   |                      | 4月<br>十<br>十<br>二<br>二<br>二<br>二<br>二<br>二<br>二<br>二<br>二<br>二<br>二<br>二<br>二<br>二<br>二<br>二<br>二 |              | Transforma et |
| 501841!<br>(大类:<br>(             | 5090855<br>###<br>MR#<br>Thileg. | 936  |             |                       | 4950-> 5001<br>49 |          | 6145         | a • 600 + • | 東京 : 東小福山<br>20月 : 東小福山<br>10月1日 : 東田田<br>10月 : 東田田<br>10月 : 東田田<br>10月 : 東田田<br>10月 : 東田田<br>10月 : 10月 : 10] : 10] : 10] : 10] : 10] : 10] : 10] : 10] : 10] : 10] : 10] : 10] : 10] : 10] : 10] : 10] : 10] : 10] : 10] : 10] : 10] | - 100<br>- 100            | 100 +   | 1                    | <b>1</b> 月<br>-<br>-<br>-<br>-<br>-<br>-<br>-<br>-<br>-<br>-<br>-<br>-<br>-                       | - 副13 5ME 物式 | leeben d      |

| <b>M</b> 21. |     |               |                      |            |          |               |          |            |              |          |                                                                                                    |            |                  |
|--------------|-----|---------------|----------------------|------------|----------|---------------|----------|------------|--------------|----------|----------------------------------------------------------------------------------------------------|------------|------------------|
|              | ~   | 610) (max), ( | 8.2.1.               | 10         | #65#     | 41,80223      |          | 6493525    | STATE MARKED |          | - 1.900                                                                                                    | BI BORLING |                  |
| anee         |     |               |                      |            |          |               |          | 0.42       |              |          |                                                                                                    |            |                  |
|              |     |               |                      |            |          |               |          |            |              |          |                                                                                                    |            | (1) (1)          |
|              | 9.0 | 8488          | Wataro               | 19532-0148 | 1048     | 0.000048      | 84885    | 1.3696.0   | NO           | 1910     | Million Print Print Prin | THREE      | 184              |
| nene .       | 1   | THERE         | 1478110413080833930  | 2615       | 43       | *00-*00       | 10.0010  | 10.1.10E   |              |          | 2025-32-29.30/39/08                                                                                                    |            |                  |
|              | 1.1 | THREE         | 147573450167123548   | 0.005      | 45       | *10           | weat     | 1000       |              | 15       | 2022-12-20 (5-66-00                                                                                                    | 24.05      | A 448 - 88 88 -  |
|              |     | 91348         | 1471720046587212120  | m2         | *102-*1  | *10-*20       | weat.c   | 1000       | 3            | 29       | 2022-12-20 14:51:00                                                                                                    |            |                  |
|              |     | PARTY         | 14755-00010010753.00 | 10153      | w101-#12 | water-wiserin | weeks    | 1000       | 18           | 1100     | 2021-12-28 10-04/25                                                                                                    |            | < #4 - 88 R.F -  |
| an Alarman   | 1   | 1010000-0-    | 1275279083086282529  | ILLER PARE | W10      | 15-0-12-0     | weekler. | 11200-01   | 20           | 14       | 1001-12-17-1612-K                                                                                                    |            |                  |
|              |     | 19440310      | 14753333378840800000 | **         | ¥13      | N080.4        | 14.0010  | 1000       | 18           |          | 2021-12-27 15-69-99                                                                                                    | (84) (89)  | 2. 111 - 1 2 712 |
| 0 BBATIS     |     | Reduce        | 1475333159000235400  | manual     | ¥1.      | 10-0-200.0    | weeks.   | 0.001      | 3            | 100      | 2021-12-27 (4/21-4)                                                                                                    |            |                  |
|              |     | 30.6P         | 3478311072536000616  | Watsess    | #2-#3    | 8.0-5.0       | weeks:   |            | 18           | 26       | 2022-12-27 11:0040                                                                                                    |            |                  |
| 1.000        |     | m1414         | 1475304788583885834  | mittele    | 41-43    | 845-538       | 1010.002 | (41,2).788 |              |          | 2021-12-27 11:17:26                                                                                                    |            |                  |
|              | 10  | REPAIL        | 1475297307156649632  | -0         | #24      | 3421-344      |          | (4)上41     |              |          | 2023-12-27 18-4719                                                                                                    |            |                  |
|              |     |               |                      |            |          |               |          |            |              |          |                                                                                                    |            |                  |
|              |     |               |                      |            |          |               |          |            |              | 11.27.36 | 1000000                                                                                                    |            |                  |

# 3.8.1.2. 商品评论

主要用于查看客户对商家的评论。商品评论只显示自营商品的评论。

| 09 88 <b>4</b> 70 |      | CT / FEA / FAILING |                |                     |             |                         |      |                 | ۹ <sub>kingon</sub> و |
|-------------------|------|--------------------|----------------|---------------------|-------------|-------------------------|------|-----------------|-----------------------|
| 44 前面             | 87   | R424 · • R44       | 14 C           |                     |             |                         |      |                 |                       |
| 0 49970 -         | 82   | 288: Ibul Amoon    |                | ABOR DECENT         |             | <b>经古货</b> 条: 10.0 4.53 |      |                 | 2 N 0 11 2            |
| + sour            |      |                    |                |                     |             |                         |      |                 | (a) (e) (a)           |
| 0 <b>Total</b>    | 1945 | 89                 | 商品名称           | WEEKE               | 0443B       | 1715                    | 是古聖宗 | TOUR            | RA                    |
| 1 0000            | 1    | 913.9K             | 展子             | 2021-12-29 10:16:23 | admir_co    |                         |      | 34              |                       |
|                   | - 1  | Rear .             | Redmin note 11 | 2021-12-28 16:30:18 | 2519        |                         |      | 3434            | * 8.8                 |
| ++ Hentrio        | - 1  | Basing             | Barres.        | 2023-12-28 09.37.66 | #eee        |                         |      | 17566.1745      | - 23                  |
| 6 RM              |      | 903 <b>%</b> 2     | Within .       | 2011-12-36 09:25:54 | 95          |                         | ж    | 推动不进            |                       |
| 0 RM212 -         | 5    | \$138X             | 1010611111     | 2021-12-26 09-25-44 | 他三          |                         | 5    | 不能跟我            | • EB                  |
| 0 93386           |      | 2/143              | Matiti         | 2021-12-28 09:13:51 | θΞ          |                         |      | 建酸还可以           | - 28                  |
| D BRITE           | 1    | 第三部第一(1958)        | 2220 Ac\$3     | 2021-12-27 16:29:48 | milifice.i. | *****                   |      | 15、815、不相       | - 88                  |
| 6 74 <b>8</b> 8   | 1    | #EIMIR             | 395611111      | 2021-12-27 15:0431  | #E          |                         |      | 过度使自己的手         |                       |
| O Cunna           | - 1  | 9138¥              | #E£11111       | 2021-12-27 14:59:50 | 神正          |                         |      | 不用自己下单          | - 22                  |
| ó rexert          | 10   | 91398              | Wetiili        | 2021-12-27 14:37:08 | 何三          |                         |      | 可以不用自己的手        |                       |
| O ENORE -         |      |                    |                |                     |             |                         |      | # 27 @ 10 %/D - | 2 3 2 800 1 10        |
| II MARKE          |      |                    |                |                     |             |                         |      |                 |                       |
| 0 kH              |      |                    |                |                     |             |                         |      |                 |                       |
| FT MONISHE        |      |                    |                |                     |             |                         |      |                 |                       |

| 查看    |                     |       |          | 51 × |
|-------|---------------------|-------|----------|------|
| 商家:   | 李四商家                | 商品名称: | 果子       |      |
| 评论时间: | 2021-12-29 10:16:23 | 会员信息: | admin_cs |      |
| 评级:   | ****                | 是否显示: | 豊        |      |
| 评论信息: | 34                  |       |          |      |
|       |                     |       |          | 11   |

# 3.8.2. 订单管理

#### 3.8.2.1. 订单查询

订单查询是用于商家进行处理订单发货和查看订单详情。订单查询只能查询到自营商品的订单。

| to maxin                                                                                                    | B an / mix / creas                       |                                                                                                    |              |                   |                  |             |         |          |           |      |         |             | Q       |            |
|----------------------------------------------------------------------------------------------------|------------------------------------------|----------------------------------------------------------------------------------------------------|--------------|-------------------|------------------|-------------|---------|----------|-----------|------|---------|-------------|---------|------------|
|                                                                                                    | NT REAL RAPE                             | • 0 M (201 + 1                                                                                                    |              |                   |                  |             |         |          |           |      |         |             |         | 1000011000 |
|                                                                                                    | sestitive revolution re                  | ena ena en                                                                                                    | Bees 1       | (380) alien       |                  |             |         |          |           |      |         |             |         |            |
| + -                                                                                                    | 17.00 th 2010.0 charte                   |                                                                                                    | TRRAC        | INC. TRA          |                  |             | 946     | 1964.115 |           |      | 8659    | 1040-001410 |         |            |
|                                                                                                    | ANDA: AND STOC                           |                                                                                                    |              | No. 1 Contraction |                  |             |         | 0.88     | 0.85      |      |         |             |         |            |
| 0 T####                                                                                                    | 1.78                                     |                                                                                                    |              |                   |                  |             |         |          |           |      |         |             |         |            |
|                                                                                                    |                                          |                                                                                                    |              |                   |                  |             |         |          |           |      |         |             |         |            |
|                                                                                                    | 1810 13410                               | Funder Funder                                                                                                    | 946          | **                | M11010           | AP-22-DE TH | 12.0.00 | RTERM    | 911735    | 和同大型 | 1364625 | BEAS        | Sec.    |            |
| X 20                                                                                                    | 1 14/900/000900120201                    | WITH THE PROPERTY AND ADDRESS OF THE PROPERTY AND ADDRESS OF THE PROPERTY AND ADDRESS OF THE PROPERTY AND ADDRESS OF THE PROPERTY AND ADDRESS OF THE PROPERTY AND ADDRESS OF THE PROPERTY AND ADDRESS OF THE PROPERTY AND ADDRESS OF THE PROPERTY AND ADDRESS OF THE PROPERTY AND ADDRESS OF THE PROPERTY AND ADDRESS OF THE PROPERTY AND ADDRESS OF THE PROPERTY AND ADDRESS OF THE PROPERTY ADDRESS OF THE PROPERTY ADDRESS | SHEPOPEL     | n man             | Pagement and     | -           |         | 0.01     | 10        | 800  |         |             |         |            |
| Marine Contraction                                                                                             | 1 1078297/040192301                      | an containe me                                                                                                    | URL NATION C |                   | Paralities inst. | 1           | 1.01    | 0.01     |           | 100  | ane and |             |         |            |
| 0 RAEE -                                                                                                    | 4 14790748-65400780901                   |                                                                                                    | 181747011    |                   | fasters est.     | 1           | mitt    | 0.01     | -         | wia: | 113/2   |             | a sie s |            |
| 0 ITHER -                                                                                                    | 9 1475099125083729121                    | 2021-02-29 22 37-46 25 26 26                                                                                                    | 181747011    | -                 | Redmin rule.     | 1           | nini.   | 6.01.    | -         | No.  |         |             | 4.77    |            |
|                                                                                                    | 4 1476060725317410009                    | 2011-12-29 13:17/11 21618                                                                                                    | 181747011    | -                 | Partners note:   | 3           | 3.01    | 0.01     |           | NUX  | 1000    |             | 2. 1818 |            |
| 0 8000                                                                                                    | 9. 1010000000000000000000000000000000000 | 2021-12-29-13:53/11 25:618                                                                                                    | 680747013    | i name            | factorio agli    | ÷.          | 16.05   | 0.01     | -         | 10.0 | 1931.07 |             | 2.100   |            |
| and a second second second second second second second second second second second second second second second | 8 1479388047118732737                    | 2011-02-29-124224 2018                                                                                                    | 181797013    | o nees            | Redmin rol.      | 12 - C      | 3.01    | 0.01     | No.       | Rhit | 191122  |             |         |            |
| D NEARCH                                                                                                    | 8 1474000300978577154                    | 2021-12-29-15:89-6 書簡書                                                                                                    | 181747011    | N NHEE            | factors tob.     | 1           | 0.05    | 0.01     | MR        | 808  | Here    |             | - 3     | 10         |
| 0 1060/102                                                                                                    | 10 1478947912012616229                   | 2011-12-29.5229-05 8888                                                                                                    | 18174703.0   | o anna.           | Redmin sub.      | 1           | 3.01    | 6.01     | 12.8      | AGH. | HHTE:   |             |         |            |
| 40 wymaniae                                                                                                    |                                          |                                                                                                    |              |                   |                  |             |         | 828.8    | - III.491 |      | 2 3 4   | 5 6         | 23 >    | 80 x H     |
|                                                                                                    |                                          |                                                                                                    |              |                   |                  |             |         |          |           | 1.00 |         |             |         |            |

| 提交5<br>2021-12-25 | )<br>订单<br>2 15:09:16 | 反付订单     2021-12-29 15:09:20 | (5)<br>商家发货 | 1           | -③ |    |
|-------------------|-----------------------|------------------------------|-------------|-------------|----|----|
| 收货人:              | 1519                  |                              | 利           | 18174701129 |    |    |
| 订单编号:             | 14760879              | 05960120321                  | 支付方式        | C : 0:85    |    |    |
| 下单时间:             | 2021-12-2             | 29 15:09:16                  | [iii]       | ŧ: 0        |    |    |
| 总金额:              | 0.01                  |                              | 实付金融        | R: 0.01     |    |    |
| 協配送公司:            |                       |                              | 物流配送单       | ē :         |    |    |
| 漢廠留言:             |                       |                              |             |             |    |    |
|                   |                       | 商品                           | 规档          | 4           | 67 | 数量 |
|                   |                       | Contract of the              | 10000       |             |    |    |

|         |                     | Ω × Ω                                      |
|---------|---------------------|--------------------------------------------|
| 订单号:    | 1470572743978090497 |                                            |
| * 物流:   | 181519 1023         | × ]                                        |
| * 快递单号: | WeatA theat/will    |                                            |
|         |                     | <ul> <li>○ #374</li> <li>○ #206</li> </ul> |

也可点击"下单",跳转到下单页面后填写相对应信息后保存,然后会生成相对应的记录。

| Ci santo   | 81 - T | 10 H   | N / MIL / COMMO        |                     |        |               |         |                   |     |       |             |       |      |         |        | Q. kinone  |
|------------|--------|--------|------------------------|---------------------|--------|---------------|---------|-------------------|-----|-------|-------------|-------|------|---------|--------|------------|
|            |        | 82 8   | alian - aela           | • 01000 ·           |        |               |         |                   |     |       |             |       |      |         |        |            |
|            | -      | 201178 | - 1913 <b>8</b> 18     | 0138 HHUR           | 165742 | Best B        | Rim il  | n.                |     |       |             |       |      |         |        |            |
| MICH.      |        | 174    | PRI AND IPR            |                     |        | TRA: m        | D. TRA  |                   |     | 9462  | -           |       |      | 8829    | -      |            |
| -          | 144    | ****   | anter étaile : det     |                     |        | 0282          | ferre i |                   |     |       | 0.88        | 0.82  |      |         |        |            |
|            |        | + 31   | -                      |                     |        |               |         |                   |     |       |             |       |      |         |        | (8) (8)    |
| and Sine   |        | 1940   | 1344                   | Farmer              | FRA.   | 945           | -       | 8228              | -   | 82M   | 末行食業        | 来把方式  | -    | Umito   | Binsta | 1947       |
|            |        | 1      | 14760879076980120321   | 2021-12-29 (5-09-16 | 709    | 18174701129   | 2010    | Redmin aut        | 3   | 6.01  | init:       |       | 853  | 1000    |        | 2 20 - 20  |
| RA         | 15     | 1      | 1478081542075122201    | 2023-12-29 34:42:19 | 819    | 18174701129   | -       | Redminister.      | +   | -0.03 | 0.01        |       | 853  | meritte |        | - ==       |
| -          | 14     | - ×    | 14/06/10/12/06/01/12/3 | 3021-12-29 1436-85  | 2519   | 141747011274  |         | Redevice ext      |     | 9.03  | 0.01        |       | Ritt | 191280  |        |            |
|            |        |        | 1479074645400780801    | 2021-12-29 14(17:15 | 888    | 18174701329   | 10102   | Redmin.npt        | 3   | 0.05  | 0.01        | 10.95 | No.  | 10.012  |        | 6.318 + ## |
| CT WHERE S |        |        | 147606992548(72992)    | 2021-12-29 (3/5740  | 848    | 18174703329   | 100.02  | Realisin ratu.    | 3   | 0.05  | 9.01        | 2010  | Not  | 用利用     |        | 2 NR + 88  |
|            |        |        | 14790007253129428009   | 2021-12-29 13:5701  | 10.00  | 18174703.129  | 2882    | Reptile set.      | 1   | 0.05  | 0.01.       | 1012  | 16:3 | 1930.00 |        | C 368 = 88 |
| 0 388989   |        | 1      | 1470068095814884425    | 2021-12-29 13:52:55 | 100    | DALINATOLISZE | 10112   | fairly out.       | - k | 0.01  | 0.01        | 1018  | 81.8 | 10161   |        | 2. HR + 88 |
|            |        | - 1    | 5478089847333737777    | 2021-12-29 13:4234  | 1018   | 18174703329   | 10102   | faiture est.      | 1   | 0.03  | 0.01        | Na    | RECT | 49+185  |        | + ##       |
| Rectives.  |        |        | 1476065380476177354    | 2021-12-29 13 19-45 | nan    | 18174701329   | READ    | Sudmitting to the | 4   | 0.05  | 0.01        | Na    | 812  | 191281  |        |            |
| 299/2018   |        | 2.0    | 1479047512372914225    | 2021-12-29 12:28-6  | 112.00 | 18174701129   | 29.82   | Redmin not        | 1   | 100   | 0.01        | RA.   | fEiz | HITE:   |        | + 22       |
| WREEK      |        |        |                        |                     |        |               |         |                   |     |       | R 225 St. 3 | n8.40 |      | 2 3 4   | 3 8    | 28 > 402 1 |
| -          |        |        |                        |                     |        |               |         |                   |     |       |             |       |      |         |        |            |

| * 收货人: | 新选择 收损人                               |    | Q | * 收货人手机: | 诸朝人收得人手机 |    |   |
|--------|---------------------------------------|----|---|----------|----------|----|---|
| 效货人地址: | 销输入 收益人地址                             |    |   | * 商品:    | 第四月 用品   |    | Q |
| 收货类型:  |                                       |    |   |          |          |    |   |
| 规档:    | 0                                     | 规格 |   | 单价       |          | 教皇 |   |
|        |                                       |    |   |          |          |    |   |
|        |                                       |    |   |          |          |    |   |
|        |                                       |    |   | H/UROD   |          |    |   |
|        |                                       |    |   |          |          |    |   |
| 審注:    | · · · · · · · · · · · · · · · · · · · |    |   |          |          |    |   |

### 3.8.2.2. 退款管理

实现在线支付工单的退款,可以在 APP 进行退款,由运营平台负责审核老人的退款申请,同意申请后则给支付宝发起退款申请。

| C 288#F61                                                                                                    | =  | 3 883  | 页 / 原 | 18月1日(山田田田          |                             |               |             |          |                 |        |                | ٩                                           | admin           |
|----------------------------------------------------------------------------------------------------|----|--------|-------|---------------------|-----------------------------|---------------|-------------|----------|-----------------|--------|----------------|---------------------------------------------|-----------------|
| n somere                                                                                                    | 10 | 12.947 | Plå i | 日秋行本局 - 地田間         | <ul> <li>- 培養地子。</li> </ul> | HODE - XNOR - | 工业和型常用 工业管理 | Reason - | 近常政府 - 订单要问     | RP#R · | (1#6028 - 8283 | 0##8 #2570                                  | • 321           |
|                                                                                                    |    | Int    | NB:   | 001.2493            |                             | 服务高车:         | Ethar       | 歐原电量     | Re BILL, BADYIN |        |                | ORX BRE                                     |                 |
|                                                                                                    | 1  |        |       |                     |                             |               |             |          |                 |        |                |                                             |                 |
| T GREE                                                                                                    |    |        |       |                     |                             |               |             |          |                 |        |                |                                             |                 |
| + ====                                                                                                    |    |        | 86    | TANG                | 服务局家                        | 用户姓名          | REACHER.    | 使理秘表     | 的建时间            | 支付类型   | 总金禄            | 980                                         |                 |
|                                                                                                    |    |        | 1     | 1460087888062995969 |                             | 位奏            | 18174701129 | 080      |                 | 98     | 12             | 之 元章州道 之 社                                  | G## +3          |
| ■ 订单规则设置                                                                                                    |    |        | 1     | 1460135668154281985 |                             | 12.00         | 18174701129 | 10.2010  |                 | ##     | 29.8           | 之前整体谱 无法                                    | And or          |
| ≅ 968#8                                                                                                    |    |        | 3.    | 1460424994620018689 |                             | 25年           | 18217072768 | 金融中      |                 | 610    | 115            | 5 NB68 2 8                                  | 54 <b>8</b> = 3 |
| O LTMAN                                                                                                    |    |        | 4     | 1460571564231392046 |                             | 118           | 18574701129 | 0.00 P   |                 | #10    | 0.01           | 之间的内语 之法                                    | 0±4 +1          |
|                                                                                                    |    |        | 5     | 1460852844477218817 | <b>第七回外内</b>                | 运业            | 18212072768 | (1)日中    |                 | 00     | 50             | 2 100409 2 10                               | Hall o          |
| 14 AB/48                                                                                                    |    |        | .6    | 3460872020939964417 | REFER                       | 11#           | 18174701329 | 0000     |                 | -      | 29.5           | 2 70948 2 10                                | -               |
|                                                                                                    |    |        | T     | 1460778620782184688 | <b>第</b> 分社区                | 12.6          | 18574701129 | 897      |                 |        | 2.01           | 法刑御田道 正 田                                   | 608 o :         |
| II ROTH                                                                                                    | ÷. |        | 5     | 1401299129945448448 | 新兴社王                        | 江市            | 18174701129 | 1000 F   |                 |        | 2.01           | 2 709-18 2 22                               | -               |
|                                                                                                    |    |        | 9.    | 1461299737307643995 | 単分社区                        | 12.0          | 18174701129 | 42P      |                 |        | 1              | 2 11941 2 11                                | init or         |
| 0 <u>8.00</u>                                                                                                    |    |        | 10    | 1461509948675732128 | 非相称的                        | ANBIST        | 18378773100 | 出意中      |                 | ÷6     | 10             | 4 NR40 4 40                                 | -               |
| O MARR                                                                                                    |    |        |       |                     |                             |               |             |          |                 |        |                |                                             |                 |
|                                                                                                    |    |        |       |                     |                             |               |             |          |                 |        | 其10条 10条(罚     | <ul> <li>S</li> <li>S</li> <li>S</li> </ul> | RHE 1           |
|                                                                                                    |    |        |       |                     |                             |               |             |          |                 |        |                |                                             |                 |
| ROLEN                                                                                                    |    |        |       |                     |                             |               |             |          |                 |        |                |                                             |                 |
| n lê verdi                                                                                                    | -  |        |       |                     |                             |               |             |          |                 |        |                |                                             |                 |
| and the second second se | 1  |        |       |                     |                             |               |             |          |                 |        |                |                                             |                 |

# 3.8.3. 配送设置

#### 3.8.3.1. 配送费设置

可对配送费进行设置。设置配送范围、配送费、满多少免运费,多单下单是否可以合并配送费。下单时如果用户选择的收货地址不在配送范围内不能下单。

| C 88770                                | E BE / HE / ELANSE                                                                                                    | Q kingon |
|----------------------------------------|----------------------------------------------------------------------------------------------------|----------|
| # 102                                  | ER RENA - REFG - UPER - BOTE - • KINDOR -                                                                                                    |          |
| 0 000700 -                             | * ACHE DIRE : REWECK                                                                                                    |          |
| + some                                 | * ACLAR : ING. ALTON                                                                                                    |          |
|                                        | *①学编奏少先后意: RBA、UPRAFDELD                                                                                                    |          |
| 0 F11E10                               | * 8 点开起送来: 💿 是 🕤 百                                                                                                    |          |
| ≜ maste                                | *ADA: Antonio Di Diala dalla dalla d |          |
| H 1900-0-                              | 201                                                                                                    |          |
| ф я8                                   |                                                                                                    |          |
| 0 93999                                |                                                                                                    |          |
| 0. June 1                              |                                                                                                    |          |
|                                        |                                                                                                    |          |
| O RESOR                                |                                                                                                    |          |
| O ALLANCE                              |                                                                                                    |          |
| 0 <b>6</b> 2259                        |                                                                                                    |          |
| ● NUK人用                                |                                                                                                    |          |
| 0 299/200 -                            |                                                                                                    |          |
| ······································ |                                                                                                    |          |
| 0 KH -                                 | P程操作手图.docx - WPS Office                                                                                                    |          |

#### 3.8.3.2. 配送公司

点击配送公司菜单,点击新增输入配送名称、负责人等,点击保存即可生成相对应记录。发货的时候用到。录入合作的配送公司信息,发货时可以选择配送公司,在用户 APP 查配送信息时,可以打开物流查询地址。

| C 28770                                 | -  | 5 m) | #17. m | 05 / #05070   |                      |             |              | Q kingon       |
|-----------------------------------------|----|------|--------|---------------|----------------------|-------------|--------------|----------------|
|                                         |    | et a | 12.24  | · REFE · CARE | 2892 - MARCE MARCE - |             |              |                |
|                                         | ν. | 2    | 586    | 1941-119      | O R.S.               | 0.00        |              |                |
| ALC: N                                  |    | 1.0  | •      | 0.684         |                      |             |              | (n) (a) (d     |
| 平台管理                                    | 1  |      | 46     | 8#            | 発表人                  | 146.0       | 教室在影响站       | an .           |
|                                         |    |      | 1      | 2.8           | 8                    | 13529412514 | #3419G       | ·              |
| REAR                                    |    |      | 2      | ₽ð            |                      | 13481885876 | ⇔a           |                |
|                                         |    |      | -8     | Rα            | 而社会選入                | 16278787979 | 物花童乐物业       | * ## 2.64 0.83 |
| 86                                      | a  |      | 4      | ~8            | 業内住                  | 18023456789 |              |                |
|                                         |    |      | - 5    | RICESCH.      | Ratest               | 17344202239 |              |                |
| 0 RIGHT                                 |    |      | 10     | 25.8          | 87.5                 | 15660254818 |              |                |
| 0- (1mgil)                              | ÷. |      | 22     | 663           |                      | 18079447466 |              | ○ 算算 之 務務 点 整務 |
| O NUMBER                                | 2  |      | 8      | N0625         |                      | 13666745595 | 1            |                |
|                                         |    |      |        | 18            |                      | 3807554555  |              |                |
| 0 6388628                               |    |      | 10     | 8             |                      | 10078444777 |              | ·              |
|                                         |    |      |        |               |                      |             | T 11.0 110.7 |                |
|                                         |    |      |        |               |                      |             | PLANE HERDI  |                |
| 0 000000                                |    |      |        |               |                      |             |              |                |
| 1000 000 000 000 000 000 000 000 000 00 |    |      |        |               |                      |             |              |                |
| · MERRIE                                |    |      |        |               |                      |             |              |                |

| *名称:    | 输入 名称     |       |
|---------|-----------|-------|
| *负责人:   | 输入负责人     |       |
| * 手机号:  | 输入手机号     |       |
| 物流查询地址: | 输入 物流查询地址 |       |
|         |           | 0/200 |

### 3.8.3.3. 配送人员

点击配送人员菜单,点击新增选择配送公司、姓名等,保存后即可生成记录。发货时选择配送人员,在用户 APP 查配送信息时,可以看到配送人员信息。

| C 88870    | ■ 業用 / 用品 / 和38人所     |                    |                   |              |            |                                               | Q        | kingon    |
|------------|-----------------------|--------------------|-------------------|--------------|------------|-----------------------------------------------|----------|-----------|
|            | RT READ - DAME - D    | ant dent Alexis al | epres - Brankst - |              |            |                                               |          |           |
|            | 6583249 000.4 Notices | <b>秋</b> 名: 10     | A 2010            | 12.56        | 4000 H H H | - 9469 INC. 1111                              |          |           |
| +          | REAL CONTRACTOR       |                    | 0.88 0.82         |              |            |                                               |          |           |
| 6 Tom      |                       |                    |                   |              |            |                                               |          | 0 0 0     |
|            | 1 MAT 1625 MAT        | 168                | -820              | <b>±6</b> /0 | ALCOND:    | 5.0                                           |          | n:        |
| A 887e     | E i NADA              | 2.8.7              |                   | 17210180903  |            |                                               | + 88 2.0 |           |
|            | C 2. HIMEROM          | HIMPER-I-W         |                   | 11968748588  |            |                                               |          |           |
| 6 ma -     | C + 858               |                    |                   | 20174444535  |            |                                               |          |           |
| 0.0000     | 13 4 BEN              | #E                 |                   | 10294444555  |            |                                               |          |           |
|            | S 800                 |                    | *                 | 13465452154  |            |                                               |          | 4.6 0 9.0 |
| O UNRE     | 11 6 MA               |                    |                   | 12563654875  |            |                                               |          |           |
| 0 6368     | C 7 HURLING           | TTRADE A.M.        |                   | 1050000075   |            | 2                                             |          |           |
| O REARING  | 0.0                   | FGHH               |                   | 19612364563  |            |                                               | + ## 2.1 | 48.0.89   |
| o ministr  | 10 K                  |                    |                   | 13144479055  |            |                                               |          |           |
|            | 0.0                   | 822                | *                 | 1344444445   |            |                                               | - == 2 ( |           |
|            |                       |                    |                   |              |            | A 11 B 108/0 - 10 1 2                         | 1.1      | RE 1 8    |
| O SHORES . |                       |                    |                   |              |            | Contractory and Martine and Martine and April |          |           |
| ID WARDE   |                       |                    |                   |              |            |                                               |          |           |

| 所增      |                               | C ×     |
|---------|-------------------------------|---------|
| * 配送公司: | 请选择 配送公司                      | ×       |
| *姓名:    | 诸输入姓名                         |         |
| 性别:     | 谱选择 性别                        | ×       |
| * 手机号:  | 请输入手机导                        |         |
| *是否启用:  | ○ 是 ○ 否                       |         |
| 头像:     | +                             |         |
|         |                               |         |
|         | 审上传png.jpg.jpeg.jfif.jpe实型的文件 |         |
|         |                               | ●保存 ◎取消 |

### 3.8.4. 进销存管理

#### 3.8.4.1. 入库管理

点击入库管理菜单,点击新增按钮,即可对商品进行入库管理。商品取的是进销存管理的数据,只能对自营商品进行入库管理。

入库类型有三种:采购入库、调拨入库、退货入库。如果有商品退货,客户发货后,商家点 了【确认收货】,自动会生成一条库型为退货入库的记录。

【新增入库】,选择入库类型、选择入库时间、选择商品(按规格选择,因为不同规格的库存是不一样的),然后填写入库数量。备注可以选填。

| (* 98#¥0   | E 東京/用品/人所留住     |                    |             |                |                   |           | Q kingon               |
|------------|------------------|--------------------|-------------|----------------|-------------------|-----------|------------------------|
|            | RT REAM - REPL-  | UMER - APWR - RANG | R RECT RANG | · STREET NEWS  |                   |           |                        |
|            | <b>A4</b> mix.m2 |                    | 0.8.8       | # <del>2</del> |                   |           |                        |
| -          | + #2             |                    |             |                |                   |           | (a) (a) (a)            |
| Total .    | RE ARSH          | 82                 | 8048        | 入库面型           | 入库数量              | MIX.      | - 長作                   |
|            | 1 2023-52-30     | ing m              | ri ri       | 二句:入声          | 30                | Rot       |                        |
| Razie -    | 3 2021-13-38     | 145                | 19.L.       | ##2>.#         | 20                | 311113    |                        |
|            | 3 2021-02-22     | 87                 | 大力小.        | <b>运用入</b> 度   | 18                |           |                        |
| -          | 4 2021-02-02     | 87                 | 光水大         | 采用入用           | 15                |           | + 8.8                  |
|            | 3 2021-12-28     | 89.5E              | 88.25       | <b>三</b> 和人用   | 800               | 1         |                        |
|            | 6 2021-12-28     | 80.02              | 22.14       | 国电入室           | 500               |           |                        |
| 6- stweet  | 7 2021-52-27     | 花花家坊 新达编画          | 大台遺稿        | 建筑入库           | 25                | Boltziali | - 88                   |
|            | 1 2021-02-27     | 2018年1日(他位大阪)      | Steller.    | #80.5.W        | 15                | 812.018   |                        |
| - REAKS    | 1 2021-02-07     | 100.878-(1842-R)   | #0.#0.      | 32503.5        |                   | ning.     |                        |
| D 100/1838 | 10 2021-12-27    | 记记家校-(景化大庫)        | <b>#8.</b>  | 100,1,10       | 10                | RUZER     | - 88                   |
|            |                  |                    |             |                | Water Res Landson |           | and the local sector   |
| 0          |                  |                    |             |                | to an an analysi  |           | to see the real set of |
|            |                  |                    |             |                |                   |           |                        |
| 0 14783    |                  |                    |             |                |                   |           |                        |
| 0 #####    |                  |                    |             |                |                   |           |                        |

|             |      |                                       | D.)                                                                                                    |
|-------------|------|---------------------------------------|----------------------------------------------------------------------------------------------------|
| REAR AVENUE |      | <ul> <li>* 入庫田间: 四 通告件入場合用</li> </ul> |                                                                                                    |
| 0           | 商品若称 | 親所                                    | 入库税型                                                                                                    |
|             |      |                                       |                                                                                                    |
|             |      | 報元約描                                  |                                                                                                    |
| · 御礼入御注     |      |                                       |                                                                                                    |
|             |      |                                       |                                                                                                    |
|             |      | REA 4682                              | REIR ANNER         * Анния:         I REIR ANNER           REIR ANNER         -         -         -         -         -         -         -         -         -         -         -         -         -         -         -         -         -         -         -         -         -         -         -         -         -         -         -         -         -         -         -         -         -         -         -         -         -         -         -         -         -         -         -         -         -         -         -         -         -         -         -         -         -         -         -         -         -         -         -         -         -         -         -         -         -         -         -         -         -         -         -         -         -         -         -         -         -         -         -         -         -         -         -         -         -         -         -         -         -         -         -         -         -         -         -         -         -         -         -         - |

#### 3.8.4.2. 出库管理

点击出库管理菜单,点击新增按钮,即可对商品进行出库管理。商品取的是进销存管理的数 据。只能对自营商品进行出库管理。

出库类型有三种:领用出库、销售出库、调拨出库。如果商品点了【发货】就会生成一条销售出库记录,如果是自提的订单核销后,也会生成一条销售出记录。

| 09###N               | ■ ■見/用品/出来                                          | 12.02           |                 |                   |            |                | Q kingon                                     |
|----------------------|-----------------------------------------------------|-----------------|-----------------|-------------------|------------|----------------|----------------------------------------------|
|                      | att Rüse - Rü                                       | PG - UMBR - 221 | re Resid Root - | RIAAR - AREE      | 111        |                |                                              |
| 0 <del>62</del> 98 - | <b>84</b> 355.55                                    |                 | 0.8.8           | 0.89              |            |                |                                              |
| + 837878             | +88                                                 |                 |                 |                   |            |                | 0.0                                          |
| 0 Forme              | AR HANN                                             | 82              | 8845            | 出来常型              | 出來說證       | Bil            | #n                                           |
|                      | 1 2921-12-29                                        | =q              | 8.8.            | wain*             | 1          |                | * <b>EB</b>                                  |
|                      | 2 2021-12-26                                        | COMPRESS NOTES  | 大小連用            | 455-114           | 3          |                | ~ = 0                                        |
|                      | 1 2021-02-28                                        | Realmin note 11 | 都数42+256        | HS1日年             | 1          |                | 0 ± 1                                        |
| 0 R8                 | 4 2021-32-28                                        | 185             | IFL.            | 利田山市              | 1          | <b>昭元</b> 闻送   | • 22                                         |
| 0.0209               | 8 2021-13-38                                        | 87              | 大水大             | 科生化度              | 1          |                | • = =                                        |
|                      | * 201-12-28                                         | 87              | 大小大,            | 89±0              | 1          |                | * = =                                        |
| 0 近後間道               | 7 2021-12-28                                        | 9462            | 2875            | 報告以來              | 300        | 「輸送出岸110小      |                                              |
| O NOROM -            | 8 2011-12-28                                        | Hadical         | 22.5g           | 49510             | 1          |                |                                              |
| 0 200703             | <ul> <li>201-12-28</li> <li>10 201-12-28</li> </ul> | COLOR FORME     | 1781            | 相当に再              |            |                |                                              |
| A CARACTER           | 10 2011-024                                         | Post            | 11.1            | WOLDA.            |            |                |                                              |
| D And                |                                                     |                 |                 |                   | 共 44 册 10册 | um - 🔄 1 2 3 4 | 5 6 7 3 BE 1 R                               |
| O UNKER              |                                                     |                 |                 |                   |            |                |                                              |
| O SAME               |                                                     |                 |                 |                   |            |                |                                              |
| 0 mmg.e              |                                                     |                 |                 |                   |            |                |                                              |
| O MARKE              |                                                     |                 |                 |                   |            |                |                                              |
|                      |                                                     |                 |                 |                   |            |                |                                              |
| 新壇                   |                                                     |                 |                 |                   |            |                | [] × []                                      |
|                      |                                                     |                 |                 |                   |            |                |                                              |
| *出库美型: 📰             | 58 NARD                                             |                 |                 | ~ * 出纬田           | nere nam q |                |                                              |
| 商品:                  |                                                     | 森品名称            |                 | 246               | 当前教団       |                | 出库教堂                                         |
|                      |                                                     |                 |                 |                   |            |                |                                              |
|                      |                                                     |                 |                 |                   |            |                |                                              |
|                      |                                                     |                 |                 |                   |            |                |                                              |
|                      |                                                     |                 |                 | 12 <b>-</b> 10:00 |            |                |                                              |
|                      |                                                     |                 |                 | M. A. SALON       |            |                |                                              |
|                      |                                                     |                 |                 |                   |            |                |                                              |
| 831 : 20             | a k win                                             |                 |                 |                   |            |                |                                              |
| and a second         |                                                     |                 |                 |                   |            |                |                                              |
|                      |                                                     |                 |                 |                   |            |                |                                              |
|                      |                                                     |                 |                 |                   |            |                | le                                           |
|                      |                                                     |                 |                 |                   |            |                | <ul> <li>○ \$277</li> <li>○ \$266</li> </ul> |

#### 3.8.4.3. 库存查询

可查看每一个门店库存的数据。每一个门店库存的数据,数据来源于运营管理系统-商品-进 销存管理-库存查询的数据,库存查询只能查询到自营商品。

可以查询所有商品当前的库存状态,包括实际的库存(入库数量-出库数量)、 预扣的库存(已下单未支付的商品数量)和占用的库存(已支付未发货的商品数 量)、对外显示库存默认是(实际库存数量-已下单未支付商品数量-占用库存数 量),如果手动增加了虚拟库存,那么还要加上添加的虚拟库存。修改后有新下 单的商品数量、有出入库(即实际库存变化),这个对外显示的库存都是要根据 公式变的,这个数值为0,用户那边就要提示库存不足无法下单了。

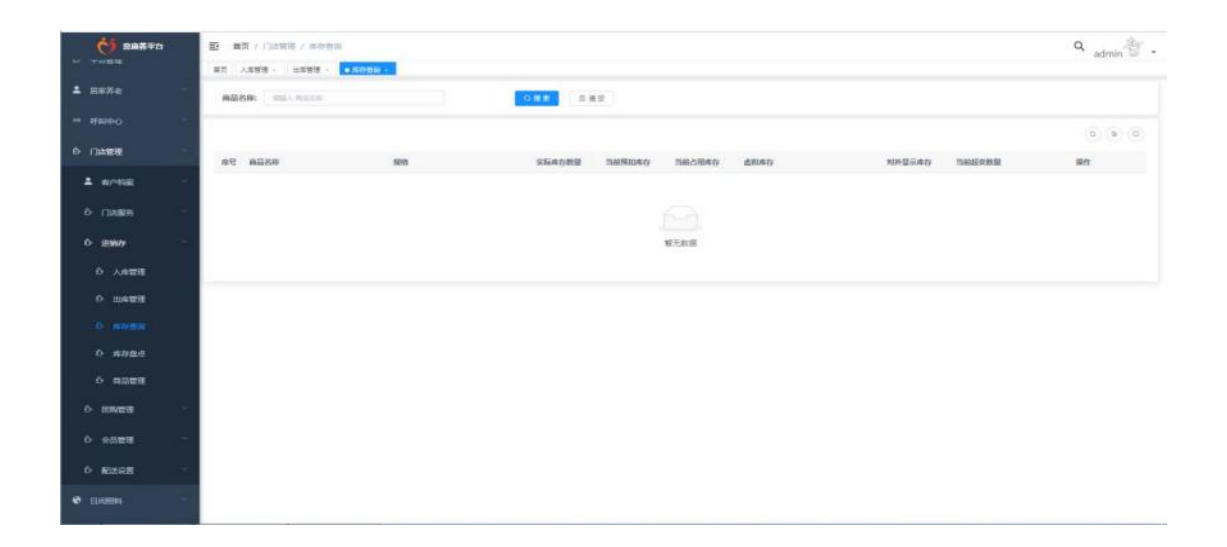

# 3.8.4.4. 库存盘点

点击新增可进行对商品库存的盘点。库存盘点只能盘点自营商品。库存盘点是对商品实际库存的校验,录入的当前数量将修正该商品当前的实际库存

| () aaxen            | E RE/ 85 / 856     |                    |               |                |      |              | Q kinner       |
|---------------------|--------------------|--------------------|---------------|----------------|------|--------------|----------------|
| 0 FUER              | RT 82384 - 8244c - | CHER - BREE - ROOM | RE- REAR      | ARE - 1988 - 1 |      | ensi -       | Series and     |
| A READ              | AB: 041.00         |                    | 0.88          |                |      |              |                |
|                     |                    |                    |               |                |      |              | (a) (a) (a)    |
| 0 88                | ARE BONN           | 85                 | 1010          | 8.08W          | 085  | MIE          | #n             |
| 0 8055              | 1 2023-32-20       | 1988               | 194.          | 25             |      | 311          | - **           |
|                     | 3 2011-12-27       | 127                | mm,           | 38             | - H. | 商            | - 88           |
| 0 11428             | 3 2021-52-27       | 12日第20-1日中央市用1     | Kelle.        | 3.0            |      |              |                |
| 0 NORRE 1           | 4 2023-52-27       | 记记家20-(县纪市第)       | steme.        | 10             |      |              |                |
| 0 890788            | 5 2021-52-27       |                    | steller.      | -30            | 4    |              | - 8.8          |
|                     | 6 2021-13-27       | 可加出的 明白编集          | 大小講苑          | 27             | 2    |              |                |
| O ARES              | 7 2021-13-27       | #acce#             | ##-11p        | 300            | -700 |              | ~ ##           |
| 0 100218            | 4 2011-12-27       | <b>县位</b> 的巨掌      | RR-Ng.        | 100            | -300 |              |                |
| 0 147/83            | ¥ 200-02-05        | 前命() 美國國           | <b>業業</b> 155 | 10             | -410 |              |                |
|                     | 10 2021-02-25      | Ro/HEE             | REPA          | 10             | -470 |              |                |
| · wear              |                    |                    |               |                |      | ALLE 10例/円 - | 1 1 2 3 80 1 N |
|                     |                    |                    |               |                |      |              |                |
| 0 系织管理              |                    |                    |               |                |      |              |                |
| 新增                  |                    |                    |               |                |      |              | C - *          |
| * <u>@.6889</u> : 1 | n water descent    |                    |               |                |      |              |                |
| 商品:                 | · #858             |                    | 规格            | 价格             |      | 当前教理         | 盘布数量           |
|                     |                    |                    |               |                |      |              |                |
|                     |                    |                    |               |                |      |              |                |
|                     |                    |                    |               | 111元数据         |      |              |                |
|                     |                    |                    |               |                |      |              |                |
| 霸注:                 | 明底入明注:             |                    |               |                |      |              |                |
|                     |                    |                    |               |                |      |              |                |
|                     |                    |                    |               |                |      |              |                |
|                     |                    |                    |               |                |      |              | 0 677 O 308    |

# 3.8.5. 销售数据

点击销售数据菜单,可查看销售数量、销售金额、商品名称等详情。只产生自营商品的销售 数据。

| C BARTO     |                 |            |                  |                 |            |           | Q            | Idngon 🕶 -  |
|-------------|-----------------|------------|------------------|-----------------|------------|-----------|--------------|-------------|
| * *******   | RT REAN - REAL  |            | REAR REPAIL REAR | Aste - 45te - 5 | 784 - 5765 |           |              |             |
| ± mene -    | M03549 00.00000 |            | NHE O THEM -     | 10.001100       | 0.85       |           |              |             |
| - Hereite   |                 |            |                  |                 |            |           |              | (b) (a) (b) |
| 6 ma        | AU ALLAN        | 9495.85.88 | 6615-02-07       | estan           | ******     | 8912,3,77 | <b>机包示</b> 数 |             |
| 6 million - |                 |            |                  |                 |            |           |              |             |
| 0 stavata   |                 |            |                  |                 |            |           |              |             |
| D NORWEN    |                 |            |                  | 90 (C20)0       |            |           |              |             |
| e aneren e  |                 |            |                  |                 |            |           |              |             |
| O AREE      |                 |            |                  |                 |            |           |              |             |
| 0 0.988     |                 |            |                  |                 |            |           |              |             |
| 0 8988      |                 |            |                  |                 |            |           |              |             |
| о марая     |                 |            |                  |                 |            |           |              |             |

### 3.9. 助餐

提供助餐服务管理,商家可以进行菜品的管理,配送人员的管理、发布食谱,老人或亲 属可以通过手机端进行点餐,分有自助点餐和周期套餐两种,用户在下单时就餐方式有:自 提、堂食、配送,选择前两者则需要通过助餐 APP 进行取餐,配送则由商家在助餐 APP 进 行接单并指派给配送人员送餐,配送人员在送餐 APP 上进行接单、确认送餐等操作。系统 支持助餐补贴的设置,助餐模块还可结合一卡通进行使用。

# 3.9.1. 基础数据

#### 3.9.1.1. 餐补等级

可以设置老人的用餐补贴。在运营子系统设置餐补等级,输入名称、餐补优惠金额(每餐)、 是否节假日可用、一天可用次数。

| <b>6</b> 887.840     | E maximum ( maximum ) |                         |                           |                                                             | Q kingon                 |
|----------------------|-----------------------|-------------------------|---------------------------|-------------------------------------------------------------|--------------------------|
| • 83                 | HT NANG - NARG - CHER | · BREE · BREET · BROT · | 新潟人用 · 人名普通 · 兰尔普通 · 西存面词 | ・ 四行会式 - 総数2項 · ● KH221 · · · · · · · · · · · · · · · · · · |                          |
| 6 este -             | 88: 951.00            | 0.展示                    | 0.82                      |                                                             |                          |
| + anten              | (十) 新建                |                         |                           |                                                             | (a) (a) (a)              |
| 0 Fatter -           | <b>水</b> 号 西府         | 新补放曲                    | 國家间期                      | 編用の数(A/E)                                                   | 19rt                     |
|                      | I HUMAH-HI            | 10                      |                           | LR                                                          |                          |
| - Henc               | r Banh                | 10                      |                           | 22                                                          | * 22 4 68 5 BM           |
| - NALEO -            | 3 2004-56             | 2                       |                           | 18                                                          | + 20 2 62 5 BH           |
| 6 mili               | 4 運動計量                | 2                       |                           | 18                                                          | * 22 4 99 2 23           |
| n es -               |                       |                         |                           | 四4条 1                                                       | aa - 1 <b>1 1</b> 10 1 1 |
| 0 1000 -             |                       |                         |                           |                                                             |                          |
| To Martin            |                       |                         |                           |                                                             |                          |
|                      |                       |                         |                           |                                                             |                          |
| o denna              |                       |                         |                           |                                                             |                          |
| 0 ISSEE              |                       |                         |                           |                                                             |                          |
| Ó melta              |                       |                         |                           |                                                             |                          |
| D Rohman -           |                       |                         |                           |                                                             |                          |
|                      |                       |                         |                           |                                                             |                          |
| O ALMER              |                       |                         |                           |                                                             |                          |
|                      |                       |                         |                           |                                                             |                          |
|                      |                       |                         |                           |                                                             |                          |
| 安丘 十曲                |                       |                         |                           |                                                             | F1 V                     |
| 机坦                   |                       |                         |                           |                                                             | 1.1 A                    |
|                      |                       |                         |                           |                                                             |                          |
| * 名4                 | 称: 请输入名称              |                         |                           |                                                             |                          |
|                      |                       |                         |                           |                                                             |                          |
| * 6041 (12)          | The Area and the      |                         |                           |                                                             | A 1                      |
| " 领州"7763            | a: 前那人 经47亿度          |                         |                           |                                                             | ~                        |
|                      |                       |                         |                           |                                                             |                          |
| *周末可                 | 用: () 是 () 否          |                         |                           |                                                             |                          |
|                      |                       |                         |                           |                                                             |                          |
| * 使用次数(人/E           | 1): 0 1次 0 2次         | 3次                      |                           |                                                             |                          |
| active device of the |                       |                         |                           |                                                             |                          |
|                      |                       |                         |                           |                                                             |                          |
|                      |                       |                         |                           |                                                             | 0.87                     |
|                      |                       |                         |                           |                                                             | O NUT                    |

# 3.9.2. 订单管理

#### 3.9.2.1. 自选订单

点击自选订单菜单,点击下单按钮后填入订单人姓名、手机、选择商家、就餐方式、就餐时间、餐别等相关信息,保存后即可生成订单记录。订单列表显示本级和下级的记录。

|                                                                                                    |                                                                                                    | 100-55: IIIII.A.I | Dent.      |            | 0             | WA: min | DBA.             |                                                                            | 手机有             | THE                              | Vit.         |              | 10        | HIGE DEAL ROOM      |        |
|----------------------------------------------------------------------------------------------------|----------------------------------------------------------------------------------------------------|-------------------|------------|------------|---------------|---------|------------------|----------------------------------------------------------------------------|-----------------|----------------------------------|--------------|--------------|-----------|---------------------|--------|
| 710                                                                                                    | 55.0                                                                                                    | 1500: IIIIII      | 1011       |            |               | erite   | cii.             |                                                                            | 0.0462          | 80,624                           | 61.0         |              | ~ K@      | Art and Parts       |        |
| 111.                                                                                                    | ·                                                                                                    |                   |            |            |               |         |                  | 0.88                                                                       | 0.82            |                                  |              |              |           |                     |        |
| nat (                                                                                                    |                                                                                                    |                   |            |            |               |         |                  |                                                                            |                 |                                  |              |              |           |                     | (6) (6 |
| Re:                                                                                                    |                                                                                                    | -                 | 1700       | 1700.4     | ante.         | Par     | ILENSE           | 0001-0 00                                                                  | Di              | 22/24                            | MR-28        | 114465       | TRAIL     | entered             | Set:   |
|                                                                                                    | 1                                                                                                    | 田元 <b>孝</b> 和()-  | 147800403  | #12        | 13456787859   | 784321  | 2021-12-30 00:00 | 13 <b>%</b> #                                                              | ĸ               | n+a                              | 10           | Bus          | eaTe      | 2021-12-29 09:36:00 |        |
|                                                                                                    | 2                                                                                                    | ROBOR             | \$47577377 | 要任有常       | 18217072788   | 376065  | 2021-12-29 00:00 | 38. 4                                                                      | 46              | Bis≎n                            | 27           | E310         | 9,27.0    | 2021-12-28 18:21:01 | - = =  |
|                                                                                                    | 1                                                                                                    | 非动脉作用             | 147575381. | 异体也见       | 1821/072768   | 740805  | 2021-13-29 00:00 | 124 4                                                                      | ×               | BALKE                            | 10           | Bate         | 电波下路      | 2021-12-28 17:01:47 |        |
|                                                                                                    | 4                                                                                                    | STREET            | 147575355  | 王一桥        | 13457070112   | 366465  | 2021-12-29 (0-0) | 5 <b>1</b> 1                                                               | ł£              | 土田城市時                            | 72           | 2314         | BIST#     | 2021-12-26 17:00:40 | - 22   |
| NUMBER OF BEST                                                                                                    | * <u>3</u>                                                                                                    | 他的编程的常            | 147575269  | -14/37     | 1345676769555 | 950403  | 2021-12-29 05:05 | 38 4                                                                       | κ.              | 土田和政府                            | -35          | 840          | 电级下轴      | 2021-12-28 16:57:15 | 0.00   |
| ett.                                                                                                    | ~ -                                                                                                    | TEREBUR (         | 147564675  | 市能到试出人     | 13100368018   | 208257  | 2021-12-30 00:00 | 1216 0                                                                     | 8               | 0.48                             | 8            | B##          | 电话下单      | 2021-12-28 0948621  |        |
|                                                                                                    | - ÷                                                                                                    | Derita.           | 147138768. | 2010       | 181/4/02129   | 1022134 | 2021-12-27 00:00 |                                                                            | *               |                                  |              | 7118<br>T-18 | #308 mp   |                     | - 11   |
| Realize                                                                                                    | $-\frac{1}{2}$                                                                                                    | TETERR (          | 147536768  | 和100 REL在人 | 13102368018   | 530879  | 2021-12-27-00-00 | - 26 4                                                                     | 45<br>45        | 0.45                             | 6            | E334         | Dillinio) | 2021-12-27 15/27/27 | - 28   |
|                                                                                                    | 30                                                                                                    | 1000000000        | 147536568  | 市磁用成在人     | 13103368018   |         | 3021-12-28 08:00 | 12% 4                                                                      | *               |                                  |              | ****         | 电描下地      | 2021-12-27 15:19:24 |        |
| N ECIL                                                                                                    |                                                                                                    |                   |            |            |               |         |                  |                                                                            |                 |                                  |              |              | -         |                     |        |
|                                                                                                    |                                                                                                    |                   |            |            |               |         |                  |                                                                            |                 |                                  |              |              |           |                     |        |
| 1人姓名:                                                                                                    | 诸连择订单                                                                                                    | 人姓名               |            |            |               |         | Q                | • 手机                                                                       | : 18            | 输入手机                             |              |              |           |                     |        |
| 3人姓名:<br>"商家:                                                                                                    | 通过样 订单<br>通过样 用家                                                                                                    | XIB8              |            |            |               |         | Q                | • 手机<br>就模方式                                                               | : 1             | miλ∓41<br>254 ().                | 堂食 〇         | 自搅           |           |                     |        |
| 人姓名:<br>* 商家:<br>(夜时间:                                                                                                | 前近年 汀州<br>前近年 戸前<br>前近年 門前<br>(1) 前近年 利<br>(1) 前近年 利                                                                                                    | 入社名               |            |            |               |         | a<br>a           | • 手机<br>就傑方式<br>優別                                                         | : 0             | 110入手机<br>送餐 ()<br>早餐 ()         | 堂食 〇<br>午餐 〇 | 目提           |           |                     |        |
| 人姓名:<br>* 商家:<br>傑时问:                                                                                                 | 1992 - 1992 - 1994<br>1992 - 1995<br>1993 - 1994<br>1994<br>1994<br>1994<br>1994<br>1994<br>1994<br>1994                                                                                                    | 人社名               | Ŕ          | 物名称        |               |         | a<br>a           | * 手机<br>就傑方式<br>模別<br>单价                                                   | : 1             | 110入手机<br>送餐 ()<br>早餐 ()         | 堂白 〇<br>午餐 〇 | 白揽<br>晩餐     |           | 89<br>8             |        |
| 从灶名:<br>*商家:<br>(復时间:                                                                                                 | <ul> <li>         ・・・・・・・・・・・・・・・・・・・・・・・・・・・・・</li></ul>                                                                                                    | 人赴名<br>(當时间       | ŝ          | 物名称        |               |         | 0                | <ul> <li>手机</li> <li>試統方式</li> <li>税別</li> <li>单价</li> <li>氧元政策</li> </ul> | : (ii)<br>: 0 ) | 1112入手机<br>医侧 ()<br>甲侧 ()        | 堂食 〇<br>午餐 〇 | 自提<br>晚餐     |           | 政臣                  |        |
| · 一                                                                                                    | 100000 STAN<br>100000 PERSON<br>100000 PERSON<br>100000<br>1000000                                                                                                    | 人姓名               | Ŕ          | 物名称        |               |         |                  | * 手机<br>試練方式<br>種別<br>单价<br>暂无数语                                           | : 1             | 111入手机<br>224 〇 1<br>早餐 〇 1      | 堂白 〇<br>午餐 〇 | 自提           |           | 款<br>型              |        |
| 从姓名:<br>* 商家:<br>(限时间:<br>(<br>)<br>(<br>)<br>(<br>)<br>(<br>)<br>(<br>)<br>(<br>)<br>(<br>)<br>(<br>)<br>(<br>)<br>( | <ul> <li>第四月 37年</li> <li>第四月 第四月 第四月</li> <li>第四月 第四月</li> <li>第四月 第四月</li> <li>第四月 第四月</li> <li>第四月 第四月</li> <li>第四月 第四月</li> <li>第四月 第四月</li> <li>第四月 第四月</li> <li>第四月 第四月</li> <li>第四月 第四月</li> <li>第四月 第四月</li> <li>第四月 第四月</li> <li>第四月 第四月</li> <li>第四月</li> <li>第四月</li> <li< td=""><td>人姓名<br/>梁时间</td><td>Â</td><td>物名称</td><td></td><td></td><td></td><td>* 手机<br/>就使方式<br/>模划<br/>单价<br/>暂无数语</td><td>: 0)</td><td>110入平机<br/>35幅 () ()<br/>94幅 () ()</td><td>堂食 〇<br/>午餐 〇</td><td>白斑</td><td></td><td>数型</td><td></td></li<></ul> | 人姓名<br>梁时间        | Â          | 物名称        |               |         |                  | * 手机<br>就使方式<br>模划<br>单价<br>暂无数语                                           | : 0)            | 110入平机<br>35幅 () ()<br>94幅 () () | 堂食 〇<br>午餐 〇 | 白斑           |           | 数型                  |        |

# 3.9.2.2. 周期订单

点击周期订单菜单,点击下单按钮后填入相关信息,即可生成周期订单记录。列表显示所有 周期订餐。订单列表显示本级和下级的记录。

|                                                                                                    | 12                                                                                                    | -                                                                                                    | and and               | 710 . IT # MIC    |               | BARD .           | mater .               | Nie A TE -    | -                                         | . 874             | 10. 5764            | 100x215     | K-40     | SITM .              |       | langon  |
|----------------------------------------------------------------------------------------------------|----------------------------------------------------------------------------------------------------|----------------------------------------------------------------------------------------------------|-----------------------|-------------------|---------------|------------------|-----------------------|---------------|-------------------------------------------|-------------------|---------------------|-------------|----------|---------------------|-------|---------|
| -Te                                                                                                    |                                                                                                    |                                                                                                    | 12.2 C                | inte - l'el water |               | ACTIVATION ACTIV | and the second second | autors of the | Overs - Covers                            |                   | are retract, -      | enterine -  | Bras - E |                     |       |         |
|                                                                                                    |                                                                                                    | 1100                                                                                                    | 41: BEALT             |                   |               | 100.4            | STREA, CORIA,         |               |                                           | 手机号:              | SEA PER             | 0.00        |          | BH: BEARS           |       |         |
| int la                                                                                                    |                                                                                                    | 8499.73                                                                                                    | A-                    |                   |               | 8000             |                       |               |                                           |                   |                     | 5 M Z       |          |                     |       |         |
| 121                                                                                                    | 1                                                                                                    | + 7.0                                                                                                    | -                     |                   |               |                  |                       |               |                                           |                   |                     |             |          |                     |       | 0       |
| v#-a                                                                                                    | 14 1                                                                                                    | 19.51                                                                                                    | <b>前</b> 章            | 0.046             | 订单人           | 于林旺              | E9                    | 就能方式          | 自动针体                                      | 每次                | 开始目間                | 50.00 E3 88 | 对伊金维     | 下单的月                | 8     | en:     |
|                                                                                                    |                                                                                                    | 1                                                                                                    | 12.12.84.00 ( 1938) - | 147600415373.     | 市(82号街人       | 13102168015      | PREFE                 | 2.6           |                                           | φs                |                     |             | 22       | 2021-12-29 09:36:28 | • 8 8 | -       |
| 4440<br>1                                                                                                    |                                                                                                    | 2                                                                                                    | 经网络运用                 | 147576532668-,    | 王一的           | 13457070312      | ORIERREN              | 3.44          |                                           | 2.42              |                     |             | 12       | 2021-12-28 19/0054  | - ##  | 0.8828  |
|                                                                                                    | 1.0                                                                                                    | 1                                                                                                    | 也对就很多考                | 147578412847      | 王一柄           | 134970701112     | 5-0300-0-6            | 送報            |                                           | ÷4                |                     |             | 12       | 2021-12-28 19/02:10 | * # # | 0 HELE  |
| •                                                                                                    | 1.00                                                                                                    | 4                                                                                                    | 普索赫古湾                 | 347577990186      | 80tH          | 18217072768      | B-0.7088-N            | 31.8          |                                           | 9%                |                     |             | 15       | 2021-12-28 18:21:01 | - 88  | • ##02# |
| 10000                                                                                                    |                                                                                                    | 3                                                                                                    | <b>各级股份</b> 符         | \$47577218162     | Rock          | 18217072768      | BANNESS.              | 28            |                                           | ##                |                     |             | -10      | 2021-12-28 18:1441  | • ##  | © R628  |
|                                                                                                    |                                                                                                    | 8                                                                                                    | 1212872 ( 1918 -      | 147538562528.     | 市政制式老人        | 11102368018      | VEDERS                | 115           |                                           | α                 |                     |             | 15       | 2021-12-27 15:19:58 | 0.8.8 | 0 KKER  |
| 17 19 19 19                                                                                                    |                                                                                                    | 7                                                                                                    | SHAR.                 | 347419727078      | 深沐            | 13478841382      | THE                   | 88            | π                                         | 中枢                | 2021-12-24          | 2021-12-27  | 10       | 2021-12-24 09:5633  | • 22  | ◎ 教育记录  |
| 自該订单                                                                                                    |                                                                                                    | 1                                                                                                    | 发析电影                  | 347396961018      | \$3. <b>7</b> | 13478541562      | Ink                   | 28            |                                           | nS.               | 2021-12-23          | 2021-12-24  | 20       | 2021-12-23 18:51:55 | 0.2.8 | ~ 机板边度  |
|                                                                                                    |                                                                                                    | 9                                                                                                    | RICKE                 | 347072573366      | 2514          | 18174701129      | 88-                   | 当報            | 1                                         | 中盤                | 2021-13-15          | 2021-12-18  | 15       | 2021-12-14 20/01/54 | 0 2 2 | < 88-28 |
| 100010                                                                                                    | -                                                                                                    | 30                                                                                                    | CORP.                 | 245544656063      | 単作            | 18269667853      | 88-                   | 22.8          |                                           | 96                | 3025-11-04          | 2021-11-08  | 15       | 2021-11-05 10:21-34 | - 11  | ·> 新聞記念 |
|                                                                                                    |                                                                                                    |                                                                                                    |                       |                   |               |                  |                       |               |                                           |                   |                     |             | 其 10 張   | 10条/田               | 4     | w.e     |
| 14570 B                                                                                                    |                                                                                                    |                                                                                                    |                       |                   |               |                  |                       |               |                                           |                   |                     |             |          |                     |       |         |
| 1671#<br>1456<br>1876                                                                                                    |                                                                                                    |                                                                                                    |                       |                   |               |                  |                       |               |                                           |                   |                     |             |          |                     |       |         |
| 14573)<br>(44号)<br>(東田道                                                                                                    | 10 A                                                                                                    |                                                                                                    |                       |                   |               |                  |                       |               |                                           |                   |                     |             |          |                     |       | _       |
| 14570章<br>14485<br>11784<br>11784<br>1178                                                                                             | <u>.</u>                                                                                                    |                                                                                                    |                       |                   |               |                  |                       |               |                                           |                   |                     |             |          |                     |       |         |
| 14070章<br>中枢<br>章昭<br>章<br>章<br>章<br>章<br>章<br>章<br>章<br>章<br>章<br>章<br>章<br>章<br>章<br>章<br>章<br>章<br>章<br>章                                                                                                    | ()~<br>()~<br>()()()()()()()()()()()()()()()()                                                                                                    | 0 # A                                                                                                    | 线名                    |                   |               |                  |                       | 0             | * 手机                                      | ¢7 1              | 福永 手机               |             |          |                     |       |         |
| 1600章<br>李隆<br>章 章 章 章 章 章 章 章 章 章 章 章 章 章 章 章 章 章 章                                                                                                     | WER (                                                                                                    | 0.00X                                                                                                    | 15 S                  |                   |               |                  |                       | 0             | * 再机                                      | : []              | 1編入手机<br>10月 5日長名   |             |          |                     |       |         |
| ##03歳<br>##8<br>#28<br>#29<br>単人姓名:<br>* 南家:                                                                                                    | 、<br>                                                                                                    | 订单人                                                                                                    | 超名                    |                   |               |                  |                       | 0             | * 手机                                      | : 1               | MA入手机<br>松井 网络香名    |             |          |                     |       |         |
| 4400歳<br>(1995年<br>(1997年)<br>(1997年)<br>(1997<br>)<br>(1997<br>)<br>(1997<br>( |                                                                                                    | 订单人                                                                                                    | ξ.S.                  |                   |               |                  |                       | Q             | * 手机<br>* 周期發展<br>* 偶别                    | : ( )<br>: ( )    | Nat人 手机<br>包括样 周期骨者 |             |          |                     |       |         |
| *#50歳<br>##8<br>##8<br>#<br>単人姓名:<br>* 商家:<br>諾額方式:<br>痛注:                                                                                                    | (1)<br>(前近府)<br>(前近府)<br>(前近府)                                                                                                    | (丁華人)<br>時度<br>個注                                                                                                    | 52<br>52              |                   |               |                  |                       | Q             | * 手机<br>* 周期衰弱<br>* 個別                    | : I<br>: I        | B服人 手机<br>结束 用时的名   |             |          |                     |       |         |
| ************************************                                                                                                    | 、<br>、<br>、<br>、<br>、<br>、<br>、<br>、<br>、<br>、<br>、<br>、<br>、<br>、<br>、<br>、<br>、<br>、<br>、                                                                                                    | (7章人<br>病家<br>衛王                                                                                                    | 超名                    |                   |               |                  |                       | Q             | * 手机<br>* 周期音者<br>* 領別                    | 2 II<br>2 II<br>2 | NEA 手机<br>CEUP 用制密盘 |             |          |                     |       |         |
| ************************************                                                                                                    | 、<br>、<br>、<br>、<br>、<br>、<br>、<br>、<br>、<br>、<br>、<br>、<br>、<br>、<br>、<br>、<br>、<br>、<br>、                                                                                                    | (丁華人<br>)<br>)<br>)<br>(中人<br>)<br>(中人<br>)<br>(中人<br>)<br>(中人<br>)<br>(中人<br>)<br>(中人<br>)<br>(中人<br>)<br>(中人)<br>(中人 | 58<br>58              |                   |               |                  |                       | Q             | * 手机<br>* 周期音频<br>* 概刻                    | : 1               | NEA 手机<br>包括 利用金属   |             |          |                     |       | 0       |
| +#028<br>****<br>****<br>单人姓名:<br>* 商家:<br>                                                                                                    | <ul> <li>第3件 (</li> <li>第3件 (</li> <li>第3件 (</li> <li>第3件 (</li> <li>第3件 (</li> <li>第3件 (</li> <li>第3件 (</li> <li>第3件 (</li> <li>第3件 (</li> <li>第4件 (</li> <li>第4件 (</li> <li>14) (</li> <li>14) (</li> <li>14) (</li> <li>14) (</li> <li>14) (</li> <li>14) (</li> <li>14) (</li> <li>14) (</li> <li>14) (</li> <li>14) (</li> <li>14) (</li> <li>14) (</li> <li>14) (</li>     &lt;</ul> | (7中人)<br>病家<br>能注                                                                                                    | 近記の対称                 |                   |               |                  |                       | 0             | • 手机<br>• 周期音報<br>• 報酬<br>• 報酬            | : 1               | NG人 手机<br>包括 周期世報   |             |          |                     |       | 0       |
|                                                                                                    | 一<br>一<br>一<br>一<br>一<br>一<br>一<br>一<br>一<br>一<br>一<br>一<br>一                                                                                                    | (1中人)<br>病家<br>養注                                                                                                    | 近来                    |                   |               |                  |                       | a<br>a        | • 手机<br>• 阿斯音報<br>• 例刻<br>• 配送费<br>• 取以余師 | : 1               | NEA 手机<br>2017 同用件数 |             |          |                     |       | 0       |

# 3.9.3. 送餐管理

### 3.9.3.1. 送餐人员

点击送餐人员菜单,点击新增送餐人员信息,保存即可生成记录。列表显示本级和下级 的记录。

商家可以添加归属于自己的送餐人员,一些需要送餐的订单可以指派给送餐人。送餐人可以用手机号登录送餐 APP。

就餐方式是送餐的订单,由商家分派给送餐人员,送餐人员进行接单,然后到商家领餐。 领出来派送给客户。订单状态分别有:待派单、待领出、派送中、已送达。

|                     | at above above trea | IN ARCHIVE ALLER OF | E ERDE - RAAM - ARWE | . NEWS - APRE -     | \$764 - 9278 - \$164 - 85CR - | RROW - BRAD- |
|---------------------|---------------------|---------------------|----------------------|---------------------|-------------------------------|--------------|
| eta -               | HR: SEA.94          | 11                  | B: 0.04 9.0          | - <b>#40</b> 9: mil | PER BOST                      | Real Related |
| -                   |                     |                     |                      | 0.株業 台湾主            |                               |              |
|                     | (+) ##              |                     |                      |                     |                               | (8)          |
| #e -                | #U HK               | 1531                | 子机物                  | <b>建西田</b> 相        | 38                            | an           |
| PO -                |                     |                     |                      |                     |                               |              |
| н тел               |                     |                     |                      | N T TO T            |                               |              |
| E Des               |                     |                     |                      | al carde            |                               |              |
| antost -            |                     |                     |                      |                     |                               |              |
| Inten -             |                     |                     |                      |                     |                               |              |
| ARE -               |                     |                     |                      |                     |                               |              |
| SEAR                |                     |                     |                      |                     |                               |              |
| 145138              |                     |                     |                      |                     |                               |              |
| ***                 |                     |                     |                      |                     |                               |              |
| <b>4</b> 8          |                     |                     |                      |                     |                               |              |
|                     |                     |                     |                      |                     |                               |              |
|                     |                     |                     |                      |                     |                               |              |
| F 増                 |                     |                     |                      |                     |                               | E            |
|                     |                     |                     |                      |                     |                               |              |
| * 登录账号:             | 请输入 登录账号            |                     |                      |                     |                               |              |
|                     |                     |                     |                      |                     |                               |              |
| 0 登录密码:             | 请加入 登录密码            |                     |                      |                     |                               |              |
| 100051511           |                     |                     |                      | - Negari            |                               |              |
| * 姓名:               | 请输入 姓名              |                     |                      | 性别:                 | 请选择性别                         |              |
| * =C+0 (P).         | The Constant        |                     |                      | • 日本白田              |                               |              |
| 于供写:                | 相關人主任時              |                     |                      | 定百后用:               | () 進() 百                      |              |
| *服务区域:              | 请洗择 聪客权诚            |                     |                      |                     |                               | 3            |
| Hard & Barry Street |                     |                     |                      |                     |                               |              |
| 头像:                 | +                   |                     |                      |                     |                               |              |
|                     |                     |                     |                      |                     |                               |              |
|                     |                     |                     |                      |                     |                               |              |
|                     |                     |                     |                      |                     |                               |              |
|                     |                     |                     |                      |                     |                               |              |
|                     |                     |                     |                      |                     |                               |              |
|                     |                     |                     |                      |                     |                               |              |
|                     | 请上传pngjpgjpegjfifj  | pe类型的文件             |                      |                     |                               |              |
|                     |                     |                     |                      |                     |                               |              |
|                     |                     |                     |                      |                     |                               |              |

# 3.9.4. 助餐对象

在运营子系统设置可以使用助餐补贴的用户,如果属于所设置的餐补等级,在下订单时就会 获得所设置金额的优惠。为了方便录入,要有批量导入的功能。

| C 88790      | 10  | #3   | 17.35年7.356138 |       |                  |         |           |        |         |        |           |                |        |          |        |        | 0       | kingon      |
|--------------|-----|------|----------------|-------|------------------|---------|-----------|--------|---------|--------|-----------|----------------|--------|----------|--------|--------|---------|-------------|
|              |     | 2 a  | ulaw - wang -  | (THER | - 3545 ·         | Rowed - | 8:22(4) · | Risk.m | 入学習慣・   | - 5992 | 和存實成 -    | <b>用行数</b> 用 - | 922A - | \$P.82 - | 1000   | REGA - | UNKAR - | • R:17/18 - |
|              | 1   | *    | Ar Instant     |       |                  | 146     | 04.1 9117 |        | 10      | 0538-1 | 900: 0.00 | 1.82910        |        |          | 8.5    | 02012  |         |             |
| anes.        | 1.  | -    |                |       |                  |         |           |        | 0.8     | 2      | A≘        |                |        |          |        |        |         |             |
| <b>Frida</b> |     | 1.01 | a. 1.8x (d)    | 84.   | -                |         |           |        |         |        |           |                |        |          |        |        |         | 0.9         |
|              |     | 夜日   | ¥68            |       | 9492             |         | 12.59     |        | 4521-02 |        |           | 生物日期           |        | 85       |        |        |         | in .        |
| EW/F-E       |     | 1.   | DEBRICKING     |       | 11010139900101/9 | 643     | 41        |        | 東京の     |        |           | 2021-12-27 00  | 00.00  | 81       |        |        | + 33    |             |
|              |     | 2    | 18212072268    |       | 1101013059551010 | 098     | .56       |        | 800     | e .    |           | 2025-12-27-90  | 0500   | 81       |        |        |         | 0.001       |
| <b>a</b> 2.  |     | 1    | 1345676767656  |       | 620801186001019  | 152     | 42        |        | 220     |        |           | 2021-12-26 08  | 0000   | 81       |        |        | + 22    | 0.88        |
|              |     | 4    | 13457070112    |       | 110101190001010  | 942     | 41        |        |         |        |           |                |        | 68       |        |        |         |             |
| 1) M         |     | х.   | 1365552324     |       | 110101385501010  | 096.    | . 66.     |        | 1044    | e .    |           | 2025-12-25-00  | 0000   | W.:      |        |        | 0.88    | 0.84        |
| · #400.91    | 1   |      |                |       |                  |         |           |        |         |        |           |                |        |          | 5 9 10 | 9.1tt  | 1.00    | RE 1        |
| 0 订单管理       | 1.0 |      |                |       |                  |         |           |        |         |        |           |                |        |          |        |        |         |             |
| 0 2688       | 141 |      |                |       |                  |         |           |        |         |        |           |                |        |          |        |        |         |             |
|              |     |      |                |       |                  |         |           |        |         |        |           |                |        |          |        |        |         |             |
|              |     |      |                |       |                  |         |           |        |         |        |           |                |        |          |        |        |         |             |
| RODO-HAL     |     |      |                |       |                  |         |           |        |         |        |           |                |        |          |        |        |         |             |
|              |     |      |                |       |                  |         |           |        |         |        |           |                |        |          |        |        |         |             |

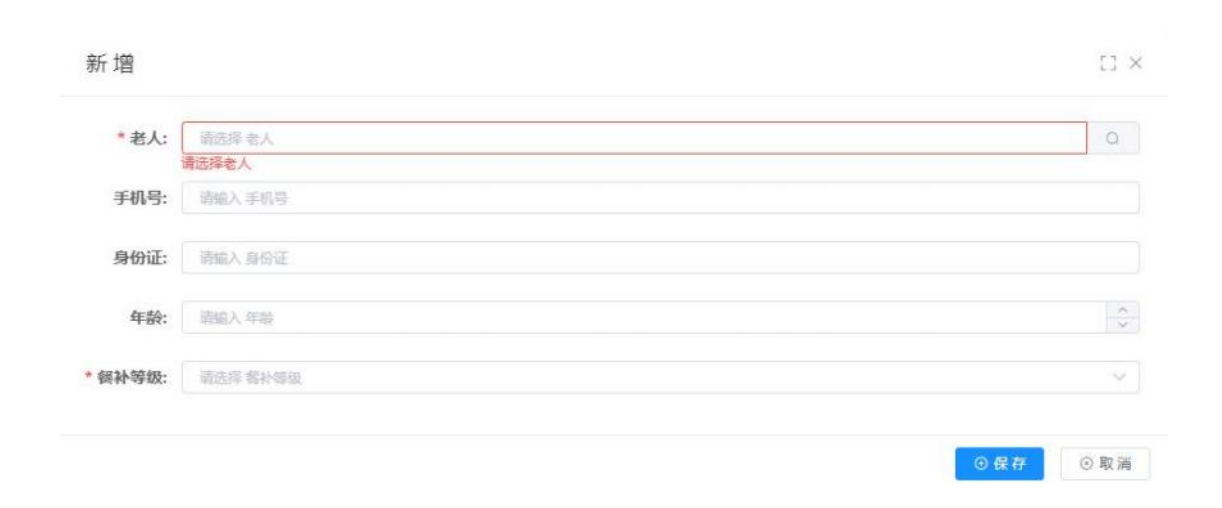

# 3.10. 政府补贴

# 3.10.1. 政府补贴概览

点开政府补贴-政府补贴概览,跳转到页面,可以查看的各类数据。这个概览是作为政府监 管模块的首页,并且能根据登录账号当前的项目管理员的数据权限查看对应项目的数据。

| (6)                     |           | B) MOL / Horsen / Horsen Hill               |                                   |                           | Q. kingon             |
|-------------------------|-----------|---------------------------------------------|-----------------------------------|---------------------------|-----------------------|
|                         |           | malare mains treast areas and               | NUR - BULL - BULL - ARTE - HURE - | AVAN ATAC WARE SHARE DOOM |                       |
| 45 ALM                  |           | they state to your                          | ±500004688                        | and and a second          | ADMINISTRA CONTRACTOR |
| -                       |           | 0                                           |                                   |                           | Ξ.                    |
| C- mana                 |           | 100785-00101-5115-C-300300785-35-00(6951+-) |                                   | 100-96 年1月0日(10-1511)     |                       |
| 0 89600                 |           |                                             |                                   |                           |                       |
| 0-1000                  |           |                                             |                                   |                           |                       |
| 0- MININ                |           |                                             |                                   |                           |                       |
| 0.0000                  |           |                                             |                                   |                           |                       |
| 0.8000                  | iewa      |                                             |                                   |                           |                       |
| 0 NE#                   |           |                                             |                                   |                           |                       |
| 0 BBA                   |           |                                             |                                   |                           |                       |
| 0 (3/6/8                | 10.413018 |                                             |                                   |                           |                       |
| 0 8000                  |           |                                             |                                   |                           |                       |
| 0.80108                 |           |                                             |                                   |                           |                       |
| 10 <sup>2</sup> +1-9030 |           |                                             |                                   |                           |                       |
| 10 HINT                 |           |                                             |                                   |                           |                       |
| -                       |           |                                             |                                   |                           |                       |

# 3.10.2. 政府采购项目

点击政府采购项目菜单,点击新增后可以创建政府采购项目名称,如居家养老服 务、残联上门服务。填写采购预算(手动填写,只是个数据录入,没有数据关联) 填写项目时长(即补贴发放及可使用的有效期)。选择补贴方式:账户充值、服 务套餐。适用的区域,按住址或是按户籍。填入相关信息,即可生成新的记录。

| Po - C#28                                                                                                    | STER ESPE                         | B · Nacr ·                   | REAR - ARE      | 19 · · · · · · · · · · · · · · · · · · · | PER - APPEN |                                    | - made                 | BR02# -                                                                                                    | 3845 -                  | nitra -   | REPART - | • Cont |
|----------------------------------------------------------------------------------------------------|-----------------------------------|------------------------------|-----------------|------------------------------------------|-------------|------------------------------------|------------------------|----------------------------------------------------------------------------------------------------|-------------------------|-----------|----------|--------|
| S SARDAR                                                                                                    | ing.), any many                   |                              | 185347.0° m     | es entre s                               |             | ORE                                | = #=                   |                                                                                                    |                         |           |          |        |
| 146.85 C                                                                                                    |                                   |                              |                 |                                          |             |                                    |                        |                                                                                                    |                         |           |          | -      |
| 2011-1-202                                                                                                    | NAME AND ADDRESS                  | There is                     | 1000 to a 10-71 | and a strategy of the                    | No. of Co.  | alasiatan biasa                    |                        | Include.                                                                                                    | BUTTANI                 |           |          | 0.0    |
| 1 200                                                                                                    | STR MALE                          | 012                          | NBERROD         | Notestin An                              | \$P\$6724   | HADAM HAD                          | 人                      | MERCO.                                                                                                    | 9042000<br>2011-13-25-2 | 025-12-51 |          | er #2  |
| 41111111                                                                                                    |                                   |                              |                 |                                          |             |                                    |                        |                                                                                                    |                         |           |          |        |
| 15600Z                                                                                                    |                                   |                              |                 |                                          |             |                                    |                        |                                                                                                    | 共10例20例(印               |           |          | МŒ     |
| 15+Na640 <u>8</u>                                                                                                    |                                   |                              |                 |                                          |             |                                    |                        |                                                                                                    |                         |           |          |        |
| 1992)兼管管                                                                                                    |                                   |                              |                 |                                          |             |                                    |                        |                                                                                                    |                         |           |          |        |
| 三方白巾南家                                                                                                    |                                   |                              |                 |                                          |             |                                    |                        |                                                                                                    |                         |           |          |        |
| 19人的要准                                                                                                    |                                   |                              |                 |                                          |             |                                    |                        |                                                                                                    |                         |           |          |        |
| 30.864118                                                                                                    |                                   |                              |                 |                                          |             |                                    |                        |                                                                                                    |                         |           |          |        |
| (PAMER                                                                                                    |                                   |                              |                 |                                          |             |                                    |                        |                                                                                                    |                         |           |          |        |
|                                                                                                    |                                   |                              |                 |                                          |             |                                    |                        |                                                                                                    |                         |           |          |        |
| Prisk K                                                                                                    |                                   |                              |                 |                                          |             |                                    |                        |                                                                                                    |                         |           |          |        |
| 1778.K                                                                                                    |                                   |                              |                 |                                          |             |                                    |                        |                                                                                                    |                         |           |          |        |
| 8475335<br>+ Rundust Statt                                                                                                    |                                   |                              |                 |                                          |             |                                    |                        |                                                                                                    |                         |           |          |        |
| was<br>Natifen -<br>NCF中<br>記録 -                                                                                                    |                                   |                              |                 |                                          |             |                                    |                        |                                                                                                    |                         |           |          | []     |
| 2008年<br>NARIFER<br>和<br>2017年<br>日<br>2017年<br>1月<br>2017年<br>1月<br>2017<br>1月<br>2017年<br>1月<br>2017年<br>1月<br>2017<br>1月<br>2017<br>1月<br>2017<br>1月<br>2017<br>1月<br>2017<br>1月<br>2017<br>1月<br>2017<br>1月<br>2017<br>1月<br>2017<br>11<br>2017<br>11<br>2017<br>11<br>2017<br>11<br>2017<br>11<br>2017<br>11<br>2017<br>11<br>2017<br>11<br>2017<br>11<br>2017<br>11<br>2017<br>11<br>2017<br>11<br>11<br>11<br>11<br>11<br>11<br>11<br>11<br>11<br>11<br>11<br>11<br>1                                                                                                    | 清輸入 采购                            | 項目名称                         |                 |                                          |             | 采购部门                               | 1                      | 創入 采制語                                                                                                    | \$(]                    |           |          | []     |
| 2025<br>NULLISER<br>NET *<br>* 采购项目名称:<br>* 所属区域:                                                                                                    | 请统入采购<br>请选择 所愿!                  | 項目名称                         |                 | Q                                        |             | 采购部门                               | :                      | û入 系列的<br>2户籍 〔                                                                                                    | 新]<br>)按住址              | 5         |          | 63     |
| 2025<br>NET 10<br>NET 10<br>* 采购项目名称:<br>・ 所属区域:<br>預算总金额(元):                                                                                                    | 请输入 采购口<br>请选择 所愿<br>请输入 预算。      | 項目名称<br>区域<br>总会額(元)         |                 | Q (>                                     | 预计          | 采购部门<br>• 区域类别<br>服务对象人数           | : 函数<br>: 〇 技<br>:: 函数 | 記入 系統語<br>2 <b>戸籍</b> (<br>記入 預计目                                                                                                    | 新]<br>) 按住址<br>最務対象人    | E<br>政    |          | []     |
| 2014年<br>1887年<br>1877年<br>1977年<br>1977年 | 请输入采购<br>请选择所题<br>请输入预算。<br>简 开始的 | 項目名称<br>区域<br>总全額(元)<br>日期 - | 结束日期            | Q<br>~~<br>#                             | 预计          | 采购部门<br>• 区域类别<br>服务对象人数<br>• 补贴方式 | : 函数<br>: ○ 技<br>: ○ 弊 | 222 案務部<br>222第 (2)<br>322 案務部<br>(2)<br>322 案務部<br>(2)<br>325 案務部<br>(2)<br>325 案務部<br>(2)<br>325 案務部<br>(2)<br>325 案務部<br>(2)<br>325 案務部<br>(2)<br>325 案務部<br>(2)<br>325 案務部<br>(2)<br>325 (2)<br>325 (2) | 約]<br>) 按住址<br>() 服务    | 設         |          | 0      |

# 3.10.3. 项目管理员

勾选项目名称,添加系统用户成为项目管理员,登录后有这些项目数据查看的权限,可以查看配置的项目相关数据。可以给开通的账号授权各个项目数据管理及 查看的权限。

| C 28770 E      | RE / BRANK / BUTTERN                  | NA人型 - 人名爱爱 - 由名爱爱 - 名开参迎 - | 8724 - MR75 - S1-86 | 55170 - #5570 - 364.5 - 55675 | Q kingon  |
|----------------|---------------------------------------|-----------------------------|---------------------|-------------------------------|-----------|
| м –            | MASH: max. to see                     | MAXWEL AND SOLUTI           |                     | 988 082                       |           |
| 10744-MA       | + 8.2                                 |                             |                     |                               | (a) (a) ( |
| K00+++K68032   | · · · · · · · · · · · · · · · · · · · | 服務期許                        | W0.007              | 1980103                       | an        |
| 2017FEE        |                                       |                             |                     |                               |           |
| ALL MORE OF    |                                       |                             |                     |                               |           |
| <b>股</b> 等項目與置 |                                       |                             | 繁元政旗                |                               |           |
| 85++66422      |                                       |                             |                     |                               |           |
| N-DAGEN        |                                       |                             |                     |                               |           |
| 影響人而整理         |                                       |                             |                     |                               |           |
| Endesteil      |                                       |                             |                     |                               |           |
| 展广内研记集         |                                       |                             |                     |                               |           |
| NPSK           |                                       |                             |                     |                               |           |
| HRIRLINEN      |                                       |                             |                     |                               |           |
| HISTOR         |                                       |                             |                     |                               |           |
| ARE .          |                                       |                             |                     |                               |           |
|                |                                       |                             |                     |                               |           |
| 斤增             |                                       |                             |                     |                               | [] >      |
| * 授权项目:        | 请选择 授权项目                              |                             |                     |                               | ×         |
| * 田白夕谷-        | 調査と用点な物                               |                             |                     |                               |           |
| 101.47440      | HERE/N PUT 751915                     |                             |                     |                               | Q         |
|                |                                       |                             |                     |                               | 0.57      |

# 3.10.4. 服务项目设置

点击服务项目设置,点击新增后填入相关的信息,保存即可生成新增的服务项目记录在列表。 进行补贴服务项目的设置,可以拿原来社区管家服务项目设置表单来改,多加了几个字段, 因为是政府补贴的服务项目,所以需要设置服务签到和签退的要求,然后原来的提成比例改 了一下,改成服务成本(即单次服务需要支付给服务人员或服务机构的费用),这里设置好 的数据社区管家都可以进行服务。但社区管家模块下的服务项目设置依然保留,改为自营服 务项目。

| 计费方式 =                                                                                                    | NAME OF MARKS                                                                                                    |              | 0.82         |                                                                                                    |                                                                                                    |                                                                                                    |                                |                                       |
|----------------------------------------------------------------------------------------------------|----------------------------------------------------------------------------------------------------|--------------|--------------|----------------------------------------------------------------------------------------------------|----------------------------------------------------------------------------------------------------|----------------------------------------------------------------------------------------------------|--------------------------------|---------------------------------------|
|                                                                                                    |                                                                                                    |              |              |                                                                                                    |                                                                                                    |                                                                                                    |                                | 100                                   |
| HOREE                                                                                                    |                                                                                                    |              | 110          |                                                                                                    |                                                                                                    |                                                                                                    |                                |                                       |
| NG 802945                                                                                                    | 10000 AUG                                                                                                    | 7.8<br>#21.0 | 9-R<br>#31-8 | 计极方式                                                                                                    | 10                                                                                                    |                                                                                                    | 9122934<br>2022-12-28 10:05:52 | 98 2 88 2 98 4                        |
| 142.04                                                                                                    |                                                                                                    |              |              |                                                                                                    |                                                                                                    | 1000                                                                                                    |                                | -                                     |
| in www.                                                                                                    |                                                                                                    |              |              |                                                                                                    |                                                                                                    | 月1日                                                                                                    | 1056-07                        | 1 2 64                                |
| 和本板设置                                                                                                    |                                                                                                    |              |              |                                                                                                    |                                                                                                    |                                                                                                    |                                |                                       |
| 1927                                                                                                    |                                                                                                    |              |              |                                                                                                    |                                                                                                    |                                                                                                    |                                |                                       |
| inima:                                                                                                    |                                                                                                    |              |              |                                                                                                    |                                                                                                    |                                                                                                    |                                |                                       |
|                                                                                                    |                                                                                                    |              |              |                                                                                                    |                                                                                                    |                                                                                                    |                                |                                       |
| 1999au                                                                                                    |                                                                                                    |              |              |                                                                                                    |                                                                                                    |                                                                                                    |                                |                                       |
| -81(2)R.                                                                                                    |                                                                                                    |              |              |                                                                                                    |                                                                                                    |                                                                                                    |                                |                                       |
| iite (                                                                                                    |                                                                                                    |              |              |                                                                                                    |                                                                                                    |                                                                                                    |                                |                                       |
| of Rife                                                                                                    |                                                                                                    |              |              |                                                                                                    |                                                                                                    |                                                                                                    |                                |                                       |
|                                                                                                    |                                                                                                    |              |              |                                                                                                    |                                                                                                    |                                                                                                    |                                |                                       |
|                                                                                                    |                                                                                                    |              |              |                                                                                                    |                                                                                                    |                                                                                                    |                                |                                       |
|                                                                                                    |                                                                                                    |              |              |                                                                                                    |                                                                                                    |                                                                                                    |                                |                                       |
| ġ.                                                                                                    |                                                                                                    |              |              |                                                                                                    |                                                                                                    |                                                                                                    |                                |                                       |
| =                                                                                                    |                                                                                                    |              |              |                                                                                                    |                                                                                                    |                                                                                                    |                                |                                       |
|                                                                                                    |                                                                                                    |              |              |                                                                                                    |                                                                                                    |                                                                                                    |                                | 5                                     |
|                                                                                                    |                                                                                                    |              |              |                                                                                                    |                                                                                                    |                                                                                                    |                                | 5                                     |
| * 采购项目:                                                                                                    | 请法择采购项目                                                                                                    |              |              |                                                                                                    |                                                                                                    |                                                                                                    |                                |                                       |
| * 采购项目:                                                                                                    | 请选择 采购项目                                                                                                    |              |              |                                                                                                    |                                                                                                    |                                                                                                    |                                | ¢                                     |
| * 采购项目:<br>* 项目编码:                                                                                                    | 南选择 采购项目<br>请输入项目编码                                                                                                    |              |              | * 顶                                                                                                    | 目名称:                                                                                                    | 割輪入 项目名称                                                                                                    |                                | v                                     |
| * 采购项目:<br>* 项目编码:                                                                                                    | 请选择 采购项目<br>请输入项目编码                                                                                                    |              |              | * IĢ                                                                                                    | 目名称:                                                                                                    | 9輪入 项目名称                                                                                                    |                                |                                       |
| * 采购项目:<br>* 项目编码:<br>* 大类:                                                                                                    | () 前选择 采购项目<br>请输入项目编码<br>请选择大类                                                                                                    |              | ×            | * <b></b>                                                                                                    | 目名称:                                                                                                    | <b>轴</b> 项目名称<br>競选择 小美                                                                                                    |                                | ۱<br>~<br>~                           |
| * 采购项目:<br>* 项目编码:<br>* 大类:                                                                                                    | 南法择 采购项目<br>请输入项目编码<br>请选择大类                                                                                                    |              | ~            | • 顶                                                                                                    | 目名称:                                                                                                    | ■輪入 项目名称<br>■結解 小美                                                                                                    |                                | · ·                                   |
| * 采购项目:<br>* 项目编码:<br>* 大类:<br>* 计费方式:                                                                                                    | <ul> <li>         南法择 采购项目     </li> <li>         南法择 采购项目编码     </li> <li>         南法择大类     </li> <li>         次 ○ 件 ○     </li> </ul>                                                                                                    | 小时           | Ý            | ● 顶<br>● 服务自                                                                                                    | 目名称: 33<br>*小类: 33<br>2价(元): 0                                                                                  | 19論入项目各称<br>18話绎小美<br>-00                                                                                                    |                                |                                       |
| * 采购项目:<br>* 项目编码:<br>* 大类:<br>* 计费方式:                                                                                                    | <ul> <li>         南法择 采购项目     </li> <li>         靖端入项目编码     </li> <li>         靖选择大类     </li> <li>         次 ○ 件 ○     </li> </ul>                                                                                                    | ান্ধন্       | Ŷ            | • 项<br>• <b>0</b> 服务年                                                                                                    | 目名称: 3                                                                                                    | 號論入项目名称<br>読择小类 .00                                                                                                    |                                | · · · · · · · · · · · · · · · · · · · |
| <ul> <li>采购项目:</li> <li>项目编码:</li> <li>大类:</li> <li>计费方式:</li> </ul>                                                                               | <ul> <li>南法择 采购项目</li> <li>南法择 采购项目</li> <li>南法择 大类</li> <li>              次 ○ 件 ○             0      </li> </ul>                                                                                                    | 小时           | ×            | • 顶<br>• ❶ 服务年<br>• 服务月                                                                                                    | 目名称: 3<br>* 小类: 3<br>业价(元): 0<br>钵(元): 0                                                                        | ■輸入项目名称<br>■結择小美<br>.00                                                                                                    |                                |                                       |
| <ul> <li>采购项目:</li> <li>项目编码:</li> <li>大类:</li> <li>计费方式:</li> <li></li></ul>                                                                      | <ul> <li>         ・         ・         ・</li></ul>                                                                                                    | 小时           | ×            | • 顶<br>• ❶ 服务年<br>• 服务月                                                                                                    | 目名称: 3<br>*小类: 3<br>いか(元): 0<br>(本(元): 0                                                                        | 19編入项目名称<br>19結砕小美<br>100                                                                                                    |                                |                                       |
| <ul> <li>采购项目:</li> <li>项目编码:</li> <li>大类:</li> <li>计费方式:</li> <li></li></ul>                                                                      | <ul> <li>              前法择 采购项目<br/>靖協入项目编码<br/>请选择大类      </li> <li>             次 ○ 件 ○         </li> <li>             0         </li> </ul>                                                                                                    | 小时           | Y            | • 项<br>• ❶ 服务年<br>• 服务成<br>• 是否扫                                                                                                    | 目名称: 3<br>* 小类: 3<br>いか(元): 0<br>(本(元): 0<br>昭签到: 0                                                             | ■ (1) 项目名称<br>(1) 预日名称<br>(1) 预日<br>(1) 预日<br>(1) 预日<br>(1) (1) (1) (1) (1) (1) (1) (1) (1) (1) |                                |                                       |
| <ul> <li>采购项目:</li> <li>项目编码:</li> <li>大类:</li> <li>计费方式:</li> <li>         维服务时常(分钟/次):     </li> <li>         最低服务时常(分钟):     </li> </ul>        | <ul> <li>         ·</li></ul>                                                                                                    | 小时           | Y            | • 项<br>• ❶ 服务4<br>• 服务月<br>• 是否扫                                                                                                    | 目名称: 3<br>*小类: 3<br>いか(元): 0<br>(本(元): 0<br>                                                                    | ■論入项目名称<br>能辞小类<br>.00<br>.00<br>.00<br>.00<br>.00<br>.00<br>.00<br>.0                                                                                                    |                                |                                       |
| <ul> <li>采购项目:</li> <li>项目编码:</li> <li>大类:</li> <li>计费方式:</li> <li>              最低服务时常(分钟/次):             最低服务时常(分钟):      </li> </ul>            | <ul> <li>         ·</li></ul>                                                                                                    | 小时           | × ×          | <ul> <li>项</li> <li>① 服务4</li> <li>服务点</li> <li>* 是否扫</li> <li>* 是否上传签</li> </ul>                                                        | 目名称: 3<br>* 小类: 3<br>いか(元): 0<br>は本(元): 0<br>時签到: 0<br>退图片: 0                                                   | 赋龄入项目名称     《     赋龄释小美     《     》     《     》     《     》     《     》     《     》     《     》     《     》     《     》     《     》     《     》     《     》     《     》     《     》     《     》     《     》     《     》     《     》     《     》     《     》     《     》     《     》     《     》     《     》     《     》     《     》     《     》     《     》     《     》     《     》     《     》     《     》     《     》     《     》     《     》     《     》     《     》     《     》     《     》     《     》     《     》     《     》     《     》     《     》     《     》     《     》     《     》     《     》     《     》     《     》     《     》     《     》     《     》     《     》     《     》     《     》     《     》     《     》     《     》     《     》     《     》     《     》     《     》     《     》     《     》     《     》     《     》     《     》     《     》     《     》     《     》     《     》     《     》     《     》     《     》     《     》     《     》     《     》     《     》     《     》     《     》     《     》     《     》     《     》     《     》     《     》     《     》     《     》     《     》     《     》     《     》     《     》     《     》     《     》     《     》     《     》     《     》     《     》     《     》     《     》     《     》     《     》     《     》     《     》     《     》     《     》     《     》     《     》     《     》     《     》     》     《     》     》     》     》     》     》     》     》     》     》     》     》     》     》     》     》     》     》     》     》     》     》     》     》     》     》     》     》     》     》     》     》     》     》     》     》     》     》     》     》     》     》     》     》     》     》     》     》     》     》     》     》     》     》     》     》     》     》     》     》     》     》     》     》     》     》     》     》     》     》     》     》     》     》     》     》     》     》     》     》     》     》     》     》     》     》     》     》     》     》     》     》     》     》     》     》     》     》     》     》     》     》     》     》     》     》     》     》     》     》     》     》     》     》     》                                                                                                    |                                |                                       |
| <ul> <li>采购项目:</li> <li>项目编码:</li> <li>大类:</li> <li>计费方式:</li> <li>              最低服务时常(分钟/次):             最低服务时常(分钟):      </li> </ul>            | <ul> <li> 南法择 采购项目 </li> <li> 南法择 采购项目 </li> <li> 南法择 大英 </li> <li> 南法择 大英 </li> <li> 次 ○ 件 ○ </li> <li> の </li> <li> の </li> <li> &lt;</li></ul> | 小时           |              | <ul> <li>项</li> <li>● 服务</li> <li>● 服务</li> <li>● 服务</li> <li>● ようろう</li> <li>◆ 是否</li> <li>→ 是否</li> <li>→ 是否</li> <li>→ 上传盗</li> </ul> | 目名称: *<br>*小类: *<br>-<br>-<br>-<br>-<br>-<br>-<br>-<br>-<br>-<br>-<br>-<br>-<br>-<br>-<br>-<br>-<br>-<br>-<br>- | 1 (1) (1) (1) (1) (1) (1) (1) (1) (1) (1                                                                                                    |                                |                                       |
| <ul> <li>采购项目:</li> <li>项目编码:</li> <li>大类:</li> <li>计费方式:</li> <li>律服务时常(分钟/次):</li> <li>最低服务时常(分钟):</li> <li>*是否上传签到照片:</li> <li>签到说明:</li> </ul> | <ul> <li>南法择 采购项目</li> <li>南法择 采购项目</li> <li>南法择 大英</li> <li>○次○件○</li> <li>○次○件○</li> <li>○</li> <li>○</li></ul>                                                                                                    | 小时           |              | <ul> <li>项</li> <li>① 服务单</li> <li>服务内</li> <li>是否扫</li> <li>是否上传签</li> </ul>                                                            | 目名称:<br>* 小类:<br>*<br>小类:<br>*<br>いか(元):<br>0<br>時溢到:<br>0<br>退图片:<br>0                                         | i输入项目名称 i就择小类 .00 .00 .                                                                                                    |                                |                                       |
| <ul> <li>采购项目:</li> <li>项目编码:</li> <li>大类:</li> <li>计费方式:</li> <li>1100000000000000000000000000000000000</li></ul>                                 | <ul> <li>南法择 采购项目</li> <li>南法择 采购项目</li> <li>南法择 大美</li> <li>次 ○ 件 ○</li> <li>0</li> <li>0</li> <li>2</li> <li>2</li> <li>5</li> <li>5</li> <li>6</li> <li>6</li> <li>5</li> <li>6</li> <li>6</li> <li>7</li> <li>6</li> <li>7</li> <li>7</li> <li>8</li> <li>7</li> <li>8</li> <li>9</li> <li>9</li> <li>9</li> <li>9</li> <li>9</li> <li>9</li> <li>9</li> <li>9</li> <li>9</li> <li>9</li> <li>9</li> <li>9</li> <li>9</li> <li>9</li> <li>9</li> <li>9</li> <li>9</li> <li>9</li> <li>9</li> <li>9</li> <li>9</li> <li>9</li> <li>9</li> <li>9</li> <li>9</li> <li>9</li> <li>9</li></ul>                                                                                                    | ান্ধ         |              | <ul> <li>项</li> <li>① 服务单</li> <li>服务局</li> <li>是否扫</li> <li>是否上传签</li> </ul>                                                            | 目名称:<br>* 小类:<br>小类:<br>いか(元):<br>の<br>                                                                         | i输入项目名称 i就绎小类 .00 .00                                                                                                    |                                |                                       |

字段说明:

| 适用政府采购项目      | 只有设置了的政府采购项目下的服务对象才可以使用这个服务项<br>目。    |
|---------------|---------------------------------------|
| 服务项目编码        | 设置一个服务项目编码,一般政府采购项目里的服务项目及标准里<br>都有的。 |
| 服务项目名称        | 和商家服务项目名称一样,上级的服务小类。                  |
| 服务大类、服务小<br>类 | 就是原有的服务分类,服务大类和服务小类                   |
| 标准服务时长        | 即执行这个服务项目标准的服务时长是多少,非必填               |
| 服务单价          | 是指下单时的价格,账户充值方式的结算按补贴支付比例获得相应         |

|               | 补贴金额抵扣。服务套餐方式的,以这个价格计算服务工单的服务<br>金额。                                        |
|---------------|-----------------------------------------------------------------------------|
| 服务成本          | 原来也有这个字段,只是原来社区管家服务项目的叫提成比例,商<br>家那边是叫服务佣金。服务成本其实就是要结算给给服务人员或服<br>务机构的服务金额。 |
| 合作商家可另外设<br>置 | 如果勾选了这个,商家那边的佣金结算可以在设置合作商家时另外<br>设置。                                        |
| 是否开启扫码签到      | 是否需要扫客户个人二维码才能进入签到页面                                                        |
| 最低要求服务时长      | 就是在 APP 执行服务时,开始时间和结束时间不达到这个时长是不能签退的。                                       |
| 签到说明          | 即签到页面上的文字提醒                                                                 |
| 签退说明          | 即签退页面上的文字提醒                                                                 |
| 服务项目图片        | 即这个服务项目在下单页面显示的图片                                                           |
| 服务内容介绍        | 即这个服务项目的服务内容介绍,会在手机端有显示出来                                                   |

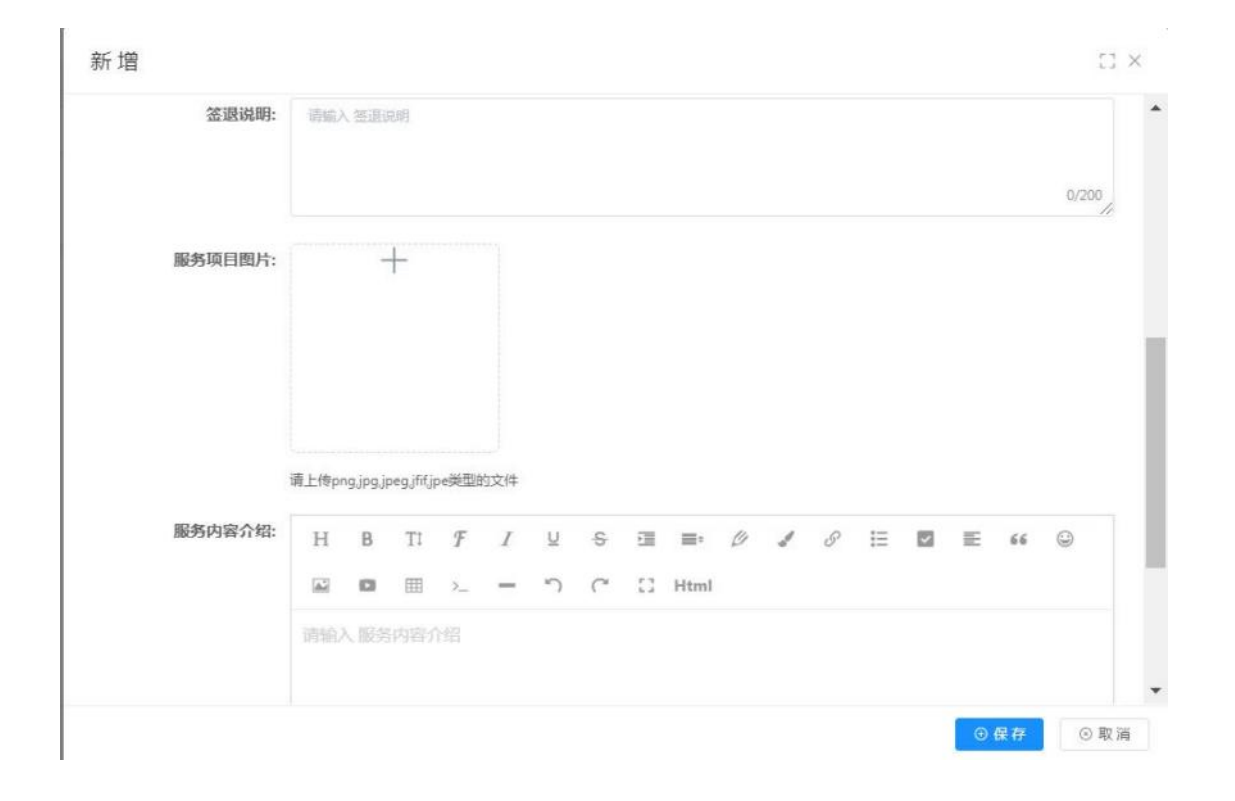

# 3.10.5. 服务补贴套餐设置

点击服务补贴套餐设置菜单,点击新增后填入相关的信息,点击保存即可生成新的记录。

| C matri                                       | E BA / AND TA /                                                                                                    | and the second second sec |               |            |               |                      |                         |            |             |                  |          | kingon    |
|-----------------------------------------------|----------------------------------------------------------------------------------------------------|----------------------------------------------------------------------------------------------------|---------------|------------|---------------|----------------------|-------------------------|------------|-------------|------------------|----------|-----------|
| 1009).<br>                                    | Reoff - ReAR - A                                                                                                    | ABE - 1482 -                                                                                                    | 8788 - 8784 - | 992215 · 1 | 1000 · 1000 · | 2802 · 284           | 5 - 85870 <b>8</b> - 80 | oriente an | ealigital - | <b>利用管理</b> 性的 · | BRADER - |           |
| 845) (C. 1997)                                | <b>日午</b> 古中:                                                                                                    | 2061.082.0                                                                                                    |               | 0.88       | 0.82          |                      |                         |            |             |                  |          |           |
| KUTIHAL                                       | + 8.2                                                                                                    |                                                                                                    |               |            |               |                      |                         |            |             |                  |          | (6) (6) ( |
| > XUTHARE                                     | 00 E850                                                                                                    |                                                                                                    |               | 8145       |               |                      | 是否设置规则计划                |            |             |                  |          | iēn       |
| DEFENSE                                       |                                                                                                    |                                                                                                    |               |            |               |                      |                         |            |             |                  |          |           |
| ) anwan                                       |                                                                                                    |                                                                                                    |               |            |               |                      |                         |            |             |                  |          |           |
| > RHADAR                                      |                                                                                                    |                                                                                                    |               |            |               | 输光的描                 |                         |            |             |                  |          |           |
|                                               |                                                                                                    |                                                                                                    |               |            |               |                      |                         |            |             |                  |          |           |
| > 副形別兼管導                                      |                                                                                                    |                                                                                                    |               |            |               |                      |                         |            |             |                  |          |           |
| #Enntmax                                      |                                                                                                    |                                                                                                    |               |            |               |                      |                         |            |             |                  |          |           |
| 第四十八章                                         |                                                                                                    |                                                                                                    |               |            |               |                      |                         |            |             |                  |          |           |
| 已來信會報管理                                       |                                                                                                    |                                                                                                    |               |            |               |                      |                         |            |             |                  |          |           |
| NFRE2                                         |                                                                                                    |                                                                                                    |               |            |               |                      |                         |            |             |                  |          |           |
| NPB8                                          |                                                                                                    |                                                                                                    |               |            |               |                      |                         |            |             |                  |          |           |
| *HWWALFSER                                    |                                                                                                    |                                                                                                    |               |            |               |                      |                         |            |             |                  |          |           |
|                                               |                                                                                                    |                                                                                                    |               |            |               |                      |                         |            |             |                  |          |           |
| 听增                                            |                                                                                                    |                                                                                                    |               |            |               |                      |                         |            |             |                  |          | D         |
| 听 増<br>* 音概名称:                                | 窃能入 食養名称                                                                                                    |                                                                                                    |               |            |               | • 价格:                | 限能人 价格                  |            |             |                  |          | 0         |
| 听 増<br>* 音響名称:<br>是否设置服务计划:                   | <ul> <li>病品入 (5152-15)</li> <li>こ 是 ○ 否</li> </ul>                                                                                                    |                                                                                                    |               |            |               | * 价格:                | 滚运入 价格                  |            |             |                  |          | ()<br>()  |
| 折 增<br>• 套装名称:<br>是否设置服务计划:<br>• 服务内容:        | 市底入 2月2日<br>是 百<br>3                                                                                                    | 大麦                                                                                                    |               | 小类         |               | * 价格:<br>项目名称        | 副編入 約務                  | 任务类型       |             |                  | 数量       | 0         |
| 析 増<br>* 套質名称:<br>营苦设置服务计划:<br>* 服务内容:        | <ul> <li>売品、営業2時</li> <li>差 音</li> </ul>                                                                                                    | 大英                                                                                                    |               | 小类         |               | * 价格:<br>项目名称<br>无款指 | 2014年入 67195<br>1011日   | 任务类型       |             |                  | 数量       |           |
| 折 增<br>• 套發名称:<br>是否设置服务计划:<br>• 服务内容:<br>篇注: | <ul> <li>現金人 営営主持</li> <li>夏 音</li> <li>1</li> <li>1</li> <li>第編入 数法</li> </ul>                                                                                                    | 大类                                                                                                    |               | 小类         | 5             | * 价格:<br>项目名称        | 1886 A 40 Hb            | 任务类型       |             |                  | 数量       | 0         |
| <ul> <li>新增</li> <li>・</li></ul>              | <ul> <li>売金</li> <li>売</li> <li>査</li> <li>音</li> <li>(1)</li> <li>(1)</li> <l< td=""><td>大英</td><td></td><td>小类</td><td>F</td><td>* 价格:<br/>项目名称</td><td>1996 A 6745</td><td>任务类型</td><td></td><td></td><td>数量</td><td>0.100</td></l<></ul> | 大英                                                                                                    |               | 小类         | F             | * 价格:<br>项目名称        | 1996 A 6745             | 任务类型       |             |                  | 数量       | 0.100     |
| 折 增<br>• 套领名称:<br>章西设置服务计划:<br>• 服务内容:<br>霸注: | 市級人 営営名称<br>● 差 ● 音<br>●                                                                                                    | 大英                                                                                                    |               | 小类         | 5             | * 价條:<br>项目名称        |                         | 任务类型       |             |                  | 数量       | 0100      |

#### 3.10.6. 服务对象管理

点击服务对象管理菜单,点击新增后填入相对应的信息,保存后即可生成新的记录。【新 增】符合条件的政府补贴服务对象。新增时先选择项目,查询时条件需符合项目要求的条件, 并且是正常服务状态的才可以。如果有新的用户进入系统,需要在这里再点新增,已选择的 政府补贴项目,如果客户已在列表中了再新增时就不会再显示出来,没有的可以显示出来进 行新增。

根据设置的采购项目生成服务对象列表,显示服务对象信息及对应的补贴项目的信息。 只有是服务对象名单中并且正常服务状态下的才可以进行补贴充值发放。

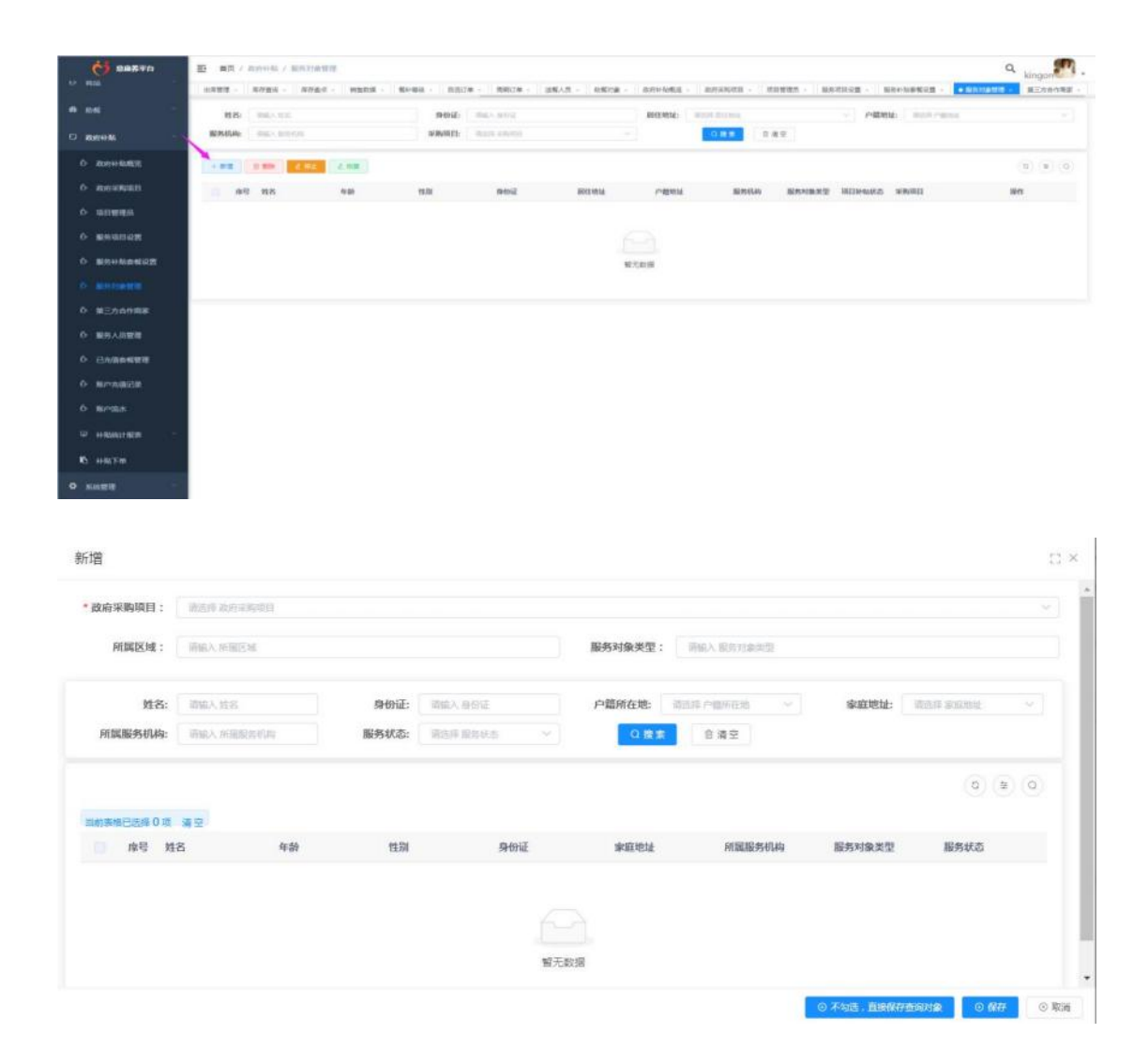

### 3.10.7. 第三方合作商家

点击第三方合作商家菜单,点击新增后填入相关的信息,保存后即可生成记录。

在已录入的服务商家列表里选择可以执行政府补贴项目服务工单的商家,以及其对应可 以执行的服务项目。如果这个服务项目有设置为可以给商家自行设置服务成本,这里就会显 示【设置服务成本】的按钮出来就是录入一个服务价格就行了,不可大于服务项目的订单服 务单价。

新增已录入系统的服务商家,只有添加的服务商家可以提供政府购买服务, 并设置可服务的服务项目。

| Image: State State Stat                                                                                                    |                      |              |            | IR.         |                 |                  |               |                    |                                               | 4 kingon  |
|----------------------------------------------------------------------------------------------------|----------------------|--------------|------------|-------------|-----------------|------------------|---------------|--------------------|-----------------------------------------------|-----------|
| Bit Refer:       Bit Refer:       Bit Refer: <th></th> <th>1088 - 895</th> <th>es - sver-</th> <th>9583 - 6</th> <th>reis - Insize -</th> <th>周期订单 - 回答人员 - 助修</th> <th>na insvinst i</th> <th>A历末期早期 · 月前普通员 · 月</th> <th>(A)达任设置 · — — — — — — — — — — — — — — — — — —</th> <th>(1) 単行の合置</th>                                                                                                    |                      | 1088 - 895   | es - sver- | 9583 - 6    | reis - Insize - | 周期订单 - 回答人员 - 助修 | na insvinst i | A历末期早期 · 月前普通员 · 月 | (A)达任设置 · — — — — — — — — — — — — — — — — — — | (1) 単行の合置 |
| Reference       Image: Status Status St                                                                                                    |                      | 服务商名称        | BECKER (   |             |                 | 0.8.8            |               |                    |                                               |           |
| Note-Line       Note-Line                                                                                                    | Bartit M.            |              |            |             |                 |                  |               |                    |                                               | (0) (9)   |
| 1       2000       2       10000000       2000000000       100000000       2000000000       100000000       100000000       1000000000000000000000000000000000000                                                                                                    | 20HH RAST            | -            | 主要完成人      | 服制方式        | 網站              | MARIE            | 服务状态          | 服务人员数量             | ALCOLUMN N                                    | 8ft       |
| BitBel       Risk With Park       Risk With Park       Risk With Par                                                                                                    | <del>初中常均</del> 面目   | 1 104.00     | 97.2       | 15690254818 | #MN62.936       | C Bulkmes        | 正常            | 1                  | ж.                                            |           |
| 第1日日本 第1日日本                                                                                                    | 4日世現日                |              |            |             |                 |                  |               |                    | 井1番 10条/田 -                                   |           |
| States       States                                                                                                    | 服务动作动器               |              |            |             |                 |                  |               |                    |                                               |           |
| Sintesting         Sintesting                                                                                                    | 85HBARDS             |              |            |             |                 |                  |               |                    |                                               |           |
| R2:201982       R0       R0                                                                                                    | 8月218日2日             |              |            |             |                 |                  |               |                    |                                               |           |
| R0.5.4.102         R0.5.4.102         R0.5.102         R0.5.102                                                                                                    |                      |              |            |             |                 |                  |               |                    |                                               |           |
| R14 46 46 78 1       Image: State State Stat                                                                                                    | 製房人員管理               |              |            |             |                 |                  |               |                    |                                               |           |
| Refease<br>Refease<br>Refease<br>Refease: Refease<br>Refease: Refease: Refease<br>Refease: Refease: Refease | 已充满自己管理              |              |            |             |                 |                  |               |                    |                                               |           |
| RYSA<br>H461:12月<br>14576<br>156件前字: RES                                                                                                    |                      |              |            |             |                 |                  |               |                    |                                               |           |
| HHR11287 1 1<br>HR320 1 1 1 1 1 1 1 1 1 1 1 1 1 1 1 1 1 1 1                                                                                                    | BPGLK                |              |            |             |                 |                  |               |                    |                                               |           |
| He Re Ale Ale Ale Ale Ale Ale Ale Ale Ale Al                                                                                                    | + Minister           | ÷.           |            |             |                 |                  |               |                    |                                               |           |
| ABRE                                                                                                    | #HST-00              |              |            |             |                 |                  |               |                    |                                               |           |
| 留       第編集 第二方合作商業:       第編集 第二方合作商業:         *服务:       項目编码       項目名称       大美       小美       服务单价元)       计要方式       服务库尔元)         *脳子:       項目编码       項目名称       大美       小美       服务单价元)       计要方式       服务库尔元)         *脳子:       項目编码       項目名称       大美       小美       服务单价元)       计要方式       服务库尔元)         *       第二       第二 <td< th=""><th>和新任</th><th></th><th></th><th></th><th></th><th></th><th></th><th></th><th></th><th></th></td<>                                                                                                    | 和新任                  |              |            |             |                 |                  |               |                    |                                               |           |
| Diale 第三方合作商家:       原語师 第三方合作商家:         * 服务:       项目编码       项目名称       大类       小类       服务单价记       计费方式       服务库不记         * 服务:       项目编码       项目名称       大类       小类       服务单价记       计费方式       服务库不记         * 服务:       ····································                                                                                                    |                      |              |            |             |                 |                  |               |                    |                                               |           |
| * 服务: 項目编码 項目名称 大美 小美 服务单价记 计费方式 服务综本记<br>                                                                                                    | 曾                    |              |            |             |                 |                  |               |                    |                                               | 5         |
| 智无政策                                                                                                    | 曽<br>三方合作商家:         | · 第2月 第三方合作  | 102        |             |                 |                  |               |                    |                                               | 1         |
|                                                                                                    | 管<br>三方合作商家:<br>•服务: | Walf Without | 199        | 項目行         | s柳              | 大类               | 小类            | 服务单价(元)            | 计费方式                                          | 服务成本(元)   |

# 3.10.8. 服务人员管理

可查看服务人员列表,点击查看按钮可查看详情。

| <b>C</b> 28790  | E NO / 2019-14  | / 服装人法管理           |                       |                       |                   |             |                                               |             | ۹ ا           |
|-----------------|-----------------|--------------------|-----------------------|-----------------------|-------------------|-------------|-----------------------------------------------|-------------|---------------|
| D HM            | - 1-2558 - R    | HE205 - \$2-64 - P | SITE - MHITE - SKAR - | 108738 - ARHINE - ANH | 1050 · 205        | ett - Astra | - SANGESUS - SA                               | 日創管理 - 第三方: |               |
| R 88            | 18 (1963.)      | 2                  | 1958t 00.01 0.00      | - 940                 | <b>29</b> (1917.0 | 912.0       | 人员类型:                                         | 1014 Albert |               |
| 0 8099958 ·     | RAMA: The state | 15454              | OBE                   | 白油豆                   |                   |             |                                               |             |               |
| D 201944-858235 |                 |                    |                       |                       |                   |             |                                               |             | (a) (a) (a)   |
| é anteina       | #8 #8           | 1131               | 41.00                 | 身份征号                  | 教授和話              | 人员类型        | 能的机构                                          | 已完成了单       | 80            |
| 0 地田留理品         | 1 840-          |                    | 43                    | 2101011397839091119   | 18207712915       | eswa        | WITH SH.                                      |             | - 23          |
| O REGISTER      | 2 918           |                    | 34                    | 493101196707110097    | 16260667853       | 社区務察        | #H100区                                        | 1           | * 8.8         |
| 0 80440607      | 3 #RHEEBER10    |                    | -65                   | 110101197501010039    | 13656974125       | 社会開創        | 第时播放中o                                        |             |               |
|                 |                 | н                  | â                     | 372522197308072610    | 18278147471       | は日期間        | 新兴社区                                          | 5           | - 28          |
| O 服务对象管理        | 1 A1688         | π                  | 41.                   | 31010119600300037     | 13277758392       | 社区物業        | $\mu := \operatorname{tot} - \overline{V}(R)$ |             | ÷ 8 8         |
| ♦ MESSAMRK      | ( 982           | <b>a</b>           | 47                    | 420101157408130434    | 15601234567       | 社区開創        |                                               | 3           | - 28          |
| O BRADDE        | 1 955           | я                  | 4                     | 622425198907202616    | 18152025621       | 社区開幕        |                                               |             | * ##          |
| O Redestra      | 1 758           |                    | 17                    | 450101196404110114    | 15000254918       | 第三方作作用家     | 128.92                                        |             |               |
|                 | 0 588           | A.,                | 37                    | 450101198406110157    | 15023456789       | 社区開業        |                                               |             | - 20          |
| O MPRODUCE      | 20 1011         |                    | 41                    | 440101198000000017    | 10475447445       | 社区営家        |                                               |             |               |
| Ď 数户数水          |                 |                    |                       |                       |                   |             | 17 4 4 1 1 4 1 1 1 1 1 1 1 1 1 1 1 1 1 1      |             | 10.000        |
| O HRAINE        |                 |                    |                       |                       |                   |             | as to be tradition                            |             | 1.52 met i br |
| ₿ +H版下册         |                 |                    |                       |                       |                   |             |                                               |             |               |
| • SHATE         |                 |                    |                       |                       |                   |             |                                               |             |               |

| 看      |             |               |                    | [] : |
|--------|-------------|---------------|--------------------|------|
| 姓名:    | 陈新一         | <u>作士</u> 另目: | 男                  |      |
| 年龄:    | 43          | 身份证号:         | 110101197810091119 |      |
| 联系电话:  | 18207712915 | 人员类型:         | 社区管家               |      |
| 服务机构:  | 新竹社区服务中心    |               |                    |      |
| 已完成订单: |             |               |                    |      |

### 3.10.9. 己充值套餐管理

点击已充值套餐管理菜单,点击套餐充值后填入相关信息,保存后即可完成补贴服务套餐设 置并生成记录。

| C                  | D MIT / MITS / CONDENSITY |           |               |             |          |                 | Q 10000 |
|--------------------|---------------------------|-----------|---------------|-------------|----------|-----------------|---------|
| H 199              |                           |           |               |             |          |                 |         |
|                    | 1 H.M                     | APPERMENT | And Prove     |             | of paint | WINDOW DOLLARS  |         |
| ta menerata        | NEWARD INSTANCES          | - 10500   | (60) T 10(10) |             | 0.8.8    |                 |         |
| Co. Martine Ballin |                           |           |               |             |          |                 | 0 0 0   |
| O BURNERIE         | 0-9 HK                    | BRING W   | NACH          | 8965        | EROWAH 1 | ENTIMETO MANAGE | 100     |
| O WEIWIN           |                           |           |               |             |          |                 |         |
| o session          |                           |           |               |             |          |                 |         |
| O BENNAMOR         |                           |           |               | NET, AL (R) |          |                 |         |
| O BEELEWAR         |                           |           |               |             |          |                 |         |
| D MERINA           |                           |           |               |             |          |                 |         |
| O BRADER           |                           |           |               |             |          |                 |         |
| Or conservation    |                           |           |               |             |          |                 |         |
| O REPORTED         |                           |           |               |             |          |                 |         |
| O BPERM            |                           |           |               |             |          |                 |         |
| -                  |                           |           |               |             |          |                 |         |
| 15 H-1077          |                           |           |               |             |          |                 |         |
| O REALER           |                           |           |               |             |          |                 |         |

#### 3.10.9.1. 账户充值记录

点击账户充值记录菜单,点击账户充值可为老人充值补贴金额。

点【账户充值】,可以查询符合条件的服务对象进行充值。但是在补贴发放周期内已发 放过的,不能再次充值发放。录入本期充值金额可用的开始时间,系统可根据发放周期自动 算出结束时间。为了防止提前充值下一周期费用,在本周期未结束之前就用了,如果审批通 过的时间在这个账期时间之前,那到了账期开始时间就会自动到账,如果审批通过的时间在 设置的预计到账时间之后,审批通过就马上到账了。如果有些已审批通过的充值记录到时间 没有自动到账,可进行【手动发放】。

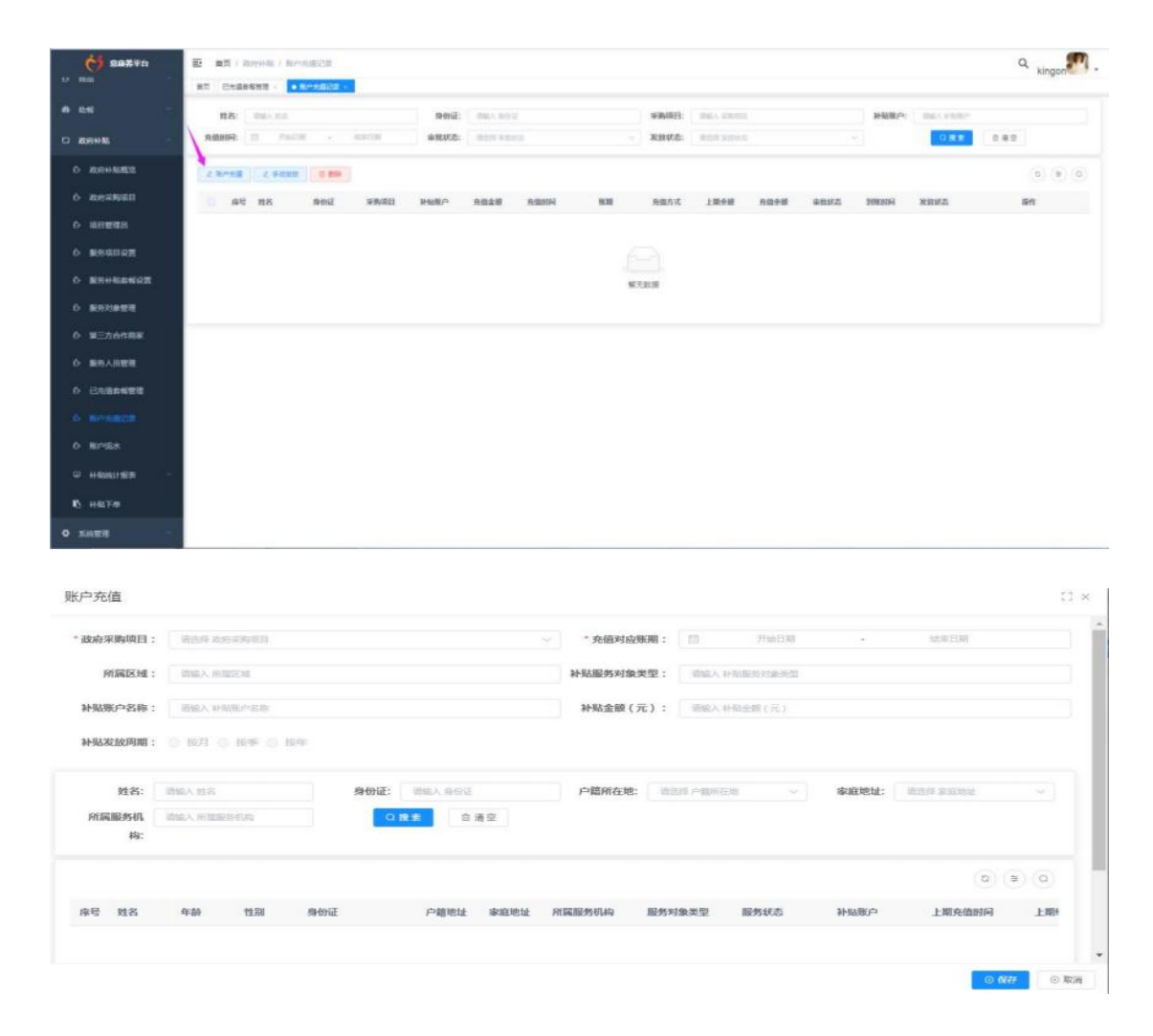

#### 点击手动发放按钮,选择一条数据可将充值金额的发放。

| CV 88840      | E BR / Alleria   | noninite. |         |         |           |         |       |             |            |      |       |       |             | Q,   | ingon M . |
|---------------|------------------|-----------|---------|---------|-----------|---------|-------|-------------|------------|------|-------|-------|-------------|------|-----------|
| of the second | RT CARPENT       | • Rendult | -       |         |           |         |       |             |            |      |       |       |             |      |           |
| • 101         | <b>HR:</b> 04.53 | 14        |         | .940521 | 100.000   |         |       | 306071      | BRA SHOT   |      |       | 种植服户: | THE A PRIME |      |           |
| C KRAM        | #10814 m         | Part 1    | 100.00  | *****   | 10004-010 |         |       | ALIERAT.EL: | Red school |      |       |       | 0.88        | 0.82 |           |
| 0 #00H+88#53E | 2.80%8 2.9       | -000      |         |         |           |         |       |             |            |      |       |       |             |      |           |
| O ROYON RUEED | 80 83            | Sime      | 109/002 | BALLAN. | 10.0.0    | Ardanse | 10.00 | 外国力ズ        | 1.000      | 1010 | 83345 | BREAK | READ        | 1945 |           |
| 0-160##BB     |                  |           |         |         |           |         |       |             |            |      |       |       |             |      |           |
| o amananan    | 1 A A            |           |         |         |           |         |       |             |            |      |       |       |             |      |           |
| O BENHNWNRE   |                  |           |         |         |           |         |       | 100         |            |      |       |       |             |      |           |
| 0 E92828      |                  |           |         |         |           |         |       |             |            |      |       |       |             |      |           |
| 0 ME2007RE    |                  |           |         |         |           |         |       |             |            |      |       |       |             |      |           |
| 0 服务人品收益      |                  |           |         |         |           |         |       |             |            |      |       |       |             |      |           |
| 0 CAMBRANTS   |                  |           |         |         |           |         |       |             |            |      |       |       |             |      |           |
| o areasida    |                  |           |         |         |           |         |       |             |            |      |       |       |             |      |           |
| 0 BP-55       |                  |           |         |         |           |         |       |             |            |      |       |       |             |      |           |
| TER HERMANNER |                  |           |         |         |           |         |       |             |            |      |       |       |             |      |           |
| 45 ++407-00   |                  |           |         |         |           |         |       |             |            |      |       |       |             |      |           |
| O X-0498      |                  |           |         |         |           |         |       |             |            |      |       |       |             |      |           |

# 3.10.10. 账户流水

用户在平台上政府补贴产生使用账户支付产生的流水,账户余额变动记录,收入或支出的记 录将会在此展示。
| 08290                 | D BR / Reveal / Merclas |                             |                      | Q. Kinger                 |
|-----------------------|-------------------------|-----------------------------|----------------------|---------------------------|
| 0 90                  | RT CAMPAGE - BAABOR -   | N/GA +                      |                      |                           |
| # 66 ····             | 88 (m).co               | P0029 00.200                | Ritita and estimated | · zesset to more - leader |
| D KORHAN              | BANK I IN COMP          | Setup and Long              | MAGINET:             |                           |
| 0- 2010-0-103532      | MONE CONTRACTOR         | approximation of the second |                      |                           |
| O ROMANIES            |                         |                             |                      | (a) (a) (b)               |
| o asi <del>wa</del> m | 1950 BB BB BBB          | 用国政的转动用目 计标准介绍符 广播区域 信祉区    | a 用服制件+6 报注时间 操作类型   | 追水方向 脱小斑生碱 能作素值 经作人       |
| 0 ##4842              |                         |                             |                      |                           |
| 0 #841664682          |                         |                             |                      |                           |
| o sinxiettit          |                         |                             | <b>昭</b> 元田田         |                           |
| 0 #E569##             |                         |                             |                      |                           |
| 0 MRABU               |                         |                             |                      |                           |
| O CAMENTE             |                         |                             |                      |                           |
| o measur              |                         |                             |                      |                           |
| o- measure            |                         |                             |                      |                           |
| W HRALING             |                         |                             |                      |                           |
| K) HIGTH              |                         |                             |                      |                           |
| O SINTE               |                         |                             |                      |                           |

## 3.10.11. 补贴统计报表

#### 3.10.11.1.补贴服务工单

可查看所有使用了政府补贴的服务工单。

| <b>()</b> 287.70 | E ## / ##     | on / source in |           |            |          |              |      |          |            |       |       |               |               |          |      | ۹ <sub>kingon</sub> . |
|------------------|---------------|----------------|-----------|------------|----------|--------------|------|----------|------------|-------|-------|---------------|---------------|----------|------|-----------------------|
| 心 服务和希望语         | HS CAMPAN     | THE CONTRACTOR | 1 181-940 | - Balancia | Classes- | shifts comen |      |          |            |       |       |               | 840F          | ment man |      |                       |
| 0 #E500R#.       | IN-PS FT YEAR | O REAL BRANCH  |           |            | NR:CON   | O REFERENCE  | 11   |          |            | 0.8.8 | 2 8 2 |               | Print 1 Print |          |      |                       |
| 6 服务人品管理         | R             |                |           |            | 6        |              |      |          |            | -     |       |               |               |          |      |                       |
| 0 ENGINERI       |               |                |           |            |          |              |      |          |            |       |       |               |               |          |      | 0 (0) (0)             |
| O RPARCE         | 89 B8         | 9944           | 174465    | NOTIFICAL  | 用品大用     | 8203         | Teal | RATION N | 服务完成时<br>问 | 853D  | 林松主朝  | 服務时代<br>(12钟) | Repetus       | 服務人員     | 1940 | #1646B                |
| O RIPER          |               |                |           |            |          |              |      |          |            |       |       |               |               |          |      |                       |
| C PROMITER       |               |                |           |            |          |              |      |          |            |       |       |               |               |          |      |                       |
| - HEERIM         |               |                |           |            |          |              |      | W/Land   |            |       |       |               |               |          |      |                       |
| С налочия        |               |                |           |            |          |              |      |          |            |       |       |               |               |          |      |                       |
| ⑤ 订单副数大乘         |               |                |           |            |          |              |      |          |            |       |       |               |               |          |      |                       |
| 0 ITHER-14       |               |                |           |            |          |              |      |          |            |       |       |               |               |          |      |                       |
|                  |               |                |           |            |          |              |      |          |            |       |       |               |               |          |      |                       |
| ITHIPPOLISM      |               |                |           |            |          |              |      |          |            |       |       |               |               |          |      |                       |
| A THREEDE        |               |                |           |            |          |              |      |          |            |       |       |               |               |          |      |                       |
| ⊒ шюстелат       |               |                |           |            |          |              |      |          |            |       |       |               |               |          |      |                       |
| • e-sn2m         |               |                |           |            |          |              |      |          |            |       |       |               |               |          |      |                       |

#### 3.10.11.2.补贴账户查询

可查看补贴的账户。

| C 28770       | E an / movie / wears  | e.u.               |                       |          |           |      | Q kingon     |
|---------------|-----------------------|--------------------|-----------------------|----------|-----------|------|--------------|
|               | ET CARRENT BAAR       | CB · BAGA · HAMRIS |                       |          |           |      |              |
|               | <b>118</b> : 0163.115 | PR                 | CREASE COLOR OF COLOR | - MERICO | E BRANDES | 用户转至 | ing, ny site |
| 8.5.5 6 6 6 8 |                       |                    | Hz.                   |          |           |      |              |
| 服务人员管理        | PRIME BUSICESS        |                    | HTARK: SHIP HOUSE     |          | 0.815     |      |              |
| Childenteria  |                       |                    |                       |          |           |      | (e) (e)      |
| RPARER        | 由可 胜名                 | 操作证明               | 1155382531549         | 服务状态     | 政治宗務項目    | ROWE | 用就設合計批同目     |
| MPER N        |                       |                    |                       |          |           |      |              |
| HINKALI SEBI  |                       |                    |                       |          |           |      |              |
| ↔ ₩₩₩₩₩Ţ₩     |                       |                    |                       | 制元和相     |           |      |              |
|               |                       |                    |                       |          |           |      |              |
| 9. UTMIREX#   | -                     |                    |                       |          |           |      |              |
| 9 (THESING    |                       |                    |                       |          |           |      |              |
| 0 17#89400    |                       |                    |                       |          |           |      |              |
| • Unifican    |                       |                    |                       |          |           |      |              |
| ■ 17#89812#   |                       |                    |                       |          |           |      |              |
| 回 服务订单税势      |                       |                    |                       |          |           |      |              |
| 0 80-888.     |                       |                    |                       |          |           |      |              |
| o management  |                       |                    |                       |          |           |      |              |

### 3.10.11.3.订单服务大类汇总表

可查看订单服务大类的汇总表。

| 付 207720       | E EAL MANNEL ( START    | CREEKE                       |             |                   |            |             |              |                                                                                                    | c               | kingon |
|----------------|-------------------------|------------------------------|-------------|-------------------|------------|-------------|--------------|----------------------------------------------------------------------------------------------------|-----------------|--------|
|                | ER CA協参加支援 ※ たかん第       | 28 - 30 <sup>4</sup> 33 - 89 | RAIN - HA   | NPRH              | ician -    |             |              |                                                                                                    |                 |        |
| 展另人的管理         |                         |                              |             |                   |            |             |              |                                                                                                    |                 |        |
| CAMENTE        |                         |                              |             |                   |            |             |              |                                                                                                    |                 |        |
|                |                         |                              |             |                   |            |             |              |                                                                                                    |                 |        |
| ersx           |                         |                              |             |                   |            |             |              |                                                                                                    |                 |        |
| HRMAITER       |                         |                              | THA AND     |                   |            | - Martine   |              | and the local design of the local design of th |                 |        |
| HARRING        | 44:                     |                              | HE:         | ACCUSA ACCORDENSE |            | P-sectores. | and capacity | 809400                                                                                                    | ADAVABLE POINT  |        |
| HURINES        | NRTRAL © 100 LOTS<br>No | el con                       | 服药结束剂<br>问: | O BARABURIN       |            |             | 0.8.2        |                                                                                                    |                 |        |
|                |                         |                              |             |                   |            |             |              |                                                                                                    |                 | 10000  |
| 订单原务小共一        |                         |                              |             |                   |            |             |              |                                                                                                    |                 | 0.0    |
| 订中能务项目         |                         | 1054D36                      | 1           | 副教大美名称            | 口中教授       |             | 副用人間         | 订单总金币(元)                                                                                                    | <b>补标金额</b> (元) |        |
| 174/14/12/2018 |                         |                              |             |                   |            |             |              |                                                                                                    |                 |        |
| THREESE        |                         |                              |             |                   |            |             |              |                                                                                                    |                 |        |
| 10月17年12月      |                         |                              |             |                   | <b>留</b> 无 | n sin       |              |                                                                                                    |                 |        |
| 自己服务服用         |                         |                              |             |                   |            |             |              |                                                                                                    |                 |        |
|                |                         |                              |             |                   |            |             |              |                                                                                                    |                 |        |

#### 3.10.11.4.订单服务小类汇总表

可查看订单服务小类的汇总表。

| C 28770                                             | · 王王 · 王王 / //10 | NAME & COMPANY  | OMERAN      |          |            |                    |             |                 |                |          |           |              | Q kingon      |
|-----------------------------------------------------|------------------|-----------------|-------------|----------|------------|--------------------|-------------|-----------------|----------------|----------|-----------|--------------|---------------|
|                                                     | NT CROOM         | 1918 - 16.0.5.0 | ica - trota | - 2-1080 | NIN - 11   | 四月一日日 - 日本田田       | ARCON · COM | 10-02-03 -      |                |          |           |              |               |
| MERGANA                                             |                  |                 |             |          |            |                    |             |                 |                |          |           |              |               |
| 副的人同意要                                              |                  |                 |             |          |            |                    |             |                 |                |          |           |              |               |
| 0.400%20                                            |                  |                 |             |          |            |                    |             |                 |                |          |           |              |               |
| 和产先编记录                                              |                  |                 |             |          |            |                    |             |                 |                |          |           |              |               |
| NODA                                                |                  |                 |             |          |            |                    |             |                 |                |          |           |              |               |
| +F-95861:1 1878                                     |                  |                 |             |          |            |                    |             |                 |                |          |           |              |               |
| HERITE                                              | 商业大共:            | WHEN PERSON     |             |          | 商超小党:      | 20120-0            |             | PERMISSI<br>Re: | REAL ADDRESSO  |          | REFERENCE | 10.000000    |               |
|                                                     | 户籍州国际            | 10011 (100410)  | 04          |          | 服务项目名      | Ball, \$50,000 (1) |             | 10115713203     | O REAL REPORTS |          | 服务结束时     | O. REALIZING | 10            |
|                                                     | н                |                 |             |          | <b>R</b> : |                    |             | 解               |                |          | <b>R</b>  |              |               |
| 9 订带副的大酬                                            |                  | 0.88            | 日後空         |          |            |                    |             |                 |                |          |           |              |               |
|                                                     |                  |                 |             |          |            |                    |             |                 |                |          |           |              | (a) (a)       |
| UTERSTALL                                           | -                |                 | \$84#       | 101210   | enation    | ERIFICANE.         | 58+#39      | BRATZ           | a mass         | No. 1 Pr |           | CONDENSION   | No. 510 / 2 1 |
|                                                     |                  |                 |             |          |            |                    |             |                 |                |          |           |              |               |
|                                                     |                  |                 |             |          |            |                    |             |                 |                |          |           |              |               |
| UNROCON                                             |                  |                 |             |          |            |                    |             |                 |                |          |           |              |               |
| Defeise                                             |                  |                 |             |          |            |                    |             |                 |                |          |           |              |               |
| 0.100701235<br>170000235<br>1.00000235<br>1.0000025 |                  |                 |             |          |            |                    |             |                 |                |          |           |              |               |

## 3.10.11.5.订单服务项目汇总表

可查看订单服务项目的汇总表。

| 0 88#¥0     | 亚 國王 (Angelan) (Destrolations)                                       | Q. kingon ?      |
|-------------|----------------------------------------------------------------------|------------------|
|             | RE ENGRANE - RANGES - RAGE - PARAIR - PARAIR - CREMINCES - CREMINCES |                  |
| 0 MEMARRE   |                                                                      |                  |
| O 服务人员管理    |                                                                      |                  |
| 6 ENBRERE   |                                                                      |                  |
| 0 RPARCE    |                                                                      |                  |
| O RPSK      |                                                                      |                  |
| 🗢 HRIGHER 🗠 |                                                                      |                  |
| A #我服約工業    | MALAR REFAILED A MALAR AND MALARMAN AND A MALARMAN                   | ME -             |
|             |                                                                      | NPMAN O REPAINS  |
| S UMBRIA    | 142 142 142 142 142 142 142 142 142 142                              | PE.              |
| 0.134889748 |                                                                      | 0.0              |
| O TWERED    |                                                                      |                  |
| stelencow   | ING MALAS MANYA MARATINA REPORTS BETARDIN ANTI-LINA UNBUS            | MOAN DESCRIPTION |
| ■ 17#8WC8#  |                                                                      |                  |
| H BINGHAM   |                                                                      |                  |
| • ******    | ¥7,838                                                               |                  |

## 3.10.11.6.订单评价汇总表

可查看订单评价的汇总表。

| C 28770                      | E BE / Repart / Universit | Corp            |                          |                     |             |           |       | Q kingon |
|------------------------------|---------------------------|-----------------|--------------------------|---------------------|-------------|-----------|-------|----------|
|                              | 87 Endetter 8/45          | 08 - MPA- HANN) | 14 · 1-1000-1810 · 17460 | HALER - TANKINCON - | 17#88/08CD# | CARACON - |       |          |
|                              |                           |                 |                          |                     |             |           |       |          |
| · ·····                      |                           |                 |                          |                     |             |           |       |          |
| ▶ 重乐人回警商                     |                           |                 |                          |                     |             |           |       |          |
| > BA/ARKER                   |                           |                 |                          |                     |             |           |       |          |
| NPARCE                       |                           |                 |                          |                     |             |           |       |          |
| N/IBK                        |                           |                 |                          |                     |             |           |       |          |
| -                            | RESH DELMER               |                 | 0.85                     | 10                  |             |           |       | 21       |
| ○ #RBSIM                     | 1.577/EEE Annual Annual   |                 |                          |                     |             |           |       |          |
| C HARLINGER                  |                           |                 |                          |                     |             |           |       | 000      |
| S 订单副数大用                     | 地口 网络名称                   | 0.04998         | 但不能应率                    | 不過意準                | 基本規定率       | -628      | 81138 |          |
| 0 17####/\#                  |                           |                 |                          |                     |             |           |       |          |
|                              |                           |                 |                          |                     |             |           |       |          |
| - Descent                    |                           |                 |                          | -                   |             |           |       |          |
| <ul> <li>Testicos</li> </ul> |                           |                 |                          |                     |             |           |       |          |
| ITHENCOM                     |                           |                 |                          |                     |             |           |       |          |
| E BRUMBS                     |                           |                 |                          |                     |             |           |       |          |
| e antento.                   |                           |                 |                          |                     |             |           |       |          |
|                              |                           |                 |                          |                     |             |           |       |          |

## 3.10.11.7.订单投诉汇总表

可查看订单投诉的汇总表。

| <b>09 887</b> 90             | E MR / RHHHM / STANSHED | 5.W                                                                                                    |                                 |                                     |                            |                           | Q kingon |
|------------------------------|-------------------------|----------------------------------------------------------------------------------------------------|---------------------------------|-------------------------------------|----------------------------|---------------------------|----------|
| 0 8522812                    | #8 Exd##8#8 - 8####6    | 8 · MARK · MARKIN ·<br>MARKIN ·<br>MARKIN | +%%产型度 (3%%%大规定日本)              | UNER-MEEN UNERSTREE                 |                            | 8.1                       | 84404    |
| D 第三方台作用家                    | 200                     |                                                                                                    |                                 |                                     |                            |                           |          |
| 0 100 100 100                | 250                     |                                                                                                    |                                 |                                     |                            |                           |          |
| 0 CARENTE                    | 200                     |                                                                                                    |                                 |                                     |                            |                           |          |
| O NARABER                    | 100                     |                                                                                                    |                                 |                                     |                            |                           |          |
| A BORR                       | 50                      |                                                                                                    |                                 |                                     |                            |                           |          |
|                              | 0<br>2021-113021-1      | 12021-112091-112091-112                                                                                                    | 121-11301-113001-113001-113001- | 123091-123091-123091-123091-123091- | 122091-122091-122091-12209 | 1-122091-122091-122091-12 | -20      |
|                              | MALINAR MARTINES        | - <b>M</b> 852                                                                                                    | an o mate - and                 | #B58: 834 Ptts                      | 18 V                       | 0.88                      | a 🖘      |
| ⇔ <del>HRESIM</del>          | 411                     |                                                                                                    | R                               |                                     |                            |                           |          |
| 日 补贴现户面间                     | 合计: 补贴金额统计: 150000元;    | NE人数:50000人工单数量:50                                                                                                    | 000 <b>年</b> 👳                  |                                     |                            |                           | 0 0      |
| S CHERKS.                    | INC HISSEMEN            | 項目各称                                                                                                    | 订单数量                            | 12 H M M                            | 10.0000                    | 55#                       |          |
| 0 170889-1-91-               |                         |                                                                                                    |                                 |                                     |                            |                           |          |
| © 17##8568                   |                         |                                                                                                    |                                 |                                     |                            |                           |          |
| <ul> <li>12#MMC6#</li> </ul> |                         |                                                                                                    |                                 |                                     |                            |                           |          |
|                              |                         |                                                                                                    |                                 | #17,303n                            |                            |                           |          |
|                              |                         |                                                                                                    |                                 |                                     |                            |                           |          |
|                              |                         |                                                                                                    |                                 |                                     |                            |                           |          |
| Contractor and the           |                         |                                                                                                    |                                 |                                     |                            |                           |          |

#### 3.10.11.8.服务订单趋势分析

可查看服务订单趋势的分析。

| <b>C</b> 88##0     | (2) 東京 (2019)-48 / 815 | FLT WALKSHIT |                 |                |              |                 |                                          |            |        |                  | Q, kingor | <b>m</b> . |
|--------------------|------------------------|--------------|-----------------|----------------|--------------|-----------------|------------------------------------------|------------|--------|------------------|-----------|------------|
| O RPER             | NT CRARKER R           | meace lenter | s-losenI# · s-l | REFER (TREE)   | UNCON · CARD | ALCON - C       | 単語外信用に効果 (19)円                           | ncem · Gwe | eces - | · Entransisti    |           |            |
| a Handles -        |                        |              |                 |                |              |                 |                                          |            |        |                  |           |            |
| ○ HRBSIN           |                        |              |                 |                |              |                 |                                          |            |        |                  |           |            |
| 0 ++9000-1000      |                        |              |                 |                |              |                 |                                          |            |        |                  |           |            |
| O DIMERICH         |                        |              |                 |                |              |                 |                                          |            |        |                  |           |            |
| © 17M880-M         |                        |              |                 |                |              |                 |                                          |            |        |                  |           |            |
| Ф ( <b>тивн</b> ав |                        |              |                 |                |              |                 |                                          |            |        |                  |           |            |
| STATIONERS         | 服务大学: 1001-00          | 08           | - 服務小党          | 2214 (23) (14) |              | REFIL           | 10.11.11.11.10.11.11.11.11.11.11.11.11.1 |            | REMARK | 10222-001-0022-0 |           |            |
|                    | PERMIN Sector          | 1000         | 影響用日名           | THEN STREET, N |              | Hr.<br>NEWFINDS |                                          |            | HE:    |                  |           |            |
| B 840460           | 16                     |              | 8               |                |              | 産               |                                          |            | PI:    |                  |           |            |
| € args≘s           | 0.88                   | 台橋堂          |                 |                |              |                 |                                          |            |        |                  |           |            |
| - 679289-          |                        |              |                 |                |              |                 |                                          |            |        |                  | 0.0       | 0          |
| ≡ 8×8×8C           | 格拉 服務大変                | 服务小类         | REERING         | ESGD84         | 服用人里名称       | 服务小学者           | 4 订单数量                                   | 服務人務       |        | (7年日本部(元)        | ₩%88₩(元)  |            |
| ≡ xwaliain.        |                        |              |                 |                |              |                 |                                          |            |        |                  |           |            |
| ₩ 805806805        |                        |              |                 |                |              |                 |                                          |            |        |                  |           |            |
| 15 HR7#            |                        |              |                 |                | 相元           | 1993            |                                          |            |        |                  |           |            |
| 0 XARE             |                        |              |                 |                |              |                 |                                          |            |        |                  |           |            |

#### 3.10.11.9.客户服务量明细表

可查看客户服务量明细。

| 0 28#¥0          | E N   | m i aussia | (本产能为型)(12       | 191  |                  |            |          |                |            |            |          |                                |             |            |                | a            | kingon        | η. |
|------------------|-------|------------|------------------|------|------------------|------------|----------|----------------|------------|------------|----------|--------------------------------|-------------|------------|----------------|--------------|---------------|----|
| Ó RPER           | 82    | Endesta    | Britelik         | S#Ex | *REAT            | e - Holima | BR - O   | WERTRCHR -     | 行業設施小規     | Cem - 1340 | IN TRUCT |                                | 19 - 17 Mil | SWEER - 1  | 8年17年4月9日年     | • 674D       | 100228        |    |
| · +NALISES -     |       | 88:        | 3967,112         |      |                  | 工业中部       | 985H 2   | 1.02           |            | 所属服务机构     | 90000    | 1003454                        |             | AB         | 大党: 200        | NAL14        |               |    |
|                  |       | 兩屆小獎:      | (日内)本市法(2-8)     |      |                  | 服务开始到经     | 11 AUN   | also Traint Pa |            | 服务结束的经济    | -        | All Contractions of the second |             | 网络战动神秘     | MR: TON        | a garre inte |               |    |
| 0 elemente       | - 3   | REMARKIE   | 101119-00119-002 | 114  |                  | 户篇所属医理     | 10.5 (*) | BIT BECK       |            |            | 0.88     | 282                            |             |            |                |              |               |    |
| ③ 订册服用大用         |       |            |                  |      |                  |            |          |                |            |            |          |                                |             |            |                |              | 0 0           | 0  |
| 0 (T#R9:1-96     | 18-10 | 城西         | 9929             | 工学来源 | ANJEREPHOL<br>NG | 曲拉大菜       | 商品小商     | RUITAN<br>R    | 服务开始时<br>间 | BRARD<br>A | REFERE   | 服务项目古<br>厚                     | 种松会感        | 服务开始时<br>间 | Reported<br>Fi | 服用时代<br>(分钟) | ale es els an |    |
| 0 0488508        | 1     | 86         |                  |      | #TTESH           |            |          | 5              |            |            | /*#iz#m  |                                |             |            |                | 0            |               |    |
| • Jaifeican      | 2     | an         |                  |      | #FTHERM.         |            |          | 2              |            |            | 7首任第四    |                                |             |            |                | 0            |               |    |
|                  | -     | 200        |                  |      | 120              |            |          | 1              |            |            | 「西田田田」   |                                |             |            |                | 0            |               |    |
| S. Miller making |       | 80         |                  |      | RV458            |            |          | 1              |            |            | 新兴大厦     |                                |             |            |                |              |               |    |
| E 805134000-     | 6     | 11.6       |                  |      | WARE             |            |          |                |            |            | /Buits   |                                |             |            |                | 2827         |               |    |
| ★ 自己就非量的         | 7     | 78         |                  |      | RHERMO           |            |          | 2              |            |            | /"Buff0  |                                |             |            |                | .10          |               |    |
| → 南户关型服务—        | 4     | APP新式用户    |                  |      | 新州北区             |            |          | 4              |            |            | /15±#5.  |                                |             |            |                | - 6          |               |    |
| Ξ 836979bc-      |       | APPP與此同产   |                  |      | #YEE             |            |          | 1              |            |            | 用在快速几    |                                |             |            |                |              |               |    |
| E REGISE         | 10    | 108        |                  |      | ₩X社区             |            |          | 3              |            |            | 广新世界用。   |                                |             |            |                |              |               |    |
|                  |       |            |                  |      |                  |            |          |                |            |            |          | 共365                           | 109/页       | 2.14       | 2 3            | 4 9          | 1 250         | π  |
| ₿ ###F#          |       |            |                  |      |                  |            |          |                |            |            |          |                                |             |            |                |              |               |    |
| O XMER           |       |            |                  |      |                  |            |          |                |            |            |          |                                |             |            |                |              |               |    |

#### 3.10.11.10. 客户类型服务量汇总表

可查看客户类型服务量汇总表。

| C Patter                     | B #0)/10  | eon ( newspace)          | ECD-W      |      |                     |              |        |          |          |         |             |                |         |      |        |           |          | Q kingi   | <b>.</b> |
|------------------------------|-----------|--------------------------|------------|------|---------------------|--------------|--------|----------|----------|---------|-------------|----------------|---------|------|--------|-----------|----------|-----------|----------|
| 0 NP24                       | 87 . 8765 | INNECOS -                |            |      |                     |              |        |          |          |         |             |                |         |      |        |           |          |           |          |
| P HARLINER -                 | 88        | 100.102                  |            |      | (30055)             | Materia como |        |          |          | 用户类别:   | Real Served | 1              |         |      | REMAR  | 10100-003 | 84/5     |           |          |
| · +NEBI#                     | 用品人用      | 10.00 Miles              |            |      | 前显小天:               | 10.5.1 (10.1 | -00.   |          |          | 服务完成时   | 0 1160      | a. 4           | 1000    |      | 补贴方式:  | ALC: NO.  |          |           |          |
|                              |           |                          |            |      |                     |              |        |          |          | 所       |             |                |         |      |        |           |          |           |          |
| S Demetre                    | 项[[1844   | 920120100                |            |      | ANDERTORIES.<br>ME: | 022014-2010  | 182.16 |          |          | SURF.   | 10115-10100 | £.,            |         |      |        | OBB       | 0.63     | E.        |          |
| 0 (79885-5-86                |           |                          |            |      |                     |              |        |          |          |         |             |                |         |      |        |           |          | (6) (1    | 0.00     |
|                              | 40 82     | seda Im                  | a morest   | MRR  |                     | BILLAN       | Test   | -        | 101212-0 | BORE    | 服务项目        | -              | THEF    | 服务开始 | MARK I | 服务时代      | No.      | -         | 1840     |
| <ul> <li>Defences</li> </ul> | 185 110   | particular of the second | No. In wat | 1540 | PERCON              | HILL YOU     | Taa    | wanter a | 01101010 | EH      | 88          | of Strange and | ( a sea | 助用   | 出用     | (分钟)      | account. | and a set | P.T.M.   |
|                              |           |                          |            |      |                     |              |        |          |          |         |             |                |         |      |        |           |          |           |          |
| 8 800 math                   |           |                          |            |      |                     |              |        |          |          |         |             |                |         |      |        |           |          |           |          |
| er=sin≘ni                    |           |                          |            |      |                     |              |        |          |          | \$2.5.8 | 198         |                |         |      |        |           |          |           |          |
| * 477288                     |           |                          |            |      |                     |              |        |          |          |         |             |                |         |      |        |           |          |           |          |
| E KHENEC-                    |           |                          |            |      |                     |              |        |          |          |         |             |                |         |      |        |           |          |           |          |
| ≡ #MAN89                     |           |                          |            |      |                     |              |        |          |          |         |             |                |         |      |        |           |          |           |          |
| + #2010/#20-                 |           |                          |            |      |                     |              |        |          |          |         |             |                |         |      |        |           |          |           |          |
| R HRF#                       |           |                          |            |      |                     |              |        |          |          |         |             |                |         |      |        |           |          |           |          |
| O KARE                       |           |                          |            |      |                     |              |        |          |          |         |             |                |         |      |        |           |          |           |          |

#### 3.10.11.11. 区域服务量汇总表

可查看区域服务量汇总表。

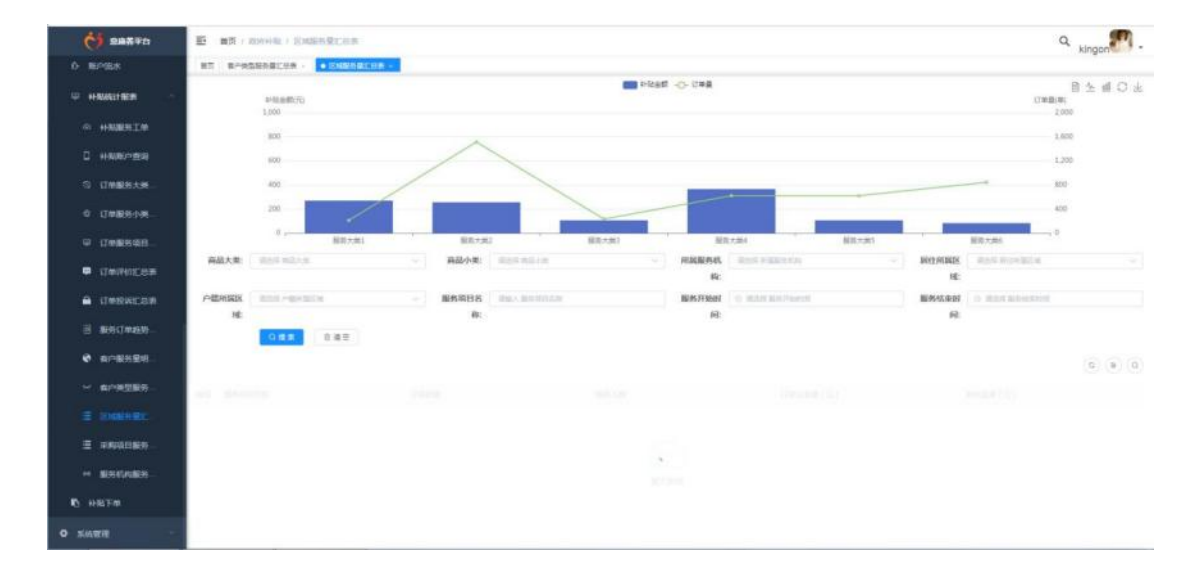

#### 3.10.11.12. 采购项目服务量汇总表

可查看采购项目服务量汇总表。

| 0 287.90     | E ========== | i sautensa     | RCan   |              |                    |      |      |         |          |               |         |       |              | Q            | kingon   |
|--------------|--------------|----------------|--------|--------------|--------------------|------|------|---------|----------|---------------|---------|-------|--------------|--------------|----------|
| 0 ROBA       | ET 6-05598   | Cos · Sem      | 発展に世界  |              |                    |      |      |         |          |               |         |       |              |              |          |
| 🗢 HANGIHER - | 8/58k        | NA 181-219     |        | EM           | <b>R</b> (11.1.1.1 | 1441 |      | - 8857  | iten 💿 💷 | PERMITSION IN |         | 10.05 | 1991 ( ) === | a historica  |          |
| ⇔ HERREIM    | seans (      | No. or cardina |        |              | 0.0                |      | 2    |         | 邱        |               |         |       | 蘇            |              |          |
|              | Nr:          |                |        |              |                    |      |      |         |          |               |         |       |              |              |          |
| 0 UMBRXM-    |              |                |        |              |                    |      |      |         |          |               |         |       |              |              | 0 3 0    |
| 0.[[#服务小表_   | 88 60 88     | MBOR           | BHERBI | 用计能用对象<br>人群 | *8905#             | 订单数量 | 服然人数 | \$354K) | 来现方式     | 相關社會政策        | HARBORN | 神秘方式  | 计和余额         | HARANS<br>ST | HARSEN   |
| W ITERSIN    | 1            |                | 卵压能    | 12           | anvelation         |      |      |         |          |               |         | 市内田   |              | sileA        |          |
|              |              |                |        |              |                    |      |      |         |          |               |         | 共1条   | 108/8        | R 🗖 8        | 1612 · 3 |
|              |              |                |        |              |                    |      |      |         |          |               |         |       |              |              |          |
|              |              |                |        |              |                    |      |      |         |          |               |         |       |              |              |          |
| · APRERS.    |              |                |        |              |                    |      |      |         |          |               |         |       |              |              |          |
| E RIGEREC-   |              |                |        |              |                    |      |      |         |          |               |         |       |              |              |          |
|              |              |                |        |              |                    |      |      |         |          |               |         |       |              |              |          |
| · assesses   |              |                |        |              |                    |      |      |         |          |               |         |       |              |              |          |
| 15 HSCEM     |              |                |        |              |                    |      |      |         |          |               |         |       |              |              |          |
| NARE -       |              |                |        |              |                    |      |      |         |          |               |         |       |              |              |          |

### 3.10.11.13. 服务机构服务量汇总表

可查看服务机构服务量汇总表。

| 6 282.70                      | E #0./20 | 11日本 ( 単外心内部発展での |            |           |               |         |            |                    |      |        |               | Q kingor    | <b>m</b> . j |
|-------------------------------|----------|------------------|------------|-----------|---------------|---------|------------|--------------------|------|--------|---------------|-------------|--------------|
| O RPSUK                       | 82 8-H25 | MRCON · SHRMEC   | 19 - ARCEL | Region ·  | • RECEIPTION  |         |            |                    |      |        |               |             |              |
| · Hanites ·                   |          | M和当期の)<br>1      |            |           |               | 100 新始金 | 8 -O- 17#8 |                    |      |        |               | 048(4)<br>1 | # O #        |
| ◎ 补制器用工業                      |          | 18               |            |           |               |         |            |                    |      |        |               | 0.8         |              |
|                               |          | 0.0              |            |           |               |         |            |                    |      |        |               | 0.0         |              |
| ⑤ 订世期号大师                      |          | 0.4              |            |           |               |         |            |                    |      |        |               | 0.4         |              |
| 0 UMBS-1-8-                   |          | 82               |            |           |               |         |            |                    |      |        |               | 0.2         |              |
| ₩ (7 <b>88</b> 9888           |          | 0 ,              | ezdi       | nd        | nul.          | ral .   | . Hall     | nul .              | -ali | mill   | nd.           |             |              |
| <ul> <li>Imposizat</li> </ul> | 病品大衆     | 10.511 10.0110   |            | 病品小类;     | 10107-012-1-0 |         | REESE      | 10.00 × 32201 K.35 |      | REMARK | (Instruction) |             | 31           |
|                               | 户题机编述    | ALCO PERMIT      |            | 服务项目名     | INC. NO.TH OF |         | 服务开始的      | D WITH BUT PARTY.  |      | 服务检索到  | O REALEMENT   |             |              |
| 三 服务订单的处                      | i£       |                  |            | 89:       |               |         | PI.        |                    |      | 何:     |               |             |              |
| <b>e</b> erenten.             |          |                  |            |           |               | 9.88    | 0 # 2      |                    |      |        |               |             |              |
| ~ aressen_                    |          |                  |            |           |               |         |            |                    |      |        |               | (a) (a)     | (0)          |
| ≡ somenit:                    | 184 Blk  | n 网络小肉           | ня         | 1845-6144 | 服用单口名称        | 服務大衆名称  | 服务小类名称     | 5 (J####           | 服务人数 |        | (7章丞金總(元)     | 种结余银(元)     |              |
| Ξ #800089                     | 1        |                  |            |           |               |         |            |                    |      |        | 792.09        |             | _            |
| - BENGLAND                    | 2        |                  |            |           |               |         |            |                    |      |        | 160           |             |              |
| M. Marian                     |          |                  |            |           |               |         |            |                    |      |        | 25            |             |              |
| 45 YEAR F-88                  |          |                  |            |           |               |         |            |                    |      |        |               |             |              |
| O RATE                        | 8        |                  |            |           |               |         |            |                    |      |        | 160           |             | -            |

## 3.10.12. 补贴下单

可以设置老人补贴金额、服务项目及套餐剩余等。

| C 287.70         | E #31 / 804      | nim i interm    |               |              |                          |          |         |        |                | Q kingon | η. |
|------------------|------------------|-----------------|---------------|--------------|--------------------------|----------|---------|--------|----------------|----------|----|
|                  | 87 87458         | RACON - SKNACON | - SNITHMALCON | HNNIGHRCOM - | <ul> <li>TRUE</li> </ul> |          |         |        |                |          |    |
| a 156            | "老人:             | 1220.25         |               |              |                          |          |         |        |                |          |    |
| C KONHAM         | * 老人手借号:         | IBNA, 83, 2103  |               |              |                          | 关键的记:    | BLARDER |        |                |          |    |
| 0- 20/01+14/45/E | * 1814 I         | 2001.010        |               |              |                          |          |         |        |                |          |    |
| 0 800-88488      | <b>五共利</b> 介:    | BALL BRAND      |               |              |                          |          |         |        |                |          |    |
| 0 MILWORD        |                  |                 |               |              |                          |          |         |        |                |          |    |
| о вячнот         | · ########       | O REAL REPORT   |               |              |                          |          |         |        |                |          |    |
| 0 85HM0402       | · 8922:          | ◎ 社営業業 ○ 第三方合の  | <b>R</b> #    |              |                          | * 股举模式:  | · # • # |        |                |          |    |
| 心 服务对象管理         | '社区世家:           | 10107-01129     |               |              |                          |          |         |        |                |          |    |
| 0 ¥550088        | 品质支付账户:          | Man management  |               |              |                          |          |         |        |                |          |    |
| 0 服务人员管理         | 865RD :          | NEED RO         |               |              |                          |          |         |        |                |          |    |
| O EMBANER        |                  | 操作 大麦           | 小田            | 调复名称         | 御前(元)                    | 89       |         | ΦNH(R) | 1010063146(30) | 国内原金统(元) |    |
| o analica        |                  |                 |               |              |                          | 101008   |         |        |                |          |    |
| 0 BPER           | <b>补贴金服</b> (元): |                 |               |              |                          | 白柿金根(元): |         |        |                |          |    |
| ₩ +HMALHER -     | - 由康永州方式:        | shink Harmonia  |               |              |                          |          |         |        |                |          |    |
|                  | I#Bit:           | 10465(10461)    |               |              |                          |          |         |        |                |          |    |
| • 5488           |                  |                 |               |              |                          |          |         |        |                |          |    |

#### 3.11. 系统管理

管理员登录管理系统在【系统管理】模块如录入数据字典、查看老人账号、子女账号、 分配其它管理系统的管理员账号、设置系统角色、进行授权、为角色增添系统用户、查看操 作日志等等。

#### 3.11.1. 用户管理

创建系统管理员账号、其它角色账号。设置用户账号、密码、归属部门、归属区域、对 应角色。如果录入了手机号,可以通过手机号进行验证登录。可以在此查看各个角 色账号及进行密码重置,也可以在此开通账号。只有最高级的运营商才可以开通其他层级的 运营商,开通账号的时候需要选择所属部门,只有选择了所属部门才能按部门或者区域进行 数据统计。

|                 | Test Contractor College             |         |                  |           |                 | and the second second se |                 |             |       |                     |      | yum      |     |
|-----------------|-------------------------------------|---------|------------------|-----------|-----------------|----------------------------------------------------------------------------------------------------|-----------------|-------------|-------|---------------------|------|----------|-----|
|                 | #T #PREFERENCE                      | 1604004 | - stylinger:     | · Berne   | DECEM - PRITE - | · Briter                                                                                                    |                 |             |       |                     |      |          |     |
| + #####         | - 0459                              | 01833   | 9 10 Faller -    | -         | 0.88            |                                                                                                    | 406 Januar      |             | ALC:  |                     |      |          |     |
| 0 7688          | · 培训和和过滤的成功                         | - 2     | T ( 85 A         | 2.85      |                 |                                                                                                    |                 |             |       |                     |      | 9.0      | =   |
| ≜ B##e          | 再付提当中O<br>11样                       |         | 用户编程             | 101-1012  | RD-1600         | 863                                                                                                    | 80              | 34540       | 865   | 05820049            |      | 80       |     |
|                 | SN HUNDER<br>BERTEUS                |         | 147577187963437  | 10/102216 | AUDULE          | 19822220                                                                                                    | 88              | 10060334174 |       | 2021-12-30 09 06 31 | 2.88 | 1.809.10 | 85  |
|                 | 201422-021111<br>2014022-021111     |         | 1470116751500742 | 0.076     | 0.5.58          | TREE TREE                                                                                                    | 1.54            | 1000325636  | •     | 2021-12-29 17 63:53 | 2.92 | 2.899 >1 | 20  |
|                 | MARCHINE                            |         | 1470113420084247 | MANDA - X | NUMBER OF BRIDE | HALFERS                                                                                                    | Million and All | (5890326352 | -     | 2021-12-28 16:12.40 | -    | -        | 82  |
|                 | R動使用中心<br>- 死時市                     |         | 1478108387030881 | 8-1421111 | Bip4Cittiti     | THREAD THE PO                                                                                                    | 12238           | 11102362123 |       | 2021-12-29 14:20:11 | 2.92 | 2.899 1  |     |
| O KINTE         | - 同子県<br>- 同子県                      |         | 101010-00100-0   | 8-142     | 9:14            | TRACES-O                                                                                                    | 1.74            | 11102040123 | -     | 2021-12-26 15 51 04 | 1.62 | -        | 2.0 |
|                 | 公司5年7月15日<br>1月13日1月1日<br>1月13日1月1日 |         | 1475799644077182 | 0.024     |                 | THATEATO                                                                                                    | ERAR.           | 13123123123 | -     | 2021-12-28-20:04-37 | 1.82 | -        |     |
|                 | 道道地道<br>画道文品を中心                     |         | 1475778436256067 | m6248.6   | m6248±          | *******                                                                                                    | Rt              | 13102308016 |       | 2021-12-28 18:31 48 | -    | -        |     |
| 4 acmen         | 開設設備の目的<br>家庭新聞の                    |         | 1475748662756256 | 96.125    | 970月8日第三人员      | 8608/71                                                                                                    | 新建人员            | 1567444555  |       | 3021-12-28 16 10:38 | 2.88 | Date of  | -   |
| n               | 機構器社区服务中心<br>網川社区<br>小社体系の物         |         |                  |           |                 |                                                                                                    | # 254 (R) 10    | мя - 12 🚺   | 2 3 4 | 5 5 - 30            | 5    | 8542 1   | 8   |
| R AVER          | NEBH-DO<br>- 4328                   |         |                  |           |                 |                                                                                                    |                 |             |       |                     |      |          |     |
| 2 0.8 <b>00</b> | - 868<br>255889-0668                |         |                  |           |                 |                                                                                                    |                 |             |       |                     |      |          |     |
| ✓ (1882)6       | 常用器计学中心稳定统                          |         |                  |           |                 |                                                                                                    |                 |             |       |                     |      |          |     |

| * 用户昵称   | 请输入用户昵称                 |        |  |
|----------|-------------------------|--------|--|
| * 归属部门   | 请选择归属部门                 | ~      |  |
| * 所属区域   | 请选择所属区域                 | ×~     |  |
| * 手机号码   | 请插入手机号码 <b>邮箱</b> 诺德入邮箱 |        |  |
| * 用户账号   | 靖输入用户账号                 |        |  |
| * 🛛 用户密码 | 请输入用户密码                 |        |  |
| 用户性别     | 前选择 ン 状态 • 正常           | ○ 停用   |  |
| 短信登录效验   | 开启 6 关闭                 |        |  |
| 岗位       | 請选择                     | $\sim$ |  |
|          |                         |        |  |

## 3.11.2. 角色管理

可以设置系统角色,为角色用户配置操作权限。根据业务需求,系统要创建一些固定角色, 运营管理子系统的固定角色是运营管理员,数据权限为全部,部门权限是顶级部门。根据业 务需要也可以创建其它的角色。角色要有功能权限的设置和数据权限的设置。功能权限可以 在当前登录用户的权限下选择,数据权限可以按部门、按区域进行设置,可分开设置,可叠 加设置。还可以给角色授权是否需要数据脱敏。

部门权限:全部数据权限、本部门数据权限、本部门及以下数据权限、仅本人数据权限 区域权限:全部、本人区域及下级区域

| Bit     Bit     Bit <th>C 88870</th> <th>10 RT / SHEET / ACCT</th> <th></th> <th></th> <th></th> <th></th> <th></th> <th>Q ,</th> <th>incon</th>                                                                                                    | C 88870                                                                                                    | 10 RT / SHEET / ACCT |                           |                      |              |                                 |                     | Q ,        | incon   |
|----------------------------------------------------------------------------------------------------|----------------------------------------------------------------------------------------------------|----------------------|---------------------------|----------------------|--------------|---------------------------------|---------------------|------------|---------|
| ALLE MALLE MALLE                                                                                                    |                                                                                                    | RT RYADARDON - 1     | SABRECOR - ANOISRAECO     | · BRISSORCER ·       | eara - Innea | + antita +                      |                     |            |         |
| Notice         Note         Note         <                                                                                                    |                                                                                                    | R680 BLOCK           | 6298-9-75 title_1_5_000.0 | 4525                 | ADH1         | - CHERCH CO. Procine - American | 0.000               |            |         |
| PridB         PridB         PridB <th< td=""><td></td><td>+ 818 2 HH 2 HH</td><td>1.80</td><td></td><td></td><td></td><td></td><td></td><td>0</td></th<>                                                                                                    |                                                                                                    | + 818 2 HH 2 HH      | 1.80                      |                      |              |                                 |                     |            | 0       |
| Bit PAC         Bit Ch599         V4         V         C         Divide Ch599         V4         V         Divide Ch599         V4         V4                                                                                                    | 生の解释                                                                                                    | Annut .              | maan                      | 60810-10             | 2.000        | 86                              | State and State     | 19r        |         |
| Bit 03         Battle 1         Max Massage 1         DB         DB         DD         DDD DD DD DD DD DD DD DD DD DD DD DD DD                                                                                                    |                                                                                                    | C 08                 | Bid Notes                 | 636                  | +            |                                 | 2021-12-25-04 42:43 | 2.000 (18  | 481 184 |
| Market         I         I         Markett         Spin         P         Spin         Spin         Spi                                                                                                    | 14-10-                                                                                                    | C 100                | 日本繁荣的-1                   | min_manager_1        | 100          | <b></b>                         | 2021-12-24 08:34 41 | 2.80 GB    | 10.184  |
| MA         I         MA         Set WERL         Mp         P         C         Sp1 (S2)         Sp1 (S2)                                                                                                    |                                                                                                    | 2 / 01               | 中运输地的                     | water1               |              |                                 | 2021-12-24 08:00 43 | 1.1970 0.8 | N >85   |
| And         1         151         188828         average         9         C         2024/4483284         4.99.999.488           Anole         1         120         Ricked         neps         0         C         2024/4483284         4.99.999.488           Anole         1         120         Ricked         neps         0         C         2024/4483284         4.99.999.488           Anole         100         Ricked         neps         0         C         2024/448343         4.99.999.488           Anole         100         Ricked         neps         0         C         2024/448343         4.99.999.488           Anole         100         Risked         neps         0         C         2024/448343         4.99.999.488           Anole         100         Risked         neps         0         C         2024/448343         4.99.999.488           Anole         100         Risked         neps         0         C         2024/448343         4.99.999.488           Anole         100         Risked         neps         0         C         2024/493343         4.99.999.488           Anole         10         Risked         neps         10 <th< td=""><td></td><td>2 (B)</td><td><b>新日前接</b>所</td><td>NDV</td><td>0</td><td></td><td>2021-12-24 05:53 45</td><td>2.992 0.8</td><td>4 188</td></th<>                                                                                                    |                                                                                                    | 2 (B)                | <b>新日前接</b> 所             | NDV                  | 0            |                                 | 2021-12-24 05:53 45 | 2.992 0.8  | 4 188   |
| And Mark         State         Mathe         Name         B         Control         State         Add Mark         Add Mark                                                                                                    | 10.45                                                                                                    | C. 125               | 0.0000000                 | disconda)            | 0            |                                 | 2021-12-16-03(20.04 | 4.992 .0.8 | 10.188  |
| Construint         Op         BARE         Lalengumenter         0         Construint         Construint <th< td=""><td></td><td>0.100</td><td>RidRet</td><td>ringige</td><td>0</td><td></td><td>2021-12-14-01-14-02</td><td>2.00</td><td></td></th<> |                                                                                                    | 0.100                | RidRet                    | ringige              | 0            |                                 | 2021-12-14-01-14-02 | 2.00       |         |
| SAVET         19         NAME         HVML Jush         9         C         2015-0-0110517         2.000         18.000         2.000         18.000         2.000         18.000         2.000         18.000         2.000         18.000         2.000         18.000         2.000         18.000         2.000         18.000         2.000         18.000         2.000         18.000         2.000         18.000         2.000         18.000         2.000         2.000         2.000         2.000         2.000         2.000         2.000         2.000         2.000         2.000         2.000         2.000         2.000         2.000         2.000         2.000         2.000         2.000         2.000         2.000         2.000         2.000         2.000         2.000         2.000         2.000         2.000         2.000         2.000         2.000         2.000         2.000         2.000         2.000         2.000         2.000         2.000         2.000         2.000         2.000         2.000         2.000         2.000         2.000         2.000         2.000         2.000         2.000         2.000         2.000         2.000         2.000         2.000         2.000         2.000         2.000         2.000 <td></td> <td>0- un</td> <td>NRE</td> <td>calesting_reservice.</td> <td>8</td> <td></td> <td>2021-10-10 11:00 49</td> <td>2.98</td> <td>18.0</td>                                                                                                    |                                                                                                    | 0- un                | NRE                       | calesting_reservice. | 8            |                                 | 2021-10-10 11:00 49 | 2.98       | 18.0    |
| A R/012         C         C </td <td>NATE</td> <td> +0</td> <td>8.082</td> <td>service_grow</td> <td>0</td> <td></td> <td>2025-10-19 11-06-31</td> <td>2.90</td> <td>184</td>                                                                                                    | NATE                                                                                                    | +0                   | 8.082                     | service_grow         | 0            |                                 | 2025-10-19 11-06-31 | 2.90       | 184     |
| 117 RATER April annument 5 💽 2011-0-01 (154.05 c. 10.2 + 10.2 -                                                                                                    | A HIVER                                                                                                    | D (198               | 口內里爾西                     | How approximited     |              | •                               | 2023-10-10 11-04-40 | 2.90       |         |
|                                                                                                    |                                                                                                    | () (W)               | ILAWER.                   | ADAL TALANTING       | π.           |                                 | 2021-10-10 11:04:05 | 4.90       | - 8.8   |
|                                                                                                    | A DAVIENCE                                                                                                    |                      |                           |                      |              |                                 |                     |            |         |
|                                                                                                    | and the second second sec |                      |                           |                      |              |                                 |                     |            |         |
| a margem                                                                                                    | A PARK                                                                                                    |                      |                           |                      |              |                                 |                     |            |         |
| Δ στησα<br>Ο αριγούς<br>Φ φαλάσε                                                                                                    | CLANESE .                                                                                                    |                      |                           |                      |              |                                 |                     |            |         |
| а мулия<br>Перемия<br>Перемия<br>Солотия                                                                                                    |                                                                                                    |                      |                           |                      |              |                                 |                     |            |         |

| 添加角色     |                                                                                                    | ×   |
|----------|----------------------------------------------------------------------------------------------------|-----|
| *角色名称    | 请输入角色名称                                                                                                    |     |
| * @ 权限字符 | 请输入权限标识(指角色的系统名称字段,请录入英文字母)                                                                                                    |     |
| *角色顺序    | 0                                                                                                    | - 1 |
| 状态       | • 正常 (停用)                                                                                                    | - 1 |
| *数据脱敏    |                                                                                                    | - 1 |
| 权限范围     | 请选择 ~                                                                                                    | - 1 |
| 区域范围     | 请选择 >                                                                                                    | - 1 |
| 菜单权限     | <ul> <li>展开/折叠</li> <li>全选/全不选</li> <li>● 中控平台</li> <li>● 集团管理</li> <li>● 平台管理</li> <li>● 居家养老</li> <li>● 呼叫中心</li> <li>● 夜县</li> </ul> |     |
|          | 确定界                                                                                                    | て消  |

#### 3.11.3. 部门管理

在系统创建的用户需要归属到某一个部门,每一个部门都有自己的一个服务区域,只有将账 号归属到某一个部门后,进行数据统计的时候才能按部门或者按区域进行统计。登录用户所 在部门展示部门,只可看到本级部门及下级部门。顶级部门在系统部署时自带,可在下面新 增子级部门,部门是树型结构,创建用户时要选择部门,部门可用于数据过滤。

| <b>6 882</b> 90              |                | 781-92           |           |                            |                                                     | Q kingan                                                                                                    |
|------------------------------|----------------|------------------|-----------|----------------------------|-----------------------------------------------------|----------------------------------------------------------------------------------------------------|
| 0 PRTS                       | ET ENERGENECOR | Exeracce - synap | BC08      | Renausects - PATE - Rrst - | ***** · · · · · · · · · · · · · · · · ·             | and a second second sec |
| 12 22250                     | N/388 05.40710 | 85.00 ST. 10.00  |           | 0.88                       |                                                     |                                                                                                    |
| + ====                       | - 818          |                  |           |                            |                                                     | (a) (a)                                                                                                    |
| 0 TOTE -                     | 制门的带           | 1915             | 865       | enzent-i                   | lien:                                               |                                                                                                    |
| ▲ 用家共和                       | ~ +958         | 4                | 正年        | 2021-08-12 14 13:34        | 1.83 +812                                           |                                                                                                    |
| and the second second second | ~ ####104R601  |                  | 28        | 2021-11-00-01-16-12        | 2.80 - 912 1.889                                    |                                                                                                    |
| - 1900-0 ·                   | entime-o       | 8                | 2.8       | 2021-11-05-02-00.51        | 2.02 -02 0.00                                       |                                                                                                    |
| 0 RA -                       | 単行語見中心         |                  | EM        | 2023-01-05-08-30-00        | 2.92 -912 0.994                                     |                                                                                                    |
|                              | 0.00           |                  | 28        | 2021-11-15-02 33:49        | 2.92 +83 589                                        |                                                                                                    |
|                              | 81/36/m/R8     | 0                | 228       | 2021-11-15 08 12:00        | 2.92 82 1389                                        |                                                                                                    |
| C ROMMAN                     | #PRES          | 0                | 2.98      | 2021-11-05-01-23-36        | 2.912 - M-3 2.804                                   |                                                                                                    |
| O MARTE                      | R4215111       |                  | 正常        | 2221-11-25-06 36 11        | 2.02 -H3 08H                                        |                                                                                                    |
| 1 nowa                       | #PHS           |                  | 134       | 2021-11-05 09 06 00        | LOR - HE OBH                                        |                                                                                                    |
|                              | ■常語服用440       |                  | 正常        | 2021-11-15 DX 40.96        | 2.93 -83 0.894                                      |                                                                                                    |
| a menu                       | KHO ODV        |                  | 注意        | 2021-11-20 12:00:11        | 2.92 -92 289                                        |                                                                                                    |
| A sizes                      | FR88#0         |                  | 2.95      | 2021-12-06 08-07:38        | <b>工作在一个书面</b> ———————————————————————————————————— |                                                                                                    |
| C month                      | ~ 独居市          | 0                | Ta        | 2021-12-09 08:37:41        | 之中(A) 中部(A) 白田(H)                                   |                                                                                                    |
| B. PARE                      | - 858          | 4                | $\pm \pi$ | 2021-12-00.08.51.30        | 2.40 - HE 2.400                                     |                                                                                                    |
| 2 6499                       | RF-新始市中心       | 80               | Ew        | 2021-12-10 03:90:50        | <b>之传统 《新闻 白田</b> 田                                 |                                                                                                    |
|                              | 1.0007000      | 8                | 2.8       | 2021-12-13 02 07:39        | 2.00 +00 080                                        |                                                                                                    |
| nbil.bdfwt.cn/system/dept    | RW1S           | 1. E             | EN        | 2021-12-13 05:37:99        | 2.832 +812 0.839                                    |                                                                                                    |

| 添加部门   |           |       | ×          |
|--------|-----------|-------|------------|
| * 上级部门 | 选择上级部门    |       | *          |
| *部门名称  | 请输入部门名称   | *显示排序 |            |
| 负责人    | 请输入负责人    | 联系电话  | 请输入联系电话    |
| 邮箱     | 请输入邮箱     | 部门状态  | • 正常 () 停用 |
| 系统显示名称 | 请输入系统显示名称 |       |            |
|        |           |       |            |
|        |           |       | 确定 取消      |
|        |           |       |            |

# 3.11.4. 岗位管理

可设置岗位,为用户设置岗位。

| C 28770                                                                                                    | E #R / 304  | 101月 / 1012月1   |                  |                     |                    |            |                     | Q. kingon   |
|----------------------------------------------------------------------------------------------------|-------------|-----------------|------------------|---------------------|--------------------|------------|---------------------|-------------|
| 6 9890 ·                                                                                                    | 87 8-955    | BECOR - CHERRES | In · ANGUNECIA · | BRINGRACES - PRTs - | N-88 - 9688 - 8788 | • INCOME - |                     |             |
| + 25WB -                                                                                                    | - 818 (2.9) |                 | 546 Million      | 46 Nore             | - 0 mm 0 mm        |            |                     | 0 0         |
| 0 TOER -                                                                                                    | 0           | 10/0 MP         | 1642 9845        | 网络名称                | 10101019           | 868        | etaboli-i           | Reft:       |
| 1 R88e                                                                                                    | 0           | 1               | 188              | 東手に                 | 1                  | 正常         | 2021-08-12 14:13:36 | 2.05 0.00   |
|                                                                                                    | 17          | 2               |                  | 地形动物                | 2                  | 正常         | 2021-08-12 14 13:36 | 2.992 0.899 |
| = 6890                                                                                                    | 0           | 3               | N                | 人口接護                | 3                  | 正加         | 2021-06-12 14:12:38 | 2.800 0.800 |
| 6 ma                                                                                                    | 0           | 4               | uner             | <b>三市</b> 五工        |                    | 正常         | 2021-08-12 14:13:36 | 2.000 DBM   |
| n ns -                                                                                                    |             |                 |                  |                     |                    |            | 用《银 1086页 → (       | 1 月 新住 1 页  |
| A MARK      A MARK      A |             |                 |                  |                     |                    |            |                     |             |

| 岗位名称   | 请输入岗位名称   |  |
|--------|-----------|--|
| 岗位编码   | 请输入编码名称   |  |
| * 岗位顺序 | 0         |  |
| 岗位状态   | ● 正常 ○ 停用 |  |
| 备注     | 请输入内容     |  |

### 3.11.5. 字典管理

有些表单的数据字典在开发时就固定设置了的,因为和一些功能做有关联,不可随意删除和 修改。但有一些数据字典是可以新增和修改的。

确定

取消

| ( <sup>5</sup> 98# | ¥0 10   | ■項 / 所用型理 / 分析型理  |                     |                         |             |                        |                     | Q kingen                                |
|--------------------|---------|-------------------|---------------------|-------------------------|-------------|------------------------|---------------------|-----------------------------------------|
| 0 4970             | 87      | 6795888C08 · 5468 | acce - anceweacce - | NETICESECON · PATE ·    | anse east i | sites - aces - esats - |                     |                                         |
| + som              | *A58    |                   | THE DECOME          | RS THE                  |             | and a real value       | 0 828 0 828         | (a) (a)                                 |
| 0 TORE             | 10      | SANG              | 9 <b>8</b> 59       | 学典类型                    | 955         | 8/2                    | (HARDERS)           | 1911                                    |
| 1 B###             | 100     | 211               | 680008              | ses_office_equipment    | 2.00        |                        | 2021-12-20 10:38 13 | 1.88 0.89                               |
| and the set of     | 0       | 210               | 调防止主动物              | Ark_Re_asserted         | 江田          |                        | 3031-02-20 10 32 35 | 1.912 0.839                             |
| - 4890             | 0       | 209               | \$2.000 D           | sys_security_asparsent  | 28          |                        | 3021-12-20 10:30:02 | 4.60 0.800                              |
| 0 825              | 0.0     | 209               | 8028                | evelopment              | 2.8         |                        | 2021-12-20 10 25 54 | 4.000 G.000                             |
|                    | 140 D   | 207               | 世迹卷-梁佑北市            | aya_onlumor_audiBlata   | (三年)        | 生活券 导致化生               | 3021-12-20 10:25:30 | 2.00: 0.00                              |
| 2 2 2 2 M          | - C     | 201               | 行政就批判研              | April accellant process | 12.94       |                        | 3021-02-20 10:23:34 | 2.912 0.999                             |
| O RETEN            | · · · · | 225               | 如此就是和書              | ast_anartainment_soon   | 2.8         |                        | 3021-12-25 10 19:59 | 4.832 5.829                             |
| O SIETE            | 100 P   | 204               | 就作用她设备              | spillredkallespärrent   | (20M)       |                        | 2021-12-20 10.14.55 | 人物改 立動時                                 |
| A Rette            | 11      | 203               | 石行環知用等              | sys_modual_vehabitador  | 12.90       |                        | 3021-12-29 10:02:41 | 2.952 11.859                            |
|                    | - E     | 202               | 公共服务网络              | sys_service_boater      | (296)       |                        | 2021-12-20 09:58:17 | 2.865 0.894                             |
| A 10788            |         |                   |                     |                         |             | 117.00 1000/00 - C     | 3 4 5 6 - 16        | 西 1 1 1 1 1 1 1 1 1 1 1 1 1 1 1 1 1 1 1 |
| 0 0028             |         |                   |                     |                         |             |                        |                     |                                         |
| B. TARE            |         |                   |                     |                         |             |                        |                     |                                         |
| 2 Heff             |         |                   |                     |                         |             |                        |                     |                                         |
| ✓ (782)4           |         |                   |                     |                         |             |                        |                     |                                         |

| 添加字典   | 类型        | ×     |
|--------|-----------|-------|
| * 宇典名称 | 请输入字典名称   |       |
| * 字典类型 | 请输入字典类型   |       |
| 状态     | 9 正常 ○ 停用 |       |
| 备注     | 请输入内容     | 1     |
|        |           |       |
|        |           | 确定 取消 |

# 3.11.6. 日志管理

## 3.11.6.1. 操作日志

可以查看所有不同账号、时间、IP、角色的操作。

| <b>69 282</b> 20                              | E ma    | i i manariti i stire | 8.6               |                 |                    |             |                   |           |                        | Q kingor | <b>m</b> . |
|-----------------------------------------------|---------|----------------------|-------------------|-----------------|--------------------|-------------|-------------------|-----------|------------------------|----------|------------|
| 5 THRE -                                      | 8218    | ARDIARCOR -          | Experies - Rentes | AC## - BRNABRAC | 08 - H074 - R488 - | 80.53       |                   | 2422 - 12 | nBa.                   |          |            |
| 1 mene                                        | 0.046   | 0.88                 | <b>制作人员</b> 100.0 |                 | AB INVES           |             | WD SPINS          |           | ANTISHO IN PRODUCT - T | DATEM    |            |
| = щано                                        |         | 1.92                 |                   |                 |                    |             |                   |           |                        |          | 0 0        |
| 6 mm -                                        | 0       | 日志編号                 | 系统模块              | 操作类型            | 请求方式               | 操作人员 :      | 主机                | 國和狀态      | WALEND +               | 操作       |            |
| 21,022                                        | 0       | 11182                | 80-1818           | 移注              | PUT                | Hingon      | 199.252.999.222   | .457b     | 2021-12-30 10:59:54    | = (PE    |            |
| ** R.T.                                       | <u></u> | 11101                | 电人器中间带            | 1947.           | P057               | Hingon      | 117 141 121 32    | (633)     | 2021-12-30 10:43-26    | 0.06     |            |
| 10 和中的 10 ··································· | 11      | 11100                | 工物信息              | 8.0             | POST               | 18174701128 | 117.141.131.53    | 9.82      | 2021-12-33 10:42:57    | 0.00     |            |
| Q 14628                                       | - 00    | 11150                | <b>e</b> 人還本但面    | Hitt.           | POST               | kingon      | 117.141.131.53    | 1570      | 2021-12-30 10:30:24    | 10 (R)E  |            |
|                                               | 10      | 11156                | 工業構築              | 8.2             | POST               | 10174701129 | 110.252.109.222   | 乐教        | 2021-12-30 10:37:32    | - 72     |            |
|                                               | 12      | 11157                | THER              | 8.0             | POSY               | 18174701129 | 118,252,969,222   | 元政        | 2021-12-30 10:37:17    | 0.046    |            |
| ▶ 角色管理                                        | - 0     | 11155                | 病户管理              | ea.             | PUT                | Adda.       | 110.252.109.222   | #76       | 2001-12-33 10:38.43    | - 24     |            |
| A 2000                                        | 0       | 11156                | m=10.00           | #3              | PUT                | mdam        | 517.541.131.53    | 1622      | 2021 12:30 10:34:26    | 0.00     |            |
| 0 000TR                                       | . 🛱     | 11154                | 用户管理              | 85              | PUT                | R102#       | 117, 141, 131, 53 | ADh       | 2021-12-30 10.34-19    | = 178    |            |
| B 7622                                        | 12      | 11153                | 电人福丰信号            | 82              | POST               | RICER       | 117.141.131.53    | A675      | 2021-12-30 10:33:52    | - ind    |            |
| 2 8888                                        |         |                      |                   |                 |                    |             | 开 437 册 10条/页 ·   | 1 2       | 3 4 5 6 - 44           | > mit    | т <u>П</u> |
| B serence                                     |         |                      |                   |                 |                    |             |                   |           |                        |          |            |
| 10 酸菜日志                                       |         |                      |                   |                 |                    |             |                   |           |                        |          |            |
| 4 (TREM                                       |         |                      |                   |                 |                    |             |                   |           |                        |          |            |

#### 3.11.6.2. 登录日志

可以查看所有不同账号、IP、角色的登录记录。

| <b>6</b> 28770    | Ξ: #3 : 834          | 11日本 ( 11日本)   |              |                   |                        |                              | Q kingon            |
|-------------------|----------------------|----------------|--------------|-------------------|------------------------|------------------------------|---------------------|
| 0 TERI            | #2 #~p2#3<br>279.921 | SRIDE - Execut | ROBA BLANCE  |                   | 200 1000 - 1000 - 1000 | 12 - 3822 - 9468 - 92265 - 6 | INEM -              |
| 1 Ex#a            | (2 mm) ( + 0         | -              |              |                   |                        |                              | (Q) (B              |
|                   | - G                  | 156(89.4)      | 用户把带 ()      | 8016              | 855                    | aus.                         | WARRANG a           |
| 0.80              |                      | 29309          | 10174701129  | 116.252.169.222   | 藏动                     | 服影成功                         | 2023-13-30 H 15-45  |
|                   | 6                    | 23533          | 彩档案          | 116.252.160.222   | 100                    | 教徒(成功)                       | 2021-12-30 11.11.07 |
| A 616             |                      | 29307          | 15W-         | 112.141.121.03    | 2255                   | <b>能学成功</b>                  | 2021-12-30 11:00:24 |
| F) POPULA         | 0                    | 29300          | 要被测试服务中心     | 117 141 125 53    | 病治                     | 嚴禁成功                         | 2021-12-30 11:08:28 |
|                   | - 63                 | 29305          | 12.2 Billion | 117.141.133.53    | 623                    | 要第:420                       | 2021-12-00 11 03 03 |
| O SIATE           | 0                    | 29304          | admin        | 110.252 109.222   | 15731                  | 要要,422                       | 2021-12-30 11:02:38 |
| 1 nowe            | 0                    | 29303          | Roter        | 116.252 189 222   | 4510                   | 通知期的                         | 2021-12-30 11:32:33 |
|                   | 0                    | 29302          | HR:          | 117.141.191.59    | 9.0t                   | 20-10-16-18-18               | 2021-12-30 11.00:23 |
| ▲ 州白管理            | 13                   | 29301          | 然居生          | 157, 141, 105, 59 | #22                    | 重要运动                         | 2023-12-30 11:00:03 |
| A 1077818         | Й.                   | 22333          | NAEL         | 117,141.131 52    | (1)(1)                 | 用户面积面积                       | 2021-12-30 10:50:54 |
| 0 2011            |                      |                |              |                   | 其 1696 祭 10条(页         |                              | - 170 > Mit 1 70    |
| B. estat          |                      |                |              |                   |                        |                              |                     |
| 2 Hett            |                      |                |              |                   |                        |                              |                     |
| B 99988           |                      |                |              |                   |                        |                              |                     |
|                   |                      |                |              |                   |                        |                              |                     |
| 展察养老综合服务平台 - Goog | le Chrome            |                |              |                   |                        |                              |                     |

### 3.11.7. 行政区域

可进行对区域设置和新增。系统部署出来后就默认配置好了全国省、市、区县、街道、社区 五级行政区域的数据,不需要客户额外设置,但如果系统中存的区域名称归属项目所在地的 情况有出入,可以做调整修改。

| () 28X#0 | E BAISSER / CARLIE                        | Q kinga 🐖 .                                                                |
|----------|-------------------------------------------|----------------------------------------------------------------------------|
| 6 TORM   | NT BRASHBALOR - ZKERACOR - ANGLEBACS      | 18、 新州市高田市県江田市、 14日7年 - 和台市市 新江市市 - 第2世市 - 第4世市 - 第5世市 - 東京田市 - 1月1005 - 1 |
| 1 mete   | 94.59979357228<br>• 16.907                | ORNER ERA                                                                  |
| - 1989-0 | · 天庫市<br>- 川北田                            | SERVER: MIL COMM                                                           |
| 6 mm -   | - 115W<br>- 19848063                      | SORINGR: Mill strengt                                                      |
| 6 KS     | - 近空間<br>- 古林編                            | RINARI<br>BRACIDATION                                                      |
|          | * 展龙江毎<br>* 上海市                           | *KOSB: mil/imin                                                            |
| 0 8528   | - 江方市<br>- 浙江市                            | "我和母亲" 國家 前台道道有 地址 区源 产城 打断                                                |
| 4 8088   | · 9478<br>· 928                           | REBURK: DELA DISLO                                                         |
| \$ acts  | <ul> <li>SLENW</li> <li>Market</li> </ul> | RIMALE: INC. LIVE 2                                                        |
| 4 20120  | <ul> <li>10年間</li> <li>10月1日</li> </ul>   |                                                                            |
| 0 A058   | <ul> <li>対応部</li> <li>广方(第)</li> </ul>    |                                                                            |
| B PATE   | - FALEREHE<br>- Refi                      |                                                                            |
| 2 B688   | · 第545                                    |                                                                            |
| B MODE   | - 西市田<br>- 元成月                            |                                                                            |
| 8 5265   | · ENERGY                                  |                                                                            |
| eranan 👻 | * 11.000                                  |                                                                            |